# eliv/ell

## Energy XT PRO Инструментарий Разработчика

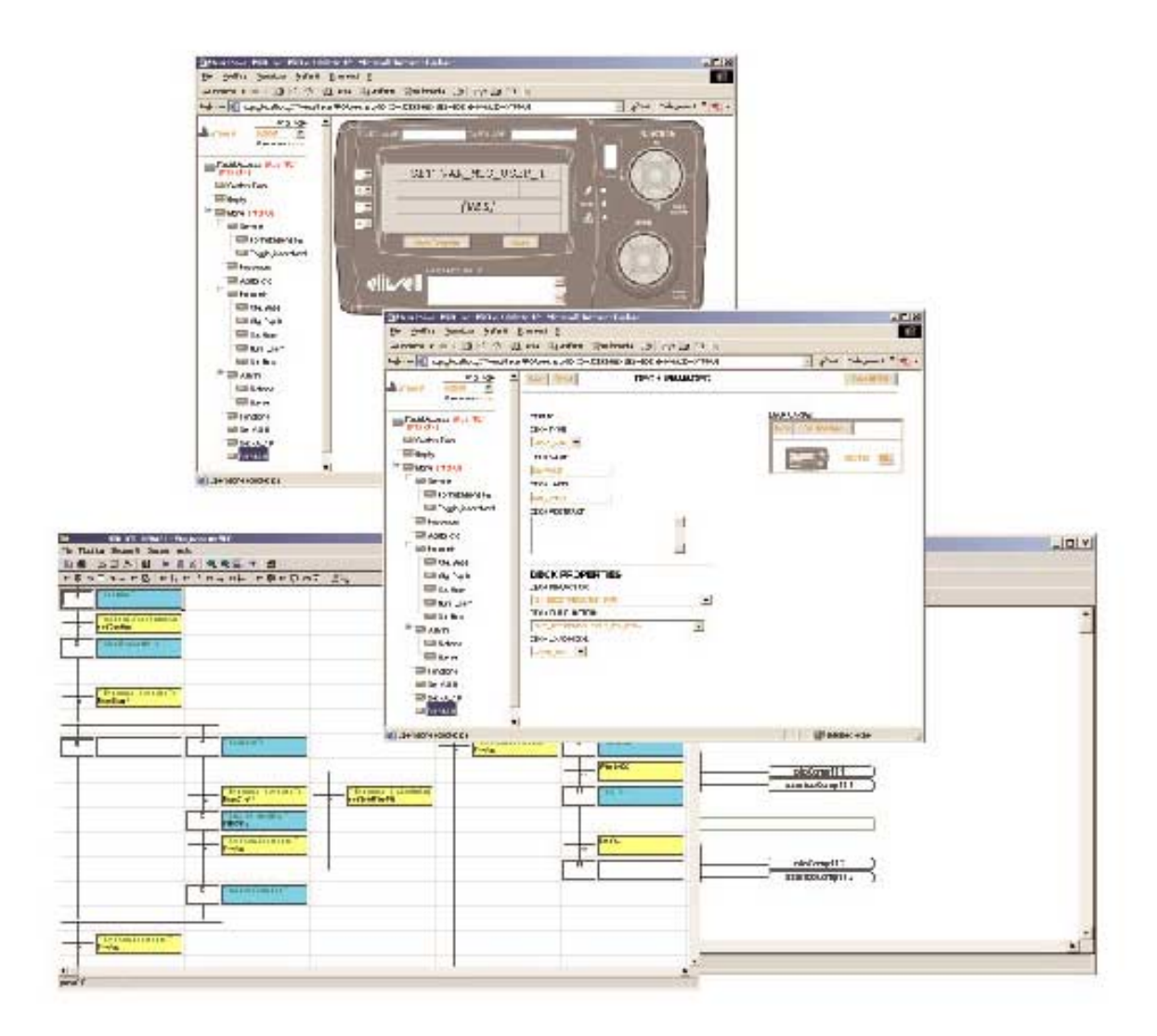

## СОДЕРЖАНИЕ

| СОДЕРЖАНИЕ                                                                        | . 2               |
|-----------------------------------------------------------------------------------|-------------------|
| 1 ИСПОЛЬЗОВАНИЕ РУКОВОДСТВА                                                       | . 7               |
| Колонка выносок:                                                                  | . 7               |
| Перекрестные ссылки:                                                              | . 7               |
| "при активизации аварии Компрессора останавпиваются"                              | 7                 |
|                                                                                   | 7                 |
| остинал. Обращает внимание на те темы, которые требуют обращения особого внимания | ، .<br>ہ          |
|                                                                                   | . 0               |
| З СОДЕРЖАНИЕ И ОПИСАНИЕ НАБОРА                                                    | .9                |
| 3.1 Содержание и описание наоора                                                  | 9.<br>م           |
| 3.1.2 Содержание компакт диска EXT-PRO                                            | 9                 |
| 3.2 Системные требования (ПК)                                                     | . 9               |
| 3.2.1 Оборудование                                                                | 9                 |
| 3.2.2 Программное обеспечение                                                     | 9<br>9            |
| 4 УСТАНОВКА ДОПОЛНИТЕЛЬНЫХ КОМПОНЕНТОВ                                            | 10                |
| 4.1 Установка DLL библиотеки связи                                                | 10                |
| 4.1.1 Установка Драйвера Sentinel (сигнальных меток)                              | .10               |
| 4.1.2 Установка DLL библиотеки связи                                              | .10<br>11         |
| 4.2 УСТАНОВКА БХОДОВ/ БЫХОДОВ                                                     | 11<br>.11         |
| 4.2.2 Процедура установки                                                         | .11               |
| 4.3 Импортирование С функций в библиотеку                                         | 15                |
| 4.3.1 Введение                                                                    | 15                |
| 4.3.2 Процедура инсталлиции                                                       | .17               |
| 4.3.4 Документация об использовании функций «С»                                   | .17               |
| 4.4 РWM/ШИМ выхода (импульсное управление)                                        | 18                |
| 4.4.1 РУМИ/ШИМ УПравление                                                         | . 18<br>. 18      |
| 4.4.3 РwmNO (Функция РWM/ШИМ управления цифровым выходом)                         | .19               |
| 4.4.4 Пример САПР приложения                                                      | 20<br>1 ר         |
| 4.5 Установка демонстрационных приложении                                         | <b>2</b> 1<br>.21 |
| 4.5.2 Процедура установки                                                         | .21               |
| 4.6 Создание каталога «ТМР»                                                       | 24                |
| 4.6.1 Вступление                                                                  | 24                |
| 5 ИНСТАПЯЦИЯ USB КПЮЧА ЗАЩИТЫ ПРОГРАММНЫХ ПРОЛУКТОВ                               | 27                |
| 5.1 Инстапляция драйвера                                                          | 25                |
| 5.2 Использование нескольких USB ключей                                           | 26                |
| 5.3 Быстрая Вставка и Извлечение USB ключа                                        | 26                |
| 5.4 Режим защиты программных продуктов                                            | 26                |
| 5.4.1 Использование программ без USB ключа (Демонстрационная версия)              | . 26              |
| 5.4.2 Переход с демонстрационного режима на полныи                                | .26<br>26         |
| 6 ИНСТРУМЕНТАРИЙ САПР                                                             | 20                |
| 61 Установка                                                                      | -,<br>27          |
| 6.2 TabMaker                                                                      | -'<br>28          |
| 6.2.1 Когда необходимо запускать TabMaker                                         | .28               |
| 6.2.2 Запуск программы из среды САПР                                              | 28                |
| о.2.э пример использования                                                        | .∠9<br>30         |
| 6.4 Модель для Param Manager                                                      | 31                |
| 6.5 GlossLoader                                                                   | 31                |
| 6.5.1 Когда запускается Glossloader                                               | . 31              |

| 6.5.2          | Запуск программы из среды САПР                |          |
|----------------|-----------------------------------------------|----------|
| 6.5.3          | В Пример использования GlossLoader            |          |
| 6.6            | AppCreator                                    |          |
| 6.6.1          | Когда запускать AppCreator                    |          |
| 0.0.2<br>6.6.3 | Зануск программы из среды САПР                |          |
| 7 Mo           |                                               | 36       |
|                |                                               |          |
| 7.1            | установка и использование Menu Maker PKO      |          |
| 7.2            | «Заводское» меню                              |          |
| 7.3            | Включенные возможности                        |          |
| 7.4            | БЫСТРЫЙ ДОСТУП                                |          |
| 7.5            | СИСТЕМНЫЕ ОШИБКИ (SYSTEM ERROR)               |          |
| 7.5.1          | Карточка 0 Системных ошибок                   |          |
| 7.5.2          | 2 Карточка 1 Системных ошибок                 |          |
| 7.6            | Пустая (Empty)                                |          |
| 7.7            | «Меню» (Menu)                                 |          |
| 7.7.1          | Карточка «Меню»                               |          |
| 7.7.2          | 2 Карточка «Меню»                             |          |
| /.8            | Сервис (Service)                              |          |
| /.8.1<br>רפד   | Карточка U Сервиса                            |          |
| 7.0.2          | Форматирорацию файдорой систом ( (ES Format ) | 20       |
| 7.5            | Форматирование фаиловой системы (го гоппас)   | 22       |
| 7.5.1          | Карточка Форматирования                       | 39       |
| 7.10           | 1 Kantouka nanong                             | رح<br>عو |
| 7 11           | Разрешение конфигурирования (Enable cfg )     | 40       |
| 7.11.          | 1 Карточка Разрешения конфигурирования        | 40       |
| 7 12           | Входа/Выхода (I/O)                            | 40       |
| 7.12.          | 1 Входа/Выхода                                |          |
| 7.12.          | 2 Входа/Выхода                                |          |
| 7.13           | Входа/Выхода базы ХТМН                        |          |
| 7.13.          | .1 Входа/Выхода ХТМН                          |          |
| 7.13.          | .2 Входа/Выхода ХТМН                          |          |
| 7.14           | NO XTMH                                       |          |
| 7.14.          | .1 NO XTMH                                    |          |
| 7.14.          | 2 NO XTMH                                     |          |
| 7.14.<br>7.14  | .3 NU XIMH                                    |          |
| 7.14.          | 5 NO XTMH                                     | 42       |
| 7.14.          | .6 NO XTMH                                    |          |
| 7.14.          | .7 NO XTMH                                    |          |
| 7.15           | AI XTMH                                       |          |
| 7.15.          | .1 AI XTMH                                    |          |
| 7.15.          | .2 AI XTMH                                    |          |
| 7.15.          | .5 ALXIMH                                     |          |
| 7.15.<br>7.15  | 5 AI XTMH                                     | 43<br>лл |
| 7.15.          | .6 AI XTMH                                    |          |
| 7.16           | AO XTMH                                       |          |
| 7.16.          | .1 AO XTMH                                    |          |
| 7.16.          | .2 AO XTMH                                    |          |
| 7.17           | ID XTMH                                       |          |
| 7.17.          | .1 ID XTMH                                    |          |
| 7.17.          | 2 ID XTMH                                     |          |
| 7.17.          | 3 ID XTMH                                     |          |
| 7.17.          | 4 ID XIMH                                     |          |
| /.1/.<br>717   | 6 ID XTMH                                     | 40<br>ЛС |
| 7.17.          | .7 ID XTMH                                    |          |
| 7.17.          | .8 ID XTMH                                    |          |
| 7.18           | I/O XTEH1                                     |          |
| 7.18.          | .1 I/O XTEH1                                  |          |
| 7.18.          | .2 I/O XTEH1                                  |          |

| 7.19 AI X          | TEH1            | 47       |
|--------------------|-----------------|----------|
| 7.19.1             | AI XTEH1        | 47       |
| 7.19.2             | AI XTEH1        | 47       |
| 7.20 AO            | XTEH1           | 48       |
| 7.20.1             | AO XTEH1        | 48       |
| 7.21 NO            | ХТЕН1           | 48       |
| 7.21.1             |                 | 48       |
| 7.21.2             | NO XTEH1        | 48       |
| 7.21.5             |                 | 40<br>49 |
| 7.21.5             | NO XTEH1        |          |
| 7.22 ID X          | TEH1            | 49       |
| 7.22.1             | ID XTEH1        | 49       |
| 7.22.2             | ID XTEH1        | 49       |
| 7.22.3             | ID XTEH1        | 50       |
| 7.23 Bxo,          | да/Выхода ХТЕН2 | 50       |
| 7.23.1             | I/O XTEH2       | 50       |
| 7.23.2             | I/O XTEH2       | 50       |
| 7.24 AI X          | TEH2            | 50       |
| 7.24.1             | AI XTEH2        | 50       |
| 7.24.2             | AI XTEH2        | 51       |
| 7.25 AO            | XTEH2           | 51       |
| 7.25.1             | AO XTEH2        | 51       |
| 7.26 NO            | XTEH2           | 51       |
| 7.26.1             | NO XTEH2        | 51       |
| 7.26.2             | NO XTEH2        | 51       |
| 7.26.3             | NO XTEH2        | 52       |
| 7.26.4             |                 | 52<br>52 |
| 7.20.5<br>V AL 767 |                 | 22<br>בם |
| 1.2/ IU A          |                 | 22       |
| 7.27.1             |                 | 52<br>53 |
| 7.27.3             | ID XTEH2        |          |
| 7.28 Bxo.          | да/Выхода ХТЕНЗ | 53       |
| 7.28.1             | I/O XTEH3       | 53       |
| 7.28.2             | I/O XTEH3       | 53       |
| 7.29 AI X          | TEH3            | 54       |
| 7.29.1             | AI XTEH3        | 54       |
| 7.29.2             | AI XTEH3        | 54       |
| 7.30 AO            | XTEH3           | 54       |
| 7.30.1             | AO XTEH3        | 54       |
| 7.31 NO            | XTEH3           | 55       |
| 7.31.1             | NO XTEH3        | 55       |
| 7.31.2             | NO XTEH3        | 55       |
| 7.31.3             | NO XTEH3        | 55       |
| 7.31.4             | NO XIEH3        | 55       |
| 7.31.5             |                 | 56       |
| 7.32 ID X          | IEH3            | 56       |
| /.32.1<br>7 2 2 2  | ID XTEH3        | 56<br>56 |
| 7.32.2             |                 | 50<br>56 |
| 733 Bxo            | ла/Выхола ХТЕНА | 57       |
| 7.33 1             | 1/0 XTEH4       | 57       |
| 7.33.2             | I/O XTEH4       | 57       |
| 7.34 AI X          | TEH4            | 57       |
| 7.34.1             | AI XTEH4        | 57       |
| 7.34.2             | AI XTEH4        | 57       |
| 7.35 AO            | XTEH4           | 58       |
| 7.35.1             | AO XTEH4        | 58       |
| 7.36 NO            | XTEH4           | 58       |
| 7.36.1             | NO XTEH4        | 58       |
| 7.36.2             | NO XTEH4        | 58       |
| 7.36.3             | NO XTEH4        | 58       |
| 7.36.4             | NO XTEH4        | 59       |

| 7.36         | 9.5 NO XTEH4                                                                           |                                        |
|--------------|----------------------------------------------------------------------------------------|----------------------------------------|
| 7.37         | ID XTEH4                                                                               |                                        |
| 7.37         | .1 ID XTEH4                                                                            |                                        |
| 7.37         | .2 ID XTEH4                                                                            |                                        |
| 7.37         | .3 ID XTEH4                                                                            | 60                                     |
| 7.38         | PARAMETERS                                                                             | 60                                     |
| 7.38         | .1 ПАРАМЕТРЫ                                                                           | 60                                     |
| 7.39         | ПАРАМЕТРЫ BIOS                                                                         |                                        |
| 7.39         | .1 ПАРАМЕТРЫ BIOS                                                                      | 60                                     |
| 7.39         | .2 ПАРАМЕТРЫ BIOS                                                                      | 60                                     |
| 7.39         | .3 ПАРАМЕТРЫ BIOS                                                                      | 61                                     |
| 7.40         | СТРОКОВЫЕ ПАРАМЕТРЫ BIOS (STR BIOS)                                                    | 61                                     |
| 7.41         | ОБЩИЕ ПАРАМЕТРЫ BIOS (GEN BIOS)                                                        | 61                                     |
| 7 42         | ПАРАМЕТРЫ ВІОЅ КОНФИГУРИРОВАНИЯ ХТМН (СЕС ХТМН )                                       | 62                                     |
| 7/3          | ΠΔΡΔΜΕΤΡΗ ΒΙΟς ΚΟΗΦΙΙΓΥΡΙΑΡΟΒΔΗΙΑΙ ΥΤΜΗ (CEC YTEH1)                                    | 63                                     |
| 7.45         |                                                                                        |                                        |
| 7.44         |                                                                                        |                                        |
| 7.45         | ПАРАМЕТРЫ BIOS КОНФИГУРИРОВАНИЯ ХТМН (CFG ХТЕНЗ )                                      | 64                                     |
| 7.46         | ПАРАМЕТРЫ BIOS КОНФИГУРИРОВАНИЯ ХТМН (CFG ХТЕН4 )                                      | 64                                     |
| 7.47         | ПАРАМЕТРЫ BIOS КОММУНИКАЦИИ (COM )                                                     | 65                                     |
| 7.48         | ПАРАМЕТРЫ АВАРИЙ (ALARMS )                                                             | 65                                     |
| 7.48         | АВАРИИ                                                                                 | 65                                     |
| 7.49         | АВАРИИ BIOS                                                                            |                                        |
| 7 50         | ЛАТА И ВРЕМЯ (DATE AND TIME )                                                          | 66                                     |
| 7.50         |                                                                                        |                                        |
| 7 5 1        | ИЗМЕНЕНИЕ ЛАТЫ                                                                         | 66<br>66                               |
| 7.51         | изменение для в                                                                        |                                        |
| 757          |                                                                                        |                                        |
| 7.52         | ИЗМЕПЕНИЕ ДЛЯ (СС)                                                                     |                                        |
| 7.52         | изменения месяца (во)                                                                  |                                        |
| 7.55         |                                                                                        |                                        |
| 7.53         |                                                                                        |                                        |
| /.54         | ИЗМЕНЕНИЕ ГОДА (АА)                                                                    |                                        |
| 7.54         |                                                                                        |                                        |
| /.55         | ИЗМЕНЕНИЕ ВРЕМЕНИ                                                                      |                                        |
| 7.55         | .1 ВВОД ВРЕМЕНИ                                                                        |                                        |
| 7.56         | ИЗМЕНЕНИЕ ЧАСА (НН)                                                                    |                                        |
| 7.56         | .1 ВВОД ЧАСА (НН)                                                                      | 67                                     |
| 7.57         | ИЗМЕНЕНИЕ МИНУТ (ММ)                                                                   |                                        |
| 7.57         | .1 ВВОД МИНУТ (ММ)                                                                     |                                        |
| 8 Tex        | xtloader                                                                               | 69                                     |
| 8.1          | Инсталляция                                                                            |                                        |
| 8.2          | Пример использования                                                                   | 70                                     |
|              |                                                                                        | י ,,,,,,,,,,,,,,,,,,,,,,,,,,,,,,,,,,,, |
| 9 PE/        | ЖИМ КОНФИГУРАЦИИ                                                                       |                                        |
| 9.1          | ХОЛОДНЫЕ (COLD) и ГОРЯЧИЕ (НОТ) параметры                                              | 72                                     |
| 9.2          | Активизация и Блокирование Режима Конфигурации                                         | 72                                     |
| 9.3          | Пример управления из приложения                                                        | 73                                     |
| 10 г         | ΤΡΙΛΜΕΡ ΡΑЗΡΑΓΟΤΚΙΛ ΠΡΟΟΤΕΙΛΙΙΙΕΓΟ ΠΡΟΕΚΤΑ                                             | 74                                     |
| 10 1         |                                                                                        | + /                                    |
| 10.1         | Присвоение имени САПР проекту                                                          |                                        |
| 10.2         | Регулятор Включено/Выключено с NTC датчиком на Внешнем расширителе                     | 74                                     |
| 10.3         | Реализация в САПР                                                                      | 74                                     |
| 10.3         | .1 Регулятор Включен/ Выключен на стандартном функциональном блоке (ФБ) САПР HYSTER FB | 74                                     |
| 10.3         | 2.2 Создание нового проекта                                                            | 75                                     |
| 10.3         | .3 Контроллер Включен/Выключен с пользовательской функцией                             | 75                                     |
| 10.3         | .4 Установка состояний                                                                 |                                        |
| 10.3         | областвои собластвои прометров                                                         |                                        |
| 10.3<br>10 p | Оорявление переменных                                                                  | ۸/۵۸<br>مە                             |
| נ.ט<br>10 א  | Соблание наражетров                                                                    |                                        |
| 10.3         | .9 Связь с переменными Входов/Выходов                                                  |                                        |
| 10.3         | .10 Опции компиляции                                                                   |                                        |
| 10.3         | .11 Файлы компиляции                                                                   |                                        |

| 10.3 | 3.12 Настройка приборов                                                                  |       |
|------|------------------------------------------------------------------------------------------|-------|
| 10.3 | 3.13 Загрузка проекта в целевое устройство                                               |       |
| 10.3 | 3.14 Настройка параметров конфигурирования                                               |       |
| 10.3 | 3.15 ParamManager                                                                        |       |
| 10.  | 3.16 Пример системы управления авариями                                                  |       |
| 10.  | 3.17 Гестирование целевого устроиства с использованием «Отладчика»                       |       |
| 10.  | 3.10 Архивирование проекта                                                               | 100   |
| 11   |                                                                                          | 107   |
|      |                                                                                          |       |
| 11.1 | Включение Energy XT-PRO                                                                  | 103   |
| 11.2 | Запуск без неисправностей                                                                | 103   |
| 11.2 | 2.1 Установка с клавиатурой                                                              |       |
| 11.2 | 2.2 Установка без клавиатуры                                                             |       |
| 11.  | 2.3 Использование ключа перезапуска                                                      |       |
| 12   | ОБОЗНАЧЕНИЕ ПАРАМЕТРОВ BIOS                                                              | 105   |
| 12.1 | Правила присваивания имен                                                                |       |
| 12.2 | Формат описания параметров                                                               |       |
| 123  | объявление в САПР                                                                        | 110   |
| 12.5 | 31 Объявление числовых параметров или строк                                              | 110   |
| 12.3 | 3.2 Параметры Віоз                                                                       |       |
| 12.3 | 3.3 Объявление числовых или строковых переменных, которые взаимодействуют BIOS           |       |
| 12.4 | Описание переменных и параметров                                                         |       |
| 12 5 | Имеющаяся в Energy XT-PRO память                                                         | 144   |
| 12.5 |                                                                                          | 1 / F |
| 13   | епегду ХТРКО ПОСЛЕДОВАТЕЛЬПАЯ ШИПА ОАКТ                                                  |       |
| 13.1 | СОМ1 и СОМ3 при запуске без карточки IIС                                                 | 146   |
| 13.2 | СОМ1 и СОМ3 при запуске с карточкой IIС                                                  | 146   |
| 13.3 | Порт «СОМ1» (RS485)                                                                      | 147   |
| 13.3 | 3.1 Использование                                                                        |       |
| 13.3 | 3.2 Используемый на «СОМ1» протокол                                                      |       |
| 13.  | 3.3 ПАРАМЕТРЫ СОМ1 ДЛЯ САПР ПРОТОКОЛА                                                    |       |
| 13.  | 3.4 ПАРАМЕТРЫ СОМ1 ДЛЯ ПРОТОКОЛОВ Micronet и MODBUS (параметры из EEPROM выделены фоном) |       |
| 13.  |                                                                                          |       |
| 13.4 | TIOPT «COM3» (RS232 / TTL)                                                               |       |
| 13.4 | 4.1 Использование                                                                        |       |
| 13.4 | 4.2 ПРОТОКОЛЫ                                                                            |       |
| 13.  | 4.3 ПАГАМЕН В ПОГТА СОМЗ (Параметры из сегком выделены фоном)                            |       |
| Wa   | vecom WMOD2 DUAL BAND MODEM (GSM модем для удаленного программирования BIOS).            |       |
| 13.4 | 4.5 Топология локальной сети по шине RS232                                               |       |
| 13.4 | 4.6 Топология удаленной сети по шине RS232                                               |       |
| 13.4 | 4.7 Топология Локальной сети с использованием TTL разъема                                |       |
| 13.4 | 4.8 9 штырьковый (папа) разъем (SUB-D 9 MALE) Energy XT                                  |       |
| 14   | ПРАВИЛА И ОГРАНИЧЕНИЯ ИСПОЛЬЗОВАНИЯ                                                      | 154   |
| 14.1 | Правила использования                                                                    |       |
| 14.2 | Ограничение использования                                                                | 154   |
| 1    |                                                                                          |       |
| 12   |                                                                                          | 155   |
| 15.1 | Отклонение ответственности                                                               | 155   |
| 15.2 | АррМаker и САПР                                                                          | 155   |
| 16   | АЛФАВИТНЫЙ УКАЗАТЕЛЬ                                                                     |       |
| -    |                                                                                          |       |

## 1 ИСПОЛЬЗОВАНИЕ РУКОВОДСТВА

Для облегчения работы используйте следующие возможности:

#### Выноски Колонка выносок:

Выноски описываемых тем располагаются в левой колонке для быстрого нахождения пользователем нужной информации.

| Перекрестные | Перекрестные с                      | сылки:                                                                                                    |
|--------------|-------------------------------------|----------------------------------------------------------------------------------------------------|
| ссылки       | Все слова выдел                     | ленные <i>курсивом</i> включены в перечень индексных указателей, где указана страница, на которой                                        |
|              | дается более дет                    | гальное описание этого понятия;                                                                                                    |
|              | рассмотрим для                      | примера следующий текст:                                                                                                    |
|              | "при активизаци                     | и аварии Компрессора останавливаются"                                                                                                    |
|              | Выделение курси<br>страницу, где по | ивом слова <i>Компрессора</i> указывает на то, что в перечне индексных указателей имеется сноска на нятие компрессора подробно описано.  |
|              | Если на Вашем                       | и ПК работает оперативная помощь, то слова выделенные курсивом становятся прямой                                                         |
|              | гиперссылкой (о<br>руководства и по | существляется автоматический переход по щелчку мыши), которая связывает различные разделы<br>озволяет быстро находить нужную информацию. |
|              | 1.7                                 |                                                                                                    |
| Иконки       | В левой колонк                      | е возле определенных частей текста располагаются иконки для обращения особого внимания,                                                  |
| внимания:    | которые имеют о                     | спедующие назначения:                                                                                                    |
|              |                                     |                                                                                                    |
|              |                                     |                                                                                                    |
| _            |                                     |                                                                                                    |
|              | Curuan                              |                                                                                                    |
|              | сигнал.                             | обращает внимание на те темы, которые требуют обращения особого внимания.                                                                |
| 0            |                                     |                                                                                                    |
| A            | Метка:                              | выделение выражений, которые позволяют лучше понять и использовать информацию.                                                           |
|              |                                     | описываемую в данном разделе.                                                                                                    |
| A            |                                     |                                                                                                    |
| A!A          | Внимание! :                         | внимание на                                                                                                    |
|              |                                     | 1. информацию о возможности причинения вреда персоналу, повреждения системы,                                                             |
|              |                                     | оборудования, данных и т.п. из-за рискованных действий, если о них не знать.                                                             |
|              |                                     | Необходимо ознакомится с этими разделами перед использованием прибора.                                                                   |
|              |                                     | 2. специальные разделы, на которые пользователь должен обратить внимание для                                                             |
|              |                                     | <u>исключения нарушения функционирования системы или неправильного ее</u>                                                                |
|              |                                     | ИСПОЛЬЗОВАНИЯ.                                                                                                    |

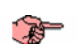

## 2 ОБЩЕЕ ОПИСАНИЕ

Задачей этого документа является представление пользователю набора программ и устройств, входящих в состав поставляемого набора EXT-PRO-V (Vuoto – Пустой, без какой бы то ни было программы) для разработки на *САПР* (WORKBENCH) (Система Автоматизированного Проектирования и Разработки – Софт и среда программирования) алгоритмов реализации проекта в среде, используемой в EXT-PRO.

Здесь приводится содержание основных шагов по установке программ и использованию устройств сразу после первой инсталляции программ и создания *САПР*. Обращайтесь к специальной документации по отдельным темам для получения более детальной информации.

Наконец, простой, но исчерпывающий пример разработки проекта, загрузки его в XTPRO и тестирования его алгоритмов также имеется в этом документе.

Другими словами, здесь приводится процедура установки необходимых компонентов системы и процесс разработки проекта для дальнейшего *использования* продукта.

## 3 СОДЕРЖАНИЕ И ОПИСАНИЕ НАБОРА

| 3.1 | Содержание и описание набора |  |
|-----|------------------------------|--|
|     |                              |  |

#### 3.1.1 Приборы и аксессуары

- Energy XT-PRO База (включающая ядро САПР)
- Energy XT-PRO Клавиатура
- Energy XTE/Н внешний Расширитель
- Оптоизолированный конвертер шин 232-485 плюс адаптер разъема RS232 25 контактов -> 9 контактов.
- Energy XT-PRO Ключ сброса в исходное состояние (
- Компакт диск САПР
- Компакт диск EXT-PRO
- Трансформатор питания 220В~ 24В~ (две единицы)

#### 3.1.2 Содержание компакт диска EXT-PRO

- Руководство по установке EXT-PRO в формате PDF
- Драйвер для USB ключа
- Библиотека связи (соединений) DLL
- Библиотеки САПР (Сложные устройства Ввода/Вывода, Функции С)
- Инструкции на приборы XTM, XTE, XTK в формате PDF
- Руководства пользователя программ Menu Maker Pro и TextLoader в формате PDF
- Руководство пользователя программы Tab Maker в формате PDF (включено в руководство XT-PRO)
- Пустой проект САПР со словарем BIOS
- ДЕМОНСТРАЦИООНЫЙ проект САПР, рабочий и загружаемый (описан в руководстве пользователя по установке "EXT-PRO ")

#### 3.2 Системные требования (ПК)

#### 3.2.1 Оборудование

| минимальная                | МИНИМАЛЬНАЯ КОНФИГУРАЦИЯ                                                                                                    |
|----------------------------|----------------------------------------------------------------------------------------------------|
| КОНФИГУРАЦИЯ               | <ul> <li>Процессор: Pentium 200 MHz</li> <li>RAM (ОЗУ): 256 MB</li> <li>Свободное место на HDU: 300MB</li> </ul>                             |
| РЕКОМЕНДУЕМАЯ              | РЕКОМЕНДУЕМАЯ КОНФИГУРАЦИЯ                                                                                                    |
| КОНФИГУРАЦИЯ               | <ul> <li>Процессор: Pentium 733 MHz или выше</li> <li>RAM (ОЗУ): 512 MB или выше</li> <li>Свободное место на HDU: 500MB или больш</li> </ul> |
|                            | 3.2.2 Программное обеспечение                                                                                                    |
| Операционная               | Операционная система                                                                                                    |
| система                    | <ul> <li>Windows 2000 Professional</li> <li>Windows 2000 Server</li> <li>Windows XP PRO</li> </ul>                                           |
|                            | 3.2.3 Система программирования                                                                                                    |
| Система<br>программировани | Для работы с продуктами Eliwell серии<br>программирования ISaGRAF версий 3.5X. Загр                                                          |

тема Для работы с продуктами Eliwell серии Energy XT-PRO необходимо использовать систему программирования ISaGRAF версий 3.5Х. Загрузить программу можно непосредственно с сайта www.isagraf.com. Разрешается 30-дневная работа с программой без лицензионного ключа, что позволяет ознакомиться с программой средой до принятия решения о ее приобретении. Для работы с некоторыми из приложений, разработанными в Eliwell требуется специальная версия ISaGRAF 3.54, которая включается в состав комплекта разработчика (Developer Kit). Установите среду программирования и следуйте дальнейшим указаниям данного руководства.

Замечание: На момент подготовки этой документации русифицирована только версия 3.51 (загружается с сайта). Версия 3.54 на текущий момент доступна только на английском языке. В связи с этим данная документация включает рисунки для двух видов интерфейса среды программирования ISaGRAF: русский и английский. Рисунки для английского интерфейса (там, где их два) выделены зеленой рамкой и вынесены на передний план.

### 4 УСТАНОВКА ДОПОЛНИТЕЛЬНЫХ КОМПОНЕНТОВ

#### 4.1 Установка DLL библиотеки связи

Эта процедура выполняется разово после инсталляции САПР и используется САПР для управления синхронизацией MODBUS протокола. Если эта операция не выполнялась, то связь может быть потеряна сразу же после отправки команды с САПР на целевой объект.

#### 4.1.1 Установка Драйвера Sentinel (сигнальных меток)

**Драйвер Sentinel** Для использования ISaGRAF со специальным лицензионным ключом установите драйвер Sentinel: только после этого САПР сможет «увидеть» ключ. Откройте папку Sentinel на установочном CD ROM ISaGRAF (корневой каталог), двойным щелчком запустите файл SSD5411-32bit.exe file и следуйте инструкции по установке.

#### 4.1.2 Установка DLL библиотеки связи

Библиотека связи DDL После инсталляции *САПР* два файла MultiSer.dll и SdkCom32.dll (расположенные в папке MultiSer *установочного* CD XT PRO) необходимо скопировать в каталог "*c*:\*ISAWIN*\*EXE*\ "

После открытия *САПР* проекта (двойным щелчком на названии нужного проекта в окне Управления проектами) или используя «Файл/Открыть» («File/Open») после выбора проекта в окне выберите опцию «Установление связей» («Link setup») из раскрывающегося *меню* «Отладка» («Debug»).

| 🗱 ISaGRAF - Управление проектами                           | _ 🗆 ×                                               |
|------------------------------------------------------------|-----------------------------------------------------|
| Файл Редактор Проект Инструменты Опции Помощь              |                                                     |
| 🖹 🖾 🗋 💼 🗐 🌐 🏦 🗘 🐺 📇 🎦 Samples 🛛 💡                          | SaCPAE - Droject Management                         |
| blinkseq одно и то же приложение на разных языках          | File Edit Project Tools Ontions Help                |
| 📲 📲 ISaGRAF - BLINKSEQ - Программы                         | ■ ■ ■ ■ ● ● ● ● ● ● ● ● ● ● ● ● ● ● ● ●             |
| 💷 Файл Создать Проект Инструменты Отладка Опции Помощь     | blinkscq same implementation with various languages |
| 🛄 📔 🌚 🚱 🕦 🗋 🛅 🐺 🛣 Отладка                                  |                                                     |
| На: Веділ: РгодQLD реали Слиуляция Рабочее пространство    | File Make Project Tools Debug Options Help          |
| Да ProgST реализа Установление связей                      |                                                     |
| Hoi ProgFBD peandougun no roc                              | Begin: Begin: Simulate tion in Quick LD             |
| Uni<br>Regime BrogERD (Function Block Diagram)             | Dat III Pro Workspace in IL                         |
| begint i rogi boʻ (i direttori bioek biografi)             | Des Pro Link setup h in ST                          |
|                                                            |                                                     |
|                                                            | rep Begin: ProgQLD (Ladder Diagram)                 |
|                                                            |                                                     |
| появится <i>меню</i> выбора порта связи. Выберите "MultiSe | er".                                                |
| Параметры связи ПК-ПЛК                                     | ×                                                   |
| Номер подчиненного 1                                       | Принять<br>Отказ<br>Установка                       |
| Переповторы                                                | ink parameters 🗙                                    |
| Target                                                     |                                                     |
| i aiget                                                    |                                                     |
| Commu                                                      | unication port: MultiSer 🗾 Cancel                   |
| – Conti                                                    |                                                     |
|                                                            | Time out (seconds):                                 |
|                                                            | Retries: 1                                          |

Щелкните по кнопке «Установка» («Setup») для задания параметров связи.

Помните, что эти параметры будут сохранены ТОЛЬКО для проекта, который сейчас открыт и поэтому должны быть переустановлены (только показанное далее меню «COM Setup»). Номер Слэйва (Слуги) в Целевом устройстве, задаваемый параметром «Номер подчиненного» должен соответствовать положению DIPпереключателя прибора, который устанавливает адрес Energy XT-PRO (смотри инструкцию), при несоблюдении этого условия установление связи между ПК с САПР и XT-PRO будет невозможно.

|                             |                                                                                                    | COM Setup                                                                                                    |                                                                                                    | ×                                                                                                    |                                                                                                    |
|-----------------------------|----------------------------------------------------------------------------------------------------|----------------------------------------------------------------------------------------------------|----------------------------------------------------------------------------------------------------|----------------------------------------------------------------------------------------------------|----------------------------------------------------------------------------------------------------|
|                             |                                                                                                    | Serial port data                                                                                                    |                                                                                                    |                                                                                                    |                                                                                                    |
|                             |                                                                                                    |                                                                                                    |                                                                                                    |                                                                                                    |                                                                                                    |
|                             |                                                                                                    | Serial port:                                                                                                    | COM1                                                                                                    | -                                                                                                    |                                                                                                    |
|                             |                                                                                                    | Baud rate:                                                                                                    | 19200                                                                                                    |                                                                                                    |                                                                                                    |
|                             |                                                                                                    | Parity:                                                                                                    | NOPARITY                                                                                                    | •                                                                                                    |                                                                                                    |
|                             |                                                                                                    | Data bit:                                                                                                    | DATABITS_8                                                                                                    | -                                                                                                    |                                                                                                    |
|                             |                                                                                                    | Stop bit:                                                                                                    |                                                                                                    | -                                                                                                    |                                                                                                    |
|                             |                                                                                                    |                                                                                                    |                                                                                                    |                                                                                                    |                                                                                                    |
|                             |                                                                                                    |                                                                                                    | 4                                                                                                    |                                                                                                    |                                                                                                    |
|                             |                                                                                                    | ОК                                                                                                    |                                                                                                    | Cancel                                                                                                    |                                                                                                    |
|                             | Нажмите кнопку «ОК» для                                                                                                    | а подтверждения заданны                                                                                                    | х данных и выхода и                                                                                                    | з меню.                                                                                                    |                                                                                                    |
|                             | 4.2 Установка Вход                                                                                                    | цов/Выходов                                                                                                    |                                                                                                    |                                                                                                    |                                                                                                    |
| Установка<br>Входов/Выходов | 4.2.1         Введение           Эта процедура позволяе<br>связаны с переменными<br>реальных устройств серии<br>Установка производится р           4.2.2         Процедура уст<br>Просто скопируйте подпа<br>каталог "C:\ISAWIN\LIB\           ВНИМАНИЕ: здесь и да<br>функций и Приложений<br>C:\ISAWIN\ARCHIVE; в о<br>установочного диска Епо<br>Теперь запустите САПР и           Теперь запустите САПР и           © ISaGRAF - Управление пр<br>Файл Редактор Проект Инстру<br>В blinkseq           одно<br>то blinkseq | т создать используемые<br>САПР и определяются как<br>и EXT-PRO.<br>разово, сразу после инста<br>апку «Dispositivi di IO cor<br>"<br>апку «Dispositivi di IO cor<br>"<br>апку «Dispositivi di IO cor<br>апку «Dispositivi di IO cor<br>апку «Dispositivi di IO cor<br>апку «Dispositivi di IO cor<br>апку «Dispositivi di IO cor<br>апку «Dispositivi di IO cor<br>апку «Dispositivi di IO cor<br>апку «Dispositivi di IO cor<br>апку «Dispositivi di IO cor<br>апку «Dispositivi di IO cor<br>апк | в <i>САПР</i> виртуальн<br>«устройства» и пре<br>пляции <i>САПР</i> и буде<br>nplessi» (из папки «l<br>р восстановления<br>опирования файло<br>ожно и не копиро<br>ненты/Библиотеки» и | ые блоки с <i>Вх</i><br>дставляет <i>тип</i> и т<br>т доступна для ли<br>Libreria Eliwell» <i>у</i><br>библиотеки Уст<br>в может быть п<br>вать, а загружа<br>используя раскры | одами/Выходами, которые<br>гопологию Входов/Выходов<br>обого из проектов САПР.<br>сстановочного CD XTPRO) в<br>произвольным, например<br>ть их непосредственно с |
|                             | im ffarray<br>m ffarray<br>m ffbars                                                                                                    | ия программирования с помощью Qui<br>roject Management                                                                                                    | sk LD                                                                                                    |                                                                                                    | _ 🗆 🗙                                                                                                    |
|                             | File Edit Project<br>E E L Edit Project<br>E E L E<br>D E<br>D blinkseq<br>E bottlef<br>E demo<br>E farray                                                                                                    | Tools         Options         Help           Archive         F         See See See See See See See See See See                                                                                                    | imples 2<br>languages<br>induction<br>unctions                                                                                                    |                                                                                                    | ×                                                                                                    |
|                             |                                                                                                    |                                                                                                    |                                                                                                    |                                                                                                    |                                                                                                    |
|                             |                                                                                                    |                                                                                                    |                                                                                                    |                                                                                                    |                                                                                                    |

| появившемся окне о<br>mplex equipments»).                                                                                                    | с помощью <i>менн</i>                                                                                                    | о выбора библ                                                                                                    | иотек выберите «К                                                                                                    | омплексное ос                                     |                                                                                                    |
|----------------------------------------------------------------------------------------------------|----------------------------------------------------------------------------------------------------|----------------------------------------------------------------------------------------------------|----------------------------------------------------------------------------------------------------|---------------------------------------------------|----------------------------------------------------------------------------------------------------|
| 🚔 ISaGRAF - Библиотеки                                                                                                    |                                                                                                    |                                                                                                    |                                                                                                    | - 🗆 ×                                             | 1                                                                                                    |
| Райл Редактор Инструменты С                                                                                                    | пции Помощь                                                                                                    |                                                                                                    |                                                                                                    |                                                   |                                                                                                    |
| Комплексное оборудов 🗾 🗋 🕼<br>Конфигурации В/В 🛛 🗙 🗛                                                                                                    | 1 💼 🖹 🍪 🖽 📛                                                                                                    |                                                                                                    |                                                                                                    | <b>.</b>                                          | 1                                                                                                    |
| Комплексное оборудовани<br>Плата В/В<br>Фонкции П:                                                                                                    | 🔒 ISaGRAF - Libraries                                                                                                    |                                                                                                    |                                                                                                    |                                                   |                                                                                                    |
| Рункциональные блоки FOF<br>Рункции С                                                                                                    | ile Edit Tools Options H<br>O.complex equipments                                                                                                    | elp<br>🗅 🗈 🏛 🖹 🖴 💀 📼                                                                                                    |                                                                                                    |                                                   |                                                                                                    |
| Рункциональные блоки С<br>Рункции преобразования<br>author: И                                                                                                    | D configurations                                                                                                    | X ANA IO                                                                                                    | - <u>-</u>                                                                                                    |                                                   |                                                                                                    |
|                                                                                                    | D boards<br>functions                                                                                                    | Analog I/Os                                                                                                    |                                                                                                    |                                                   |                                                                                                    |
| 1F<br>XC                                                                                                    | function blocks                                                                                                    | e: 15 December 19                                                                                                    | IC I                                                                                                    |                                                   |                                                                                                    |
| <u>a</u>                                                                                                    | Conversion functions                                                                                                    |                                                                                                    |                                                                                                    |                                                   |                                                                                                    |
| берите «Инструменть                                                                                                    | ы» («Tools») а зате                                                                                                    | м «Архив» («Arc                                                                                                    | :hive»).                                                                                                    |                                                   |                                                                                                    |
| 🛢 ISaGRAF - Библиотеки                                                                                                    |                                                                                                    |                                                                                                    |                                                                                                    | - 🗆 ×                                             |                                                                                                    |
| айл Редактор Инструменты С                                                                                                    | Опции Помощь                                                                                                    | 1                                                                                                    |                                                                                                    |                                                   |                                                                                                    |
| ana io na Стандартный                                                                                                    | формат замечания                                                                                                    |                                                                                                    |                                                                                                    |                                                   | <u>.</u>                                                                                                    |
| nsg_io sul wIN32 integra<br>nsg_io desemporari                                                                                                    | tion •                                                                                                    |                                                                                                    |                                                                                                    |                                                   |                                                                                                    |
| 🚔 ISa<br>File Ed                                                                                                    | GRAF - Libraries                                                                                                    |                                                                                                    |                                                                                                    |                                                   | <u>- 🗆 ×</u>                                                                                                    |
| author: 10 com                                                                                                    | ble: Archive                                                                                                    | <b>b</b> b 🗞 🚥 🖷                                                                                                    | i                                                                                                    |                                                   |                                                                                                    |
| ×ana i<br>×boo_i                                                                                                    | Standard note format     WIN32 integration                                                                                                    | Here IS & GRAF                                                                                                    |                                                                                                    |                                                   | <u>^</u>                                                                                                    |
| ×msg_                                                                                                    | io                                                                                                    | MULATION ONLY                                                                                                    |                                                                                                    |                                                   |                                                                                                    |
| C function of the second second second second second second second second second second second second second se                                                                                                    | ons<br>on bloces ate: 1                                                                                                    |                                                                                                    |                                                                                                    |                                                   |                                                                                                    |
|                                                                                                    | tion fui ctions                                                                                                    |                                                                                                    |                                                                                                    |                                                   | <b>*</b>                                                                                                    |
| ои этом раскроется м                                                                                                    | иеню, позволяющ                                                                                                    | ее заархивирова                                                                                                    | ать или разархивир                                                                                                    | овать любую и                                     | з библиотек. Нажм                                                                                                    |
| ои этом раскроется и<br>опку «Смотреть»<br>С ISAWIN \ LIB \ Dispos<br>Архив - сложное оборудо                                                                                                    | <i>пеню</i> , позволяющ<br>(«Browse») и<br>sitivi di I/O compl<br>вание В/В                                                                                   | ее заархивирова<br>выберите к<br><i>essi</i> »:<br>×                                                                                                    | ать или разархивир<br>аталог, который                                                                                                    | овать любую и<br>Вы скопир                        | з библиотек. Нажм<br>овали перед э                                                                                                    |
| ои этом раскроется м<br>опку «Смотреть»<br>:\ISAWIN\LIB\Dispos<br>Архив-сложное оборудо<br>Систена разработки                                                                                                    | иеню, позволяющ<br>(«Browse») и<br>sitivi di I/O compl<br>вание В/В<br>                                                                                       | ее заархивирова<br>выберите к<br><i>essi</i> »:<br>×                                                                                                    | ать или разархивир<br>аталог, который<br>Аrchive - 1/0 complex eq                                                                                                    | овать любую и<br>Вы скопир<br>uppments            | з библиотек. Нажм<br>овали перед э                                                                                                    |
| и этом раскроется м<br>опку «Смотреть»<br>\ <i>ISAWIN\LIB\Dispos</i><br>Архив - сложное оборудо<br>Система разработки<br>хала io<br>хboo_io                                                                                                    | аеню, позволяющ<br>(«Browse») и<br>sitivi di I/O compl<br>вание В/В<br>Архив                                                                                  | ее заархивирова<br>выберите к<br>essi»:<br>Сохранить                                                                                                    | ать или разархивир<br>саталог, который<br>Archive - I/O complex eq<br>Workbench                                                                                                    | овать любую и<br>Вы скопир<br>uipments<br>Archive | з библиотек. Нажм<br>овали перед э                                                                                                    |
| и этом раскроется и<br>опку «Смотреть»<br>\ <i>ISAWIN\LIB\Dispos</i><br>Архив - сложное оборудо<br>Система разработки<br><mark>хапа io</mark><br>хboo_io<br>xmsg_io                                                                                                    | иеню, позволяющ<br>(«Browse») и<br>sitivi di I/O compl<br>вание В/В<br>Архив                                                                                  | ее заархивирова<br>выберите к<br>essi»:<br>Сохранить<br>Восстановить                                                                                             | ать или разархивир<br>аталог, который<br>Archive - I/O complex eq<br>Workbench<br>xana io                                                                                              | овать любую и<br>Вы скопир<br>uipments<br>Archive | з библиотек. Нажм<br>овали перед э<br>Васкир                                                                                                    |
| и этом раскроется и<br>опку «Смотреть»<br>\ <i>ISAWIN\LIB\Dispos</i><br>Архив - сложное оборудо<br>Система разработки<br>хапа_io<br>хboo_io<br>xmsg_io                                                                                                    | еню, позволяющ<br>(«Browse») и<br>sitivi di I/O compl<br>вание В/В<br>Архив                                                                                   | ее заархивирова<br>выберите к<br>essi»:<br>Х<br>Сохранить<br>Восстановить<br>Закрыть                                                                             | ать или разархивир<br>саталог, который<br>Archive - I/O complex eq<br>Workbench<br>xana_io<br>xboo_io<br>xmsg_io                                                                       | овать любую и<br>Вы скопир<br>uipments<br>Archive | з библиотек. Нажм<br>овали перед э<br>Васкир<br>Restore                                                                                                    |
| и этом раскроется и<br>опку «Смотреть»<br>:\ <i>ISAWIN\LIB\Dispos</i><br>Архив - сложное оборудо<br>Система разработки<br><mark>хала io</mark><br>хboo_io<br>хmsg_io                                                                                                    | иеню, позволяющ<br>(«Browse») и<br>sitivi di I/O compl<br>вание В/В<br>Архив                                                                                  | ее заархивирова<br>выберите к<br>essi»:<br>х<br>Сохранить<br>Восстановить<br>Закрыть<br>Понощь                                                                   | ать или разархивир<br>аталог, который<br>Archive - I/O complex eq<br>Workbench<br>xana_io<br>xboo_io<br>xmsg_io                                                                        | овать любую и<br>Вы скопир<br>uipments<br>Archive | з библиотек. Нажм<br>овали перед э<br>Васкир<br>Васкир<br>Сюзе                                                                                                    |
| и этом раскроется и<br>опку «Смотреть»<br>:\ <i>ISAWIN\LIB\Dispos</i><br>Архив - сложное оборудо<br>Система разработки<br>хала io<br>хала io<br>хала jo<br>хала jo                                                                                                    | IEHЮ, поЗволяющ<br>(«Browse») и<br>iitivi di I/O compl<br>вание В/В<br>Архив                                                                                  | ее заархивирова<br>выберите к<br>essi»:<br>Х<br>Сохранить<br>Восстановить<br>Закрыть<br>Помощь                                                                   | ать или разархивир<br>саталог, который<br>Archive - I/O complex eq<br>Workbench<br>xana_io<br>xmsg_io                                                                                  | овать любую и<br>Вы скопир<br>uipments<br>Archive | з библиотек. Нажм<br>овали перед э<br>Васкир<br>Васкир<br>Сюзе<br>Нер                                                                                                    |
| и этом раскроется и<br>опку «Смотреть»<br>:\ <i>ISAWIN\LIB\Dispos</i><br>Архив - сложное оборудо<br>Система разработки<br>хала io<br>хboo_io<br>xmsg_io                                                                                                    | аеню, позволяющ<br>(«Browse») и<br>sitivi di I/O compl<br>вание В/В<br>Архив                                                                                  | ее заархивирова<br>выберите к<br>essi»:<br>х<br>Сохранить<br>Восстановить<br>Закрыть<br>Помощь                                                                   | ать или разархивир<br>саталог, который<br>Archive - I/O complex eq<br>Workbench<br>xana_io<br>xboo_io<br>xmsg_io                                                                       | овать любую и<br>Вы скопир<br>uipments<br>Archive | з библиотек. Нажм<br>овали перед э<br>Васкир<br>Restore<br>Close<br>Help                                                                                                    |
| и этом раскроется м<br>опку «Смотреть»<br>:\ISAWIN\LIB\Dispos<br>Архив - сложное оборудо<br>Система разработки<br>Хапа io<br>хапа io<br>хапа jo<br>хапа jo<br>хапа jo                                                                                                    | IEHЮ, поЗволяющ<br>(«Browse») и<br>sitivi di I/O compl<br>вание В/В<br>Архив                                                                                  | ее заархивирова<br>выберите к<br>essi»:<br>Сохранить<br>Восстановить<br>Закрыть<br>Помощь<br>Сжатие                                                              | ать или разархивир<br>аталог, который<br>Archive - I/O complex eq<br>Workbench<br>xana io<br>xboo_io<br>xmsg_io                                                                        | овать любую и<br>Вы скопир<br>uipments<br>Archive | з библиотек. Нажм<br>овали перед э<br>Васкир<br>Васкир<br>Веstore<br>Close<br>Help                                                                                                    |
| и этом раскроется л<br>опку «Смотреть»<br>:\ISAWIN\LIB\Dispos<br>Система разработки<br>Хапа io<br>хвоо_io<br>хmsg_io                                                                                                    | IEHЮ, ПОЗВОЛЯЮЩ<br>(«Browse») и<br>sitivi di I/O comple<br>вание В/В<br>Архив                                                                                 | ее заархивирова<br>выберите к<br>essi»:<br>х<br>Сохранить<br>Восстановить<br>Закрыть<br>Понощь<br>Сжатие<br>Снотреть                                             | ать или разархивир<br>саталог, который<br>Archive - I/O complex eq<br>Workbench<br>xana_io<br>xboo_io<br>xmsg_io                                                                       | овать любую и<br>Вы скопир<br>uipments<br>Archive | з библиотек. Нажм<br>овали перед э<br>Васкир<br>Restore<br>Close<br>Help<br>Compress                                                                                                    |
| ри этом раскроется м<br>опку «Смотреть»<br>:\ISAWIN\LIB\Dispos<br>Архив - сложное оборудо<br>Система разработки<br>хапа io<br>хово_io<br>хтоs_io<br>система разработки<br>Положение архива<br>А.1                                                                                                    | IEHЮ, поЗволяющ<br>(«Browse») и<br>sitivi di I/O comple<br>вание В/В<br>Архив                                                                                 | ее заархивирова<br>выберите к<br>essi»:<br>Сохранить<br>Восстановить<br>Закрыть<br>Понощь<br>Сжатие<br>Сиотреть                                                  | ать или разархивир<br>саталог, который<br>Archive - I/O complex eq<br>Workbench<br>xana_io<br>xboo_io<br>xmsg_io                                                                       | овать любую и<br>Вы скопир<br>uipments<br>Archive | з библиотек. Нажм<br>овали перед э<br>Васкир<br>Restore<br>Close<br>Help<br>Compress<br>Browse                                                                                                    |
| ри этом раскроется и<br>опку «Смотреть»<br>С ISAWIN LIB Dispos<br>С ISAWIN LIB Dispos<br>Система разработки<br>хапа 10<br>хьов_10<br>хтов_10<br>хтов_10<br>хтов_10<br>хтов_10<br>хтов_10                                                                                                    | IEHЮ, поЗволяющ<br>(«Browse») и<br>iitivi di I/O compl<br>ванне В/В<br>Архив                                                                                  | ее заархивирова<br>выберите к<br>essi»:<br>Сохранить<br>Восстановить<br>Закрыть<br>Помощь<br>Сжатие<br>Смотреть                                                  | ать или разархивир<br>саталог, который<br>Archive - I/O complex eq<br>Workbench<br>xana io<br>xboo_io<br>xmsg_io                                                                       | овать любую и<br>Вы скопир<br>uipments<br>Archive | з библиотек. Нажм<br>овали перед э<br>Васкир<br>Restore<br>Close<br>Help<br>Compress<br>Browse                                                                                                    |
| ои этом раскроется л<br>опку «Смотреть»<br>:\ISAWIN\LIB\Dispos<br>Система разработки<br>хапа io<br>хьоо_io<br>хтоб_io<br>хтоб_io<br>хтоб_io<br>хтоб_io                                                                                                    | IEHЮ, ПОЗВОЛЯЮЩ<br>(«Browse») и<br>sitivi di I/O comple<br>вание В/В<br>Архив                                                                                 | ее заархивирова<br>выберите к<br>essi»:<br>Сохранить<br>Восстановить<br>Закрыть<br>Помощь<br>Сжатие<br>Снотреть                                                  | ать или разархивир<br>саталог, который<br>Archive - I/O complex eq<br>Workbench<br>xana_io<br>xboo_io<br>xmsg_io                                                                       | овать любую и<br>Вы скопир<br>uipments<br>Archive | з библиотек. Нажм<br>овали перед э<br>Васкир<br>Restore<br>Close<br>Help<br>Ecompress<br>Browse                                                                                                    |
| ои этом раскроется и<br>опку «Смотреть»<br>: \ISAWIN \ LIB \ Dispos<br>Архив - сложное оборудо<br>Система разработки<br>хапа_io<br>хоо_io<br>хоо_io                                                                                                    | IEHЮ, поЗволяющ<br>(«Browse») и<br>sitivi di I/O compli<br>вание В/В<br>Архив                                                                                 | ее заархивирова<br>выберите к<br>essi»:<br>Сохраннть<br>Восстановить<br>Закрыть<br>Помощь<br>Сжатие<br>Снотреть                                                  | ать или разархивир<br>саталог, который<br>Archive - I/O complex eq<br>Workbench<br>xana_io<br>xboo_io<br>xmsg_io                                                                       | овать любую и<br>Вы скопир<br>uipments<br>Archive | з библиотек. Нажм<br>овали перед э<br>Васкир<br>Васкир<br>Restore<br>Close<br>Help<br>Compress<br>Browse                                                                                                    |
| ои этом раскроется и<br>опку «Смотреть»<br>: \ISAWIN \ LIB \ Dispos<br>Система разработки<br>хапа io<br>хьоо_io<br>хтоя_io<br>хтоя_io                                                                                                    | IEHIO, поЗволяющ<br>(«Browse») и<br>sitivi di I/O compli<br>вание В/В<br>Архив                                                                                | ее заархивирова<br>выберите к<br>essi»:<br>Сохранить<br>Восстановить<br>Закрыть<br>Помощь<br>Сматие<br>Смотреть                                                  | ать или разархивир<br>саталог, который<br>Archive - I/O complex eq<br>Workbench<br>xana_io<br>xboo_io<br>xmsg_io                                                                       | овать любую и<br>Вы скопир<br>uipments<br>Archive | з библиотек. Нажм<br>овали перед э<br>Васкир<br>Васкир<br>Васкир<br>Васкир<br>Васкир<br>Васкир<br>Васкир<br>Васкир<br>Васкир<br>Васкир                                                                                                    |
| ои этом раскроется л<br>опку «Смотреть»<br>:\ISAWIN\LIB\Dispos<br>Система разработки<br>хапа io<br>хboo_to<br>хmsg_io<br>Положение архива<br>А:\                                                                                                    | IEHIO, ПОЗВОЛЯЮЩ<br>(«Browse») и<br>sitivi di I/O comple<br>вание В/В<br>Архив                                                                                | ее заархивирова<br>выберите к<br>essi»:<br>Сохранить<br>Восстановить<br>Закрыть<br>Понощь<br>Сжатие<br>Снотреть                                                  | ать или разархивир<br>саталог, который<br>Archive - I/O complex eq<br>Workbench<br>xana_io<br>xboo_io<br>xmsg_io<br>Archive location<br>A:\                                            | овать любую и<br>Вы скопир<br>uipments<br>Archive | з библиотек. Нажм<br>овали перед э<br>Васкир<br>Restore<br>Close<br>Help<br>Browse                                                                                                    |
| ои этом раскроется и<br>опку «Смотреть»<br>: \ISAWIN \ LIB \ Dispos<br>Архив - сложное оборудо<br>Система разработки<br>хово_io<br>хово_io<br>хово_io<br>хово_io<br>хово_io<br>хово_io<br>хово_io<br>хово_io<br>хово_io<br>хово_io<br>хово_io<br>хово_io<br>хово_io<br>хово_io<br>хово_io<br>хово_io<br>хово_io<br>хово_io<br>хово_io<br>хово_io                                                                                                    | IEHIO, ПОЗВОЛЯЮЩ<br>(«Browse») и<br>iitivi di I/O compli<br>ванне В/В<br>Архив                                                                                | ее заархивирова<br>выберите к<br>essi»:<br>Сохраннть<br>Восстановить<br>Закрыть<br>Помощь<br>Сжатие<br>Смотреть<br>? X                                           | ать или разархивир<br>саталог, который<br>Archive - I/O complex eq<br>Workbench<br>xana_io<br>xboo_io<br>xmsg_io<br>Archive location<br>A:\<br>Archive location<br>Mm Файла:<br>backup | овать любую и<br>Вы скопир<br>uipments<br>Archive | з библиотек. Нажм<br>овали перед э<br>Васкир<br>Restore<br>Close<br>Help<br>Compress<br>Browse                                                                                                    |
| ой этом раскроется л<br>сопку «Смотреть»<br>с \ISAWIN\LIB\Dispos<br>Архив - сложное оборудо<br>Система разработки<br>хапа іо<br>хьоо_іо<br>хтоя_іо<br>хтоя<br>Система разработки<br>Система разработки<br>хтоя_іо<br>хтоя_іо<br>хтоя_іо<br>хтоя_іо<br>хтоя<br>Система разработки<br>Система разработки<br>Си                                                                                                    | Iеню, позволяющ<br>(«Browse») и<br>sitivi di I/O comple<br>вание В/В<br>Архив                                                                                 | ее заархивирова<br>выберите к<br>essi>:<br>Сохранить<br>Восстановить<br>Закрыть<br>Помощь<br>Сжатие<br>Снотреть<br>ОК<br>ОТмена                                  | ать или разархивир<br>саталог, который<br>Archive - I/O complex eq<br>Workbench<br>xana_io<br>xboo_io<br>xmsg_io<br>Archive location<br>A:\                                            | овать любую и<br>Вы скопир<br>uipments<br>Archive | з библиотек. Нажм<br>овали перед э<br>Васкир<br>Restore<br>Close<br>Help<br>Browse<br>Browse                                                                                                    |
| он этом раскроется л<br>оопку «Смотреть»<br>C:\ISAWIN\LIB\Dispos<br>Архив - сложное оборудо<br>Система разработки<br>хоо_io<br>хлоз_io<br>лтозаработки<br>Положение архива<br>А:\<br>Положение архива<br>Имя файла:<br>Баскир                                                                                                    | IEHIO, ПОЗВОЛЯЮЩ<br>(«Browse») и<br>sitivi di I/O comple<br>вание В/В<br>Архнв                                                                                | ее заархивирова<br>выберите к<br>essi»:<br>Сохраннть<br>Восстановить<br>Закрыть<br>Помощь<br>Сжатие<br>Снотреть<br>? X<br>ОК<br>ОТмена<br>Сеть                   | ать или разархивир<br>саталог, который<br>Archive - I/O complex eq<br>Workbench<br>xana_io<br>xboo_io<br>xmsg_io<br>Archive location<br>A:\                                            | овать любую и<br>Вы скопир<br>uipments<br>Archive | з библиотек. Нажм<br>овали перед э<br>Васкир<br>Васкир<br>Restore<br>Close<br>Help<br>Compress<br>Browse                                                                                                    |
| ри этом раскроется и<br>сопку «Смотреть»<br>С:\ISAWIN\LIB\Dispos<br>Архив - сложное оборудо<br>Система разработки<br>хало_io<br>хало_io                                                                                                    | IEHIO, ПОЗВОЛЯЮЩ<br>(«Browse») и<br>sitivi di I/O comple<br>вание В/В<br>Архив<br>Папки:<br>с:\isawin\lib\dispos"1<br>Гос\<br>ракия<br>с:\isawin\lib\dispos"1 | ее заархивирова<br>выберите к<br><i>essi</i> »:<br>Сохранить<br>Восстановить<br>Закрыть<br>Помощь<br>Сжатие<br>Смотреть<br>ОК<br>Отмена<br>Сеть                  | ать или разархивир<br>cataлог, который<br>Archive - I/O complex eq<br>Workbench<br>xana io<br>xboo_io<br>xmsg_io<br>Archive location<br>A:\                                            | овать любую и<br>Вы скопир<br>uipments<br>Archive | з библиотек. Нажм<br>овали перед э<br>Васкир<br>Васкир<br>Васкир<br>Васкир<br>Васкир<br>Васкир<br>Васкир<br>Васкир<br>Васкир<br>Васкир<br>Васкир<br>Васкир<br>Васкир<br>Васкир<br>Васкир<br>Васкир<br>Васкир<br>Васкир<br>Васкир<br>Васкир<br>Сюзе<br>Васкир<br>Сове<br>Васкир<br>Сове<br>Васкир<br>Сове<br>Васкир<br>Сове<br>Васкир<br>Сове<br>Сове<br>Сове<br>Сове<br>Сове<br>Сове<br>Сове<br>Сове |
| ри этом раскроется л<br>копку «Смотреть»<br>С:\ISAWIN\LIB\Dispos<br>Архив - сложное оборудо<br>Система разработки<br>хапа јо<br>хова јо<br>хова јо<br>тоба селение<br>селение архива<br>Голожение архива<br>селение јо<br>тоба јо<br>тоба јоба јо<br>тоба јо<br>тоба јо<br>тоба јо<br>тоба јо<br>тоба јо<br>тоба јо<br>т | IEHIO, ПОЗВОЛЯЮЩ<br>(«Browse») и<br>sitivi di I/O comple<br>вание В/В<br>Архив<br>Папки:<br>с:\isawin\lib\dispos~1<br>С:\isawin\<br>C:\isawin\<br>DISPOS~1    | ее заархивирова<br>выберите к<br><i>essi</i> »:<br>Сохранить<br>Восстановить<br>Закрыть<br>Понощь<br>Сжатие<br>Снотреть<br>ОК<br>Отмена<br>Сеть<br>Только чтение | ать или разархивир<br>саталог, который<br>Archive - I/O complex eq<br>Workbench<br>xana_io<br>xboo_io<br>xmsg_io<br>Archive location<br>A:\                                            | овать любую и<br>Вы скопир<br>uipments<br>Archive | з библиотек. Нажм<br>овали перед э<br>Васкир<br>Васкир<br>Сюзе<br>Нер<br>Вгожзе<br>Вгожзе                                                                                                    |

После нажатия «ОК» в окне архивов появятся устройства с *Входами/Выходами*, которые соответствуют реальным устройствам серии EXTPRO.

| Система разработки                                                                                                    | Архив                                                                                                    |                                                                                                    | Workbench                                                                                                    | Archive                                                                                                    |                                                                                          |
|----------------------------------------------------------------------------------------------------|----------------------------------------------------------------------------------------------------|----------------------------------------------------------------------------------------------------|----------------------------------------------------------------------------------------------------|----------------------------------------------------------------------------------------------------|------------------------------------------------------------------------------------------|
| ×ana_io<br>×boo io                                                                                                    | xte<br>xteh                                                                                              | Сохранить                                                                                                    | xana_io                                                                                                    | xte                                                                                                    | Backup                                                                                   |
| xmsg_io                                                                                                    | xtm<br>xtmh                                                                                              | Восстановить                                                                                                    | xmsg_io                                                                                                    | stm<br>stm                                                                                                    | Restore                                                                                  |
|                                                                                                    | xtmrh                                                                                                    | Закрыть                                                                                                    |                                                                                                    | xtmr<br>xtmrh                                                                                                    | Close                                                                                    |
|                                                                                                    |                                                                                                    | Помощь                                                                                                    |                                                                                                    |                                                                                                    | Help                                                                                     |
|                                                                                                    |                                                                                                    | 30                                                                                                    |                                                                                                    |                                                                                                    |                                                                                          |
|                                                                                                    |                                                                                                    | 🗆 Сжатне                                                                                                    |                                                                                                    |                                                                                                    |                                                                                          |
| Положение архива                                                                                                    |                                                                                                    |                                                                                                    | Archive location                                                                                                    |                                                                                                    |                                                                                          |
| C:\ISAWIN\LIB\DISPO                                                                                                    | S~1\                                                                                                    | Смотреть                                                                                                    | C:\ISAWIN\LIB\DI                                                                                                    | SPOS~1\                                                                                                    | Browse                                                                                   |
| ого из прибо<br>вить» («Restore)                                                                                                    | ров или для<br>») нажатием<br>звание В/В                                                                 | а всех сразу (пом<br>соответствующей н                                                                                              | етка с удержан<br>кнопки (устройст                                                                                                    | ием Ctrl или S<br>ва пополнят спи                                                                                                    | Shift) выполните<br>исок в левой части                                                   |
| дого из прибо<br>овить» («Restore<br>рхив - сложное оборуд<br>Система разработки                                                                                                    | ров или для<br>») нажатием<br>рвание В/В<br>Архив                                                        | я всех сразу (пом<br>соответствующей н<br>х                                                                                         | етка с удержан<br>кнопки (устройст<br>Archive - I/O comple<br>Workbench                                                                                                    | ием Ctrl или S<br>ва пополнят спи<br>ex equipments<br>Archive                                                                                       | 5hift) выполните<br>исок в левой части<br>×                                              |
| дого из прибо<br>овить» («Restore<br>рхив-сложное оборудо<br>Систена разработки<br>хала јо<br>уфор ја                                                                                                    | ров или для<br>»») нажатием<br>ование В/В<br>Архив<br>хнар                                               | я всех сразу (пом<br>соответствующей н<br>х<br>Сохранить                                                                            | етка с удержан<br>кнопки (устройст<br>Archive - I/O comple<br>Workbench<br><u>капа_io</u>                                                                                                    | ием Ctrl или S<br>ва пополнят спи<br>ex equipments<br>Archive<br>xte                                                                                | Shift) выполните<br>Icok в левой часті<br>Х<br>Васкир                                    |
| дого из прибо<br>овить» («Restore<br>рхив - сложное оборуд<br>Систена разработки<br>хапа io<br>хвов io<br>хmsg_io                                                                                                    | ров или для<br>»») нажатием<br>ование В/В<br>Архив<br>хte<br>xteh<br>xtm                                 | я всех сразу (пом<br>соответствующей н<br>Сохранить                                                                                 | етка с удержан<br>(нопки (устройст<br>Archive - I/O comple<br>Workbench<br>жала io<br>жвое_io<br>жлад io                                                                                                    | ием Ctrl или S<br>ва пополнят спи<br>ex equipments<br>Archive<br>xte<br>xteh<br>xtm                                                                 | Shift) выполните<br>Icok в левой части<br>Васкир                                         |
| дого из прибо<br>овить» («Restore<br>рхив - сложное оборуди<br>Система разработки<br>хала io<br>хвод io<br>хтод io<br>хтод io<br>хтод io<br>хтод io<br>хтод io<br>хтод io<br>хтод io<br>хтод io<br>хтод io<br>хтод io<br>хтод io<br>хтод io<br>хтод io | ров или для<br>»») нажатием<br>ование B/B<br>Архив<br>xte<br>xteh<br>xtm<br>xtmh<br>xtmh                 | а всех сразу (пом<br>соответствующей н<br>к<br>Сохранить<br>Восстановить                                                            | етка с удержан<br>(нопки (устройст<br>Archive - I/O comple<br>Workbench<br>жала io<br>жыла_io<br>жыла_io<br>жыла_io                                                                                                    | ием Ctrl или S<br>ва пополнят спи<br>ex equipments<br>Archive<br>xteh<br>xteh<br>xtm<br>xtm<br>xtm<br>xtm                                           | Shift) выполните<br>исок в левой части<br>Васкир<br>Restore                              |
| дого из прибо<br>овить» («Restore<br>рхив сложное оборуди<br>Систена разработки<br>хала io<br>хвоа io<br>хтва io<br>хтва io<br>хтва io<br>хтва io<br>хтва io<br>хтва io<br>хтва io<br>хтва io<br>хтва io<br>хтва io<br>хтва io<br>хтва io              | ров или для<br>»») нажатием<br>ование В/В<br>Архив<br>хte<br>xte<br>xtm<br>xtmh<br>xtmh<br>xtmr          | а всех сразу (пом<br>соответствующей н<br>Сохранить<br>Восстановить<br>Закрыть                                                      | етка с удержан<br>кнопки (устройст<br>Archive - I/O comple<br>Workbench<br>кала io<br>xboo_lo<br>xmsg_io<br>xte<br>xte<br>xte<br>xte<br>xteh<br>xtm                                                                                                    | ием Ctrl или S<br>ва пополнят спи<br>ex equipments<br>Archive<br>xte<br>xteh<br>xtm<br>xtmh<br>xtmn<br>xtmr<br>xtmr<br>xtmr                         | Shift) выполните<br>ICOK в левой части<br>Васкир<br>Restore<br>Close                     |
| дого из прибо<br>овить» («Restore<br>рхив сложное оборуди<br>Систена разработки<br>хала io<br>хвод io<br>хтва jo<br>хие<br>хие<br>хие<br>хит<br>хит<br>хит                                                                                             | ров или для<br>») нажатием<br>реание В/В<br>Архив<br>хte<br>xte<br>xtm<br>xtmh<br>xtmh<br>xtmr           | а всех сразу (пом<br>соответствующей н<br>Соответствующей н<br>Восстановить<br>Закрыть<br>Помощь                                    | етка с удержан<br>кнопки (устройст<br>Archive - I/O comple<br>Workbench<br>жала io<br>жboo_io<br>жmsg_io<br>xte<br>xte<br>xte<br>xte<br>xte<br>xte<br>xte<br>xtm<br>xtm<br>xtm<br>xtm                                                                                                    | ием Ctrl или S<br>ва пополнят спи<br>ex equipments<br>Archive<br>xte<br>xteh<br>xtm<br>xtmh<br>xtmn<br>xtmn<br>xtmn<br>xtmr                         | Shift) выполните<br>исок в левой части<br>Васкир<br>Васкир<br>Сlose                      |
| дого из прибо<br>овить» («Restore<br>рхив - сложное оборуди<br>Система разработки<br>хала io<br>хвоа io<br>хта jo<br>хта jo<br>хte<br>хta<br>хtm<br>хtm<br>хtm<br>хtm<br>хtm<br>хtm<br>хtm<br>хtm<br>хtm<br>хtm                                        | ров или для<br>»») нажатием<br>ование В/В<br>Архив<br>хte<br>xteh<br>xtm<br>xtmh<br>xtmh<br>xtmh<br>xtmh | а всех сразу (пом<br>соответствующей н<br>х<br>Сохранить<br>Восстановить<br>Помощь                                                  | етка с удержан<br>(нопки (устройст<br>Archive - I/O comple<br>Workbench<br>xmsg_io<br>xte<br>xteh<br>xtm<br>xtm<br>xtm<br>xtm<br>xtm<br>xtm                                                                                                    | ием Ctrl или S<br>ва пополнят спи<br>ex equipments<br>Archive<br>xteh<br>xtm<br>xtmh<br>xtmh<br>xtmn<br>xtmr<br>xtmr                                | Shift) выполните<br>ICOK в левой части<br>Васкир<br>Restore<br>Close<br>Help             |
| дого из прибо<br>овить» («Restore<br>рхив - сложное оборуд<br>Система разработки<br>хапа io<br>хапа io<br>хапа jo<br>хапа jo<br>хтва<br>хтва<br>хтва<br>хапа io<br>хапа jo<br>хтва<br>хтва<br>хтва<br>хтва<br>хтва<br>хтва<br>хтва<br>хтва             | ров или для<br>») нажатием<br>реание В/В<br>Хећ<br>хтећ<br>хтт<br>хтт<br>хтт<br>хтт<br>хтт               | А всех сразу (пом<br>соответствующей н<br>Сохранить<br>Восстановить<br>Закрыть<br>Понощь<br>Сжатие                                  | Iетка с удержан<br>кнопки (устройст<br>Workbench<br>жала io<br>жвоо_io<br>жвоо_io<br>жве<br>жећ<br>жtm<br>хtm<br>хtm<br>хtm<br>хtm                                                                                                    | ием Ctrl или S<br>ва пополнят спи<br>ex equipments<br>Archive<br>Xte<br>xteh<br>xtm<br>xtm<br>xtm<br>xtm<br>xtm<br>xtm<br>xtm<br>xtm                | Shift) выполните<br>исок в левой части<br>Васкир<br>Васкир<br>Сlose<br>Help<br>Compress  |
| дого из прибо<br>овить» («Restore<br>рхнв - сложное оборуд<br>Система разработки<br>хапа io<br>хара io<br>хапа io<br>хара io<br>хтва<br>уша<br>хтва<br>хтва<br>хтва<br>хтва<br>хтва<br>хтва<br>хтва<br>хтв                                             | ров или для<br>») нажатием<br>реание В/В<br>Архив<br>хteh<br>xtm<br>xtm<br>xtmr<br>xtmr<br>xtmr          | А всех сразу (пом<br>соответствующей н<br>Сохранить<br>Восстановить<br>Закрыть<br>Понощь<br>Сжатие                                  | Iетка с удержан<br>кнопки (устройст<br>Morkbench<br>workbench<br>workbench<br>whoe<br>io<br>whoe<br>whoe | ием Ctrl или S<br>ва пополнят спи<br>ex equipments<br>Archive<br>xteh<br>xtm<br>xtm<br>xtm<br>xtm<br>xtm<br>xtm<br>xtm<br>xtm<br>xtm                | Shift) выполните<br>исок в левой части<br>Васкир<br>Restore<br>Close<br>Help<br>Compress |
| дого из прибо<br>овить» («Restore<br>окив сложное оборуди<br>Система разработки<br>хапа іо<br>хва<br>хводіо<br>хтвудіо<br>хтвудіо<br>хтвудіо<br>хтвудіо<br>хти<br>хтип<br>хтип<br>хтип<br>хтип<br>хтип<br>хтип<br>хтип                                 | ров или для<br>») нажатием<br>Архив<br>хteh<br>хteh<br>хtmh<br>хtmh<br>хtmh<br>хtmh                      | А ВСЕХ СРАЗУ (ПОМ<br>СООТВЕТСТВУЮЩЕЙ Н<br>СООТВЕТСТВУЮЩЕЙ Н<br>Сохранить<br>Восстановить<br>Закрыть<br>Помощь<br>Сжатие<br>Смотреть | IETKA С УДЕРЖАН<br>KHOПKИ (УСТРОЙСТ<br>Workbench<br>Kana io<br>Workbench<br>Kana io<br>xhoo io<br>xmsg_io<br>xte<br>xteh<br>xtm<br>xtm<br>xtm<br>xtm<br>xtm<br>xtm<br>xtm<br>xtm<br>xtm<br>xtm                                                                                                    | ием Ctrl или S<br>ва пополнят спи<br>ex equipments<br>Archive<br>sten<br>sten<br>stm<br>stm<br>stm<br>stm<br>stm<br>stm<br>stm<br>stm<br>stm<br>stm | Shift) выполните<br>исок в левой части<br>Васкир<br>Restore<br>Close<br>Help<br>Compress |

Теперь после открытия проекта *САПР* выберите с помощью раскрывающегося *меню* «Проект/Соединение B/B» («Project/I/O connection»),

| 📲 ISaGRAF - I     | DEMO - Прогр             | раммы                                                                                                    |                                           |                                  |
|-------------------|--------------------------|----------------------------------------------------------------------------------------------------|-------------------------------------------|----------------------------------|
| Файл Создать      | Проект Инст              | рументы Отладка                                                                                                    | Опции Помощь                              |                                  |
| 🖹 🖬 😔 🕅           | Соединение               | e B/B                                                                                                    | ¥1 & 🗉 💈                                  |                                  |
| Begin:            | Перекрестн               | ые ссылки                                                                                                    | и и задвижками                            |                                  |
|                   | Дескриптор<br>Печать док | 📢 ISaGRAF - I                                                                                                    | DEMO - Programs                           | × 🗆 -                            |
| 1                 | История мод              | File Make Proje                                                                                                    | ect Tools Debug Optic                     | ons Help                         |
| Begin: Control (L | .adder Diagram)          | Imilia         Imilia         Imilia | O connection<br>ross references           | ieo 🛄 🕺 🔍 📴 🖏<br>ght and shutter |
|                   |                          | Pr<br>Pr                                                                                                    | oject descriptor<br>int project document  |                                  |
|                   |                          | Hi<br>Begin: Control (L                                                                                                    | story of modifications<br>.adder Diagram) |                                  |

а в открывающемся окне откройте меню «Редактор/Установить плату/оборудование» («Edit/Set board/equipment»),

| ISaGRAF - DEMO<br>Файл Редактор Ин                                                                                                    | <mark>Э-Соединение В/В</mark><br>струменты Опции Пом                                                                 | ощь                                                                                                |                              |                                                                                                    |      |                                                                                                    |
|----------------------------------------------------------------------------------------------------|----------------------------------------------------------------------------------------------------|----------------------------------------------------------------------------------------------------|------------------------------|----------------------------------------------------------------------------------------------------|------|----------------------------------------------------------------------------------------------------|
| Установить     Реальная/в     Очистить сг     Передвинут     Передвинут     Передвинут     Вставить сл     Установить     Установить     Установить | плату/оборудование<br>(ртуальная плата<br>ют<br>ъ вверх<br>ъ вниз<br>от<br>защиту канала<br>канал<br>канал /параметр | MainPW (* Основ<br>SwLeft (* Левый п<br>SwRight (* Правы<br>LfCmd (* Сдвинуть<br>RtCmd (* Сдвинуть | File  File  1  3  4  5  6  7 | SaGRAF - DEMO - I/O connect<br>Edit Tools Options Help<br>Set board/equipment<br>Real/virtual board<br>Clear slot<br>Move board up<br>Move board down<br>Insert slot<br>Set channel protection<br>Remove channel protection<br>Set channel / parameter | tion | MainPW (* Main Power *) SwLeft (* Switch left: turns light on/off *) SwRight (* Switch right: turns light on/off *) LfCmd (* Move Left: user command *) RtCmd (* Move Right: user command *) |

в появившемся окне слева внизу в зоне с заголовком «Библиотека» («Library») выберите значение «Оборудование» («Equipments») и в основном окне вы увидите список типов устройств, которые были добавлены в соответствии с описанной выше процедурой.

В списке используются следующие примечания для устройств XTPRO:

- Espansa – модель с увеличенным числом Входов и Выходов (верхний ярус);

- No Analog Output – Модель, не имеющая аналоговых выходов и с меньшим числом СОМ портов.

| Выбор плат/оборудования                                                                                                    | ×                                                                    | Select board/equipment                                                                                                    | ×                                                         |
|----------------------------------------------------------------------------------------------------|----------------------------------------------------------------------|----------------------------------------------------------------------------------------------------|-----------------------------------------------------------|
| xana_io: Analog VOs for simulation         xboo_io: Boolean VOs for simulation         xmsg_io: Message VOs for simulation         xte: EXTE         xte: EXTE         xth: BASE (No Analog Output)         xtmr: BASE         xtmr: BASE         xtmr: BASE         xtmrh: BASE         xtmrh: BASE         xtmrh: BASE | Принять<br>Отказ<br>Замечание<br>Библиотека<br>Платы<br>© Оборудован | xana_io: Analog 1/0s for simulation         xboo_io: Boolean 1/0s for simulation         xmsg_io: Message 1/0s for simulation         xte: EXTE         xte: EXTE         xte: SSE (No Analog Output)         xtm: BASE Espansa (No Analog Output)         xtm:: BASE         xtmr: BASE         xtmr: BASE         xtmr: BASE         xtmr: BASE         xtmr: BASE | OK<br>Cancel<br>Note<br>Library<br>Boards<br>© Equipments |

Для использования какого-либо из устройств (или нескольких) выберите его и нажмите кнопку «Принять» («OK») предварительно в предыдущем окне выбрав свободную или замещаемую позицию уже выбранного оборудования.

#### 4.3 Импортирование С функций в библиотеку

#### 4.3.1 Введение

Импортирование функций С

Некоторые специальные функции должны быть внедрены непосредственно в Energy XT-PRO BIOS для обеспечения ускорения работы и охраны know-how. Доступ к этим функциям с *САПР* можно получить, только если соответствующий «прототип» инсталлирован в *САПР*. Для этого необходимо выполнить импорт «С» функций, разработанных для Energy XT-PRO и сделать их доступными для всех проектов *САПР*.

Инсталляция проводится разово сразу после установки САПР, и она будет доступна только для последующих проектов САПР, если они будут создаваться как копии или в результате импорта предыдущих (имеющихся) объектов. При создании нового пустого проекта потребуется выполнение операции импорта «С» функций, если в этих проектах необходимо иметь доступ к этим функциям.

#### 4.3.2 Процедура инсталляции

creation date: 18 May 1995

ICS Triplex ISaGRAF

author:

Эта процедура напоминает процедуру, описанную в разделе «Установка Входов/Выходов». После установки *САПР* просто скопируйте подпапку «Funzioni C» из папки «Libreria Eliwell» (с инсталляционного CD ENERGY XT PRO) в каталог «C:\ISAWIN\LIB».

Теперь запустите САПР, выберите меню «Инструменты/Библиотеки».

| 📓 ISaGRAF - Управле                                                       | ние проектами                                      |                                                                          |
|---------------------------------------------------------------------------|----------------------------------------------------|--------------------------------------------------------------------------|
| Фаил Редактор Проект                                                      | Инструменты Опции Помощь                           |                                                                          |
|                                                                           | Библиотеки                                         |                                                                          |
| bottlef Nor                                                               | с — ах<br>Ф. Импортировать программу IL зводства б | STEJNOK S ISaGRAF - Project Management                                   |
| Название : DEM                                                            | 0                                                  | File Edit Project Tools Options Help                                     |
| Автор : ICS Trip                                                          | lex ISaGRAF                                        | E E Archive ► E 😕 Samples 💡                                              |
|                                                                           |                                                    | Libraries // // // // // // // // // // // // //                         |
|                                                                           |                                                    | m bottlef Import IL program of bottle production                         |
|                                                                           |                                                    | Reference : DEMO                                                         |
|                                                                           |                                                    | Author : ICS Triplex ISaGRAF                                             |
| Савится меню вв<br>Вадрасто инструн<br>Файл Редактор Инструн<br>Функции С | еки<br>менты Опции Помощь                          |                                                                          |
| Конфигурации В/В                                                          | CFsample                                           |                                                                          |
| Плата В/В                                                                 | n: C function sample                               | ISaGRAF - Libraries                                                      |
| Функции<br>Функциональные блоки                                           | operates an integer analog additi File             | Edit Tools Options Help                                                  |
| Функции С<br>Функциональные блоки С                                       | ate: 18 May 1995                                   | unctions 🔄 🗋 🛄 🛅 😵 🕮 👹                                                   |
| Функции преобразования                                                    |                                                    | complex equipments ion: - return data type and index (4+12) of an analog |
|                                                                           | Fu                                                 | ictions                                                                  |
|                                                                           | 4Fui<br>¢C f                                       | unction blocks<br>unctions date: - 21/07/2004                            |
|                                                                           | fic f                                              | Inction blocks - Eliwell                                                 |
|                                                                           | Щее                                                |                                                                          |
| Теперь выберите                                                           | меню «Инструменты/Архив» («                        | (Tools/Archive»):                                                        |
| 📸 ISaGRAF - Библиот                                                       | еки                                                | - 🗆 🗙                                                                    |
| Файл Редактор Инструг                                                     | енты Опции Помощь                                  |                                                                          |
| Функции С Архи                                                            | B A A A A A A A A A A A A A A A A A A A            | ISaGRAF - Libraries                                                      |
| cfsample na CTAH                                                          | дартный формат замечания                           | Edit Tools Options Help                                                  |
| 100                                                                       |                                                    |                                                                          |

Standard note format

reation date:

WIN32 integration

author:

- ana2idx

- 21/07/2004

- Eliwell

.

- return data type and index (4+12) of an analog

ana2id×

boo2id×

cfsample expwr expwren

f remove

wonen

| Correcte ap appairance       Append       Corporation       Mathine Characteria         Correcte ap appairance       Corporation       Mathine Characteria       Mathine Characteria         Correcte appagations       Corporation       Corporation       Mathine Characteria       Mathine Characteria         Corporation       Corporation       Corporation       Corporation       Mathine Characteria       Mathine Characteria         Corporation       Corporation       Corporation       Corporation       Corporation       Corporation         Corporation       Corporation       Corporation       Corporation       Corporation       Corporation         Corporation       Corporation       Corporation       Corporation       Corporation       Corporation         Corporation       Corporation       Corporation       Corporation       Corporation       Corporation         Corporation       Corporation <td< th=""><th>Система разработки<br/>cfsample</th><th>Архив</th><th></th><th>Archive - C functions</th><th></th><th></th></td<>                                                                                                    | Система разработки<br>cfsample                                                                                    | Архив                                                                                                    |                                                                                                    | Archive - C functions                                                                                                    |                                                                                                    |                                                                                |
|----------------------------------------------------------------------------------------------------|----------------------------------------------------------------------------------------------------|----------------------------------------------------------------------------------------------------|----------------------------------------------------------------------------------------------------|----------------------------------------------------------------------------------------------------|----------------------------------------------------------------------------------------------------|--------------------------------------------------------------------------------|
|                                                                                                    | cfsample                                                                                                    | Архив                                                                                                    |                                                                                                    |                                                                                                    |                                                                                                    |                                                                                |
| Положение врома     Состие     Астиче всемие     Ваския       Положение врома     Состие     Астиче всемие     Ваския       Сураминицируровати     Состие     Состие     Состие       Сураминицируровати     Состие     Состие     Состие       Сураминицируровати     Состие     Состие     Состие       Сураминицируровати     Состие     Состие     Состие       Сураминицируровати     Состие     Состие     Состие       Положение врома     Состие     Состие     Состие       Положение врома     Состие     Состие     Состие       Положение врома     Состие     Состие     Состие       Положение врома     Состие     Состие     Состие       Положение врома     Состие     Состие     Состие       Положение врома     Состие     Состие     Состие       Положение врома     Состие     Состие     Состие       Положение врома     Состие     Состие     Состие       Положение врома     Состие     Состие     Состие       Положение врома     Состие     Состие     Состие       Положение врома     Состие     Состие     Состие       Положение врома     Состие     Состие     Состие       Положение врома                                                                                                    |                                                                                                    |                                                                                                    | Сохранить                                                                                                    | Workbench                                                                                                    | Archive                                                                                                    |                                                                                |
| Becomments       Becomments         Customers       Competes         Customers       Customers         Customers       Customers         Customers <td></td> <td></td> <td></td> <td>cfsample</td> <td></td> <td>Backup</td>                                                                                                    |                                                                                                    |                                                                                                    |                                                                                                    | cfsample                                                                                                    |                                                                                                    | Backup                                                                         |
| Barbars       Barbars         Docascine appears       Compress         CASAWINALIB/DISPOSTI       Compress         Te Ha nanky apxuba 6u6nuoteku «C.VISAWINALIB/DISPOSTI       Biowree         Conscine appears       Compress         Te Ha nanky apxuba 6u6nuoteku «C.VISAWINALIB/DISPOSTI       Biowree         Conscine appears       Compress         Conscine appears       Compress         Conscine appears       Compress         Conscine appears       Compress         Conscine appears       Compress         Conscine appears       Compress         Conscine appears       Compress         Conscine appears       Compress         Conscine appears       Conscine appears         Conscine appears       Conscine appears         Conscine appears       Conscine appears         Conscine appears       Conscine appears         Conscine appears       Conscine appears         Conscine appears       Conscine appears         Conscine appears       Conscine appears         Conscine appears       Conscine appears         Conscine appears       Conscine appears         Conscine appears       Conscine appears         Conscine appears       Conscine appears                                                                                                    |                                                                                                    |                                                                                                    | Восстановить                                                                                                  |                                                                                                    |                                                                                                    | Restore                                                                        |
| Поконци         Поконци         <                                                                                                    |                                                                                                    |                                                                                                    | Закрыть                                                                                                    |                                                                                                    |                                                                                                    |                                                                                |
| Пакожение вроива<br>Сазахими ЦВО ISPOS-11<br>Состатие<br>Сазахими ЦВО ISPOS-11<br>Состатие<br>Сазахими ЦВО ISPOS-11<br>Состатие<br>Сазахими ЦВО ISPOS-11<br>В почесо<br>сазахими ЦВО ISPOS-11<br>В почесо<br>сазахими ЦВО ISPOS-11<br>В почесо<br>Почесо<br>сазахими ЦВО ISPOS-11<br>В почесо<br>Сазахими ЦВО ISPOS-11<br>В почесо<br>Почесо<br>сазахими сазахи<br>Почесо<br>сазахими сазахи<br>Почесо<br>сазахими сазахи<br>Почесо<br>сазахими сазахи<br>Сазахими ЦВУ ISPOS-11<br>В почесо<br>Сазахими сазахи<br>Сазахими сазахи сазахи<br>Сазахими сазахи<br>Сазахими саза                                                                                                    |                                                                                                    |                                                                                                    |                                                                                                    |                                                                                                    |                                                                                                    | Close                                                                          |
| Положение врояна<br>С.9524WINLIB/DISPOSTI<br>С.9524WINLIB/DISPOSTI<br>С.9524WINLIB/DISPOSTI<br>С.9524WINLIB/DISPOSTI<br>С.9524WINLIB/DISPOSTI<br>С.9524WINLIB/DISPOSTI<br>С.9524WINLIB/DISPOSTI<br>С.9524WINLIB/DISPOSTI<br>С.9524WINLIB/DISPOSTI<br>С.9524WINLIB/DISPOSTI<br>С.9524WINLIB/DISPOSTI<br>С.9524WINLIB/DISPOSTI<br>С.9524WINLIB/DISPOSTI<br>С.9524WINLIB/DISPOSTI<br>C.9524WINLIB/DISPOSTI<br>C.                                                                                                    |                                                                                                    |                                                                                                    | Помощь                                                                                                    |                                                                                                    |                                                                                                    | Help                                                                           |
| Положение архива         Сокатие         Сопрека           САЗАХИМИЦЕВЛІSPOSTI         Силожение архива         библикот "Контуреть         С. КЛАЖИМЦЕВЛІSPOSTI         Вточке           те на палку архива библикот кики «С. ISAWIN\LIB\Funzioni C.LIBRERIA BASE\1.0.\English» и нажините «с         Контуреть         Геспие возма           Биле войскост сулькости (С.LIBRERIA BASE\1.0.\English» и нажините «с         Контуреть         Геспие возма         С. Контуреть         Геспие возма           Бакив         С.К.Контуреть         Геспие возма         С.К.Контуреть         Геспие возма         С.К.Контуреть         Геспие возма           Бакив         С.К.Контуреть         Геспие возма         С.К.Контуреть         Геспие возма         Геспие возма         С.К.Контуреть         Геспие возма         С.К.Контуреть         Геспие возма         Геспие возма         Геспие возм                                                                                                    |                                                                                                    |                                                                                                    |                                                                                                    |                                                                                                    |                                                                                                    |                                                                                |
| Переоссиие архива<br>С. SISAWINILIBIDISPOSTI<br>Te на папку архива библиютеки «C:\ISAWIN\LIB\Funzioni C\LIBRERIA BASE\1.0\Englishb и нажиите «<br>библевине архива<br>С. SISAWINILIBIDISPOSTI<br>Te на папку архива библиютеки «C:\ISAWIN\LIB\Funzioni C\LIBRERIA BASE\1.0\Englishb и нажиите «<br>библевине архива<br>С. SISAWINILIBIDISPOSTI<br>Te на папку архива библиютеки «C:\ISAWIN\LIB\Funzioni C\LIBRERIA BASE\1.0\Englishb и нажиите «<br>библевине архива<br>С. SISAWINILIBIDISPOSTI<br>Te на папку архива библиютеки «C:\ISAWIN\LIB\Funzioni C\LIBRERIA BASE\1.0\Englishb и нажиите «<br>библевине архива<br>Перема<br>Перема<br>Перема<br>Те на папку архива библиютеки «C:\ISAWIN\LIB\Funzioni C\LIBRERIA BASE\1.0\Englishb и нажиите «<br>библевине архива<br>Перема<br>Перема<br>Те на папку архива библиютеки «C:\ISAWIN\LIB\Funzioni C\LIBRERIA BASE\1.0\Englishb и нажиите «<br>библевине архива<br>Перема<br>Те на папку архива библиютеки «<br>Te na cation<br>Te stavin<br>Te e estinoe<br>Te e estinoe<br>Te e estinoe<br>Te e estinoe<br>Te e estinoe<br>Te estinoe<br>Te estinoe                                                                                                    |                                                                                                    |                                                                                                    |                                                                                                    |                                                                                                    |                                                                                                    |                                                                                |
| Падажение архива<br>СЦУЗАМИЦИВДІВРОЗТІ<br>Те на папку архива библиотеки «C:\ISAWIN\LBD Funzioni C\LBRERIA BASE\1.0\English» и нажиите «<br>опо воли архива библиотеки «C:\ISAWIN\LBD Funzioni C\LBRERIA BASE\1.0\English» и нажиите «<br>опо воли архива<br>те на папку архива библиотеки «C:\ISAWIN\LBD Funzioni C\LBRERIA BASE\1.0\English» и нажиите «<br>опо воли архива<br>те на папку архива<br>те на папку архива<br>те с чурква<br>те с чурква<br>т                                                                                                    |                                                                                                    |                                                                                                    | Сжатие                                                                                                    |                                                                                                    | L                                                                                                    |                                                                                |
|                                                                                                    | Положение архива                                                                                                  | 1ma - 1 - 2                                                                                                    | Current                                                                                                    | Archive location                                                                                                    |                                                                                                    |                                                                                |
| те на папку архива библиотеки «C:\ISAWIN\LIB\Funzioni C\LIBRERIA BASE\1.0\English» и нажмите «<br>отожение архива библиотеки «C:\ISAWIN\LIB\Funzioni C\LIBRERIA BASE\1.0\English» и нажмите «<br>отожение архива библиотеки «C:\ISAWIN<br>изе забих<br>изе забих                                                                                                    | C:/ISAWIN/LIB/DISPOS                                                                                              | η                                                                                                    | Смотреть                                                                                                    | C:\ISAWIN\LIB\DISP                                                                                                    | JS~1\                                                                                                    | Browse                                                                         |
| Саложение архива<br>Саложение архива<br>Саложение<br>Саложение<br>Сало                                                                                                    | 1мя φайла:<br>backup<br>Гипы φайлов:<br>▼<br>ТСЯ СПИСОК ДОСТУ<br>кив - С функции<br>Зистема разработки<br>fsample | Папки:<br>с:\\Ib\/unzio**1\libre<br>FUNZIO**1<br>FUNZIO**1<br>FUNZIO**1<br>FUNZIO**1<br>LIBRER**1<br>FUNZIO**1<br>LIBRER**1<br>FUNZIO**1<br>LIBRER**1<br>FUNZIO**1<br>FUNZIO** | г 1\1.0 ОК<br>Отмена<br>Сеть<br>Только чтение<br>Т<br>й, находящихся в у<br>Восстановить<br>Закрыть<br>Помощь | Имя файла:<br>backup<br>Типы файлов:<br>типы файлов:<br>vxaзанной папке:<br>Archive - C functions<br>Workbench<br>cfsample | Nanxu:         c:\\Ib\/unzio"1\Ibref"         isawin         isawin      < | 1\1.0 ОК<br>Отмена<br>Сеть<br>Только чте<br>Васкир<br>Restore<br>Close<br>Help |
| аждого из них или всех сразу дайте команду «Восстановить» («Restore») в результате которой<br>нит список в левом окне.<br>хив - С функции<br>истема разработки<br>па2idx<br>oo2idx<br>(sample<br>remove<br>wopena<br>twopena<br>twopena<br>twopena<br>twopena<br>twopena<br>twopena<br>twopena<br>twopena<br>twopena<br>twopena<br>twopena<br>twopena<br>twopena<br>twopena<br>twopena<br>twopena<br>twopena<br>twopena<br>twopena<br>twoitick<br>tremove<br>twopena<br>twopena<br>two<br>two<br>two<br>two<br>two<br>two<br>two<br>two                                                                                                    | Положение архива                                                                                                  |                                                                                                    | Сжатне                                                                                                    |                                                                                                    | 210~1\1 IDDED~1\1 0                                                                                                    |                                                                                |
| хив - С функцин X<br>Система разработки Архив<br>ma2idx<br>ma2idx<br>ma2idx<br>ma2idx<br>ma2idx<br>clsample<br>f_remove<br>wopena<br>mdb2idx<br>msg2idx<br>msg2id | аждого из них и<br>нит список в лев                                                                               | ли всех сразу<br>ом окне.                                                                                                    | дайте команду «I                                                                                              | Восстановить» («Res                                                                                                    | tore») в результа                                                                                                    | ате которой                                                                    |
| Lucrema paspa6отки Архив<br>ana2idx<br>boo2idx<br>drsample<br>remove<br>mob2idx<br>remove<br>mob2idx<br>remove<br>f_remove<br>f_remove                                            | хив - С функции                                                                                                   |                                                                                                    | ×                                                                                                    | Archive - C functions                                                                                                    |                                                                                                    |                                                                                |
| anazidx<br>boo2idx<br>cfsample<br>remove<br>f_remove<br>diverse<br>remove<br>f_wopena<br>mdb2idx<br>spc_inje<br>spc_inje<br>mr2idx<br>tranaction<br>f_remove<br>f_wopena<br>mdb2idx<br>spc_inje<br>f_remove<br>f_wopena<br>mdb2idx<br>spc_inje<br>f_remove<br>f_wopena<br>mdb2idx                                                                                                    | Система разработки                                                                                                | Архив<br>apa2id~                                                                                                    |                                                                                                    | Workbench                                                                                                    | Archive                                                                                                    |                                                                                |
| Issample     Clsample     Clsample     Clsample     Clsample       remove     f_remove     f_remove     Boccrановить     Cfsample     Cfsample       wopena     f_wopena     Boccraновить     Gfsample     Cfsample     F_remove       ub2idx     mdb2idx     Boccraновить     Gfsample     Cfsample     F_remove       sg2idx     msg2idx     msg2idx     mdb2idx     Close       reine     spc_inje     Помощь     mg2idx     mg2idx       reine     tmr2idx     Help                                                                                                    | oo2idx                                                                                                    | boo2idx                                                                                                    | Сохранить                                                                                                    | ana2idx<br>boo2idy                                                                                                    | ana2idx<br>boo2idy                                                                                                    | Backup                                                                         |
| wopena f_wopena f_wopena db2idx db2idx md22idx msg2idx msg2idx msg2idx msg2idx msg2idx msg2idx msg2idx msg2idx msg2idx msg2idx msg2idx msg2idx htm2idx tur2idx tur2idx Help                                                                                                    | remove                                                                                                    | crsample<br>f_remove                                                                                                    | Восстановить                                                                                                  | cfsample                                                                                                    | cfsample                                                                                                    | Bestore                                                                        |
| nsg2idx msg2idx<br>pc_inje spc_inje Помощь md2idx msg2idx spc_inje spc_inje tmr2idx tmr2idx Help                                                                                                    | _wopena<br>adh2idx                                                                                                | f_wopena<br>mdh2id×                                                                                                    | Javarra                                                                                                    | f_wopena                                                                                                    | f_wopena                                                                                                    |                                                                                |
| рс_пле spc_inje spc_inje nr2idx Помощь spc_inje tmr2idy Help                                                                                                    | nsg2idx                                                                                                    | msg2id×                                                                                                    | Закрыть                                                                                                    | mdb2idx<br>msg2idx                                                                                                    | mdb2idx<br>msg2idx                                                                                                    | Close                                                                          |
|                                                                                                    |                                                                                                    | spc_inje<br>tmr2id×                                                                                                    | Помощь                                                                                                    | spc_inje<br>tmr2idx                                                                                                    | spc_inje                                                                                                    | Help                                                                           |
|                                                                                                    | nr2idx                                                                                                    |                                                                                                    |                                                                                                    |                                                                                                    |                                                                                                    |                                                                                |

Повторите инсталляцию функций «С» из других подпапок папки «С:\ISAWIN\LIB\Funzioni С» для каждого из более низких уровней выбираю одну из версий и один из языков, например:

C:\ISAWIN\LIB\FUNZIO~1\LIBRER~1\1.0\I

Browse

Смотреть

C:\ISAWIN\LIB\FUNZIO~1\LIBRER~1\1.0\ENGL

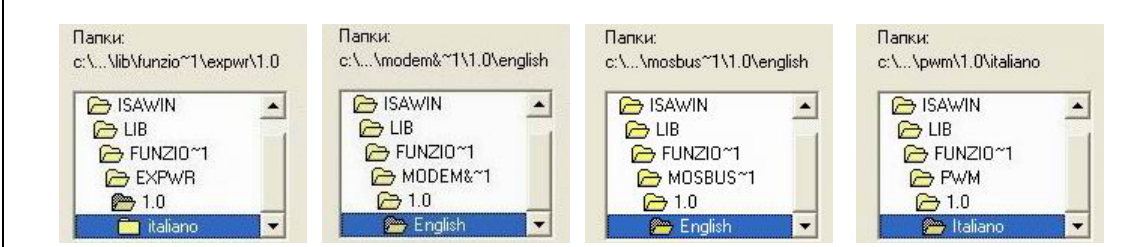

Теперь нажатием «Закрыть» («Close») закройте ненужные окна.

С этого момента после открытия проекта *САПР* в окне редактирования программ в FBD, например, Вы сможете увидеть только что импортированные функции, как это описано выше.

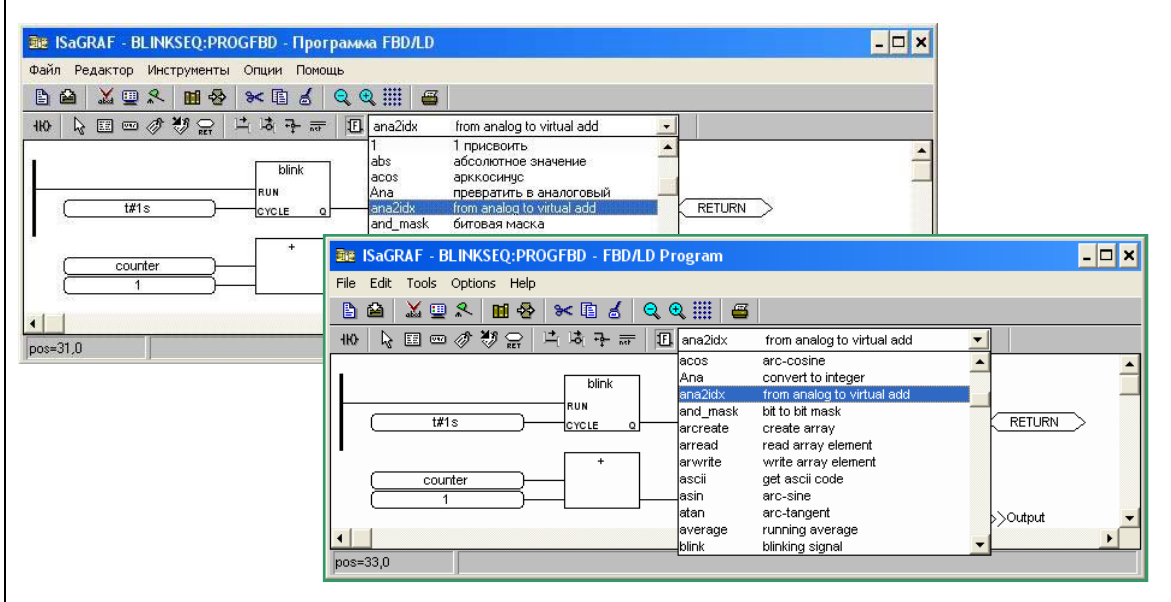

#### 4.3.3 Функции "С", доступные в Стандартной Библиотеке

При стандартной инсталляции Energy XT-PRO доступно ряд библиотек, использующихся для:

- Чтения/Записи из/в память EEPROM
- Доступа к функциям FileSystem (управление файлами)
- Управления переключением Звезда/Треугольник при пуске Нагрузки
- Подключения Модема (PTSN/GSM)
- Отправки SMS сообщений

#### 4.3.4 Документация об использовании функций «С»

После установки любой из библиотек функций «С» в среде *САПР* автоматически устанавливается файл ПОМОЩИ, который позволяет получить информацию о том, как реализована и как может использоваться каждая из функций Библиотеки. Этот файл ПОМОЩИ можно распечатать и включить в настольное руководство для быстрого обращения при разработке программы.

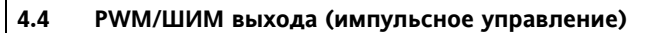

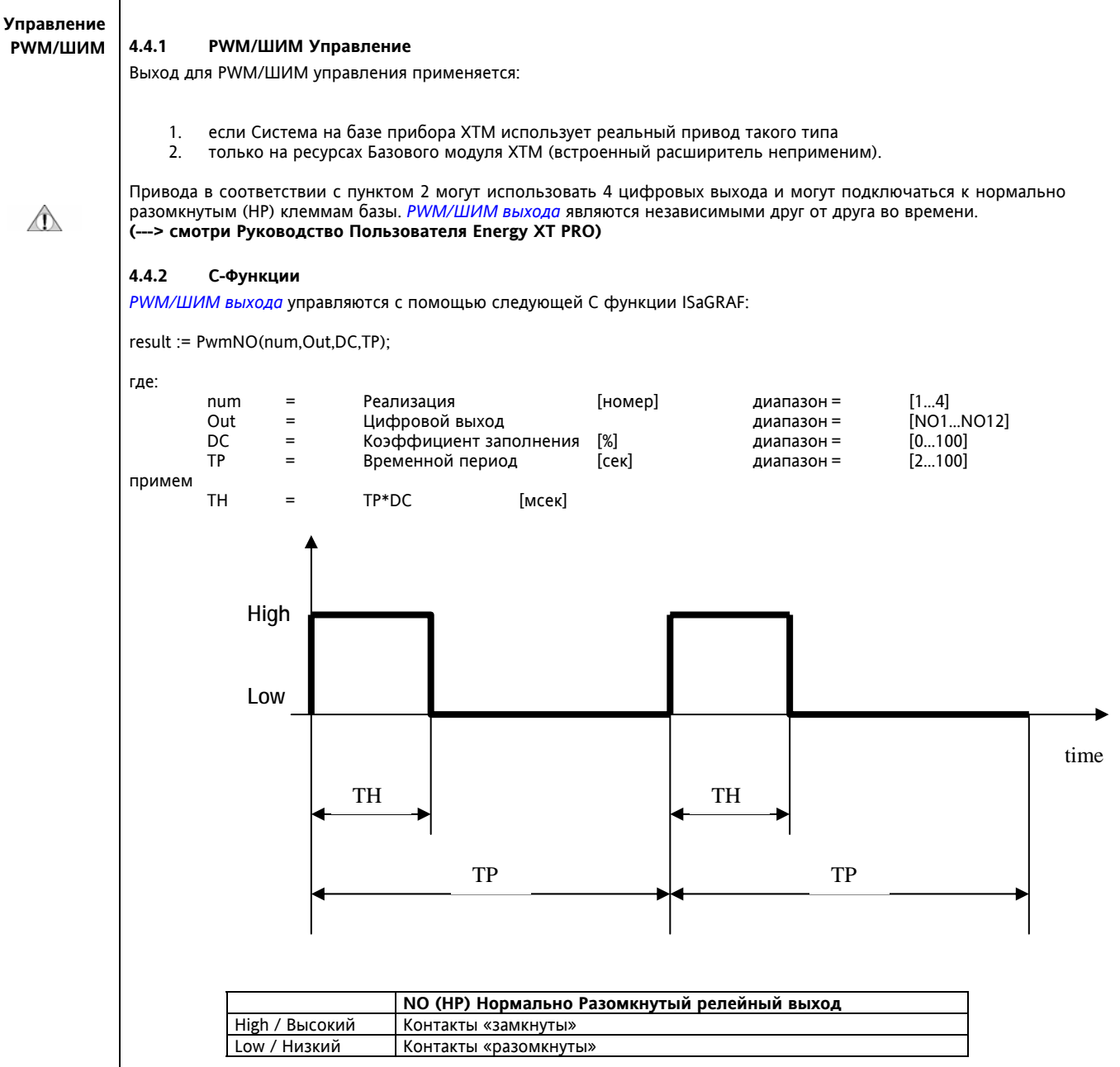

При каждом вызове функции приложением ISaGRAF, соответствующие РШМ/ШИМ выходу параметры обновляются только по завершении текущего периода ТР. Если значения ТР и ТН оказываются вне допустимых значений частоты или фронт срабатывания неприемлем, то вместо обычных реле необходимо использовать твердотельные реле (**SSR**) выхода под которые могут быть реализованы вместо релейных цифровых выходов NO10, NO11 и NO12 на базовом модуле (обратите внимание не более 3 SSR выходов!).

#### Замечание 1

Разрешение 1% достижимо при периоде не менее 2 сек, т.е. при минимальном ТН равном 20 мсек. Ограничение вызвано характеристиками микропроцессора, его точностью и скоростью (2мсек на прерывание)!

#### Замечание 2

Выхода, используемые для *РWM/ШИМ управления* является независимыми во времени. Поэтому даже если они вызываются последовательно и с одинаковым периодом, то соответствующие им ШИМ регуляторы не могут быть полностью «синхронизированы» (процессор только один и BIOS последовательно управляет имеющимися выходами).

#### Замечание З

Выхода, используемые для *РWM/ШИМ управления* должны иметь прямую полярность в среде ISaGRAF (задаваемое по умолчанию значение).

ШИМ регулятор исходно переводит драйвер в низкий (разомкнутый) уровень и игнорирует заданную полярность.

#### 4.4.3 PwmNO (Функция PWM/ШИМ управления цифровым выходом)

PwmNO = Pulse width modulation over NO или Регулирование Цифрового Выхода методом Широтно Импульсной Модуляции. Эта функция активизирует РWM/ШИМ регулирование цифрового выхода номер (out) с периодом (tp) секунд и коэффициентом заполнения/активности (dc)%. Функцию можно активизировать несколько раз, указывая номер (num), но не более чем для четырех цифровых выходов базового (нижнего) яруса Базового модуля XTM.

#### Технические характеристики:

| имя: | - | PwmNO |
|------|---|-------|
|      |   |       |

- Функция активизирует РWM/ШИМ управление с периодом (tp)и описание: коэффициентом заполнения (dc) на цифровом выходе (out). Номер реализации (num) может быть от одного до 4-х каждая для своего цифрового выхода базы XTM (только нижний основной уровень).

дата создания: - 29/03/05

автор: - Eliwell

| -         |                                                                                                    |
|-----------|----------------------------------------------------------------------------------------------------|
| вызов:    | - num : номер активизации [14].<br>Также к секции описания относятся:<br>out : цифровой выход базового модуля XTM [NO1NO12]<br>dc : коэффициент заполнения ШИМ регулятора 0100%]<br>tp : период ШИМ регулирования [2100сек]                                                                                                    |
| возврат:  | - ret_code : TRUE если функция выполнена, FALSE если хотя бы один<br>из параметров задан некорректно.                                                                                                    |
| прототип: | <pre>- ret_code := PwmNO(num,out,dc,tp);</pre>                                                                                                    |
| замечания | <ul> <li>При каждом вызове функции приложением ISaGRAF параметры<br/>соответствующего РММ/ШИМ выхода обновляются только по<br/>завершении текущего отсчитываемого периода.</li> <li>Все выхода с РММ/ШИМ управлением должны иметь прямую полярность.</li> <li>РММ/ШИМ выхода не зависят один от пругодо (не связани)</li> </ul> |

РWM/ШИМ выхода не зависят один от другого (не связаны).

пример: - нет.

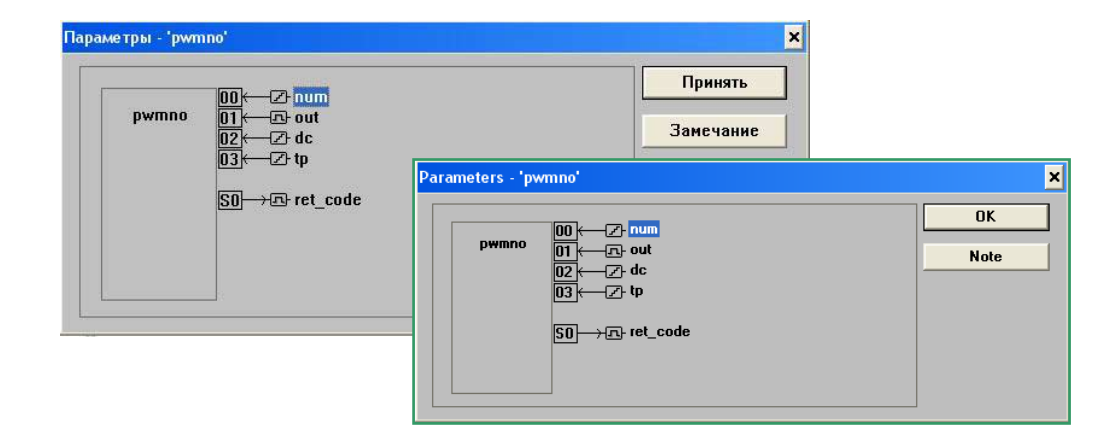

#### 4.4.4 Пример САПР приложения

#### Пример САПР приложения

Рассмотрим пример использования С-Функции, описанной выше.

| Название      | :    | Udb307                                  |  |  |  |  |
|---------------|------|-----------------------------------------|--|--|--|--|
| Автор         | :    | Eliwell                                 |  |  |  |  |
| Дата создания | :    | 29/03/2005                              |  |  |  |  |
| Версия        | :    | 3.07                                    |  |  |  |  |
| Описание      | :    | Energy XTPRO пример                     |  |  |  |  |
| - сделан на   | базе | Udb300 но для <i>РWM/ШИМ управления</i> |  |  |  |  |

Программа позволяет *использовать* NO12, NO11, NO10 и NO9 как *РWM/ШИМ выхода* с переменными коэффициентом заполнения и периодом, которые задаются входными параметрами.

| 📢 ISaGRAF - UDB307 - Программы                                       |                                                    |          |           |       |  |
|----------------------------------------------------------------------|----------------------------------------------------|----------|-----------|-------|--|
| Файл Создать Проект Инструменты Отладка (                            | Эпции Помощь                                       |          |           |       |  |
| 🕒 🖩 😔 🛈 🗅 🖻 🍵 🐥 👗 🕨 😫                                                | k 🔍 🛄 😫                                            |          |           |       |  |
| Begin: CfgMode In/Out Configuraztio                                  | n Mode Handling                                    |          |           |       |  |
| PWM PwmN0                                                            | 🔩 ISaGRAF - UDB307 - Programs                      |          |           | - 🗆 🗙 |  |
| 🍾 ISaGRAF - UDB307:PWM - Программа ST                                | File Make Project Tools Debug Options Help         |          |           |       |  |
| Файл Редактор Инструменты Опции Помощь                               | ┣ ▥��๊๊ ┣ ◧ ◍ ॐ¼;▸ ▥봤 옷 ◳ ཕ                        |          |           |       |  |
| ▶☆ ४▣옷 ₩중 ४६४ ฿                                                      | Begin: CfgMode In/Out Configuraztion Mode Handling |          |           |       |  |
| IF start THEN                                                        | PWM PwmNO                                          |          |           |       |  |
| ret1:= $PwmNO(num1, NO_12, dc1, ret2:= PwmNO(num2, NO_11, dc2, dc1)$ | 🛰 ISaGRAF - UDB307:PWM - ST program 📃 🗖 🗙          |          |           |       |  |
| ret2:= PwmNO(num3, NO_1U, dc3,<br>ret2:= PwmNO(num4, NO_9, dc4,      | File Edit Tools Options Help                       | Keywords | ×         |       |  |
| <pre>start := false;<br/>END_IF;</pre>                               | L A X Q A M & M & M & M & M                        | :=       | TRUE      |       |  |
|                                                                      | IF start THEN                                      | FALSE    | AND       |       |  |
|                                                                      | ret1:= PwmNO(num1, NO_12, dc1, tp1);               | OR       | XOR       |       |  |
|                                                                      | ret2:= $ParmNO(num2, NO_11, dc2, cp2);$            | RETURN;  | IF        |       |  |
|                                                                      | ret2:= PwmNO(num4, NO 9 , dc4, tp4);               | THEN     | ELSE      |       |  |
|                                                                      | start := false;                                    | ELSIF    | END_IF;   |       |  |
|                                                                      | END_IF;                                            | CASE     | END_CASE; |       |  |
|                                                                      |                                                    |          |           | ► I   |  |

Процедуру установки демонстрационных приложений описана в следующем разделе.

#### 4.5 Установка Демонстрационных приложений

#### 4.5.1 Введение

Демонстрационные приложения

Следующей Важной частью инстолляции САПР приложений касается приложений Eliwell, которые в дополнение к проектам также включают словари, которые необходимо использовать как начальную точку при разработке каждого нового приложения.

#### 4.5.2 Процедура установки

Эта процедура аналогична той, что описывалась для библиотеки С функций и устройств с Входами/Выходами.

После установки *САПР* просто скопируйте папку «Eliwell Applications» (с инсталляционного CD XTPRO) в любой каталог, например в «c:\ISAWIN».

Запустите *САПР*, откройте окно выбора групп проектов с помощью меню «Файл/Выбрать группу проектов» («File/Select project group») или щелчком по иконке специальной иконке панели инструментов

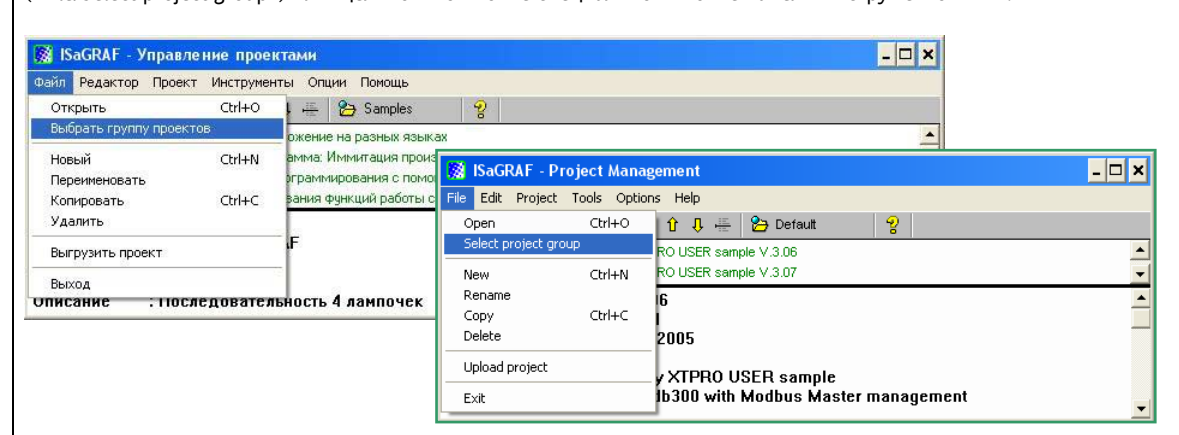

Выберите группу проектов «Default» (По умолчанию) или создайте новую группу и нажмите «Выделить» («Select»):

| Samples c:\isawin\smp | Выделить                                       |         |
|-----------------------|------------------------------------------------|---------|
|                       | Новая группа                                   |         |
|                       | Закрыть                                        |         |
|                       | Project groups                                 |         |
|                       | Default c:\isawin\apl<br>Samples c:\isawin\smp | Selec   |
|                       |                                                | New gro |
|                       |                                                | Close   |
|                       |                                                |         |

Теперь откройте меню «Инструменты/Архив/Проекты»:

| 🞇 ISaGRAF - Управление проектами                                                                                                    |                                                                                                    |                    |                         | - 🗆 🗙 |   |
|----------------------------------------------------------------------------------------------------|----------------------------------------------------------------------------------------------------|--------------------|-------------------------|-------|---|
| Файл Редактор Проект Инструменты Опции Помощь                                                                                              | 8                                                                                                    |                    |                         |       |   |
|                                                                                                    | <ul> <li>Проекты</li> <li>Общие данные</li> </ul>                                                                              |                    |                         | _     |   |
| bottlef         Поте         Импортировать программу IL           Название         : blinker           Автол         : ICS Triplex ISaGBAF | IsaGRAF - Project Management         _ □           File         Edit         Project         Tools         Options         Heb |                    |                         |       |   |
|                                                                                                    | creation                                                                                                    | Archive  Libraries | Projects<br>Common data | ବୃ    | - |
|                                                                                                    | Reference                                                                                                    | : Bdb300           | No Nose 7.3.00          |       |   |

| blinkseq  blinkseq  blinks | ороль | Сохранить<br>Восстановить | Workbench<br>creation | Archive | Backup<br>Restore |
|----------------------------------------------------------------------------------------------------|-------|---------------------------|-----------------------|---------|-------------------|
| rfbool<br>rfchart<br>rfcjfb<br>rfdemo<br>rfgraph<br>rfmath<br>rfmatrix<br>rfmatrix                                                                                                    |       | Закрыть<br>Помощь         |                       |         | Close<br>Help     |
| rfsample 🗾                                                                                                    |       | Сжатие                    | Archive logation      |         |                   |

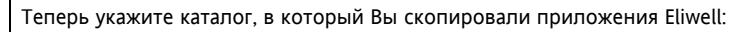

| Толожение архива     |                              | ? ×                  | Archive location                                                                                                    | ? >                         |
|----------------------|------------------------------|----------------------|----------------------------------------------------------------------------------------------------|-----------------------------|
| Имя файла:<br>backup | Tanku:<br>c:\isawin\applic~1 | ОК<br>Отмена<br>Сеть | Имя файла:<br>backup c:\isawin\applic'<br>C:\isawin\applic'<br>C:\isawin\applic'<br>C:\isawin\applic'<br>C:\isawin\applic'<br>C:\isawin\applic'<br>APPLIC'' | Ч ОК Отмена<br>Сеть<br>Сеть |
| Типы файлов:         | Диски:                       | •                    | Типы файлов: Диски:                                                                                                    | •                           |

В появившемся списке приложений Архива пометьте все или часть из них и нажмите кнопку «Восстановить» («Restore») для получения доступа к проектам в *САПР*:

| рхив - Проекты                                                                                                    | ×                                              |                                      |                                                                                                   |                                    |
|----------------------------------------------------------------------------------------------------|------------------------------------------------|--------------------------------------|---------------------------------------------------------------------------------------------------|------------------------------------|
| Система разработки Архив                                                                                                    |                                                | Archive - Projects                   |                                                                                                   |                                    |
| creation         bdb 300           udb 300         udb 301           udb 301         udb 302           udb 303         udb 304           udb 305         udb 305           udb 307         udb 307 | Сохранить<br>Восстановить<br>Закрыть<br>Помощь | Workbench<br>creation                | Archive<br>bdb300<br>udb300<br>udb301<br>udb302<br>udb303<br>udb304<br>udb305<br>udb306<br>udb306 | Backup<br>Restore<br>Close<br>Help |
| Положение архива<br>С:(ISAWIN(APPLIC~1)                                                                                                    | Смотреть                                       | Archive location<br>C:\ISAWIN\APPLIC | ~1\                                                                                               | Compress                           |

После восстановления выбранные проекты появятся в списке «Система разработки»:

| C                                                                                                    |                                                                                                    |                                                | Archive - Projects                                                                                                    |                                                                                                   | ×                                  |
|----------------------------------------------------------------------------------------------------|----------------------------------------------------------------------------------------------------|------------------------------------------------|----------------------------------------------------------------------------------------------------|---------------------------------------------------------------------------------------------------|------------------------------------|
| dd300<br>creation<br>udb301<br>udb301<br>udb302<br>udb303<br>udb303<br>udb304<br>udb305<br>udb306<br>udb306 | udb 300<br>udb 300<br>udb 301<br>udb 302<br>udb 303<br>udb 304<br>udb 305<br>udb 305<br>udb 306<br>udb 307 | Сохранить<br>Восстановить<br>Закрыть<br>Помощь | Workbench           bdb300           creation           udb301           udb301           udb302           udb303           udb303           udb304           udb305           udb306           udb307 | Archive<br>bdb300<br>udb300<br>udb301<br>udb302<br>udb303<br>udb304<br>udb305<br>udb306<br>udb307 | Backup<br>Restore<br>Close<br>Help |
| Положение архива<br>С:\ISAWIN\APPLIC~1\                                                                     |                                                                                                    | Смотреть                                       | Archive location<br>C:\ISAWIN\APPLIC                                                                                                    | ·~۱۱                                                                                              | Compress                           |

Теперь при новом запуске *САПР* откроется окно с выбранной группой проектов, которая будет включать восстановленные приложения примеров Eliwell:

| 📓 ISaGRAF - Ynp                                                                                            | авление проектами                                                                                                    |                                                                                                    |   |
|----------------------------------------------------------------------------------------------------|----------------------------------------------------------------------------------------------------|----------------------------------------------------------------------------------------------------|---|
| Файл Редактор Пр                                                                                           | оект Инструменты Опции Помо                                                                                                    | b                                                                                                    |   |
|                                                                                                    | 🛛 🔟 🚝 🕇 🗘 🐺 🎦 Defa                                                                                                    | t  💡                                                                                                    |   |
| <pre>creation bdb300</pre>                                                                                 | Energy XTPRO BIOS data base V.3.0                                                                                                    | 12 ISaGRAF - Project Management                                                                                                    |   |
| udb300<br>udb301<br>udb302                                                                                 | Energy XTPRO USER sample V.3.00<br>Energy XTPRO USER sample V.3.01<br>Energy XTPRO USER sample V.3.03                                                                         | File Edit Project Tools Options Help                                                                                                    |   |
| <ul> <li>udb302</li> <li>udb303</li> <li>udb304</li> <li>udb305</li> <li>udb306</li> <li>udb307</li> </ul> | Energy XTPR0 USER sample V.3.02<br>Energy XTPR0 USER sample V.3.03<br>Energy XTPR0 ON - 0FF regulator u<br>Energy XTPR0 USER sample V.3.05<br>Energy XTPR0 USER sample V.3.07 | Image: Constraint of the state of the state of the st |   |
| Reference<br>Author<br>Date of Creation<br>Version number<br>Description                                   | : Bdb300<br>: Eliwell<br>: 24/09/2004<br>: 3.00<br>: Energy XTPRO BIOS data                                                                                                   | udb303         Energy XTPRO USER sample V.3.03           udb304         Energy XTPRO ON - OFF regulator user sample V.3.04           udb305         Energy XTPRO USER sample V.3.05           udb306         Energy XTPRO USER sample V.3.06           udb307         Energy XTPRO USER sample V.3.07                                                                                                    |   |
|                                                                                                    |                                                                                                    | Reference       : Bdb300         Author       : Eliwell         Date of Creation       : 24/09/2004         Version number       : 3.00         Description       : Energy XTPRO BIOS data base.                                                                                                    | • |

#### 4.6 Создание каталога «ТМР»

#### 4.6.1 Вступление

Каталог ТМР

**T TMP** Следующим важным шагом *инсталляции САПР* приложений является создание папки для обмена данными или для размещения временных файлов, которую мы назовем «TMP». Здесь будут размещаться файлы для загрузки в память модулей XT-PRO.

## 4.6.2 Процедура создания каталога

Скопируйте содержимое папки «Resource File» с *инсталляционного* CD XT-PRO в каталог C:\TMP (если каталог не существует, то создайте его используя любую из программ – файловых оболочек).

| 😂 тмр                                     |            |         |              |                  |
|-------------------------------------------|------------|---------|--------------|------------------|
| Файл Правка Вид Избранное Сервис          | : Справка  |         |              | <b>*</b>         |
| 🚱 Назад 🝷 🕥 – 🏂 🔎 Поиск                   | 🔀 Папки    |         |              |                  |
| Адрес: 🗁 С:\ТМР                           |            |         |              | 💌 🛃 Переход      |
| Папки Х                                   | Имя 🔺      | Размер  | Тип          | Изменен          |
| 🞯 Рабочий стол 📃 🔼                        | 🖬 ltBdb300 | 2 КБ    | Файл "BIN"   | 27.09.2004 12:46 |
| 🗄 🕒 Мои документы                         | 🖬 ILUdb300 | 2 КБ    | Файл "BIN"   | 27.09.2004 12:46 |
| 🖃 夏 Мой компьютер                         | 🖬 ILUDB301 | З КБ    | Файл "BIN"   | 28.09.2004 13:15 |
| Э Ц Диск 3,5 (А;)                         | E ILUDB302 | 3 КБ    | Файл "BIN"   | 30.09.2004 19:10 |
| 🖃 🥯 Локальный диск (С;)                   | E ILUDB303 | 2 КБ    | Файл "BIN"   | 06.10.2004 10:17 |
| Config.Msi                                | 📩 ILUDB304 | 2 КБ    | Файл "BIN"   | 13.10.2004 11:40 |
| Documents and Settings                    | 🛅 ItUDB306 | 2 КБ    | Файл "BIN"   | 27.01.2005 18:28 |
| Drivers                                   | tUDB307    | 2 КБ    | Файл "BIN"   | 29.03.2005 14:35 |
| E C as                                    | 🛅 mnBdb300 | 2 КБ    | Файл "BIN"   | 13.10.2004 15:50 |
| E C Inetrub                               | mnUdb300   | 13 KE   | Файл "BIN"   | 13.10.2004 15:54 |
| ISAWIN                                    | mnUDB301   | 13 KE   | Файл "BIN"   | 13.10.2004 15:56 |
| E C My                                    | mnUDB302   | 14 KE   | Файл "BIN"   | 13.10.2004 15:57 |
| E C Audio Applications                    | mnUdb303   | 13 KE   | Файл "BIN"   | 13.10.2004 15:54 |
| 🗉 🧰 Program Eiles                         | mnUDB304   | 13 KE   | Файл "BIN"   | 13.10.2004 15:58 |
| Programs                                  | mnUdb307   | 13 KE   | Файл "BIN"   | 13.10.2004 15:54 |
| E C temp                                  | PrBdb300   | 0 КБ    | Файл "BIN"   | 01.06.2004 12:16 |
|                                           | PrUdb300   | 0 КБ    | Файл "BIN"   | 01.06.2004 12:16 |
| 🛨 🦳 wincmd                                | 🛅 PrUdb301 | 0 КБ    | Файл "BIN"   | 01.06.2004 12:16 |
|                                           | PrUdb302   | 0 КБ    | Файл "BIN"   | 01.06.2004 12:16 |
| 🛨 🥌 Покальный диск (Dr)                   | 🛅 PrUdb303 | 0 КБ    | Файл "BIN"   | 01.06.2004 12:16 |
| Элокальный диск (Б:)                      | 🔤 PrUdb304 | 0 КБ    | Файл "BIN"   | 01.06.2004 12:16 |
| на странальный диск (E:)                  | DrUdb307   | 0 КБ    | Файл "BIN"   | 01.06.2004 12:16 |
|                                           | <          |         |              | >                |
| Объектов: 22 (Свободно на диске: 1.46 СБ) |            | 91.3 KF | 😡 Мой компь  | ютер             |
| 00000000000000000000000000000000000000    |            | 91,010  | - HON KOMIND | iorep            |

#### ИНСТАЛЯЦИЯ USB КЛЮЧА ЗАШИТЫ ПРОГРАММНЫХ ПРОДУКТОВ

Программы, принадлежащие Eliwell, защищаются от несанкционированного использования USB ключом. Для улучшения работы программ необходимо установить специальный драйвер в соответствии с данными ниже рекомендациями.

#### 5.1 Инсталляция драйвера

Драйвер USB ключа 5

Для инсталляции драйвера запустите программу setup.exe из папки «USB Key\drivers\setup» с инсталляционного диска CD (SDK Energy XT-PRO).

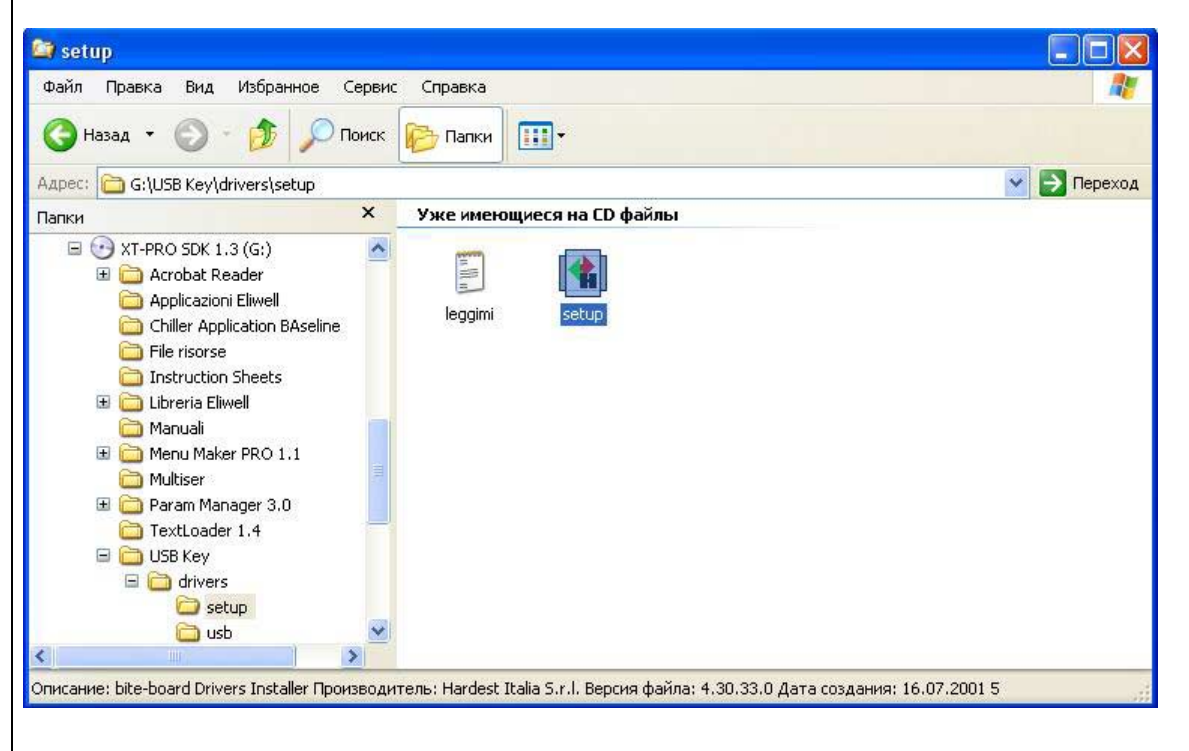

После запуска программы появится следующее окно:

| – Drive |             |         |
|---------|-------------|---------|
|         | Kernel-mode | Install |
|         | DOS-mode    | Remove  |
|         |             | Evit    |

Программа запрашивает Вас о необходимости поддержки двух режимов: Kernel-mode (режим ядра) и DOS-Mode (режим DOS). Установите флажки как показано на рисунке и нажмите «Install» (Установить). Затем компьютер необходимо перезагрузить, что программа установки предложит Вам сделать по окончании инсталляции драйвера.

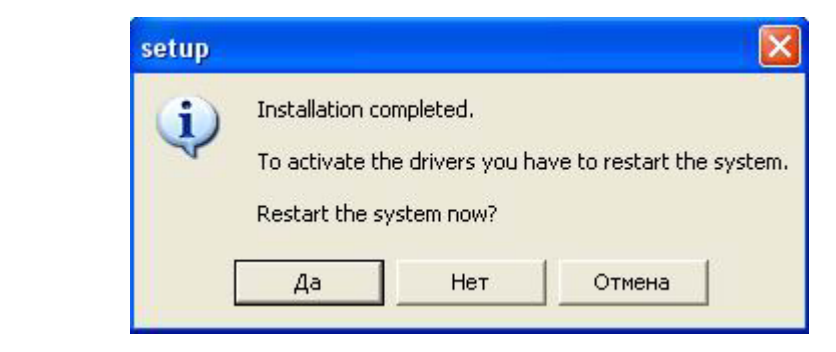

Защитный USB ключ можно вставлять ТОЛЬКО после перезагрузки персонального компьютера (ПК).

#### 5.2 Использование нескольких USB ключей

Даже если Ваш ПК имеет несколько USB портов нельзя подключать к нему более ОДНОГО USB ключа защиты (непосредственно к ПК или HUB USB, подключенному к ПК). Если Вы имеете два ключа, являющиеся лицензиями для различных программ, то одновременное подключение обоих этих ключей НЕ ПОЗВОЛИТ Вам работать с двумя этими программами. Вам необходимо вернуть эти два ключа производителю (Eliwell) с запросом о замене нескольких ключей одним, обладающим общей лицензией на эти программы.

#### 5.3 Быстрая Вставка и Извлечение USB ключа

USB ключ необходимо устанавливать при работе с одной из *программ* из SDK Energy XT-PRO. Должная работа *программы* не гарантируется, если USB ключ вставляется или извлекается во время работы программы. Даже если во время работы программы извлечь ключ и вставить его обратно в USB порт, то программа может не распознать наличие ключа. Это сделано для недопущения использования одного общего ключа несколькими сотрудниками, которые могли бы устанавливать ключ только при запуске программы и таким образом увеличивать число рабочих мест.

#### 5.4 Режим защиты программных продуктов

Защита программ разработана с таким условием, что все «НЕСТРАТЕГИЧЕСКИЕ» функции любой из программ доступны даже при отсутствии защитного USB ключа, но исключает выполнение функций «компиляции», «сохранения» и «выгрузки» при отсутствии USB ключа. Программа *TabMaker* не является интерактивной и не имеет демонстрационной версии. Поэтому работа с этой программой без соответствующего ключа не допускается.

#### 5.4.1 Использование программ без USB ключа (Демонстрационная версия)

Пользователь, установивший программы с SDK Energy XT-PRO, даже не имея ключа, получит доступ к функциям *Menu Maker PRO* и *TextLoader* (Демонстрационный режим). Поскольку *CAПP* (ISaGRAF) защищается собственным ключом (устанавливается на параллельный или USB порт), то этот ключи не оказывают никакого влияния на программы, принадлежащие фирме Eliwell, как и ключ Eliwell не содержит лицензии на ISaGRAF.

#### 5.4.2 Переход с Демонстрационного режима на Полный

Ели пользователь уже установил программы с SDK XT-PRO в Демонстрационном режиме, а теперь желает использовать их в полном объеме, то все, что для этого требуется его установить драйвер ключа в соответствии с рекомендациями главы 3.3 и вставить ключ в USB порт (ключ с лицензией на соответствующий программный продукт).

Программы НЕ работают с ключом системы мониторинга Televis и наоборот.

#### 5.5 Система защиты с индивидуальными лицензиями на каждый из программных продуктов

Каждая из описываемых программ Eliwell имеет лицензию с собственным кодом (от трех до 8 бит длиной). Поэтому USB ключ может быть запрограммирован под любую комбинацию программных продуктов. Пользователь самостоятельно не может конфигурировать код ключа, поэтому для внесения изменений в код ключа необходимо вернуть имеющийся ключ на Eliwell и получить взамен новый с необходимыми лицензиями. Тем не менее, с единым инстапляционным CD XT\_PRO, Вы можете иметь несколько ключей с различными комбинациями лицензий. Если Вы не вставили ни одну из лицензий, то программы с Energy XT-PRO SDK могут использоваться в Демонстрационном режиме.

## ИНСТРУМЕНТАРИЙ САПР

Инструментарий САПР *Инструментарий САПР Tools* – это программы, которые могут быть интегрированы в оборудование (приборы) *САПР*, для придания им определенных характеристик и расширения их потенциала.

#### 6.1 Установка

6

Откройте папку «Workbench Tools» на диске CD-ROM EXT-PRO, запустите «setup.exe» и следуйте инструкциям программы установки.

| Файл Правка Вид Избранное Сервис Справка                                                                                                    |
|----------------------------------------------------------------------------------------------------|
| Image:       Image:                                                                                                    |
| Appect       © GitWorkbench Tools       © Depexol         Папки       V Ки имеющиеся на CD файлы         I Concamentaria Auck (F:)       I I I I I I I I I I I I I I I I I I I                                                                                                    |
| Папки       ×       Уже имеющиеся на CD файлы         Image: Construction of the second second |
| Вокальный дикк (F:)       Image: Children Application Elivell         Acrobat Reader       Application Elivell         Chiller Application Elivell       Instruction Sheets         Instruction Sheets       Image: Chiller Application Elivell         Manuali       Menu Maker PRO 1.1         Multiser       Param Manager 3.0         TextLoader 1.4       USB Kav         USB Kav       Image: Chiller Application Flower         Eliveria Elivell       Secure Apains: 8.2.160.0 Дата создения: 19.07.2005 12:53 Размер: 3,59 МБ         Onucanne: Setup Launcher Производитель: Elivell Версия файла: 8.2.160.0 Дата создения: 19.07.2005 12:53 Размер: 3,59 МБ         Biblepute язык инсталляции из предлагаемого списка:         Choose Setup Language         Select the language for this installation from the choices below.                                                                                                    |
| Описание: Setup Launcher Производитель: Eliwell Версия файла: 8.2.160.0 Дата создания: 19.07.2005 12:53 Размер: 3,59 МБ<br>Выберите язык инсталляции из предлагаемого списка:<br>Choose Setup Language<br>Select the language for this installation from the choices below.                                                                                                    |
| Описание: Setup Launcher Производитель: Eliwell Версия файла: 8.2.160.0 Дата создания: 19.07.2005 12:53 Размер: 3,59 МБ<br>Выберите язык инсталляции из предлагаемого списка:<br>Choose Setup Language<br>Select the language for this installation from the choices below.                                                                                                    |
| Выберите язык инсталляции из предлагаемого списка:<br>Choose Setup Language<br>Select the language for this installation from the choices below.                                                                                                    |
| Английский (США)                                                                                                    |
| Нажмите «Next» для продолжения установки:                                                                                                    |
| 🔂 Workbench Tools - InstallShield Wizard                                                                                                    |
| Welcome to the InstallShield Wizard for         Workbench Tools         The InstallShield(R) Wizard will install Workbench Tools on your         computer. To continue, click Next.         WARNING: This program is protected by copyright law and international treaties.                                                                                                    |
| < Back Next > Cancel                                                                                                    |
| И следуйте инструкциям по установке                                                                                                    |

#### Программа TabMaker

#### 6.2 TabMaker

*TabMaker* в основном работает как линкер (программа связи) в системе XT-PRO, іона создает таблицы, которые связывают *параметры* и переменные проекта *САПР* с физическими значениями приборов, к которым система Energy XT- PRO обеспечивает доступ. Эта операция запускается при разработке проекта *САПР*. Кроме этого, *TabMaker* может создавать модель разрабатываемого приложения для программы *ParamManager*.

Обрабатывается две группы файлов: первая группа включает файлы с расширением «.bin» которые затем используются *САПР* для присоединения к файлам, загружаемым в целевое устройство, а вторая группа содержит файлы с расширением «.uk» и один с «.pm2» расширением и вних содержится информация для модели устройства под программу *ParamManager*.

#### 6.2.1 Когда необходимо запускать TabMaker

Обычно при создании любой переменной *САПР* (параметра или переменной с или без *MODBUS* адреса) в словаре *САПР* возникает следующая ситуация:

1) Если ДАННЫЕ имеют *MODBUS* адрес в словаре проекта *САПР* для XTPRO, то необходимо запускать *TabMaker*. В остальных случаях в этом нет необходимости. В реальности в проекте XTPRO имеются параметры BIOS (с адресами), поэтому *TAbMAker* хотя бы раз должен быть запущен.

2) Если проект согласно пункта 1) уже обрабатывался программой *TabMaker*, то повторныз запуск программы требуется если:

а) в словарь проекта были добавлены другие ДАННЫЕ с *MODBUS* адресом
 b) были изменены *MODBUS* адресс или сами ДАННЫЕ, которые умевшиеся ранее
 c) осли изменены *ADDBUS* адресс или сами ДАННЫЕ, которые умевшиеся ранее

с) если изменяются значения параметров BIOS

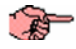

В любом случае неплохо запускать *TabMaker* по окончании каждого проекта *САПР*.

#### 6.2.2 Запуск программы из среды САПР

Программа *TabMaker* работает непосредственно в среде *САПР* (ISaGRAF). Для правильной ее работы корректный DLL-файл (UDTMSTIL.DLL) должен быть в папке ISAWIN\COM на ПК, где установлена *САПР*. Этот файл копируется при установке программы *TabMaker*. Т.о. для корректной работы достаточно установть *TabMaker* после установки среды *САПР*(ISaGRAF).

Работа *TabMaker* защищена USB ключем (Eliwell) и поэтому при отсуствии соответствующего ключа программа не будет работать должным образом.

| SaGRAF - UDB 30        | 7 - Программы                                                                            | - 🗆 🗙 |
|------------------------|------------------------------------------------------------------------------------------|-------|
| Файл Создать Проект    | Инструменты Отладка Опции Помощь                                                         |       |
| Begin: 200 C           | [] Инпорт из библиотеки<br>Экспортировать в библиотеку<br>Energy XT-PRO → TabMaker       |       |
|                        | SaGRAF - UDB307 - Programs                                                               | - 🗆 × |
|                        | File Make Project Tools Debug Options Help                                               |       |
|                        | Import from library         Import from library           Begin:         From to library |       |
|                        | Energy XT-PRO TabMaker<br>GlossLoader                                                    |       |
|                        |                                                                                          |       |
| Begin: PWM (Structured |                                                                                          |       |
|                        | Begin: PVM (Structured Text)                                                             |       |

#### 6.2.3 Пример использования

После установки программы *Tabmaker* (и установления связи для запуска из окна системы *CAПP*(ISaGRAF)) после запуска программы из окна проекта с помощью меню «Инструменты/Energy XT-PRO/TabMaker» откроется окно:

| Status       |         |
|--------------|---------|
|              | Compute |
| Project Name |         |
|              | Open    |
|              |         |

При нажатии кнопки «About» откроется окно с информацией о реализации и версии программы:

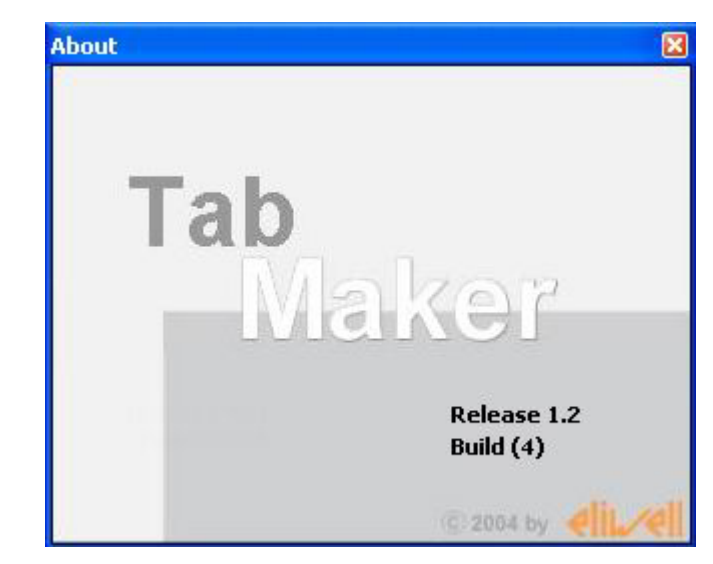

При нажатии кнопки «Open» (Открыть) появиться окно для указания папки с файлами проекта *САПР*, например «C:\*ISAWIN\SMP\Haзвание проекта\»*, где располагается и файл с расширением «.DLO».

| Палка                                                             | DB307      |       | 00 | - m • |       |
|-------------------------------------------------------------------|------------|-------|----|-------|-------|
| Рабочий стол<br>Рабочий стол<br>Мои документы<br>Мой<br>компьютер | CODUCT.    |       |    |       |       |
| Сетевое<br>окружение                                              | Имя файла: | APPLI |    | ¥ (   | Откры |

После выбора файла appli.dlo (кнопкой «Открыть») название проекта появится в соответствующем окне программы

| Status       |      |
|--------------|------|
| [            |      |
| Project Name |      |
| 110.8207     | Open |

Для выполнения операции «Compute» необходимо наличие защитного USB ключа, иначе появится сообщение об ошибке:

| ERROR!                        |  |
|-------------------------------|--|
| ERROR !!!<br>No USB Key found |  |
| ОК                            |  |

После вставки USB ключа нажмите кнопку «Compute» которая теперь активна (надпись жирным шрифтом) и запустит процедуру создания корректного двоичного файла lt{название проекта}.bin (длина имени ограничена 8-ю символами, поэтому давайте проектам имя длиной не более 6-ти символов).

| Status       |         |
|--------------|---------|
|              | Compute |
| Project Name |         |
| UDB307       | Open    |

По окончании успешной операции окно программы *TabMaker* закроется, а в случае ошибки появится окно с соответствующим сообщением

| ERROR! |                            |  |
|--------|----------------------------|--|
|        | ERROR!                     |  |
|        | V1                         |  |
|        | Wrong Visibility parameter |  |
|        | OK                         |  |

(пример параметра с некорректной визуализацией)

Файл, создающийся в процессе этойпроцедуры, размещается в той же папке проекта САПР, из которой он впоследствие загружается в целевое устройство (более детально эта процедура описана в разделах «Опция компиляци» и «Файл компиляции» и в главе «Пример разработки простого проекта»).

#### 6.3 Таблица связей

Таблица связей

В папке размешения САПР проекта генерируется двоичный файл с расширением «.bin». Его имя начинается с букв «lt» за которыми следует название САПР (или точнее название папки, в которой содердаться файлы разрабатываемого САПР приложения). В этом файле содержаться все данные о связях между параметрами BIOS и другими переменными с соответствующими значениями среды САПР, которые будут загружаться в память модуля Energy XT-PRO с откомпилированным кодом прилржения (TIC) и файлом мен.

Для активизации сгенерированной таблицы просто скопируйте ее в каталог «С:\TMP». Помните, что это общая папка для всех проектов и при совпадении имен позже скопированная версия будет перекрывать предыдущую версию. Модель для ParamManager

#### 6.4 Модель для Param Manager

В папке файлов текущего проекта *САПР* генерируется еще два файла с именами «NRGXTPRO». Первый с расширением «.pm2» содержит информацию о модели, которую можно использовать в Param Manager 3.0. Второй, с расширением «.uk» включает в себя информацию об именах *параметров* данного *САПР* проекта, к которым можно получить доступ из программы Param Manager.

Для активизации сгенерированной модели эти два файла «NRGXTPRO.pm2» и «NRGXTPRO.uk» необходимо скопировать в каталог «\Programmi\Eliwell\Param Manager\Models\NRGXTPRO» с перезаписью двух файлов предыдущей версии. Для работы с новой моделью просто перезапустите программу *ParamManager*.

Необходимо помнить, что обозначение параметров XT-PRO в *ParamManager* имеет те же имена, которые были присвоены в *CAПP* проекте и не связаны со строками их описания. Это особенно важно для связей с *параметрами* BIOS чтобы их обозначения были связаны с их типом в большей мере чем с функциональным назначением (например, для строк инициализации модема параметры обозначены «PAR\_MSG\_BIOS\_9» и «PAR\_MSG\_BIOS\_10»). С этой точки зрения мы советуем Вам всегда давать имена переменным и *параметрам* так, чтобы они не только описывали физическую природу параметра непосредственным путем (message/cooбщение, Boolean/Логические, integer/целые и т.д.) но и функциональноть параметров и/или переменных. Это позволит не только легче читать код *CAПP* программы но и облегчит поиск ошибок в программе и в то жевремя сгенерированная для программы *ParamManager* модель будет гораздо более понятной.

Программа

#### 6.5 GlossLoader

GlossLoader

*GlossLoader* позволяет объединять глоссарий меню на различных языках в общий файл меню, который может быть загружен во внутреннюю память Energy XT-PRO. С помощью *«сервисной»* клавиатуры (и только этой клавиатуры), возможно обновление глоссария клавиатуры непосредственно с Energy XT-PRO без использования программы *TextLoader*. Это означает и то, все типы *сервисных* клавиатур могут работать с теми блоками XT-PRO, где использовался *GlossLoader*.

#### 6.5.1 Когда запускается GlossLoader

*Glossloader* должен запускаться при каждом изменении меню установки программой MenuMaker PRO или при каждом изменении языка глоссария.

#### 6.5.2 Запуск программы из среды САПР

Как и *TabMaker*, программа *GlossLoader* может запускаться непосредственно из окна *CAПP*(ISaGRAF) с использованием библиотеки UDTMSTIL.DLL. Использование программы *GlossLoader* защищено USB ключом. Поэтому невозможно использование этой программы без соответствующей лицензии.

| 📲 ISaGRAF - DEMO - Про                                                                                                    | граммы                                              |                           | - 🗆 × |
|----------------------------------------------------------------------------------------------------|-----------------------------------------------------|---------------------------|-------|
| Файл Создать Проект Ин                                                                                                    | струменты Отладка Опции                             | Помощь                    |       |
| Image: Segin:         Image: Segin:         Image: S | Импорт из библиотеки<br>Экспортировать в библиотеку | р 😪                       |       |
|                                                                                                    | Energy XT-PRO                                       | TabMaker     Glosst gader |       |
|                                                                                                    |                                                     |                           |       |
|                                                                                                    |                                                     |                           |       |
|                                                                                                    |                                                     |                           |       |
|                                                                                                    |                                                     |                           |       |
|                                                                                                    |                                                     |                           |       |
|                                                                                                    | •                                                   |                           |       |
| Begin: Control (Ladder Diagram                                                                                                    | nj                                                  |                           |       |

#### 6.5.3 Пример использования GlossLoader

После установки программы *GlossLoader* (и установления связи для запуска из окна системы *CAПP*(ISaGRAF)) и запуска ее появится следующее окно:

| 1                                                                                                | Glossary Loader                                                                                           |                                  | ×                                      |                                               |
|--------------------------------------------------------------------------------------------------|----------------------------------------------------------------------------------------------------|----------------------------------|----------------------------------------|-----------------------------------------------|
|                                                                                                  | Status                                                                                                    |                                  |                                        |                                               |
|                                                                                                  | Menu                                                                                                    | Select                           | <b>E</b> xtk                           |                                               |
|                                                                                                  | Glossaries                                                                                                | Select                           | Release 1.0<br>Build (0)               |                                               |
|                                                                                                  |                                                                                                    | Select                           | Compute                                |                                               |
| Выберите с помощью<br>которые Вы хотите загру<br>Важно отметить, что в<br>выбрать для загрузки в | меню файл, созданный програми<br>изить в память XT-PRO.<br>ыбранное меню может поддержи<br>память XT-PRO. | лой MenuMaker<br>івать несколько | r PRO, затем глос<br>о языков, но толь | сарии на двух языках,<br>эко два из них можно |
| Окно программы приме                                                                             | т вид наподобие показанного на с                                                                          | тедующем рисун                   | нке:                                   |                                               |
|                                                                                                  | Glossary Loader                                                                                           |                                  | ×                                      |                                               |
|                                                                                                  | Status                                                                                                    |                                  |                                        |                                               |
|                                                                                                  | Menu<br>mnUDB304.bin                                                                                      | Select                           | <b>E</b> xtk                           |                                               |
|                                                                                                  | Glossaries split1_Glossary.bin                                                                            | Select                           | Release 1.0<br>Build (0)               |                                               |
|                                                                                                  | split2_Glossary.bin                                                                                       | Select                           | Compute                                |                                               |

Щелкните по кнопке «Compute» для запуска процесса, результатом которого станут два новых файла:

| 📂 New                                          |                       |            |          |                      |  |
|------------------------------------------------|-----------------------|------------|----------|----------------------|--|
| Eile Modifica Visualizza Preferiti Strumenti ? |                       |            |          |                      |  |
| 🚱 Indietro 👻 🕥 🗸 🏂 🔎 Cerca                     | Cartelle 🛛 🕅 🗸        |            |          |                      |  |
| Indirizzo 💭 C:Wew                              |                       |            |          | 💌 🄁 Vai              |  |
|                                                | Nome 🔺                | Dimensione | Tipo     | Data ultima modifica |  |
| Operazioni file e cartella 💲                   | mnORIGINAL.bin        | 13 KB      | File BIN | 08/03/2005 9.03      |  |
| Crea evena cartella                            | mnUDB304.bin          | 81 KB      | File BIN | 08/03/2005 9.03      |  |
| Crea nuova cartella                            | 📓 split1_Glossary.bin | 32 KB      | File BIN | 14/10/2004 16.11     |  |
| Pubblica cartella sul Web                      | 🗋 split2_Glossary.bin | 32 KB      | File BIN | 14/10/2004 16.11     |  |
| 😂 Condividi cartella                           |                       |            |          |                      |  |
|                                                |                       |            |          |                      |  |
| Altre risorse 🕆                                |                       |            |          |                      |  |
| 🖕 Disco locale (C:) 🔹                          |                       |            |          |                      |  |
| Oggetti: 4                                     |                       |            | 156 KB   | Risorse del computer |  |

Первый с именем «mnORIGINAL.bin» является резервной копией исходного файла меню. Второй файл имеет имя исходного файла меню, но является результатом слияния исходного файла меню и двух файлов глоссариев для различных языков, которые Вы выбрали.

Так как новый файл меню имеет то же имя, что и исходный, то нет необходимости изменять настройки проекта, в которых указано имя загружаемого файла меню.

#### 6.6 AppCreator

| Программа<br>AppCreator | АррСreator разработан чтобы позволить пользователю группировать приложения, меню и таблицу связи данных и один общий файл.<br>АppLoader PRO позволяет пользователь загрузить данные во внутреннюю память Energy XT-PRO через порт RS233 без необходимости использования AppMaker (ISaGRAF) и порт RS-485.<br>ЗАМЕЧАНИЕ: AppCreator особенно удобен для тиражирования разработанного приложения при помощи <u>единого</u> файла, который можно быстро и легко загрузить в Energy XT-PRO без использования среды <u>AppMaker</u> и его ключа. |
|-------------------------|----------------------------------------------------------------------------------------------------|
|                         | 6.6.1 Когда запускать AppCreator                                                                                                    |
|                         | Вы можете пользоваться этим приложением, когда необходимо создать файл, для загрузки готового приложения в Energy XT-PRO через программу <b>AppLoader PRO</b> .                                                                                                    |
|                         | 6.6.2 Запуск программы из среды САПР                                                                                                    |
|                         | Как <i>TabMaker</i> и <i>GlossLoader</i> , так и <i>AppCreator</i> может запускаться непосредственно из окна среды <i>CAПP</i> при помощи библиотеки UDTMSTIL.DLL. Доступ к программе защищен ключом, поэтому невозможно ек использование без USB ключа с соответствующей лицензией.                                                                                                    |
|                         | • ISaGRAF - UDB300 - Programmi                                                                                                    |
|                         | File Compila Progetto Strumenti Debug Opzioni Aiuto                                                                                                    |
|                         | 🖹 🖬 🚭 🕦 🗅 Importa da libreria 🔳 🙀 🛠 💷 📚                                                                                                    |
|                         | Iniziale: Esporta in libreria aztion Mode Handling                                                                                                    |
|                         | Energy XT-PRO  TabMaker                                                                                                    |
|                         | GlossLoader<br>AppCreator                                                                                                    |
|                         |                                                                                                    |
|                         |                                                                                                    |
|                         |                                                                                                    |
|                         |                                                                                                    |
|                         |                                                                                                    |
|                         | Iniziale: CfgMode (Structured Text)                                                                                                    |

#### 6.6.3 Пример использования AppCreator

После установки программы *AppCreator* (и установления связи для запуска из окна системы *CAПP*(ISaGRAF)) и запуска ее появится следующее окно:

|             |          | dla      |      |
|-------------|----------|----------|------|
|             | <u> </u> |          |      |
|             |          |          |      |
| Output FILE |          |          |      |
|             | Output   | filename |      |
| X8M File    |          |          |      |
|             |          |          | (    |
| TABLES File |          |          |      |
|             | ,        |          | open |
|             |          |          |      |
| MENU File-  |          |          |      |
| 1           |          |          | oper |
| Prog        |          |          |      |
| About       | Con      | nute     | Ouit |

Щелкните по кнопке «About» для получения информации о реализации и версии программы.

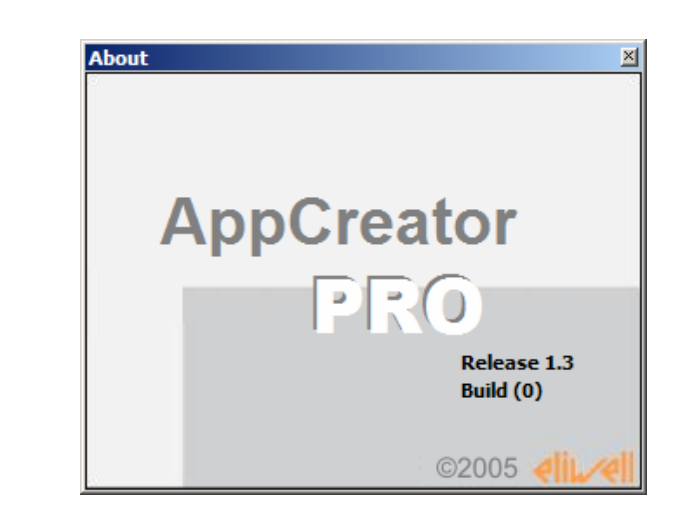

Нажмите «Open» для загрузки приложения, меню и таблиц связей:

| Idle       Output FILE       Output filename       X8M File       APPLI.X8M       Open       TABLES File       mnUDB300.bin       MENU File       ItUdb300.bin | 🍬 Energy XT PRO - 🛛 Flash Ap<br>🕝 Status | p Creator 🛛 🗙 |
|----------------------------------------------------------------------------------------------------|------------------------------------------|---------------|
| Output FILE       Output filename       X8M File       APPLI.X8M       Open       TABLES File       mnUDB300.bin       MENU File       ItUdb300.bin            | Idle                                     |               |
| Output FILE Output filename X8M File APPLI.X8M open TABLES File mnUDB300.bin open ItUdb300.bin                                                                 | J                                        |               |
| Output filename       X8M File       APPLI.X8M       TABLES File       mnUDB300.bin       MENU File       ItUdb300.bin                                         | Output FILE                              |               |
| X8M File APPLI.X8M open TABLES File mnUDB300.bin open MENU File ItUdb300.bin                                                                                   | Output filenam                           | e             |
| APPLI.X8M open<br>TABLES File<br>mnUDB300.bin open<br>MENU File<br>ItUdb300.bin                                                                                | X8M File                                 |               |
| TABLES File<br>mnUDB300.bin open<br>MENU File<br>ItUdb300.bin                                                                                                  | APPLI.X8M                                | open          |
| MENU File                                                                                                    | TABLES File                              |               |
| MENU File                                                                                                    | mnUDB300.bin                             | open          |
| ItUdb300.bin                                                                                                    | MENU File                                |               |
|                                                                                                    | ItUdb300.bin                             | (             |
| Prog                                                                                                    | Prog                                     |               |
| About <b>Compute</b> Quit                                                                                                    | About Compute                            | Quit          |

Процесс запускается нажатием на кнопку «Compute»...:

При успешном завершении процесса появляется сообщение «Done» (выполнено):

| Done!           |      |
|-----------------|------|
|                 |      |
| Output FILE     |      |
| ResultOfCompu   | ite  |
| X8M File        |      |
| APPLI.X8M       | open |
| TABLES File     |      |
| ltUdb300.bin    | open |
| MENU File       |      |
| mnUDB300.bin    | open |
| Prog            |      |
| About (Compute) | Quit |

В результате процесса в указанной папке создается файл «ResultofCompute» с расширением «.shx». Этот файл содержит код, который можно загружать в память Energy XT-PRO:

| 🚞 C:\Example                                         |         |             |                       |            |                   |
|------------------------------------------------------|---------|-------------|-----------------------|------------|-------------------|
| <u>File M</u> odifica <u>V</u> isualizza <u>P</u> re | eferiti | <u>S</u> tr | umenti <u>?</u>       |            | <b></b>           |
| 🚱 Indietro 👻 🕤 🗸 🏂                                   | P       | Cerc        | a 😥 Cartelle 🛄 🕇      |            |                   |
| Indirizzo 🛅 C:\Example                               |         |             |                       |            | 💌 🄁 Vai           |
|                                                      |         |             | Nome                  | Dimensione | Tipo 🔺            |
| Operazioni file e cartella                           | ×       |             | ItUdb300.bin          | 2 KB       | File BIN          |
|                                                      |         |             | mnUDB300.bin          | 81 KB      | File BIN          |
| Altre risorse                                        | ×       |             | APPLI.X8M             | 19 KB      | File X8M          |
|                                                      |         |             | 🖻 ResultOfCompute.shx | 180 KB     | Software.Document |
| Dettagli                                             | *       |             |                       |            |                   |
| Example<br>Cartella di file                          |         | •           | <u> </u>              |            |                   |

Как указывалось выше, программа **AppLoader PRO** используется для загрузки данных полученного файла во внутреннюю память Energy XT-PRO (-->Смотри Руководство для AppLoader PRO).

## 7 MENU MAKER PRO

| MenuMakerPRO – это программа, разработанная для создания меню контроллера Energy XT-PRO.         Основные характеристики программы:         Графическая схема отображает логическое расположение окон (колод, карточек, позиций)         Изменение, удаление, копирование и перемещение имеющихся колод         Создание, обработка и сохранение пользовательских меню         Взаимосвязь с системой САПР по определению параметров и пользовательских переменных         Загрузка, обработка и сохранение кодов программ соответствующих определенным САПР         Автоматическое создание файлов для обновления кодов программ Energy XT-PRO         Автоматическое создание руководства, соответствующего созданному меню         Создание и обработка <i>п</i> глоссариев (языков), соответствующих созданному меню |
|----------------------------------------------------------------------------------------------------|
| 7.1 Установка и использование Menu Maker PRO                                                                                                    |
| Обратитесь к Руководству по Menu Maker PRO                                                                                                    |
| 7.2 «Заводское» меню                                                                                                    |
| «Заводское Меню» - это меню, которое имеется в каждом Energy XT-PRO и обеспечивает базовые возможности<br>управления прибором Energy XT-PRO.<br>Это меню имеется как библиотечное меню программы Menu Maker PRO с именем XTMNU14 и соответствует<br>приложению САПР UDB303.                                                                                                    |
| 7.3 Включенные возможности                                                                                                    |
| К «базовым» возможностям, заложенным в создание любого меню относятся:                                                                                                    |
| <ul> <li>SYSTEM ERROR (СИСТЕМНЫЕ ОШИБКИ)</li> <li>EMPTY MENU (ПУСТОЕ МЕНЮ)</li> <li>RAPID ACCESS (БЫСТРЫЙ ДОСТУП)</li> <li>MENU (МЕНЮ)</li> <li>SERVICE (СЕРВИС)</li> <li>PASSWORD (ПАРОЛЬ)</li> <li>CONFIG ENABLE (РАЗРЕШЕНИЕ КОНФИГУРИРОВАНИЯ)</li> <li>FS FORMATTING (ФОРМАТИРОВАНИЕ FS)</li> <li>EXTENDED MODBUS PROTOCOL TOGGLE (ПЕРЕКЛЮЧЕНИЕ НА РАСШИРЕННЫЙ ПРОТОКОЛ MODBUS)</li> </ul>                                                                                                    |
| 7.4 БЫСТРЫЙ ДОСТУП                                                                                                    |
| <i>МЕНЮ Быстрого доступа</i> должно быть всегда. Элемент <i>Меню</i> всегда должен быть в конце последней карточки.<br>Вид карточки                                                                                                    |
| hh:mm NRGX Pg/Pg<br>Menu                                                                                                    |
| Отображает текущее время.<br><i>Menu</i> – единственный доступный элемент.                                                                                                    |
|                                                                                                    |
| ошибок                  | 7.5 СИСТЕМНЬ                                                                                                    | ΟΙΕ ΟЩИΙΔΚИ (SYSTEM EKKUK)                                                                                                    |                                   |
|-------------------------|----------------------------------------------------------------------------------------------------|----------------------------------------------------------------------------------------------------|-----------------------------------|
|                         | 7.5.1 Карточка 0                                                                                                    | ) Системных ошибок                                                                                                    |                                   |
| Системных               |                                                                                                    | Вид карточки                                                                                                    |                                   |
| 011/00K                 |                                                                                                    | SYSTEM ERROR                                                                                                    |                                   |
|                         | B                                                                                                    | BATTERY RTC                                                                                                    |                                   |
|                         | В                                                                                                    | SIOS EEPROM                                                                                                    |                                   |
|                         | U                                                                                                    | JSER EEPROM                                                                                                    |                                   |
|                         | BATTERY RTC если бат<br>EEPROM BIOS/USER есл                                                                                                    | тарея разряжена.<br>сли некорректны параметры crc в E2.                                                                                                    |                                   |
|                         | 7.5.2 Карточка 1                                                                                                    | I Системных ошибок                                                                                                    |                                   |
| Карточка 1<br>Системных |                                                                                                    | Вид карточки                                                                                                    |                                   |
| OMNOOK                  | R                                                                                                    | TC Communication                                                                                                    |                                   |
|                         | R                                                                                                    | TC Programming                                                                                                    |                                   |
|                         |                                                                                                    |                                                                                                    |                                   |
|                         |                                                                                                    |                                                                                                    |                                   |
|                         |                                                                                                    |                                                                                                    |                                   |
|                         | 7.6 Пустая (Emp                                                                                                    | pty)                                                                                                    |                                   |
|                         | ПУСТОЕ МЕНЮ                                                                                                    |                                                                                                    |                                   |
|                         | 7.7 «Меню» (М                                                                                                    | /enu)                                                                                                    |                                   |
|                         | Меню всегда должно<br>все дополнительные<br>В группе Password (па<br>параметры R_PSW или<br>Meню Service (Сервис)<br>загрузки кода програм<br>Режим конфигурирови | о включать 3 элемента: Пароль, Сервис и Режим Конфигурирования. Предпочтительна<br>элементы стояли ранее этих трех. Меню Service (Сервис) видимо только после ввод<br>ароль) имеются заводские пароли для активизации режима конфигурирования, види<br>ии RW_PSW которые позволяют войти в меню Service (Сервис) на производстве.<br>с) используется персоналом Eliwell или производителями для активизации режима о<br>ммы или копирования заводских параметров в память EEPROM.<br>зания используется для разрешения изменения COLD (ХОЛОДНЫХ) параметров. | но что<br>а пар<br>имые<br>отладк |
|                         | 7.7.1 Карточка «                                                                                                    | «Меню»                                                                                                    |                                   |
| очка «Меню»             |                                                                                                    | Вид карточки                                                                                                    |                                   |
| очка «Меню»             | Į                                                                                                    |                                                                                                    |                                   |
| очка «Меню»             | Μ                                                                                                    | AENU Pg/Pg                                                                                                    |                                   |
| очка «Меню»             |                                                                                                    | NENU Pg/Pg<br>O                                                                                                    |                                   |
| очка «Меню»             | IC<br>PC                                                                                                    | AENU Pg/Pg<br>O<br>Parameters                                                                                                    |                                   |
| очка «Меню»             | IC<br>PC<br>Al                                                                                                    | AENU Pg/Pg<br>O<br>Parameters<br>Narms                                                                                                    |                                   |
| очка «Меню»             | И<br>IC<br>Ро<br>АІ                                                                                                    | AENU Pg/Pg<br>O<br>Parameters<br>Narms                                                                                                    |                                   |
| очка «Меню»             | И<br>IC<br>Ро<br>Ал                                                                                                    | MENU Pg/Pg<br>O<br>Parameters<br>Narms                                                                                                    |                                   |
| очка «Меню»             | И<br>IC<br>Ро<br>АІ<br>Меню с Заголовками                                                                                                    | MENU Pg/Pg<br>O<br>Parameters<br>Marms                                                                                                    |                                   |
| очка «Меню»             | и<br>IC<br>Ро<br>АІ                                                                                                    | MENU Pg/Pg<br>O<br>Parameters<br>Marms                                                                                                    |                                   |
| очка «Меню»             | И<br>IC<br>Ра<br>Меню с Заголовками                                                                                                    | MENU Pg/Pg<br>O<br>Parameters<br>Alarms                                                                                                    |                                   |

| Nº2                   |                                                                                                    | Вид карт                                                                                       | очки                                                                                        |
|-----------------------|----------------------------------------------------------------------------------------------------|------------------------------------------------------------------------------------------------|---------------------------------------------------------------------------------------------|
|                       |                                                                                                    | MENU                                                                                           | Pg/Pg                                                                                       |
|                       |                                                                                                    | Date and Time                                                                                  |                                                                                             |
|                       |                                                                                                    |                                                                                                |                                                                                             |
|                       |                                                                                                    |                                                                                                |                                                                                             |
|                       | <u>Меню</u> с Заголовка                                                                                                    | ми                                                                                             |                                                                                             |
|                       | 79 Connuc (                                                                                                    | Convice)                                                                                       |                                                                                             |
|                       | 7.6 Сервис (<br>Меню Сервис.                                                                                                    | Service)                                                                                       |                                                                                             |
|                       | Format (Формат) и<br>Boot Mode (Режим                                                                                                    | іспользуется для форматирования внешн<br>и загрузки) активизирует режим обновлен               | их FLASH блоков под Файловую систему (M+E<br>ия кода (BIOS или BIOS+ПРИЛОЖЕНИЕ+ <i>МЕНЮ</i> |
|                       | E2 default USER (За<br>Заводскими из FL/<br>E2 default BIOS (За                                                                                                    | аводские параметры Пользователя) замен<br>ASH (M+E).<br>волские параметры BIOS) заменяет пород | яет Пользовательские значения параметров в                                                  |
|                       | Калибровку) (M +<br>ISaGRAF Comm. M                                                                                                    | E).<br>оde (Режим связи с ISaGRAF) открывает по                                                | ) шине RS-485 связь с <i>параметрами</i> ISaGRAF п                                          |
|                       | для отладки.                                                                                                    |                                                                                                |                                                                                             |
|                       | E = Eliwell.                                                                                                    | 18,                                                                                            |                                                                                             |
|                       | 7.8.1 Карточн                                                                                                    | ка 0 Сервиса                                                                                   |                                                                                             |
| Сервиса о             |                                                                                                    | Вид карт                                                                                       | очки                                                                                        |
|                       |                                                                                                    | SERVI                                                                                          | Pg/Pg                                                                                       |
|                       |                                                                                                    | Format                                                                                         |                                                                                             |
|                       |                                                                                                    | Boot Mode                                                                                      |                                                                                             |
|                       |                                                                                                    | E2 default USER                                                                                |                                                                                             |
|                       | Format используется для форматирования внешних FLASH блоков под Файловую систему (P+E).<br>Boot Mode активизирует режим обновления кода (BIOS или BIOS+ПРИЛОЖЕНИЕ+ <i>МЕНЮ</i> ) (E).<br>E2 default USER заменяет Пользовательские значения <i>параметров</i> в EEPROM Заводскими из FLASH (M+E). |                                                                                                |                                                                                             |
|                       | 7.8.2 Карточн                                                                                                    | ка 1 Сервиса                                                                                   |                                                                                             |
| Карточка 1<br>Сервиса |                                                                                                    | Вид карт                                                                                       | очки                                                                                        |
|                       |                                                                                                    | SERVI                                                                                          | Pg/Pg                                                                                       |
|                       |                                                                                                    | E2 default BIOS                                                                                |                                                                                             |
|                       |                                                                                                    | ISaGRAF <i>Com</i> . Mode                                                                      |                                                                                             |
|                       |                                                                                                    |                                                                                                |                                                                                             |
|                       | E2 default BIOS зам                                                                                                    | леняет параметры BIOS в EEPROM Заводск                                                         | ими из FLASH (включая Калибровку) (М + E).                                                  |
|                       | ISaGRAF Comm. M                                                                                                    | ode открывает по шине RS-485 связь с <i>пар</i>                                                | раметрами IsaGraf протокола для отладки.                                                    |
|                       |                                                                                                    |                                                                                                |                                                                                             |
|                       |                                                                                                    |                                                                                                |                                                                                             |

| 7.9 | Форматирование файловой системы (FS Format ) |
|-----|----------------------------------------------|
|-----|----------------------------------------------|

*Меню* форматирования Флэш диска.

1

# 7.9.1 Карточка Форматирования

| Карточка<br>форматирования | ка<br>ия Вид карточки                                                                                                    |                                                                                                    |                                                                                   |
|----------------------------|----------------------------------------------------------------------------------------------------|----------------------------------------------------------------------------------------------------|-----------------------------------------------------------------------------------|
|                            |                                                                                                    | FORMAT                                                                                                    | Pg/Pg                                                                             |
|                            |                                                                                                    | Format                                                                                                    | No                                                                                |
|                            | Выбор Файловой о                                                                                                    | истемы для форматирования и отображение процесса.                                                                                                    |                                                                                   |
|                            | 7.10 Пароль (                                                                                                    | Password)                                                                                                    |                                                                                   |
|                            | В этом <i>меню</i> можн                                                                                                    | о ввести <i>пароль</i> для получения резервного доступа;                                                                                                    |                                                                                   |
|                            | <i>Пароль</i> – это стро<br>кнопок «Вверх» и<br>После ввода <i>паро</i>                                                            | ка из 5-ти буквенно-цифровых символов, вводимых пользовател<br>«Вниз». Для перехода к следующему символу используйте кнопк<br>ля меню и параметры, защищенные им, могут просматриваться и                                                                       | тем перебором с помощью<br>у «Вправо».<br>1 изменяться.                           |
|                            | Это <i>меню</i> использ<br>Если введенный п<br>появляется «КО».<br>После ввода <i>паро</i> ,<br>После возврата в<br>введен заново. | уется для визуализации параметров, доступ к которым защищен<br>ароль совпадает с установленным, то в подтверждение появляет<br>ля все <i>параметры</i> Energy XT_PRO становятся видимыми.<br>основное меню или по истечении времени бездействия <i>пароль</i> « | паролем.<br><sup>-</sup> ся «ОК», в противном случа<br>«забывается» и должен быть |
|                            | 7.10.1 Карточк                                                                                                    | а пароля                                                                                                    |                                                                                   |
| Карточка Пароля            |                                                                                                    | Вид карточки                                                                                                    |                                                                                   |
|                            |                                                                                                    | PASSWORD                                                                                                    |                                                                                   |
|                            |                                                                                                    | ****                                                                                                    |                                                                                   |
|                            | Введите 5 символе                                                                                                    | рв буквенно-цифрового <i>пароля</i> .                                                                                                    |                                                                                   |
|                            |                                                                                                    |                                                                                                    |                                                                                   |
|                            |                                                                                                    |                                                                                                    |                                                                                   |

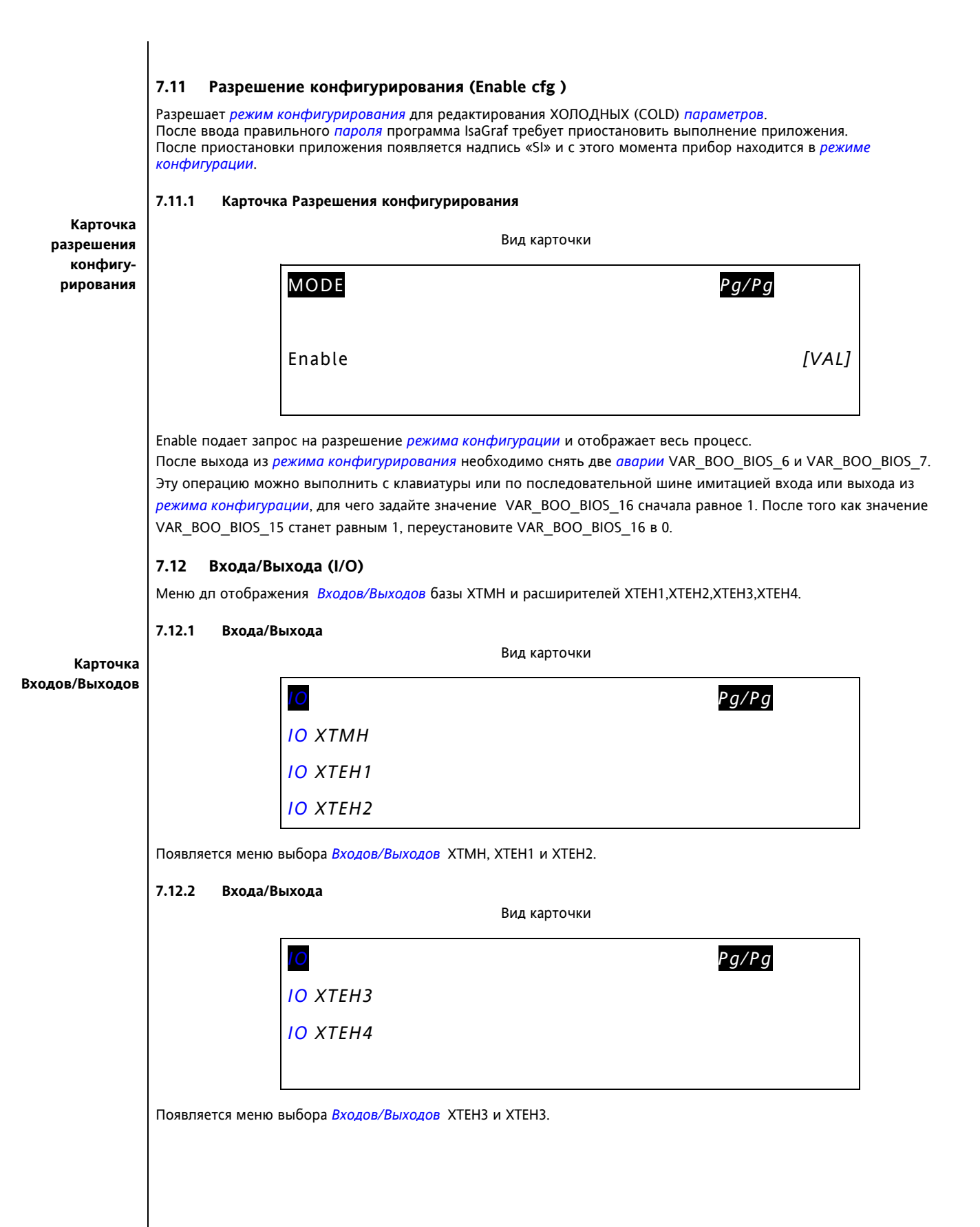

### 7.13 Входа/Выхода базы ХТМН

*Меню* отображает Входа/Выхода расширенной базы ХТМН.

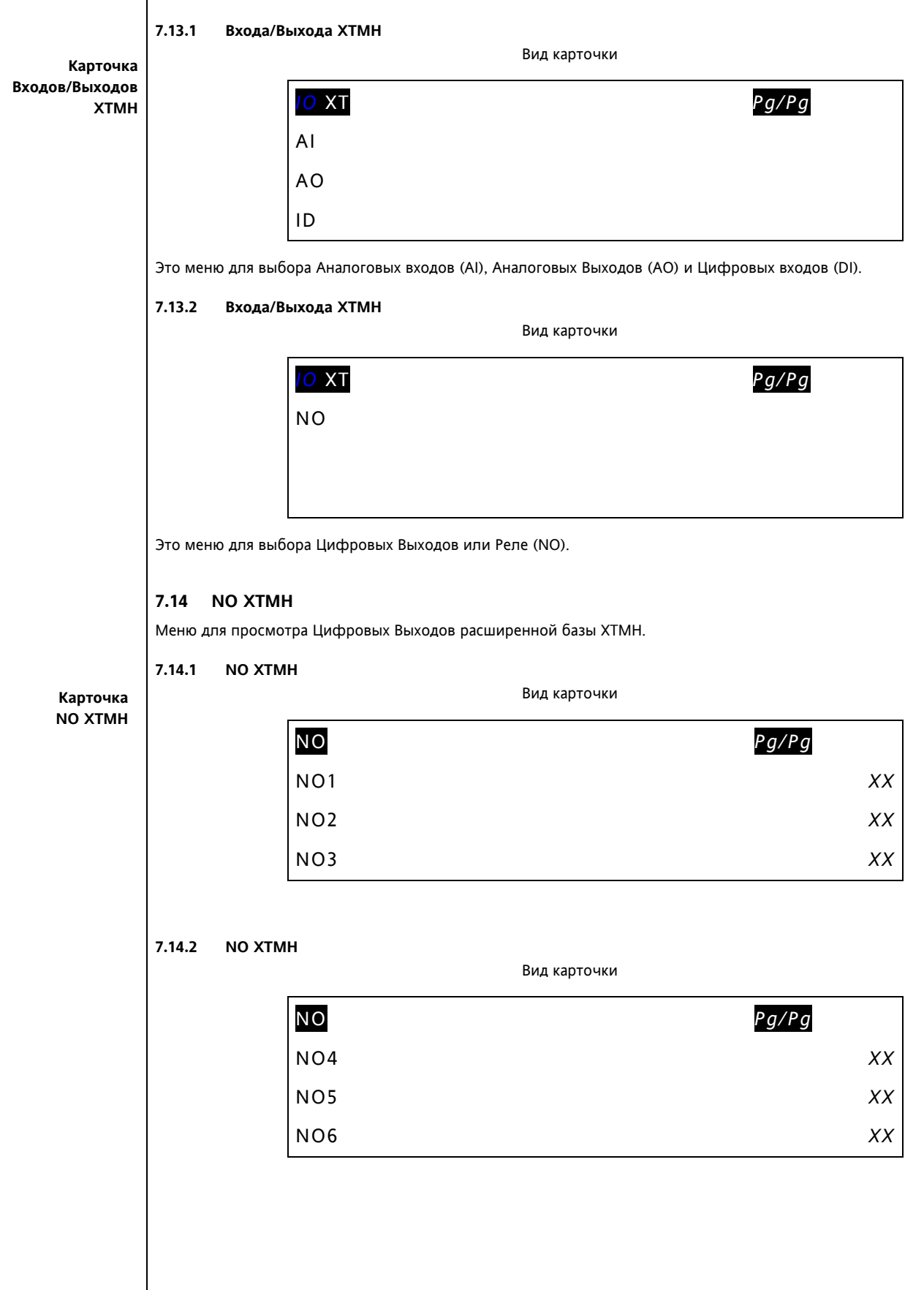

|        |         | Вид карточки |       |
|--------|---------|--------------|-------|
|        | NO      |              | Pg/Pg |
|        | NO7     |              | X     |
|        | NO8     |              | X     |
|        | NO9     |              | X     |
| .14.4  | NO XTMH | _            |       |
|        | <b></b> | Вид карточки |       |
|        | NO      |              | Pg/Pg |
|        | NO10    |              | X     |
|        | NO11    |              | Х     |
|        | NO12    |              | X     |
| .14.5  | ΝΟ ΧΤΜΗ | _            |       |
|        |         | Вид карточки |       |
|        | NO      |              | Pg/Pg |
|        | NO13    |              | X     |
|        | NO14    |              | X     |
|        | NO15    |              | X     |
| /.14.6 | NO XTMH |              |       |
|        |         | Вид карточки |       |
|        | NO      |              | Pg/Pg |
|        | NO16    |              | X     |
|        | NO17    |              | X     |
|        | NO18    |              | X     |
| .14.7  | ΝΟ ΧΤΜΗ |              |       |
|        |         | Вид карточки |       |
|        | NO      |              | Pg/Pg |
|        | NO19    |              | X     |
|        | NO20    |              | X     |
|        |         |              |       |

## 7.15 AI XTMH

Меню для просмотра Аналоговых Входов расширенной базы ХТМН.

7.15.1 AI XTMH Вид карточки Карточка AI XTMH AI Pg/Pg AI1 xxx.x °C xxx.x °C AI2 A13 xxx.x °C 7.15.2 AI XTMH Вид карточки AI Pg/Pg AI4 xxx.x °C A15 xxx.x Bar A16 xxx.x Bar 7.15.3 AI XTMH Вид карточки Pg/Pg AI AI7 xxx.x Bar A18 xxx.x Bar A19 xxx.x Bar AI XTMH 7.15.4 Вид карточки AI Pg/Pg AI10 xxx.x Bar AI11 xxx.x Bar AI12 xxx.x Bar

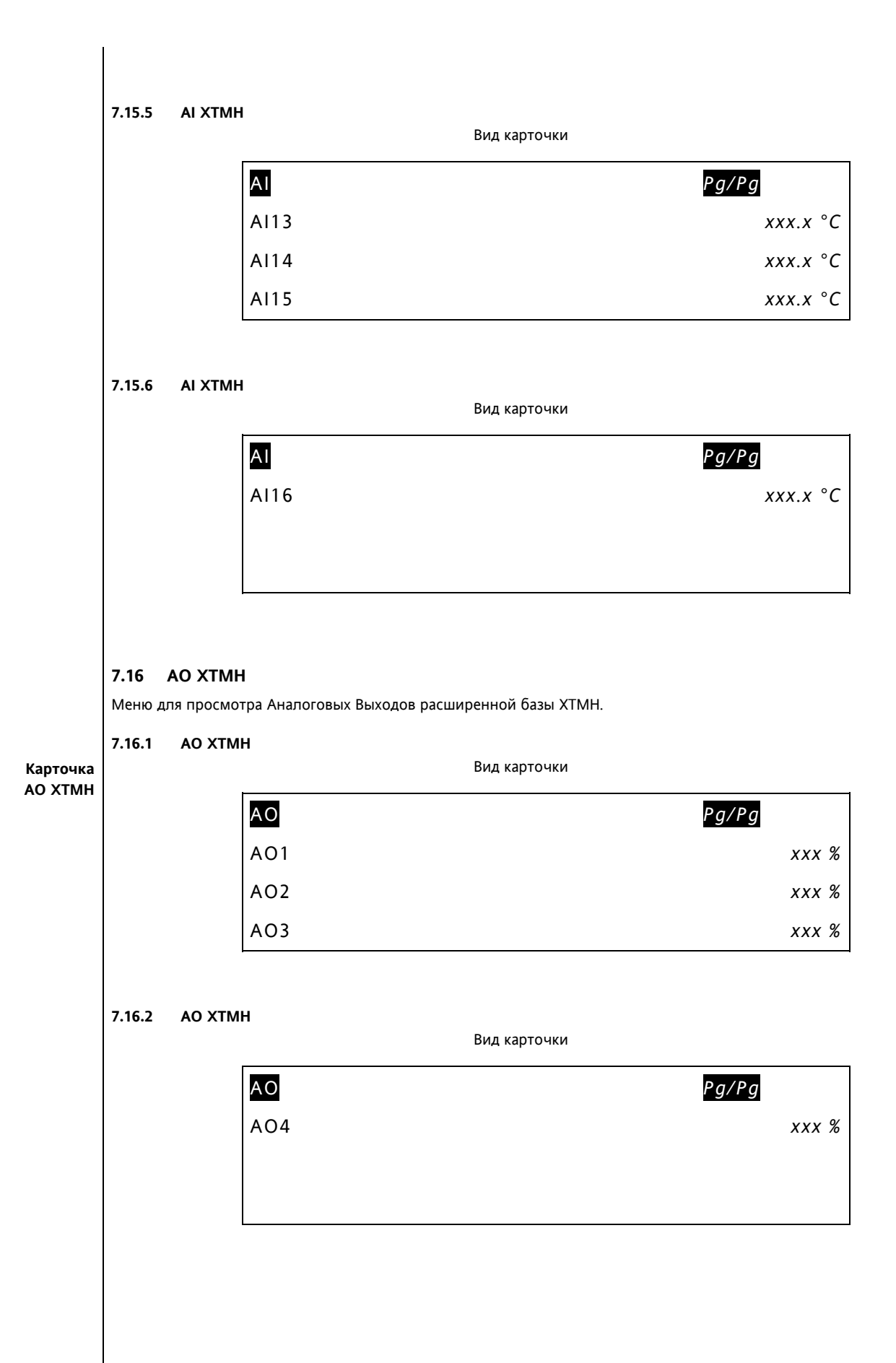

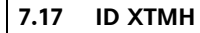

Меню для просмотра Цифровых Входов расширенной базы ХТМН.

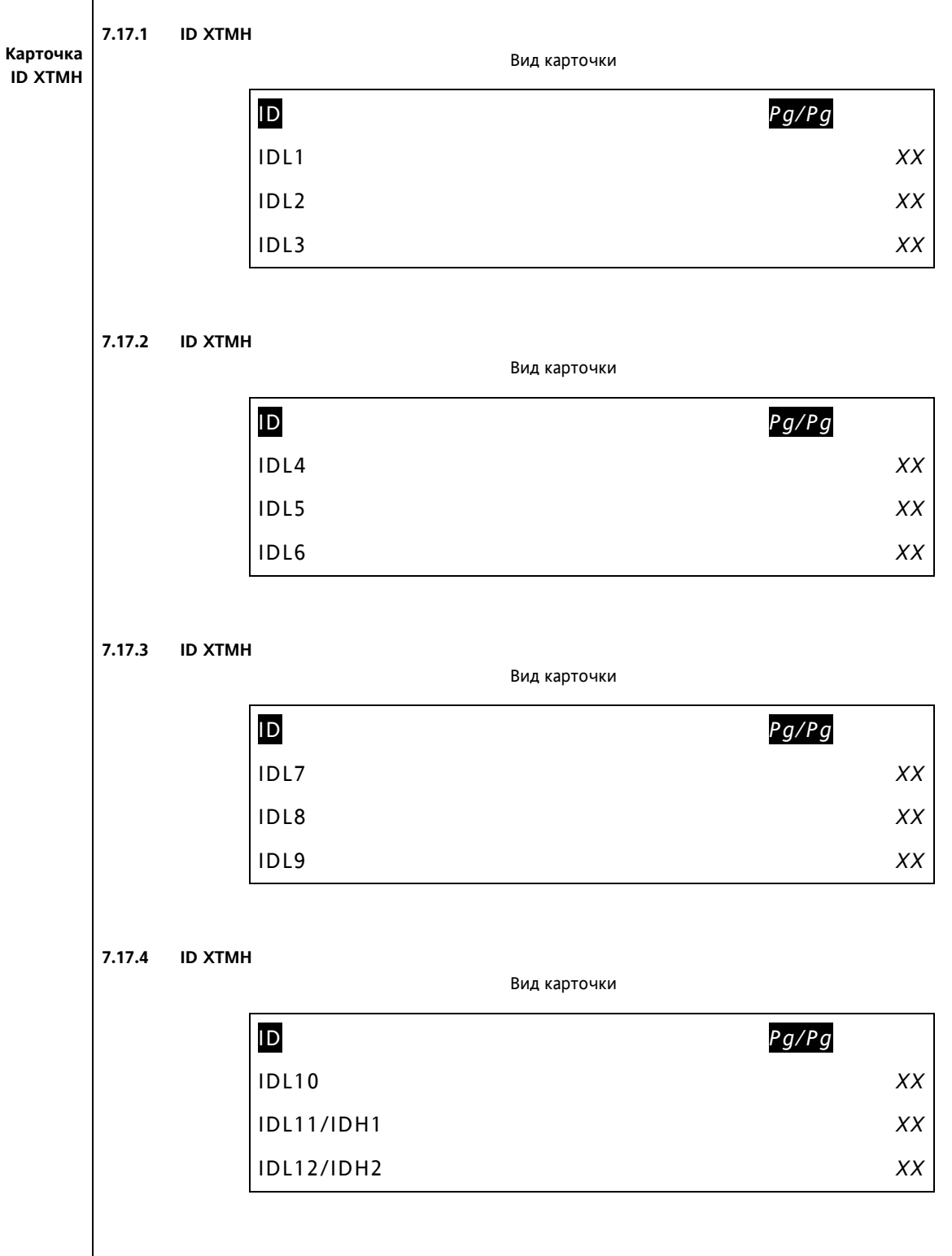

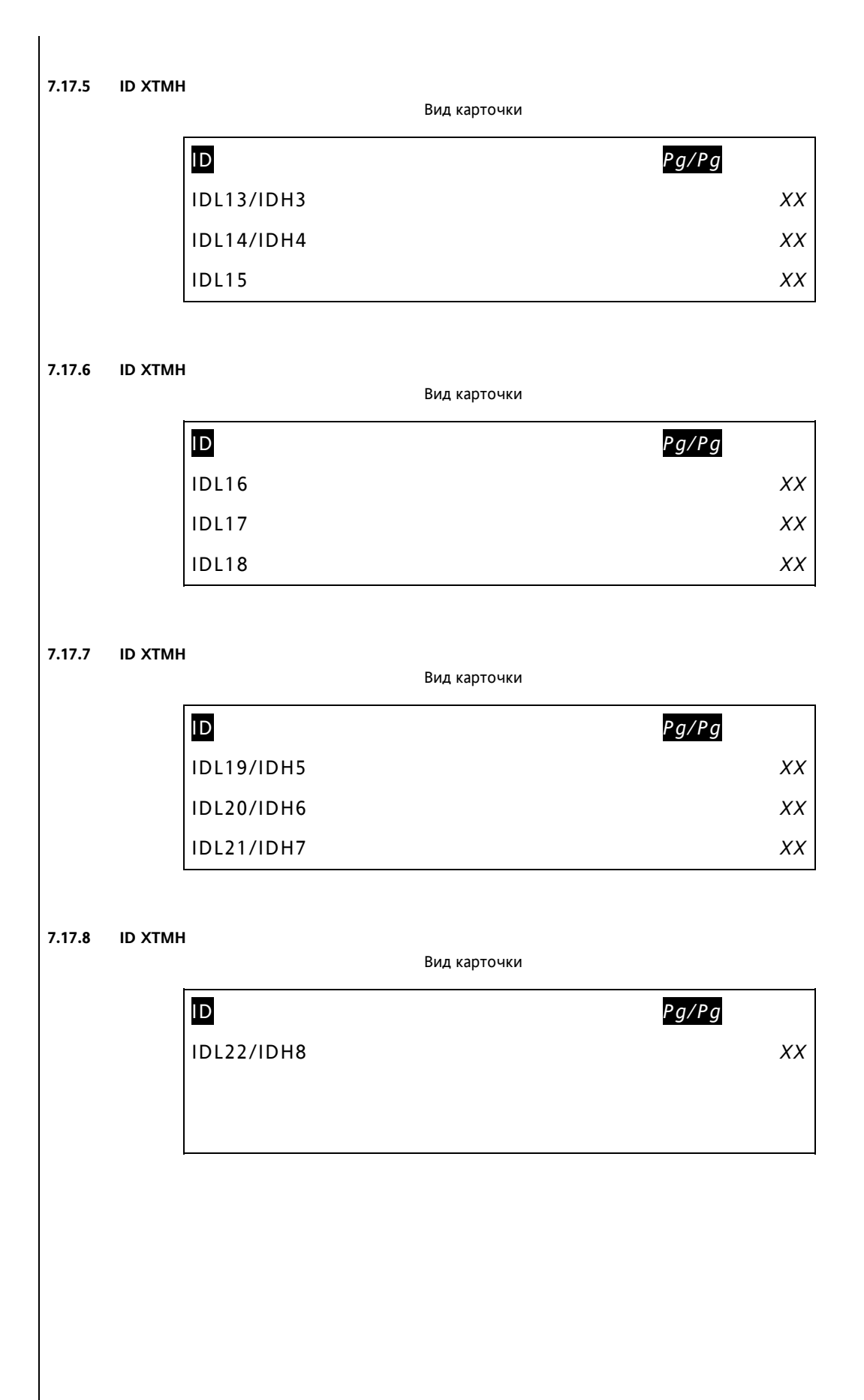

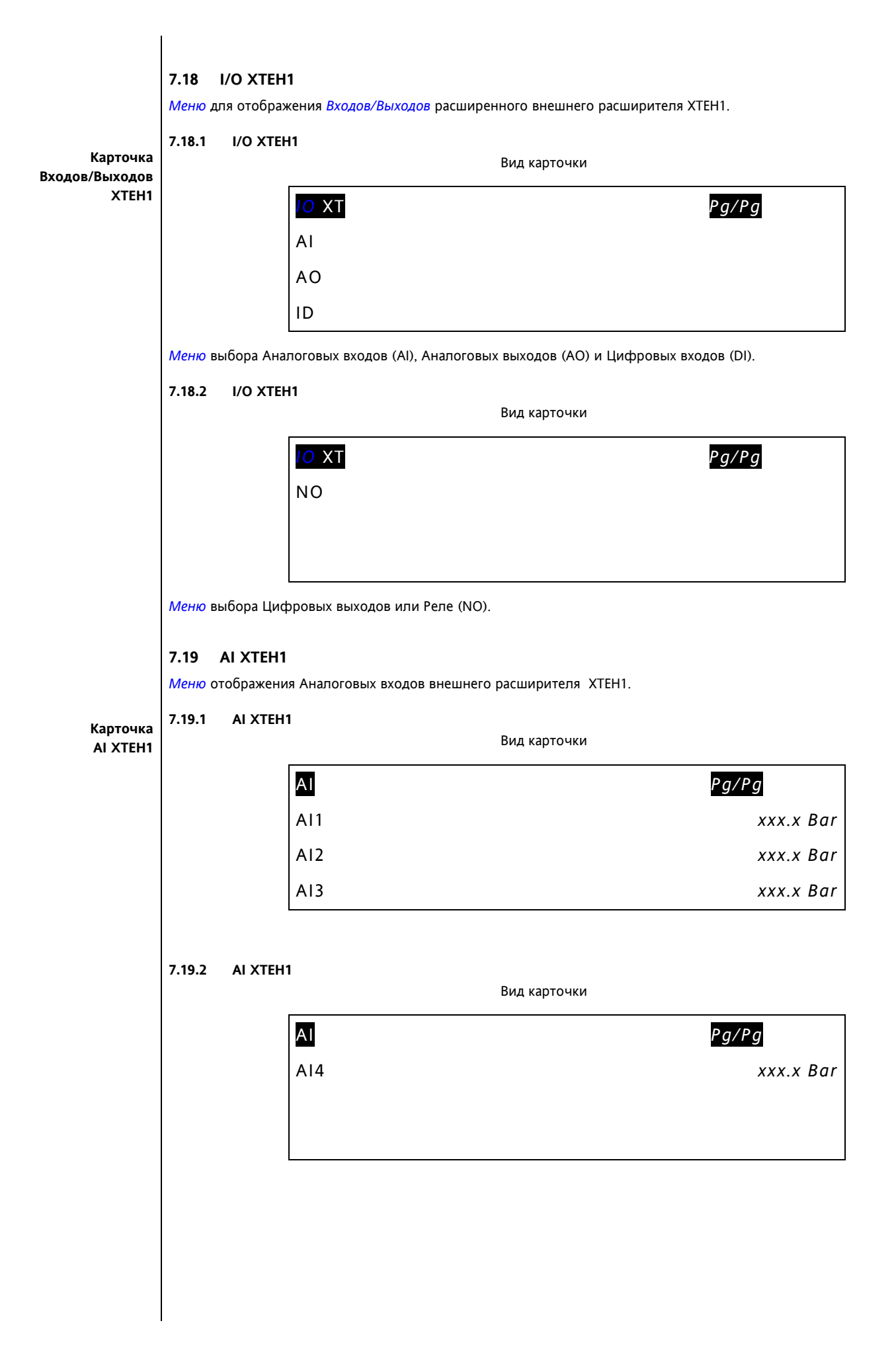

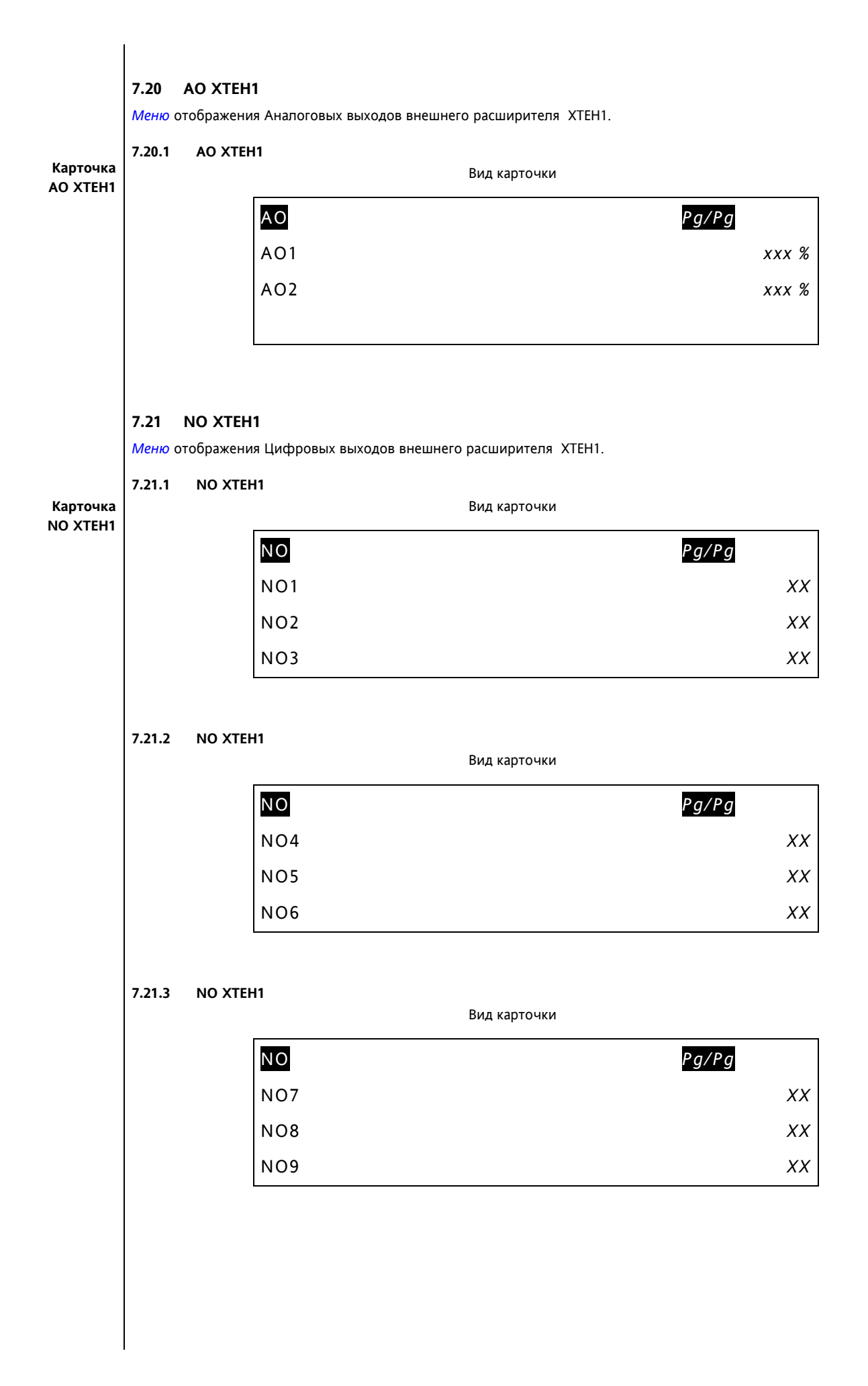

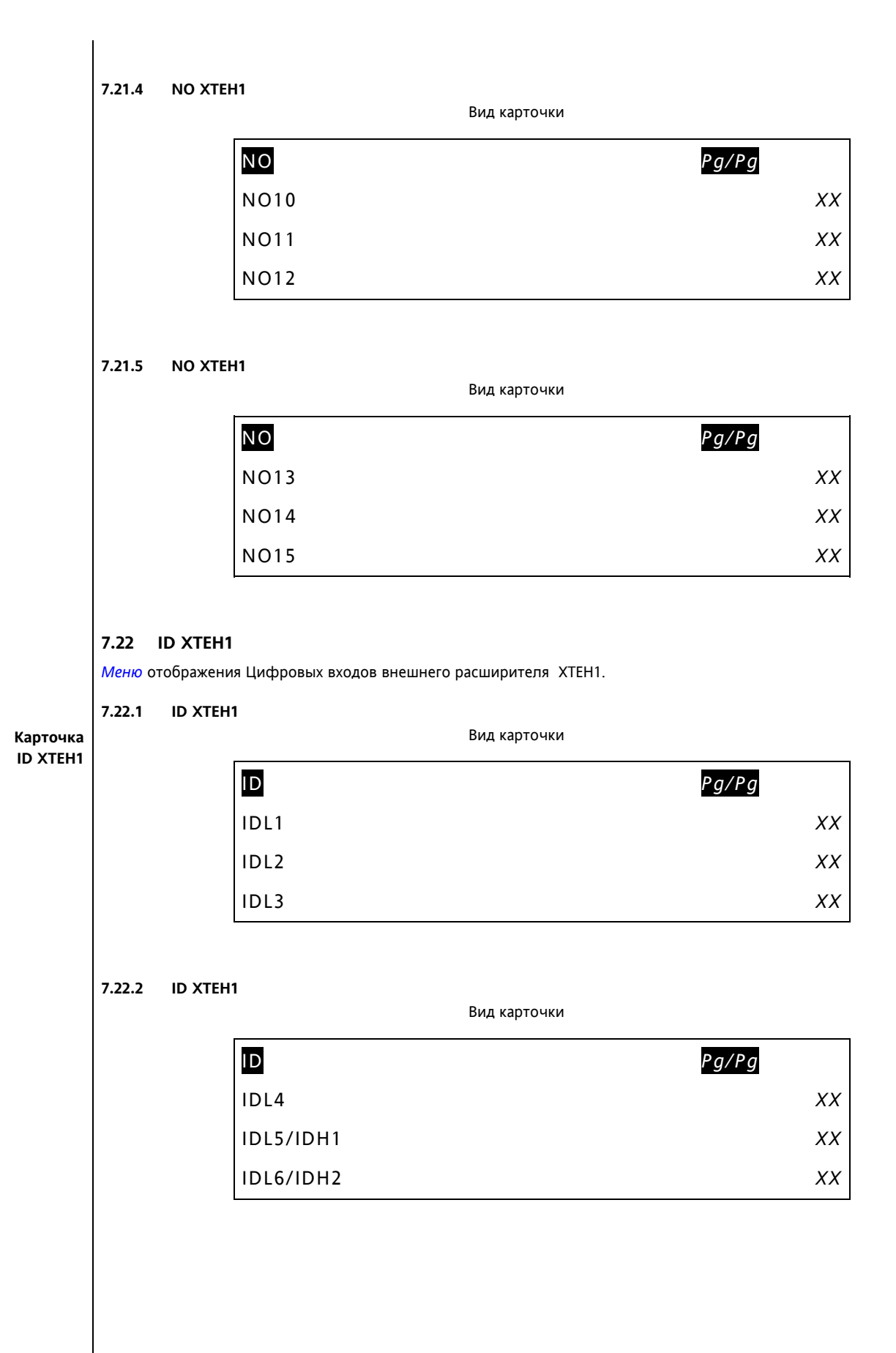

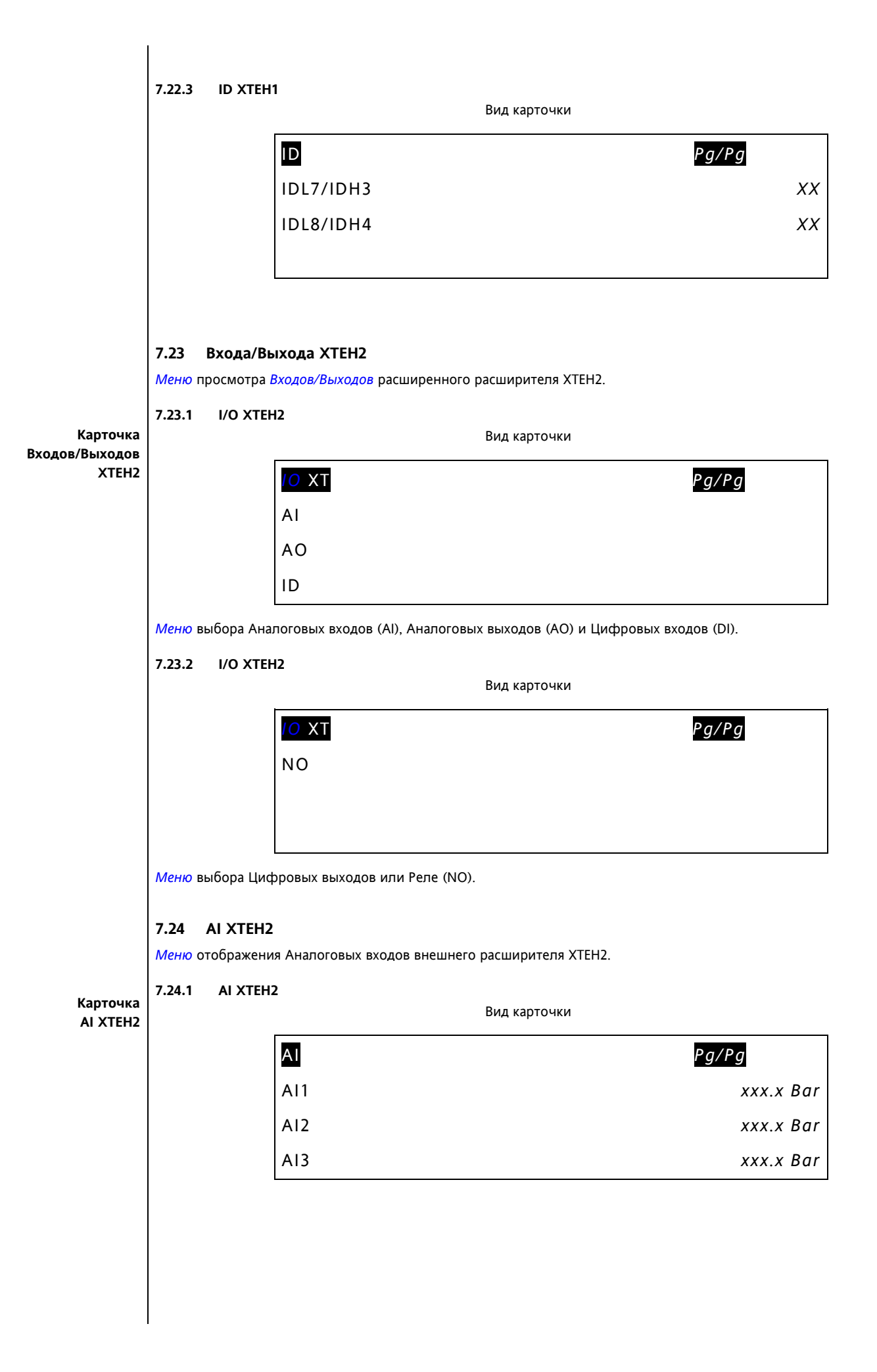

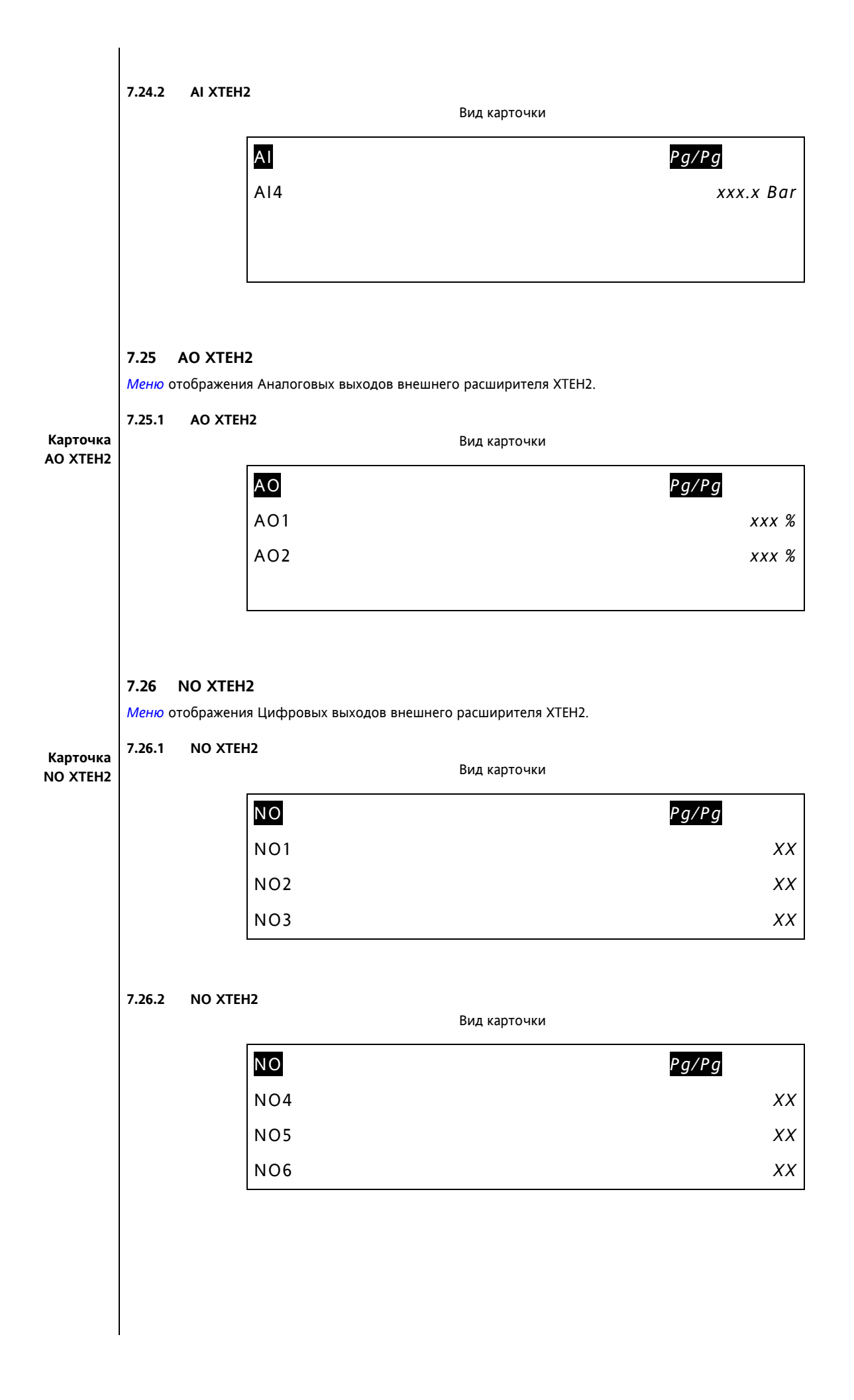

|                    | 7.26.3                             | NO XTEH2                        | Вид карточки                               |          |
|--------------------|------------------------------------|---------------------------------|--------------------------------------------|----------|
|                    |                                    | Ν                               | O Pg/Pg                                    |          |
|                    |                                    | N                               | 07                                         | XX       |
|                    |                                    | N                               | 08                                         | XX       |
|                    |                                    | Ν                               | 09                                         | XX       |
|                    | 7.26.4                             | NO XTEH2                        |                                            |          |
|                    |                                    |                                 | Вид карточки                               |          |
|                    |                                    | Ν                               | 0 <i>Pg/Pg</i>                             |          |
|                    |                                    | N                               | 010                                        | XX       |
|                    |                                    | N                               | 011                                        | XX       |
|                    |                                    | N                               | 012                                        | XX       |
|                    |                                    |                                 |                                            |          |
|                    | 7.26.5                             | NO XTEH2                        | Вид карточки                               |          |
|                    |                                    | Ν                               | O Pg/Pg                                    |          |
|                    |                                    | N                               | 013                                        | XX       |
|                    |                                    | N                               | O14                                        | XX       |
|                    |                                    | N                               | 015                                        | XX       |
|                    |                                    |                                 |                                            |          |
|                    | <b>7.27</b><br>Меню о <sup>.</sup> | <b>ID XTEH2</b><br>тображения Ц | ифровых входов внешнего расширителя ХТЕН2. |          |
|                    | 7.27.1                             | ID XTEH2                        |                                            |          |
| арточка<br>D XTEH2 |                                    |                                 | Вид карточки                               |          |
|                    |                                    |                                 | D Pg/Pg                                    |          |
|                    |                                    |                                 |                                            |          |
|                    |                                    | 10                              | <br>DL1                                    | XX       |
|                    |                                    |                                 | DL1<br>DL2                                 | xx<br>xx |

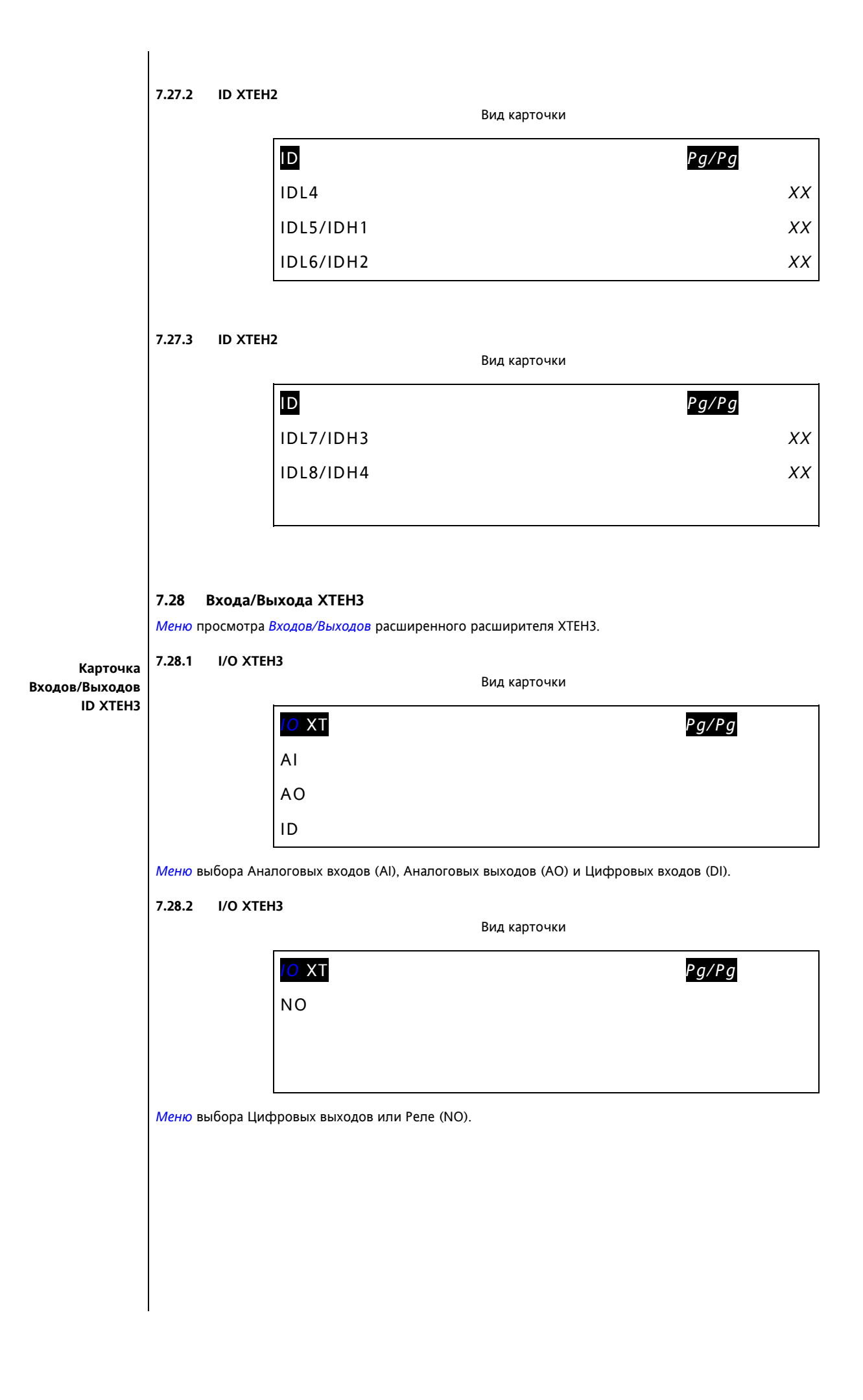

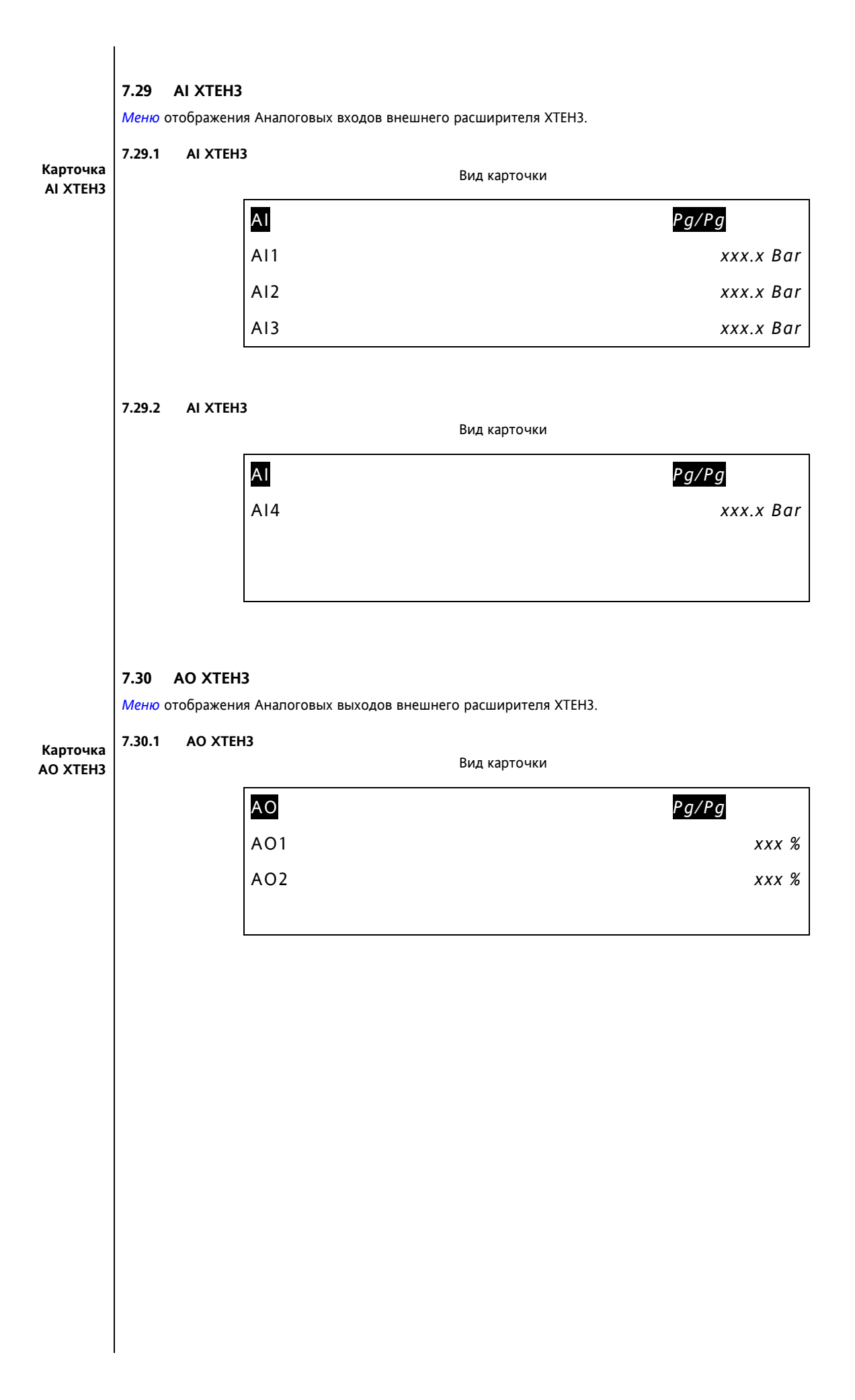

### 7.31 NO XTEH3

*Меню* отображения Цифровых выходов внешнего расширителя XTEH3.

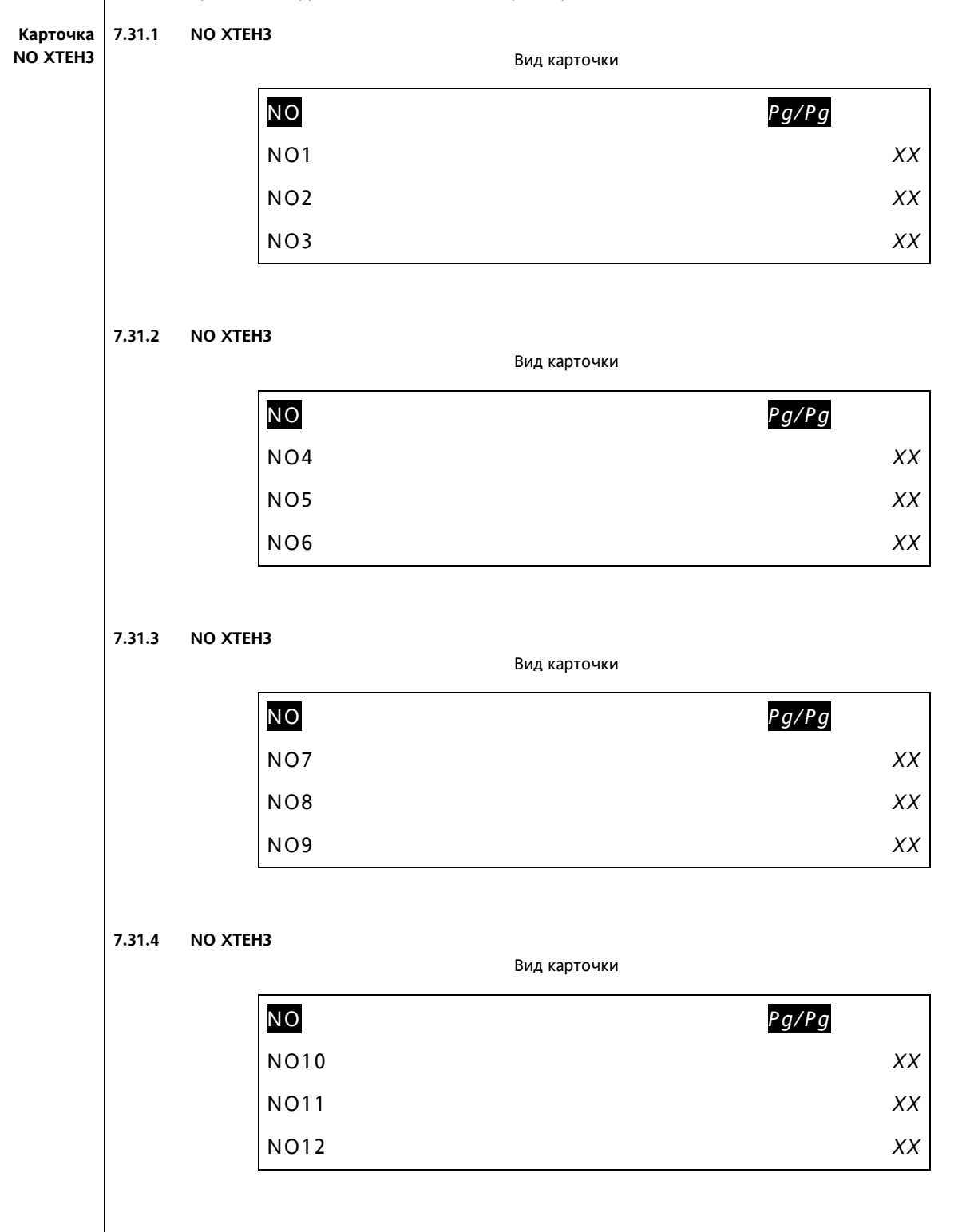

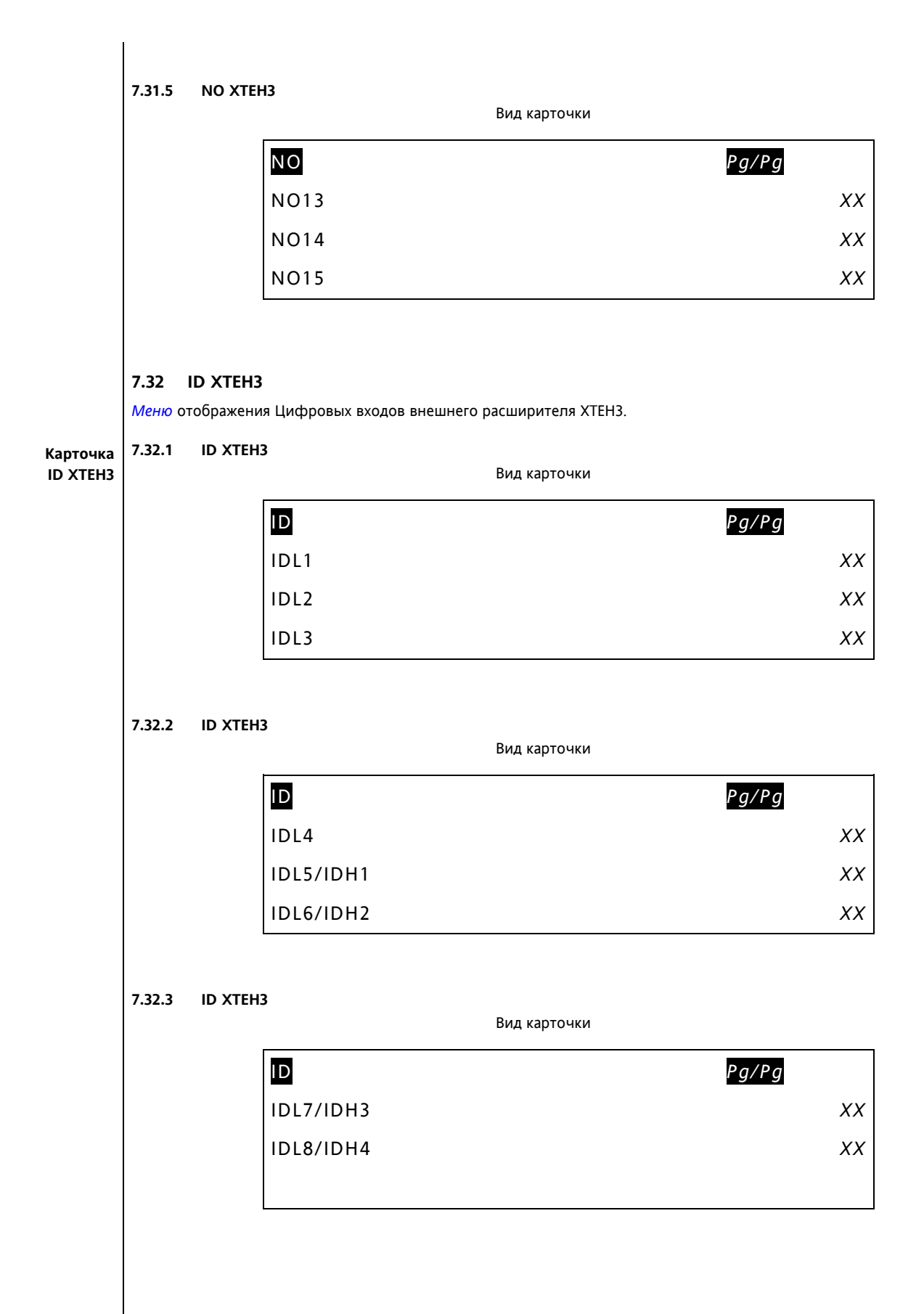

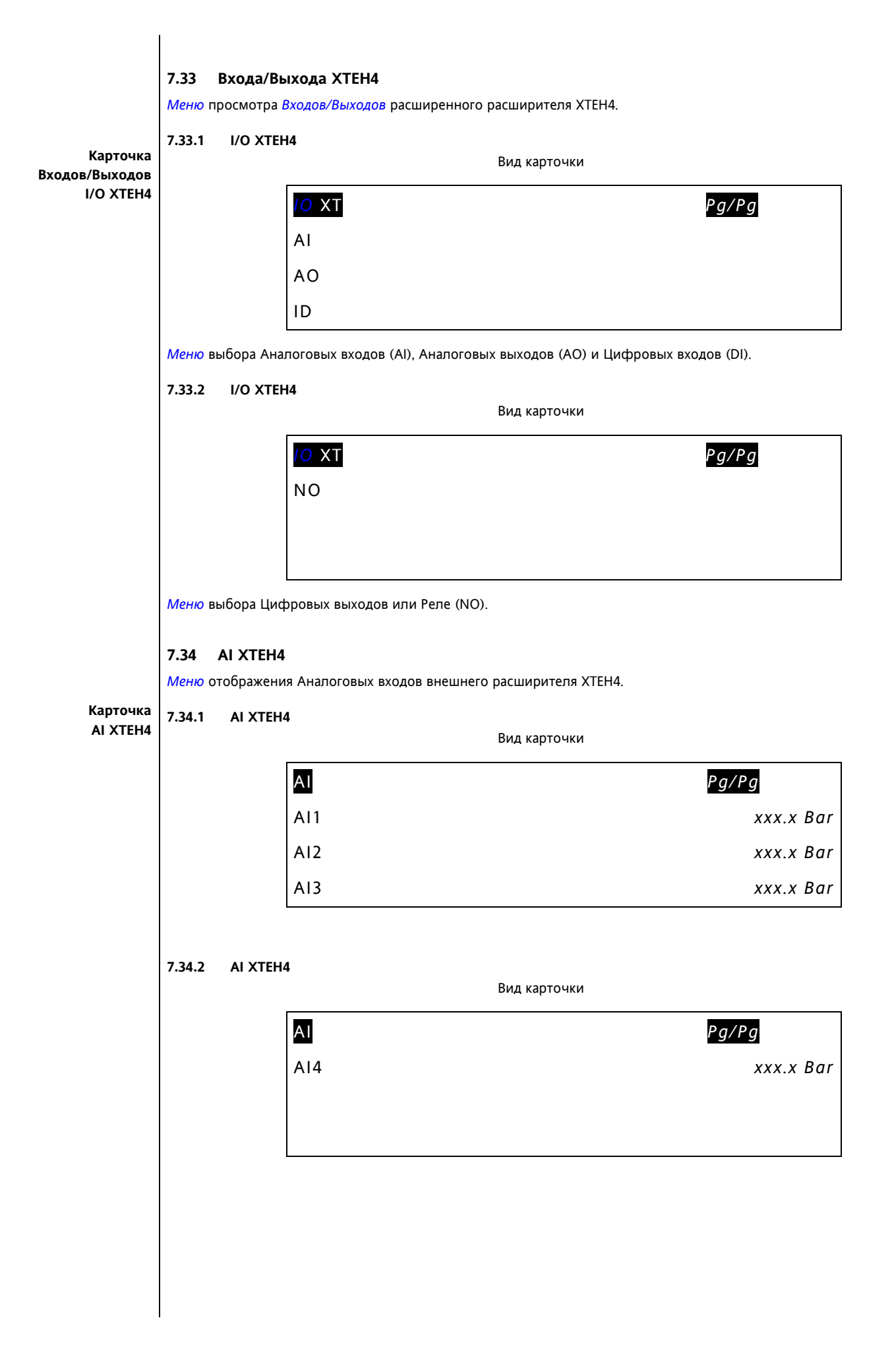

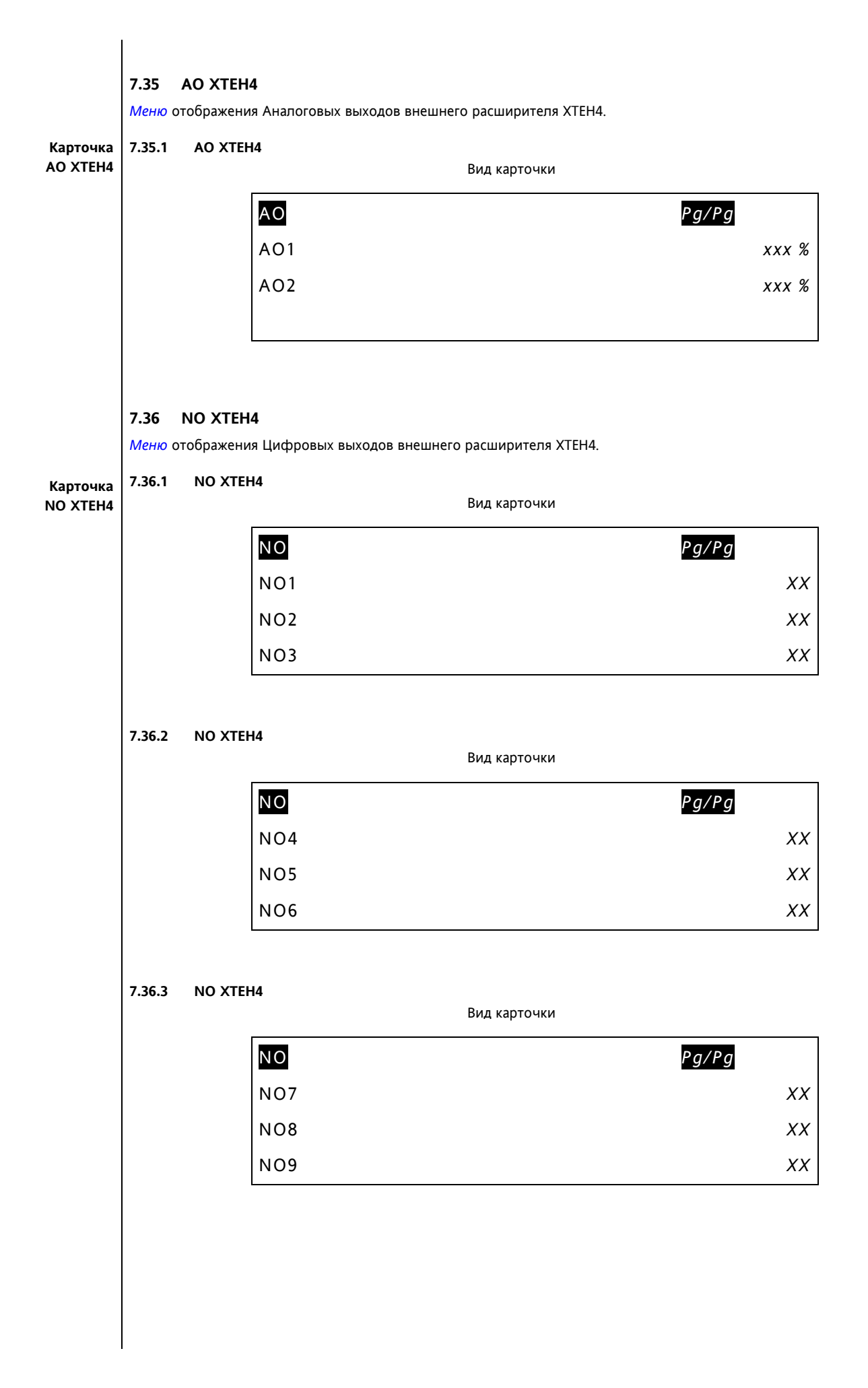

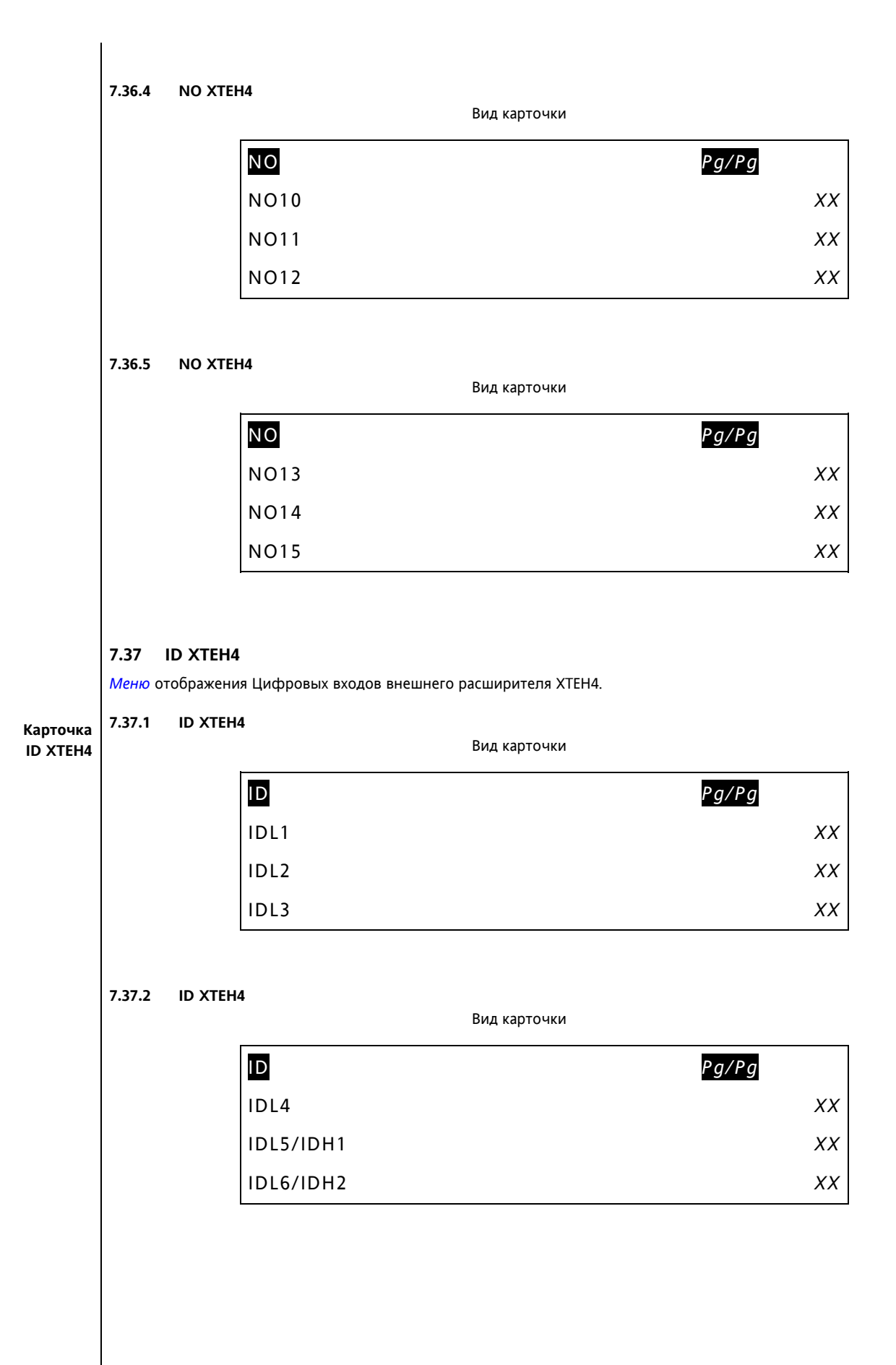

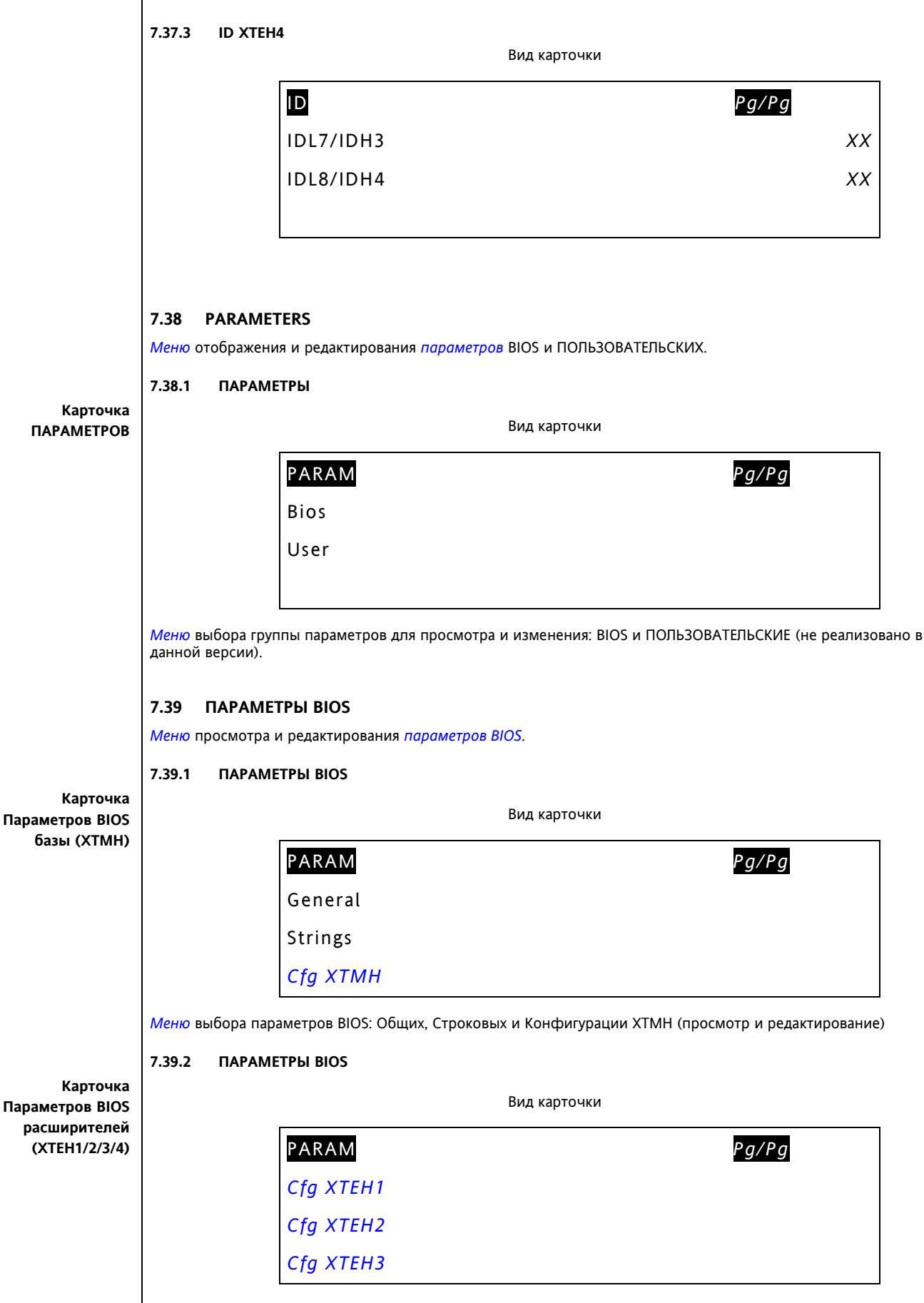

Меню выбора параметров BIOS Конфигурации ХТЕН1, ХТЕН2 и ХТЕН3 (просмотр и редактирование).

| Kantouva                     | 7.39.3 ПАРАМЕТРЫ ВІОЅ                                                              |
|------------------------------|------------------------------------------------------------------------------------|
| Параметров BIOS              | Вид карточки                                                                       |
| расширителей<br>(ХТЕН4)      | PARAM Pg/Pg                                                                        |
|                              | Cfg XTEH4                                                                          |
|                              | Communication                                                                      |
|                              |                                                                                    |
|                              | <i>Меню</i> выбора параметров BIOS Конфигурации ХТЕН4 (просмотр и редактирование). |
|                              | 7.40 CTPOKOBЫЕ ПАРАМЕТРЫ BIOS (STR BIOS)                                           |
|                              | Меню для отображения и редактирования Строковых BIOS параметровs.                  |
| Список                       |                                                                                    |
| Строковых BIOS<br>параметров | Перечень параметров:                                                               |
|                              | * PAR_MSG_BIOS_2<br>* PAR_MSG_BIOS_3                                               |
|                              | * PAR_MSG_BIOS_4<br>* PAR_MSG_BIOS_5                                               |
|                              | * PAR_MSG_BIOS_6<br>* PAR_MSG_BIOS_7<br>* PAR_MSG_BIOS_8                           |
|                              | * PAR_MSG_BIOS_9<br>* PAR_MSG_BIOS_10                                              |
|                              | * PAR_MSG_BIOS_11                                                                  |
|                              | 7.41 ОБЩИЕ ПАРАМЕТРЫ BIOS (GEN BIOS)                                               |
|                              | Меню для отображения и редактирования Общих BIOS параметровs.                      |
| Список Общих                 |                                                                                    |
| вюз параметров               | Перечень параметров:<br>* PAR_BOO_BIOS_5                                           |
|                              | * PAR_BOO_BIOS_6<br>* PAR_TMR_BIOS_1<br>* PAR_TMR_BIOS_2                           |
|                              | * PAR_TMR_BIOS_3                                                                   |
|                              |                                                                                    |
|                              |                                                                                    |
|                              |                                                                                    |
|                              |                                                                                    |
|                              |                                                                                    |
|                              |                                                                                    |
|                              |                                                                                    |
|                              |                                                                                    |
|                              |                                                                                    |
|                              |                                                                                    |
|                              |                                                                                    |
|                              |                                                                                    |

# 7.42 ПАРАМЕТРЫ BIOS КОНФИГУРИРОВАНИЯ ХТМН (CFG XTMH )

Меню для отображения и редактирования BIOS параметровs конфигурирования XTMH

Список BIOS параметров Конфигуриров. базы XTMH

| Перечен | ь параметров:    |
|---------|------------------|
| *       | PAR_BOO_BIOS_7   |
| *       | PAR_ANA_BIOS_73  |
| *       | PAR_ANA_BIOS_74  |
| *       | PAR_ANA_BIOS_75  |
| *       | PAR_ANA_BIOS_76  |
| *       | PAR_ANA_BIOS_77  |
| *       | PAR_ANA_BIOS_78  |
| *       | PAR_ANA_BIOS_79  |
| *       | PAR_ANA_BIOS_80  |
| *       | PAR_ANA_BIOS_81  |
| *       | PAR_ANA_BIOS_82  |
| *       | PAR_ANA_BIOS_83  |
| *       | PAR_ANA_BIOS_84  |
| *       | PAR_ANA_BIOS_85  |
| *       | PAR_ANA_BIOS_86  |
| *       | PAR_ANA_BIOS_87  |
| *       | PAR_ANA_BIOS_88  |
| *       | PAR_ANA_BIOS_89  |
| *       | PAR_ANA_BIOS_90  |
| *       | PAR_ANA_BIOS_91  |
| *       | PAR_BOO_BIOS_8   |
| *       | PAR_BOO_BIOS_9   |
| *       | PAR_ANA_BIOS_92  |
| *       | PAR_ANA_BIOS_93  |
| *       | PAR_ANA_BIOS_94  |
| *       | PAR_ANA_BIOS_95  |
| *       | PAR_ANA_BIOS_96  |
| *       | PAR_ANA_BIOS_97  |
| *       | PAR_ANA_BIOS_98  |
| *       | PAR_ANA_BIOS_99  |
| *       | PAR_ANA_BIOS_100 |
| *       | PAR_ANA_BIOS_101 |
| *       | PAR_ANA_BIOS_102 |
| *       | PAR_ANA_BIOS_103 |
| *       | PAR_ANA_BIOS_104 |
| *       | PAR_ANA_BIOS_105 |
| *       | PAR_ANA_BIOS_106 |
| *       | PAR_ANA_BIOS_107 |
| *       | PAR_ANA_BIOS_108 |
| *       | PAR_ANA_BIOS_109 |
| *       | PAR_ANA_BIOS_110 |

## 7.43 ПАРАМЕТРЫ BIOS КОНФИГУРИРОВАНИЯ ХТМН (CFG XTEH1 )

Меню для отображения и редактирования BIOS параметров конфигурирования XTEH1

| Список BIOS<br>параметров<br>Конфигуриров.<br>расширителя<br>ХТЕН1 | Перечень параметров:         *       PAR_BOO_BIOS_10         *       PAR_BOO_BIOS_11         *       PAR_ANA_BIOS_111         *       PAR_ANA_BIOS_111         *       PAR_ANA_BIOS_112         *       PAR_ANA_BIOS_113         *       PAR_ANA_BIOS_114         *       PAR_ANA_BIOS_116         *       PAR_ANA_BIOS_116         *       PAR_ANA_BIOS_117         *       PAR_ANA_BIOS_118         *       PAR_ANA_BIOS_120         *       PAR_ANA_BIOS_121         *       PAR_ANA_BIOS_121         *       PAR_ANA_BIOS_121         *       PAR_ANA_BIOS_122         *       PAR_ANA_BIOS_124         *       PAR_ANA_BIOS_125         *       PAR_ANA_BIOS_126         *       PAR_ANA_BIOS_128         *       PAR_ANA_BIOS_128         *       PAR_ANA_BIOS_129                                                                                                    |
|--------------------------------------------------------------------|----------------------------------------------------------------------------------------------------|
|                                                                    | 7.44 ПАРАМЕТРЫ BIOS КОНФИГУРИРОВАНИЯ ХТМН (CFG XTEH2)                                                                                                    |
|                                                                    | Меню для отображения и редактирования BIOS параметров конфигурирования XIEH2.                                                                                                    |
| Список BIOS<br>параметров<br>Конфигуриров.<br>расширителя<br>ХТЕН2 | Перечень параметров:         *       PAR_BOO_BIOS_12         *       PAR_BOO_BIOS_13         *       PAR_ANA_BIOS_130         *       PAR_ANA_BIOS_131         *       PAR_ANA_BIOS_132         *       PAR_ANA_BIOS_133         *       PAR_ANA_BIOS_134         *       PAR_ANA_BIOS_134         *       PAR_ANA_BIOS_135         *       PAR_ANA_BIOS_136         *       PAR_ANA_BIOS_138         *       PAR_ANA_BIOS_138         *       PAR_ANA_BIOS_138         *       PAR_ANA_BIOS_138         *       PAR_ANA_BIOS_140         *       PAR_ANA_BIOS_141         *       PAR_ANA_BIOS_142         *       PAR_ANA_BIOS_143         *       PAR_ANA_BIOS_144         *       PAR_ANA_BIOS_145         *       PAR_ANA_BIOS_144         *       PAR_ANA_BIOS_145         *       PAR_ANA_BIOS_144         *       PAR_ANA_BIOS_146         *       PAR_ANA_BIOS_146         *       PAR_ANA_BIOS_148 |

## 7.45 ПАРАМЕТРЫ ВІОЅ КОНФИГУРИРОВАНИЯ ХТМН (СFG ХТЕНЗ)

Меню для отображения и редактирования BIOS параметров конфигурирования XTEH3

| Список BIOS   | Перечень параметров:                                                        |
|---------------|-----------------------------------------------------------------------------|
| параметров    | * PAR_BOO_BIOS_14                                                           |
| Конфигуриров. | * PAR_BOO_BIOS_15                                                           |
| расширителя   |                                                                             |
| ХТЕНЗ         | * PAR_ANA_DOS_ISU<br>* PAR_ANA_BIOS_151                                     |
| ATEIIS        | * PAR_ANA_BIOS_151<br>* PAR_ANA_BIOS_152                                    |
|               |                                                                             |
|               | * PAR ANA BIOS 154                                                          |
|               | * PAR ANA BIOS 155                                                          |
|               | * PAR ANA BIOS 156                                                          |
|               | * PAR ANA BIOS 157                                                          |
|               | * PAR ANA BIOS 158                                                          |
|               | * PAR_ANA_BIOS_159                                                          |
|               | * PAR_ANA_BIOS_160                                                          |
|               | * PAR_ANA_BIOS_161                                                          |
|               | * PAR_ANA_BIOS_162                                                          |
|               | * PAR_ANA_BIOS_163                                                          |
|               | * PAR_ANA_BIOS_164                                                          |
|               | * PAR_ANA_BIOS_165                                                          |
|               |                                                                             |
|               | * PAR_ANA_BIOS_16/                                                          |
|               |                                                                             |
|               | 7.46 ПАРАМЕТРЫ ВІОЅ КОНФИГУРИРОВАНИЯ ХТМН (СЕС ХТЕН4)                       |
|               |                                                                             |
|               | Меню для отооражения и редактирования вюз параметров конфигурирования хтен4 |
|               |                                                                             |
|               |                                                                             |
| Список BIOS   | Перечень параметров:                                                        |
| параметров    | * PAR_BOO_BIOS_16                                                           |
| Конфигуриров. | * PAR_BOO_BIOS_17                                                           |
| постирителя   | * PAR_ANA_BIOS_168                                                          |
| расширителя   | * PAR_ANA_BIOS_169                                                          |
| XIEH4         | PAR_ANA_BIOS_170     * DAD_ANA_BIOS_171                                     |
|               |                                                                             |
|               | * PAR_ANA_DOS_172<br>* PAR_ANA_BIOS_173                                     |
|               | * PAR ANA BIOS 17/                                                          |
|               | * PAR ANA BIOS 175                                                          |
|               | * PAR ANA BIOS 176                                                          |
|               | * PAR ANA BIOS 177                                                          |
|               | * PAR ANA BIOS 178                                                          |
|               | * PAR ANA BIOS 179                                                          |
|               | * PAR ANA BIOS 180                                                          |
|               | * PAR_ANA_BIOS_181                                                          |
|               | * PAR_ANA_BIOS_182                                                          |
|               | * PAR_ANA_BIOS_183                                                          |
|               | * PAR_ANA_BIOS_184                                                          |
|               | * PAR_ANA_BIOS_185                                                          |
|               | ↑ PAR_ANA_BIUS_186                                                          |
|               |                                                                             |
|               |                                                                             |
|               |                                                                             |
|               |                                                                             |
|               |                                                                             |
|               |                                                                             |
|               |                                                                             |
|               |                                                                             |
|               |                                                                             |
|               |                                                                             |
|               |                                                                             |

| Список BIOS<br>параметров<br>Коммуникации | <b>7.47 ПАРАМЕ</b><br><i>Меню</i> для отобра:<br>                                                                                                    | <b>ТРЫ ВІОЅ КОММУНИКАЦИИ (СОМ)</b><br>кения и редактирования BIOS <i>параметров</i> коммуникации<br><b>етров:</b><br>A_BIOS_187<br>A_BIOS_188<br>A_BIOS_189<br>D_BIOS_189<br>A_BIOS_191<br>A_BIOS_191<br>A_BIOS_191<br>A_BIOS_192<br>A_BIOS_193<br>A_BIOS_194<br>A_BIOS_195<br>D_BIOS_19<br>D_BIOS_20 |
|-------------------------------------------|----------------------------------------------------------------------------------------------------|----------------------------------------------------------------------------------------------------|
|                                           | 7.48 ПАРАМЕ                                                                                                    | ТРЫ АВАРИЙ (ALARMS)                                                                                                    |
|                                           | меню отооражени                                                                                                    | ія <i>аварийных</i> состояний, віоз и пользовательских.                                                                                                    |
| Карточка Аварий                           | ADALNI ADALNI                                                                                                    | Вил карточки                                                                                                    |
|                                           |                                                                                                    |                                                                                                    |
|                                           |                                                                                                    | ALAR P9/P9                                                                                                    |
|                                           |                                                                                                    | User Alarms                                                                                                    |
|                                           |                                                                                                    |                                                                                                    |
|                                           | <i>Меню</i> выбора груг                                                                                                    | I<br>ппы Аварий: BIOS и ПОЛЬЗОВАТЕЛЬСКИЕ (не реализовано в этой версии).                                                                                                    |
|                                           | 7.49 АВАРИИ                                                                                                    | BIOS                                                                                                    |
| Список Аварий                             | <i>Меню</i> отображени                                                                                                    | ія состояния <i>аварий BIOS</i> .                                                                                                    |
| BIOS                                      | Перечень парама<br>* VAR_BO<br>* VAR_BO<br>* VAR_BO<br>* VAR_BO<br>* VAR_BO<br>* VAR_BO<br>* VAR_BO<br>* VAR_BO<br>* VAR_BO<br>* VAR_BO<br>* VAR_BO<br>* VAR_BO<br>* VAR_BO<br>* VAR_BO | <b>STPOS:</b> 0_BIOS_1         0_BIOS_2         0_BIOS_3         0_BIOS_5         0_BIOS_6         0_BIOS_7         0_BIOS_9         0_BIOS_10         0_BIOS_11         0_BIOS_12         0_BIOS_13         0_BIOS_14                                                                                |

| 125.1         ААТА И ВРЕМЯ           Вид карточки         Вид карточки           Г/УАЦ         Мой fy Date           Исла (Г/АЦ)         Мой fy Date           Мой fy Date         Мой fy Date           Мой fy Date         Мой fy Date           Мой fy Date         Мой fy Date           Мой fy Time         Стображает текущие Дату и Время и позволяет их установить.           7.51         ИЗМЕНЕНИЕ ДАТЫ           Мено для установки дать.         После изменения закачения поля дать или текудело завария часов реального времения автоматических сбрасшавется (параметры РАЩ воо_втов_9, РАЩ воо_втов_10 и глад. Воо_втов_11).           7.51.         13800 ДАТЫ           Вид карточки         Вид карточки           (бо)         Мим           Используется для веода дия (GG), месяца (MM) и года (AA).           7.52.         ИЗМЕНЕНИЕ ДНЯ (GG)           Мимо ввода текущето для месяца.           7.51.         ВВОД ЧИСЛА МЕСЯЦА (GG)           Мено ввода текущето для месяца.           7.51.         ВВОД ЧИСЛА МЕСЯЦА (GG)           Мено ввода текущето для месяца.           7.51.         ВВОД ЧИСЛА МЕСЯЦА (GG)           Мено ввода текущето для месяца.           (GG)         Моо IFY GG           [ачь месяца.                                                                                                    |                          | иеню для отоор                 | ажения установок даты и времени.                                                  |                                                      |
|----------------------------------------------------------------------------------------------------|--------------------------|--------------------------------|-----------------------------------------------------------------------------------|------------------------------------------------------|
| Вид карточки Вид карточки Вид карточки Вид карточки Вид карточки Вид карточки Вид карточки СОтображает текущие Дату и Время и позволяет их установить. 7.51 ИЗМЕНЕНИЕ ДАТЫ После изианезия замачения поля даты или текущего аверия часов реального времени автоматически сорасивается (пераметры РАН_ВОО_ВІОS_9, РАН_ВОО_ВІОS_10 и ГРАР_ВОО_ВТОЯ_11). 7.51.1 ВВОД ДАТЫ Вид карточки СОС ССС ССС ССС СССС СССССССССССССССС                                                                                                    |                          | 7.50.1 ДАТА                    | И ВРЕМЯ                                                                           |                                                      |
| арточка ввода<br>чиста месяца.                                                                                                    | оточка Даты и<br>Времени |                                | Вид карточки                                                                      |                                                      |
| времна ввода<br>чистая месяца.         [VAL]<br>Мой fy Date<br>Мой fy Date<br>Мой fy Time           Отображает текущие Дату и Время и позволяет их установить.         7.51 ИЗМЕНЕНИЕ ДАТЫ<br>Мено для установия дать.<br>После извенение значенение одараметры РАВ_ВОО_ВТОЗ_9, РАВ_ВОО_ВТОЗ_10 и<br>ИАВ, ВОО_ВТОЗ_11).           7.5.1 ВВОД ДАТЫ         Вид карточки           1.5.1 ВВОД ДАТЫ         ГООРЕ<br>GG [VAL]<br>ММ [VAL]<br>А.           Используется для ввода дня (GG), месяца (MM) и года (AA).         7.52 ИЗМЕНЕНИЕ ДНЯ (GG)           Используется для ввода дня (GG), месяца (MM) и года (AA).         7.51.1 ВВОД ЧИСЛА МЕСЯЦА. (GG)           Используется для ввода дня (GG), месяца (MM) и года (AA).         7.52.1 ВВОД ЧИСЛА МЕСЯЦА. (GG)           Используется для месяца.         Я.           Лато МОДІЕУ GG         [VAL]           Деть месяца.         Деть месяца.                                                                                                    |                          |                                | DATA                                                                              | Pg/Pg                                                |
| моdify Date<br>Modify Date<br>Modify Time<br>Отображает текущие Дату и Время и позволяет их установить.<br>7.51 ИЗМЕНЕНИЕ ДАТЫ<br>Мено для установки даты.<br>После изменения значения поля даты или текущего авария часов реального времени<br>ватоматически сорасизается (параметри РАР_ВОО_ВТОВ_9, РАР_ВОО_ВТОВ_10 и<br>РАР_ВОО_ВТОВ_11).<br>7.51.1 ВВОД ДАТЫ<br>Вид карточки<br>МОDIE <u>9</u> (РР<br>GG [VAL]<br>ММ [VAL]<br>Используется для ввода дня (GG), месяца (MM) и года (AA).<br>7.52. ИЗМЕНЕНИЕ ДИЯ (GG)<br>Мено ввода текущего дня месяца.<br>7.5.1 ВВОД ЧИСЛА МЕСЯЦА (GG)<br>Вид карточки<br>МОDIFY GG<br>[VAL]<br>День месяца.                                                                                                    |                          |                                | [VAL]                                                                             |                                                      |
| мрточка ввода<br>ичкла ввода<br>(GG)<br>моние исла и становика дать:<br>потображает текущие Дату и Время и позволяет их установить.<br>7.51 ИЗМЕНЕНИЕ ДАТЫ<br>Мене для установик дать:<br>После изменения значаения поля дать или текущего двария часов реального времени<br>автоматически обрасывается (параметры РАР_ВОО_ВІОБ_9, РАР_ВОО_ВІОБ_10 и<br>РАР_ВОО_ВІОБ_10 и<br>РАР_ВОО_ВІОБ_10 и<br>РАР_ВОО_ВІОБ_9, РАР_ВОО_ВІОБ_10 и<br>РАР_ВОО_ВІОБ_10 и<br>РАР_ВОО_ВІОБ_10 и<br>РАР_ВОО_ВІОБ_10 и<br>РАР_ВОО_ВІОБ_10 и<br>РАР_ВОО_ВІОБ_10 и<br>РАР_ВОО_ВІОБ_9, РАР_ВОО_ВІОБ_10 и<br>РАР_ВОО_ВІОБ_9, РАР_ВОО_ВІОБ_10 и<br>РАР_ВОО_ВІОБ_10 и<br>РАР_ВОО_ВІОБ_9, РАР_ВОО_ВІОБ_10 и<br>РАР_ВОО_ВІОБ_9, РАР_ВОО_ВІОБ_10 и<br>РАР_ВОО_ВІОБ_9, РАР_ВОО_ВІОБ_10 и<br>РАР_ВОО_ВІОБ_9, РАР_ВОО_ВІОБ_10 и<br>РАР_ВОО_ВІОБ_9, РАР_ВОО_ВІОБ_10 и<br>РАР_ВОО_ВІОБ_9, РАР_ВОО_ВІОБ_10 и<br>РАР_ВОО_ВІОБ_9, РАР_ВОО_ВІОБ_10 и<br>РАР_ВОО_ВІОБ_9, РАР_ВОО_ВІОБ_10 и<br>РАР_ВОО_ВІОБ_9, РАР_ВОО_ВІОБ_9, РАР_ВОО_ВІОБ_10 и<br>РАР_ВОО_ВІОБ_9, РАР_ВОО_ВІОБ_9, РАР_ВОО_ВІОБ_10 и<br>РАР_ВОО_ВІОБ_9, РАР_ВОО_ВІОБ_9, РАР_ВОО_ВІОБ_10 и<br>РАР_ВОО_ВІОБ_9, РАР_ВОО_ВІОБ_9, РАР_ВОО_ВІОБ_10 и<br>РАР_ВОО_ВОО_ВІОБ_9, РАР_ВОО_ВІОБ_9, РАР_ВОО_ВОО_ВІОБ_9, РАР_ВОО_ВІОБ_9, РАР_ВОО_ВІОБ_9, РАР_ВОО_ВОО_ВІОБ_9, РАР_ВОО_ВІОБ_9, РАР_ВОО_ВОО_ВІОБ_9, РАР_ВОО_ВОО_ВОО_ВОО_ВОО_ВОО_ВОО_ВОО_ВОО_ВО |                          |                                | Modify Date                                                                       |                                                      |
| отображает текущие Дату и Время и позволяет их установить.<br>7.51 ИЗМЕНЕНИЕ ДАТЫ<br>Мене для установик даты.<br>После изменения эличения поля даты или текущего авария часов реального времени<br>ватоматически обрасывается (параметри РАР_ВОО_ВІОS_9, РАР_ВОО_ВІОS_10 и<br>РАР_ВОО_ВІОS_11).<br>7.51.1 ВВОД ДАТЫ<br>Вид карточки<br>МООЛЕ<br>GG [VAL]<br>Используется для ввода дня (GG), месяца (MM) и года (AA).<br>7.52 ИЗМЕНЕНИЕ ДНЯ (GG)<br>Меню ввода текущего дня месяца.<br>7.51.1 ВВОД ЧИСПА МЕСЯЦА (GG)<br>Меню ввода текущего дня месяца.<br>7.51.1 ВВОД ЧИСЛА МЕСЯЦА (GG)<br>Меню ввода текущего дня месяца.<br>7.52.1 ВВОД ЧИСЛА МЕСЯЦА (GG)<br>Морме Ввода текущего дня месяца.<br>7.53.1 ВВОД ЧИСЛА МЕСЯЦА (GG)<br>Моро ГР GG<br>[VAL]<br>День месяца.                                                                                                    |                          |                                | Modify Time                                                                       |                                                      |
| арточка ввода<br>даты<br>просика ввода<br>даты<br>Ст.1 изменение значения поля даты или текущего авария часов реального времени<br>автоматически сбрасывается (параметры PAR_BOO_BIOS_9, PAR_BOO_BIOS_10 и<br>PAR_BOO_BIOS_11).<br>5.1.1 ввод даты<br>Вид карточки                                                                                                    |                          | Отображает теку                | щие Дату и Время и позволяет их установить.                                       |                                                      |
| Мено для установки даты.<br>после изменения значения поля дать или текущего акария часов реального времени<br>актоматически: сбрасывается (параметры PAR_BOO_BIOS_9, PAR_BOO_BIOS_10 и<br>FAR_BOO_BIOS_11).<br>7.51.1 ВВОД ДАТЫ<br>Вид карточки                                                                                                    |                          | 7.51 ИЗМЕН                     | ЕНИЕ ДАТЫ                                                                         |                                                      |
| После изменения значения поля даты или текущето авария часов реального времени<br>автоматически обрасывается (параметры PAR_BOO_BIOS_9, PAR_BOO_BIOS_10 и<br>PAR_BOO_BIOS_11).<br>7.51.1 ВВОД ДАТЫ<br>Лоточка Ввода<br>Даты<br>используется для ввода дня (GG), месяца (MM) и года (AA).<br>7.52 ИЗМЕНЕНИЕ ДНЯ (GG)<br>Меню ввода текущето дня месяца.<br>7.52.1 ВВОД ЧИСЛА МЕСЯЦА (GG)<br>Вид карточки<br>(GG)<br>Моролек Ввода<br>числа месяца<br>(GG)                                                                                                    |                          | <u>Меню</u> для устанс         | эвки даты.                                                                        |                                                      |
| РАРBOO_BIOS_11).<br>7.51.1 BBOQ. ДАТЫ<br>Вид карточки<br>Вид карточки<br>МОDIF<br>GG [VAL]<br>MM [VAL]<br>AA [VAL]<br>Используется для ввода дня (GG), месяца (MM) и года (AA).<br>7.52 ИЗМЕНЕНИЕ ДНЯ (GG)<br>Меню ввода текущего дня месяца.<br>7.52.1 BBOQ. ЧИСЛА МЕСЯЦА (GG)<br>Вид карточки<br>[VAL]<br>День месяца.                                                                                                    |                          | После изменен<br>автоматически | иля значения поля даты или текущего ава<br>1 сбрасывается (параметры PAR BOO BIOS | ария часов реального времени<br>9, PAR BOO BIOS 10 и |
| арточка Ввод<br>дата 7.5.1.1 ВВОД ДАТЫ<br>Вид карточки<br>МОDIF СGG [VAL]<br>ММ [VAL]<br>АА [VAL]<br>Используется для ввода дня (GG), месяца (MM) и года (AA).<br>7.5.2 ИЗМЕНЕНИЕ ДНЯ (GG)<br>Меню ввода текущего дня месяца.<br>7.5.1 ВВОД ЧИСЛА МЕСЯЦА (GG)<br>Вид карточки<br>МОDIFY GG<br>[VAL]<br>День месяца.                                                                                                    |                          | PAR_BOO_BIOS_                  | _11).                                                                             |                                                      |
| арточка Ввода<br>Даты Вид карточки<br>G G [VAL]<br>MM [VAL]<br>AA [VAL]<br>AA [VAL]<br>VСпользуется для ввода дня (GG), месяца (MM) и года (AA).<br>7.52 ИЗМЕНЕНИЕ ДНЯ (GG)<br>Меню ввода текущего дня месяца.<br>7.52.1 ВВОД ЧИСЛА МЕСЯЦА (GG)<br>Вид карточки<br>[VAL]<br>День месяца.                                                                                                    |                          | 7.51.1 ВВОД                    | ДАТЫ                                                                              |                                                      |
| арточка ввода<br>числа месяца<br>(GG)<br>Используется для ввода дня (GG), месяца (MM) и года (AA).<br>7.52 ИЗМЕНЕНИЕ ДНЯ (GG)<br>Менко ввода текущето дня месяца.<br>7.52.1 ВВОД ЧИСЛА МЕСЯЦА (GG)<br>ВИД карточки<br>МОDIFY GG<br>[VAL]<br>День месяца.                                                                                                    | арточка Ввода<br>Даты    |                                | Вид карточки                                                                      |                                                      |
| арточка ввода<br>(GG) [VAL]<br>AA [VAL]<br>AA [VAL]<br>Используется для ввода дня (GG), месяца (MM) и года (AA).<br>7.52 ИЗМЕНЕНИЕ ДНЯ (GG)<br>Меню ввода текущего дня месяца.<br>7.52.1 ввод числа месяца (GG)<br>Вид карточки<br>МОDIFY GG<br>[VAL]<br>День месяца.                                                                                                    |                          |                                | MODIF                                                                             | Pg/Pg                                                |
| мМ [VAL]<br>AA [VAL]<br>Используется для ввода дня (GG), месяца (MM) и года (AA).<br>7.52 ИЗМЕНЕНИЕ ДНЯ (GG)<br>Меню ввода текущего дня месяца.<br>7.52.1 ВВОД ЧИСЛА МЕСЯЦА (GG)<br>Вид карточки<br>МОDIFY GG<br>[VAL]<br>День месяца.                                                                                                    |                          |                                | GG                                                                                | [VAL]                                                |
| АА [VAL]<br>Используется для ввода дня (GG), месяца (MM) и года (AA).<br>7.52 ИЗМЕНЕНИЕ ДНЯ (GG)<br>Меню ввода текущего дня месяца.<br>7.52.1 ВВОД ЧИСЛА МЕСЯЦА (GG)<br>Вид карточки<br>МОDIFY GG<br>[VAL]<br>День месяца.                                                                                                    |                          |                                | MM                                                                                | [VAL]                                                |
| используется для ввода дня (GG), месяца (MM) и года (AA).<br>7.52 ИЗМЕНЕНИЕ ДНЯ (GG)<br>Меню ввода текущего дня месяца.<br>7.52.1 ВВОД ЧИСЛА МЕСЯЦА (GG)<br>Вид карточки<br>МОDIFY GG<br>[VAL]<br>День месяца.                                                                                                    |                          |                                | AA                                                                                | [VAL]                                                |
| арточка ввода текущего дня месяца.<br>л52.1 ввод числа месяца (GG)<br>Вид карточки<br>МОDIFY GG<br>[VAL]<br>День месяца.                                                                                                    |                          | Используется дл                | я ввода дня (GG), месяца (MM) и года (AA).                                        |                                                      |
| Арточка ввода текущего дня месяца.<br>арточка ввода<br>уисла месяца<br>(GG)                                                                                                    |                          | 7.52 ИЗМЕН                     | ЕНИЕ ДНЯ (GG)                                                                     |                                                      |
| арточка ввода<br>(GG) 7.52.1 ВВОД ЧИСЛА МЕСЯЦА (GG)<br>Вид карточки<br>МОDIFY GG<br>[VAL]<br>День месяца.                                                                                                    |                          | <i>Меню</i> ввода теку         | /щего дня месяца.                                                                 |                                                      |
| арточка ввода<br>числа месяца<br>(GG) МОДІҒҮ GG<br>[VAL]<br>День месяца.                                                                                                    |                          | 7.52.1 ВВОД                    | ЧИСЛА МЕСЯЦА (GG)                                                                 |                                                      |
| (GG) MODIFY GG<br>[VAL]<br>День месяца.                                                                                                    | арточка ввода            |                                | Вид карточки                                                                      |                                                      |
| [VAL]<br>День месяца.                                                                                                    | числа месяца             |                                | MODIEY                                                                            | GG                                                   |
| [VAL]<br>День месяца.                                                                                                    | числа месяца<br>(GG)     |                                | WODIT                                                                             |                                                      |
| День месяца.                                                                                                    | числа месяца<br>(GG)     |                                |                                                                                   |                                                      |
| День месяца.                                                                                                    | числа месяца<br>(GG)     |                                | [VAL]                                                                             |                                                      |
|                                                                                                    | числа месяца<br>(GG)     |                                | [VAL]                                                                             |                                                      |
|                                                                                                    | числа месяца<br>(GG)     |                                | [VAL]                                                                             |                                                      |
|                                                                                                    | числа месяца<br>(GG)     | День месяца.                   | [VAL]                                                                             |                                                      |
|                                                                                                    | числа месяца<br>(GG)     | День месяца.                   | [VAL]                                                                             |                                                      |
|                                                                                                    | числа месяца<br>(GG)     | День месяца.                   | [VAL]                                                                             |                                                      |

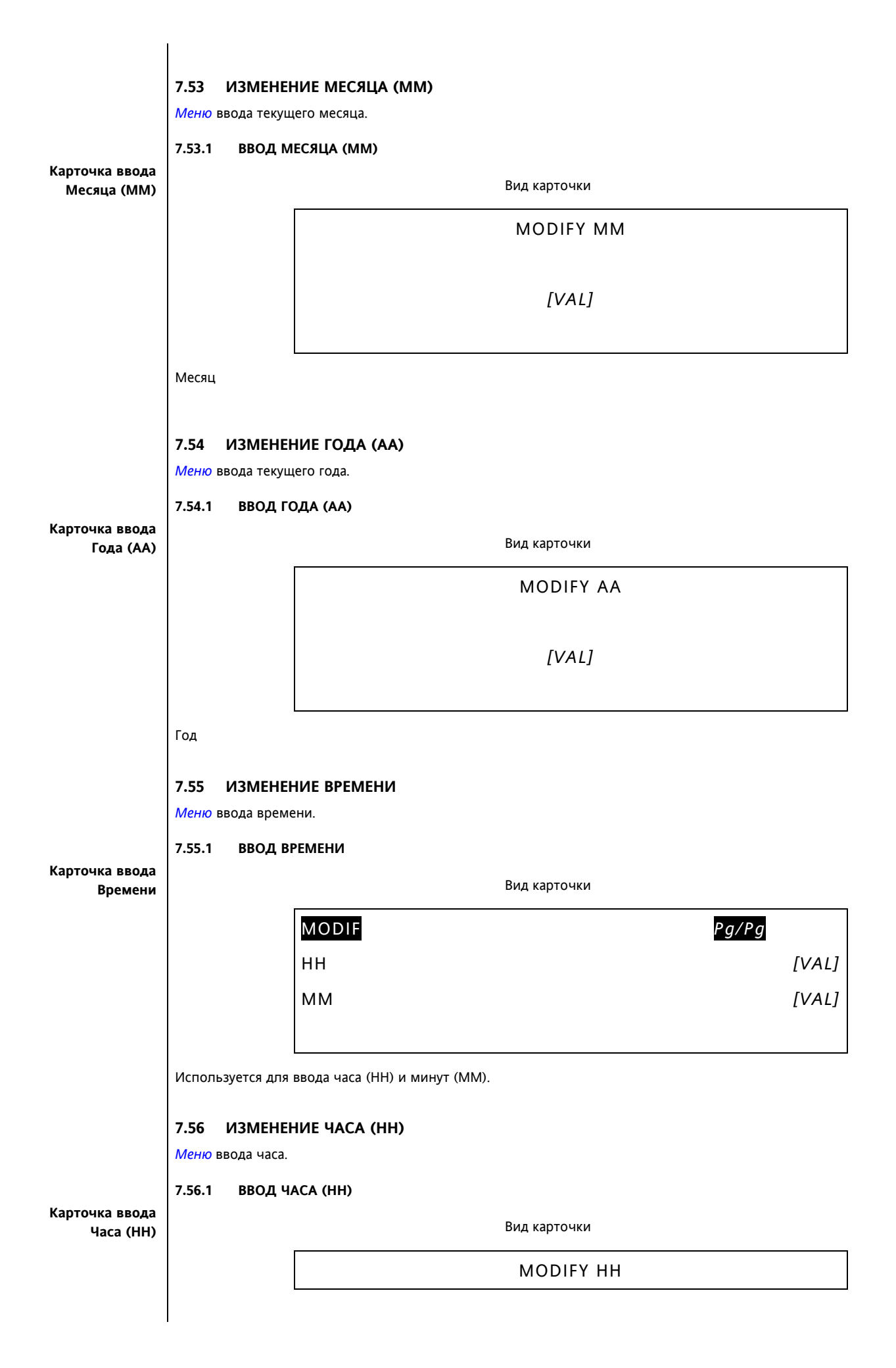

|                |                                                          | [VAL]                           |
|----------------|----------------------------------------------------------|---------------------------------|
|                | Час текущего врем                                        | ени                             |
| Карточка ввода | 7.57 ИЗМЕНЕН<br><i>Меню</i> ввода минут<br>7.57.1 ВВОД М | ние минут (мм)<br><br>инут (мм) |
| Минут (ММ)     |                                                          |                                 |
|                |                                                          | MODIFY MM                       |
|                |                                                          | [VAL]                           |
|                |                                                          |                                 |

Минуты текущего времени.

# TEXTLOADER

Программа TextLoader 8

ма Программа *TextLoader* загружает глоссарии *меню* (языки), подготовленные программой MenuMaker-PRO в ler клавиатуру Energy XT-PRO.

## 8.1 Инсталляция

Запустите файл «setup.exe» из папки «*TextLoader*» инсталляционного диска EXT-PRO CD и следуйте инструкциям программы по установке.

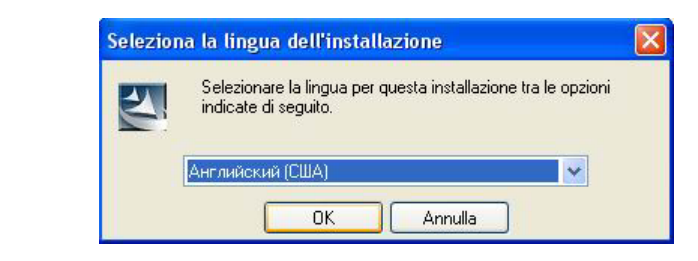

Нажмите «NEXT» для начала установки:

| 👹 Text Loader - InstallShi | eld Wizard 🛛 🔀                                                                                     |
|----------------------------|----------------------------------------------------------------------------------------------------|
|                            | Welcome to the InstallShield Wizard for Text<br>Loader                                             |
|                            | The InstallShield(R) Wizard will install Text Loader on your<br>computer. To continue, click Next. |
|                            | WARNING: This program is protected by copyright law and international treaties.                    |
|                            | < Back Next > Cancel                                                                               |

Ознакомьтесь с Лицензионным соглашением и приняв его:

| Please read the following license agreement carefully.                                                                                                    |                                                                                                    |
|----------------------------------------------------------------------------------------------------|----------------------------------------------------------------------------------------------------|
| ELIWELL SOFTWARE<br>End User License Agreement                                                                                                    |                                                                                                    |
| INSTALLATION PROCESS AND USING THE SOFTWARE. IT PROVIDES ,<br>SOFTWARE AND CONTAINS WARRANTY INFORMATION AND LIABILIT<br>INSTALLING AND USING THE SOFTWARE, YOU ARE CONFIRMING YO<br>THE SOFTWARE AND AGREEING TO BECOME BOUND BY THE TERMS<br>IF YOU DO NOT AGREE TO BE BOUND BY THESE TERMS, THEN SELEC<br>BUTTON, DO NOT INSTALL THE SOFTWARE AND RETURN THE SOFTW<br>OF PURCHASE FOR A FULL REFUND. | A LICENSE TO USE<br>Y DISCLAIMERS. B<br>JR ACCEPTANCE O<br>OF THIS AGREEMEI<br>T THE "CANCEL"<br>VARE TO YOUR PL/ |
|                                                                                                    |                                                                                                    |
| <ul> <li>I accept the terms in the license agreement</li> <li>I do not accept the terms in the license agreement</li> </ul>                                                                                                    |                                                                                                    |

Выберите опции установки и запустите ее.

Выполнение установки отображается в окне состояния:

| Installing<br>The proc | gram features you selected are being installed.                                                 |
|------------------------|-------------------------------------------------------------------------------------------------|
| P                      | Please wait while the InstallShield Wizard installs Text Loader. This may take several minutes. |
|                        | Status:                                                                                         |
|                        |                                                                                                 |
|                        |                                                                                                 |
|                        |                                                                                                 |
|                        |                                                                                                 |
| مر المراجع الم         |                                                                                                 |
| scalibnield -          |                                                                                                 |

По завершении инсталляции Вы можете запустить приложение из меню программ Windows «C:\Programmi\Eliwell\Tools\*TextLoader*», если были оставлены значения по умолчанию.

#### 8.2 Пример использования

После установки программы подключите клавиатуру Energy XTK PRO к ПК через PC Interface 2150 и, выбрав глоссарии для загрузки, запустите процесс загрузки нажатием на соответствующую кнопку.

Для подключения клавиатуры через PC interface 2150 необходимо:

- Подключить последовательный СОМ порт ПК (RS232) к соответствующему СОМ порту PC interface кабелем с разъемами DB9-DB9 (мама-папа).
- Подключите TTL выход PC interface к соответствующему входу клавиатуры Energy XTK PRO с задней стороны ее корпуса с помощью кабеля с двумя разъемами TTL

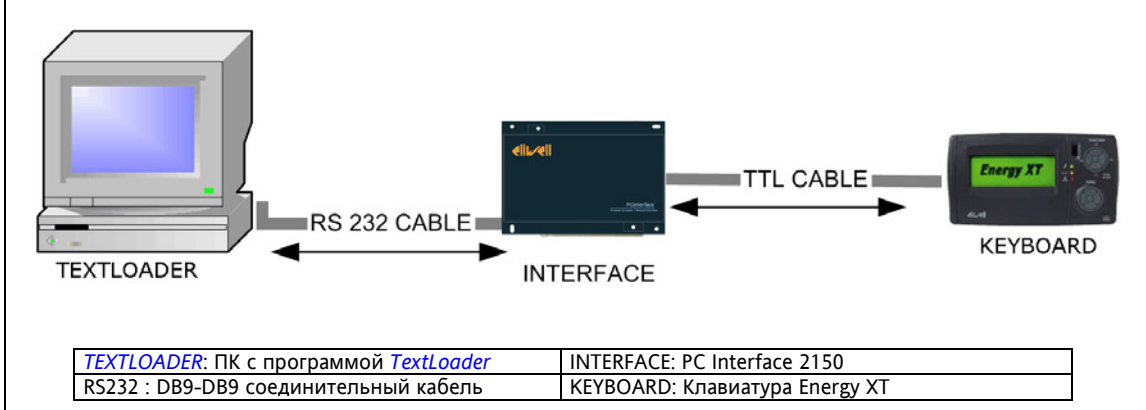

Если смотреть на клавиатуру с задней стороны, то из двух разъемов расположенных один над другим используйте для подключения к интерфейсу верхний.

Запустите программу TextLoader

|                      | Statusiii |            |
|----------------------|-----------|------------|
| Language 1 (Default) |           | Comm Contr |
| 303_1_Glossary.bin   | Select    | сом Г      |

- Нажав кнопку «Select» в меню первого языка (Language 1) выберите файл Глоссария Нажав кнопку «Select» в меню второго языка (Language 2) выберите файл Глоссария Выберите порт ПК (*COM*), используемый для подключения Загрузите глоссарии нажатием на кнопку "Download" •
- ٠
- ٠ •

## 9 РЕЖИМ КОНФИГУРАЦИИ

Режим конфигурации является особым состоянием, к которое необходимо перевести Energy XT-PRO, для изменения некоторых параметров и функций, или изменения их статуса.

#### 9.1 ХОЛОДНЫЕ (COLD) и ГОРЯЧИЕ (HOT) параметры

«ГОРЯЧИЕ» параметры «ХОЛОДНЫЕ»

параметры

T

Название «Горячие» относится к всем тем параметрам, которые можно изменять в процессе нормальной работы контроллера (например, рабочие точки). «Холодные» параметры могут изменяться только после перевода прибора Energy XT-PRO в *режим конфигурации*.

Является параметр «Горячим» или «Холодным» определяется при создании этого параметра в среде САПР. Процедура описана подробнее в главе разработки проекта полностью.

Помните, что «Горячие» *параметры* можно изменять и без перехода в *режим конфигурации*, а при переходе в *режим конфигурации* прерывается связь базы с расширителями.

#### 9.2 Активизация и Блокирование Режима Конфигурации

*Режим конфигурации* активизируется заданием BIOS переменной «Запрос на вход в *режим конфигурации»* (VAR\_BOO\_BIOS\_16) значение TRUE (ИСТИНА):

# (\* запрос для разрешения изменения ХОЛОДНЫХ параметров может поступать по последовательной шине или через клавиатуру \*) VAR\_BOO\_BIOS\_16 = TRUE

Однако этот запрос не обязательно немедленно переводит прибор в *режим конфигурации*. В определенной ситуации XT-PRO может блокировать переход в *режим конфигурации* или BIOS-у потребуется выполнение некоторых операций перед переходом в режим конфигурации. Поэтому вход в *режим конфигурирования* определяется BIOS, а именно BIOS переменной (VAR\_BOO\_BIOS\_15), значение TRUE (ИСТИНА) которой указывает на то, что система действительно перешла в *режим конфигурации*.

Таким образом необходимо помнить, что для входа в *режим конфигурации* Вы должны задать переменной VAR\_BOO\_BIOS\_16 значение TRUE и дождаться момента, когда значение переменной VAR\_BOO\_BIOS\_15 также станет TRUE.

(\* Тестирование прохождения запроса (клавиатура или шина) с вставкой в приложение САПР \*) If (VAR\_BOO\_BIOS\_15 = TRUE)

{ // изменение «Холодных» *параметров.*. {

Так же как и для активизации *режима конфигурации*, для выхода из него необходимо задать значение переменной VAR\_BOO\_BIOS\_16, но теперь обратное FALSE (ЛОЖЬ), и дождаться изменения значения VAR\_BOO\_BIOS\_15 в FALSE (ЛОЖЬ).

(\* Запрос на выход из режима изменения «Холодных» *параметров*\*) VAR\_BOO\_BIOS\_16 = FALSE

(\* Принятие запроса (клавиатура или шина) на выход из конфигурации с вставкой в приложение САПР \*) If (VAR\_BOO\_BIOS\_15 = FALSE)

// операции выхода из режима конфигурации.

В BIOS следующий С алгоритм иллюстрирует описанное выше:

if (VAR\_BOO\_BIOS\_15 && VAR\_BOO\_BIOS\_16)

// вход в режим изменения «Холодных» параметров (*режим конфигурации*) ConfigCmd=TRUE;

} else

if (VAR\_BOO\_BIOS\_15==FALSE && VAR\_BOO\_BIOS\_16==FALSE && ConfigCmd==TRUE) {

// выход из режима изменения «Холодных» параметров (*режим конфигурации*) ConfigCmd=FALSE;

}

{

{

Поскольку имеется несколько технологий управления входом и выходом из *режима конфигурации* в приложениях *САПР*, то далее приводятся примеры на языках ST и SFC состояний.
#### 9.3 Пример управления из приложения

#### Пример 1)

Форма, в которой запросы приложения игнорируются (т.е. при разрешении входа в *Режим Конфигурации* когда, например, установка выключена):

#### ACTION (N):

```
IF (VAR_BOO_BIOS_16 = TRUE AND VAR_BOO_BIOS_15 = FALSE ) THEN
VAR_BOO_BIOS_15 := TRUE;
result := boo2idx(VAR_BOO_BIOS_15);
ELSIF (VAR_BOO_BIOS_16 = FALSE AND VAR_BOO_BIOS_15 = TRUE ) THEN
VAR_BOO_BIOS_15 := FALSE;
result := boo2idx(VAR_BOO_BIOS_15);
END IF;
```

END ACTION;

#### Пример 2)

```
Следующая ситуация:
Вход в Режим Конфигурации только при разрешении со стороны приложения.
Выход из Режима Конфигурации независимо от указаний приложения.
```

#### ACTION (N):

```
IF (VAR_BOO_BIOS_16 = TRUE AND OK_ENTER_CFGMODE = TRUE ) THEN
VAR_BOO_BIOS_15 := TRUE;
result := boo2idx(VAR_BOO_BIOS_15);
ELSIF (VAR_BOO_BIOS_16 = FALSE AND VAR_BOO_BIOS_15 = TRUE ) THEN
VAR_BOO_BIOS_15 := FALSE;
result := boo2idx(VAR_BOO_BIOS_15);
END IF;
```

#### END\_ACTION;

Только если переменная *САПР* приложения OK\_ENTER\_CFGMODE установлена приложением в TRUE, то система сможет принять запрос (клавиатура или шина) на переход в *режим конфигурации* (VAR\_BOO\_BIOS\_16). Параметр OK\_ENTER\_CFGMODE устанавливается в значение FALSE *САПР* приложением.

#### Пример 3)

Третий случай: Вход в *Режим Конфигурации* только при разрешении со стороны приложения. Выход из *Режима Конфигурации* также по разрешении со стороны приложения.

#### ACTION (N):

```
IF (VAR_BOO_BIOS_16 = TRUE AND OK_ENTER_CFGMODE = TRUE ) THEN
VAR_BOO_BIOS_15 := TRUE;
result := boo2idx(VAR_BOO_BIOS_15);
ELSIF (VAR_BOO_BIOS_16 = FALSE AND
VAR_BOO_BIOS_15 = TRUE AND
OK_ENTER_CFGMODE = FALSE) THEN
VAR_BOO_BIOS_15 := FALSE;
result := boo2idx(VAR_BOO_BIOS_15);
END IF;
```

#### END\_ACTION;

Когда *САПР* приложение устанавливает OK\_ENTER\_CFGMODE в TRUE, то приложение может принять запрос (клавиатура или шина) на переход в *режим конфигурации* (VAR\_BOO\_BIOS\_16). Параметр OK\_ENTER\_CFGMODE устанавливается в значение FALSE *САПР* приложением.

# 10 ПРИМЕР РАЗРАБОТКИ ПРОСТЕЙШЕГО ПРОЕКТА

# 10.1 Присвоение имени САПР проекту

Присвоение имени САПР проекту

*САПР* Energy XT-PRO проекты могут иметь имя длиной не более 6 (шести) символов. При несоблюдении этого правила возникает риск того, что проекты, имеющие одинаковые первые 6 символом в имени и отличия в последующем могут перекрывать файлы друг друга. Поэтому мы рекомендуем использовать следующие правила наименования:

\*db3\*\*

- \* = Первый символ указывает на тип приложения.
  - Например: 'u' (ВНИМАНИЕ: 'b' НЕ ДОПУСКАЕТСЯ)
  - \*\* = Десятичное число от 00 до 99, указывающее на серийный номер приложения

#### 10.2 Регулятор Включено/Выключено с NTC датчиком на Внешнем расширителе

Представим, что нам нужен простой Регулятор Включен/Выключен, который получает температуру с NTC датчика (назовем ST1) и активизируется и блокируется цифровым входом (назовем OUT1) согласно диаграмме:

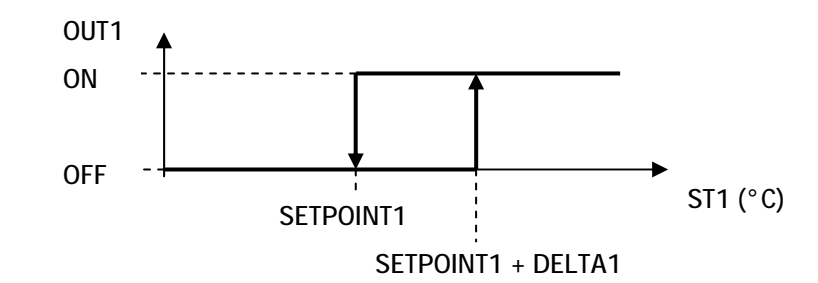

В этом проекте зададим параметр SETPOINT1 и дифференциал гистерезиса DELTA1 как входные параметры. Отметим, что в этом примере «Включен» означает замкнутые контакты реле, а «Выключен» - разомкнутые. Второе уточнение касается того, что установленные пользователем значения SETPOINT1 и DELTA1 хранятся в EEPROM.

#### 10.3 Реализация в САПР

Задачей установки, которую мы разрабатываем, является определить, не превышает ли «действительное аналоговое» значение (с гистерезисом) порогового значения, задаваемого «действительным числом». При этом реализовать «гистерезисную установку» можно двумя способами: используя стандартный функциональный блок САПР или создав пользовательскую функцию на языке ST. Затем мы лишь загрузим пользовательскую функцию, разработанную в этом проекте, в целевое устройство (в Energy XT-PRO).

#### 10.3.1 Регулятор Включен/ Выключен на стандартном функциональном блоке (ФБ) САПР HYSTER FB

Для создания регулятора Включен/Выключен САПР предоставляет из стандартной библиотеки Функциональный Блок (ФБ) под именем HYSTER. Обратимся в информации блока помощи САПР. Быстрого просмотра достаточно для правильной интерпретации параметров SET и DELTA и понимания типичности HYSTER.

Нормальным функционированием установки Включен/Выключен считаем: Включен, если значение входной величины превышает SET+DELTA или не снизилось ниже SET; Выключен в остальных случаях.

В *Функциональном блоке* HYSTER то, что обычно обозначается как «дельта», выражено через EPS, который имеет значение гистерезиса, симметричного относительно опорной величины (выраженной XIN2). Чтобы процесс соответствовал данному выше описанию (при значении Q = TRUE), EPS должен иметь значение равное половине значения DELTA, а опорная точка XIN2 приняла значение SETPOINT+EPS.

Ниже приводится пример в котором совмещены два процесса:

где если SETPOINT = 7 и DELTA = 5, мы задаем EPS := DELTA/2 = 2.5 И XIN2 := SETPOINT + EPS = 9.5.

Необходимо помнить, что недопустимо задавать EPS равное нулю.

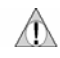

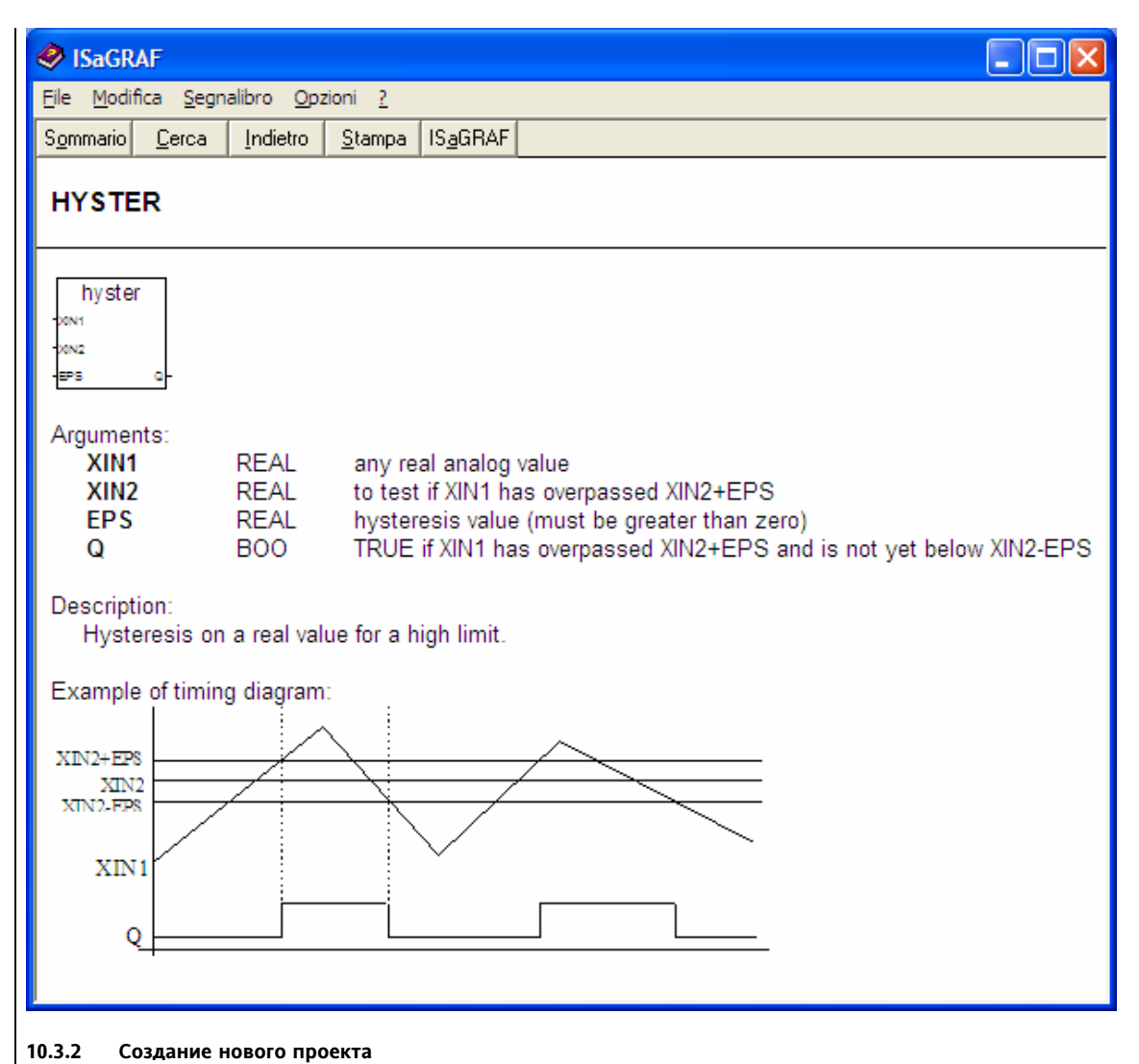

# Создание нового проекта

Проект, который назовем UDB304 **(имеется в папке Приложений Eliwell на установочном диске)**, создадим из *пустого* базового проекта UDB300.pia (имеется на CD Energy XT-PRO) копированием исходного и переименованием его. Это позволит нам использовать базу данных переменных/*параметров* BIOS и все описанные выше установки, которые иначе пришлось бы вводить заново вручнуюу.

#### 10.3.3 Контроллер Включен/Выключен с пользовательской функцией

Программа для Контроллера Включен/Выключен написана на языке ST и содержит функцию пользователя, которая описывается ниже.

В проекте программа HystH написанная на языке ST содержит два вызова функции Hyst1, которая так же написана на языке ST. Два вызова Hist1 используется для различия контролируемых *аварий*. Hyst1 имеет как входную переменную предыдущее состояние установки с гистерезисом. Общая диаграмма состояний установки приведена ниже. Давайте присвоим выключенному состоянию значение STATE = 0, а включенному - STATE = 1.

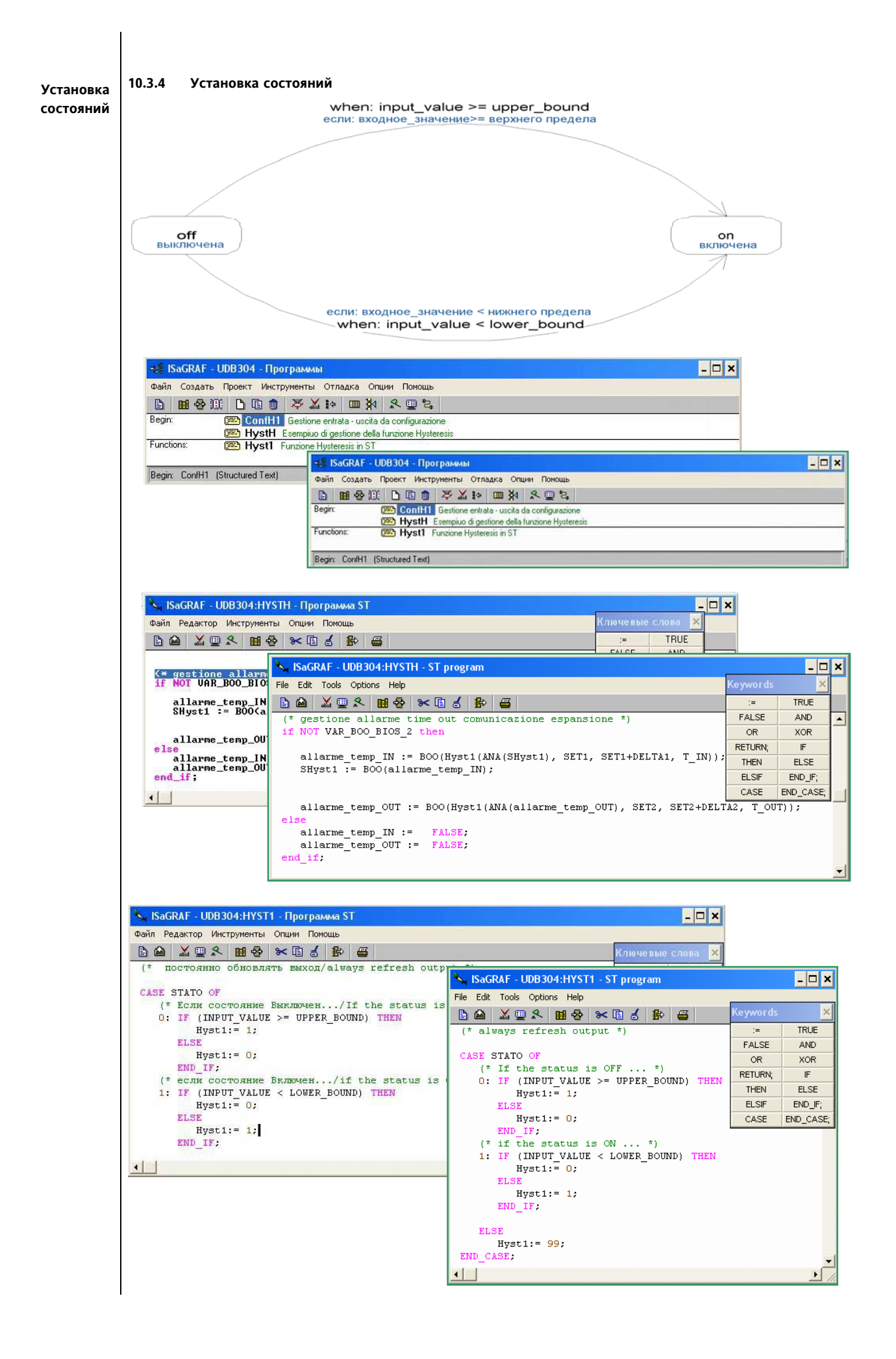

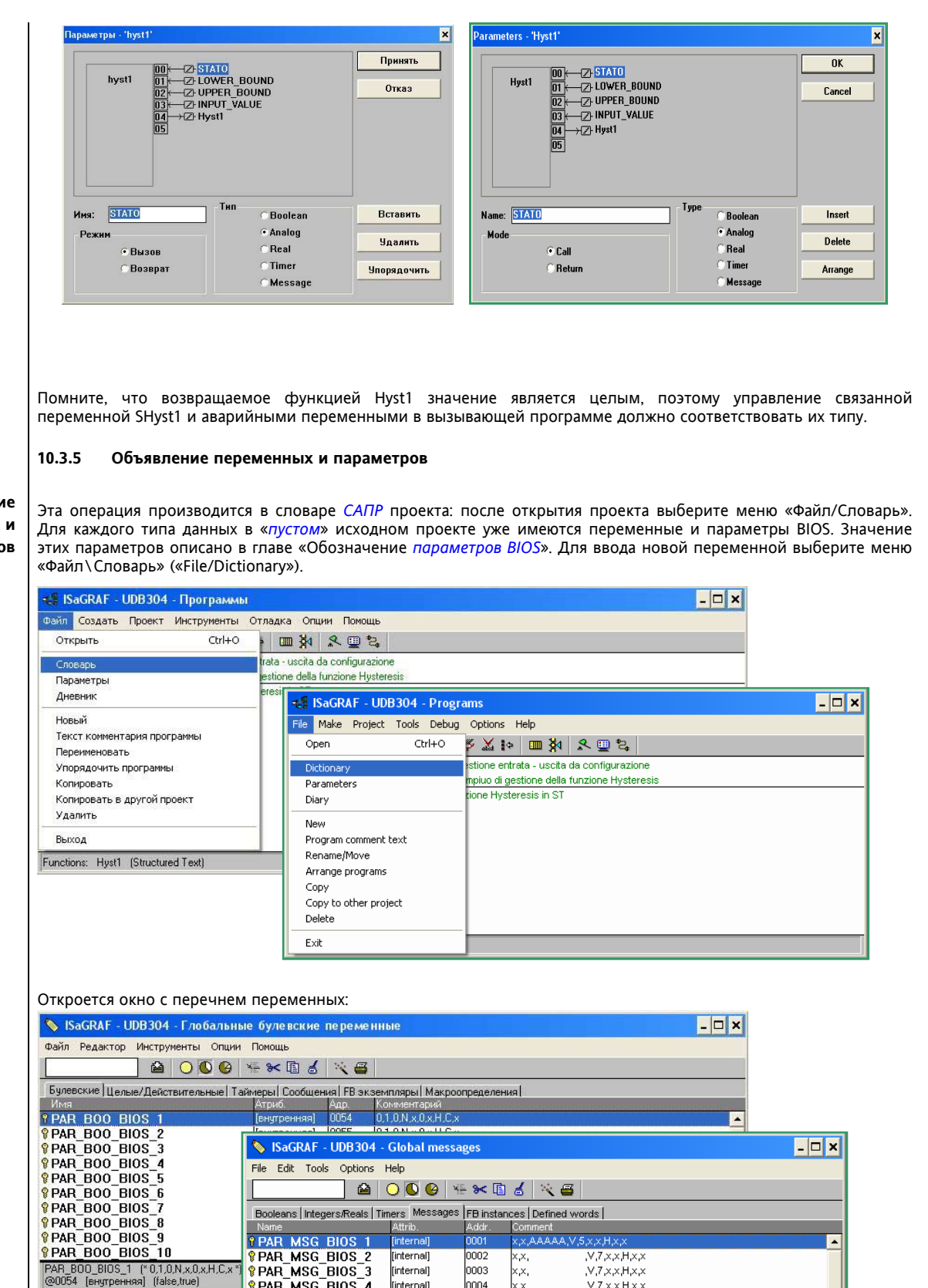

0003

0004

0005

0006

0007

0008

0009

000A

×,×,

x,x,

×.×.

x,x,

×,×,

X,X,

x,x

,V,7,x,x,H,x,×

.V.6.x.x.H.x.x

,V,6,x,x,H,x,x

,V,6,x,x,H,x,x

V,6,x,x,H,x,x

x,x,AT&F&C1&D2X1E0S0=0,V,7,x,x,H,x,x ,V,7,×,×,H,×,×

[internal]

[internal]

[internal]

[internal]

[internal] [internal]

[internal]

PAR\_MSG\_BIOS\_4

PAR MSG BIOS 5

PAR MSG BIOS 6

PAR\_MSG\_BIOS\_7 PAR\_MSG\_BIOS\_8

PAR MSG BIOS 9

PAR\_MSG\_BIOS\_10 [internal]

PAR\_MSG\_BIOS\_1 (\* x,x,AAAAAA,V,5,x,x,H,x,x \*) @0001 [internal] Maximum length=5 [:=AAAAA]

Объявление переменных и

параметров

| ×     |
|-------|
|       |
|       |
|       |
|       |
|       |
|       |
|       |
|       |
|       |
| -     |
|       |
|       |
|       |
|       |
|       |
|       |
|       |
|       |
|       |
|       |
|       |
|       |
|       |
|       |
|       |
|       |
|       |
|       |
|       |
|       |
| базе  |
| главе |
|       |
|       |
|       |
|       |
|       |
|       |
|       |
|       |
|       |
|       |
|       |
|       |
|       |
|       |
|       |
|       |
| 3     |

|                                                                                                    |                                                                               |                                                | Name:         | allarme_temp_                      | IN                | Network Address: | 0193  |
|----------------------------------------------------------------------------------------------------|-------------------------------------------------------------------------------|------------------------------------------------|---------------|------------------------------------|-------------------|------------------|-------|
|                                                                                                    |                                                                               |                                                | Comment:      | 0,1,x,A,x,5,x,x                    | ,х,х              |                  |       |
|                                                                                                    |                                                                               |                                                | Attributes    |                                    | Values            |                  | Sto   |
|                                                                                                    |                                                                               |                                                | C Interna     | al                                 | False:            |                  |       |
|                                                                                                    |                                                                               |                                                | O Input       |                                    | True:             |                  | Can   |
|                                                                                                    |                                                                               |                                                | Output        | t                                  |                   |                  | Ne    |
|                                                                                                    |                                                                               |                                                | C Consta      | ant                                | set to true at in | nit              | Previ |
|                                                                                                    |                                                                               |                                                | <u>.</u>      |                                    | netain            |                  |       |
| Булевская перем                                                                                           | нная                                                                          |                                                |               |                                    | ×                 |                  |       |
| Булевская перем                                                                                           | нная                                                                          |                                                |               |                                    | ×                 |                  | Exten |
| Булевская перем<br>Имя: аl                                                                                | енная<br>larme_temp_IN                                                        |                                                | Сетевой адрес | :: 0193                            | ×                 |                  | Exten |
| Булевская перем<br>Иня: а<br>Коммент: 0,                                                                  | атте_temp_IN<br> ,x,A,x,5,x,x,x,x                                             |                                                | Сетевой адрес | :: 0193                            |                   |                  | Exter |
| Булевская перем<br>Иня: а<br>Коммент: 0,<br>Атрибуты                                                      | енная<br>arme_temp_IN<br>I,x,A,x,5,x,x,x,x                                    | Значения                                       | Сетевой адрес |                                    |                   |                  | Exten |
| Булевская перем<br>Иня: а<br>Коммент: 0,<br>Атрибуты<br>С Внутрені                                        | енная<br>arme_temp_IN<br>I,x,A,x,5,x,x,x<br>яя                                | Значения                                       | Сетевой адрес | :: 0193<br>Coxpan                  | ×                 |                  | Exter |
| Булевская перем<br>Иня: а<br>Конмент: 0,<br>Атрибуты<br>С Внутрени<br>С Вход                              | енная<br>arme_temp_IN<br>I,x,A,x,5,x,x,x,x<br>яя                              | Значения<br>False:                             | Сетевой адрес | :: 0193<br>Сохран<br>Отка          | нить              |                  | Exter |
| Булевская перем<br>Иня: а<br>Коммент: 0,<br>Атрибуты<br>С Внутрени<br>С Вход<br>С Выход                   | атте_temp_IN<br>I,x,A,x,5,x,x,x<br>199                                        | Значения<br>False:<br>True:                    | Сетевой адрес | :: 0193<br>Сохран<br>Отка          | х                 |                  | Exten |
| булевская перем<br>Иня: а<br>Коммент: 0.<br>Атрибуты<br>С Внутрени<br>С Внутрени<br>С Выход<br>С Констант | аннал<br>arme_temp_[N]<br>I,x,A,x,5,x,x,x,x<br>IIII<br>IIIIIIIIIIIIIIIIIIIIII | Значения<br>False:<br>True:<br>нач. знач. true | Сетевой адрес | :: 0193<br>Сохран<br>Отка<br>Следу | х                 |                  | Exten |

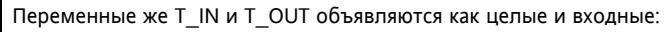

|                                                                                                    | Integer/Real V                                                                                             | ariable                       |                                                             |                    | >                                               |
|----------------------------------------------------------------------------------------------------|----------------------------------------------------------------------------------------------------|-------------------------------|-------------------------------------------------------------|--------------------|-------------------------------------------------|
|                                                                                                    | Name:                                                                                                    | T_IN                          |                                                             | Network Address:   | 0195                                            |
|                                                                                                    | Comment                                                                                                    | -100.0.200.0.x                | A x 0.10 x x x                                              |                    |                                                 |
|                                                                                                    | Unit                                                                                                    | 100.0,200.0,1                 |                                                             | Conversion: (nono) |                                                 |
|                                                                                                    | Unit.                                                                                                    |                               |                                                             | Conversion. [none] |                                                 |
|                                                                                                    | Attributes                                                                                                 |                               | Format                                                      | feren des B        | Store                                           |
|                                                                                                    | ◯ Interna<br>€ Input                                                                                       | al .                          | © Integer                                                   | (standard)         | Cancel                                          |
|                                                                                                    | Output                                                                                                    |                               |                                                             |                    | Next                                            |
|                                                                                                    | C Consta                                                                                                   | int                           | Initial value:                                              |                    |                                                 |
| елаллещественная переменная                                                                                                    |                                                                                                    |                               | 🗖 Retain                                                    |                    | Previous                                        |
| Иня: Т.М. Сстевой адрес                                                                                                    | c: 0195                                                                                                    |                               |                                                             |                    | Extended                                        |
| Коммент: -100.0,200.0,x,A,x,0,10,x,x,x                                                                                                    |                                                                                                    |                               |                                                             |                    |                                                 |
| Единицы: Преобраз: [нет]                                                                                                    |                                                                                                    | •                             |                                                             |                    |                                                 |
| атрибулы Формат                                                                                                    |                                                                                                    |                               |                                                             |                    |                                                 |
| СВнутренняя • Целая (standard)                                                                                                    | Сохран                                                                                                    | ИТЬ                           |                                                             |                    |                                                 |
| • Вход СВещест                                                                                                    | Отказ                                                                                                    | 3                             |                                                             |                    |                                                 |
| СВыход                                                                                                    | Следун                                                                                                    | ющ                            |                                                             |                    |                                                 |
| СКонстанта Нач. знач:                                                                                                    | Предыс                                                                                                    |                               |                                                             |                    |                                                 |
| ГХранить                                                                                                    | предыд                                                                                                    | тущ                           |                                                             |                    |                                                 |
|                                                                                                    |                                                                                                    |                               |                                                             |                    |                                                 |
|                                                                                                    | Integer/Real                                                                                               | Variable                      |                                                             |                    |                                                 |
|                                                                                                    | Nama                                                                                                    | тошт                          |                                                             | Naturali Address   | 0196                                            |
|                                                                                                    | Name:                                                                                                    |                               |                                                             | Network Address:   | 0130                                            |
|                                                                                                    | Comment:                                                                                                   | -100.0,200.0,                 | x,A,x,U,TU,x,x,x                                            |                    |                                                 |
|                                                                                                    | Unit:                                                                                                    |                               |                                                             | Conversion: (none) | -                                               |
|                                                                                                    | Attributes                                                                                                 |                               |                                                             |                    |                                                 |
|                                                                                                    |                                                                                                    |                               | Format                                                      |                    | Store                                           |
|                                                                                                    | C Intern                                                                                                   | -<br>nal                      | Format<br>Integer                                           | (standard)         | Store                                           |
|                                                                                                    | C Intern                                                                                                   | nal                           | Format<br>Integer<br>Real                                   | (standard) 👤       | Store<br>Cancel                                 |
|                                                                                                    | C Intern<br>Input<br>C Outpu                                                                               | al<br>Jul                     | Format<br>Integer<br>Real                                   | (standard)         | Store<br>Cancel<br>Next                         |
| е лая/Веще ственная переменная                                                                                                    | C Intern<br>Input<br>Outpu<br>C Const                                                                      | nal<br>ut<br>tant             | Format<br>• Integer<br>C Real<br>Initial value:<br>F Retain | (standard)         | Store<br>Cancel<br>Next<br>Previous             |
| елал/Вещественная переменная                                                                                                    | C Intern<br>Input<br>C Output<br>C Const                                                                   | aal<br>ut<br>tant             | Format<br>© Integer<br>© Real<br>Initial value:<br>© Retain | [standard]         | Store<br>Cancel<br>Next<br>Previous<br>Extended |
| елая/Вещественная переменная<br>Иня: <u>ГОUТ</u> Сетевой адрес:                                                                                                    | C Intern<br>C Input<br>C Outpu<br>C Const<br>0196                                                          | aal<br>ut<br>tant             | Format<br>• Integer<br>© Real<br>Initial value:<br>© Retain | [standard] 🔹       | Store<br>Cancel<br>Next<br>Previous<br>Extended |
| олал/Вещественная переменная<br>Иня: <u>ГОЛТ</u> Сетевой адрес:<br>Конмент: 100.0,200.0,x,A,x,0,10,x,x,x                                                                                                    | C Intern<br>C Input<br>C Outpu<br>C Const<br>0196                                                          | al<br>at<br>tant              | Format<br>Integer<br>Real<br>Initial value:<br>Retain       | [standard]         | Store<br>Cancel<br>Next<br>Previous<br>Extended |
| елая/Вещественная переменная<br>Иня: <u>Г.OUT</u> . Сетевой адрес:<br>Конмент: -100.0.200.0.x.A.x.0.10,x.x.x<br>Единицы: Преобраз: [нет]                                                                                                 | C Intern<br>Input<br>C Outpu<br>C Const<br>: 0196                                                          | al                            | Format<br>• Integer<br>© Real<br>Initial value:<br>© Retain | [standard]         | Store<br>Cancel<br>Next<br>Previous<br>Extended |
| олал/Вещественная переменная<br>Иня: <u>ГОUТ</u> Сетевой адрес:<br>Конмент: 100.0,200.0,×,А,×,0,10,×,×,×<br>Единицы: Преобраз: [нет]<br>Атрибуты Фолмат                                                                                  | C Intern<br>C Input<br>C Outpu<br>C Const                                                                  | aal<br>at<br>taant            | Format<br>© Integer<br>© Real<br>Initial value:<br>© Retain | [standard]         | Store<br>Cancel<br>Next<br>Previous<br>Extended |
| о лая/Вещоственная переменная<br>Иня: <u>ГОUТ</u> Сетевой адрес:<br>Коннент: -100.0,200.0,x,A,x,0,10,x,x,x<br>Единицы: Преобраз: [нет]<br>Атрибуты Формат<br>- Внутренняя сцелая (standard) -                                            | С Intern<br>С Input<br>С Outpu<br>С Const<br>Сохрания                                                      | aal<br>at<br>tant<br>X        | Format<br>© Integer<br>© Real<br>Initial value:<br>© Retain | [standard] •       | Store<br>Cancel<br>Next<br>Previous<br>Extended |
| о лая/Вещоственная переменная<br>Иня: <u>ГОUТ</u> Сетевой адрес:<br>Коннент: -100.0,200.0,-х,А,-х,0,10,-х,-х,-х<br>Единицы: Преобраз: [нет]<br>Агрибуты Формат<br>- Внутренняя<br>- Вкод Бещест                                          | С Intern<br>С Input<br>О Utpu<br>С Const<br>0196<br>Сохрани<br>Отказ                                       | aal<br>at<br>tant<br>X        | Format<br>© Integer<br>© Real<br>Initial value:<br>© Retain | [standard]         | Store<br>Cancel<br>Next<br>Previous<br>Extended |
| о лая/Вещественная переменная<br>Имя: <u>Г.OUI</u> Сетевой адрес:<br>Конмент: 100.0,200.0,×,A,×,0.10,×,×,×<br>Единицы: Преобраз: [нет]<br>Атрибуты Формат<br>• Целая [standard] •<br>• Выход Вещест                                      | Сохрани<br>Отказ<br>Следую                                                                                 | aal<br>at<br>tant<br>         | Format<br>© Integer<br>© Real<br>Initial value:<br>© Retain | [standard]         | Store<br>Cancel<br>Next<br>Previous<br>Extended |
| о лал/Вещественная переменная<br>Иня: [_OUI] Сетевой адрес:<br>Конмент: 100.0.200.0.x.А.x.0.10.x.x.x<br>Единицы: Преобраз: [нет]<br>Атрибуты Формат<br>• Целая [standard] •<br>Внутренняя<br>• Вход<br>• Выход<br>• Константа Нач. знач; | С Іптели<br>С Парит<br>С Онтри<br>С Онтри<br>С Онтри<br>С Онтри<br>Сохрания<br>Отказ<br>Следую<br>Предиля: | aal<br>st<br>tant<br>The<br>u | Format<br>C Integer<br>Real<br>Initial value:<br>Retain     | [standard]         | Store<br>Cancel<br>Next<br>Previous<br>Extended |

#### параметров 10.3.7 Объявление параметров

Параметры SET1, DELTA1, SET2 и DELTA2 объявляются в базе данных проекта UDB304 *САПР* как целые и внутренние, но с описанием параметров в поле Комментария в соответствии с описанием, приводимым в главе 14 «Объявление параметров BIOS».

#### ЗАМЕЧАНИЕ

Объявление

Если по какой то причине необходимо обновить BIOS и новые параметры BIOS имеют *modbus* адреса, то первый доступный для пользовательских параметров адрес измениться.

В этом руководстве мы будем ориентироваться на *пустой САПР* проект BDB300.pia.

Исходное значение вводится в поле «Нач.знач.» (десятичные дроби с десятичной точкой) для использования его при симулировании без прибора. Рассмотрим следующий пример

| Имя    | Миним. | Макс. | Исходное | Ед.измер. |
|--------|--------|-------|----------|-----------|
| SET1   | -2     | 16    | 12       | °C        |
| DELTA1 | 0      | 5     | 3        | °C        |
| SET2   | -10    | 10    | 2,5      | °C        |
| DELTA2 | 0      | 4     | 2        | °C        |

Опуская пояснение описаний всех параметров (см. главу «НАИМЕНОВАНИЕ ПАРАМЕТРОВ BIOS») Рассмотрим описания следующих параметров:

|                                                                                        |                                                                              |                                                                                      |                                        | Integer/Real                                                                                                    | variable                                                                                                    |                                                                                |                                                          |                                                             |
|----------------------------------------------------------------------------------------|------------------------------------------------------------------------------|--------------------------------------------------------------------------------------|----------------------------------------|----------------------------------------------------------------------------------------------------|----------------------------------------------------------------------------------------------------|--------------------------------------------------------------------------------|----------------------------------------------------------|-------------------------------------------------------------|
|                                                                                        |                                                                              |                                                                                      |                                        | Name:                                                                                                    | SET1                                                                                                    |                                                                                | Network Addre                                            | ss: 019B                                                    |
|                                                                                        |                                                                              |                                                                                      |                                        | Comment:                                                                                                    | -2.0,16.0,12.0,                                                                                                    | ,V,3,0,10,H,C,0                                                                |                                                          |                                                             |
|                                                                                        |                                                                              |                                                                                      |                                        | Unit:                                                                                                    |                                                                                                    |                                                                                | Conversion: (none)                                       |                                                             |
|                                                                                        |                                                                              |                                                                                      |                                        |                                                                                                    |                                                                                                    |                                                                                | <u> </u>                                                 |                                                             |
|                                                                                        |                                                                              |                                                                                      |                                        | Attributes                                                                                                    | s                                                                                                    | Format                                                                         | (at and ard)                                             | Store                                                       |
|                                                                                        |                                                                              |                                                                                      |                                        | • Interr                                                                                                    | nal                                                                                                    | © Real                                                                         | (standard)                                               | Cancel                                                      |
|                                                                                        |                                                                              |                                                                                      |                                        | COutor                                                                                                    | ut                                                                                                    |                                                                                |                                                          | Mant                                                        |
|                                                                                        |                                                                              |                                                                                      |                                        | C Const                                                                                                    | tant                                                                                                    | Initial value:                                                                 | 120                                                      | Next                                                        |
| алая/Вещест                                                                            | венная перемені                                                              | ная                                                                                  |                                        |                                                                                                    |                                                                                                    | × 🗌 Retain                                                                     |                                                          | Previous                                                    |
| Имя:                                                                                   | SET1                                                                         |                                                                                      | Сетев                                  | ой адрес: 🛛                                                                                                    | 0198                                                                                                    | ]                                                                              |                                                          | Extended                                                    |
| Коммент:                                                                               | -2.0,16.0,12.0,V                                                             | ,3,0,10,H,C,0                                                                        |                                        |                                                                                                    |                                                                                                    | ]                                                                              |                                                          |                                                             |
| Единицы:                                                                               |                                                                              |                                                                                      | Преобраз;                              | (нет)                                                                                                    | •                                                                                                    | 1                                                                              |                                                          |                                                             |
|                                                                                        | L                                                                            |                                                                                      |                                        |                                                                                                    | _                                                                                                    | 4                                                                              |                                                          |                                                             |
| Атрибуты                                                                               |                                                                              | Формат                                                                               | (standard)                             | [                                                                                                    | Сохранить                                                                                                    | ]                                                                              |                                                          |                                                             |
| • Внутр                                                                                | енняя                                                                        | • целая                                                                              | lstandardj                             |                                                                                                    | Отказ                                                                                                    | 1                                                                              |                                                          |                                                             |
| СВыход                                                                                 | n                                                                            |                                                                                      |                                        |                                                                                                    | 0                                                                                                    | <br>{}                                                                         |                                                          |                                                             |
| СКонста                                                                                | анта                                                                         | Нач. энач                                                                            | 120                                    |                                                                                                    | Следующ                                                                                                    | _                                                                              |                                                          |                                                             |
|                                                                                        |                                                                              | П Хранить                                                                            |                                        |                                                                                                    | Предыдущ                                                                                                    |                                                                                |                                                          |                                                             |
|                                                                                        |                                                                              | 10                                                                                   |                                        |                                                                                                    | Расшиленный                                                                                                    | 1                                                                              |                                                          |                                                             |
|                                                                                        |                                                                              |                                                                                      | [                                      | Integer/Real                                                                                                    | Variable                                                                                                    |                                                                                |                                                          |                                                             |
|                                                                                        |                                                                              |                                                                                      |                                        | Integer/Real<br>Name:                                                                                                    | Variable<br>DELTA1                                                                                                    | <u></u>                                                                        | Network Addre:                                           | ss: 019C                                                    |
|                                                                                        |                                                                              |                                                                                      |                                        | Integer/Real<br>Name:<br>Comment:                                                                                              | Variable<br>DELTA1<br>0.0,5.0,3.0,V,1                                                                                                    | J.0,10,H,C,0                                                                   | Network Addre:                                           | ss: 019C                                                    |
|                                                                                        |                                                                              |                                                                                      |                                        | Integer/Real<br>Name:<br>Comment:<br>Unit:                                                                                     | Variable<br>DELTA1<br>0.0,5.0,3.0,V,1                                                                                                    | J<br>J,0,10,H,C,0                                                              | Network Addres                                           | ss: [019C                                                   |
|                                                                                        |                                                                              |                                                                                      |                                        | Integer/Real<br>Name:<br>Comment:<br>Unit:<br>Attributes                                                                       | Variable<br>DELTA1<br>0.0,5.0,3.0,V,1                                                                                                    | .0.10,H,C,0                                                                    | Network Addres                                           | ss: 019C                                                    |
|                                                                                        |                                                                              |                                                                                      |                                        | Integer/Real<br>Name:<br>Comment:<br>Unit:<br>Attributes<br>ⓒ Intern                                                           | Variable<br>DELTA1<br>0.0,5.0,3.0,V,1                                                                                                    | ,0,10,H,C,0<br>Format                                                          | Network Addres<br>Conversion: [none]<br>[standard] 💌     | ss: 019C                                                    |
|                                                                                        |                                                                              |                                                                                      |                                        | Integer/Real<br>Name:<br>Comment:<br>Unit:<br>Attributes<br>© Intern<br>© Input                                                | Variable<br>DELTA1<br>0.0,5.0,3.0,V,1                                                                                                    | ,0,10,H,C,0<br>Format<br>© Integer<br>© Real                                   | Network Addres<br>Conversion: [none]<br>[standard] _     | ss: 019C                                                    |
|                                                                                        |                                                                              |                                                                                      |                                        | Integer/Real<br>Name:<br>Comment:<br>Unit:<br>Attributes<br>© Intern<br>© Input<br>© Outpu                                     | Variable<br>DELTA1<br>0.0,5.0,3.0,V,1<br>s<br>hal<br>at                                                                                                    | ,0,10,H,C,0<br>Format<br>• Integer<br>© Real                                   | Network Addres<br>Conversion: [none]<br>[standard]       | ss: 019C                                                    |
| Tour                                                                                   |                                                                              |                                                                                      |                                        | Integer/Real<br>Name:<br>Comment:<br>Unit:<br>Attributes<br>© Intern<br>© Input<br>© Outpu<br>© Const                          | Variable DELTA1 0.0,5.0,3.0,V,1 s hal at tant                                                                                                    | J.0,10,H,C,0                                                                   | Network Addres<br>Conversion: [none]<br>[standard] _     | ss: 019C                                                    |
| алаяВещест                                                                             | венная переменн                                                              | ная                                                                                  |                                        | Integer/Real<br>Name:<br>Comment:<br>Unit:<br>Attributes<br>© Intern<br>© Input<br>© Dutpu<br>© Const                          | Variable<br>DELTA1<br>0.0,5,0,3,0,V,1<br>s<br>nal<br>at<br>tant                                                                                                    | J.0,10,H,C,0<br>Format<br>Initial value:                                       | Network Addres<br>Conversion: [none]<br>[standard]       | ss: 019C                                                    |
| ллл/Вещест<br>Иня:                                                                     | венная перемен<br>DELTA1                                                     | ная                                                                                  | Сетев                                  | Integer/Real<br>Name:<br>Comment:<br>Unit:<br>Attributes<br>© Intern<br>© Input<br>© Outpu<br>© Const                          | Variable<br>DELTA1<br>0.0,5,0,3,0,V,1<br>s<br>s<br>s<br>at<br>tant<br>019C                                                                                                    | J.0,10,H,C,0<br>Format<br>• Integer<br>© Real<br>Initial value:<br>× Retain    | Network Addres<br>Conversion: [none]<br>[standard]<br>30 | ss: 019C<br>Store<br>Cancel<br>Next<br>Previous<br>Extended |
| елал/Вещест<br>Иня:<br>Коннент:                                                        | венная перемені<br><u>DELTA1</u><br>0.0,5.0,3.0,V.1,0                        | ная                                                                                  | Сетев                                  | Integer/Real<br>Name:<br>Comment:<br>Unit:<br>Attributes<br>© Intern<br>© Input<br>© Outpu<br>© Const<br>ой адрес:             | Variable<br>DELTA1<br>0.0,5,0,3,0,V,1<br>s<br>s<br>tal<br>at<br>ant<br>019C                                                                                                    | J.0,10,H,C,0<br>Format<br>• Integer<br>• Real<br>Initial value:<br>X<br>Retain | Network Addres<br>Conversion: [none]<br>[standard]       | ss: 019C<br>Store<br>Cancel<br>Next<br>Previous<br>Extended |
| улал/Вещест<br>Иня:<br>Коннент:<br>Единицы                                             | венная перемени<br>DELTA1<br>0.0,5.0,3.0,V,1,0                               | ноя<br>                                                                              | Сетев                                  | Integer/Real<br>Name:<br>Comment:<br>Unit:<br>Attributes<br>© Intern<br>© Input<br>© Outpu<br>© Const<br>off agpec: [<br>[ner] | Variable  DELTA1  0.0,5.0,3.0,V,1  val  at totant                                                                                                    | J.0.10,H,C,0<br>Format<br>• Integer<br>© Real<br>Initial value:<br>X Retain    | Network Addres<br>Conversion: [none]<br>[standard]       | ss: 019C                                                    |
| ://лал/Вощест<br>Иня:<br>Коммент:<br>Единицы:<br>Атрибуты                              | ве ннал пёреме ні<br><u>DELTA1</u><br>0.0.5.0,3.0,V,1,0                      | нал<br>                                                                              | Сетев                                  | Integer/Real<br>Name:<br>Comment:<br>Unit:<br>Attributes<br>© Intern<br>© Input<br>© Const<br>of agpec: [<br>[ner]             | Variable  DELTA1  0.0,5.0,3.0,V,1  al  al  at at at COMPANY                                                                                                    | ,0,10,H,C,0<br>Format<br>○ Integer<br>○ Real<br>Initial value:<br>X Retain     | Network Addres<br>Conversion: [none]<br>[standard]       | ss: 019C                                                    |
| ллал/Вощест<br>Иня:<br>Коммент:<br>Единицы:<br>Атрибуты<br>⊙ Внутр                     | веннал перемені<br><u>DELTA1</u><br>0.0.5.0,3.0,V,1,0<br>менняя              | нал<br>                                                                              | Сетев<br>Преобраз:<br>[(standard)      | Integer/Real<br>Name:<br>Comment:<br>Unit:<br>Attributes<br>© Intern<br>© Input<br>© Const<br>oń agpec: [<br>[ner]             | Variable  DELTA1  0.0,5.0,3.0,V,1  al  al  control  control  contr | ,0,10,H,C,0<br>Format<br>○ Integer<br>○ Real<br>Initial value:<br>X Retain     | Network Addres<br>Conversion: [none]<br>[standard]       | ss: 019C                                                    |
| ://лл/Вощест<br>Иня:<br>Коммент:<br>Единицы:<br>Атрибуты<br>⇔ Внутр<br>С Вход          | веннал перемен<br>DELTA1<br>0.0,5.0,3.0,V,1,0<br>сенняя                      | нал<br>                                                                              | Сетев<br>Преобраз:<br>[(standard)      | Integer/Real<br>Name:<br>Comment:<br>Unit:<br>Attributes<br>© Intern<br>© Input<br>© Outpu<br>© Const<br>oń agpec:<br>[ner]    | Variable<br>[DELTA1]<br>[0.0,5.0,3.0,V,1]<br>[<br>saal<br>at<br>tant<br>019C<br>Сохранить<br>Отказ                                                                                                    | ,0,10,H,C,0<br>Format<br>○ Integer<br>○ Real<br>Initial value:<br>× Retain     | Network Addres<br>Conversion: [none]<br>[standard]       | ss: 019C                                                    |
| 27лал/Вощест<br>Иня:<br>Коммент:<br>Единицы:<br>Атрибуты<br>Вход<br>Вход               | венная перемен<br><u>DELTA1</u><br>0.0,5.0,3.0,V,1,0<br>сенняя<br>а          | нал<br>),10,H,C,0<br>Формат<br>с Целая<br>С Вещест                                   | Сетев<br>Преобраз:<br>[standard]       | Integer/Real<br>Name:<br>Comment:<br>Unit:<br>Attributes<br>© Intern<br>© Input<br>© Outpu<br>© Const<br>oń agpec:             | Variable<br>[DELTA1]<br>[0.0,5.0,3.0,V,1]<br>[<br>saal<br>at<br>tant<br>019C<br>Сохранить<br>Отказ<br>Следующ                                                                                                    | J.0,10,H,C,0<br>Format<br>○ Integer<br>○ Real<br>Initial value:<br>× Retain    | Network Addre:<br>Conversion: [none]<br>[standard]       | ss: 019C                                                    |
| 7лая/Вощест<br>Иня:<br>Коннент:<br>Единицы:<br>• Внутр<br>• Вход<br>• Выход<br>• Конст | ве пнал переме п<br>DELTA1<br>0.0,5.0,3.0,V.1,0<br>сенняя<br>а<br>на         | нал<br>),10,H,C,0<br>Формат<br>с Целая<br>с Вещест<br>Нач. знач:                     | Ceres<br>Преобраз:<br>[standard]<br>30 | Integer/Real<br>Name:<br>Comment:<br>Unit:<br>Attributes<br>© Intern<br>© Input<br>© Outpu<br>© Const<br>oń agpec:             | Variable<br>[DELTA]<br>[0.0,5,0,3,0,V,1]<br>[<br>aal<br>at<br>tant<br>019C<br>Сохранить<br>Отказ<br>Следующ<br>Предыдущ                                                                                                    | J.0.10,H,C,O                                                                   | Network Addres<br>Conversion: [none]<br>[standard]       | ss: 019C                                                    |
| лал/Вощест<br>Иня:<br>Коммент:<br>Единицы:<br>Атрибуты<br>Вход<br>Выхол<br>Конста      | ве пнал переме п<br>DELTA1<br>0.0,5.0,3.0,V.1,0<br>сенняя<br>а<br>на<br>анта | нал<br>),10,H,C,0<br>Формат<br>с Целая<br>с Вещест<br>Нач. знач:<br>Хранить          | Ceres<br>Преобраз:<br>[standard]<br>30 | Integer/Real<br>Name:<br>Comment:<br>Unit:<br>Attributes<br>© Intern<br>© Input<br>© Outpu<br>© Const<br>oń agpec:             | Variable<br>[DELTA]<br>[0.0,5,0,3,0,V,1]<br>[<br>aal<br>at<br>tant<br>019C<br>Сохранить<br>Отказ<br>Следующ<br>Предмаущ                                                                                                    | J.0.10,H,C,O                                                                   | Network Addres<br>Conversion: [none]<br>[standard]       | ss: 019C                                                    |
| 27лая/Вощест<br>Иня:<br>Конмент:<br>Единицы:<br>Атрибуты<br>Вход<br>Выход<br>Конста    | ве пнал переме п<br>DELTA1<br>0.0,5.0,3.0,V.1,0<br>сенняя<br>а<br>нта        | нал<br>),10,H,C,0<br>Формат<br>с Целая<br>С Целая<br>Вещест<br>Нач. знач:<br>Хранить | Ceres<br>Преобраз:<br>[standard]<br>30 | Integer/Real<br>Name:<br>Comment:<br>Unit:<br>Attributes<br>© Intern<br>© Intern<br>© Outpu<br>© Const<br>où agpec:            | Variable<br>[DELTA]<br>[0.0,5,0,3,0,V,1]<br>[<br>aal<br>at<br>tant<br>019C<br>Сохранить<br>Отказ<br>Следующ<br>Предмаущ<br>Расширенный                                                                                                    | J.0.10,H,C,O                                                                   | Network Addres<br>Conversion: [none]<br>[standard]       | ss: 019C                                                    |

|         |                    |                   |                                           |            | Integer/Real                 | Variable          |                               |             |             | ×               |
|---------|--------------------|-------------------|-------------------------------------------|------------|------------------------------|-------------------|-------------------------------|-------------|-------------|-----------------|
|         |                    |                   |                                           |            | Name:                        | SET2              |                               | Netwo       | rk Address: | 019D            |
|         |                    |                   |                                           |            | Comment:                     | -10.0,10.0,2.5,V, | 3,0,10,H,C,O                  |             |             |                 |
|         |                    |                   |                                           |            | Unit:                        |                   |                               | Conversion: | (none)      | <b>_</b>        |
|         |                    |                   |                                           |            | Attribute<br>Intern<br>Input | s<br>nal          | Format<br>• Integer<br>© Real | (standard)  |             | Store<br>Cancel |
|         |                    |                   |                                           |            | C Cons                       | ui<br>tant        | Initial value:                | 25          |             | Next            |
|         | Целая/Вещест       | венная переменн   | ая                                        |            |                              | ×                 | 🗆 Retain                      |             |             | Previous        |
|         | Иня:               | SET2              |                                           | Сетев      | юй адрес:                    | 019D              |                               |             |             | Extended        |
|         | Коммент:           | -10.0,10.0,2.5,V, | 3,0,10,H,C,0                              | 1010       |                              |                   |                               |             |             |                 |
|         | Единицы:           |                   |                                           | Преобраз:  | (нет)                        | <u> </u>          |                               |             |             |                 |
|         | Атрибуты           | euuga             | Формат<br>• Целая                         | (standard) | -                            | Сохранить         |                               |             |             |                 |
|         | СВход              | спияя             | СВещест                                   | <u> </u>   |                              | Отказ             |                               |             |             |                 |
|         | С Выхо.<br>С Конст | ц<br>анта         |                                           | 25         |                              | Следующ           |                               |             |             |                 |
|         | Kunci              |                   | Нач. знач:<br>ГХранить                    | 23         |                              | Предыдущ          |                               |             |             |                 |
|         |                    |                   |                                           |            |                              | Расширенный       |                               |             |             |                 |
| ]       |                    |                   |                                           |            |                              |                   |                               |             |             |                 |
|         |                    |                   |                                           |            | Integer/Real                 | Variable          |                               |             |             | ×               |
|         |                    |                   |                                           |            | Name:                        | DELTA2            |                               | Netwo       | rk Address  | 019E            |
|         |                    |                   |                                           |            | Comment:                     | 0.0,4.0,2.0,V,1,0 | ,10,H,C,0                     | Hour        | in nation.  |                 |
|         |                    |                   |                                           |            | Unit:                        |                   |                               | Conversion: | (none)      | •               |
|         |                    |                   |                                           |            | Attribute                    | s                 | Format                        |             |             | Store           |
|         |                    |                   |                                           |            | Inter                        | nal               | Integer                       | (standard)  | <b>_</b>    | Cancel          |
|         |                    |                   |                                           |            | C Outp                       | ut                |                               |             |             | Next            |
|         | Целая/Вещест       | венная переменн   | ая                                        |            | C Cons                       | tant 🛛            | Initial value:                | 20          |             | Previous        |
|         | Иня:               | DELTA2            |                                           | Сетег      | oń annec:                    | 019E              | netain                        |             |             | Extended        |
|         | Коммент:           | 0.0,4.0,2.0,V,1,0 | .10,H,C,0                                 |            | ion ampoor [                 |                   |                               |             |             |                 |
|         | Единицы:           |                   |                                           | Преобраз:  | (нет)                        | <u> </u>          |                               |             |             |                 |
|         | Атрибуты           |                   | Формат                                    |            |                              | Covesium          |                               |             |             |                 |
|         | • Внутр            | енняя             | <ul> <li>Целая</li> <li>Вашаат</li> </ul> | (standard) | <u> </u>                     | Отказ             |                               |             |             |                 |
|         | С Вход<br>С Выхо,  | n,                | Бещест                                    |            |                              | Слерующ           |                               |             |             |                 |
|         | С Конст            | анта              | Нач. знач:                                | 20         |                              | Предыохи          |                               |             |             |                 |
|         |                    |                   | ∏Хранить                                  |            | -                            | Расширенный       |                               |             |             |                 |
| _       |                    |                   |                                           |            | 1-                           | - dompennin       |                               |             |             |                 |
| Мы такж | е объяв            | им переме         | нную SHv                                  | st1. котог | ая испол                     | ызуется в по      | одпрограм                     | име НустН   |             |                 |
|         |                    |                   |                                           | ,          |                              |                   |                               |             |             |                 |
|         |                    |                   |                                           |            | Integer/Real                 | Variable          |                               |             |             | ×               |
|         |                    |                   |                                           |            | Name:                        | esito_cfg         |                               | Netwo       | rk Address: |                 |
|         |                    |                   |                                           |            | Comment:                     |                   |                               |             | _           |                 |
|         |                    |                   |                                           |            | Unit:                        |                   |                               | Conversion: | (none)      | <u> </u>        |
|         |                    |                   |                                           |            | Attribute                    | s                 | Format<br>• Integer           | (standard)  | <b>_</b>    | Store           |
|         |                    |                   |                                           |            | C Input                      | nai               | CReal                         | (oranidara) |             | Cancel          |
|         |                    |                   |                                           |            | C Outp<br>C Cons             | ut<br>tanf        | l=bistbiss                    | 0           |             | Next            |
|         | Целая/Вещест       | венная переменн   | ая                                        |            |                              | ×                 | Retain                        | 0           |             | Previous        |
|         | Имя:               | esito_cfg         |                                           | Сетен      | зой адрес:                   |                   |                               |             |             | Extended        |
|         | Коммент:           |                   |                                           |            |                              |                   |                               |             |             |                 |
|         | Единицы:           |                   |                                           | Преобраз:  | (нет)                        | <u>•</u>          |                               |             |             |                 |
|         | Атрибуть           | r                 | Формат                                    |            |                              | Сохранить         |                               |             |             |                 |
|         | • Внутр            | енняя             | <ul> <li>Целая</li> <li>Вещест</li> </ul> | (standard) |                              | Отказ             |                               |             |             |                 |
|         | СВыхо              | A                 |                                           |            |                              | Следующ           |                               |             |             |                 |
|         | С Конст            | анта              | Нач. знач:<br>ПХранит                     | 0          |                              | Предыдущ          |                               |             |             |                 |
|         |                    |                   | , суранить                                |            |                              | Расширенный       |                               |             |             |                 |
|         |                    |                   |                                           |            |                              |                   |                               |             |             |                 |

Теперь мы можем проверить корректность приложения с помощью параметров проверки САПР:

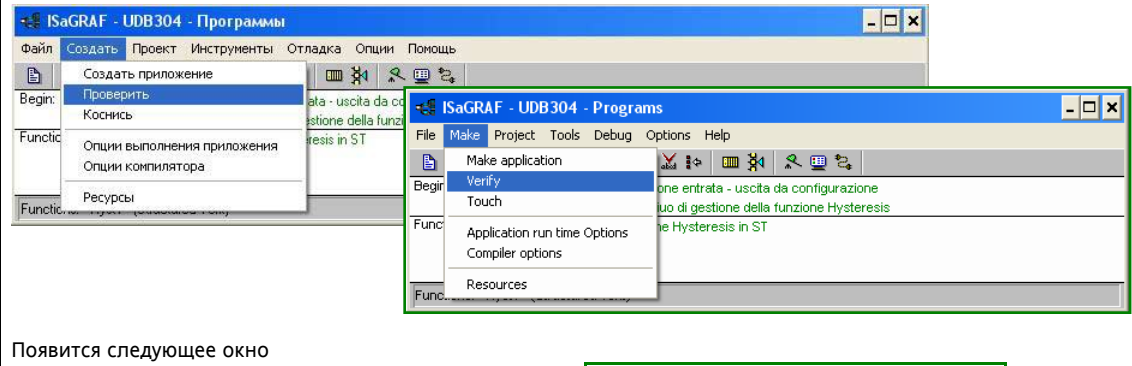

| Ге не ратор кода   | ×                | Code Generator                  | ×             |
|--------------------|------------------|---------------------------------|---------------|
| Ошибок не с        | бнаружено.       | No error detected.              |               |
| Вы хотите выйти из | Генератора кода? | Do you want to exit the Code Ge | nerator now ? |
| Выход              | Продолжить       | Exit                            | ontinue       |

Чтение и запись параметров при запуске и выполнении управляется BIOS через интерфейсы, которыми может воспользоваться оператор: последовательная шина и клавиатура (программа ParaManager и клавиатура XTK после использования программы MenuMaker).

Теперь в проекте можно перейти к подключению Входов/Выходов.

#### ВНИМАНИЕ:

Можно объявить переменные *Входов/Выходов* как внутренние, чтобы не увязывать подключение *Входов/Выходов* с процессом симуляции поведения системы на ПК с помощью симулятора *САПР* (следующая глава). Для более детальной информации обращайтесь к соответствующим руководствам.

#### Симулирование и тестирование

#### 10.3.8 Симулирование и Тестирование на ПК

Обратимся к последнему замечанию в главе «Объявление параметров».

После объявления переменных *Входов/Выходов* («Атрибуты» («Attributes») при объявлении переменной *САПР*), перед симулированием необходимо сгенерировать код, необходимый для симуляции в *САПР* на стадии компиляции.

Выберите меню «Создать/Опции компилятора» («Make/Compiler options»):

| 🛢 ISaGRAF - UDB304 - Программы                                                                                                    |                                                                                                    |                                                                                                    |                                                                                                    |              |
|----------------------------------------------------------------------------------------------------|----------------------------------------------------------------------------------------------------|----------------------------------------------------------------------------------------------------|----------------------------------------------------------------------------------------------------|--------------|
| айл Создать Проект Инструменты С                                                                                                    | Этладка Опции Помощь                                                                                                    |                                                                                                    |                                                                                                    |              |
| Создать приложение                                                                                                    |                                                                                                    |                                                                                                    |                                                                                                    |              |
| gin: Проверить<br>Коскись                                                                                                    | ata - uscita da configurazio                                                                                                    | ne                                                                                                    |                                                                                                    |              |
| nctic                                                                                                    | stione della funzione l                                                                                                    | ISaGRAF - UDB304 - Progra                                                                                                    | ms                                                                                                    | -            |
| Опции выполнения приложения                                                                                                    | File                                                                                                    | e Make Project Tools Debug                                                                                                    | Options Help                                                                                                    |              |
| Опции компилятора                                                                                                    |                                                                                                    | Make application                                                                                                    | X 🛊 🛄 🕅 🥄 🗐 🐉                                                                                                    |              |
| notic                                                                                                    | Be                                                                                                    | gir Verify                                                                                                    | one entrata - uscita da configurazione                                                                                                    |              |
|                                                                                                    |                                                                                                    | Touch                                                                                                    | iuo di gestione della funzione Hysteresis                                                                                                    |              |
|                                                                                                    | Fu                                                                                                    | Application run time Options                                                                                                    | he Hysteresis in ST                                                                                                    |              |
|                                                                                                    |                                                                                                    | Compiler options                                                                                                    |                                                                                                    |              |
|                                                                                                    | Fu                                                                                                    | Resources                                                                                                    |                                                                                                    |              |
| /жно выбрать строку «SIML<br>ли в проекте имеются<br>1спользовать встроенные с                                                                                                    | JLATE» для созд<br>программы, нап<br>средства SFC» («U                                                                                                    | ания корректного код<br>исанные на SFC, то<br>lse embedded SFC engi                                                                                                    | а.<br>> необходимо установить<br>ne»).                                                                                                    | флажок на оп |
| ии компилятора                                                                                                    |                                                                                                    | × Compiler optio                                                                                                    | ns                                                                                                    |              |
| :ли:                                                                                                    |                                                                                                    | Targets:                                                                                                    |                                                                                                    |              |
| SIMULATE: Workbench Simulator<br>ISA68M: TIC code for Motorola                                                                                                    | E                                                                                                    | Зыделить SIMULATE:                                                                                                    | Workbench Simulator<br>C code for Motorola                                                                                                    | Select       |
| ISA86M: TIC code for Intel<br>CC86M: C source code IV3.041                                                                                                    | Отн                                                                                                    | выделение > ISA86M: ТІ                                                                                                    | C code for Intel                                                                                                    | Unselect     |
| SCC: Structured C source code                                                                                                    |                                                                                                    | CC86M: C s                                                                                                    | ource code (V3.04)                                                                                                    | <u> </u>     |
| ✓ Использовать встроенные средства SF                                                                                                    | C Bi                                                                                                    | ыгрузить 🔽 Use emb                                                                                                    | edded SFC engine                                                                                                    | Upload       |
| Оптимизация:                                                                                                    |                                                                                                    | Optimizer:                                                                                                    |                                                                                                    |              |
| Поптимизация в два прохода<br>Примската константина рыражения                                                                                                    | 17                                                                                                    | Run two                                                                                                    | optimizer passes<br>constant expressions                                                                                                    | Defeat       |
| <ul> <li>Бычислять константные выражения</li> <li>Удалять неиспользуемые метки</li> </ul>                                                                                                    | 9                                                                                                    | молчания Suppress                                                                                                    | unused labels                                                                                                    | Default      |
| ПОптимизировать копирование перемен                                                                                                    | ных                                                                                                    | Optimize                                                                                                    | variable copying                                                                                                    |              |
| <ul> <li>Оптимизировать выражения</li> <li>Удалить неиспользуемый код</li> </ul>                                                                                                    |                                                                                                    |                                                                                                    | unused code                                                                                                    |              |
|                                                                                                    |                                                                                                    | Ontimize                                                                                                    |                                                                                                    |              |
| Поптимизировать арифистические опер                                                                                                    | ации                                                                                                    | Принять                                                                                                    | arithmetic operations                                                                                                    | OK           |
| Оптимизировать булевские операции<br>Оптимизировать булевские операции<br>Строй бинарные диаграмны принятия р                                                                                                    |                                                                                                    | Принять<br>Отказ<br>Отказ                                                                                                    | arithmetic operations<br>boolean operations<br>ary decision diagrams (BDDs)                                                                                                    | Cancel       |
| Оптинизаризата заридитетические операции<br>Оптинизаризата заридитетические операции<br>Строй бинариые диагранны принятия р<br>ПЕРЬ МОЖНО ПЕРЕКОМПИЛИ<br>ISaGRAF - UDB 304 - Программы<br>айл Создать Проект Инструменты (<br>Coздать Приложение<br>Проверить<br>Коснись<br>пете<br>Опции выполнения приложения<br>Опции компилятора<br>Ресурсы                                                                                                    | ачил<br>решений(BDD)<br>ровать приложен<br>Этладка Опции Поноць<br>Поноць<br>аta - uscita da con<br>resis in ST<br>Fie<br>Begin                                                                                                    | Inpresentation<br>Increase<br>Increase | arithmetic operations<br>boolean operations<br>ary decision diagrams (BDDs)                                                                                                    | OK<br>Cancel |
| Оптинизировать булеские операция<br>Оптинизировать булеские операция<br>Строй бинарные диагранны принятия р<br>ПСРБ МОЖНО ПЕРЕКОМПИЛИ<br>ISaGRAF - UDB 304 - Программы<br>им Создать приложение<br>Проверить<br>Коссинсь<br>поции компилятора<br>Ресурсы                                                                                                    | ровать приложен<br>отладка Опции Помощь<br>отладка Опции Помощь<br>Опции Помощь<br>Опции Помощь | IDPHINITE<br>OTKa3  IVE:  ISaGRAF - UDB304 - Program Make Project Tools Debug Op Make application Verify Touch Application run time Options Complice pation:                                                                                                    | arithmetic operations<br>boolean operations<br>ary decision diagrams (BDDs)                                                                                                    | OK<br>Cancel |
| Оптинизировать булеские операция<br>Оптинизировать булеские операция<br>Строй бинарные диаграины принятия р<br>ПСРБ МОЖНО ПЕРЕКОМПИЛИ<br>ISaGRAF - UDB304 - Программы<br>йл Создать Проект Инструменты (<br>Создать Приложение<br>Проверить<br>Коснись<br>Опции выполнения приложения<br>Опции компилятора<br>Ресурсы                                                                                                    | ровать приложен<br>ровать приложен<br>Отладка Опции Помощь<br>аta - uscita da con<br>resis in ST<br>Бедіг<br>File<br>Бедіг<br>Func                                                                                                    | IDPHINITE<br>Orxa3                                                                                                    | arithmetic operations<br>boolean operations<br>ary decision diagrams (BDDs)                                                                                                    | OK<br>Cancel |
| Оптинизировать булеские операция<br>Строй бинарные диагранны принятия р<br>ПСТРОЙ бинарные диагранны принятия р<br>ПСРЬ МОЖНО ПЕРЕКОМПИЛИ<br>ISaGRAF - UDB304 - Программы<br>ISaGRAF - UDB304 - Программы<br>ISAGRAF - UDB304 - Программы<br>ISAGRAF - UDB304 - Программы<br>IS | ровать приложен<br>отладка опции Понощь<br>отладка опции Понощь<br>отладка отладка отладка отладка<br>отладка отладка отладка отладка отладка<br>отладка отладка отладка отладка отладка отладка отладка<br>отладка отладка                                                                     | Ipprinarts<br>Oricas<br>Build bin<br>Build bin<br>Make application<br>Verify<br>Touch<br>Application run time Options<br>Compiler options<br>Resources                                                                                                    | arithmetic operations<br>boolean operations<br>ary decision diagrams (BDDs)<br>×<br>s<br>otions Help<br>M i +                                                                                                    | OK<br>Cancel |
| оплиналировать булеские операция<br>Строй бинарные диагранны принятия р<br>Перь Можно перекомпили<br>ISaGRAF - UDB304 - Программы<br>ISaGRAF - UDB304 - Программы<br>ISAGRAF - UDB304 - Программы<br>ISAGRAF - UDB304 - Программы<br>ISAGRAF -  | ация<br>решенни́(BDD)<br>Отладка Опция Понощь<br>Отладка Опция Понощь<br>I da - uscita da corri<br>eta - uscita da corri<br>eta - uscita da corri<br>resis in ST<br>File<br>Begi<br>Func                                                                                                    | Imprivation     Optimize       Oricas     Optimize       Oricas     Dubinize       Build bin   ISaGRAF - UDB304 - Program Make application Verify Touch Application run time Options Compiler options Resources  Code Generator                                                                                                    | arithmetic operations<br>boolean operations<br>ary decision diagrams (BDDs)                                                                                                    |              |
| оптинизаризать зрядне скне операция<br>Строй бинарные диагранны принятия р<br>перь можно перекомпили<br>ISaGRAF - UDB304 - Программы<br>ил Создать приложение<br>проверить<br>Коснись<br>пейс<br>Опции выполнения приложения<br>Опции компилатора<br>Ресурсы<br>пейс Следующее окно<br>нератор кода<br>Вы хотите выйти из Гене                                                                                                    | ация<br>решенни́(BDD)<br>ОТЛАДКА ОПЦИИ ПОНОЩЬ<br>ОТЛАДКА ОПЦИИ ПОНОЩЬ<br>Па числка da con<br>stione della funzion<br>resis in ST<br>File<br>Begin<br>Func<br>Func<br>Func<br>yxкено.<br>ратора кода?                                                                                                    | Imprining to point and the point of the point of the                                                                                                    | arithmetic operations<br>boolean operations<br>ary decision diagrams (BDDs)<br>ary decision diagrams (BDDs)                                                                                                    |              |
| оптинизировать булеские операция<br>Строй бинарные диагранны принятия р<br>перь можно перекомпили<br><b>ISaGRAF - UDB304 - Программы</b><br>ил Создать проект Инструменты С<br>Создать приложение<br>проверить<br>Коснись<br>пейс<br>Опции выполнения приложения<br>Опции компилатора<br>Ресурсы<br>пейс                                                                                                    | ация<br>нешений (ВDD)<br>ровать приложен<br>Этладка Опции Поноць<br>ала чисіка асоп<br>звісле ебіа funzion<br>тезік in ST<br>Гипс<br>Гипс<br>Ужено.<br>ратора кода?<br>Продолжить                                                                                                    | Imprimite     Optimize       Orxaa     Optimize       Orxaa     Deptimize       Orxaa     Deptimize       Image: Standard Standard S                                                                                                    | arithmetic operations<br>boolean operations<br>ary decision diagrams (BDDs)<br>↓ □ ×<br>↓<br>↓ □ ×<br>↓<br>↓ □ ×<br>↓<br>↓ □ ×<br>↓<br>↓ □ ×<br>↓<br>↓<br>↓ □ ×<br>↓<br>↓<br>↓ □ ×<br>↓<br>↓<br>↓ □ ×<br>↓<br>↓<br>↓<br>↓<br>↓<br>↓<br>↓<br>↓<br>↓<br>↓<br>↓<br>↓<br>↓ |              |

Запускаем симуляцию с помощью меню «Отладка/Симуляция» («Debug/Simulate»):

| 📲 ISaGRAF - I                      | JDB304 - Программы                                          |                                                      |                                                                                                    |
|------------------------------------|-------------------------------------------------------------|------------------------------------------------------|----------------------------------------------------------------------------------------------------|
| Файл Создать  Файл Создать  Ведіп: | Проект Инструменты<br>С С С С С С С С С С С С С С С С С С С | Отладка <mark>Опции П</mark><br>Отладка<br>Симуляция |                                                                                                    |
| Functions:                         | HystH Esempiuo<br>Hyst1 Funzione H                          | Рабочее простран<br>Установление свя:                | Tell ISaGRAF - UDB 304 - Programs     _ D X       File Make Project Tools Debug Options Help     _ D X       En Imal 450 192 (D) En Debug     _ D X                                        |
| Functions: Hyst1                   | (Structured Text)                                           |                                                      | Begin:         Imulate         ata - uscita da configurazione           Workspace         stione della funzione Hysteresis           Functions:         Imulate         training functione |
|                                    |                                                             |                                                      | Functions: Hyst1 (Structured Text)                                                                                                    |

Полное описание темы приводится в соответствующем руководстве, но здесь приводится пример тестирования контроллера Включен/Выключен разработанного и использующегося для аварий T\_IN и T\_OUT с упором на некоторые процессы тестирования для «\_temp\_OUT alarm»:

Выбрав симулирование в «режиме реального времени» и выбирая переменные в окне «подсматривания» зададим температуры T\_IN и T\_OUT равными нулю, т.е. значениями не вызывающими аварии.

| 🏂 ISaGRAF - UD    | B304:HYSTH - П    | рограмма ST               |                        |                                                                      | - 🗆 ×                   |
|-------------------|-------------------|---------------------------|------------------------|----------------------------------------------------------------------|-------------------------|
| Файл Редактор ч   | Опции Помощь      |                           |                        |                                                                      |                         |
| B 🖬 🖬 😔           | a 😤 🖢 😽           | Q                         |                        |                                                                      |                         |
|                   |                   | 🚊 ISaGRAF - UDI           | B304:HYSTH - ST progra | am                                                                   | - 🗆 ×                   |
| (* gestione       | allarme time      | File Edit Options         | Help                   |                                                                      |                         |
| if NOT VAR_E      | BOO_BIOS_2 the    | B ⊠ mi -&                 | 🙇 🚈 🕪 😖 🕥 🗌            |                                                                      |                         |
| allerme t         | own IN .= BOO     | (* gestione :             | allarme time out co    | municazione espansione *)                                            |                         |
| SHvst1 :=         | BOO(allarme       | if NOT VAR B              | OO BIOS 2 then         | , , , , , , , , , , , , , , , , , , ,                                |                         |
|                   |                   | 1 -                       |                        |                                                                      |                         |
|                   |                   | allarme_t                 | emp_IN := BOO(Hyst)    | L(ANA(SHyst1), SET1, SET1+DELT                                       | <pre>XA1, T_IN));</pre> |
| allarme_t         | emp_OUT := BO     | SHyst1 :=                 | BOO(allarme_temp_3     | IN);                                                                 |                         |
| else              | The second second |                           |                        |                                                                      | _                       |
| allarme t         | emp_IN I          | allarme t                 | emn OUT := BOO(Hyst    | 1(ANA(allarme temp OUT), SET2                                        | SET2+DELTA2. T OUT)):   |
| end if;           |                   | else                      |                        |                                                                      |                         |
| - I I             |                   | allarme_t                 | emp_IN := FALSE;       |                                                                      |                         |
| Има               | Значение          | allarme_t                 | emp_OUT := FALSE;      |                                                                      |                         |
| allarme temp IN   | FALSE             | end_if;                   |                        |                                                                      |                         |
| SHyst1            | FALSE             | <u> </u>                  | -                      | 1                                                                    | ŀ                       |
| DELTA1            | 30                | Name                      | Value                  | Comment                                                              |                         |
| T_IN              | 0                 | allarme_temp_liv          | FALSE                  | U,1,X,A,X,5,X,X,X,X<br>Usrishila di especario per memoria mesohina e | ototi Liot1             |
| allarme_temp_OUT  | FALSE             | SET4                      | 120                    | 20160120V3010HC0                                                     | stati histi             |
| SET2              | 25                | DELTA1                    | 30                     | -2.0,10.0,12.0,7,3,0,10,1,0,0                                        |                         |
| DELTA2            | 20                | TIN                       | 0                      | -100.0.200.0 x A x 0.10 x x x                                        |                         |
| VAD DOO DIOC 2    | EALCE             | allarme temp. OUT         | EALSE                  | 01 x A x 5 x x x x                                                   |                         |
| (KOHELL CRUCKA)   | TALSE             | SET2                      | 25                     | -100.100.2.5.V.30.10 H.C.0                                           |                         |
| atoriog oriviord/ |                   | DELTA2                    | 20                     | 0.0.4.0.2.0.V.1.0.10.H.C.0                                           |                         |
|                   |                   | T_OUT                     | 0                      | -100.0,200.0,x,A,x,0,10,x,x,x                                        |                         |
|                   |                   | VAR_BOO_BIOS_2            | FALSE                  | 0,1,x,A,x,5,x,x,x,x                                                  |                         |
|                   |                   | <end list="" of=""></end> |                        |                                                                      | •                       |

Состояние Входов/Выходов можно контролировать и изменять и на панели симуляции САПР

| udt        | o 304         | -   |                                |              |             |      | - 🗆                                                                                                    | ×    | 🐌 udi | b304        |     |     |     |             |     | - 5      |
|------------|---------------|-----|--------------------------------|--------------|-------------|------|----------------------------------------------------------------------------------------------------|------|-------|-------------|-----|-----|-----|-------------|-----|----------|
| ил и<br>•П | пнструме      | п:2 | Помощь                         | 1.0          | 1.1         | 1.2  | 1:3                                                                                                    |      | 0:0   | 0is Opti    | 0:2 | 0:3 | 1:0 | 1:1         | 1:2 | 1:3      |
|            |               |     |                                |              |             | - 19 |                                                                                                    |      |       |             |     |     |     |             |     |          |
| 1          | 01            | 0   | 0                              | 1            | 01          | 0 5  | 0                                                                                                    |      | 1     | <b>9</b> 1  |     |     | 1   | <u>()</u> 1 | 0 🗧 |          |
| 2          | • 2           |     | U                              | 2            | <b>9</b> 2  | U E  |                                                                                                    |      | 2     | <b>9</b> 2  |     |     | 2   | <u>2</u>    |     |          |
| 3          | 93            |     | U                              | 3            | <b>9</b> 3  |      | ::                                                                                                    |      | 3     | <b>9</b> 3  |     |     | 3   | <b>9</b> 3  |     | l:       |
| 4          | 4             |     | U.                             | 4            | <b>9</b> 4  | U F  | ::                                                                                                    |      | 4     | <b>4</b>    |     | ļ   | 4   | 4           | Ļ Ē | l:       |
| 5          | 6 5           |     | ::                             | 5            | 65          | ::   | ::                                                                                                    |      | 5     | 65          |     | :   | 5   | 65          | ::  | l:       |
| 6          | 6             |     | ::                             | 6            | 6           | ::   | ::                                                                                                    |      | 6     | 6           |     | :   | 6   | 6           | ::  | l:       |
| 7          | • 7           |     | ::                             | 7            | 07          | ::   | :                                                                                                    |      | 7     | 07          |     | ::  | 7   | 07          | :   | <b>.</b> |
| 8          | 8             |     | :                              | 8            | 08          | :    | ::                                                                                                    |      | 8     | 08          |     | ::  | . 8 | 08          | :   |          |
| 9          | 9             |     |                                | : :          | 9           |      |                                                                                                    |      | 9     | 9           |     |     | : : | 9           | :   | l:       |
| 10         | <b>@</b> 10   |     |                                | : :          | 10          | -    | :                                                                                                    |      | 10    | <b>@</b> 10 | 0 5 |     | ::  | <b>@</b> 10 | ::  |          |
| 11         | 11            | 0   |                                |              | 11          |      | <u>.                                    </u>                                                                   |      | 11    | 🥚 11        |     | ::  | : : | 🥚 11        | ::  | :        |
| 12         | 12            | 0 ; |                                | : :          | 12          |      | · · · ·                                                                                                    |      | 12    | 🥚 12        |     | ::  | : : | 🥚 12        | ::  | :        |
| 13         | 🥚 13          | 0   |                                |              | 🥚 13        |      | · · · · ·                                                                                                    |      | 13    | 🥚 13        | 0   | ::  | ::  | 🥚 13        | ::  |          |
| 14         | <b>@</b> 14   | 0   |                                |              | <b>@</b> 14 |      |                                                                                                    |      | 14    | 🥚 14        | 0 🗧 |     |     | 🥚 14        |     |          |
| 15         | 🥚 15          | 0   |                                |              | 15          |      |                                                                                                    |      | 15    | 🥚 15        | 0 🗧 |     |     | 🥚 15        |     |          |
| 16         | 🥚 16          | 0   |                                |              |             |      |                                                                                                    |      | 16    | 🥚 16        | 0   |     |     |             |     |          |
| 17         | 🥚 17          |     |                                |              |             |      |                                                                                                    |      | 17    | 🥚 17        |     |     |     |             |     |          |
| 18         | 🥚 18          |     |                                |              |             |      |                                                                                                    |      | 18    | 🥚 18        |     |     |     |             |     |          |
| 19         | 🥚 19          | : : |                                |              |             |      |                                                                                                    |      | 19    | 🥚 19        |     |     |     |             |     |          |
| 20         | 🥚 20          |     |                                |              |             |      |                                                                                                    |      | 20    | 🥚 20        |     |     |     |             |     |          |
| 21         |               |     |                                |              |             |      |                                                                                                    |      | 21    |             |     |     |     |             |     |          |
| 22         |               |     |                                |              |             |      |                                                                                                    | _ [  | 22    |             | • • |     |     |             |     |          |
|            | Providence of |     | ageneration and an an an an an | -farmentalis |             |      | Concernant of the second second second second second second second second second second second second second s | النت |       |             |     |     |     |             |     |          |

| Как только мы заблокируем T_OUT и зададим                                                                                                    | и ему новое значение 5.5 °С или 55 десятых °С,                                                                                      |
|----------------------------------------------------------------------------------------------------|----------------------------------------------------------------------------------------------------|
| Запись переменной целая/вещественная<br>переменная T_OUT<br>Новое значение: 0<br>Записать Заблокир Разблокир Отказ                                                                                                    | Write integer/real variable     ×       variable T_OUT       Enter new value:       Write       Lock     Unlock       Cancel        |
| Запись переменной целая/вещественная<br>переменная Т_ОИТ<br>Новое значение: 55<br>Записать Заблокир Разблокир Отказ                                                                                                    | Write integer/real variable     ×       variable T_OUT       Enter new value:       55       Write     Lock       Unlock     Cancel |
| то увидим активизацию выхода температурно<br>Забана и программа ST<br>Файл Редактор Опции Понощь<br>С С М Ф Ф А К С С                                                                                                    | ой аварии                                                                                                    |
| (* gestione allarme t:<br>if NOT VAR_BOO_BIOS_2<br>allarme_temp_IN :=<br>SHyst1 := BOO(allar<br>allarme_temp_IN ::<br>(* gestione allarme t<br>if NOT VAR_BOO_BIOS_2<br>allarme_temp_IN ::<br>(* gestione allarme t<br>if NOT VAR_BOO_BIOS_2)<br>allarme_temp_IN ::<br>allarme_temp_IN ::                                                                                                    | H - ST program                                                                                                    |
| allarme_temp_OUT :<br>else<br>allarme_temp_IN :=<br>allarme_temp_OUT :<br>end_if;<br>dlarme_temp_IN FALSE<br>SHyst1 = BOO(alla<br>allarme_temp_OUT :<br>else<br>allarme_temp_OUT :<br>allarme_temp_IN :=<br>allarme_temp_OUT :<br>end_if;<br>dlarme_temp_IN FALSE<br>SET1 120<br>DELTA1 30<br>T_IN 0<br>allarme_temp_IN FALSE<br>SET1 120<br>DELTA2 20<br>T_N 0<br>allarme_temp_OUT TRUE<br>SET2 25<br>DELTA2 20<br>T_N 0<br>allarme_temp_OUT S5 (#0)<br>VAR_BOD_BIOS_2 FALSE<br>send fist>                                                                                               | <pre>arme_temp_IN);<br/>:= BOO(Hyst1(ANA(allarme_temp_OUT), SET2, SET2+DELTA2, T_OUT));<br/>= FALSE;<br/>:= FALSE;</pre>            |
| Для индикации названий переменных установ<br>w udb304<br>Файл Инструменты Опции Помощь<br>0.0 0.1<br>xtmrth xtmrth<br>0.1<br>0.1<br>0.0<br>0.1<br>0.0<br>0.1<br>0.1 | вите опцию «Опции/Имена переменных»                                                                                                 |
| 5         udb304           File         Tools         Options         Help           1         0.0         0.1         xtmrh           1         0.1         xtmrh         0.0           3         0.1         allarme_temp_IN         0           3         0.4         0         0           4         0.5         0.6         0           6         0.6         0         0           7         0         0         0                                                                                                    | 0.2 0.3 1:0 1<br>xtmrh xteh 3<br>0.2 0.3 4:0 4<br>0 0<br>0 0<br>0 0<br>0 0<br>0 0<br>0 0<br>0 0                                     |

Если снизить T\_OUT до 3 °C, то ничего не произойдет, поскольку гистерезис DELTA2 поддерживает аварийное состояние

| 🗯 ISaGRAF - UDB304:HYSTH - Про                      | грамма ST                                                                                                    |
|-----------------------------------------------------|----------------------------------------------------------------------------------------------------|
| Файл Редактор Опции Помощь                          |                                                                                                    |
|                                                     |                                                                                                    |
| (* gestione allarme time o                          | Sta GRAF - UDB304:HYSTH - ST program                                                                                                    |
| if NOT VAR_BOO_BIOS_2 then                          |                                                                                                    |
| allarme_temp_IN := BOO(<br>SHyst1 := BOO(allarme to | (* gestione allarme time out comunicazione espansione *) if NOT VAR BOO BIOS 2 then                                                                   |
| allarme_temp_OUT := BOO                             | allarme_temp_IN := BOO(Hyst1(ANA(SHyst1), SET1, SET1+DELTA1, T_IN));<br>SHyst1 := BOO(allarme_temp_IN);                                               |
| else<br>allarme_temp_IN := FA                       |                                                                                                    |
| end_if;                                             | <pre>allarme_temp_OUI := BOO(Hyst1(ANA(allarme_temp_OUI), SE12, SE12+DELLA2, 1_OUI)); else allarme_temp_IN := FALSE; allarme_temp_OUT := FALSE;</pre> |
| Имя Значение<br>allarme_temp_IN FALSE               | end_if;                                                                                                    |
| SHysti FALSE<br>SETI 120<br>DELTAI 20               | Name Value Comment                                                                                                    |
| T_IN 0<br>allarme_temp_OUTTRUE                      | allarme_temp_IN         FALSE         0,1 x,A x,5 x x x                                                                                               |
| SET2 25<br>DELTA2 20                                | SEI1 120 -2016.012.0V3.010H,C0<br>DELTA1 30 0.0,5.0,3.0V,1.0,10H,C0                                                                                   |
| T_OUT 30 (¤ 0)<br>VAR_BOO_BIOS_2 FALSE              | Ialarme_temp_OUT         TRUE         0,1 x, A, y, x, x, x, x           CETAT         0,1 x, A, y, x, x, x, x                                         |
| <конец списка>                                      | SEI2 25                                                                                                    |
|                                                     | Import         30 (¥ 0)         -100.0,200.0,X,X,0,10,X,X           VAR_BOO_BIOS_2         FALSE         0,1,X,A,X,5,X,X,X                            |
| Состояние панели симулир                            | _ «end of list>                                                                                                    |
| Для «выхода» из аварийног                           | о состояния необходимо установить температуру Т ОUT ниже 2.5 °C (2.4 °C)                                                                              |
| SaGRAE - LIDB304-HYSTH - Do                         |                                                                                                    |
| Файл Редактор Опции Помощь                          |                                                                                                    |
| 🖹 🛍 🔂 🙈 🐐 🗄 😽 🖉                                     | 2                                                                                                    |
|                                                     | 🕱 ISaGRAF - UDB304:HYSTH - ST program                                                                                                    |
| (* gestione allarme time o                          | File Edit Options Help                                                                                                    |
| II NOT VAR_BOO_BIOS_2 chem                          |                                                                                                    |
| SHyst1 := BOO(allarme_t                             | if NOT VAR_BOO_BIOS_2 then                                                                                                    |
|                                                     | allarme_temp_IN := BOO(Hyst1(ANA(SHyst1), SET1, SET1+DELTA1, T_IN));                                                                                  |
| allarme_temp_OUT := BOO<br>else                     | SHyst1 := BOO(allarme_temp_IN);                                                                                                    |
| allarme_temp_IN := FA<br>allarme temp OUT := FA     | allarme_temp_OUT := BOO(Hyst1(ANA(allarme_temp_OUT), SET2, SET2+DELTA2, T_OUT));                                                                      |
| end_if;                                             | else<br>allarme temp IN := FALSE;                                                                                                    |
| Имя Значение                                        | allarme_temp_OUT := FALSE;                                                                                                    |
| allarme_temp_IN FALSE<br>SHvst1 FALSE               |                                                                                                    |
| SET1 120<br>DELTA1 30                               | Nane Value Comment<br>allarme_temp_IN_FALSE 0,1 x,A,x,5 x,x,x A                                                                                       |
| T_IN 0<br>allarme_temp_OUT FALSE                    | SHyst1 FALSE variabile di appoggio per memoria macchina a stati Hist1 SET1 120 -2.0.16.0.12.0.V.3.0.10.H.C.0                                          |
| SET2 25<br>DELTA2 20                                | DELTA1 30 0.0,5.0,30,V,1,0,10,H,C,0<br>T IN 0 -100,0,200,0,x,A,x,0,10,x,x,x                                                                           |
| VAR_BOO_BIOS_2 FALSE                                | allarme_temp_OUTFALSE01_X_A_X_5_X_X_X<br>SET225100.100.2.5 V 3.0.10 H C.0                                                                             |
| <конец списка>                                      | DELTA2 20 0.0,4.0,2.0,V,1.0,10,H,C,0                                                                                                    |
|                                                     | VAR_BOO_BIOS_2 FALSE 0,1 x,A x,5 x x x x                                                                                                    |
| 20 JL 20 J                                          |                                                                                                    |
| Файл Инструменты Опции Помощь                       | × U                                                                                                    |
| 0:0 0:                                              | 1 0.2 0.3 1:0                                                                                                    |
|                                                     |                                                                                                    |
| 2 allarm                                            |                                                                                                    |
| ■ 3 10 udb 304                                      |                                                                                                    |
| File Tools Options Help                             |                                                                                                    |
| 6 xtmrh                                             | 0.1     0.2     0.3     1.0       xtmrh     xtmrh     xtmrh                                                                                           |
|                                                     |                                                                                                    |
| 3                                                   |                                                                                                    |
| 4                                                   |                                                                                                    |
|                                                     |                                                                                                    |
|                                                     |                                                                                                    |
| 4                                                   |                                                                                                    |

## 10.3.9 Связь с переменными Входов/Выходов

Связь с переменными Входов/Выходов

| целевого устройства.<br>После установки внутренних пере<br>окне объявления переменных (<br>«Установка Входов/Выходов»).<br>Наше устройство будет состоять и<br>Начнем с пустой конфигурацией и                                                                                                    | еменных <i>Входов/Выходов</i> в значение «Вход» или «Выход» (секция «Атрибуты» (<br>САПР) мы установим связи с входными и выходными параметрами (Глав<br>из двух приборов: расширенной базы ХТМ/Н и расширенного расширителя ХТЕ/Н<br>Входов/Выходов                                                                                                    |
|----------------------------------------------------------------------------------------------------|----------------------------------------------------------------------------------------------------|
| ••••••••••••••••••••••••••••••••••••                                                                                                    | Опции Помощь<br>왕 옷 말 놓<br>cita da coni<br>ella funzior<br>ST Taba Mala Desiret Toole Debus Octione Hala                                                                                                    |
| Begin: HystH (Structured Text)                                                                                                    | Image: Finder Molecer foods Debug Options Trap         Image: Finder foods Debug Options Trap         Image: Finder foods Debug Options Tr |
| IsagRAF - UDB304 - Соединение В/В           Файл Редактор Инструменты Опции Помощь           Image: Pagaketop Инструменты Опции           Image: Pagaketop Инструменты Опции           Image: Pagaketop Инструменты Опции           Image: Pagaketop Инструменты Опции           Image: Pagaketop Incompared Incompared Inc                                                                                                    | ISaGRAF - UDB304 - 1/0 connection _□×<br>File Edit Tools Options Help                                                                                                    |
| Если в Вашем примере связи уже                                                                                                    | установлены Вы можете устранить их и установить заново.                                                                                                    |
| Двойным щелчком по линии с «О<br><b>Выбор плат/оборудования</b><br>xana_io: Analog I/Os for simulation<br>xboo_io: Boolean I/Os for simulation<br>xmsg_io: Message I/Os for simulation<br>xte: EXTE<br>xteh: EXTE Espansa<br>xtm: BASE [No Analog Output]<br>xtmh: BASE Espansa [No Analog Output]<br>xtmr: BASE<br>xtmr: BASE                                                                                                    | » откройте окно, выберите наращенную базу и нажмите «Принять» («ОК»)           К           Принять           Отказ           Замечание           Виблиотека           Платы           • Оборудован                                                                                                    |
| Вы увидите измененный вид окна<br>Вы увидите измененный вид окна<br>Файл Редактор Инструменты Опции Помощь<br>В В 20 0 0 0 5 8 8 6<br>В В 20 0 0 0 5 8 8 6<br>В В 20 0 0 0 0 1 0 0 0 0 0<br>В В 20 0 0 0 0 0 0 0<br>В В 20 0 0 0 0 0 0 0<br>В В 20 0 0 0 0 0 0<br>В В 20 0 0 0 0 0 0<br>В В 20 0 0 0 0 0 0<br>В В 20 0 0 0 0 0<br>В В 20 0 0 0 0<br>В В 20 0 0 0 0<br>В В 20 0 0 0 0<br>В 20 0 0 0 0<br>В В 20 0 0 0 0<br>В 20 0 0 0 0<br>В 20 0 0 0 0 0<br>В 20 0 0 0 0 0<br>В 20 0 0 0 0 0 0<br>В 20 0 0 0 0 0 0 0<br>В 20 0 0 0 0 0 0 0 0<br>В 20 0 0 0 0 0 0 0 0 0 0 0 0 0 0 0 0 0 0 | «Соединение B/B» («I/O Connections»):                                                                                                    |
| 6                                                                                                    |                                                                                                    |

После прерывания отладки мы можем перейти на симулирование данного примера с использованием реального

Теперь повторно выполним операцию для линии «1» выбрав наращенный расширитель:

| 📷 ISaGRAF - UDB304 - Соединение B/B    |                                     |
|----------------------------------------|-------------------------------------|
| Файл Редактор Инструменты Опции Помощь |                                     |
| 🙆 🖻 😫 🏚 🚯 🗘 🕂 🖡 🐇 🖉                    | 📷 ISaGRAF - UDB304 - I/O connection |
| 🕕 🚥 xtmrh                              | File Edit Tools Options Help        |
| . 🖿 BE_DI л ф                          | 🛍 📼 🗟 🎾 💼 🗘 🤑 🕞 👗 🖴                 |
| . □ BE_DO                              | 0 m xtmrh<br>. m BE_DI              |

Мы хотим связать T\_IN с расширительным модулем: щелкните по линии аналоговых входов расширителя «E\_AI» и Вы увидите перечень доступных ресурсов устройства.

| 📷 ISaGRAF - UDB304 - Соединение B/B                                                                                                    | × □_                                                                                                    |
|----------------------------------------------------------------------------------------------------|----------------------------------------------------------------------------------------------------|
| Васкак - UDB304 - Соединение В/В         Файл Редактор Инструменты Опции Помощь         Image: Second Second Seco |                                                                                                    |
| . m E_DO                                                                                                    | $ \begin{array}{c} 1 & \text{im xteh} \\ \hline & \text{im E} & \text{E} & \text{DI} & \pi & \phi \\ \hline & \text{im E} & \text{E} & \text{DO} & \pi & \phi \\ \hline & \text{im E} & \text{E} & \text{AI} & \cdots & \phi \\ \hline & \text{im E} & \text{E} & \text{AO} & \cdots & \phi \\ \hline & \text{im E} & \text{E} & \text{AO} & \cdots & \phi \\ \hline \end{array} $ |
|                                                                                                    |                                                                                                    |

Для связи параметра T\_IN со входом номер 4 сделайте двойной щелчок на прямоугольнике входа 4

| Соединение по каналу В/В #4 | ×          |                        |          |
|-----------------------------|------------|------------------------|----------|
| Канал:                      | Закрыть    |                        |          |
| Свободен Т_IN               |            | Connect I/O channel #4 | ×        |
| 1_001                       |            | Channel:               | Close    |
|                             | Соединить  | Free: T_IN<br>T_OUT    |          |
|                             | Освободить |                        | Connect  |
|                             |            |                        | Free     |
|                             | Следующ    |                        | Next     |
|                             | Предыдущий |                        | Previous |

Выберите параметр T\_IN и нажмите «Coeдинить» («Connect»), а затем «Закрыть» («Close») и увидите новое окно «Coeдинение  $B\B$ » («I/O Connections»):

| 📷 ISaGRAF - UDB304 - Соединение В/В          | × 🗆 -                                                                    |
|----------------------------------------------|--------------------------------------------------------------------------|
| Файл Редактор Инструменты Опции Помощь       | ISaGRAF - UDB304 - 1/0 connection                                        |
| □ == xtmrh<br>□ == xtmrh<br>□ == BE DI = 1 Z | File Edit Tools Options Help<br>@ 题 路 22 10 17 문 K @                     |
| . ﷺ BE_D0                                    | 0 m xtmrh ▲ 3000 addr = 0<br>. m BE_DI . n. ↓<br>. m BE_DO . n. ↓<br>2 Z |
| 1 ш хteh<br>- ш Е_DI л¢<br>- ш Е_DO л¢       |                                                                          |
| E □ E_AI ~ ~ ↓<br>. □ E_AO ~ ~ ¢             | . m E_DI лф<br>. m E_DO лф                                               |
| 3                                            | . m E_AO ~ ↔<br>2                                                        |

| Аналогичным путем установим связь T_OUT с входом 2 базового модуля и в результате получим: |                                      |                                                              |   |  |
|--------------------------------------------------------------------------------------------|--------------------------------------|--------------------------------------------------------------|---|--|
| 📷 ISaGRAF - UDB30                                                                          | 04 - Соединение В/В                  | _ <b>_</b> ×                                                 |   |  |
| Файл Редактор Инст                                                                         | трументы Опции Помощь                |                                                              |   |  |
| 🙆 🖻 🗟 😕 🍵                                                                                  | <u>Ŷ</u> ₽, ┣; X 🗃                   |                                                              |   |  |
| 0 m xtmrh                                                                                  | <u> </u>                             |                                                              |   |  |
| 🕞 📼 BE_DI                                                                                  | лф <mark>2 🛛 Т_ОUT</mark> (* -100.0, | 200.0,xA,x,0,10,x,x,x*)                                      |   |  |
| ⊡ 📼 BE_D0                                                                                  | лф 3 🖉                               | 📷 ISaGRAF - UDB304 - I/O connection 🛛 🗕                      |   |  |
| BE_AI                                                                                      | <u>∼</u> ♦ <u>4</u> ∠                | File Edit Tools Options Help                                 |   |  |
|                                                                                            | ~ + <u>5</u> Z                       |                                                              |   |  |
| 1 m xteh                                                                                   | <u>6</u> <                           |                                                              |   |  |
| E_DI                                                                                       | лф 7 🖉                               | 0 🖩 xtmrh 🔺 1 🗹                                              |   |  |
| E_D0                                                                                       | л¢ <u>8</u> 🖉                        | - 📷 BE_DI л ф 🔤 2 🔊 T_OUT (* -100.0,200.0,x,A,x,0,10,x,x,x*) |   |  |
| 🔁 📼 E_AI                                                                                   | ~ ♦ 9 🖉                              | - 🖿 BE_DO л ф 🛐 🖉                                            |   |  |
| ⊡ 📼 E_A0                                                                                   | ~ ¢ 10 ℤ                             | 🖪 📼 BE_AI 🛛 💠 🛛 🖉                                            |   |  |
| 2                                                                                          | 11 🗵                                 | - 🖿 BE_AO 🛛 🔹 🖉                                              |   |  |
| 3                                                                                          | 🗾 <u>1</u> 2 🗷                       | 1 m xteh 6 Z                                                 |   |  |
| 1999 - 1997<br>1997 - 1997                                                                 |                                      | - m E_DI л ф 7 🖉                                             |   |  |
|                                                                                            |                                      | - 🖿 E_DO л Ф 🛛 🖉                                             |   |  |
|                                                                                            |                                      | - 📼 E_AI 🛛 🔹 🖉 🖉                                             |   |  |
|                                                                                            |                                      | - 🖿 E_AO 🔍 🗢 10 🖉                                            |   |  |
|                                                                                            |                                      | 2 🔽 🔽 11 🖉                                                   | - |  |
|                                                                                            |                                      |                                                              |   |  |

Теперь, подобным же образом, свяжем два первых цифровых выхода базы с выходными параметрами:

| 🗃 ISaGRAF - UDB30                     | 4 - Соедине      | ние В/В                                                                | - 🗆 ×                                                                                                    |
|---------------------------------------|------------------|------------------------------------------------------------------------|----------------------------------------------------------------------------------------------------|
| Файл Редактор Инстр                   | рументы Опци     | ии Помощь                                                              |                                                                                                    |
|                                       | <del>û</del> 🕹 🕞 | 8 8                                                                    |                                                                                                    |
| ■ xtmrh     BE_DI     BE_DO     BE AI | лф<br>лф<br>~    | <pre>see pol = FFFFFFFF 1 S allarme_temp_t 2 S allarme_temp_t 3 </pre> | (*0.1.xAx5xxxx*)<br>UT (*0.1.xAx5xxxx*)                                                                                                    |
| ⊡ ⊨ BE_A0                             | ~ ¢              | 4 2                                                                    | File Edit Tools Options Help                                                                                                    |
| • 📼 E_DI                              | лф<br>лф         | 6 ⊻<br>7 ⊻                                                             |                                                                                                    |
| - ₪ E_AI<br>- ₪ E_A0                  | ~ ♦<br>~ ¢       | 8 🖉                                                                    | $\blacksquare BE_DI  \pi \Leftrightarrow $ $\blacksquare BE_DI  \pi \Leftrightarrow $ $\blacksquare BE_DI  \pi \Leftrightarrow $ $\blacksquare BE_DI  \pi \Leftrightarrow $ $\blacksquare BE_DI  \pi \Leftrightarrow $ $\blacksquare BE_DI  \pi \Leftrightarrow $ $\blacksquare BE_DI  \pi \Leftrightarrow $ $\blacksquare BE_DI  \pi \Leftrightarrow $ $\blacksquare BE_DI  \pi \Leftrightarrow $ $\blacksquare BE_DI  \pi \Leftrightarrow $ $\blacksquare BE_DI  \pi \Leftrightarrow $                                                                                                    |
| 3                                     |                  | 10 Z<br>11 Z                                                           | . □ BE_AI ~ ↔ 3 2<br>. □ BE_AO ~ ↔ 4 2                                                                                                    |
|                                       |                  |                                                                        | $ \begin{array}{c} & \blacksquare & Atch \\ \hline & \blacksquare & E_DI & n \Leftrightarrow \\ \hline & \blacksquare & E_DO & n \Leftrightarrow \\ \hline & \blacksquare & E_AI & \sim \bullet \\ \hline & \blacksquare & E_AO & \sim \bullet \\ \hline & \blacksquare & E_AO & \sim \bullet \\ \hline & \blacksquare & V & \bullet \\ \hline & \blacksquare & V & \bullet \\ \hline & \blacksquare & I & I & I \\ \hline & \blacksquare & I & I & I \\ \hline & \blacksquare & I & I & I \\ \hline & \blacksquare & I & I & I \\ \hline & \blacksquare & I & I & I \\ \hline & \blacksquare & I & I & I \\ \hline & I & I & I \\ \hline & I & $ |

Необходимо правильно установить адрес на приборах (Глава. *Установка Приборов*); в программе адрес задается при выборе окна цифровых входов (E\_DI).

| 📷 ISaGRAF - UDB304 - Соединение B/B                                                                                                    | _ 🗆 ×                        |
|----------------------------------------------------------------------------------------------------|------------------------------|
| Файл Редактор Инструменты Опции Помощь                                                                                                    |                              |
|                                                                                                    |                              |
| 0       mxtmrh       ▲       ▶ 381 addr = 1         •       >>> BE_D1       n. ↓         •       >>> BE_D0       n. ↓         •       >>>> BE_A1       ~ ↓         •       >>>>>>>>>       3         1       mxteh       4         •       >>>       >>>         •       >>>       >>> | File Edit Tools Options Help |
| $\begin{array}{c} \vdots & \vdots & E_{-}DO & A & \phi \\ \hline \vdots & \vdots & E_{-}AI & & & \phi \\ \hline \vdots & \vdots & E_{-}AO & & & \phi \\ \hline 2 & & & & & & \\ \hline 3 & & & & & & \\ \hline \end{array}$                                                            |                              |
|                                                                                                    |                              |

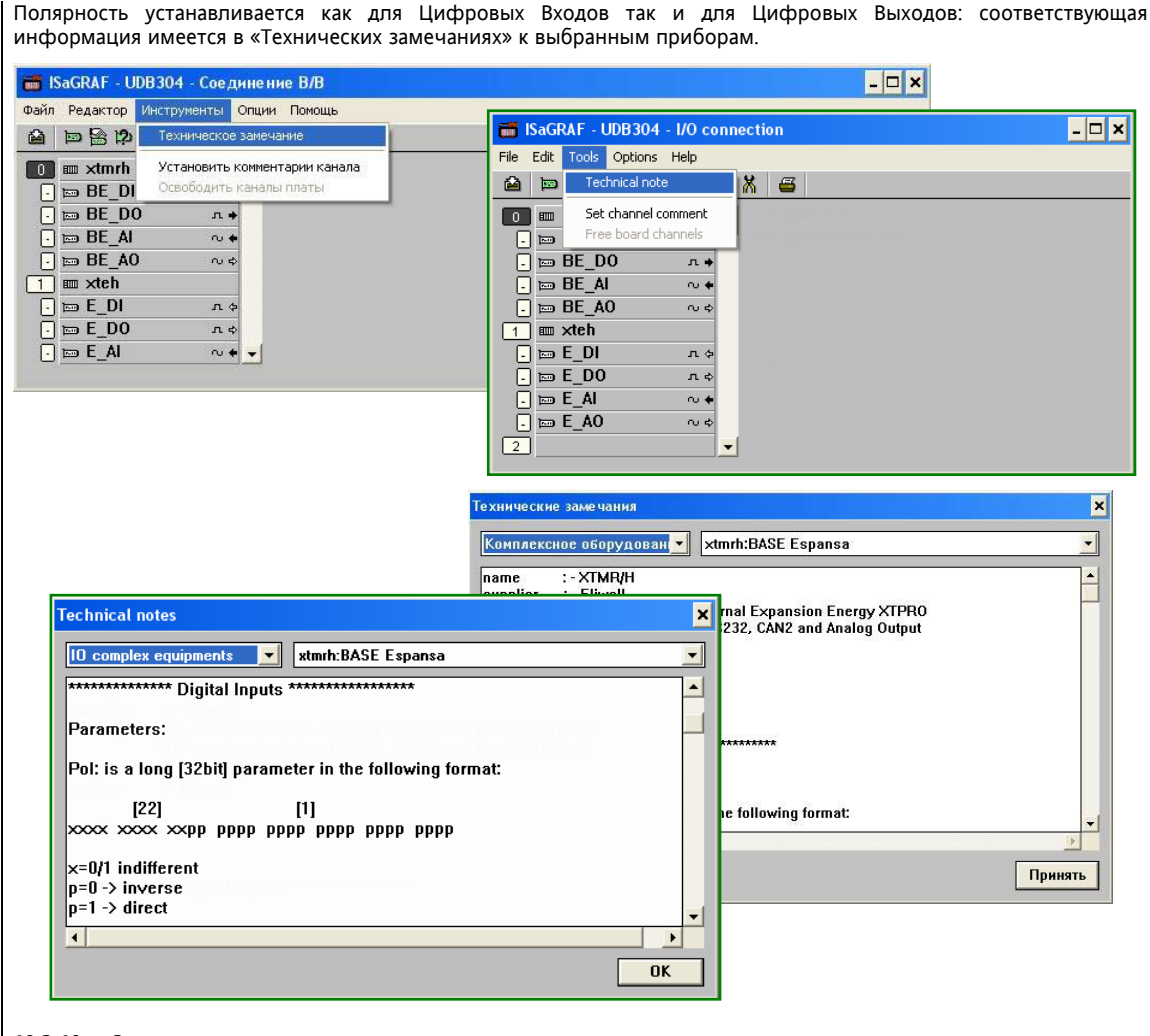

#### 10.3.10 Опции компиляции

Опции компиляции

Для компиляции приложения необходимо корректно установить опции компилятора: Откройте меню «Создать/Опции компилятора»

| 🚓 ISaGRAF - UDB304 - Программы                                                                            |                                       | _ 🗆 🗙                                                                                 |          |
|----------------------------------------------------------------------------------------------------|---------------------------------------|---------------------------------------------------------------------------------------|----------|
| Файл Создать Проект Инструменты Отладка Опции I                                                           | Помощь                                |                                                                                       |          |
| Создать приложение                                                                                        | 🖳 📚                                   |                                                                                       |          |
| Коснись stione della funzi<br>Functic Опции выполнения приложения resis in ST                             | Elle Make Project                     | 304 - Programs                                                                        | - 🗆 ×    |
| Олции компилятора                                                                                         | Make application     Begin     Verify | n 🔉 🚱 🛄 🙀 🧏 🛄 📚                                                                       |          |
| Begin:                                                                                                    | Func Application run                  | time Options the Hysteresis in ST                                                     |          |
|                                                                                                    | Compiler option                       | is                                                                                    |          |
|                                                                                                    | Begir                                 |                                                                                       |          |
| Опции компилятора<br>Цели:                                                                                | ×                                     | Compiler options                                                                      | ×        |
| > SIMULATE: Workbench Simulator<br>ISA68M: TIC code for Motorola<br>> ISA86M: TIC code for Intel          | Выделить                              | Targets:<br>> SIMULATE: Workbench Simulator<br>ISA68M: TIC code for Motorola          | Select   |
| CC86M: C source code [V3.04]<br>SCC: Structured C source code                                             | Отм. выделение                        | > ISA86M: TIC code for Intel<br>CC86M: C source code (V3.04)                          | Unselect |
| ✓ Использовать встроенные средства SFC<br>Оптимизация:                                                    | Выгрузить                             | ✓ Use embedded SFC engine<br>Optimizer:                                               | Upload   |
| ГОптимизация в два прохода<br>ГВычислять константные выражения<br>ГУдалять неиспользуемые метки           | Умолчания                             | Run two optimizer passes     Evaluate constant expressions     Suppress unused labels | Default  |
| ПОптимизировать копирование переменных<br>ПОптимизировать выражения                                       |                                       | <ul> <li>☐ Optimize variable copying</li> <li>☐ Optimize expressions</li> </ul>       |          |
| Удалить неиспользуемый код<br>Оптимизировать арифметические операции<br>Оптимизировать булевские операции | Принять                               | Suppress unused code Dptimize arithmetic operations Optimize boolean operations       | ОК       |
| Г Строй бинарные диаграммы принятия решений(BDD)                                                          | Отказ                                 | E Build binary decision diagrams (BDDs)                                               | Cancel   |

Необходимо выбрать «TIC code for Intel» для создания корректного кода.

Если проект включает программы, написанные на языке SFC, то необходимо установить флажок перед строкой «Использовать встроенные средства SFC» («Use embedded SFC engine»).

#### 10.3.11 Файлы компиляции

Если мы изменили параметры и/или меню, то информация, необходимая САПР для компиляции и помещения Файлы всех данных в результирующий файл, размещается в трех дополнительных файлах, размещение которых можно компиляции просмотреть раскрыв меню «Создать/Ресурсы»: 📲 ISaGRAF - UDB304 - Программы - 🗆 🗙 Файл Создать Проект Инструменты Отладка Опции Помощь Создать приложение 📖 🎽 🧏 🛄 🖏 Проверить ata - uscita da configurazione Begin: Коснись stione della funzione Hysteres Functio resis in ST Опции выполнения приложения - 🗆 🗙 📲 ISaGRAF - UDB304 - Programs Опции компилятора File Make Project Tools Debug Options Help Begin Make application 🔏 🎼 🗰 🙀 😤 🗃 😤 Verify Begir one entrata - uscita da configurazione Touch iuo di gestione della funzione Hysteresis Func e Hysteresis in ST Application run time Options Compiler options Beai Первый с расширением «bin» и именем, начинающимся с «pr» и далее включающим 6 символов названия САПР проекта. Этот файл, даже пустой, обязательно должен присутствовать в каждом проекте. Второй так же имеет расширение «bin» и является результатом работы с программой MenuMaker PRO или содержит «заводское меню» предлагаемое по умолчанию с примером проекта. В любом случае файл обязателен с именем начинающимся с «mn» и далее включающим 6 символов имени проекта. Третий файл с тем же расширением («bin») и именем, начинающимся с «lt» и далее включающим 6 символов названия САПР проекта. Этот файл создается программой TabMaker. 🍾 ISaGRAF - UDB304 - Определение ресурса - 🗆 🗙 Файл Редактор Опции Помощь ≌ ≽⊡ ≰ ≝ BinaryFile 'prudb304' (\* binary file resource \*) Begin 🔧 ISaGRAF - UDB304 - Resource definition - 🗆 🗙 AnvTarget (\* dec File Edit Options Help From 'c:\tmp\prudk To 'udb304.cfg' 🗎 🔀 🖆 🖆 End BinaryFile 'prudb304' (\* binary file resource \*) **^** Begin BinaryFile 'ltudb304 AnyTarget (\* dedicated to all targets \*) Begin From 'c:\tmp\prudb304.bin' (\* source file on PC \*) AnvTarget (\* de To 'udb304.cfg' (\* target file on PLC \*) From 'c:\tmp\ltudk End To 'udb304.cfg' End BinaryFile 'ltudb304' (\* binary file resource \*) Begin BinarvFile 'mnudb304 AnyTarget (\* dedicated to all targets \*) Begin From 'c:\tmp\ltudb304.bin' (\* source file on PC \*) AnyTarget (\* de (\* target file on PLC \*) To 'udb304.cfg' From 'c:\tmp\mnudl End To 'udb304.cfg' End BinaryFile 'mnudb304' (\* binary file resource \*) 4 Begin AnyTarget (\* dedicated to all targets \*) From 'c:\tmp\mnudb304.bin' (\* source file on PC \*) (\* target file on PLC \*) То 'udb304.cfg' End •

> Помните, что файлы, создаваемые программами MenuMaker PRO и *TabMaker* автоматически именуются описанным выше образом и имеют расширение «bin» и включают 6 первых символов названия *CAПP* проекта. Благодаря этому нет необходимости переименовывать выходные файлы программ MenuMaker PRO и *TabMaker* и лишь нужно создать пустой файл с именем «prПPOEKT.bin», где ПРОЕКТ – имя проекта.

> Файлу компиляции (.cfg) можно присвоить любое имя. В данном примере: ProjectDirectoryName.cfg. Оператор должен указать САПР путь к этим файлам. В примере используется заданный по умолчанию путь C:\tmp.

#### ЗАМЕЧАНИЕ

В системе XT-PRO, не использующей XTK (Клавиатуру), необходимо загрузить файл заводского меню mnBDB300.bin, который поставляется на CD.

| ISaGRAF - UDB304 - Про                                                                                                    | ограммы                                                                                                    |                                                                                                    |                                                                                                    |
|----------------------------------------------------------------------------------------------------|----------------------------------------------------------------------------------------------------|----------------------------------------------------------------------------------------------------|----------------------------------------------------------------------------------------------------|
| йл Создать Проект Инстр                                                                                                    | рументы Отладка (                                                                                                    | Опции Помощь                                                                                                    |                                                                                                    |
| Создать приложение                                                                                                    | X IIII X                                                                                                    | 4 & 0 2                                                                                                    |                                                                                                    |
| in: Проверить                                                                                                    | ata - usci                                                                                                    | SaCRAE LIDB304 Droom                                                                                                    |                                                                                                    |
| ctic _                                                                                                    | estione de                                                                                                    | File Make Project Tools Debug                                                                                                    |                                                                                                    |
| Опции выполнения при                                                                                                    | пожения                                                                                                    | Make application                                                                                                    |                                                                                                    |
|                                                                                                    |                                                                                                    | Begin Verify                                                                                                    | ala 17 m X1 x 2 Ce                                                                                                    |
| п:                                                                                                    |                                                                                                    | Touch                                                                                                    | uo di gestione della funzione Hysteresis                                                                                                    |
|                                                                                                    |                                                                                                    | Func Application run time Options                                                                                                    | ne Hysteresis in ST                                                                                                    |
|                                                                                                    |                                                                                                    | Compiler options                                                                                                    |                                                                                                    |
|                                                                                                    |                                                                                                    | Resources                                                                                                    |                                                                                                    |
|                                                                                                    |                                                                                                    | Cogan                                                                                                    |                                                                                                    |
|                                                                                                    |                                                                                                    |                                                                                                    |                                                                                                    |
| ограммы                                                                                                    |                                                                                                    |                                                                                                    | ×                                                                                                    |
|                                                                                                    |                                                                                                    |                                                                                                    |                                                                                                    |
| Все эти программы (                                                                                                    | будут проверены при                                                                                                    | і выполнении следующей команды (                                                                                                    | Тоздать                                                                                                    |
|                                                                                                    |                                                                                                    |                                                                                                    | Programs                                                                                                    |
|                                                                                                    | ок                                                                                                    |                                                                                                    |                                                                                                    |
|                                                                                                    |                                                                                                    |                                                                                                    | All the programs will be verified during next make command                                                                                                    |
|                                                                                                    |                                                                                                    |                                                                                                    | Y                                                                                                    |
|                                                                                                    |                                                                                                    |                                                                                                    | ОК                                                                                                    |
|                                                                                                    |                                                                                                    |                                                                                                    |                                                                                                    |
|                                                                                                    |                                                                                                    |                                                                                                    |                                                                                                    |
|                                                                                                    |                                                                                                    | ua» («Mako/Mako applic                                                                                                    | ation»):                                                                                                    |
| тем «создать/соз                                                                                                    | дать приложен                                                                                                    | ine» («inake/inake applica                                                                                                    | auon»).                                                                                                    |
|                                                                                                    |                                                                                                    |                                                                                                    |                                                                                                    |
| ISaGRAF - UDB304 - Npc                                                                                                    | ограммы                                                                                                    |                                                                                                    |                                                                                                    |
| п Создать Проект Инстр                                                                                                    | рументы Отладка С                                                                                                    | Опции Помощь                                                                                                    |                                                                                                    |
| Создать приложение                                                                                                    | X                                                                                                    | ₄ № <u>Щ</u> №                                                                                                    |                                                                                                    |
| n: Проверить<br>Коснись                                                                                                    | ata - uscil                                                                                                    | a da configurazione                                                                                                    |                                                                                                    |
| tic Опции выполнения при                                                                                                    | resis in S                                                                                                    | File Make Preject Teals Debug                                                                                                    |                                                                                                    |
| Опции компилятора                                                                                                    | NO ACTIVITY                                                                                                    | B Make project Tools Debug                                                                                                    |                                                                                                    |
| Ресурсы                                                                                                    |                                                                                                    | E Make application                                                                                                    | ™ to m X                                                                                                    |
|                                                                                                    |                                                                                                    | Begin Verify                                                                                                    |                                                                                                    |
| П. таучая цоналогатов с отку                                                                                                    |                                                                                                    | Begir Verify<br>Touch                                                                                                    | one entrata - uscita da configurazione<br>uo di gestione della funzione Hysteresis                                                                                                    |
| П. таучат ценмочноч гонкј                                                                                                    |                                                                                                    | Func Application run time Options                                                                                                    | one entrata - uscita da configurazione<br>uo di gestione della funzione Hysteresis<br>ne Hysteresis in ST                                                                                                    |
| It nyen genaemeeren                                                                                                    |                                                                                                    | Func Compiler options                                                                                                    | one entrata - uscita da configurazione<br>uo di gestione della funzione Hysteresis<br>ne Hysteresis in ST                                                                                                    |
| I. тарит ранамись толу                                                                                                    |                                                                                                    | Begir Veriny<br>Touch<br>Func Application run time Options<br>Compiler options<br>Resources                                                                                                    | one entrata - uscita da configurazione<br>uo di gestione della funzione Hysteresis<br>ne Hysteresis in ST                                                                                                    |
| I. турин (ониологой колу                                                                                                    |                                                                                                    | Begir Verry<br>Touch<br>Func Application run time Options<br>Compiler options<br>Begir Resources                                                                                                    | one entrata - uscita da configurazione<br>uo di gestione della funzione Hysteresis<br>ne Hysteresis in ST                                                                                                    |
| I тучка (отнолого солу                                                                                                    |                                                                                                    | Begir Verry<br>Touch<br>Func Application run time Options<br>Compiler options<br>Begir Resources                                                                                                    | one entrata - uscita da configurazione<br>uo di gestione della funzione Hysteresis<br>ne Hysteresis in ST                                                                                                    |
| п. Опции Редактор Поно                                                                                                    | щь                                                                                                    | Begin Veriny<br>Touch<br>Func Application run time Options<br>Compiler options<br>Resources                                                                                                    | one entrata - uscita da configurazione<br>uo di gestione della funzione Hysteresis<br>ne Hysteresis in ST                                                                                                    |
| п. Опции Редактор Поно<br>гт проверка декларац                                                                                                    | щь<br>ии переменных                                                                                                    | Begir Verry<br>Touch<br>Func Application run time Options<br>Compiler options<br>Begir Resources                                                                                                    | one entrata - uscita da configurazione<br>uo di gestione della funzione Hysteresis<br>ne Hysteresis in ST                                                                                                    |
| 1. Опции Редактор Поно<br>гт проверка декларац<br>гт проверка ConfH1                                                                                                    | иць<br>ии переменных                                                                                                    | Begir     Verity       Touch       Func       Application run time Options       Compiler options       Begir                                                                                                    | one entrata - uscita da configurazione<br>uo di gestione della funzione Hysteresis<br>ne Hysteresis in ST                                                                                                    |
| п. Опции Редактор Поно<br>ет проверка декларац<br>атоверка ConfH1<br>ибок не обнаружено                                                                                                    | иць<br>ии переменных                                                                                                    | Begir       Verity         Touch         Func       Application run time Options         Compiler options         Begir       Resources                                                                                                    | one entrata - uscita da configurazione<br>uo di gestione della funzione Hysteresis<br>ne Hysteresis in ST                                                                                                    |
| 1 Опции редактор Поно<br>гт проверка декларац<br>ит проверка СолfH1<br>ибок не обнаружено<br>гт проверка HvetH                                                                                                    | ии переменных                                                                                                    | Begir       Verity         Touch         Func       Application run time Options         Compiler options         Begir       Resources         Генератор кода         Ошибок не обн         Вы хотите выйти из Ги                                                                                                    | one entrata - uscita da configurazione<br>uo di gestione della funzione Hysteresis<br>he Hysteresis in ST<br>каружено.<br>енератора кода?                                                                                                    |
| <ol> <li>Опции Редактор Поно</li> <li>опции Редактор Поно</li> <li>т проверка декларац</li> <li>т проверка ConfH1</li> <li>кок не обнаружено</li> <li>кок не обнаружено</li> </ol>                                             | шь<br>ии переменных                                                                                                    | Begir<br>Touch<br>Func<br>Compiler options<br>Resources<br>Ренератор кода<br>Ошибок не обн<br>Вы хотите выйти из Го                                                                                                    | one entrata - uscita da configurazione<br>uo di gestione della funzione Hysteresis<br>ne Hysteresis in ST<br>κ<br>μαργχκεμο.<br>εμερατορα κομα?                                                                                                    |
| <ol> <li>Опции Редактор Поно</li> <li>опции Редактор Поно</li> <li>т проверка декларац</li> <li>т проверка ConfH1</li> <li>бок не обнаружено</li> <li>т проверка HystH</li> <li>бок не обнаружено</li> </ol>                   | шь<br>ии переменных                                                                                                    | Begir Verity<br>Touch<br>Func<br>Compiler options<br>Resources<br>Ренератор кода<br>Ошибок не обн<br>Вы хотите выйти из Го<br>Выход                                                                                                    | one entrata - uscita da configurazione<br>uo di gestione della funzione Hysteresis<br>ne Hysteresis in ST<br>н Нуsteresis in ST<br>жаружено.<br>енератора кода?<br>Продолжить                                                                                |
| <ol> <li>Опцин Редактор Поно</li> <li>Опцин Редактор Поно</li> <li>проверка декларац</li> <li>проверка ConfH1</li> <li>бок не обнаружено</li> <li>проверка Hyst1</li> <li>бок не обнаружено</li> </ol>                         | щь<br>ии переменных                                                                                                    | Begir       Verity         Touch       Application run time Options         Compiler options       Resources         Begir       Resources         Генератор кода       Ошибок не обн         Вы хотите выйти из Го       Выход                                                                                                    | one entrata - uscita da configurazione<br>uo di gestione della funzione Hysteresis<br>he Hysteresis in ST<br>каружено.<br>енератора кода?<br>Продолжить                                                                                                    |
| 1 Опции Редактор Поно<br>т проверка декларац<br>т проверка СоnfH1<br>кбок не обнаружено<br>т проверка HystH<br>кбок не обнаружено<br>т проверка Hyst1<br>кбок не обнаружено                                                    | щь<br>ии переменных                                                                                                    | Begir       Verity<br>Touch         Func       Application run time Options         Begir       Resources         Begir       Выход                                                                                                    | one entrata - uscita da configurazione<br>uo di gestione della funzione Hysteresis<br>ne Hysteresis in ST<br>каружено.<br>енератора кода?<br>Продолжить                                                                                                    |
| <ul> <li>Опции Редактор Поно</li> <li>т проверка декларац</li> <li>т проверка ConfH1</li> <li>кбок не обнаружено</li> <li>т проверка Hyst1</li> <li>кбок не обнаружено</li> </ul>                                              | щь<br>ии переменных<br>С ISaGRAF - UD<br>File Ordeore Edit                                                                                                    | Begir       Verify         Touch       Application run time Options         Compiler options       Resources         Begir       Resources         Begir       Ошибок не обн         Вы хотите выйти из Го       Выход         8304 - Code Generator                                                                                                    | one entrata - uscita da configurazione<br>uo di gestione della funzione Hysteresis<br>ne Hysteresis in ST<br>наружено.<br>енератора кода?<br>Продолжить                                                                                                    |
| <ol> <li>Опини Редактор Поно</li> <li>опини Редактор Поно</li> <li>опроверка декларац</li> <li>опроверка СолfН1</li> <li>обок не обнаружено</li> <li>обнаружено</li> <li>проверка Hyst1</li> <li>обок не обнаружено</li> </ol> | щь<br>ин переменных<br>File Options Edit<br>Verifying variabi                                                                                                    | Begir       Verity         Touch       Application run time Options         Compiler options       Resources         Begir       Сошибок не обн         Вы хотите выйти из Го       Выход         Buxog       Buxog         Biold - Code Generator       Help         es declarations       Code Generator                                                                                                    | оле entrata - uscita da configurazione<br>uo di gestione della funzione Hysteresis<br>не Hysteresis in ST<br>наружено.<br>енератора кода?<br>Продолжить                                                                                                    |
| <ol> <li>Опини Редактор Поно</li> <li>опини Редактор Поно</li> <li>т проверка декларац</li> <li>т проверка ConfH1</li> <li>кок не обнаружено</li> <li>т проверка Hyst1</li> <li>кок не обнаружено</li> </ol>                   | щь<br>ин переменных<br>File Options Edit<br>Verifying variabi                                                                                                    | Begir       Verity         Touch       Application run time Options         Compiler options       Resources         Begir       Сошибок не обн         Вы хотите выйти из Го       Выход         B304 - Code Generator       Help         es declarations       Социбок                                                                                                    | one entrata - uscita da configurazione<br>uo di gestione della funzione Hysteresis<br>не Hysteresis in ST<br>наружено.<br>енератора кода?<br>Продолжить<br>Продолжить                                                                                        |
| <ul> <li>Опции Редактор Поно</li> <li>т проверка декларац</li> <li>т проверка ConfH1</li> <li>кок не обнаружено</li> <li>т проверка Hyst1</li> <li>кок не обнаружено</li> </ul>                                                | иць<br>ин переменных<br>File Options Edit<br>Verifying ConfH1<br>Verifying ConfH1<br>No error detector                                                                                                    | Begin       Verify         Touch       Application run time Options         Compiler options       Resources         Begin       Resources         Begin       Ошибок не обн         Вы хотите выйти из Го       Выход         B304 - Code Generator       Help         es declarations       Code G                                                                                                    | one entrata - uscita da configurazione<br>uo di gestione della funzione Hysteresis<br>re Hysteresis in ST<br>наружено.<br>енератора кода?<br>Продолжить<br>Generator                                                                                         |
| <ol> <li>Опини Редактор Поно</li> <li>опини Редактор Поно</li> <li>опроверка декларац</li> <li>ок не обнаружено</li> <li>ок не обнаружено</li> <li>проверка Hyst1</li> <li>ок не обнаружено</li> </ol>                         | иць<br>ин переменных<br>File Options Edit<br>Verifying Variabi<br>Verifying ConfH1<br>No error detected                                                                                                    | Begin       Verify         Touch       Application run time Options         Compiler options       Compiler options         Begin       Resources         Begin       Ошибок не обн         Вы хотите выйти из Го       Выход         B304 - Code Generator       Help         es declarations       Code G                                                                                                    | one entrata - uscita da configurazione<br>uo di gestione della funzione Hysteresis<br>не Hysteresis in ST<br>наружено.<br>енератора кода?<br>Продолжить<br>Беnerator<br>No error detected.                                                                   |
| 1 Опции Редактор Поно<br>т проверка декларац<br>т проверка СолfH1<br>кбок не обнаружено<br>т проверка HystH<br>кбок не обнаружено<br>т проверка Hyst1<br>кбок не обнаружено                                                    | ин<br>ин переменных<br>File Options Edit<br>Verifying variabl<br>Verifying Conffil<br>No error detected<br>Verifying HystH                                                                                                    | Begin       Verify         Touch       Application run time Options         Func       Compiler options         Begin       Resources         Begin       Ошибок не обн         Вы хотите выйти из Го       Выход         B304 - Code Generator       Help         es declarations       Code G         d       Code G                                                                                                    | ре ertrata - uscita da configurazione<br>uo di gestione della funzione Hysteresis<br>н Hysteresis in ST<br>наружено.<br>енератора кода?<br>Продолжить<br>Белегаtor<br>No error detected.<br>pou want to exit the Code Generator now ?                        |
| 1 Опции Редактор Поно<br>т проверка декларац<br>т проверка СолfH1<br>кбок не обнаружено<br>т проверка HystH<br>кбок не обнаружено<br>т проверка Hyst1<br>кбок не обнаружено                                                    | ин<br>ин переменных<br>Fle Options Edit<br>Verifying variabl<br>Verifying Conffil<br>No error detected<br>Verifying HystH<br>No error detected                                                                                                    | Begin     Verify       Touch     Application run time Options       Func     Compiler options       Resources     Begin         Perform     Compiler options         Perform     Compiler options         Perform     Compiler options         Perform     Code         Perform     Code         Perform     Code         Perform     Code         Perform     Code         Perform     Code         Perform         Perform <td>ре ertrata - uscita da configurazione<br/>uo di gestione della funzione Hysteresis<br/>н Hysteresis in ST<br/>наружено.<br/>енератора кода?<br/>Продолжить<br/>Generator<br/>No error detected.<br/>o you want to exit the Code Generator now ?<br/>Exit</td> | ре ertrata - uscita da configurazione<br>uo di gestione della funzione Hysteresis<br>н Hysteresis in ST<br>наружено.<br>енератора кода?<br>Продолжить<br>Generator<br>No error detected.<br>o you want to exit the Code Generator now ?<br>Exit              |
| <ol> <li>Опции Редактор Поно</li> <li>проверка декларац</li> <li>проверка СолfН1</li> <li>бок не обнаружено</li> <li>проверка HystH</li> <li>бок не обнаружено</li> <li>проверка Hyst1</li> <li>бок не обнаружено</li> </ol>   | ице<br>им переменных<br>File Options Edit<br>Verifying variabl<br>Verifying ConfH1<br>No error detecter<br>Verifying HystH<br>No error detecter<br>Verifying HystH                                                                                                    | Begin     Verify<br>Touch       Func     Application run time Options<br>Compiler options       Begin     Resources       Begin     Ошибок не обн<br>Вы хотите выйти из Го<br>Выход       B304 - Code Generator       Hep       es declarations       d                                                                                                    | ре ertrata - uscita da configurazione<br>uo di gestione della funzione Hysteresis<br>е Hysteresis in ST<br>наружено.<br>енератора кода?<br>Продолжнть<br>Senerator<br>No error detected.<br>o you want to exit the Code Generator now ?<br>Exit Continue     |
| топини Редактор Поно<br>от проверка декларац<br>от проверка СолfH1<br>ибок не обнаружено<br>от проверка HystH<br>ибок не обнаружено<br>от проверка Hyst1<br>ибок не обнаружено                                                 | инь<br>ин переменных<br>File Options Edit<br>Verifying variabl<br>Verifying ConfH1<br>No error detected<br>Verifying HystH<br>No error detected<br>Verifying HystH<br>No error detected                                                                                                    | Begin     Verify<br>Touch       Func     Application run time Options<br>Compiler options       Begin     Resources       Begin     Ошибок не обн<br>Выход       3304 - Code Generator       Help       es declarations       d       d                                                                                                    | ре ertrata - uscita da configurazione<br>uo di gestione della funzione Hysteresis<br>е Hysteresis in ST<br>наружено.<br>енератора кода?<br>Продолжить<br>Senerator<br>No error detected.<br>o you want to exit the Code Generator now ?<br>Еxit Continue     |
| торина развисства и органистика<br>проверка декларац<br>от проверка СолfH1<br>обок не обнаружено<br>от проверка НуstH<br>обок не обнаружено<br>от проверка Нуst1<br>обок не обнаружено                                         | ин<br>ин переменных<br>File Options Edit<br>Verifying variabl<br>Verifying ConfH1<br>No error detected<br>Verifying HystH<br>No error detected<br>Verifying HystH<br>No error detected<br>Verifying HystH                                                                                                    | Begin       Verify<br>Touch         Func       Application run time Options<br>Compiler options         Begin       Resources         Begin       Ошибок не обн<br>Вы хотите выйти из Го<br>Выход         3304 - Code Generator         Help         es declarations         d         d         rary files                                                                                                    | ре ertrata - uscita da configurazione<br>uo di gestione della funzione Hysteresis<br>е Hysteresis in ST<br>наружено.<br>енератора кода?<br>Продолжить<br>Senerator<br>No error detected.<br>o you want to exit the Code Generator now ?<br>Exit<br>Continue  |
| п Опции Редактор Поно<br>ст проверка декларац<br>ет проверка СолfH1<br>ибок не обнаружено<br>ет проверка HystH<br>ибок не обнаружено<br>ет проверка Hyst1<br>ибок не обнаружено                                                | инь<br>ин переменных<br>File Options Edit<br>Verifying variabl<br>Verifying ConfH1<br>No error detected<br>Verifying HystH<br>No error detected<br>Verifying HystH<br>No error detected<br>Verifying HystH                                                                                                    | Begin       Verify         Touch       Application run time Options         Eegin       Compiler options         Begin       Resources         Begin       Ошибок не обн         Вы хотите выйти из Го         Bыход         3304 - Code Generator         Help         es declarations         d         f         f         f         code         f         f         f         f         f         f         f         f         f         f         f         f         f         f         f         f         f         f         f         f         f          f         f         f         f         f         f                                                                                                    | one entrata - uscita da configurazione<br>uo di gestione della funzione Hysteresis<br>е Hysteresis in ST<br>наружено.<br>енератора кода?<br>Продолжить<br>Senerator<br>No error detected.<br>o you want to exit the Code Generator now ?<br>Exit Continue    |
| п Опции Редактор Поно<br>ст проверка декларац<br>ет проверка СолfH1<br>ибок не обнаружено<br>ет проверка HystH<br>ибок не обнаружено<br>ет проверка Hyst1<br>ибок не обнаружено                                                | ин<br>ин переменных<br>File Options Edit<br>Verifying variabl<br>Verifying ConfH1<br>No error detected<br>Verifying HystH<br>No error detected<br>Verifying HystH<br>No error detected<br>Verifying HystH<br>No error detected<br>Resetting tempo<br>Building configu                                                                                                    | Begin       Verify<br>Touch         Func       Application run time Options<br>Compiler options         Begin       Resources         Begin       Ошибок не обн<br>Вы хотите выйти из Го<br>Выход         3304 - Code Generator         Help         es declarations         d         ferrary files         ration data                                                                                                    | one entrata - uscita da configurazione<br>uo di gestione della funzione Hysteresis<br>н Hysteresis in ST<br>наружено.<br>енератора кода?<br>Продолжить<br>Senerator<br>No error detected.<br>o you want to exit the Code Generator now ?<br>Exit<br>Continue |
| п Опции Редактор Поно<br>ст проверка декларац<br>ет проверка СолfH1<br>ибок не обнаружено<br>ет проверка HystH<br>ибок не обнаружено<br>ет проверка Hyst1<br>ибок не обнаружено                                                | инь<br>ин переменных<br>File Options Edit<br>Verifying variabl<br>Verifying ConfH1<br>No error detecter<br>Verifying HystH<br>No error detecter<br>Verifying HystH<br>No error detecter<br>Verifying confH1<br>Ro error detecter<br>Resetting tempo<br>Building configu<br>Elinking object fill<br>Relocating object fill                                                                                   | Begir       Verity<br>Touch         Func       Application run time Options         Compiler options       Resources         Begir       Ошибок не обн<br>Вы хотите выйти из Го<br>Выход         3304 - Code Generator       Bыход         4       Dc         d       Code Generator         Help       Code Generator         rary files       Code Generator         tiles       tiles                                                                                                    | one entrata - uscita da configurazione<br>uo di gestione della funzione Hysteresis<br>н Hysteresis in ST<br>наружено.<br>енератора кода?<br>Продолжить<br>Senerator<br>No error detected.<br>o you want to exit the Code Generator now ?<br>Exit Continue    |
| п Опции Редактор Поно<br>ет проверка декларац<br>ет проверка СоnfH1<br>ибок не обнаружено<br>ет проверка HystH<br>ибок не обнаружено<br>ет проверка Hyst1<br>ибок не обнаружено                                                | ни переменных<br>ин переменных<br>File Options Edit<br>Verifying Variabil<br>Verifying ConfH1<br>No error detecter<br>Verifying HystH<br>No error detecter<br>Verifying HystI<br>No error detecter<br>Resetting tempo<br>Building configu<br>Linking object fil<br>Relocating object                                                                                                    | Begir       Verity<br>Touch         Func       Application run time Options         Compiler options       Resources         Begir       Ошибок не обн<br>Вы хотите выйти из Го<br>Выход         3304 - Code Generator       Bыход         4       Dc         d       Code Generator         Help       Code Generator         rary files       Code Generator         ration data       es         t files       State                                                                                                    | De entrata - uscita da configurazione<br>uo di gestione della funzione Hysteresis<br>e Hysteresis in ST<br>наружено.<br>енератора кода?<br>Продолжить<br>Сепегаtor<br>No error detected.<br>p you want to exit the Code Generator now ?<br>Exit Continue     |
| п Опции Редактор Поно<br>ет проверка декларац<br>ет проверка СопfH1<br>ибок не обнаружено<br>ет проверка HystH<br>ибок не обнаружено<br>ет проверка Hyst1<br>ибок не обнаружено                                                | ин переменных<br>ин переменных<br>File Options Edit<br>Verifying variabl<br>Verifying ConfH1<br>No error detecter<br>Verifying HystH<br>No error detecter<br>Verifying HystH<br>No error detecter<br>Resetting tempo<br>Building configu<br>Linking object fil<br>Relocating object fil<br>Relocating object fil                                                                                            | Begir       Verity<br>Touch         Func       Application run time Options<br>Compiler options         Begir       Resources         Begir       Ошибок не обн<br>Вы хотите выйти из Го<br>Выход         3304 - Code Generator         Help         es declarations         d         d         files         raty files         ration data         es         t files         ode                                                                                                    | pre entrata - uscita da configurazione<br>uo di gestione della funzione Hysteresis<br>e Hysteresis in ST<br>наружено.<br>енератора кода?<br>Продолжить<br>Сепегаtor<br>No error detected.<br>p you want to exit the Code Generator now ?<br>Exit Continue    |
| 1 Опции Редактор Поно<br>т проверка декларац<br>ет проверка СолfH1<br>кбок не обнаружено<br>ет проверка HystH<br>кбок не обнаружено<br>ет проверка Hyst1<br>кбок не обнаружено                                                 | ин переменных<br>ин переменных<br>Ple Options Ede<br>Verifying variabl<br>Verifying ConfH1<br>No error detecter<br>Verifying Hyst1<br>No error detecter<br>Verifying Hyst1<br>No error detecter<br>Resetting tempo<br>Building configu<br>Linking object fil<br>Relocating object<br>Resetting tempo<br>Building configu<br>Linking object fil<br>Relocating object<br>No error detecter<br>Conpiling resou | Begir       Verity<br>Touch         Func       Application run time Options<br>Compiler options         Begir       Resources         Begir       Ошибок не обн<br>Вы хотите выйти из Ги<br>Выход         3304 - Code Generator         Help         es declarations         d         d         files         raty files         ration data         es         ode         d                                                                                                    | pre entrata - uscita da configurazione<br>uo di gestione della funzione Hysteresis<br>e Hysteresis in ST<br>наружено.<br>енератора кода?<br>Продолжить<br>Generator<br>No error detected.<br>p you want to exit the Code Generator now ?<br>Exit Continue    |

| Настройка<br>приборов | Информация о подключении источника питания и системы в целом обращайтесь к инструкциям для Energy XT<br>/XT-PRO, XTK / XTK-PRO и XTE, а так же к главе « <i>Рабочие режимы и ключ сброса</i> ».                                                                                                    |
|-----------------------|----------------------------------------------------------------------------------------------------|
|                       | 10.3.13 Загрузка проекта в целевое устройство                                                                                                    |
| Загрузка проекта      | При создании нового приложения может понадобится добавление/объявление новых параметров и меню, что<br>выполняется аналогично описанному выше. При этом необходимо использовать MenuMaker-PRO и <i>TabMaker</i> –<br>первый для создания нового меню, а второй для обновления таблицы связи объявленных параметров и BIOS<br>Energy XT-PRO. В результате использования двух этих программ создаются следующие файлы:                                                                                                    |
|                       | <ul> <li>mn&lt;ПРОЕКТ&gt;.bin содержит новую структуру меню (MenuMaker),</li> <li>lt&lt; ПРОЕКТ &gt;.bin содержит таблицу связей параметров и BIOS (<i>TabMaker</i>).</li> </ul>                                                                                                    |
|                       | Конвертер или интерфейс RS232-RS485 «Translo A53 Smart Converter», входящий в комплект набора разработчика<br>«Energy XT-PRO development KIT» используется для загрузки. До выполнения операции к выбранному <i>COM</i> порту<br>ПК с установленной <i>CAПР</i> необходимо подключить вход RS232 SmartAdapter-а (через переходник), а выход RS485<br>SmartAdapter-а к <i>COM1</i> прибора Energy XT-PRO.                                                                                                    |
|                       | При выключено приборе Energy XT-PRO откройте <i>САПР</i> проект, установите адрес связи согласно главе « <i>Установка библиотеки связи DLL</i> » и соответствующий заданному в <i>САПР</i> адрес XT-PRO с помощью DIP-переключателей. Проверьте, что настройки порта ПК соответствуют установленным параметрам связи. Наконец, выберите меню «Отладка» («Debug/Debug»).                                                                                                    |
|                       | - IX<br>Файл Создать Проект Инструменты Отладка Опции Помощь<br>В пад                                                                                                    |
|                       | Begin: B ConfHI Gestione Comynautus<br>Pa6ovee npocrpaties - LIDB 304 - Drograms                                                                                                    |
|                       | Functions: (P) Hyst1 Functionel ycrahobnehue csa. File Make Project Tools Debug Options Help                                                                                                    |
|                       | Begin:     HystH     (Structured Text)                                                                                                    |
|                       | Functions: Py Link setup resis in ST                                                                                                    |
|                       | Regin: HystH (Structured Text)                                                                                                    |
|                       |                                                                                                    |
|                       | появится окно «отладчик» с сооощением «пет связи».                                                                                                    |
|                       | О ISaGRAF - UDB304 - Отладчик□ X<br>Файл Управление Инструменты Опция Понощь                                                                                                    |
|                       |                                                                                                    |
|                       | SaGRAF - UDB304 - Debugger     File Control Tools Options Help                                                                                                    |
|                       | ⊕ H ▷ ► ► ► ► ► ► ► ► ► ► ► ► ► ► ► ► ► ►                                                                                                    |
|                       |                                                                                                    |
|                       |                                                                                                    |
|                       | Включите XTPRO: в течение 15 секунд связь по <i>EXTENDED MODBUS</i> протоколу установиться через <i>com1</i> и в окне                                                                                                    |
|                       | «Опадчик» появится сообщение свидетельствующее об установлении связи (например, активно, неактивно и<br>т.п.).                                                                                                    |
|                       | помните, что режим отладки всегда можно разрешить/запретить с клавиатуры используя меню сервис.                                                                                                    |
|                       | Отравлание Инструменты Опшик Помощы                                                                                                    |
|                       | (m) → N >> > > > > > >> >> >> >> >> >> >>> >                                                                                                    |
|                       | 'udb303' активен                                                                                                    |
|                       | File Control Tools Options Help                                                                                                    |
|                       | Image: Image: Image |
|                       | 13:40:38 [0]: application stopped                                                                                                    |
|                       |                                                                                                    |

Если приложение Активно, то его нужно остановить:

| аил управление инструме                                                                                                    | нты Опции Пом |                                                                                                    |     |
|----------------------------------------------------------------------------------------------------|---------------|----------------------------------------------------------------------------------------------------|-----|
| Остановить приложение<br>Запустить приложение<br>Загрузить<br>Изменить приложение<br>Выполнить изменение<br>Номер версии<br>Выход | A . P         | Q. ISaGRAF - UDB304 - Debugger         File Control Tools Options Help         Stop application         Start application         Download         Update application         Realize update         Get version number | _ 🗆 |

затем выберите команду «Файл/Загрузить» («File/Download») приложение с окна «Отладчик» («Debugger»),

| subassione netby                                       | енты опции помоща |                                                                  |     |
|--------------------------------------------------------|-------------------|------------------------------------------------------------------|-----|
| Остановить приложение                                  | # <b>P</b>        | 🔍 ISaGRAF - UDB304 - Debugger                                    | - 🗆 |
| Запустить приложение                                   | становлена)       | File Control Tools Options Help                                  |     |
| апрузите<br>Изменить приложение<br>Выполнить изменение |                   | Stop application<br>Start application<br>Download<br>ion stopped | _   |
| Номер версии<br>Зыход                                  | _                 | Update application<br>Realize update                             |     |

выберите «TIC code for Intel» и нажмите «Загрузить» («Download»):

| Загрузить 🗙                                      | Download 🗙                                        |
|--------------------------------------------------|---------------------------------------------------|
| ISA86M: TIC code for Intel<br>Символы приложения | ISA86M: TIC code for Intel<br>Application symbols |
| Загрузить Отказ                                  | Download Cancel                                   |

начнется загрузка...

| 🧠 ISaGRAF - LDB304 - Отладчик            |                                       |
|------------------------------------------|---------------------------------------|
| Файл Управление Инструменты Опции Помощь |                                       |
| (1) ≥ > > > >                            |                                       |
| 54%                                      |                                       |
|                                          | 🔍 ISaGRAF - UDB304 - Debugger 📃 🗖     |
|                                          | File Control Tools Options Help       |
|                                          | · · · · · · · · · · · · · · · · · · · |
|                                          | 36%                                   |
|                                          | 13:40:38 [0]: application stopped     |
|                                          |                                       |
|                                          |                                       |

По окончании загрузки с задержкой в несколько секунд окно «Отладчик» примет следующий вид (с сообщением «работа» («RUN») или «стоп» («STOP»))

| 🔍 ISaGRAF - LDB304 - Отладчик           | _ 🗆 ×                                                                                |       |
|-----------------------------------------|--------------------------------------------------------------------------------------|-------|
| Файл Управление Инструменты Опции Помош | 2                                                                                    |       |
| ⊕                                       |                                                                                      |       |
| Работа разрешено=500 текущ              | е=6 максимум=10 переполнение=0                                                       |       |
|                                         | 🔍 ISaGRAF - UDB304 - Debugger                                                        | - 🗆 × |
|                                         | File Control Tools Options Help                                                      |       |
|                                         | · · · · · · · · · · · · · · · · · · ·                                                |       |
|                                         | RUN allowed=500 current=5 maximum=11 overflow=0<br>13:40:38 [0]: application stopped |       |
|                                         |                                                                                      |       |
|                                         |                                                                                      |       |
|                                         |                                                                                      |       |
|                                         |                                                                                      |       |

и в это же время новое меню появится в клавиатуре (убедитесь в том, что созданное меню совместимо с загруженными в клавиатуру надписями: глава *TextLoader*).

После закрытия окна «Отладчик» («Debugger») XTPRO почти готов к использованию, остается лишь установить BIOS параметры конфигурирования (следующая глава).

Для получения справки по использованию «Отладчика» обращайтесь к соответствующей документации.

Загрузка ТІС кода приложения непосредственно в RAM без сохранения во FLASH памяти (с необходимостью запуска для отладки) или сначала в RAM а затем во Flash память (окончательная версия) может оказаться стрессовой для устройства. Другие части кода (*Меню* и *таблицы связей*), с другой стороны, должны копироваться во Flash память при каждой загрузке. Для загрузки ТІС кода только в RAM, то пропустите объявление файла с индексом «pr» в файле ресурсов. Если файл с индексом «pr» в файле ресурсов имеется, то ТІС код будет загружен в RAM и сразу же скопирован во FLASH память. Если в файле ресурсов имеются файлы с индексами "lt" и "mn" (*таблица связей* и меню), то они всегда загружаются во FLASH память. Обработка меню НЕ МОЖЕТ выполняться в RAM!

#### 10.3.14 Настройка параметров конфигурирования

Настройка параметров конфигурации

Обычно *параметры* можно устанавливать, используя программу *ParamManager* (модель создается программой *TabMaker*) или с клавиатуры XTK (с меню, созданным в программе MenuMaker).

Для завершения нашего примера необходимо установить некоторые *BIOS параметры*: для разрешения использования расширительного модуля (1) и типа датчиков (0), чему соответствуют параметры PAR\_BOO\_BIOS\_10 с 16-тиричным *modbus* адресом 86 и PAR\_ANA\_BIOS\_ 113 с 16-тиричным *modbus* адресом 8A соответственно.

Первый параметр ХОЛОДНЫЙ, а второй относится к ГОРЯЧИМ. Для изменения ХОЛОДНОГО конфигурационного параметра BIOS войдите в *режим конфигурации* (глава «*Режим конфигурации*»).

Для изменения этих параметров с помощью клавиатуры или по шине Ваш проект должен включать управление входом и выходом в *режим конфигурации*.

Мы можем написать программу (ConfH1) на языке ST, которая будет вызываться в секции инициализации *САПР*, которая будет содержать следующие строки, например:

| 📲 ISaGRAF - LDB304 - Программы                                                                             |                                                           |
|----------------------------------------------------------------------------------------------------|-----------------------------------------------------------|
| Файл Создать Проект Инструменты Отладка Опции Помощь                                                       |                                                           |
| E ■ 8 Ⅲ C ■ 8 ■ X I = ■ X 2 = 2                                                                            |                                                           |
| Begin: ConfH1 Gestione entrata - uscita da configurazio<br>HystH Esempiuo di gestione della funzione Hyste | 🔩 ISaGRAF - UDB304 - Debug programs 🗧 🗆 🗙                 |
| Functions:  Hyst1 Funzione Hysteresis in ST                                                                | File Project Tools Options Help                           |
|                                                                                                    |                                                           |
|                                                                                                    | Begin: ConfH1 Gestione entrata - uscita da configurazione |
| Begin: ContHI (Structured Lext)                                                                            | HystH Esempiuo di gestione della funzione Hysteresis      |
|                                                                                                    | Functions: 🕮 Hyst1 Funzione Hysteresis in ST              |
|                                                                                                    |                                                           |
|                                                                                                    |                                                           |
|                                                                                                    | Begin: ConfH1 (Structured Text)                           |

| 🛰 ISaGRAF - LDB304:CONFH1 - Программа ST 📃 🗖 🗙                                                                                                   |          |           |   |
|----------------------------------------------------------------------------------------------------|----------|-----------|---|
| Файл Редактор Инструменты Опции Помощь                                                                                                    | 1        |           |   |
| 🖹 🙆 🔏 🖳 🛠 🖬 🤣 🛩 🗊 🧉 🎒 🗃 — Ключевые слова 🗵                                                                                                    |          |           |   |
|                                                                                                    |          |           |   |
| IF (VAR_BOO_BIOS_16 = TRU<br>VAR_BOO_BIOS_15 := TRU<br>VAR_BOO_BIOS_15 := TRU                                                                    |          | - 🗆       | × |
| esito_cfg := boo2idx(V File Edit Tools Options Help                                                                                              | Keywords | ×         |   |
| VAR BOO BIOS 15 := FAL $\bigtriangleup$ $\bigstar$ $\textcircled{W}$ $\textcircled{W}$ $\bigstar$ $\textcircled{W}$ $\bigstar$ $\textcircled{W}$ |          |           |   |
| esito_cfg := boo2idx(V                                                                                                    | FALSE    | AND       |   |
| END_IF;<br>IF (VAR BOO BIOS 16 = TRUE AND VAR BOO BIOS 15 = FALSE ) THEN                                                                         | OR       | XOR       |   |
| VAR_BOO_BIOS_15 := TRUE;                                                                                                    | RETURN;  | IF        |   |
| esito cfg := boo2idx (VAR BOO BIOS 15);                                                                                                    | THEN     | ELSE      |   |
| ELSIF (VAR BOO BIOS 16 = FALSE AND VAR BOO BIOS 15 = TRUE ) THEN                                                                                 | ELSIF    | END_IF;   |   |
| esito cfg := boo2idx(VAR BOO BIOS 15);                                                                                                    | CASE     | END_CASE; |   |
| END_IF.                                                                                                    |          |           | - |

Примите во внимание, что esito\_cfg объявляется в словаре как внутренняя аналоговая переменная. После компиляции и загрузки по приведенному выше описанию мы сможем изменять ХОЛОДНЫЕ параметры в целевом устройстве.

#### 10.3.15 ParamManager

Программа ParamManager

К этому моменту пользователь должен быть знаком с программой *ParamManager*. Если это не так, то обратитесь к руководству к *ParamManager* 3.0, поставляемому в наборе документации.

После выполнения процедуры, описанной в разделе «*Модель Param Manager*» главы «*TabMaker*» и подключения XT-PRO (порт COM1-RS485) к ПК через специальный интерфейсный модуль PCInterface 2150 Вы можете запустить программу *ParamManager* и увидеть окно чтения/записи параметров.

| 😻 P | aram  | Manager 3.0 - Model: ENERGY | XT PRO, English , | Filename | : NONAME | - [PARAMETERS TA | ABLE]         |          |
|-----|-------|-----------------------------|-------------------|----------|----------|------------------|---------------|----------|
| , F | ile E | dit Actions ?               |                   |          |          |                  |               | - 8 ×    |
| D   |       | <b>F</b> - 4 6              |                   |          |          |                  | Com1 Key Addr | Dev<br>? |
|     | Index | Description                 | Unit              | Min      | Max      | Value            |               | *        |
| 1   | 1     | PAR_MSG_BIOS_1              | STRING            | 0        |          |                  |               |          |
| 2   | 2     | PAR_MSG_BIOS_2              | STRING            |          |          |                  |               | -        |
| 3   |       | PAR_MSG_BIOS_3              | STRING            |          | 20       |                  |               |          |
| 4   | 4     | PAR_MSG_BIOS_4              | STRING            | 0        |          |                  |               |          |
| 5   | 5     | PAR_MSG_BIOS_5              | STRING            |          | 10       |                  |               |          |
| 6   | 6     | PAR_MSG_BIOS_6              | STRING            | 0        | 10       |                  |               |          |
| 7   |       |                             | STRING            | 0        | 10       |                  |               |          |
| 8   |       |                             | STRING            | 0        | 10       |                  |               |          |
| 9   | 9     | PAR_MSG_BIOS_9              | STRING            | 0        | 20       |                  |               |          |

Хотя для изменения ГОРЯЧИХ параметров нет необходимости переводить прибор в *режим конфигурации*, но для чтения/редактирования параметров, тем не менее, необходимо послать *пароль*.

Параметр BIOS PAR\_MSG\_BIOS\_6 представляет собой *пароль* пользователя, который открывает доступ к чтению и записи параметров. По умолчанию его значение равно 10-ти пробелам. После того как Вы запишете этот параметр с соответствующим значением, Вы сможете считывать и записывать ГОРЯЧИЕ параметры, например те, которые мы определили в программе:

| 😻 Pi | aram   | Manager 3.0 - Model: ENERGY 3 | XT PRO, English - | Filename | : NONAME | PARAMETERS TAE | LE] 🔲 🗖 🔀                             |
|------|--------|-------------------------------|-------------------|----------|----------|----------------|---------------------------------------|
| G F  | ile Ed | dit Actions ?                 |                   |          |          |                | _ @ ×                                 |
| D    |        | <b></b>                       |                   |          |          |                | Comi Key Addr Dev                     |
|      | Index  | Description                   | Unit              | Min      | Max      | Value          | · · · · · · · · · · · · · · · · · · · |
| 287  |        |                               | Number            | -32768   |          |                |                                       |
| 288  |        | PAR_ANA_BIOS_274              | Number            |          |          |                |                                       |
| 289  | 289    | PAR_ANA_BIOS_275              | Number            | -32768   |          |                |                                       |
| 290  | 290    | SET1                          | C                 | -2,0     | 16,0     | 10,0           |                                       |
| 291  | 291    | DELTA1                        | C                 | 0,0      | 5,0      | 3,0            |                                       |
| 292  | 292    | SET2                          | C                 | -10,0    | 10,0     | 1,5            |                                       |
| 293  | 293    | DELTA2                        | C                 | 0,0      | 4,0      | 4,0            |                                       |
| 294  | 294    | PAR_BOO_BIOS_1                | Flag              | 0        | 1        |                |                                       |
| 295  | 295    | PAR_BOO_BIOS_2                | Flag              |          | 1        |                |                                       |

Теперь мы можем задать им показанные в примере значения, а затем проверить их из окна «Отладчика» (перед запуском отладчика не выполняйте загрузки, чтобы не вернуть значения параметров в исходные значения).

| 🚊 ISaGRAF - UDE                | 304:HYSTH - Г                           | Iporpaммa ST                   |            |                                          | - 🗆 🗙               |          |
|--------------------------------|-----------------------------------------|--------------------------------|------------|------------------------------------------|---------------------|----------|
| Файл Редактор О                | пции Помощь                             |                                |            |                                          |                     |          |
|                                | a 🖷 🗄 😽                                 | Q                              |            |                                          |                     |          |
|                                |                                         |                                |            |                                          | -                   |          |
| -                              |                                         |                                |            |                                          |                     |          |
| (* gestione a<br>if NOT VAR_BO | llarme time<br>DO_BIOS_2 the            | out comunicazio;<br>en         | ne espansi | one *)                                   |                     |          |
| allarme_te<br>SHyst1 :=        | <pre>:mp_IN := BO<br/>BOO(allarme</pre> | O(Hyst1(ANA(SHyst<br>temp IN): | t1), SET1, | <pre>SET1+DELTA1, T_IN));</pre>          |                     |          |
| Shybor .                       | 200 (arrane                             |                                |            |                                          |                     |          |
|                                |                                         |                                |            |                                          |                     |          |
| allarme_te                     | emp_OUT := B                            | 00(Hyst1(ANA(alla              | arme_temp_ | OUT), SET2, SET2+DELTA2, T_OUT));        |                     |          |
| else                           |                                         |                                |            |                                          |                     |          |
| allarme_te                     | mp_IN :=                                | FALDE;                         |            |                                          |                     |          |
| and if.                        | :mp_001 :-                              | FALDE;                         |            |                                          |                     |          |
|                                |                                         |                                |            |                                          | -                   |          |
| 1                              |                                         |                                | 8          |                                          |                     |          |
| MMR                            | Значение                                | Комментари                     | IЙ         |                                          |                     |          |
| SHyst1                         | FALSE                                   | 😭 ISaGRAF - UD                 | B304:HYSTH | - ST program                             |                     | _ 🗆 🗙    |
| SET1                           | 100                                     | File Edit Options              | Holp       |                                          |                     |          |
| TIN                            | -32768                                  |                                | molp       |                                          |                     |          |
| allarme_temp_OUT               | FALSE                                   | 🗎 🖬 🔳 🍄 🛛                      | 88   # 21. | *   Q                                    |                     |          |
| SET2                           | 15                                      | (* gestione                    | allarme ti | me out comunicazione espansione *)       |                     |          |
| TOUT                           | -32768                                  | 11 NOT VAR_B                   | 00_BIOS_2  | then                                     |                     |          |
| VAR_BOO_BIOS_2                 | TRUE                                    | allarme t                      | emn TN :=  | BOO(Huget1(NN)(SHuget1) SFT1 SFT1+D      | FLTM1 T INDD.       |          |
| <конец списка>                 |                                         | SHvst1 :=                      | BOO(allar  | me temp IN);                             | LUIAL, I_IN,,,,     |          |
|                                |                                         | ,                              |            |                                          |                     | _        |
|                                |                                         |                                |            |                                          |                     |          |
|                                |                                         | allarme_t                      | emp_OUT := | BOO(Hyst1(ANA(allarme_temp_OUT), S       | ET2, SET2+DELTA2, ' | r_out)); |
|                                |                                         | else                           |            |                                          |                     |          |
|                                |                                         | allarme_t                      | emp_IN :=  | FALSE;                                   |                     |          |
|                                |                                         | allarme_c                      | emp_001 :- | FRUDE;                                   |                     | _        |
|                                |                                         |                                |            |                                          |                     |          |
|                                |                                         | Nama                           | Makua      | Commont                                  |                     |          |
|                                |                                         | allarme temp IN                | FALSE      |                                          |                     |          |
|                                |                                         | SHyst1                         | FALSE      | variabile di appoggio per memoria macchi | na a stati Hist1    | -        |
|                                |                                         | SET1                           | 100        | -2.0,16.0,12.0,V,3,0,10,H,C,0            |                     |          |
|                                |                                         | DELTA1                         | 30         | 0.0,5.0,3.0,V,1,0,10,H,C,0               |                     |          |
|                                |                                         | allarme temp OUT               | TRUE       | 0,1 x,A,x,5,x,x,x                        |                     |          |
|                                |                                         | SET2                           | 15         | -10.0,10.0,2.5,V,3,0,10,H,C,0            |                     |          |
|                                |                                         | DELTA2                         | 40         | 0.0,4.0,2.0,V,1,0,10,H,C,0               |                     |          |
|                                |                                         | LOUT                           | 227        | -100.0,200.0,x,A,x,0,10,x,x,x            |                     | _        |
|                                |                                         | MIN_DOU_DIUS_2                 | I ALOL     | A A A A A A A A A A                      |                     |          |

Для редактирования ХОЛОДНЫХ параметров необходимо войти в *режим конфигурирования* присвоив (записью) значение 1 параметру BIOS VAR\_BOO\_BIOS\_16, но не забудьте вернуть значение в 0 по окончании редактирования Холодных параметров.

Будьте ВНИМАТЕЛЬНЫ при изменении параметров и старайтесь изменять значения только тех параметров, в назначении который Вы твердо уверены. Не стоит изменять параметры BIOS, назначение которых Вам неизвестно, так как Вы можете изменить параметры связи, что приведет к потере возможности установления связи с блоком или другим нарушениям его настроек.

10.3.16 Пример системы управления авариями

Система управления авариями (пример) В нашем проекте нет эффективной системы обслуживания Аварий. Пусть наша система включает в себя базовый прибор и расширитель, связь с которым может быть прервана по какой то причине.

В этом случае значение датчика расширителя не сможет обновляться, и мы можем захотеть сделать так, что если по истечении задержки связь не восстанавливается, то релейные выхода обоих регуляторов температуры переводятся в выключенное состояние до восстановления связи. Переменная BIOS, дающая нам необходимую информацию - VAR\_BOO\_BIOS\_2.

| 🚆 ISaGRAF - UDB304:HYSTH - Про                                  | грамма ST 📃 🗶                                                                                           |          |
|-----------------------------------------------------------------|----------------------------------------------------------------------------------------------------|----------|
| Файл Редактор Опции Помощь                                      |                                                                                                    |          |
|                                                                 |                                                                                                    |          |
| (* restions allerme time of                                     | 🕱 ISaGRAF - UDB304:HYSTH - ST program                                                                   | □ ×      |
| if NOT VAR_BOO_BIOS_2 then                                      | File Edit Options Help                                                                                  |          |
| allarme_temp_IN := BOO(<br>SHyst1 := BOO(allarme_t              | (* gestione allarme time out comunicazione espansione *)<br>if NOT VAR_BOO_BIOS_2 then                  | <b></b>  |
| allarme_temp_OUT := BOO<br>else                                 | allarme_temp_IN := BOO(Hyst1(ANA(SHyst1), SET1, SET1+DELTA1, T_IN));<br>SHyst1 := BOO(allarme_temp_IN); |          |
| <pre>allarme_temp_IN := FA allarme_temp_OUT := FA end_if;</pre> | allarme_temp_OUT := BOO(Hyst1(ANA(allarme_temp_OUT), SET2, SET2+DELTA2, T_OUT));<br>else                |          |
|                                                                 | <pre>allarme_temp_IN := FALSE;<br/>allarme_temp_OUT := FALSE;<br/>end if;</pre>                         | <b>•</b> |
|                                                                 |                                                                                                    |          |

После компиляции и загрузки программы с такой строкой мы можем проверить работу целевого устройства. Это окно для отладки с незаблокированными цифровыми выходами и правильным подключением внешнего расширителя.

| Файл Редактор Опции Помощь<br>Файл Редактор Опции Помощь<br>Файл Ф Ф Ф Ф Ф Ф Ф Ф Ф Ф Ф Ф Ф Ф Ф Ф Ф Ф Ф                                                                                                    |              |
|----------------------------------------------------------------------------------------------------|--------------|
| <pre>     B B S A 4 D S Q      (* gestione allarme time out comunicazione espansione *)     if NOT VAR_BOO_BIOS_2 then     allarme_temp_IN := BOO(Hyst1(ANA(SHyst1), SET1, SET1+DELTA1, T_IN));     SHyst1 := BOO(allarme_temp_IN); </pre> |              |
| <pre>(* gestione allarme time out comunicazione espansione *) if NOT VAR_BOO_BIOS_2 then     allarme_temp_IN := BOO(Hyst1(ANA(SHyst1), SET1, SET1+DELTA1, T_IN));     SHyst1 := BOO(allarme_temp_IN);</pre>                                |              |
| <pre>(* gestione allarme time out comunicazione espansione *) if NOT VAR_BOO_BIOS_2 then allarme_temp_IN := BOO(Hyst1(ANA(SHyst1), SET1, SET1+DELTA1, T_IN)); SHyst1 := BOO(allarme_temp_IN);</pre>                                        |              |
| <pre>(* gestione allarme time out comunicazione espansione *) if NOT VAR_BOO_BIOS_2 then allarme_temp_IN := BOO(Hyst1(ANA(SHyst1), SET1, SET1+DELTA1, T_IN)); SHyst1 := BOO(allarme_temp_IN);</pre>                                        |              |
| <pre>if NOT VAR_BOO_BIOS_2 then allarme_temp_IN := BOO(Hyst1(ANA(SHyst1), SET1, SET1+DELTA1, T_IN)); SHyst1 := BOO(allarme_temp_IN);</pre>                                                                                                 |              |
| allarme_temp_IN := BOO(Hyst1(ANA(SHyst1), SET1, SET1+DELTA1, T_IN));<br>SHyst1 := BOO(allarme_temp_IN);                                                                                                    |              |
| allarme_temp_IN := BOO(Hyst1(ANA(SHyst1), SET1, SET1+DELTA1, T_IN));<br>SHyst1 := BOO(allarme_temp_IN);                                                                                                    |              |
| SHyst1 := BOO(allarme_temp_IN);                                                                                                    |              |
|                                                                                                    |              |
|                                                                                                    |              |
|                                                                                                    |              |
| allarme_temp_OUT := BOO(Hyst1(ANA(allarme_temp_OUT), SET2, SET2+DELTA2, T_OUT));                                                                                                    |              |
|                                                                                                    |              |
| allarme_cemp_IN : SaGRAF - UDB304:HYSTH - ST program                                                                                                    | - <b>-</b> × |
| arranne cemp_our File Edit Options Help                                                                                                    |              |
|                                                                                                    |              |
|                                                                                                    |              |
| UMM SHavenue if NOT VAR BOO BLOS 2 then                                                                                                    | _            |
| allama temp. IN FALSE FIT NOT VAR_BOO_BIOS_2 Chem                                                                                                    |              |
| SHYNI FALSE<br>SET1 100 allarme temp IN := BOO(Hyst1(ANA(SHyst1), SET1, SET1+DELTA1, T IN)):                                                                                                    |              |
| DELTA1 30 SHyst1 := BOO(allarme temp IN);                                                                                                    |              |
|                                                                                                    | _            |
| aname_temp_001_THUE_<br>SET21515                                                                                                    |              |
| DELTA2 40 allarme temp OUT := BOO(Hyst1(ANA(allarme temp OUT), SET2, SET2+DELTA2, T C                                                                                                    | ); (TUC      |
| T_OUT 230 else                                                                                                    |              |
| VAR_BOD_BIOS_2 FALSE allarme_temp_IN := FALSE;                                                                                                    |              |
| allarme_temp_OUT := FALSE;                                                                                                    |              |
| end_if;                                                                                                    | •            |
|                                                                                                    | ▶            |
| Name Value Comment                                                                                                    |              |
| allarme_temp_IN FALSE 0,1,x,A,x,5,x,x,x                                                                                                    | -            |
| SHyst1 FALSE variabile di appoggio per memoria macchina a stati Hist1                                                                                                    |              |
| SEI1 100 -20/50/20/730/00/00<br>DELTA1 30 0.0530.V10.00.0                                                                                                    |              |
| T N 61                                                                                                    |              |
| allarme_temp_OUT TRUE 0,1 x A x 5 x x x                                                                                                    |              |
| SET2 15 -10.0,10.0,2.5,V,3.0,10,H,C,0                                                                                                    |              |
| DELTA2 40 0.0,4.0,2.0,V,1,0,10,H,C,0                                                                                                    |              |
| T_OUT 227 -100.0,200.0,x,A,x,0,10,x,x,                                                                                                    | _            |
| VAR_BOO_BIOS_2 FALSE 0,1,x,A,x,5,x,x,x                                                                                                    |              |

|                                         | А так окно отладки будет выглядеть при нарушении связи с расширителем (по истечении задержки):                                                                                                    |                  |
|-----------------------------------------|----------------------------------------------------------------------------------------------------|------------------|
|                                         | 😤 ISaGRAF - UDB304:HYSTH - Программа ST                                                                                                    |                  |
|                                         | Файл Редактор Опции Помощь                                                                                                    |                  |
|                                         |                                                                                                    |                  |
|                                         | (* gestione allarme time out comunicazione espansione *)<br>if NOT VAR_BOO_BIOS_2 then                                                                                                    |                  |
|                                         | allarme_temp_IN := BOO(Hyst1(ANA(SHyst1), SET1, SET1+DELTA1, T_IN));<br>SHyst1 := BOO(allarme_temp_IN);                                                                                                    |                  |
|                                         | allarme_temp_OUT := BOO(Hyst1(&NA(allarme_temp_OUT), SET2, SET2+DELTA2, T_OUT));<br>else                                                                                                    |                  |
|                                         | allarme_temp_IN := FALSE;<br>allarme_temp_OUT := FALSE;<br>end_if;                                                                                                    |                  |
|                                         | ✓           Имя         Значение         Комментарий                                                                                                    | _                |
|                                         | allarme_temp_IN_FALSE<br>SHyst1 FALSE SHyst1 FALSE SH1 100 FALSE SET 100 FALSE SET 100 FA | 1                |
|                                         | DELTA1         30         File         Edit         Options         Help           T_IN         -32768         Imile         Amile         M         M                                                                                                    |                  |
|                                         | allarme_temp_OUT_FALSE (* gestione allarme time out comunicazione espansione *)<br>SET2 15 if NOT_VAR_BOO_BIOS 2 then                                                                                                    | •                |
|                                         | T_DUT       230         VÄR_BO0_BIOS_2       TRUE <koheu_cnucka>       allarme_temp_IN := BOO(Hyst1(ANA(SHyst1), SET1, SET1+DELTA1, T_IN));         SHyst1 := BOO(allarme_temp_IN);</koheu_cnucka>                                                                                                    |                  |
|                                         | allarme_temp_OUT := BOO(Hyst1(ANA(allarme_temp_OUT), SET2, SET2+DELTA2, T_OUT));<br>else                                                                                                    |                  |
|                                         | <pre>allarme_temp_IN := FALSE;<br/>allarme_temp_OUT := FALSE;</pre>                                                                                                    |                  |
|                                         | end_if;                                                                                                    | -                |
|                                         | Name         Value         Comment           allarme_temp_IN         FALSE         0,1,x,A,x,5,x,x,x         2                                                                                                    | -                |
|                                         | SHyst1         FALSE         variabile di appoggio per memoria macchina a stati Hist1           SET1         100         -20,160,12.0,Y,30,10,H/C,0           DET #14         20         -20,260,12.0,Y,30,10,10,00,0                                                                                                    |                  |
|                                         | T_IN         -32768         -100,020,0,X,X,010,X,X           allarme temp OUT         FALSE         01,X,X,X,X,X                                                                                                    |                  |
|                                         | SET2 15 -100,10.0,2,5,V,3,0,10,H,C,0<br>DELTA2 40 0.0,4,0,2,0,V,1,0,10,H,C,0                                                                                                    |                  |
|                                         | T_OUT         227         -100.0,200.0,x,A,x,0,10,x,x,x           VAR_BOO_BIOS_2         TRUE         0,1,x,A,x,5,x,x,x                                                                                                    | -1               |
|                                         |                                                                                                    | -                |
| Тестирование<br>прибора с<br>Отладчиком | Отладчик позволяет контролировать значения переменных <i>параметров</i> при проведении тестов описанных главе «Симулирование и Тестирование на ПК» с использованием 2 переменных резисторов для имитац датчиков температуры и двух лампочек, правильно подключенных к цифровым выходам для контроля состоян цифровых выходов. То же самое можно получить и при симуляции с ПК.                                                                                                    | : в<br>ии<br>іия |
|                                         | Для контроля состояния <i>Входов/Выходов</i> на ПК мы можем открыть панель «Соединение В/В» и «подсматривать переменными/параметрами. Имеется состояние с аварией по температуре на выходе (T_OUT):                                                                                                    | за               |
|                                         | Аналоговые входа внешнего расширителя (T_IN на Al4)                                                                                                    |                  |
|                                         | 🗃 ISaGRAF - UDB304 - Соединение В/В 💦 🚽 🗖                                                                                                    |                  |
|                                         | Файл Инструменты Помощь                                                                                                    |                  |
|                                         | 0 mm xtmrh ▲ ▶ mm addr = 0<br>• pp BE_DI n ↓ 1 ≥ =-32768<br>• pp BE_DO n ↓ 2 ≥ =-32768                                                                                                    |                  |
|                                         | BBE_AI                                                                                                    |                  |
|                                         | 1 mm ×teh                                                                                                    | ×                |
|                                         | EDD n.+ File Tools Help                                                                                                    |                  |
|                                         | $ \boxed{\begin{array}{c} \hline \end{array}}  \hline \end{array}  \hline \end{array}  \hline \end{array}  \boxed{\begin{array}{c} \hline \end{array}}  \hline \end{array}  \boxed{\begin{array}{c} \hline \end{array}}  \boxed{\begin{array}{c} \hline \end{array}}  }                                                                                                    $                                                                                                    |                  |
|                                         | -                                                                                                    |                  |
|                                         | . □ BE_AO ~ → 4 S T_IN=63 (* -100.0,200.0,×,A,×,0,10,×,X,×*)                                                                                                    |                  |
|                                         |                                                                                                    |                  |
|                                         |                                                                                                    |                  |
|                                         | $\begin{array}{c c} - & & & E_AO & \sim \end{array}$                                                                                                    |                  |
|                                         |                                                                                                    |                  |
|                                         |                                                                                                    |                  |

Аналоговые входа базы (T\_OUT на AI4)

| 📸 ISaGRAF - UDB304 -                                                                                                | Соединение В/В                                                                                                    | - 🗆 🗙 |
|----------------------------------------------------------------------------------------------------|----------------------------------------------------------------------------------------------------|-------|
| Файл Инструменты Помог                                                                                              | щь                                                                                                    |       |
| 0 m xtmrh<br>⇒ BE_DI<br>⇒ BE_DO<br>⇒ BE_AI<br>⇒ BE_AO<br>1 m xteh<br>⇒ E_DI<br>⇒ E_DO<br>⇒ E_AI<br>⇒ E_AI<br>⇒ E_AI | ▲       ■       =-32768         n ◆       2       > T_OUT=231 (* 100.0.200.0.xA.x.0.10.xx.x*)         n ◆       3       ≥ =-32768         ~ ◆       4       ≥ =-32768         ~ ◆       5       > =-32768         6       > =-32768         6       > =-32768         n ◆       8       > =-32768         0 ◆       9       ≥ =-32768         0 ◆       9       ≥ =-32768         0 ◆       10       ≥ =-32768 | -     |
| 2                                                                                                    | ISaGRAF - UDB304 - 1/0 connection                                                                                                    | _ 🗆 🗙 |
|                                                                                                    | File Tools Help                                                                                                    |       |
|                                                                                                    | 0 m xtmrh ▲ 1 ≠32768<br>. □ BE_DI                                                                                                    | ▲<br> |

Цифровые выхода базы (alarm\_IN на DO1 и alarm\_OUT на DO2)

| 🛗 ISaGRAF - UDB304 -                                                                                                    | Соединение В/В                                                                                                    | - 🗆 🗙 |       |
|----------------------------------------------------------------------------------------------------|----------------------------------------------------------------------------------------------------|-------|-------|
| Файл Инструменты Помо                                                                                                    | щь                                                                                                    |       |       |
| m xtmrh     m BE_DI     m BE_AI     m BE_AI     m BE_AO     m BE_AO     m steh     m E_DI     m xteh     m E_DI     m xteh     m E_DI     m F_AI | ▲       > 30       pol = FFFFFFF         n ◆       1 ≤ allarme_temp_IN=FALSE (* 0.1xAx.5xxxx*)         n ◆       2 ≤ allarme_temp_OUT=TRUE (* 0.1xAx.5xxxx*)         n ◆       3 ∠ =FALSE         n ◆       5 ∠ =FALSE         5 ∠ =FALSE         n ◆       6 ∠ =FALSE         n ◆       8 ∠ =FALSE |       |       |
| • 📼 E_A0                                                                                                    | Fie Tools Help                                                                                                    |       | - 🗆 🗙 |
|                                                                                                    | $ \begin{array}{c c c c c c c c c c c c c c c c c c c $                                                                                                    |       | •     |

#### 10.3.18 Архивирование проекта

#### Архивирование проекта

Обращайтесь к руководству по САПР для более детальной информации по сохранению (архивированию) проекта. Тем не менее, в общих чертах операция описывается ниже.

Выберите меню «Инструменты/Архив/Проекты» («Tools/Archive/Projects»):

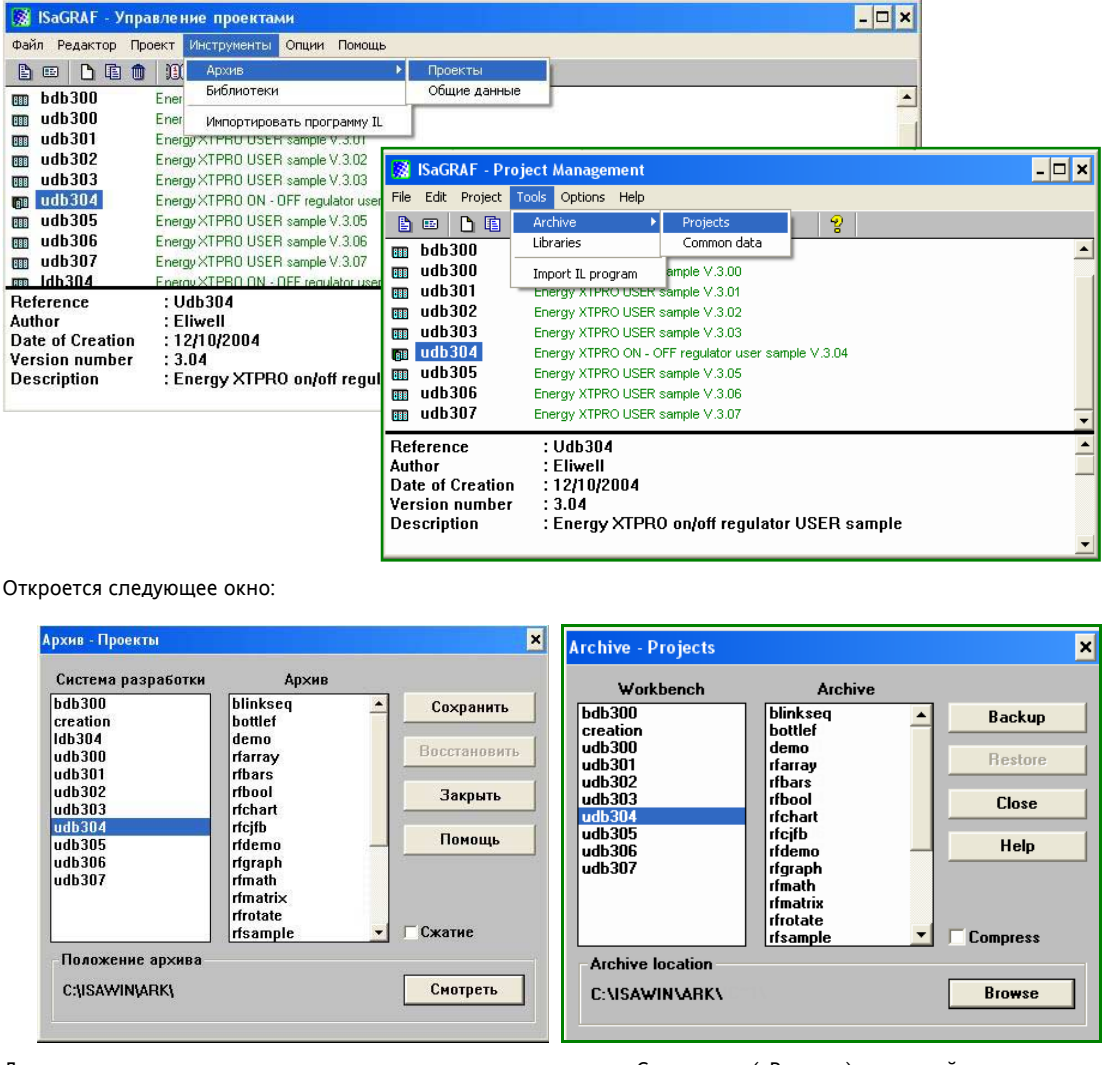

Для изменения папки размещения архива нажмите кнопку «Смотреть» («Browse») и откройте нужную папку. Выбрав в левом окне архивируемый проект, нажмите кнопку «Сохранить» («Backup») и выбранный проект появится в правом окне Архива.

Аналогичным образом можно и «Bocctaновить» («Restore») заархивированный ранее проект (причем проект мог быть заархивирован как на данном ПК, так и на другом ПК с установленной системой САПР).

| Архив - Проекты                                                                                                    |                                                                                                    | ×                                              | Archive - Projects                                                                                                    |                                                                                                    | ×                                     |
|----------------------------------------------------------------------------------------------------|----------------------------------------------------------------------------------------------------|------------------------------------------------|----------------------------------------------------------------------------------------------------|----------------------------------------------------------------------------------------------------|---------------------------------------|
| Система разработки<br>bdb300<br>creation<br>Idb304<br>udb300<br>udb301<br>udb302<br>udb303<br>udb303<br>udb304<br>udb305<br>udb305<br>udb305 | Архив<br>rfgraph<br>rfmath<br>rfmatrix<br>rfrotate<br>rfscope<br>rfsfc<br>rfshow<br>rfstdfb<br>rfstring<br>rftmrfb<br>sorting | Сохранить<br>Восстановить<br>Закрыть<br>Помощь | Workbench           bdb300           creation           udb301           udb302           udb303           udb304           udb305           udb306           udb307 | Archive<br>rfgraph<br>rfmath<br>rfmatix<br>rfrotate<br>rfscope<br>rfsfc<br>rfshow<br>rfstack<br>rfstdfb<br>rfstring<br>rftmrfb<br>sorting | Backup     Restore     Close     Help |
| Положение архива<br>С:\ISAWIN\ARK\                                                                                                    |                                                                                                    | Смотреть                                       | Archive location<br>C:\ISAWIN\ARK\                                                                                                    |                                                                                                    | Browse                                |

#### 10.3.19 Информация о записи переменных и параметров

Чтение и запись переменных и параметров При каждой записи переменной или параметра в программе, разработанной в среде *САПР* необходимо использовать следующие функции: **ana2idx** для целых переменных/параметров, **boo2idx** для логических переменных/параметров и **msg2idx** для строковых переменных/параметров. Значение переменной/параметра при использовании этих функций обновляется в энергонезависимой памяти Energy XT-PRO.

использовании этих функций обновляется в энергонезависимой памяти Energy XT-PRO. Поскольку переменные связаны, то не все переменные BIOS можно изменять (писать). *Аварии* могут использоваться в качестве примера. Поскольку они контролируются BIOS, то их нельзя изменять оператору.

Ниже приведен список BIOS переменных с их характеристиками.

| ПЕРЕМЕННАЯ      | BIOS      |    | САПР       | тип    | Фикции, используемые САПР |
|-----------------|-----------|----|------------|--------|---------------------------|
|                 | 5105      |    | CAIII      |        | для записи параметра      |
| VAR_MSG_BIOS_1  | WR[STR5]  | -> | RD         | MSG 5  |                           |
| VAR_MSG_BIOS_2  | WR[STR20] | -> | RD         | MSG 20 |                           |
| VAR_MSG_BIOS_3  | WR[STR5]  | -> | RD         | MSG 5  |                           |
| VAR_BOO_BIOS_1  | WR[0,1]   | -> | RD         | BOO    |                           |
| VAR_BOO_BIOS_2  | WR[0,1]   | -> | RD         | BOO    |                           |
| VAR_BOO_BIOS_3  | WR[0,1]   | -> | RD         | BOO    |                           |
| VAR_BOO_BIOS_4  | WR[0,1]   | -> | RD         | BOO    |                           |
| VAR_BOO_BIOS_5  | WR[0,1]   | -> | RD         | BOO    |                           |
| VAR_BOO_BIOS_6  | WR[0,1]   | -> | RD         | BOO    |                           |
| VAR_BOO_BIOS_7  | WR[0,1]   | -> | RD         | BOO    |                           |
| VAR_BOO_BIOS_8  | WR[0,1]   | -> | RD         | BOO    |                           |
| VAR_BOO_BIOS_9  | WR[0,1]   | -> | RD         | BOO    |                           |
| VAR_BOO_BIOS_10 | WR[0,1]   | -> | RD         | BOO    |                           |
| VAR_BOO_BIOS_11 | WR[0,1]   | -> | RD         | BOO    |                           |
| VAR_BOO_BIOS_12 | WR[0,1]   | -> | RD         | BOO    |                           |
| VAR_BOO_BIOS_13 | WR[0,1]   | -> | RD         | BOO    |                           |
| VAR_BOO_BIOS_14 | WR[0,1]   | -> | RD         | BOO    |                           |
| VAR ANA BIOS 1  | WR[знач.] | <> | WR[знач.]  | ANA    |                           |
| VAR ANA BIOS 2  | WR[знач.] | -> | RD         | ANA    |                           |
| VAR_BOO_BIOS_15 | RD        | <- | WR[0,1]    | BOO    | boo2idx(VAR_BOO_BIOS_15)  |
| VAR_BOO_BIOS_16 | WR[0,1]   | -> | RD & WR[0] | BOO    |                           |
| VAR_ANA_BIOS_3  | RD        | <- | WR[0,1,2]  | ANA    | ana2idx(VAR_ANA_BIOS_3)   |
| VAR BOO BIOS 17 | WR[1]     | -> | RD & WR[0] | BOO    |                           |
| VAR BOO BIOS 18 | WR[1]     | -> | RD & WR[0] | BOO    |                           |
| VAR BOO BIOS 19 | WR[1]     | -> | RD & WR[0] | BOO    |                           |
| VAR BOO BIOS 20 | WR[1]     | -> | RD & WR[0] | BOO    |                           |
| VAR BOO BIOS 21 | WR[1]     | -> | RD & WR[0] | BOO    |                           |
| VAR_BOO_BIOS_22 | WR[1]     | -> | RD & WR[0] | BOO    |                           |
| VAR_BOO_BIOS_23 | WR[1]     | -> | RD & WR[0] | BOO    |                           |
| VAR_BOO_BIOS_24 | WR[1]     | -> | RD & WR[0] | BOO    |                           |
| VAR_BOO_BIOS_25 | WR[1]     | -> | RD & WR[0] | BOO    |                           |
| VAR_BOO_BIOS_26 | WR[1]     | -> | RD & WR[0] | BOO    |                           |
| VAR_BOO_BIOS_27 | WR[1]     | -> | RD & WR[0] | BOO    |                           |
| VAR_BOO_BIOS_28 | WR[1]     | -> | RD & WR[0] | BOO    |                           |
| VAR_BOO_BIOS_29 | WR[1]     | -> | RD & WR[0] | BOO    |                           |
| VAR_BOO_BIOS_30 | WR[1]     | -> | RD & WR[0] | BOO    |                           |
| VAR_BOO_BIOS_31 | WR[1]     | -> | RD & WR[0] | BOO    |                           |
| VAR_BOO_BIOS_32 | WR[1]     | -> | RD & WR[0] | BOO    |                           |
| VAR_BOO_BIOS_33 | WR[1]     | -> | RD & WR[0] | BOO    |                           |
| VAR_BOO_BIOS_34 | WR[1]     | -> | RD & WR[0] | BOO    |                           |
| VAR_BOO_BIOS_35 | WR[1]     | -> | RD & WR[0] | BOO    |                           |
| VAR_BOO_BIOS_36 | WR[1]     | -> | RD & WR[0] | BOO    |                           |
| VAR_BOO_BIOS_37 | WR[1]     | -> | RD & WR[0] | BOO    |                           |
| VAR_BOO_BIOS_38 | WR[1]     | -> | RD & WR[0] | BOO    |                           |
| VAR_BOO_BIOS_39 | WR[1]     | -> | RD & WR[0] | BOO    |                           |
| VAR_BOO_BIOS_40 | WR[1]     | -> | RD & WR[0] | BOO    |                           |
| VAR_BOO_BIOS_41 | WR[1]     | -> | RD & WR[0] | BOO    |                           |
| VAR_BOO_BIOS_42 | WR[1]     | -> | RD & WR[0] | BOO    |                           |
| VAR_BOO_BIOS_43 | WR[1]     | -> | RD & WR[0] | BOO    |                           |
| VAR_BOO_BIOS_44 | WR[1]     | -> | RD & WR[0] | BOO    |                           |
| VAR_BOO_BIOS_45 | WR[1]     | -> | RD & WR[0] | BOO    |                           |

| ПЕРЕМЕННАЯ      | BIOS      |    | САПР       | тип | Фикции, используемые САПР |
|-----------------|-----------|----|------------|-----|---------------------------|
| VAR BOO BIOS 46 | WR[1]     | -> | RD & WR[0] | BOO |                           |
| VAR BOO BIOS 47 | WR[1]     | -> | RD & WR[0] | BOO |                           |
| VAR BOO BIOS 48 | WR[1]     | -> | RD & WR[0] | BOO |                           |
| VAR BOO BIOS 49 | WR[1]     | -> |            | BOO |                           |
| VAR BOO BIOS 50 | WR[1]     | -> |            | BOO |                           |
| VAR BOO BIOS 51 | WR[1]     | -> |            | BOO |                           |
| VAR BOO BIOS 52 | WR[1]     | -> |            | BOO |                           |
| VAR_BOO_BIOS_53 | WR[1]     | -> |            | BOO |                           |
| VAR BOO BIOS 54 | WR[1]     | -> |            | BOO |                           |
| VAR BOO BIOS 55 | WR[1]     | -> |            | BOO |                           |
| VAR BOO BIOS 56 | WR[1]     | -> |            | BOO |                           |
| VAR_BOO_BIOS_57 | WR[1]     | -> |            | BOO |                           |
| VAR BOO BIOS 58 | WR[1]     | -> |            | BOO |                           |
| VAR_BOO_BIOS_59 | WR[1]     | -> |            | BOO |                           |
|                 | WR[1]     | -> |            | BOO |                           |
| VAR_BOO_BIOS_61 | WR[1]     | >  |            | BOO |                           |
|                 | WIX[1]    |    |            | BOO |                           |
|                 | WR[1]     |    |            | BOO |                           |
|                 | WR[1]     |    |            | BOO |                           |
| VAK_000_003_04  | VVIC[1]   |    |            | воо |                           |
| VAR_ANA_BIOS_4  | RD        | <- | WR[знач.]  | ANA | ana2idx(VAR_ANA_BIOS_4)   |
| VAR_ANA_BIOS_5  | RD        | <- | WR[знач.]  | ANA | ana2idx(VAR_ANA_BIOS_5)   |
| VAR_ANA_BIOS_6  | RD        | <- | WR[знач.]  | ANA | ana2idx(VAR_ANA_BIOS_6)   |
| VAR_ANA_BIOS_7  | RD        | <- | WR[знач.]  | ANA | ana2idx(VAR_ANA_BIOS_7)   |
| VAR_ANA_BIOS_8  | RD        | <- | WR[знач.]  | ANA | ana2idx(VAR_ANA_BIOS_8)   |
| VAR_ANA_BIOS_9  | RD        | <- | WR[знач.]  | ANA | ana2idx(VAR_ANA_BIOS_9)   |
| VAR_ANA_BIOS_10 | RD        | <- | WR[знач.]  | ANA | ana2idx(VAR_ANA_BIOS_10)  |
| VAR_ANA_BIOS_11 | RD        | <- | WR[знач.]  | ANA | ana2idx(VAR_ANA_BIOS_11)  |
| VAR_ANA_BIOS_12 | RD        | <- | WR[знач.]  | ANA | ana2idx(VAR_ANA_BIOS_12)  |
| VAR_ANA_BIOS_13 | RD        | <- | WR[знач.]  | ANA | ana2idx(VAR_ANA_BIOS_13)  |
| VAR_ANA_BIOS_14 | RD        | <- | WR[знач.]  | ANA | ana2idx(VAR_ANA_BIOS_14   |
| VAR_ANA_BIOS_15 | RD        | <- | WR[знач.]  | ANA | ana2idx(VAR_ANA_BIOS_15)  |
| VAR_ANA_BIOS_16 | RD        | <- | WR[знач.]  | ANA | ana2idx(VAR_ANA_BIOS_16)  |
| VAR_ANA_BIOS_17 | RD        | <- | WR[знач.]  | ANA | ana2idx(VAR_ANA_BIOS_17)  |
| VAR_ANA_BIOS_18 | RD        | <- | WR[знач.]  | ANA | ana2idx(VAR_ANA_BIOS_18)  |
| VAR_ANA_BIOS_19 | RD        | <- | WR[знач.]  | ANA | ana2idx(VAR_ANA_BIOS_19)  |
| VAR_ANA_BIOS_20 | WR[059]   | -> | RD         | ANA |                           |
| VAR_ANA_BIOS_21 | WR[059]   | -> | RD         | ANA |                           |
| VAR_ANA_BIOS_22 | WR[00.23] | -> | RD         | ANA |                           |
| VAR_ANA_BIOS_23 | WR[00.6]  | -> | RD         | ANA |                           |
| VAR_ANA_BIOS_24 | WR[10.31] | -> | RD         | ANA |                           |
| VAR_ANA_BIOS_25 | WR[10.12] | -> | RD         | ANA |                           |
| VAR_ANA_BIOS_26 | WR[00.99] | -> | RD         | ANA |                           |

ТИПЫ: MSG N – строка длиной N; ANA – аналоговая (целое); BOOL – логическая. ДЕЙСТВИЯ: RD – читать переменную; WR - писать переменную. САПР использует указанные в «Примечании» функции ТОЛЬКО для записи параметров, для чтения используется прямое обращение.

#### Пример записи двух параметров BIOS:

Запись строковых параметров BIOS

|                     |              |     | RD &      |       | <i>САПР использует</i> функцию |
|---------------------|--------------|-----|-----------|-------|--------------------------------|
| PAR_MSG_BIOS_2      | WR[STR20]    | <-> | WR[STR20] | MSG20 | msg2idx(PAR_MSG_BIOS_2)        |
| Запись числовых пар | аметров BIOS |     |           |       |                                |
|                     |              |     | RD &      |       | САПР использует функцию        |
| PAR_TMR_BIOS_2      | WR[1600]     | <-> | WR[1,600] | ANA   | ana2idx(PAR_TMR_BIOS_2)        |

# 11 РАБОЧИЕ РЕЖИМЫ И КЛЮЧ ПЕРЕЗАПУСКА

# 11.1 Включение Energy XT-PRO

| Включение      | При включении Energy XT-PRO проверяет состояние устройств системы и убеждается в наличии всех данных, необходимых для запуска приложения.                                                                                                    |                                                  |                                         |                                  |                                             |                                    |                                                           |                                             |                                        |  |
|----------------|----------------------------------------------------------------------------------------------------|--------------------------------------------------|-----------------------------------------|----------------------------------|---------------------------------------------|------------------------------------|-----------------------------------------------------------|---------------------------------------------|----------------------------------------|--|
| Energy XT-PRO  | необходимых для запуска приложения.<br>Если во внешней FLASH памяти данных нет, или если FLASH, внешняя RAM или EEPROM не используема<br>(недоступна), тот появится одно из следующих сообщений:                                                                                                    |                                                  |                                         |                                  |                                             |                                    |                                                           |                                             |                                        |  |
|                | <ul> <li>(недоступна), тот появится одно из следующих сообщений:</li> <li>product codes and external FLASH device code incorrect ERR[1]</li> </ul>                                                                                                    |                                                  |                                         |                                  |                                             |                                    |                                                           |                                             |                                        |  |
|                | <ul> <li>product codes and external FLASH device code incorrect ERR[1]<br/>код продукта или внешней FLASH прибора некорректен.</li> <li>External RAM check error ERR[2]<br/>ошибка проверки внешней RAM.</li> <li>Linker table programming error ERR[3]<br/>ошибка таблицы программирования связей.</li> <li><i>Menu</i> descriptor programming error ERR[4]<br/>ошибка программирования описания меню.</li> <li>Corrupt unrecoverable external EEPROM ERR[5]<br/>повреждение невосстанавливаемой внешней EEPROM.</li> <li>TIC programming error ERR[6]<br/>ошибка программирования TIC кода.</li> <li>При отсутствии этих ошибок прибор нормально запуститься, но при наличии одной или более неисправностей<br/>старт не состоится до устранения причины возникновения ошибки.</li> <li>Ниже приведена суммирующая таблица возможных состояний и ошибок конфигурации, касающихся<br/>последовательных портов и протокопов связи</li> </ul> |                                                  |                                         |                                  |                                             |                                    |                                                           |                                             |                                        |  |
| Таблица        |                                                                                                    |                                                  |                                         | 1                                | RS232                                       |                                    |                                                           | RS485                                       |                                        |  |
| состояний и    | Ситуация                                                                                                    | Ошибка                                           | Режим                                   | Прото-                           | Aspec                                       | Пара-                              | Протокол                                                  | Arnoc                                       | Пара-                                  |  |
| ошибок         | _                                                                                                    |                                                  |                                         | кол                              | Адрес                                       | метры                              | протокол                                                  | Адрес                                       | метры                                  |  |
| конфигурации   | Приложения<br>нет или не<br>закончено                                                                                                    | ERR[3],<br>ERR[4] или<br>ERR[6]                  | Energy XT-<br>PRO в<br>«крити-          | Televis                          | DIP перек-<br>лючатель                      | 19200,<br>чет, 8,1                 | ISAGRAF<br>(EXTENDED<br>MODBUS)                           | DIP перек-<br>лючатель                      | 19200,<br>нет, 8,1                     |  |
|                | Проблемы с<br>оборудованием                                                                                                    | ERR[1],<br>ERR[2] или<br>ERR[5]                  | ческом»<br>режиме                       | Televis                          | DIP перек-<br>лючатель                      | 19200,<br>чет, 8,1                 | UNet                                                      | DIP перек-<br>лючатель                      | 19200,<br>x, 8,1                       |  |
|                | Проблем не<br>обнаружено                                                                                                    |                                                  | Energy XT-<br>PRO в<br>«запрог-         | Задается                         | DIP перек-<br>лючатель                      | Задаются                           | ISaGRAF в<br>первые 15<br>секунд                          | DIP перек-<br>лючатель                      | 19200,<br>нет, 8,1                     |  |
|                | (нормальный<br>запуск)                                                                                                    | HEI                                              | рамиро-<br>ванном»<br>режиме            | парамет<br>ром                   | +<br>СЕМЕЙСТВО                              | пара-<br>метрами                   | по истечении<br>15 секунд<br>определяется<br>параметром   | DIP перек-<br>лючатель<br>+<br>СЕМЕЙСТВО    | Задаются<br>пара-<br>метрами           |  |
|                | 11.0 Domestic                                                                                                    |                                                  | ×                                       |                                  |                                             |                                    |                                                           |                                             |                                        |  |
| Запуск без     | 11.2 Запуск о<br>После окончания<br>начнет опрос шин                                                                                                    | <b>ез неиспра</b><br>тестировани<br>ы RS-485 с ц | вностеи<br>я программ<br>целью опре     | иы и обо<br>деления к            | рудования п<br>онфигураци                   | о истечени<br>и. рассмат           | ии 15 секунд с м<br>риваемой как ЕХ                       | иомента запу<br>TENDED <i>MOD</i>           | ска XT-PRO<br><mark>BUS</mark> . Адрес |  |
| пенсправностей | XT-PRO получает                                                                                                    | в первые                                         | 15 секунд                               | и он со                          | ответствует                                 | установле                          | енному на приб                                            | боре посредо                                | твом DIP-                              |  |
|                | переключателеи.<br>vстановленными                                                                                                    | Поэтому ес<br>DIP-переклю                        | ли даже<br>чателями.                    | т.е. без                         | о XI-РКО с<br>повторени                     | оединены<br>й адреса).             | в сеть по ши<br>то никакой н                              | 1не 485 (с<br>неопределенн                  | правильно<br>ности или                 |  |
|                | потенциального «г                                                                                                    | противоречи                                      | я» не будет                             | г.<br>С                          |                                             |                                    |                                                           |                                             |                                        |  |
|                | Если за время ини<br>секунд установится                                                                                                    | ициализации<br>в протокоп (                      | і XT-PRO не<br>гоответству              | е обнаруж<br>ющий зал            | кил никакой<br>Гаваемому па                 | связи по Е<br>раметром             | EXTENDED MODB                                             | <u>US</u> , то по ист                       | гечении 15                             |  |
|                | Если же с запуска                                                                                                    | остается акт                                     | ивизирован                              | ным ЕХТІ                         | ENDED MODE                                  | US проток                          | ол, тем не менее                                          | е, остается во                              | зможность                              |  |
|                | перейти на задава                                                                                                    | емый параме                                      | етром прото                             | окол, испо                       | ользуя меню                                 | конфигура                          | ации с клавиатур                                          | Ы.                                          |                                        |  |
|                | ПОМНИТЕ, что а<br>исключительно D<br>задаваемого парам                                                                                                    | адрес после<br>Р-переключа<br>иетром прот        | адовательно<br>ателем на<br>токола сост | ой шины<br>приборе.<br>оит из ді | і RS-485 дл<br>С другой ст<br>вух частей, а | я EXTEND<br>ороны, ад<br>именно, а | ED <u>MODBUS</u> Ве<br>рес по шине RS<br>адреса, устанавл | СЕГДА устан<br>-485 с испол<br>иваемого пол | авливается<br>взованием<br>пожениями   |  |
|                | DIP-переключателе                                                                                                    | еи и парамет                                     | ра Семейст                              | гва ( <i>адрес</i>               | MSN).                                       |                                    |                                                           |                                             |                                        |  |

#### 11.2.1 Установка с клавиатурой

Если Energy XT-PRO используется с клавиатурой, то переключение шины RS485 с протокола EXTENDED *MODBUS* на uNet и обратно возможно с помощью меню конфигурации.

#### 11.2.2 Установка без клавиатуры

Если Energy XT-PRO ИСПОЛЬЗУЕТСЯ БЕЗ клавиатуры и на шине RS485 активизирован неизвестный протокол и это не протокол EXTENDED *MODBUS*, то оператор может использовать ключ перезапуска (поставляется в комплекте набора разработчика) для переключения протокола связи по шине RS485 на EXTENDED *MODBUS*.

### 11.2.3 Использование ключа перезапуска

Ключ Если поставляемый в комплекте разработчика ключ перезапуска присоединить к специальному внешнему разъему CN34, то Energy XT-Pro всегда может быть перезапущен «в Критическом» режиме. К Energy XT-Pro « в Критическом режиме» можно отнести следующие ситуации с Energy XT-PRO:

Обнаружены неисправности в оборудовании (приборе); Нет загруженного во FLASH память приложения *САПР*;

При запуске была подключена IIC карточка, запрограммированная с кодом безопасности;

В случаях 2 или 3 при запуске to BIOS должен определить отсуствие одной или более фундаментальных частей приложения из трех необходимых, а именно, TIC код, *таблицы связи* (обозначающийся здесь как TAB LINK) и *MEHЮ*. Как реакция на такую неисправность BIOS сообщит оператору через «текущее» *меню*, что необходимая часть кода/программы утеряна.

Поэтому оператору необходимо будет подключиться к системе САПР и загрузить выбранный/разработанный код программы через порт связи «RS-485».

В этом случае протокол для RS-485 по умолчанию является EXTENDED *MODBUS* согласно представленной выше таблице.

Для случая 1, наоборот, активным протоколом будет uNet протокол.

| Карта<br>IIC      |                                        | Ошибка                                                  | Режим                             | RS232         |                         |                   | RS485                                   |                           |                   |
|-------------------|----------------------------------------|---------------------------------------------------------|-----------------------------------|---------------|-------------------------|-------------------|-----------------------------------------|---------------------------|-------------------|
|                   | Ситуация                               |                                                         |                                   | Прото-<br>кол | Адрес                   | Пара-<br>метры    | Протокол                                | Адрес                     | Пара-<br>метры    |
| Код               | Проблемы<br>с оборудо-<br>ванием       | ERR[3],<br>ERR[4] или<br>ERR[6],                        | Energy<br>XT-Pro                  |               | DIP                     | метры             | UNet                                    | DIP<br>переклю-<br>чатель | 9600,<br>x,8,1    |
| безопас-<br>ности | Нет<br>проблем с<br>оборудо-<br>ванием | + Неиспр.<br>оборуд.<br>ERR[1],<br>ERR[2] или<br>ERR[5] | в<br>«крити-<br>ческом»<br>режиме | Televis       | пере-<br>ключа-<br>тель | 19200,<br>чет,8,1 | ISaGRAF<br>(EXTENDED<br><i>MODBUS</i> ) | Dip<br>переклю-<br>чатель | 19200,<br>нет,8,1 |

Поскольку критические условия являются известными, то установление связи с Energy XT-PRO и загрузка нового приложения возможна всегда независимо от состояния системы. Ключ перезапуска особенно необходим, если когда настройки и конфигурация последовательной шины неизвестны но необходимо установить соединение для связи с прибором.

|                                | В Energy XT-PRO <i>параметры</i> и переменные определяются и используют ссылки со стандартными ими которые не связаны с каким то одним из языков, что упрощает обращение к переменным на любом языке и использованием одних и тех же имен.<br>Имеется только одно ограничение при присваивании имен <i>параметрам</i> или переменным – <b>длина име должна превышать 32 символа.</b>    |                                                                                                    |                                                                                                    |  |  |  |  |  |  |
|--------------------------------|----------------------------------------------------------------------------------------------------|----------------------------------------------------------------------------------------------------|----------------------------------------------------------------------------------------------------|--|--|--|--|--|--|
|                                | 12.1 Правила                                                                                                    | присваивания                                                                                                    | і имен                                                                                                    |  |  |  |  |  |  |
| Присваивание<br>иен параметров | Имеется два базовых типа переменных и параметров ENERGY XT-PRO BIOS: строковые и числовые.<br>Числовой тип включает два подтипа: «аналоговые», представляющие непрерывный ряд значений, и «логические»<br>представляющие собой двоичные значения.<br>Основываясь на этих числовых макротипах переменные и <i>параметры</i> определяются (и вызываются) в BIOS со<br>следующими именами: |                                                                                                    |                                                                                                    |  |  |  |  |  |  |
|                                |                                                                                                    | XXX_YYY_ZZZZ                                                                                                    | _NNN                                                                                                    |  |  |  |  |  |  |
|                                | Где<br>• XXX<br>• YYY                                                                                                    | – – – – – – – – – – – – – – – – – – –                                                                                                    | –<br>R для переменных или PAR для параметров<br>IA для Аналоговых (целых) или ВОО для Логических (двоичных) переменных и<br>IS для BIOS переменных и параметров или USER для переменных и параметров                                                                                                    |  |  |  |  |  |  |
|                                | • NNN                                                                                                    | вводимых польз<br>Возрастающий і                                                                                                    | зователем.<br>цифровой индекс переменной или параметра                                                                                                    |  |  |  |  |  |  |
|                                | Примеры:                                                                                                    |                                                                                                    |                                                                                                    |  |  |  |  |  |  |
|                                | PAR_AN     VAR_BO                                                                                                    | A_BIOS_303:Имя<br>О USFR 33:Имя                                                                                                    | 303ero BIOS Аналогового параметра.<br>33ей попьзовательской Погической переменной                                                                                                    |  |  |  |  |  |  |
|                                | • VAR_BO                                                                                                    | 0_0511(_55: 710)                                                                                                    |                                                                                                    |  |  |  |  |  |  |
|                                | • • • • • • • • • • • • • • • • • • •                                                                                                    | описания пара                                                                                                    | метров                                                                                                    |  |  |  |  |  |  |
| _                              | • VAR_BO                                                                                                    | описания пара                                                                                                    | метров                                                                                                    |  |  |  |  |  |  |
| Визуализация                   | • VAR_BO<br>12.2 Формат<br>визуализация<br>статическая визуа<br>иметь следующие                                                                                                    | описания пара<br>ализация опреде.<br>з значения:                                                                                                    | <b>метров</b><br>ляется двухбитовым параметром. Его значение хранится в EEPROM и может                                                                                                    |  |  |  |  |  |  |
| Визуализация                   | • VAR_BO                                                                                                    | описания пара<br>ализация опреде.<br>з значения:<br>VAYS                                                                                                    | <b>метров</b><br>ляется двухбитовым параметром. Его значение хранится в EEPROM и может<br>параметр видим всегда 0                                                                                                    |  |  |  |  |  |  |
| Визуализация                   | • VAR_BO<br>12.2 Формат<br>визуализация<br>статическая визуа<br>иметь следующие<br>• RW_ALV<br>• RW_PSW<br>• R_PSW                                                                                                    | описания пара<br>ализация опреде.<br>значения:<br>VAYS<br>V                                                                                                    | <b>метров</b><br>ляется двухбитовым параметром. Его значение хранится в EEPROM и может<br>параметр видим всегда 0<br>Чтение/Запись (R/W) параметра только с паролем 1<br>Чтение (R) параметра только с паролем 2                                                                                                    |  |  |  |  |  |  |
| Визуализация                   | • VAR_BO<br>12.2 Формат<br>визуализация<br>статическая визуа<br>иметь следующие<br>• RW_ALV<br>• RW_PSW<br>• RW_SER                                                                                                    | описания пара<br>ализация опреде.<br>в значения:<br>VAYS<br>V<br>IAL_ONLY                                                                                                    | <b>метров</b><br>ляется двухбитовым параметром. Его значение хранится в EEPROM и может<br>параметр видим всегда 0<br>Чтение/Запись (R/W) параметра только с паролем 1<br>Чтение (R) параметра только с паролем 2<br>Визуализация параметра только по шине 3                                                                                                    |  |  |  |  |  |  |
| Визуализация                   | <ul> <li>VAR_BO</li> <li>12.2 Формат</li> <li>визуализация</li> <li>статическая визуа</li> <li>иметь следующие</li> <li>RW_ALV</li> <li>RW_PSW</li> <li>RW_PSW</li> <li>RW_SER</li> <li>Имеются индексе<br/>используются инд</li> </ul>                                                                                                    | описания пара<br>ализация опреде.<br>значения:<br>VAYS<br>V<br>IAL_ONLY<br>ы, использующие<br>цексы начиная с 1                                                                                  | <b>метров</b><br>ляется двухбитовым параметром. Его значение хранится в EEPROM и может<br>параметр видим всегда 0<br>Чтение/Запись (R/W) параметра только с паролем 1<br>Чтение (R) параметра только с паролем 2<br>Визуализация параметров BIOS ; для ПОЛЬЗОВАТЕЛЬСКИХ параметров<br>56.                                                                                                    |  |  |  |  |  |  |
| Визуализация<br>Тип данных     | • VAR_BO<br>12.2 Формат<br>визуализация<br>статическая визуа<br>иметь следующие<br>• RW_ALV<br>• RW_PSW<br>• R_PSW<br>• R_PSW<br>• RW_SER<br>Имеются индексе<br>используются инд<br>Типы данных                                                                                                    | описания пара<br>ализация опреде<br>значения:<br>VAYS<br>V<br>IAL_ONLY<br>ы, использующие<br>ексы начиная с 1                                                                                    | метров<br>ляется двухбитовым параметром. Его значение хранится в EEPROM и может<br>параметр видим всегда 0<br>Чтение/Запись (R/W) параметра только с паролем 1<br>Чтение (R) параметра только с паролем 2<br>Визуализация параметра только по шине 3<br>еся только для <i>параметров BIOS</i> ; для ПОЛЬЗОВАТЕЛЬСКИХ параметров<br>56.                                                                                                    |  |  |  |  |  |  |
| Визуализация<br>Тип данных     | • VAR_BO<br>12.2 Формат<br>визуализация<br>статическая визуа<br>иметь следующие<br>• RW_ALV<br>• RW_PSW<br>• RW_PSW<br>• RW_SER<br>Имеются индексе<br>используются инд<br>Типы данных                                                                                                    | описания пара<br>ализация опреде.<br>значения:<br>VAYS<br>V<br>IAL_ONLY<br>ы, использующие<br>ексы начиная с 1                                                                                   | метров<br>ляется двухбитовым параметром. Его значение хранится в EEPROM и может<br>параметр видим всегда 0<br>Чтение/Запись (R/W) параметра только с паролем 1<br>Чтение (R) параметра только с паролем 2<br>Визуализация параметра только по шине 3<br>еся только для <i>параметров BIOS</i> ; для ПОЛЬЗОВАТЕЛЬСКИХ параметров<br>56.                                                                                                    |  |  |  |  |  |  |
| Визуализация<br>Тип данных     | • VAR_BO<br>12.2 Формат<br>визуализация<br>статическая визуа<br>иметь следующие<br>• RW_ALV<br>• RW_PSW<br>• RW_SER<br>Имеются индексе<br>используются инд<br>Типы данных<br>Индекс<br>0                                                                                                    | описания пара<br>ализация опреде.<br>значения:<br>VAYS<br>V<br>IAL_ONLY<br>ы, использующие<br>цексы начиная с 1<br>Тип<br>Т_BOOL                                                                 | метров<br>ляется двухбитовым параметром. Его значение хранится в EEPROM и может<br>параметр видим всегда 0<br>Чтение/Запись (R/W) параметра только с паролем 1<br>Чтение (R) параметра только с паролем 2<br>Визуализация параметров C паролем 3<br>еся только для параметров BIOS ; для ПОЛЬЗОВАТЕЛЬСКИХ параметров<br>56.                                                                                                    |  |  |  |  |  |  |
| Визуализация<br>Тип данных     | • VAR_BO                                                                                                    | описания пара<br>ализация опреде<br>значения:<br>VAYS<br>V<br>IAL_ONLY<br>ы, использующие<br>цексы начиная с 1<br>Тип<br>Т_BOOL<br>T_SCHAR                                                       | метров<br>ляется двухбитовым параметром. Его значение хранится в EEPROM и может<br>параметр видим всегда 0<br>Чтение/Запись (R/W) параметра только с паролем 1<br>Чтение (R) параметра только с паролем 2<br>Визуализация параметра только по шине 3<br>еся только для <i>параметров BIOS</i> ; для ПОЛЬЗОВАТЕЛЬСКИХ параметров<br>56.                                                                                                    |  |  |  |  |  |  |
| Визуализация<br>Тип данных     | • VAR_BO                                                                                                    | описания пара<br>ализация опреде.<br>значения:<br>VAYS<br>V<br>IAL_ONLY<br>ы, использующие<br>ексы начиная с 1<br>Тип<br>Т_BOOL<br>T_SCHAR<br>T_UCHAR                                            | метров ляется двухбитовым параметром. Его значение хранится в EEPROM и может параметр видим всегда 0 Чтение/Запись (R/W) параметра только с паролем 1 Чтение (R) параметра только с паролем 2 Визуализация параметра только по шине 3 еся только для параметров BIOS ; для ПОЛЬЗОВАТЕЛЬСКИХ параметров 56. Описание Погические (0/1) Символ со знаком (-127/127) Символ без знака (0/255)                                                                                                   |  |  |  |  |  |  |
| Визуализация<br>Тип данных     | • VAR_BO                                                                                                    | описания пара<br>ализация опреде.<br>значения:<br>VAYS<br>V<br>IAL_ONLY<br>ы, использующие<br>ексы начиная с 1<br>Тип<br>Т_BOOL<br>T_SCHAR<br>T_UCHAR<br>T_SINT16                                | метров ляется двухбитовым параметром. Его значение хранится в ЕЕРROM и может параметр видим всегда 0 Чтение/Запись (R/W) параметра только с паролем 1 Чтение (R) параметра только с паролем 2 Визуализация параметров DIOS ; для ПОЛЬЗОВАТЕЛЬСКИХ параметрое 56. Описание Погические (0/1) Символ со знаком (-127/127) Символ без знака (0/255) Целое со знаком (-32767/32767)                                                                                                    |  |  |  |  |  |  |
| Визуализация<br>Тип данных     | • VAR_BO                                                                                                    | описания пара<br>ализация опреде.<br>значения:<br>VAYS<br>V<br>IAL_ONLY<br>ы, использующие<br>дексы начиная с 1<br>Тип<br>Т_BOOL<br>T_SCHAR<br>T_UCHAR<br>T_UCHAR<br>T_SINT16<br>T_UINT16        | метров<br>параметр видим всегда 0<br>Чтение/Запись (R/W) параметра только с паролем 1<br>Чтение (R) параметра только с паролем 2<br>Визуализация параметра только по шине 3<br>еся только для параметров BIOS ; для ПОЛЬЗОВАТЕЛЬСКИХ параметров<br>56.<br>Описание<br>Логические (0/1)<br>Символ со знаком (-127/127)<br>Символ без знака (0/255)<br>Целое со знаком (-32767/32767)<br>Целое без знака (0/65535)                                                                            |  |  |  |  |  |  |
| Визуализация<br>Тип данных     | • VAR_BO                                                                                                    | описания пара<br>ализация опреде.<br>значения:<br>VAYS<br>V<br>IAL_ONLY<br>ы, использующие<br>ексы начиная с 1<br>Тип<br>Т_BOOL<br>T_SCHAR<br>T_UCHAR<br>T_SINT16<br>T_UINT16<br>T_STR5          | метров<br>параметр видим всегда 0<br>чтение/Запись (R/W) параметра только с паролем 1<br>чтение (R) параметра только с паролем 2<br>Визуализация параметра только по шине 3<br>еся только для параметров BIOS ; для ПОЛЬЗОВАТЕЛЬСКИХ параметрое<br>56.<br>Описание<br>Погические (0/1)<br>Символ со знаком (-127/127)<br>Символ без знака (0/255)<br>Целое со знаком (-32767/32767)<br>Целое без знака (0/65535)<br>5 символьная строка                                                     |  |  |  |  |  |  |
| Визуализация<br>Тип данных     | <ul> <li>VAR_BO</li> <li>12.2 Формат и<br/>визуализация<br/>статическая визуа<br/>иметь следующие</li> <li>RW_ALV</li> <li>RW_PSW</li> <li>RW_PSW</li> <li>RW_SER</li> <li>Имеются индексе<br/>используются инд</li> <li>Типы данных</li> <li>Индекс</li> <li>0</li> <li>1</li> <li>2</li> <li>3</li> <li>4</li> <li>5</li> <li>6</li> </ul>                                            | описания пара<br>ализация опреде.<br>значения:<br>VAYS<br>V<br>IAL_ONLY<br>ы, использующие<br>ексы начиная с 1<br>Тип<br>Т_BOOL<br>T_SCHAR<br>T_UCHAR<br>T_UCHAR<br>T_UNT16<br>T_STR5<br>T_STR10 | метров ляется двухбитовым параметром. Его значение хранится в ЕЕРROM и может параметр видим всегда 0 Чтение/Запись (R/W) параметра только с паролем 1 Чтение (R) параметра только с паролем 2 Визуализация параметра только по шине 3 еся только для параметров BIOS ; для ПОЛЬЗОВАТЕЛЬСКИХ параметров 56. Описание Погические (0/1) Символ со знаком (-127/127) Символ без знака (0/255) Цепое со знаком (-32767/32767) Цепое без знака (0/65535) 5 символьная строка 10 символьная строка |  |  |  |  |  |  |

# Транско<u>д</u>ировка

**Транскодировка** Это параметр транскодировки числовых параметров, выбранных в списке назначений. Для строковых параметров всегда TRAN\_NULL.

|   | Таблица т                                              | Примечание     |                                                                            |                          |
|---|--------------------------------------------------------|----------------|----------------------------------------------------------------------------|--------------------------|
| # | Имя параметра<br>TRAN_xxx<br>(например 1 TRAN_DAYWEEK) | #<br>Транскода | Описание<br>(например 1 TRAN_DAYWEEK,<br>DOMENICA =0, LUNEDI=1,<br>и т.д.) |                          |
| 0 | NULL                                                   |                | NO transcoding                                                             | Эти описания только на   |
|   | Ноль                                                   |                |                                                                            | Итальянском              |
| 1 | DAYWEEK                                                | 0              | DOMENICA                                                                   | ВОСКРЕСЕНЬЕ              |
|   | День недели                                            | 1              | LUNEDI                                                                     | ПОНЕДЕЛЬНИК              |
|   |                                                        | 2              | MARTEDI                                                                    | ВТОРНИК                  |
|   |                                                        | 3              | MERCOLEDI                                                                  | СРЕДА                    |
|   |                                                        | 4              | GIOVEDI                                                                    |                          |
|   |                                                        | 5              | VENERDI                                                                    | ПЯТНИЦА                  |
|   |                                                        | 6              | SABATO                                                                     | СУББОТА                  |
| 2 | MONTH                                                  | 0              | _GENNAIO                                                                   | Как выше _ЯНВАРЬ         |
|   | Месяц                                                  | 1              | GENNAIO,                                                                   | ЯНВАРЬ                   |
|   |                                                        | 2              | FEBBRAIO,                                                                  | ФЕВРАЛЬ                  |
|   |                                                        | 3              | MARZO,                                                                     | MAPT                     |
|   |                                                        | 4              | APRILE,                                                                    | АПРЕЛЬ                   |
|   |                                                        | 5              | MAGGIO,                                                                    | МАЙ                      |
|   |                                                        | 6              | GIUGNO,                                                                    | ИЮНЬ                     |
|   |                                                        | 7              | LUGLIO,                                                                    | ИЮЛЬ                     |
|   |                                                        | 8              | AGOSTO,                                                                    | АВГУСТ                   |
|   |                                                        | 9              | SETTEMBRE,                                                                 | СЕНТЯБРЬ                 |
|   |                                                        | 10             | OTTOBRE,                                                                   | ОКТЯБРЬ                  |
|   |                                                        | 11             | NOVEMBRE,                                                                  | НОЯБРЬ                   |
|   |                                                        | 12             | DICEMBRE,                                                                  | ДЕКАБРЬ                  |
| 3 | PROBE 0123 TYPE                                        | 0              | P0123 NTC 103AT,                                                           | NTC стандартный 10kΩ     |
|   | — — —<br>Тип датчиков 0123                             | 1              | P0123 NTC NK103C1R1,                                                       | NTC расширенного         |
|   |                                                        |                |                                                                            | диапазона                |
|   |                                                        | 2              | P0123_PTC_KTY81,                                                           | РТС стандартный 1kΩ      |
| 4 | PROBE_45_TYPE                                          | 0              | P45_NTC_103AT,                                                             | NTC стандартный 10kΩ     |
|   | Тип датчиков 45                                        | 1              | P45_NTC_NK103C1R1,                                                         | NTC расширенного диапаз. |
|   |                                                        | 2              | P45_PTC_KTY81,                                                             | РТС стандартный 1kΩ      |
|   |                                                        | 3              | P45_PRESSIONE_4_20_MA,                                                     | токовый вход 4-20 мА     |
| 5 | ONOFF                                                  | 0              | SIGNAL_OFF,                                                                | Сигнал Выключ.           |
|   | Выключ./Выключ.                                        | 1              | SIGNAL_ON,                                                                 | Сигнал Включ.            |
| 6 | YESNO                                                  | 0              | SIGNAL NO,                                                                 | Сигнала НЕТ              |
|   | ДА/НЕТ                                                 | 1              | SIGNAL_YES,                                                                | Сигнал ЕСТЬ              |
| 7 | MODE                                                   | 0              | MODE SPENTO,                                                               | "SPENTO"=Выключен        |
|   | Режим                                                  | 1              | MODE CHILLER,                                                              | Режим Чиллер             |
|   |                                                        | 2              | MODE HEATPUMP,                                                             | Режим Тепловой насос     |
|   |                                                        | 3              | MODE_SPEGNIMENTO,                                                          | Режим ВЫКЛЮЧЕН           |
|   |                                                        | 4              | MODE AL CIRCUIT 0,                                                         | Авария Контура 0         |
|   |                                                        | 5              | MODE_AL_CIRCUIT_1,                                                         | Авария Контура 1         |
|   |                                                        | 6              | MODE_AL_CIRCUIT 2,                                                         | Авария Контура 2         |
|   |                                                        | 7              | MODE_AL_CIRCUIT 3,                                                         | Авария Контура 3         |
|   |                                                        | 8              | <br>MODE_AL_CIRCUIT_4,                                                     | Авария Контура 4         |
|   |                                                        | 9              | MODE_AL_CIRCUIT 5,                                                         | Авария Контура 5         |
|   |                                                        | 10             | MODE_AL_CIRCUIT_6,                                                         | Авария Контура 6         |
|   |                                                        | 11             | MODE_AL_CIRCUIT_7,                                                         | Авария Контура 7         |
|   |                                                        | 12             | MODE_AL_COMPRESSOR_0,                                                      | Авария Компрессора 0     |

|          | -          |    |                        |                            |
|----------|------------|----|------------------------|----------------------------|
|          |            | 13 | MODE_AL_COMPRESSOR_1,  | Авария Компрессора 1       |
|          |            | 14 | MODE_AL_COMPRESSOR_2,  | Авария Компрессора 2       |
|          |            | 15 | MODE_AL_COMPRESSOR_3,  | Авария Компрессора 3       |
|          |            | 16 | MODE_AL_COMPRESSOR_4,  | Авария Компрессора 4       |
|          |            | 17 | MODE_AL_COMPRESSOR_5,  | Авария Компрессора 5       |
|          |            | 18 | MODE_AL_COMPRESSOR_6,  | Авария Компрессора 6       |
|          |            | 19 | MODE_AL_COMPRESSOR_7,  | Авария Компрессора 7       |
|          |            | 20 | MODE_AL_EVAPORATOR_0,  | Авария Испарителя 0        |
|          |            | 21 | MODE_AL_EVAPORATOR_1,  | Авария Испарителя 1        |
|          |            | 22 | MODE_AL_EVAPORATOR_2,  | Авария Испарителя 2        |
|          |            | 23 | MODE_AL_EVAPORATOR_3,  | Авария Испарителя 3        |
|          |            | 24 | MODE_AL_FANSGROUP_0,   | Авария гр. Вентилятора 0   |
|          |            | 25 | MODE_AL_FANSGROUP_1,   | Авария гр. Вентилятора 1   |
|          |            | 26 | MODE_AL_FANSGROUP_2,   | Авария гр. Вентилятора 2   |
|          |            | 27 | MODE_AL_FANSGROUP_3,   | Авария гр. Вентилятора 3   |
|          |            | 28 | MODE_AL_FANSGROUP_4,   | Авария гр. Вентилятора 4   |
|          |            | 29 | MODE_AL_FANSGROUP_5,   | Авария гр. Вентилятора 5   |
|          |            | 30 | MODE_AL_FANSGROUP_6,   | Авария гр. Вентилятора 6   |
|          |            | 31 | MODE_AL_FANSGROUP_7,   | Авария гр. Вентилятора 7   |
| L        |            | 32 | MODE_AL_PLANT_0FATAL,  | Фатальная авария установки |
|          |            | 33 | MODE_AL_PLANT_0FC,     | Авария Свободного охлажд.  |
|          |            | 34 | MODE_AL_PLANT_0HR,     | Авария Возврата тепла      |
|          |            | 35 | MODE_AL_PUMP_0,        | Авария Насоса 0            |
|          |            | 36 | MODE_AL_PUMP_1,        | Авария Насоса 1            |
|          |            | 37 | MODE_AL_PUMPSGROUP_0,  | Авария группы Насосов 0    |
|          |            | 38 | MODE_AL_HARDWARE,      | Авария Оборудования        |
|          |            | 39 | MODE_AL_RTC,           | Авария часов RTC           |
|          |            | 40 | MODE_AL_CONFIGURATION, | Авария конфигурации        |
|          |            | 41 | MODE_NO_ALARM,         | Аварий НЕТ                 |
|          |            | 42 | MODE_STR_NULL,         | Пустая строка (пробелы)    |
|          |            | 43 | MODE_DUMMY1,           | Резервная позиция 1        |
|          |            | 44 | MODE_DUMMY2,           | Резервная позиция 2        |
|          |            | 45 | MODE_DUMMY3,           | Резервная позиция 3        |
|          |            | 46 | MODE_DUMMY4,           | Резервная позиция 4        |
|          |            | 47 | MODE_DUMMY5,           | Резервная позиция 5        |
|          |            | 48 | MODE_AL_LAST,          | ПОСЛЕДНИЙ для режима       |
| 8        | COMPRESSOR | 0  | CMP 0,                 | 0%                         |
|          | Компрессор | 1  | CMP 25,                | 25%                        |
|          |            | 2  | CMP 33,                | 33%                        |
|          | -          | 3  | CMP 50,                | 50%                        |
|          | 1          | 4  | CMP_66,                | 66%                        |
| ┢        | 1          | 5  | <br>CMP_75,            | 75%                        |
|          | 1          | 6  | CMP_100,               | 100%                       |
|          |            | 7  | CMP_ALLARME,           | "ALLARME"=АВАРИЯ           |
|          | 1          | 8  | CMP_DESELEZIONATO,     | НЕ ВЫБРАН                  |
|          |            | 9  | CMP_TEMPI_SICUREZZA,   | ИНТЕРВАЛЫ БЕЗОПАСНОСТИ     |
|          | 1          | 10 | CMP_POMPDOWN,          | ОТКАЧКА                    |
| İ –      | 1          | 11 | CMP_DEFROST,           | РАЗМОРОЗКА                 |
|          | 1          | 12 | CMP_DUMMY1,            | Резервная позиция 1        |
| F        | 1          | 13 | CMP_DUMMY2,            | Резервная позиция 2        |
|          | 1          | 14 | CMP_DUMMY3,            | Резервная позиция 3        |
|          | 1          | 15 | CMP_DUMMY4,            | Резервная позиция 4        |
| Γ        | ]          | 16 | CMP_DUMMY5,            | Резервная позиция 5        |
|          |            | 17 | CMP_LAST,              | ПОСЛЕДНИЙ для компресс.    |
| 9        | CIRCUIT    | 0  | CIRC POTENZA,          | Процент мощности           |
| $\vdash$ | Контур     | 1  | CIRC_ALLARME,          | АВАРИЯ                     |
|          | 1          | 2  | CIRC DESELEZIONATO,    | НЕ ВЫБРАН                  |
| 1        | 1          |    |                        |                            |

|     |                                       | 3           | CIRC_POMPDOWN,                                          | ОТКАЧКА                                                   |
|-----|---------------------------------------|-------------|---------------------------------------------------------|-----------------------------------------------------------|
|     |                                       | 4           | CIRC_DEFROST,                                           | РАЗМОРОЗКА                                                |
|     | 1                                     | 5           | CIRC_RECUPERO,                                          | ВОЗВРАТ ТЕПЛА                                             |
|     | 1                                     | 6           | CIRC_FREECOOL,                                          | СВОБОДНОЕ ОХЛАЖДЕНИЕ                                      |
|     | 1                                     | 7           | CIRC_DUMMY1,                                            | Резервная позиция 1                                       |
|     | 1                                     | 8           | CIRC_DUMMY2,                                            | Резервная позиция 2                                       |
|     |                                       | 9           | CIRC_DUMMY3,                                            | Резервная позиция 3                                       |
|     | 1                                     | 10          | CIRC_DUMMY4,                                            | Резервная позиция 4                                       |
|     |                                       | 11          | CIRC_DUMMY5,                                            | Резервная позиция 5                                       |
|     |                                       | 12          | CIRC_LAST,                                              | ПОСЛЕДНИЙ для контура                                     |
| 10  | МАН                                   | 0           | MAH OFF                                                 | выключен                                                  |
|     | Режим аварий с Ручным сбросом         | 1           | MAH ON                                                  | включен                                                   |
| -   |                                       | 2           | MAH RES.                                                | СБРОС (ПЕРЕЗАПУСК)                                        |
| 1.1 |                                       |             |                                                         |                                                           |
|     | BAH                                   | 0           | BAH_OFF,                                                | выключен                                                  |
| _   | Режим аварии типа число событии       | 1           | BAH_AUTO,                                               | ABIOMAI                                                   |
|     | за интервал времени                   | 2           | BAH_ON,                                                 | ВКЛЮЧЕН                                                   |
|     |                                       | 3           | BAH_RES,                                                |                                                           |
| 12  | PARZ_TYPE                             | 0           | PARZTYPE_SEMIERMETICO,                                  | ПОЛУГЕРМЕТИЧНЫЙ                                           |
|     | Тип компрессора                       | 1           | PARZTYPE_VITE,                                          | винтовой                                                  |
| 13  | BAUD                                  | 0           | BAUD 9600,                                              | 9600                                                      |
|     | Скорость порта (байт/сек)             | 1           | BAUD_19200,                                             | 19200                                                     |
| F   |                                       | 2           | BAUD_38400,                                             | 38400                                                     |
| -   |                                       | 3           | BAUD_57600,                                             | 57600                                                     |
|     | ПРЕЧЕСЛЛЯЕМЫЕ ПАРАМЕТРЫ               |             |                                                         |                                                           |
|     | НАГРЕВ/ОХЛАЖДЕНИЕ                     |             |                                                         |                                                           |
| 14  | PLANT_TYPE                            | 0           | PLANT_CHILLER,                                          | Чиллер                                                    |
|     | Тип установки                         | 1           | PLANT_HEATPUMP,                                         | Тепловой насос                                            |
|     |                                       | 2           | PLANT_REVERSIBLE,                                       | Реверсивная уст.                                          |
| 15  | PD FUNCTION                           | 0           | NO PD,                                                  | Нет                                                       |
| -   | —<br>Функция откачки                  | 1           | ON START,                                               | При запуске                                               |
|     |                                       | 2           | FULL,                                                   | Полная                                                    |
| 16  |                                       | 0           |                                                         | Латцик даргения                                           |
| -   |                                       | 1           | PD_LOW_PRESSURE_DI                                      | Репенизк давления                                         |
| -   |                                       | 2           |                                                         | Спец репе давл.                                           |
|     |                                       | 2           |                                                         | спец. реле давл.                                          |
| 17  | TREG_FUNCTION                         | 0           | PROPORTIONAL,                                           | Пропорционал.                                             |
|     | Функция регулирования температуры     | 1           | TIME_PROPORTIONAL,                                      | Время-пропрорц.                                           |
|     |                                       | 2           | PI,                                                     | ПропорцИнтегр.                                            |
| 18  | TREG_TEMPERATURE_SENSOR               | 0           | ENTRY_SENSOR,                                           | Датчик входа                                              |
| F   | Датчик регулирован. температуры       | 1           | EXIT_SENSOR,                                            | Датчик выхода                                             |
| 10  |                                       | 0           | NONE                                                    | Нот                                                       |
| 19  |                                       | 1           | TEMP EUNICTION                                          |                                                           |
| ╞   | тупация динамической<br>Рабочей точки | 7           | CURRENT FUNCTION                                        |                                                           |
| _   |                                       | £           |                                                         |                                                           |
| 20  | HR_FORCED_CHILL_SENSOR                | 0           | HR_CONDENSER_                                           | Датчик давления                                           |
|     | Датчик включения режима               | 1           | PRESSURE_SENSOR,                                        | конденсации                                               |
|     |                                       | 1           | TIK_SFECIAL_FRESSURE_DI,                                | специальное реле давления                                 |
| 21  | TEMP_ALARM_SENSOR_TYPE                | 0           | SENSOR,                                                 | Датчик                                                    |
|     | Датчик Аварии по                      | 1           | DIGITALINPUT,                                           | Цифровой вход                                             |
|     | температуре                           | 2           | NO_SENSOR,                                              | Нет датчика                                               |
| 22  | FANS_TYPE                             | 0           | CONTINUOUS,                                             | Пропорциональный (непр.).                                 |
|     | Тип вентиляторов                      | 1           | DIGITAL,                                                | Цифровой (ступенчатый)                                    |
|     |                                       |             |                                                         |                                                           |
| 25  |                                       | Ο           | DF RESISTOR                                             | Эпектронагреватель                                        |
| 23  | DF_FUNCTION                           | 0           | DF_RESISTOR,<br>DF_SOFT_INVERSION                       | Электронагреватель<br>Мягкая инверсия                     |
| 23  | DF_FUNCTION<br>Функция<br>разморозки  | 0<br>1<br>2 | DF_RESISTOR,<br>DF_SOFT_INVERSION,<br>DF_FAST_INVERSION | Электронагреватель<br>Мягкая инверсия<br>Быстрая инверсия |
|    | (оттайки)                        | 3 | DF_FAST_INVERSION_WPD,    | Быстрая инверсия с WPD    |
|----|----------------------------------|---|---------------------------|---------------------------|
|    | -                                | 4 | DF_E400,                  | Разморозка типа Е400      |
|    |                                  | 5 | DF_NONE,                  | Нет разморозки            |
| 24 | DF ENTRY SENSOR TYPE             | 0 | DF ENTRY CONDENSER        | Температурный датчик      |
|    |                                  |   | TEMPERATURE_SENSOR,       | конденсации               |
|    | Датчик запуска разморозки        | 1 | DF_ENTRY_CONDENSER_       | Датчик давления           |
|    |                                  |   | PRESSURE_SENSOR,          | конденсации               |
| 25 | DF_EXIT_SENSOR_TYPE              | 0 | DF_EXIT_CONDENSER_        | Температурный датчик      |
|    |                                  |   | TEMPERATURE_SENSOR,       | конденсации               |
|    | Датчик запуска разморозки        | 1 | DF_EXIT_CONDENSER_        | Датчик давления           |
|    |                                  |   | PRESSURE_SENSOR,          | конденсации               |
| 26 | DF_CONFIG_FUNCTION               | 0 | SINGLE_EVAPORATOR_        | Раздельные испарители     |
|    |                                  |   | DEFROST,                  |                           |
|    | Конфигурация разморозки          | 1 | COMMON_EVAPORATOR_        | Общий испаритель          |
|    |                                  |   | DEFROST,                  |                           |
| 27 | PLANT_START_MODE                 | 0 | CHILLER,                  | Чиллер                    |
|    | Режим при запуске                | 1 | HEATPUMP,                 | Тепловой насос            |
| 28 | EVAPORATOR SELECTION FUNCTION    | 0 | EV SATURATION.            | Сатурация                 |
|    | Функция выбора испарителей       | 1 | EV BALANCING.             | Балансировка              |
| _  |                                  |   |                           |                           |
| 29 |                                  | 0 | CR_SATURATION,            | Сатурация                 |
|    | Функция выбора контуров          | 1 | CR_BALANCING,             | Балансировка              |
| 30 | COMPRESSOR_SELECTION_FUNCTION    | 0 | CP_SATURATION,            | Сатурация                 |
|    | Функция выбора компрессоров      | 1 | CP_BALANCING,             | Балансировка              |
| 31 | FANS CONTROL FUNCTION            | 0 | FANS CONTINUOUS,          | Пропорциональное          |
|    |                                  |   | _                         | (непрерывн.)              |
|    | Функция управления вентиляторами | 1 | FANS_DIGITAL,             | Ступенчатое (цифровое)    |
|    |                                  | 2 | FANS_MAXPOWER,            | Максим. мощность          |
|    |                                  |   |                           | (Вкл./Выкл.)              |
| 32 | FANS_CONTROL_INPUT_SOURCE        | 0 |                           | Датчик давления           |
|    |                                  |   | CONDENSER_PRESSURE_SENSOR | конденсации               |
|    |                                  |   | ,                         | -                         |
|    | Вход управления вентиляторами    | 1 |                           | Реле давления конденсации |
|    |                                  | 2 |                           | Датчик температуры        |
|    | 4                                | 2 | JEINJUK,                  | конденсации               |
|    |                                  | 2 | CONDENSER TEMPERATURE DI  | конленсации               |
| -  |                                  |   |                           |                           |
| 33 |                                  | 0 |                           | Независимая               |
|    | Функция откачки                  | 1 | PUMPGROUP,                | Группой насосов           |
|    |                                  | 2 | INDIVIDUAL,               | Индивидуальная            |

| Елиницы                            | Единицы                                                                                                    | измерен                                                                                                    | ния (U.M Units of m                             | easurement)                                |                      |                       |  |  |
|------------------------------------|----------------------------------------------------------------------------------------------------|----------------------------------------------------------------------------------------------------|-------------------------------------------------|--------------------------------------------|----------------------|-----------------------|--|--|
| измерения                          | Г                                                                                                    | Интокс                                                                                                    |                                                 | Описацию                                   |                      |                       |  |  |
|                                    | -                                                                                                    | о                                                                                                    | ция мин                                         | Описание                                   |                      |                       |  |  |
|                                    | -                                                                                                    | 1                                                                                                    |                                                 | Проценты                                   |                      |                       |  |  |
|                                    | -                                                                                                    | 8                                                                                                    |                                                 | Класс давления (выражаетс                  | а топько в Барах (BA | R))                   |  |  |
|                                    | -                                                                                                    | 9                                                                                                    |                                                 | Минуты                                     |                      |                       |  |  |
|                                    | -                                                                                                    | 10                                                                                                    | UM_C                                            | Класс температуры<br>(при индикации темпер | атуры параметр Р/    | AR_BOO_BIOS_7         |  |  |
|                                    | -                                                                                                    | 11                                                                                                    | UM SEC                                          | Секунлы                                    |                      |                       |  |  |
|                                    | -                                                                                                    | 12                                                                                                    | UM HOUR                                         | Часы                                       |                      |                       |  |  |
|                                    | -                                                                                                    | 13                                                                                                    | UM T P                                          | Конфигурируемый датчик                     | °T/P                 |                       |  |  |
|                                    | L<br>Для строк                                                                                                    | овых пај                                                                                                    | —————————————————————————————————————           | ьзуйте UM_NUL.                             |                      |                       |  |  |
| Холодный/<br>Горячий               | <b>С/Н</b><br>Логическа<br>•                                                                                                    | я перем<br>ХОЛОДН<br>ГОРЯЧИІ                                                                                                    | енная указывающая, яє<br>ІЫЙ (COLD)<br>Й (HOT)  | вляется ли параметр ХОЛОД<br>0x01<br>0x00  | НЫМ (COLD) или ГОР   | 'ЯЧИМ(НОТ):           |  |  |
|                                    | MUL                                                                                                    |                                                                                                    |                                                 |                                            |                      |                       |  |  |
| Множитель                          | Индекс ум                                                                                                    | ножени                                                                                                    | я числовых параметро                            | в для представления их в з                 | начения в RAM ISAFR/ | АF.                   |  |  |
|                                    |                                                                                                    |                                                                                                    | Индекс                                          | Множитель                                  | Замечание            | _                     |  |  |
|                                    |                                                                                                    |                                                                                                    | 0                                               | 1                                          |                      |                       |  |  |
|                                    |                                                                                                    |                                                                                                    | 1                                               | 10                                         |                      |                       |  |  |
|                                    |                                                                                                    |                                                                                                    | 2                                               | 100                                        |                      |                       |  |  |
|                                    |                                                                                                    |                                                                                                    | 3                                               | 1000                                       |                      |                       |  |  |
|                                    |                                                                                                    |                                                                                                    | 4                                               | 60000                                      |                      | 1                     |  |  |
|                                    |                                                                                                    |                                                                                                    | 5                                               | 360000                                     |                      | 1                     |  |  |
|                                    |                                                                                                    |                                                                                                    |                                                 |                                            |                      | <br>                  |  |  |
|                                    | При «загру<br>Для строк                                                                                                    | узке» пај<br>овых пај                                                                                                    | раметра в память, испо<br>раметров всегда выбир | ользуемую САПР Ізадкаг он<br>райте 0.      | умножается на выора  | анный множитель.      |  |  |
|                                    | 12.3 of                                                                                                    | бъявле                                                                                                    | ние в САПР                                      |                                            |                      |                       |  |  |
|                                    | 12.3.1                                                                                                    | Объявло                                                                                                    | ение числовых парам                             | етров или строк                            |                      |                       |  |  |
| Объявление<br>параметров в<br>САПР | ПОЛЬЗОВА                                                                                                    | АТЕЛЬСК<br>Имя;<br>Коммент                                                                                                    | ИЕ <i>параметры</i> , объявл<br>гарий:          | іяются в словаре <i>САПР</i> корре         | эктным заполнением   | полей:                |  |  |
|                                    | •                                                                                                    | Сетевой<br>Атрибут,                                                                                                    | адрес;<br>/Внутренняя переменн                  | ая;                                        |                      |                       |  |  |
|                                    | Поле имени может включать до 32 символов.<br>Максимальная длина поля комментария - 64 символа, оно должно заполняться по правилам (таблица ниже).<br>Сетевой адрес – это 16-тиричное число и всегда должно присутствовать.<br>Переменная устанавливается как внутренняя для восприятия ее как параметра. |                                                                                                    |                                                 |                                            |                      |                       |  |  |
|                                    | Панели <b>FE</b><br>параметро<br>Для объяв<br>Лля объяв                                                                                                    | нели <b>FB экземпляры (FB instances) и Макроопределения (Defined Words)</b> не используются для объявления раметров.<br>1я объявления строковых параметров используйте только панель <b>Сообщения (Messages)</b> . |                                                 |                                            |                      |                       |  |  |
|                                    | Для объяе                                                                                                    | зления ч                                                                                                    | исловых параметров и                            | используйте только панель I                | целые/Действителы    | ные (Integers/Reals). |  |  |
|                                    |                                                                                                    |                                                                                                    |                                                 |                                            |                      |                       |  |  |
|                                    |                                                                                                    |                                                                                                    |                                                 |                                            |                      |                       |  |  |
|                                    |                                                                                                    |                                                                                                    |                                                 |                                            |                      |                       |  |  |

|         |                           |                                        | Поля коммен                   | тария парам                   | етра в словар                | se CATIP                  |                           |                          |                                   |                  |     |       |
|---------|---------------------------|----------------------------------------|-------------------------------|-------------------------------|------------------------------|---------------------------|---------------------------|--------------------------|-----------------------------------|------------------|-----|-------|
|         |                           |                                        | lim_inf<br>нижн.предел        | lim_sup<br>верх.предел I      | datadef<br>исх.значен.       | visibility<br>визуализац. | datatype<br>тип данных п  | datatrans<br>гранскодир. | lab_1<br>метка_1                  | lab_2<br>метка_2 |     |       |
|         |                           |                                        |                               |                               |                              |                           |                           |                          | MU                                | C/H              | crc | MUL   |
|         | Булевские<br>(Логические) |                                        | 01                            | 11                            | 0,1                          | A,N,V 7                   | ×                         | ранскод 4                | ×                                 | C,H              | U   | ×     |
| Словарь | Целые/                    | Числовые<br>пределы                    | Целое со<br>знаком<br>16 бит  | Целое со<br>знаком<br>16 бит  | Целое со<br>знаком<br>16 бит | A,N,V7                    | Тип данных <sup>8</sup>   | Гранскод 4               | Единица<br>измерения <sup>5</sup> | C,H              | C   | Mul 6 |
| САПР    | Действительны             | е<br>Относит.<br>(параметр.)<br>предел | Имя<br>параметра <sup>2</sup> | Имя<br>параметра <sup>2</sup> | Целое со<br>знаком<br>16 бит | A,N,V7                    | Тип данных <sup>8</sup>   | Гранскод 4               | Единица<br>измерения <sup>5</sup> | C,H              | U   | Mul 6 |
|         | Сообщения<br>(Строковые)  |                                        |                               | Ī×                            | Строка <sup>з</sup>          | A,N,V7                    | Тип данных <sup>8</sup> > |                          | ×                                 | C,H              | X   | ×     |

Разделителем полей «коментария» для переменной САПР служит запятая («.»). Неиспользуемые поля заполняются знаком «x».

1 Для логических переменных пределы по умолчанию [0,1], а для строковых параметров кода символов [32,127]. 2 Имя параметра должно быть тем же, что введено в поле «Имя» («Name») в словаре САПР. 3 Если строка заданная по умолчанию имеет меньшую длину, чем указано в поле «Тип данных» («Datatype») то автоматически добавляются пробелы. Если же строка более длинная, то оно урезается в соответствии с типом.

4 Вставьте числовой индекс выбранного транскода (Смотри таблицу). 5 Вставьте числовой индекс выбранной единицы измерения (Смотри таблицу).

в Вставьте числовой индекс выбранного множителя (Смотри таблицу).

7 А (0)= видим всегда, N(1)=невидим всегда, V для параметров 156-640. Это означает автоматическое присвоение индекса. 8 Вставьте числовой индекс выбранного типа данных (Смотри таблицу).

Поля DCP и CR описателя не вводятся явно в комментарий, но определяются другими полями. В частности: •

DCP: параметр имеет десятичную точку если значение по умолчанию имеет десятичную точку. CR: параметр имеет относительные пределы если максимальное и минимальное значение заданное строками, соответствующими именам уже объявленных параметров;

Замечание

Если параметр задан с десятичной точкой, то значения верхнего и нижнего пределов, а также значения по умолчанию, сохраняемые в описателе, должны быть умножены на 10. Например –127.4 →1274

| Булевская переменная                                                                            |                                                                                                    |                                                                                                    |                                                                            |                                                      |
|-------------------------------------------------------------------------------------------------|----------------------------------------------------------------------------------------------------|----------------------------------------------------------------------------------------------------|----------------------------------------------------------------------------|------------------------------------------------------|
|                                                                                                 |                                                                                                    | ×                                                                                                    |                                                                            |                                                      |
| Имя: CHILLER_FLAG                                                                               | Сетевой адрес:                                                                                                    | FB00                                                                                                    |                                                                            |                                                      |
| Коммент: х.х.О,А,х.24,х.С,С,х                                                                   |                                                                                                    |                                                                                                    |                                                                            |                                                      |
| Атрибуты Знач                                                                                   | ения                                                                                                    |                                                                                                    |                                                                            |                                                      |
| • Внутренняя Fals                                                                               | se:                                                                                                    | Сохранить                                                                                               |                                                                            |                                                      |
| С Вход<br>С Выход<br>Тгис                                                                       | :                                                                                                    | Отказ                                                                                                   |                                                                            |                                                      |
| СКонстанта Пнач.                                                                                | знач. true                                                                                                    | Следующ                                                                                                 |                                                                            |                                                      |
| ГХран                                                                                           | ить                                                                                                    | Предыдущ                                                                                                |                                                                            |                                                      |
|                                                                                                 |                                                                                                    | Расширенный                                                                                             |                                                                            |                                                      |
|                                                                                                 |                                                                                                    |                                                                                                    |                                                                            |                                                      |
|                                                                                                 | Boolean Variable                                                                                                    |                                                                                                    |                                                                            | ×                                                    |
|                                                                                                 | Name: CHILI                                                                                                    | LER_FLAG                                                                                                | Network Address: FB00                                                      |                                                      |
|                                                                                                 | Comment: x,x,0,                                                                                                    | A,x,24,x,C,C,x                                                                                          |                                                                            |                                                      |
|                                                                                                 | Attributes                                                                                                    | Values                                                                                                  |                                                                            | itore                                                |
|                                                                                                 | Internal                                                                                                    | False:                                                                                                  |                                                                            | ancel                                                |
|                                                                                                 | C Output                                                                                                    | True:                                                                                                   |                                                                            | Next                                                 |
|                                                                                                 | C Constant                                                                                                    | set to true at init                                                                                     | Pro                                                                        | evious                                               |
|                                                                                                 |                                                                                                    |                                                                                                    | Ext                                                                        | tended                                               |
|                                                                                                 |                                                                                                    |                                                                                                    |                                                                            |                                                      |
| Переменная Сообщение<br>Имя: STRING_MODEM<br>Коммент: xx,STRING DEFAULT,V,7<br>Нач.<br>Атрибуты | Сетевой адрес:<br>,x,x,H,x,x<br>Макс. длина:                                                                                 | FB01           20                                                                                       |                                                                            |                                                      |
| • Внутренняя                                                                                    |                                                                                                    | транить                                                                                                 |                                                                            |                                                      |
| С Вход<br>С Выход<br>С Константа                                                                | Отказ                                                                                                    | Следующ<br>Предыдущ<br>ысширенный                                                                       |                                                                            |                                                      |
| С Вход<br>С Выход<br>С Константа                                                                | Отказ Г                                                                                                    | Следующ<br>Предыдущ<br>ысширенный                                                                       |                                                                            | X                                                    |
| С Вход<br>С Выход<br>С Константа                                                                | Отказ<br>Ра<br>Мessage Varia                                                                                                 | Следующ<br>Іредыдущ<br>ісширенный                                                                       | N-tweet Address (E                                                         | × R01                                                |
| С Вход<br>С Выход<br>С Константа                                                                | Сохранить<br>Отказ<br>Мessage Varia<br>Name:<br>Сопрерт:                                                                     | Следующ<br>Іредыдущ<br>асширенный<br>Ible<br>STRING_MODEM                                               | Network Address:                                                           | ×<br>B01                                             |
| С Вход<br>С Выход<br>С Константа                                                                | Сохранить<br>Отказ                                                                                                    | Следующ<br>Іредылущ<br>ісширенный<br>string_modem<br>x.x.String defAult_V,7,x,x,H,x                     | Network Address: F<br>,×<br>Maximum length: 2                              | <b>B</b> 01                                          |
| С Вход<br>С Выход<br>С Константа                                                                | Сохранить<br>Отказ                                                                                                    | Следующ<br>Iредыдущ<br>Iсширенный<br>Ible<br>STRING_MODEM<br>x,x,STRING DEFAULT,V,7,x,x,H,x             | Network Address: F<br>.×<br>Maximum length: 2                              | 801                                                  |
| С Вход<br>С Выход<br>С Константа                                                                | Отказ<br>Отказ                                                                                                    | Следующ<br>Іредыдущ<br>ісширенный<br>ble<br>STRING_MODEM<br>x.x.STRING DEFAULT,V,7,x,x,H,x              | Network Address: F<br>,x<br>Maximum length: 2                              | B01<br>B01<br>C0<br>Retain                           |
| С Вход<br>С Выход<br>Константа                                                                  | Отказ<br>Отказ                                                                                                    | Следующ<br>Iредыдущ<br>iсширенный<br>string_модем<br>x.x.String defAultT.V.7,x.x.H.x.<br>al             | Network Address: F<br>.x<br>Maximum length: 2<br>Store                     | B01<br>Retain<br>Next                                |
| С Вход<br>С Выход<br>С Константа                                                                | Отказ<br>Отказ<br>Мessage Varia<br>Name:<br>Comment:<br>Init.:<br>Attributes<br>© Interna<br>C Input<br>© Output<br>© Consta | Следующ<br>Iредылущ<br>icшияренный<br>string_модем<br>x,x,STRING DEFAULT,V,7,x,x,H,x<br>al<br>t         | Network Address: F<br>.x<br>Maximum length: 2<br>Store I<br>Cancel Pro     | E01<br>B01<br>Retain<br>Next<br>evious               |
| <ul> <li>Вход</li> <li>Выход</li> <li>Константа</li> </ul>                                      | Отказ<br>Отказ                                                                                                    | Следующ<br>Iредылущ<br>Icшинренный<br>string_Modem<br>x.x.String defAult.v.7,x,x,H,x<br>al<br>t         | Network Address: F<br>.×<br>Maximum length: 2<br>Store 1<br>Cancel Pro     | ×<br>BO1<br>CO<br>Retain<br>Next<br>evious           |
| С Вход<br>С Выход<br>Константа                                                                  | Отказ<br>Отказ                                                                                                    | Следующ<br>Iредылущ<br>icшияренный<br>sble<br>STRING_MODEM<br>x.x.STRING DEFAULT,V,7,x,x,H,x<br>al<br>t | Network Address:<br>x<br>Maximum length: 2<br>Store I<br>Cancel Pro<br>Ext | ×<br>B01<br>20<br>Retain<br>Next<br>evious<br>tended |
| <ul> <li>Вход</li> <li>Выход</li> <li>Константа</li> </ul>                                      | Отказ<br>Отказ                                                                                                    | Следующ<br>Iредылущ<br>Icшияренный<br>STRING_MODEM<br>x.x.STRING DEFAULT,V,7,x,x,H,x<br>al<br>t         | Network Address: F<br>,x<br>Maximum length: 2<br>Store I<br>Cancel Pro     | ×<br>FB01<br>20<br>FBetain<br>Next<br>evious         |

| лая/Веществ                                                                                               | венная перемені                                                                             | ная                                                                                |                                                                                                    |                                                                                                    | <u>^</u>                                                                                                    |                                                                         |                                                     |                                                                                                  |
|----------------------------------------------------------------------------------------------------|---------------------------------------------------------------------------------------------|------------------------------------------------------------------------------------|----------------------------------------------------------------------------------------------------|----------------------------------------------------------------------------------------------------|----------------------------------------------------------------------------------------------------|-------------------------------------------------------------------------|-----------------------------------------------------|--------------------------------------------------------------------------------------------------|
| Имя:                                                                                                    | PAR_SET_POIN                                                                                | п                                                                                  | Сетевой а                                                                                                    | дрес: FB02                                                                                                    |                                                                                                    |                                                                         |                                                     |                                                                                                  |
| Коммент:                                                                                                  | -3200.0,2500.0,                                                                             | -10000.0,¥3,3,0,                                                                   | 10,C,C,O                                                                                                    |                                                                                                    |                                                                                                    |                                                                         |                                                     |                                                                                                  |
| Единицы:                                                                                                  |                                                                                             |                                                                                    | Преобраз: (ни                                                                                                    | ет)                                                                                                    |                                                                                                    |                                                                         |                                                     |                                                                                                  |
| Атрибуты                                                                                                  |                                                                                             | Формат                                                                             |                                                                                                    |                                                                                                    |                                                                                                    |                                                                         |                                                     |                                                                                                  |
| • Внутре                                                                                                  | енняя                                                                                       | €Целая                                                                             | (standard)                                                                                                    | • Cox                                                                                                    | кранить                                                                                                    |                                                                         |                                                     |                                                                                                  |
| ⊖ Вход                                                                                                    |                                                                                             | ⊂ Вещест                                                                           |                                                                                                    |                                                                                                    | Этказ                                                                                                    |                                                                         |                                                     |                                                                                                  |
| С Выход<br>С Конста                                                                                       | анта                                                                                        |                                                                                    | 0                                                                                                    | Сл                                                                                                    | едующ                                                                                                    |                                                                         |                                                     |                                                                                                  |
|                                                                                                    |                                                                                             | пач. знач.<br>Г Хранить                                                            | <u> </u>                                                                                                    | Пре                                                                                                    | дыдущ                                                                                                    |                                                                         |                                                     |                                                                                                  |
|                                                                                                    |                                                                                             |                                                                                    |                                                                                                    | Раси                                                                                                    | иренный                                                                                                    |                                                                         |                                                     |                                                                                                  |
|                                                                                                    |                                                                                             |                                                                                    |                                                                                                    |                                                                                                    |                                                                                                    |                                                                         |                                                     |                                                                                                  |
|                                                                                                    |                                                                                             |                                                                                    | Integer/Real                                                                                                    | Variable                                                                                                    |                                                                                                    |                                                                         |                                                     |                                                                                                  |
|                                                                                                    |                                                                                             |                                                                                    | Name:                                                                                                    | PAR_SET_PO                                                                                                    | INT                                                                                                    | Netwo                                                                   | ork Address:                                        | FB02                                                                                             |
|                                                                                                    |                                                                                             |                                                                                    | Comment:                                                                                                    | -3200.0,2500.0                                                                                                    | ),-1000.0,V3,3,0                                                                                                    | ,10,C,C,O                                                               |                                                     |                                                                                                  |
|                                                                                                    |                                                                                             |                                                                                    | Unit:                                                                                                    |                                                                                                    |                                                                                                    | Conversion:                                                             | (none)                                              |                                                                                                  |
|                                                                                                    |                                                                                             |                                                                                    | Attribute                                                                                                    | \$                                                                                                    | Format                                                                                                    |                                                                         |                                                     | Store                                                                                            |
|                                                                                                    |                                                                                             |                                                                                    | Interr                                                                                                    | nal                                                                                                    | Integer                                                                                                    | (standard)                                                              | -                                                   | Cancel                                                                                           |
|                                                                                                    |                                                                                             |                                                                                    | C Input                                                                                                    | ut                                                                                                    | () near                                                                                                    |                                                                         |                                                     | Mont                                                                                             |
|                                                                                                    |                                                                                             |                                                                                    | C                                                                                                    |                                                                                                    | 1-36-1 h                                                                                                    | 0                                                                       |                                                     | - Next                                                                                           |
|                                                                                                    |                                                                                             |                                                                                    | Cons                                                                                                    | tant                                                                                                    | initial value:                                                                                                    |                                                                         |                                                     |                                                                                                  |
|                                                                                                    |                                                                                             |                                                                                    | Cons                                                                                                    | tant                                                                                                    | Retain                                                                                                    |                                                                         |                                                     | Previous                                                                                         |
| имер объ<br>дая/Вешеств                                                                                   | БЯВЛЕНИЯ ЧИС                                                                                | словой пере                                                                        | еменной с относ                                                                                                    | ительными                                                                                                    | выраженны<br>х                                                                                                    | ми через пар                                                            | раметры)                                            | Extended                                                                                         |
| имер объ<br>лая/Веществ<br>Имя:                                                                           | ьявления чис<br>венная перемени<br>PAR_DELTA                                                | словой пере                                                                        | еменной с относ<br>Сстевой а                                                                                                    | ительными арес: FB03                                                                                                    | выраженны                                                                                                    | ми через пар                                                            | раметры)                                            | пределами:                                                                                       |
| ример объ<br>лая/Веществ<br>Иня:<br>Коммент:                                                              | БЯВЛЕНИЯ ЧИС<br>Венная перемент<br>PAR_DELTA<br>PARAM_DELTAI                                | словой пере<br>ная<br>                                                             | еменной с относ<br>Сетевой ал<br>DELTAP_MAX,-1000.0                                                                                                    | арес: FB03<br>1,V0,3,0,10,C,C,0                                                                                            | Выраженны<br>(выраженны                                                                                                    | ми через пар                                                            | раметры)                                            | Еxtended                                                                                         |
| имер объ<br>лая/Веществ<br>Иня:<br>Комнент:<br>Единицы:                                                   | ьявления чис<br>венная перемени<br>PAR_DELTA<br>PARAM_DELTAI                                | словой пере<br>ная<br>                                                             | еменной с относ<br>Сетевой ал<br>DELTAP_MAX,-1000.0<br>Преобраз: (не                                                                                                    | алес: FB03<br>),V0,3,0,10,C,C,0<br>21]                                                                                     | Выраженны<br>(выраженны                                                                                                    | ми через пар                                                            | раметры)                                            | пределами:                                                                                       |
| ример объ<br>лая/Веществ<br>Имя:<br>Коммент:<br>Единицы:<br>Атрибуты                                      | БЯВЛЕНИЯ ЧИО<br>Венная перемени<br>PAR_DELTA<br>PARAM_DELTAI                                | словой пере<br>ная<br>Р_МІN,РАРАМ_С<br>Формат                                      | еменной с относ<br>Сетевой ал<br>DELTAP_MAX1000.0<br>Преобраз: [не                                                                                                    | сительными<br>арес: FB03<br>),V0,3,0,10,C,C,0<br>27)                                                                       | Initial Value:<br>Retain                                                                                                    | ми через пар                                                            | раметры)                                            | Ехtended                                                                                         |
| имер объ<br>лая/Веществ<br>Имя:<br>Коммент:<br>Единицы:<br>Атрибуты<br>• Внутре                           | ьявления чис<br>венная перемени<br>PAR_DELTA<br>PARAM_DELTAI                                | словой пере<br>ная<br>Р_MIN,PARAM_[<br>Формат<br>• Целая                           | еменной с относ<br>Сетевой ал<br>DELTAP_MAX,-1000.0<br>Преобраз: [не<br>[standard]                                                                                                   | арес: FB03<br>), V0, 3, 0, 10, С, С, 0<br>эт]                                                                              | пла vaue:                                                                                                    | ми через пар                                                            | раметры)                                            | пределами:                                                                                       |
| ример объ<br>лая/Веществ<br>Имя:<br>Коммент:<br>Единицы:<br>ФВнутре<br>Вход<br>Риме                       | БЯВЛЕНИЯ ЧИО<br>Rehhar перемент<br>PAR_DELTA<br>PARAM_DELTAT                                | словой пере<br>ная<br><br>РMIN,PARAM_I<br>Формат<br>~ Целая<br>С Вещест            | сетевой ал<br>Ceтевой ал<br>DELTAP_MAX,-1000.0<br>Преобраз: (не<br>(standard)                                                                                                    | арес: FB03<br>0,V0,3,0,10,C,C,0<br>-) Сох                                                                                  | Глита Value:<br>Retain<br>(Выраженны<br>х<br>ранить<br>ртказ                                                                                                    | ми через пар                                                            | раметры)                                            | пределами:                                                                                       |
| имер объ<br>лая/Веществ<br>Имя:<br>Коммент:<br>Единицы:<br>Ф Внутре<br>Выход<br>С Выход<br>Конста         | БЯВЛЕНИЯ ЧИО<br>REHHAR ПЕРЕМЕНІ<br>PAR_DELTA<br>PARAM_DELTAI                                | словой пере<br>ная<br>Р_MIN,PARAM_[<br>Формат<br>• Целая<br>• Вещест<br>Нач. знач: | еменной с относ<br>Сетевой ај<br>DELTAP_MAX,-1000.0<br>Преобраз: [не<br>[standard]                                                                                                   | арес: FB03<br>),V0,3,0,10,C,C,0<br>эт)<br>Сох                                                                              | Глиа vaue:<br>Ветаіл<br>(выраженны<br>х<br>сранить<br>ртказ                                                                                                    | ми через пар                                                            | раметры)                                            | пределами:                                                                                       |
| оимер объ<br>лая/Веществ<br>Имя:<br>Коммент:<br>Единицы:<br>Фтрибуты<br>Внутре<br>Вход<br>Выход<br>Конста | БЯВЛЕНИЯ ЧИО<br>Rehhar перемени<br>PAR_DELTA<br>PARAM_DELTAI<br>ehhrr<br>a<br>ahta          | словой пере                                                                        | сетевой ал<br>Ceтевой ал<br>DELTAP_MAX,-1000.0<br>Преобраз: [не<br>[standard]                                                                                                    | арес: FB03<br>1,V0,3,0,10,C,C,0<br>21]<br>Сох<br>Пре                                                                       | пла vaue:                                                                                                    | ми через пар                                                            | раметры)                                            | пределами:                                                                                       |
| ример объ<br>лая/Веществ<br>Иня:<br>Коммент:<br>Единицы:<br>Ф Внутре<br>Вход<br>Конста                    | БяВЛЕНИЯ ЧИС<br>REHHAR ПЕРЕМЕНТ<br>PAR_DELTA<br>PARAM_DELTA<br>CHHRR<br>EHHRR               | словой пере                                                                        | еменной с относ<br>Сетевой ад<br>DELTAP_MAX,-1000.0<br>Преобраз: [не<br>[standard]                                                                                                   | арес: FB03<br>), V0, 3, 0, 10, С, С, 0<br>эт)<br>Сох<br>Сли<br>Расш                                                        | пла vaue:                                                                                                    | ми через пар                                                            | раметры)                                            | пределами:                                                                                       |
| лая/Веществ<br>лая/Веществ<br>Имя:<br>Коммент:<br>Единицы:<br>Фрибуты<br>Виутре<br>Вход<br>Конста         | БЯВЛЕНИЯ ЧИО<br>Венная перемени<br>РАR_DELTA<br>РАR_DELTA<br>С<br>енняя<br>а<br>анта        | словой пере                                                                        | еменной с относ<br>Сетевой ал<br>DELTAP_MAX,-1000.0<br>Преобраз: [не<br>[(standard)]                                                                                                 | арес: FB03<br>0,V0,3,0,10,C,C,0<br>21<br>Сол<br>Сли<br>Расш                                                                | пла vaue:<br>Retain<br>(Выраженны<br>х<br>сранить<br>ртказ<br>гадующ<br>амаущ<br>нренный                                                                                                    | ми через пар                                                            | раметры)                                            | пределами:                                                                                       |
| лая/Веществ<br>Лая/Веществ<br>Имя:<br>Коммент:<br>Единицы:<br>СВнутре<br>СВход<br>СВыход<br>СКонста       | БЯВЛЕНИЯ ЧИ<br>Rehhar перемент<br>PAR_DELTA<br>PARAM_DELTAT<br>сенняя<br>a<br>a<br>htta     | словой пере                                                                        | сетевой ал<br>Ceтевой ал<br>DELTAP_MAX,-1000.0<br>Преобраз: [не<br>[standard]<br>0                                                                                                   | салс<br>сительными я<br>арес: FB03<br>р,V0,3,0,10,C,C,0<br>эт]<br>Сох<br>Сли<br>Пре<br>Расш<br>Variable                    | пла vaue:<br>Retain<br>(Выраженны<br>х<br>сранить<br>отказ<br>адыдущ<br>нренный                                                                                                    | ми через пар                                                            | раметры)                                            | пределами:                                                                                       |
| имер объ<br>лая/Веществ<br>Имя:<br>Коммент:<br>Единицы:<br>Ф Внутрс<br>Вход<br>Конста                     | ьявления чис<br>венная перемени<br>РАR_DELTA<br>РАRAM_DELTAI                                | словой пере                                                                        | еменной с относ<br>Сетевой ај<br>DELTAP_MAX,-1000.0<br>Преобраз: [не<br>[standard]                                                                                                   | арес: FB03<br>),V0,3,0,10,C,C,0<br>эт]<br>Сох<br>сли<br>Сох<br>Сох<br>Сох<br>Сох<br>Сох<br>Сох<br>Сох<br>Сох               | Гліцаї value:<br>Retain<br>(Выраженныі<br>х<br>сранить<br>Этказ<br>аыдущ<br>нренный                                                                                                    | ми через пар                                                            | раметры)<br>https://www.second                      | Гечниз<br>Ехтенded                                                                               |
| лая/Веществ<br>Лая/Веществ<br>Имя:<br>Коммент:<br>Единицы:<br>Внутре<br>Вход<br>Выход<br>Конста           | БЯВЛЕНИЯ ЧИО<br>Венная перемени<br>РАR_DELTA<br>РАRAM_DELTAI<br>енняя<br>а<br>анта          | словой пере                                                                        | еменной с относ<br>Сетевой а;<br>DELTAP_MAX,-1000.0<br>Преобраз: [не<br>[standard]<br>0<br>[nteger/Real<br>Name:<br>Comment:                                                         | арес: FB03<br>),V0,3,0,10,C,C,0<br>27)<br>- Сох<br>- Сл<br>- Сл<br>- Сл<br>- Сл<br>- Сл<br>- Сл<br>- Сл<br>- Сл            | Гліцаї value:<br>Retain<br>(Выраженныі<br>(Выраженныі<br>сранить<br>сранить                                                                                                    | ми через пар<br>Netwo<br>_DELTAP_MAX,                                   | oametpы)<br>ork Address:<br>-1000.0,V0,3            | Геунов<br>Ехtended<br>пределами:<br>FB03<br>3,0,10,C,C,0                                         |
| лая/Веществ<br>лая/Веществ<br>Имя:<br>Коммент:<br>Единицы:<br>ФВитре<br>Виход<br>Конста                   | БЯВЛЕНИЯ ЧИО<br>Венная перемени<br>РАR_DELTA<br>РАRAM_DELTAI                                | словой пере                                                                        | сетевой а)<br>DELTAP_MAX,-1000.0<br>Преобраз: [не<br>[standard]]<br>0<br>[<br>[<br>[<br>[<br>nteger/Real<br>Name:<br>Comment:<br>Unit:                                               | Lant<br>Luteльными (<br>apec: FB03<br>J,V0,3,0,10,C,C,0<br>Ext<br>Cox<br>Cox<br>Cox<br>Cox<br>Cox<br>Cox<br>Cox<br>Cox     | Гліцаї value:<br>Retain<br>(Выраженныі<br>х<br>сранить<br>Этказ<br>Раующ<br>Анаущ<br>ниренный<br>АР_МІЛ, РАВАМ                                                                                                    | ми через пар<br>Netwo<br>_DELTAP_MAX,<br>Conversion:                    | oametpu)<br>ork Address:<br>-1000.0,V0,3<br>[none]  | Геунов<br>Ехtended<br>пределами:<br>БВ03<br>3,0,10,C,C,0                                         |
| лая/Веществ<br>Лая/Веществ<br>Имя:<br>Коммент:<br>Единицы:<br>Внутре<br>Вход<br>Выход<br>Конста           | БяВЛЕНИЯ ЧИС<br>ВЕННАЯ ПЕРЕМЕНТ<br>РАR_DELTA<br>РАRAM_DELTA<br>ССССИВНИЯ<br>ВИНТЯ           | словой пере                                                                        | еменной с относ<br>Сетевой ад<br>DELTAP_MAX,-1000.0<br>Преобраз: [не<br>[standard]<br>0<br>[0<br>[nteger/Real<br>Name:<br>Comment:<br>Unit:<br>Attribute                             | арес: FB03<br>), V0, 3, 0, 10, C, C, 0<br>эт)<br>Сох<br>Сли<br>Расш<br>Variable<br>PAR_DELTA<br>PARAM_DELT                 | Плітаї value:                                                                                                    | ми через пар<br>Netwo<br>_DELTAP_MAX,<br>Conversion:                    | oametpbi)<br>ork Address:<br>-1000.0,V0,3<br>[none] | Гечнов<br>Ехtended<br>пределами:<br>FB03<br>3,0,10,C,C,0                                         |
| лая/Веществ<br>лая/Веществ<br>Имя:<br>Коммент:<br>Единицы:<br>ФВитре<br>Вход<br>Конста                    | БЯВЛЕНИЯ ЧИО<br>Венная перемени<br>РАR_DELTA<br>РАRАМ_DELTAI                                | словой пере                                                                        | сетевой ад<br>Ceтевой ад<br>DELTAP_MAX,-1000.0<br>Преобраз: [не<br>[standard]<br>0<br>[0<br>[<br>[nteger/Real<br>Name:<br>Comment:<br>Unit:<br>Attribute<br>© Integr                 | Lanc<br>LUTEJEHEIMU<br>LAPEC: FB03<br>JV0,3,0,10,C,C,0<br>ET<br>Cos<br>Cos<br>Cos<br>Cos<br>Cos<br>Cos<br>Cos<br>Cos       | Гліна value:<br>Retain<br>(Выраженныі<br>х<br>сранить<br>Этказ<br>едующ<br>амаущ<br>иренный<br>АР_MIN,PARAM                                                                                                    | ми через пар<br>Netwo<br>_DELTAP_MAX,<br>Conversion:<br>[standard]      | Dametpu)<br>ork Address:<br>-1000.0.V0.3<br>(none)  | Гтеулов<br>Еxtended<br>пределами:<br>FB03<br>3.0,10,C,C,0<br>Store                               |
| имер объ<br>лая/Веществ<br>Имя:<br>Коммент:<br>Единицы:<br>Фрибуты<br>Вход<br>Вход<br>Конста              | БяВЛЕНИЯ ЧИО<br>ВЕННАЯ ПЕРЕМЕНТ<br>РАП_DELTA<br>РАП_DELTA<br>ССССИВНИЯ<br>ССССИВНИЯ<br>ВНТВ | словой пере                                                                        | еменной с относ<br>Сетевой ад<br>DELTAP_MAX,-1000.0<br>Преобраз: [не<br>[standard]<br>0<br>[0<br>[<br>1nteger/Real<br>Name:<br>Comment:<br>Unit:<br>Attribute<br>© Interr<br>) Input | UTEЛЬНЫМИ                                                                                                    | Плітаl Value:<br>Retain<br>(Выраженныі<br>Сранить<br>Сранить                                                                                                    | ми через пар<br>Netwo<br>_DELTAP_MAX,<br>Conversion:<br>[standard]      | oametpbi)<br>ork Address:<br>-1000.0,V0,3<br>(none) | Гтеулов<br>Extended<br>пределами:<br>FB03<br>3,0,10,C,C,0<br>Store<br>Cancel                     |
| лая/Веществ<br>лая/Веществ<br>Имя:<br>Коммент:<br>Единицы:<br>• Внутре<br>• Вход<br>• Выход<br>• Конста   | БЯВЛЕНИЯ ЧИЛ<br>Венная перемени<br>РАR_DELTA<br>РАRAM_DELTAI<br>ССССИВНИЯ<br>Анна           | словой пере                                                                        | сетевой ад<br>Ceтевой ад<br>DELTAP_MAX,-1000.0<br>Преобраз: [не<br>[standard]]<br>0<br>[0<br>[<br>1nteger/Real<br>Name:<br>Comment:<br>Unit:<br>Attribute<br>© Intern<br>Input       | Lant<br>LATEJEHEIMU<br>LATEJEHEIMU<br>STORES<br>LATEJEHEIMU<br>LATIABLE<br>PAR_DELTA<br>PARAM_DELT<br>S<br>nal<br>LATIABLE | Пліtal value:<br>Retain<br>(Выраженныі<br>(Выраженныі<br>х<br>аранить<br>тказ<br>арующ<br>Ар_міл, Раяам<br>Format<br>Г Real<br>Initial value:                                                                                                    | ми через пар<br>Netwo<br>_DELTAP_MAX,<br>Conversion:<br>[standard]      | DAMETDI)                                            | Гтеулов<br>Extended<br>пределами:<br>FB03<br>3.0.10.C.C.0<br>Store<br>Cancel<br>Next             |
| лая/Веществ<br>Лая/Веществ<br>Имя:<br>Коммент:<br>Единицы:<br>ФВитри<br>Выход<br>Конста                   | БЯВЛЕНИЯ ЧИО<br>ВЕННАЯ ПЕРЕМЕНИ<br>РАR_DELTA<br>РАRAM_DELTAI                                | словой пере                                                                        | сетевой а)<br>DELTAP_MAX,-1000.0<br>Преобраз: [не<br>[standard]<br>[0<br>[                                                                                                    | UTEЛЬНЫМИ                                                                                                    | Гогтаt<br>Свыраженны<br>Свыраженны<br>Свыраженн | ми через пар<br>Netwo<br>_DELTAP_MAX,<br>Conversion:<br>(standard)<br>0 | oametpu)                                            | Гтечноиз<br>Extended<br>пределами:<br>FB03<br>B0,10,C,C,0<br>Store<br>Cancel<br>Next<br>Previous |

|                 | Пример объявления числовой переменной с абсолютными пределами и множителем:                                                                                                    |
|-----------------|----------------------------------------------------------------------------------------------------|
|                 | Целая/Вещественная переменная 🗙                                                                                                    |
|                 | Nwo: TEMP EVAPOR Correspó sonos: EB04                                                                                                    |
|                 | Коммент 0.30.10.V1.4.0.9.С.С.4                                                                                                    |
|                 | Единицы: Преобраз: [нет]                                                                                                    |
|                 |                                                                                                    |
|                 | • Внутренняя • Целая (standard)                                                                                                    |
|                 | СВход СВещест Отказ                                                                                                    |
|                 | Следующ Следующ                                                                                                    |
|                 | Предыдущ                                                                                                    |
|                 | Расширенный                                                                                                    |
|                 |                                                                                                    |
|                 | Integer/Real Variable                                                                                                    |
|                 | Name: TEMP_EVAPOR Network Address: FB04                                                                                                    |
|                 | Comment: 0.30,10,V1,4,0,9,C,C,4                                                                                                    |
|                 | Unit: Conversion: (none)                                                                                                    |
|                 | Attributes Format Store                                                                                                    |
|                 | © Internal © Integer standard] ▼<br>C Input C Real Cancel                                                                                                    |
|                 | © Output Next                                                                                                    |
|                 | C Constant Initial value: 0 Previous Previous                                                                                                    |
|                 | Extended                                                                                                    |
|                 |                                                                                                    |
|                 |                                                                                                    |
|                 | 12.3.2 Параметры Bios                                                                                                    |
| Объявление      | Для параметров Bios необходимо указать задаваемые по умолчанию значения.<br>Параметры Bios - уже имеются в споваре с их комментарием и описанием и имеют зарезервированный ModBus                |
| параметров воіз | адрес.<br>Пользователь может менять только поле значения по умолчанию.                                                                                                    |
|                 | 12.3.3 Объявление числовых или строковых переменных, которые взаимодействуют BIOS                                                                                                    |
|                 |                                                                                                    |
|                 | протоколы) объявляются в словаре САПР корректировкой заполняемых полей:                                                                                                    |
|                 | • Имя;                                                                                                    |
|                 | <ul> <li>Комментарии;</li> <li>Сетевой адрес.</li> </ul>                                                                                                    |
|                 |                                                                                                    |
|                 | в поле имя вводится до 32 символов.<br>Сетевой адрес – это 16-тиричное число и всегда задается, если требуется взаимодействие с BIOS (не задается для                                            |
|                 | переменные внутреннего использования в среде <i>САПР</i> ).<br>Поле Комментария может содержать до 64 символов. Для переменных, которые должны отображаться, поле                                |
|                 | комментария заполняется по правилам, указанным в следующей таблице, (те же что и для параметров за исключением поля «С/Н», в котором всегда указывается «х»). Для неотображаемый переменных поле |
|                 | Комментария остается пустым although it obviously must not be the same as a parameter.                                                                                                    |
|                 | Остальные поля не заполняются.                                                                                                    |
|                 | Панели FB экземпляры (FB instances) и Макроопределения (Defined Words) не используются для объявления                                                                                            |
|                 | переменных, взаимодействующих с BIOS.<br>Для объявления строковых переменных используйте только панель Сообщения (Messages).                                                                     |
|                 | Для объявления числовых переменных используйте только панели Булевские (Booleans) и Целые/Действительные (Integers/Reals).                                                                       |
|                 |                                                                                                    |
|                 |                                                                                                    |
|                 |                                                                                                    |
|                 | •                                                                                                    |

|         |            |                               |                              |                              | САПР dictio           | nary varial             | ole comm                  | ent fields              |                  |     |              |          |
|---------|------------|-------------------------------|------------------------------|------------------------------|-----------------------|-------------------------|---------------------------|-------------------------|------------------|-----|--------------|----------|
|         |            |                               | lim_inf<br>нижн.пред.        | lim_sup<br>верхн.пред.       | datadef<br>исх.значен | visibility<br>визуализ. | datatype<br>тип<br>данных | datatrans<br>траскодир. | lab_1<br>метка_1 | м   | lab_<br>етка | 2<br>1_2 |
|         |            |                               |                              |                              |                       |                         |                           |                         | UM               | C/H | CRC          | MUL      |
|         | Логические |                               | 0                            | 1                            | x                     | A,V 4                   | x                         | Транскод                | x                | x   | x            | x        |
| Словарь | Целые/     | Чис-<br>ловые<br>пре-<br>делы | Целое со<br>знаком<br>16 бит | Целое со<br>знаком<br>16 бит | x                     | A,V 4                   | x                         | Транскод 1              | Ед.измер.<br>з   | x   | x            | x        |
| САПР    | тельные    |                               |                              |                              |                       |                         |                           |                         |                  |     |              |          |
|         | Строковые  |                               | x                            | х                            | х                     | A,V 4                   | Тип<br>данных ²           | х                       | x                | x   | x            | x        |

Разделителем полей «коментария» для переменной САПР служит запятая («,»). Неиспользуемые поля заполняются знаком «х».

<sup>1</sup> Вставьте числовой индекс выбранного транскода (Смотри таблицу).

<sup>2</sup> Вставьте числовой индекс выбранного типа данных (Смотри таблицу).
 <sup>3</sup> Вставьте числовой индекс выбранной единицы измерения (Смотри таблицу).

<sup>4</sup> А (0)= видим всегда, V для переменных, у которых автоматическое присвоение индекса.

Пример объявления строковой переменной:

| Имя:                | STR_VAR_EXAMPLE   | Сетевой адре | c: FB20   |
|---------------------|-------------------|--------------|-----------|
| Коммент:            | x,x,x,A,6,x,x,x,x |              |           |
| Нач.                |                   | Макс. длина: | 10        |
| Атрибуть<br>• Внутр | н<br>ренняя       |              | Г Хранить |
| СВход               |                   | Сохранить    | Следующ   |
| С Выхо              | ' <b>д</b>        |              |           |

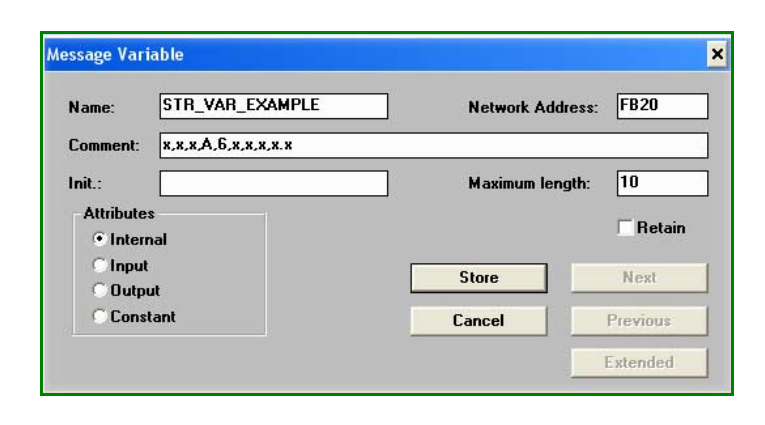

| целаяльещест                                                                                                    |                                                                                                    |                                                                                                   |                                                                                                    |                                                                                                    |                                                                                                    |                                          |                       |                                 |
|----------------------------------------------------------------------------------------------------|----------------------------------------------------------------------------------------------------|---------------------------------------------------------------------------------------------------|----------------------------------------------------------------------------------------------------|----------------------------------------------------------------------------------------------------|----------------------------------------------------------------------------------------------------|------------------------------------------|-----------------------|---------------------------------|
| Имя:                                                                                                    | TEMPER_VAR                                                                                                    | IABLE                                                                                             | Сетевой ад                                                                                                    | pec: FB21                                                                                                    |                                                                                                    |                                          |                       |                                 |
| Коммент:                                                                                                    | 0.0,100.0,×,V,>                                                                                                    | сх,11,х,х,х                                                                                       |                                                                                                    |                                                                                                    |                                                                                                    |                                          |                       |                                 |
| Единицы:                                                                                                    |                                                                                                    |                                                                                                   | Преобраз: (не                                                                                                    | т)                                                                                                    |                                                                                                    |                                          |                       |                                 |
| Атонбуть                                                                                                    |                                                                                                    | Фолмат                                                                                            |                                                                                                    |                                                                                                    |                                                                                                    |                                          |                       |                                 |
| • Внутр<br>• Вход<br>• Вход                                                                                                  | Эснняя<br>Д                                                                                                    | • Целая<br>• Вещест                                                                               | (standard) <u> </u>                                                                                                    | Сох<br>О<br>Сле                                                                                                    | ранить<br>тказ<br>дующ                                                                                              |                                          |                       |                                 |
| СКонст                                                                                                    | ганта                                                                                                    | Нач. знач:                                                                                        | 0                                                                                                    | Ine                                                                                                    | 0 H OVIII                                                                                                    |                                          |                       |                                 |
|                                                                                                    |                                                                                                    | Г Хранить                                                                                         |                                                                                                    | Расш                                                                                                    | иренный                                                                                                    |                                          |                       |                                 |
|                                                                                                    |                                                                                                    |                                                                                                   | Integer/Real                                                                                                    | Variable                                                                                                    |                                                                                                    |                                          |                       |                                 |
|                                                                                                    |                                                                                                    |                                                                                                   | Neer                                                                                                    |                                                                                                    |                                                                                                    | Mahura                                   |                       | FR21                            |
|                                                                                                    |                                                                                                    |                                                                                                   | Commont                                                                                                    | 0.0.100.0                                                                                                    | x 11 v v v                                                                                                    | Net#0                                    | IK MUUESS:            |                                 |
|                                                                                                    |                                                                                                    |                                                                                                   | Loinment:                                                                                                    | 5.0,100.0,X,Y,X                                                                                                    | ,,,,,,,,,,,,,,,,,,,,,,,,,,,,,,,,,,,,,,                                                                              | Conversion                               | (none)                |                                 |
|                                                                                                    |                                                                                                    |                                                                                                   | Unit.                                                                                                    |                                                                                                    |                                                                                                    | CONAGIZION:                              | Inonej                |                                 |
|                                                                                                    |                                                                                                    |                                                                                                   | Attributes                                                                                                    | i al                                                                                                    | Format<br>Integer                                                                                                   | (standard)                               | <b>•</b>              | Store                           |
|                                                                                                    |                                                                                                    |                                                                                                   | Cinput                                                                                                    |                                                                                                    | ⊖ Real                                                                                                    |                                          |                       | Cancel                          |
|                                                                                                    |                                                                                                    |                                                                                                   | C Outpu                                                                                                    | ıt                                                                                                    |                                                                                                    |                                          |                       | Next                            |
|                                                                                                    |                                                                                                    |                                                                                                   |                                                                                                    |                                                                                                    |                                                                                                    |                                          |                       |                                 |
|                                                                                                    |                                                                                                    |                                                                                                   | C Const                                                                                                    | ant                                                                                                    | Initial value:                                                                                                    | 0                                        |                       | Previou                         |
| Іример об                                                                                                    | ъявления чи                                                                                                    | исловой пере                                                                                      | С Солят                                                                                                    | апт                                                                                                    | Initial value:                                                                                                    | 0                                        |                       | Previou<br>Extende              |
| Іример об<br><mark>јелая/Вещест</mark><br>Иня:<br>Коммент:<br>Единицы:                                                       | ъявления чи<br>геенная перемет<br>ТЕRANS_VARI<br>0,3,×,4,×,13,×,:                                                                                                    | исловой пере<br>иная<br>ABLE                                                                      | Сстевой ад<br>Преобраз: [не                                                                                                    | а <b>nt</b><br>(ОДОМ:<br>црес: <u>FB22</u><br>1]                                                                                                    | Initial value:<br>Retain                                                                                            | 0                                        |                       | Previou<br>Extende              |
| Іример об<br>целая/Вещест<br>Иня:<br>Коммент:<br>Единицы:<br>Атрибуть                                                        | Ъявления чи<br>пенная перемен<br>TERANS_VARL<br>0,3,x,4,x,13,x,:                                                                                                    | исловой пере<br>нная<br>ABLE<br>x,x,x<br>Формат                                                   | Сопят<br>менной с транск<br>Сетевой ад<br>Преобраз: [не                                                                                                    | а <b>nt</b><br><ОДОМ:<br>црес: FB22<br>т)                                                                                                    | Initial value:<br>Retain                                                                                            | 0                                        |                       | Previou                         |
| Іример об<br><mark>елая/Вещест</mark><br>Иня:<br>Коммент:<br>Единицы:<br>Фтрибуть<br>• Внутр                                 | ъявления чи<br>гвенная перемен<br>ТЕRANS_VARI,<br>0,3,x,A,x,13,x,;<br>с<br>осенняя                                                                                                    | исловой пере<br>иная<br>АВLE<br>Х.Х.Х<br>Формат<br>• Целая                                        | Сольн<br>менной с транск<br>Сетевой ад<br>Преобраз: [не<br>[standard]                                                                                                    | а <b>nt</b><br>(ОДОМ:<br>црес: FB22<br>т]<br>Сох                                                                                                    | Initial value:<br>Г Retain<br>Х                                                                                     | 0                                        |                       | Previou                         |
| Іример об<br>Іелая/Вещест<br>Иня:<br>Коммент:<br>Единицы:<br>Фринуць<br>Внутр<br>Вар                                         | Ъявления чи<br>пенная перемен<br>ТЕRANS_VARL<br>0,3,x,4,x,13,x;<br>с<br>ренняя                                                                                                    | исловой пере<br>нная<br>ABLE<br>x.x.x<br>Формат<br>• Целая<br>• Вещест                            | Сольн<br>менной с транск<br>Сетевой ад<br>Преобраз: [не<br>[standard]                                                                                                    | а <b>nt</b><br><ОДОМ:<br>црес: FB22<br>т)<br>Сох<br>0                                                                                                    | Initial value:<br>Г Retain<br>Х<br>раннть<br>ТКаз                                                                   | 0                                        |                       | Previou                         |
| Іример об<br>(елая/Вещест<br>Имя:<br>Коммент:<br>Единицы:<br>Атрибуть<br>ФВаход<br>С Выход<br>С Конст                        | Ъявления чи<br>пенная перемен<br>ТЕRANS_VARI,<br>0,3,×,A,×,13,×,3<br>осенняя<br>д<br>ганта                                                                                                    | исловой пере<br>нал<br>АВLE<br>Х.Х.Х<br>Формат<br>• Целая<br>• Вещест<br>Нач. знач:               | Сстевой ад<br>Сетевой ад<br>Преобраз: [не<br>[standard]                                                                                                    | алт<br>(ОДОМ:<br>црес: FB22<br>т)<br>Сох<br>О<br>Сле                                                                                                    | Initial value:<br>Г Retain<br>Х<br>раннть<br>тказ<br>дующ                                                           | 0                                        |                       | Previou                         |
| Іример об<br>Іелая/Вещест<br>Иня:<br>Коммент:<br>Единицы:<br>Фтрибуть<br>Внутр<br>Выхо<br>Конст                              | Ъявления чи<br>пенная перемет<br>[TERANS_VARL<br>0,3,x,4,x,13,x;<br>]<br>]<br>]<br>]<br>]<br>]<br>]<br>]<br>]<br>]<br>]<br>]<br>]<br>]<br>]<br>]<br>]<br>]<br>]                                                                                                    | исловой пере<br>нная<br>ABLE<br>x.x.x<br>Формат<br>• Целая<br>• Вещест<br>Нач. знач:<br>Хранить   | Сетевой ад<br>Преобраз: [не<br>[standard]                                                                                                    | аnt<br>СОДОМ:<br>црес: FB22<br>т)<br>Сох<br>О<br>Сле<br>Пре                                                                                                    | Initial value:<br>Г Retain<br>Х<br>раннть<br>тказ<br>аылущ                                                          | 0                                        |                       | Previou                         |
| Іример об<br>(елая/Вещест<br>Иня:<br>Коммент:<br>Единицы:<br>Фарибуть<br>Фарибуть<br>Ваход<br>Конст                          | ЪЯВЛЕНИЯ ЧИ<br>(Венная переме)<br>ТЕRANS_VARL<br>0.3,×,A,×,13,×,:<br>0.3,×,A,×,13,×,:<br>0.3,×,13,×,13,×,:<br>0.3,×,13,×,13,×,13,×,13,×,:<br>0.3,×,13,×,13,×,13,×,13,×,13,×,13,×,13,×,                                                                                                    | исловой пере<br>нная<br>АВLE<br>Х.Х.Х<br>Формат<br>• Целая<br>• Вещест<br>Нач. знач:<br>Хранить   | Сетевой ад<br>Сетевой ад<br>Преобраз: (не<br>(standard)                                                                                                    | ant<br>CODOM:<br>upec: FB22<br>T]<br>Cox<br>O<br>Cox<br>Pacuu                                                                                                    | Initial value:<br>Retain<br>х<br>ранить<br>тказ<br>дующ<br>цыдущ                                                    |                                          |                       | Previou                         |
| Іример об<br>Іелая/Вещест<br>Иня:<br>Коммент:<br>Единицы:<br>Фприбуть<br>Фрутр<br>Виутр<br>Виутр<br>Вихо<br>Конст            | Ъявления чи<br>пенная перемен<br>[TERANS_VARL<br>0,3,x,4,x,13,x;<br>]<br>]<br>]<br>]<br>]<br>]<br>]<br>]<br>]<br>]<br>]<br>]<br>]<br>]<br>]<br>]<br>]<br>]<br>]                                                                                                    | исловой пере<br>нная<br>ABLE<br>x.x.x<br>Формат<br>• Целая<br>• Вещест<br>Нач. знач:<br>Хранить   | Сетевой ад<br>Преобраз: [не<br>[standard]                                                                                                    | ant<br>COJOM:<br>tpec: FB22<br>T]<br>Cox<br>0<br>Cne<br>Rpei<br>Pacui                                                                                                    | Initial value:                                                                                                    |                                          |                       | Previou                         |
| Іример об<br>(елая/Вещест<br>Иня:<br>Коммент:<br>Единицы:<br>Атрибуть<br>Внутр<br>Вход<br>С Выхо<br>С Конст                  | Ъявления чи<br>(венная переме)<br>ТЕRANS_VARL<br>0.3,×,4,×,13,×;<br>0.3,×,4,×,13,×;<br>0.3,×,13,×;<br>0.3,×,13,×;<br>0.3,×,13,×;<br>0.3,×,13,×;<br>0.3,×,13,×;<br>0.3,×,13,×;<br>0.3,×,13,×;<br>0.3,×,13,×;<br>0.3,×,13,×;<br>0.3,×,13,×;<br>0.3,×,13,×;<br>0.3,×,13,×;<br>0.3,×;<br>0.3, | исловой пере<br>ная<br>АВLE<br>х.х.х<br>Формат<br>• Целая<br>• Вещест<br>Нач. знач:<br>• Хранить  | Сольн<br>менной с транси<br>Сетевой ад<br>Преобраз: (не<br>(standard)                                                                                                    | ant<br>CODOM:<br>Upec: FB22<br>T)<br>Cox<br>O<br>Cox<br>Pacua<br>Variable                                                                                                    | Initial value:<br>Retain<br>Х<br>ранить<br>тказ<br>дующ<br>цыдущ                                                    |                                          |                       | Previou                         |
| Іример об<br>(елая/Вещест<br>Иня:<br>Коммент:<br>Единицы:<br>• Внутг<br>• Внутг<br>• Выхо<br>• Конст                         | Ъявления чи<br>пенная перемен<br>[TERANS_VARL<br>0,3,x,4,x,13,x;<br>]<br>ренняя<br>д<br>анта                                                                                                    | исловой пере<br>иная<br>ABLE<br>x.x.x<br>Формат<br>• Целая<br>Вещест<br>Нач. знач:<br>Хранить     | Сетевой ад<br>Преобраз: [не<br>[standard]                                                                                                    | ant<br>CO, DOM:<br>Upec: FB22<br>T)<br>Cox<br>O<br>Cre<br>Pacue<br>Variable                                                                                                    | Initial value:<br>Г Retain<br>Х<br>Ранить<br>тказ<br>дующ<br>араниц<br>араниц                                       |                                          |                       | Previou                         |
| Іример об<br>(е лая/Ве шест<br>Иня:<br>Коммент:<br>Единицы:<br>Атрибуть<br>• Внутр<br>• Внутр<br>• Вжод<br>• Выхо<br>• Конст | Ъявления чи<br>(венная переме)<br>ТЕРАNS_VARL<br>0.3,×,4,×,13,×;<br>0.3,×,4,×,13,×;<br>0.3,×,13,×,13,×;<br>0.3,×,13,×,13,×;<br>0.3,×,13,×,13,×;<br>0.3,×,13,×,13,×;<br>0.3,×,13,×,13,×;<br>0.3,×,13,×,13,×;<br>0.3,×,13,×,13,×;<br>0.3,×,13,×;<br>0.3,×;<br>0.3,×,13,×;<br>0.3,×;<br>0.3,×;<br>0,                                                     | исловой пере<br>нал<br>АВLE<br>х.х.х<br>Формат<br>• Целая<br>• Вещест<br>Нач. знач:<br>Хранить    | Сетевой ад<br>Сетевой ад<br>Преобраз: [не<br>[standard]                                                                                                    | ant<br>COJOM:<br>upec: FB22<br>T)<br>Cox<br>O<br>Cox<br>O<br>Cox<br>Pacue<br>Variable<br>TERANS_VARI                                                                                                    | Initial value:<br>Retain<br>Х<br>Ранить<br>тказ<br>аылущ<br>иренный                                                 | 0<br>Netwo                               | rk Address:           | FB22                            |
| Іример об<br>(елая/Вещест<br>Имя:<br>Коммент:<br>Единицы:<br>Атрибуть<br>• Внутр<br>Выхо<br>С Конст                          | Ъявления чи<br>(венная переме)<br>(TERANS_VARL<br>0,3,×,A,×,13,×,:<br>0<br>0,3,×,A,×,13,×,:<br>0<br>0<br>0,3,×,A,×,13,×,:<br>0<br>0<br>0,3,×,A,×,13,×,:<br>0<br>0,3,×,A,×,13,×,:<br>0<br>0,3,×,A,×,13,×,:<br>0<br>0,3,×,A,×,13,×,:<br>0<br>0,3,×,A,×,13,×,:<br>0<br>0,3,×,A,×,13,×,:<br>0<br>0,3,×,A,×,13,×,:<br>0<br>0,3,×,A,×,13,×,:<br>0<br>0,3,×,A,×,13,×,:<br>0<br>0,3,×,A,×,13,×,:<br>0<br>0<br>0<br>0<br>0<br>0<br>0<br>0<br>0<br>0<br>0<br>0<br>0                                                                                                    | исловой пере<br>нал<br>ABLE<br>x.x.x<br>Формат<br>• Целая<br>• Вещест<br>Нач. знач:<br>Хранить    | Сетевой ад<br>Сетевой ад<br>Сетевой ад<br>(standard)<br>(standard)<br>0<br>(nteger/Real<br>Name:<br>Comment:                                                                                                    | ant<br>CO, JOM:<br>T)<br>T)<br>Cox<br>Cox<br>Cox<br>Cox<br>Cox<br>Cox<br>Cox<br>Cox                                                                                                    | Initial value:                                                                                                    | 0<br>Netwo                               | rk Address:           | FB22                            |
| Іример об<br>Іелая/Вещест<br>Иня:<br>Коммент:<br>Единицы:<br>Фприбуть<br>Внутр<br>Выхо<br>Конст                              | Ъявления чи<br>пенная перемет<br>[TERANS_VARL<br>0,3,x,A,x,13,x;<br>]<br>]<br>]<br>]<br>]<br>]<br>]<br>]<br>]<br>]<br>]<br>]<br>]<br>]<br>]<br>]<br>]<br>]<br>]                                                                                                    | исловой пере<br>ниал<br>ABLE<br>x.x.x<br>Формат<br>© Целая<br>© Вещест<br>Нач. знач:<br>Хранить   | Сетевой ад<br>Сетевой ад<br>Преобраз: [не<br>[standard]<br>0<br>[Integer/Real]<br>Name:<br>Comment:<br>Unit:                                                                                                    | ant<br>COJOM:<br>upec: FB22<br>t)<br>Cox<br>0<br>Cox<br>0<br>Cox<br>0<br>Cox<br>1<br>0<br>Cox<br>1<br>0<br>Cox<br>0<br>Cox<br>1<br>0<br>Cox<br>0<br>Cox<br>0<br>Cox<br>1<br>0<br>Cox<br>0<br>Cox<br>Cox<br>0<br>Cox<br>0<br>Cox<br>Cox<br>0<br>Cox<br>0<br>Cox<br>0<br>Cox<br>0<br>Cox<br>Cox<br>0<br>Cox<br>Cox<br>Cox<br>Cox<br>Cox<br>Cox<br>Cox<br>Cox | Initial value:                                                                                                    | 0<br>Netwo<br>Conversion:                | rk Address:<br>(none) | FB22                            |
| Іример об<br>(елая/Вещест<br>Иня:<br>Коммент:<br>Единицы:<br>• Внутр<br>• Выхо<br>• Конст                                    | ЪЯВЛЕНИЯ ЧИ<br>(Венная перемен<br>[TERANS_VARL<br>0.3,×,4,×,13,×,:<br>0.3,×,4,×,13,×,:<br>0.3,×,4,×,13,×,13,×,:<br>0.3,×,4,×,13,×,13,×,:<br>0.3,×,13,×,13,×,13,×,13,×,13,×,13,×,13,×,                                                                                                    | исловой пере<br>нная<br>АВLЕ<br>Х.Х.Х<br>Формат<br>• Целая<br>• Вещест<br>Нач. знач:<br>• Хранить | Сстевой ад<br>Сетевой ад<br>Сетевой ад<br>(не<br>(standard)<br>(<br>Integer/Real<br>Name:<br>Comment:<br>Unit:<br>Attributes                                                                                                    | ant CODOM: Cox T] Cox T] Cox Cox Cox Cox Cox Cox Cox Cox Cox Cox                                                                                                    | Initial value:<br>Retain<br>Каз<br>лующ<br>аылущ<br>АВLE<br>с.х.х<br>Format                                         | 0<br>Netwo<br>Conversion:                | rk Address:<br>(none) | FB22<br>Store                   |
| Іример об<br>целая/Вещест<br>Иня:<br>Коммент:<br>Единицы:<br>Фарибуть<br>Фарибуть<br>Внутг<br>Виут<br>Виут<br>Виут<br>Конст  | Ъявления чи<br>пенная перемет<br>[TERANS_VARI<br>0,3,×,4,×,13,×,:<br>]<br>]<br>]<br>]<br>]<br>]<br>]<br>]<br>]<br>]<br>]<br>]<br>]<br>]<br>]<br>]<br>]<br>]<br>]                                                                                                    | исловой пере<br>иная<br>ABLE<br>x.x.x<br>Формат<br>• Целая<br>Вещест<br>Нач. знач:<br>Хранить     | Сетевой ад<br>Сетевой ад<br>Преобраз: [не<br>[standard]<br>0<br>[nteger/Real]<br>Name:<br>Comment:<br>Unit:<br>Attributes<br>© Intern                                                                                                    | ant CO, DOM: Cox T) Cox T) Cox Cox Cox Cox Cox Cox Cox Cox Cox Cox                                                                                                    | Initial value:<br>Retain                                                                                            | 0<br>Netwo<br>Conversion:<br>[(standard) | rk Address:<br>(none) | FB22<br>Store<br>Cancel         |
| Іример об<br>(елая/Вещест<br>Иня:<br>Коммент:<br>Единицы:<br>Атрибуть<br>Внутр<br>Вход<br>С Конст                            | ЪЯВЛЕНИЯ ЧИ<br>(Венная переме)<br>ТЕRANS_VARL<br>0.3,×,4,×,13,×;<br>                                                                                                    | исловой пере<br>нал<br>АВLE<br>Х.Х.Х<br>Формат<br>С Целая<br>С Вещест<br>Нач. знач:<br>Хранить    | Сетевой ад<br>Сетевой ад<br>Преобраз: [не<br>[standard]<br>[<br>[standard]<br>[<br>[<br>[nteger/Real]<br>Name:<br>Comment:<br>Unit:<br>Attributes<br>° Intern<br>° Input<br>° Outpu                                                                                                    | ant CODOM: Codom: TERANS_VARI CODACION Concentration Concentration Conce                                                                                                    | Initial value:<br>Retain<br>Каз<br>ранить<br>тказ<br>аыдущ<br>иренный<br>ABLE<br>(,x,x<br>Format<br>Пnteger<br>Real | 0<br>Netwo<br>Conversion:<br>[(standard] | rk Address:<br>(none) | FB22<br>Store<br>Cancel<br>Next |
| Іример об<br>(елая/Вещест<br>Иня:<br>Коммент:<br>Единицы:<br>• Внутг<br>• Внутг<br>• Вход<br>• Выхо<br>• Конст               | Ъявления чи<br>(венная переме)<br>[TERANS_VARL<br>0,3,×,4,×,13,×;<br>ренняя<br>а<br>анта                                                                                                    | исловой пере<br>нал<br>АВLЕ<br>Х.Х.Х<br>Формат<br>• Целая<br>• Вещест<br>Нач. знач:<br>Хранить    | Сетевой ад<br>Сетевой ад<br>Сетевой ад<br>(standard)<br>(standard) | ant CODOM: Codom: FB22 T T Cox Cox Cox Cox Cox Cox Cox Cox Cox Cox                                                                                                    | Initial value:<br>Retain<br>Retain<br>ранить<br>тказ<br>дующ<br>авидущ<br>иренный<br>ABLE                           | 0<br>Netwo<br>Conversion:<br>[tandard]   | rk Address:<br>(none) | FB22                            |

## 12.4 Описание переменных и параметров

To be familiar with the type and also the meaning of each system variable and parameter, a table is enclosed (one in Italian and one in English) in which the explicit meaning of each BIOS variable and parameter is described. The last column contains the *MODBUS* address in decimals. The first *MODBUS* address that is useful for the user is therefore 403.

Описание параметров и переменных BIOS

| Имя             | Description         | Описание                                | MODBUS | INF   | SUP   | DEF                |
|-----------------|---------------------|-----------------------------------------|--------|-------|-------|--------------------|
|                 | Keyboard            | пароль                                  |        |       |       |                    |
| PAR MSG BIOS 1  | password            | Клавиатуры                              | 1      | 0     | 5     | ΑΑΑΑΑ              |
|                 | User ID (first      | Код пользователя                        |        | -     | _     |                    |
| PAR_MSG_BIOS_2  | part)               | (первая часть)                          | 2      | 0     | 20    |                    |
|                 | User ID (second     | Код пользователя (вторая                |        |       |       |                    |
| PAR_MSG_BIOS_3  | part)               | часть)                                  | 3      | 0     | 20    |                    |
|                 | Application ID      |                                         |        |       |       |                    |
| PAR_MSG_BIOS_4  | (CRC)               | Код приложения (CRC)                    | 4      | 0     | 20    |                    |
|                 | Password for        | Пароль для чтения                       |        |       |       |                    |
| PAR_MSG_BIOS_5  | serial reading      | по шине                                 | 5      | 0     | 10    |                    |
|                 | User serial         | <u>Пароль_</u> для                      |        |       |       |                    |
|                 | read/write          | чтения/записи по                        |        |       |       |                    |
| PAR MSG BIOS 6  | password            | шине                                    | 6      | 0     | 10    |                    |
|                 | Administrator       | Пароль                                  |        |       |       |                    |
|                 | serial              | Администратора для                      |        |       |       |                    |
|                 | read/write          | чтения/ записи по                       |        |       |       |                    |
| PAR MSC BIOS 7  | nassword            |                                         | 7      | 0     | 10    |                    |
|                 | pussionu<br>Nu      |                                         | ,      | 0     | 10    |                    |
| PAR_MSG_BIOS_8  |                     | не используется                         | 8      | 0     | 10    |                    |
|                 | initialization      | Строка инициализации<br>молема          |        |       |       |                    |
| PAR MSG BIOS 9  | string (first part) | (первая часть)                          | 9      | 0     | 20    | AT&F&C1&D2X1E0S0=0 |
|                 | MODEM               |                                         | -      |       |       |                    |
|                 | initialization      | Строка инициализации                    |        |       |       |                    |
|                 | string (second      | МОДЕМА                                  |        |       |       |                    |
| PAR_MSG_BIOS_10 | part)               | (вторая часть)                          | 10     | 0     | 20    |                    |
|                 | End connection      | Строка окончания                        |        |       | 20    | A.T.1.0            |
| PAR_MSG_BIOS_TT | String              | соединения                              | - 11   | 0     | 20    | ATHU               |
|                 | gain of analogue    | капибровки анапогов                     |        |       |       |                    |
|                 | input #1 (Conf.     | входа #1 (Установл.                     |        | -     |       |                    |
| PAR_ANA_BIOS_1  | NTC103)             | NTC103)                                 | 12     | 32768 | 32767 | -32768             |
|                 | BASE: calibration   | БАЗА: коэффициент                       |        |       |       |                    |
|                 | gain of analogue    | калибровки аналогов.                    |        |       |       |                    |
|                 | input #1 (Conf.     | входа #1 (Установл.                     | 15     | -     | 22767 | 22760              |
| PAR_ANA_BIOS_2  | NICNKIU3CIRI)       | NICNKIU3CIRI)                           | 13     | 32768 | 32/6/ | -32/68             |
|                 | gain of analogue    | БАЗА: коэффициент                       |        |       |       |                    |
|                 | input #1 (Conf.     | калибровки аналог.                      |        | -     |       |                    |
| PAR_ANA_BIOS_3  | PTC)                | входа #1 (Установл. РТС)                | 14     | 32768 | 32767 | -32768             |
|                 | BASE: calibration   | БАЗА: коэффициент                       |        |       |       |                    |
|                 | gain of analogue    | калибровки аналогов.                    |        |       |       |                    |
|                 | input #1 (Conf.     | входа #1 (Установл. 4-                  |        | -     | 22767 | 22760              |
| PAR_ANA_BIOS_4  | 4-20mA)             | 20мА)                                   | 15     | 32768 | 32767 | -32768             |
|                 | BASE: Calibration   | БАЗА: коэффициент<br>капибровки, аналог |        |       |       |                    |
|                 | input #2 (Conf.     | входа #2 (Установл.                     |        | _     |       |                    |
| PAR_ANA_BIOS_5  | NTC103)             | NTC103)                                 | 16     | 32768 | 32767 | -32768             |
|                 | BASE: calibration   | БАЗА: коэффициент                       |        |       |       |                    |
|                 | gain of analogue    | калибровки аналог.                      |        |       |       |                    |
|                 | input #2 (Conf.     | входа #2 (Установл.                     |        | -     |       |                    |
| PAR_ANA_BIOS_6  | NTCNK103C1R1)       | NTCNK103C1R1)                           | 17     | 32768 | 32767 | -32768             |

| Имя             | Description       | Описание                 | MODBUS | INF        | SUP   | DEF    |
|-----------------|-------------------|--------------------------|--------|------------|-------|--------|
|                 | BASE: calibration |                          |        |            |       |        |
|                 | gain of analogue  | БАЗА: коэффициент        |        |            |       |        |
|                 | input #2 (Conf.   | калибровки аналог.       |        | -          |       |        |
| PAR_ANA_BIOS_7  | PTC)              | входа #2 (Установл. РТС) | 18     | 32768      | 32767 | -32768 |
|                 | BASE: calibration | БАЗА: коэффициент        |        |            |       |        |
|                 | gain of analogue  | калибровки аналог.       |        |            |       |        |
|                 | input #2 (Conf.   | входа #2 (Установл. 4-   |        | -          |       |        |
| PAR_ANA_BIOS_8  | 4-20mA)           | 20мА)                    | 19     | 32768      | 32767 | -32768 |
|                 | BASE: calibration | БАЗА: коэффициент        |        |            |       |        |
|                 | gain of analogue  | калибровки аналог.       |        |            |       |        |
|                 | Input #3 (Conf.   | входа #3 (установл.      | 20     | -          | 22767 | 22700  |
| PAR_AINA_BIOS_9 |                   |                          | 20     | 32/68      | 32/6/ | -32/08 |
|                 | BASE: Calibration | БАЗА: коэффициент        |        |            |       |        |
|                 | input #2 (Conf    |                          |        |            |       |        |
| PAR ANA BIOS 10 |                   |                          | 21     | -<br>32768 | 32767 | -32768 |
|                 | BASE: calibration |                          | 21     | 52700      | 52707 | -52700 |
|                 | gain of analogue  |                          |        |            |       |        |
|                 | input #3 (Conf    | капибровки анапог        |        | -          |       |        |
| PAR ANA BIOS 11 | PTC)              | входа #3 (Установп РТС)  | 22     | 32768      | 32767 | -32768 |
|                 | BASE calibration  | БАЗА: коэффициент        |        | 52,00      | 52,07 | 52,00  |
|                 | gain of analogue  | капибровки анапог        |        |            |       |        |
|                 | input #3 (Conf.   | входа #3 (Установл. 4-   |        | -          |       |        |
| PAR ANA BIOS 12 | 4-20mA)           | 20мА)                    | 23     | 32768      | 32767 | -32768 |
|                 | BASE: calibration | БАЗА: коэффициент        |        |            |       |        |
|                 | gain of analogue  | калибровки аналог.       |        |            |       |        |
|                 | input #4 (Conf.   | входа #4 (Установл.      |        | -          |       |        |
| PAR ANA BIOS 13 | NTC103)           | NTC103)                  | 24     | 32768      | 32767 | -32768 |
|                 | BASE: calibration | БАЗА: коэффициент        |        |            |       |        |
|                 | gain of analogue  | калибровки аналог.       |        |            |       |        |
|                 | input #4 (Conf.   | входа #4 (Установл.      |        | -          |       |        |
| PAR_ANA_BIOS_14 | NTCNK103C1R1)     | NTCNK103C1R1)            | 25     | 32768      | 32767 | -32768 |
|                 | BASE: calibration |                          |        |            |       |        |
|                 | gain of analogue  | БАЗА: коэффициент        |        |            |       |        |
|                 | input #4 (Conf.   | калибровки аналог.       |        | -          |       |        |
| PAR_ANA_BIOS_15 | PTC)              | входа #4 (Установл. РТС) | 26     | 32768      | 32767 | -32768 |
|                 | BASE: calibration | БАЗА: коэффициент        |        |            |       |        |
|                 | gain of analogue  | калибровки аналог.       |        |            |       |        |
|                 | input #4 (Conf.   | входа #4 (Установл. 4-   | 77     | -          | 22767 | 22700  |
| PAR_ANA_BIUS_16 | 4-20mA)           | ZUMA)                    | 27     | 32768      | 32/6/ | -32/68 |
|                 | BASE: calibration | БАЗА: коэффициент        |        |            |       |        |
|                 | input #5 (Conf    |                          |        |            |       |        |
| PAR ANA BIOS 17 |                   |                          | 78     | -          | 37767 | -37768 |
|                 | BASE calibration  |                          | 20     | 52700      | 52707 | -52700 |
|                 | gain of analogue  | капибровки аналог        |        |            |       |        |
|                 | input #5 (Conf    | входа #5 (Установп       |        | -          |       |        |
| PAR ANA BIOS 18 | NTCNK103C1R1)     | NTCNK103C1R1)            | 29     | 32768      | 32767 | -32768 |
|                 | BASE: calibration | БАЗА: коэффициент        |        |            |       |        |
|                 | gain of analogue  | калибровки аналог.       |        |            |       |        |
|                 | input #5 (Conf.   | входа #5 (Установл.      |        | -          |       |        |
| PAR_ANA_BIOS_19 | PTC)              | PTC)                     | 30     | 32768      | 32767 | -32768 |
|                 | BASE: calibration | БАЗА: коэффициент        |        |            |       |        |
|                 | gain of analogue  | калибровки аналог.       |        |            |       |        |
|                 | input #5 (Conf.   | входа #5 (Установл. 4-   |        | -          |       |        |
| PAR_ANA_BIOS_20 | 4-20mA)           | 20мА)                    | 31     | 32768      | 32767 | -32768 |
|                 | BASE: calibration | БАЗА: коэффициент        |        |            |       |        |
|                 | gain of analogue  | калибровки аналог.       |        |            |       |        |
|                 | input #6 (Conf.   | входа #6 (Установл.      |        | -          |       |        |
| PAR_ANA_BIOS_21 | NTC103)           | NTC103)                  | 32     | 32768      | 32767 | -32768 |

| Имя               | Description               | Описание                 | MODBUS | INF     | SUP   | DEF    |
|-------------------|---------------------------|--------------------------|--------|---------|-------|--------|
|                   | BASE: calibration         | БАЗА: коэффициент        |        |         |       |        |
|                   | gain of analogue          | калибровки аналог.       |        |         |       |        |
|                   | input #6 (Conf.           | входа #6 (Установл.      |        | -       |       |        |
| PAR_ANA_BIOS_22   | NTCNK103C1R1)             | NTCNK103C1R1)            | 33     | 32768   | 32767 | -32768 |
|                   | BASE: calibration         |                          |        |         |       |        |
|                   | gain of analogue          | БАЗА: коэффициент        |        |         |       |        |
|                   | input #6 (Conf.           | калибровки аналог.       |        | -       |       |        |
| PAR_ANA_BIOS_23   | PIC)                      | входа #6 (Установл. РТС) | 34     | 32768   | 32767 | -32768 |
|                   | BASE: calibration         | БАЗА: коэффициент        |        |         |       |        |
|                   | input #6 (Conf            | калиоровки аналог.       |        |         |       |        |
|                   | 111put #0 (COIII. 4.20mA) |                          | 25     | -       | 22767 | 27769  |
|                   | BASE: calibration         |                          | 55     | 52700   | 52707 | -52700 |
|                   | gain of analogue          | капибровки анапог        |        |         |       |        |
|                   | input #7 (Conf.           | входа #7 (Установл.      |        | -       |       |        |
| PAR ANA BIOS 25   | NTC103)                   | NTC103)                  | 36     | 32768   | 32767 | -32768 |
|                   | BASE: calibration         | БАЗА: коэффициент        |        |         |       |        |
|                   | gain of analogue          | калибровки аналог.       |        |         |       |        |
|                   | input #7 (Conf.           | входа #7 (Установл.      |        | -       |       |        |
| PAR_ANA_BIOS_26   | NTCNK103C1R1)             | NTCNK103C1R1)            | 37     | 32768   | 32767 | -32768 |
|                   | BASE: calibration         |                          |        |         |       |        |
|                   | gain of analogue          | БАЗА: коэффициент        |        |         |       |        |
|                   | input #7 (Conf.           | калибровки аналог.       | 20     | -       | 22767 | 22760  |
| PAR_ANA_BIOS_27   | PIC)                      | входа #/ (Установл. РТС) | 38     | 32768   | 32/6/ | -32/68 |
|                   | BASE: calibration         | БАЗА: коэффициент        |        |         |       |        |
|                   | input #7 (Conf            | калиоровки аналог.       |        | _       |       |        |
| PAR ANA BIOS 28   | 4-20mA)                   |                          | 39     | - 32768 | 32767 | -32768 |
| 1744_7447_0105_20 | BASE: calibration         | БАЗА: коэффициент        | 55     | 52700   | 52707 | 52700  |
|                   | gain of analogue          | калибровки аналогов.     |        |         |       |        |
|                   | input #8 (Conf.           | входа #8 (Установл.      |        | -       |       |        |
| PAR_ANA_BIOS_29   | NTC103)                   | NTC103)                  | 40     | 32768   | 32767 | -32768 |
|                   | BASE: calibration         | БАЗА: коэффициент        |        |         |       |        |
|                   | gain of analogue          | калибровки аналогов.     |        |         |       |        |
|                   | input #8 (Conf.           | входа #8 (Установл.      |        | -       |       |        |
| PAR_ANA_BIOS_30   | NTCNK103C1R1)             | NTCNK103C1R1)            | 41     | 32768   | 32767 | -32768 |
|                   | BASE: calibration         |                          |        |         |       |        |
|                   | gain of analogue          | БАЗА: коэффициент        |        |         |       |        |
|                   | Input #8 (Conf.           | калиоровки аналогов.     | 45     | -       | 22767 | 27760  |
|                   | PASE: calibration         |                          | 42     | 32/00   | 32767 | -32700 |
|                   | gain of analogue          | капибровки анапогов      |        |         |       |        |
|                   | input #8 (Conf.           | входа #8 (Установл. 4-   |        | -       |       |        |
| PAR ANA BIOS 32   | 4-20mA)                   | 20мА)                    | 43     | 32768   | 32767 | -32768 |
|                   | BASE: Calibration         | БАЗА: коэффициент        |        |         |       |        |
|                   | gain of analogue          | калибровки аналог.       |        | -       |       |        |
| PAR_ANA_BIOS_33   | output #1                 | выхода #1                | 44     | 32768   | 32767 | 144    |
|                   | BASE: Calibration         | БАЗА: коэффициент        |        |         |       |        |
|                   | gain of analogue          | калибровки аналог.       |        | -       |       |        |
| PAR_ANA_BIOS_34   | output #2                 | выхода #2                | 45     | 32768   | 32767 | 144    |
|                   | BASE: Calibration         | ЬАЗА: коэффициент        |        |         |       |        |
|                   | gain of analogue          | калиоровки аналог.       | 16     | -       | 27767 | 144    |
|                   | BASE: Calibration         |                          | 40     | 32/00   | 32/0/ | 144    |
|                   | gain of analogue          | капибровки зналог        |        | -       |       |        |
| PAR ANA BIOS 36   | output #4                 | выхода #4                | 47     | 32768   | 32767 | 144    |
|                   | BASE: Calibration         |                          |        |         |       |        |
|                   | offset of                 | БАЗА: смещение           |        |         |       |        |
|                   | analogue input            | калибровки аналог.       |        |         |       |        |
|                   | #1 (Conf.                 | входа #1 (Установл.      |        | -       |       |        |
| PAR_ANA_BIOS_37   | NTC103)                   | NTC103)                  | 48     | 32768   | 32767 | 0      |
|                   |                           |                          |        |         |       |        |

| Имя              | Description              | Описание                                      | MODBUS | INF     | SUP   | DEF      |
|------------------|--------------------------|-----------------------------------------------|--------|---------|-------|----------|
|                  | BASE: Calibration        |                                               |        |         |       |          |
|                  | offset of                | БАЗА: смещение                                |        |         |       |          |
|                  | analogue input           | калибровки аналог.                            |        |         |       |          |
|                  | #1 (Conf.                | входа #1 (Установл.                           |        | -       |       |          |
| PAR_ANA_BIOS_38  | NTCNK103C1R1)            | NTCNK103C1R1)                                 | 49     | 32768   | 32767 | 0        |
|                  | BASE: Calibration        |                                               |        |         |       |          |
|                  | offset of                | БАЗА: смещение                                |        |         |       |          |
|                  | analogue input           | калибровки аналог.                            | 50     | -       | 22767 | <u>^</u> |
| PAR_AINA_BIOS_39 | #1 (CONL PTC)            | ВХОДА #Т (УСТАНОВЛ. РТС)                      | 50     | 32/68   | 32/6/ | 0        |
|                  | offset of                |                                               |        |         |       |          |
|                  | analogue input           | капибровки аналог                             |        |         |       |          |
|                  | #1 (Conf. 4-             | входа #1 (Установл. 4-                        |        | -       |       |          |
| PAR ANA BIOS 40  | 20mA)                    | 20мА)                                         | 51     | 32768   | 32767 | 0        |
|                  | BASE: Calibration        |                                               |        |         |       |          |
|                  | offset of                | БАЗА: смещение                                |        |         |       |          |
|                  | analogue input           | калибровки аналог.                            |        |         |       |          |
|                  | #2 (Conf.                | входа #2 (Установл.                           |        | -       |       |          |
| PAR_ANA_BIOS_41  | NTC103)                  | NTC103)                                       | 52     | 32768   | 32767 | 0        |
|                  | BASE: Calibration        |                                               |        | _       |       |          |
|                  | offset of                | БАЗА: смещение                                |        |         |       |          |
|                  | analogue input           | калибровки аналог.                            |        |         |       |          |
|                  | #2 (Conf.                | входа #2 (Установл.                           | 52     | -       | 22767 | <u>^</u> |
| PAR_AINA_BIUS_42 | NICNKIU3CIRI)            | NICNKIU3CIRI)                                 | 53     | 32768   | 32/6/ | 0        |
|                  | BASE: Calibration        |                                               |        |         |       |          |
|                  | analogue input           | влол. смещение                                |        | _       |       |          |
| PAR ANA BIOS 43  | #2 (Conf PTC)            | калиоровки аналог.<br>входа #2 (Установп РТС) | 54     | - 32768 | 32767 | 0        |
|                  | BASE: Calibration        |                                               | 51     | 52,00   | 52/0/ | •        |
|                  | offset of                | БАЗА: смешение                                |        |         |       |          |
|                  | analogue input           | калибровки аналог.                            |        |         |       |          |
|                  | #2 (Conf. 4-             | входа #2 (Установл. 4-                        |        | -       |       |          |
| PAR_ANA_BIOS_44  | 20mA)                    | 20мА)                                         | 55     | 32768   | 32767 | 0        |
|                  | <b>BASE:</b> Calibration |                                               |        |         |       |          |
|                  | offset of                | БАЗА: смещение                                |        |         |       |          |
|                  | analogue input           | калибровки аналог.                            |        |         |       |          |
|                  | #3 (Conf.                | входа #3 (установл.                           |        | -       |       |          |
| PAR_ANA_BIOS_45  | NIC103)                  | NIC103)                                       | 56     | 32768   | 32767 | 0        |
|                  | BASE: Calibration        |                                               |        |         |       |          |
|                  | analogue input           | вала. Смещение                                |        |         |       |          |
|                  | #3 (Conf                 | вуола #3 (Установп                            |        | _       |       |          |
| PAR ANA BIOS 46  | NTCNK103C1R1)            | NTCNK103C1R1)                                 | 57     | 32768   | 32767 | 0        |
|                  | BASE: Calibration        | · · · · ·                                     | -      |         |       | -        |
|                  | offset of                | БАЗА: смещение                                |        |         |       |          |
|                  | analogue input           | калибровки аналог.                            |        | -       |       |          |
| PAR_ANA_BIOS_47  | #3 (Conf. PTC)           | входа #3 (установл. РТС)                      | 58     | 32768   | 32767 | 0        |
|                  | BASE: Calibration        |                                               |        |         |       |          |
|                  | offset of                | БАЗА: смещение                                |        |         |       |          |
|                  | analogue input           | калибровки аналог.                            |        |         |       |          |
|                  | #3 (Conf. 4-             | входа #3 (установл. 4-                        |        | -       |       |          |
| PAR_ANA_BIUS_48  | 20mA)                    | 20MA)                                         | 59     | 32768   | 32/6/ | 0        |
|                  | offset of                | 5434: CMAULAUMO                               |        |         |       |          |
|                  | analogue input           | капибровки зналог                             |        |         |       |          |
|                  | #4 (Conf                 | входа #4 (Установп                            |        | -       |       |          |
| PAR ANA BIOS 49  | NTC103)                  | NTC103)                                       | 60     | 32768   | 32767 | 0        |
|                  | BASE: Calibration        |                                               |        |         | -     |          |
|                  | offset of                | БАЗА: смещение                                |        |         |       |          |
|                  | analogue input           | калибровки аналог.                            |        |         |       |          |
|                  | #4 (Conf.                | входа #4 (установл.                           |        | -       |       |          |
| PAR_ANA_BIOS_50  | NTCNK103C1R1)            | NTCNK103C1R1)                                 | 61     | 32768   | 32767 | 0        |

| Имя              | Description                 | Описание                                 | MODBUS | INF   | SUP   | DEF |
|------------------|-----------------------------|------------------------------------------|--------|-------|-------|-----|
|                  | BASE: Calibration           |                                          |        |       |       |     |
|                  | offset of                   | БАЗА: смещение                           |        |       |       |     |
|                  | analogue input              | калибровки аналог.                       |        | -     |       |     |
| PAR_ANA_BIOS_51  | #4 (Conf. PTC)              | входа #4 (Установл. РТС)                 | 62     | 32768 | 32767 | 0   |
|                  | BASE: Calibration           |                                          |        |       |       |     |
|                  | offset of                   | БАЗА: смещение                           |        |       |       |     |
|                  | analogue input              | калибровки аналог.                       |        |       |       |     |
|                  | #4 (Conf. 4-                | входа #4 (Установл. 4-                   |        | -     |       |     |
| PAR_ANA_BIOS_52  | 20mA)                       | 20мА)                                    | 63     | 32768 | 32767 | 0   |
|                  | BASE: Calibration           |                                          |        |       |       |     |
|                  | offset of                   | БАЗА: смещение                           |        |       |       |     |
|                  | analogue input              | калибровки аналог.                       |        |       |       |     |
|                  | #5 (CONT.                   | входа #5 (Установл.                      | 64     | -     | 22767 | 0   |
| PAR_AINA_BIUS_55 |                             | NICIUS)                                  | 64     | 32/68 | 32/6/ | 0   |
|                  | BASE: Calibration           |                                          |        |       |       |     |
|                  | analogua input              | ваза. смещение                           |        |       |       |     |
|                  | #5 (Conf                    | калиоровки аналог.<br>входа #5 (Установп |        | _     |       |     |
| PAR ANA BIOS 5/  | #J (COIII.<br>NTCNK103C1R1) |                                          | 65     | 32768 | 32767 | 0   |
|                  | BASE: Calibration           |                                          | 05     | 52,00 | 52/0/ | ·   |
|                  | offset of                   | БАЗА: смешение                           |        |       |       |     |
|                  | analogue input              | капибровки анапог                        |        | -     |       |     |
| PAR ANA BIOS 55  | #5 (Conf. PTC)              | входа #5 (Установл. РТС)                 | 66     | 32768 | 32767 | 0   |
|                  | BASE: Calibration           |                                          |        |       |       | -   |
|                  | offset of                   | БАЗА: смещение                           |        |       |       |     |
|                  | analogue input              | калибровки аналог.                       |        |       |       |     |
|                  | #5 (Conf. 4-                | входа #5 (Установл. 4-                   |        | -     |       |     |
| PAR_ANA_BIOS_56  | 20mA)                       | 20мА)                                    | 67     | 32768 | 32767 | 0   |
|                  | BASE: Calibration           |                                          |        |       |       |     |
|                  | offset of                   | БАЗА: смещение                           |        |       |       |     |
|                  | analogue input              | калибровки аналог.                       |        |       |       |     |
|                  | #6 (Conf.                   | входа #6 (Установл.                      |        | -     |       |     |
| PAR_ANA_BIOS_57  | NTC103)                     | NTC103)                                  | 68     | 32768 | 32767 | 0   |
|                  | BASE: Calibration           |                                          |        |       |       |     |
|                  | offset of                   | БАЗА: смещение                           |        |       |       |     |
|                  | analogue input              | калиоровки аналог.                       |        |       |       |     |
|                  |                             | ВХОДА #6 (УСТАНОВЛ.<br>NTCNK102C1P1)     | 60     | -     | 22767 | 0   |
|                  | RASE: Calibration           |                                          | 09     | 32700 | 52707 | 0   |
|                  | offset of                   | БАЗА: смешение                           |        |       |       |     |
|                  | analogue input              | калибровки аналог.                       |        | -     |       |     |
| PAR ANA BIOS 59  | #6 (Conf. PTC)              | входа #6 (Установл. РТС)                 | 70     | 32768 | 32767 | 0   |
|                  | BASE: Calibration           |                                          |        |       |       |     |
|                  | offset of                   | БАЗА: смещение                           |        |       |       |     |
|                  | analogue input              | калибровки аналог.                       |        |       |       |     |
|                  | #6 (Conf. 4-                | входа #6 (Установл. 4-                   |        | -     |       |     |
| PAR_ANA_BIOS_60  | 20mA)                       | 20мА)                                    | 71     | 32768 | 32767 | 0   |
|                  | BASE: Calibration           |                                          |        |       |       |     |
|                  | offset of                   | БАЗА: смещение                           |        |       |       |     |
|                  | analogue input              | калибровки аналог.                       |        |       |       |     |
|                  | #7 (Conf.                   | входа #7 (Установл.                      |        | -     |       |     |
| PAR_ANA_BIOS_61  | NTC103)                     | NIC103)                                  | 72     | 32768 | 32767 | 0   |
|                  | BASE: Calibration           |                                          |        |       |       |     |
|                  | analogue input              | влая. смещение                           |        |       |       |     |
|                  | #7 (Conf                    | калиоровки аналог.                       |        | _     |       |     |
| PAR ANA BIOS 62  | NTCNK103C1R1)               | NTCNK103C1R1)                            | 73     | 32768 | 32767 | 0   |
|                  | BASE Calibration            |                                          | ,,,    | 22,00 | 5_707 | -   |
|                  | offset of                   | БАЗА: смешение                           |        |       |       |     |
|                  | analogue input              | калибровки аналог.                       |        | -     |       |     |
| PAR_ANA_BIOS_63  | #7 (Conf. PTC)              | входа #7 (Установл. РТС)                 | 74     | 32768 | 32767 | 0   |
| ·                |                             |                                          |        |       | -     | •   |

| BASE: Calibration<br>offset of<br>analogue input<br>#7 (Corf. 2004)         SAA: Conculence<br>analogue input<br>#7 (Corf. 2004)         Saa: Calibration<br>offset of<br>analogue input<br>#8 (Corf.<br>#8 (Corf.<br># | Имя              | Description              | Описание                        | MODBUS | INF        | SUP   | DEF  |
|----------------------------------------------------------------------------------------------------|------------------|--------------------------|---------------------------------|--------|------------|-------|------|
| offst of<br>analogue input<br>#7 (Conf. 4-<br>2004)         63/3: Coeueenee<br>analogue input<br>#3 (Conf. 4-<br>2004)         5         22762         0           PAR_ANA_BIOS_64         20mA)         75         32768         32767         0           PAR_ANA_BIOS_65         NTC103)         NTC103)         76         32768         32767         0           PAR_ANA_BIOS_65         NTC103)         NTC103)         76         32768         32767         0           PAR_ANA_BIOS_65         NTC1030         NTC1033)         76         32768         32767         0           PAR_ANA_BIOS_66         NTCNX103C1R1)         NTC1033         77         32768         32767         0           PAR_ANA_BIOS_67         #34 (Conf. PLO         xxxxxxxxxxxxxxxxxxxxxxxxxxxxxxxxxxxx                                                                                                    |                  | BASE: Calibration        |                                 |        |            |       |      |
| analogue input<br>#7 (Conf.         axinufoposis/<br>standoposis/<br>analogue input<br>#3 (Conf.         axinufoposis/<br>bits of<br>analogue input<br>#3 (Conf.         axinufoposis/<br>bits of<br>analogue output<br>#3 (Conf.         axinufoposis/<br>bits of<br>analogue output<br>#3 (Conf.         axinufoposis/<br>bits of<br>analogue output<br>#3 (Conf.         axinufoposis/<br>bits of<br>analogue output<br>#3 (Conf.         axinufoposis/<br>bits of<br>analogue output<br>#3 (Conf.         axinufoposis/<br>bits of<br>analogue output<br>#3 (Conf.         axinufoposis/<br>bits of<br>analogue output<br>#3 (Conf.         axinufoposis/<br>bits of<br>analogue output<br>#3 (Conf.         axinufoposis/<br>bits of<br>analogue output<br>#3 (Conf.         axinufoposis/<br>bits of<br>analogue output<br>#3 (Conf.         axinufoposis/<br>bits of<br>analogue output<br>#3 (Conf.         axinufoposis/<br>bits of<br>analogue output<br>#3 (Conf.         axinufoposis/<br>bits of<br>analogue output<br>#3 (C                                                                                                    |                  | offset of                | БАЗА: смещение                  |        |            |       |      |
| PAR_ANA_BIOS_64         20mA         20mA         75         32768         32767         0           PAR_ANA_BIOS_65         XMA         20mA         75         32768         32767         0           PAR_ANA_BIOS_65         NTC103         NTC103         76         32768         32767         0           PAR_ANA_BIOS_65         NTC103         76         32768         32767         0           PAR_ANA_BIOS_66         NTC103         76         32768         32767         0           PAR_ANA_BIOS_66         NTCN103         77         32768         32767         0           PAR_ANA_BIOS_67         #8 (Conf.PTC)         #8 (Conf.PTC) <t< td=""><td></td><td>analogue input</td><td>калибровки аналог.</td><td></td><td></td><td></td><td></td></t<>                                                                                                    |                  | analogue input           | калибровки аналог.              |        |            |       |      |
| PAR_ANA_BIOS 64         20mA)         75         32768         32767         0           PAR_ANA_BIOS 65         NTC103         NTC103         76         32768         32767         0           PAR_ANA_BIOS 65         NTC103         NTC103         76         32768         32767         0           PAR_ANA_BIOS 65         NTC103         NTC103         76         32768         32767         0           PAR_ANA_BIOS 65         NTCN03CHRD         Analogoek ananon.         -         -         -         -           PAR_ANA_BIOS 65         NTCKN03CHRD         NTCKN03CHRD         77         32768         32767         0           PAR_ANA_BIOS 67         REGORF.CEDITATION         FAA*.cweuenne         -         -         -         -           PAR_ANA_BIOS 67         REGORF.FCD         SAA*.cweuenne         -         -         -         -           PAR_ANA_BIOS 68         20mA)         79         32768         32767         0         -           PAR_ANA_BIOS 70         #2         20mA)         79         32768         32767         2500           PAR_ANA_BIOS 71         #3         BASE: Calibration offset of analogue output         SAA*.cweuenne         -         -                                                                                                    |                  | #7 (Conf. 4-             | входа #7 (Установл. 4-          |        | -          |       |      |
| BASE Calibration<br>offset of<br>analogue input<br>#8 (Conf. PTC103)         SA3r. Смещение<br>калибровки аналог.         -           PAR_ANA_BIOS_65         NTC103)         76         32768         32767         0           PAR_ANA_BIOS_65         NTC103)         76         32768         32767         0           PAR_ANA_BIOS_66         NTC103)         77         32768         32767         0           PAR_ANA_BIOS_66         NTCN103         77         32768         32767         0           PAR_ANA_BIOS_67         #3 (Conf. PTC)<br>analogue input<br>analogue input<br>analogue input<br>analogue input<br>analogue input<br>#3 (Conf. PTC)         78         32768         32767         0           PAR_ANA_BIOS_67         #3 (Conf. PTC)<br>analogue analogue a                                                                                                    | PAR_ANA_BIOS_64  | 20mA)                    | 20мА)                           | 75     | 32768      | 32767 | 0    |
| offset of<br>analogue input<br>#8 (Conf.         ba33: Cxequetive<br>sxoa# 8 (VCrahosan.         -           PAR_ANA_BIOS_5         NTC103)         NTC103)         76         32768         32767         0           PAR_ANA_BIOS_66         NTCN103)         BASE: Calibration<br>offset of<br>analogue input<br>sxoa# 8 (VCrahosan.         -         -         -         -         -         -         -         -         -         -         -         -         -         -         -         -         -         -         -         -         -         -         -         -         -         -         -         -         -         -         -         -         -         -         -         -         -         -         -         -         -         -         -         -         -         -         -         -         -         -         -         -         -         -         -         -         -         -         -         -         -         -         -         -         -         -         -         -         -         -         -         -         -         -         -         -         -         -         -         -         -         -                                                                                                    |                  | BASE: Calibration        | 5404                            |        |            |       |      |
| валадере приц<br>#8 (Conf)         вхамировеки аналог.<br>входа #8 (Vcraнoon.<br>оffset of<br>аладоде приц<br>#8 (Conf)         -         -         -           PAR_ANA_BIOS_65         NTC103)         RASE: Calibration<br>offset of<br>analogue input<br>#8 (Conf)         EA3A: Cxeuцение<br>калибровки аналог.<br>входа #8 (Vcrahoon. 77         -         -         -           PAR_ANA_BIOS_66         NTCNN103CR1)         NTCNN103CR1)         77         32768         32767         0           PAR_ANA_BIOS_67         #8 (Conf, PTC)         BASE: Calibration<br>offset of<br>analogue input<br>kandfopasku ananor.         -         -         -           PAR_ANA_BIOS_67         #8 (Conf, PTC)         BASE: Calibration<br>offset of<br>analogue output<br>kandfopasku ananor.         -         -         -           PAR_ANA_BIOS_68         BASE: Calibration<br>offset of<br>analogue output<br>kandfopasku ananor.         -         -         -           PAR_ANA_BIOS_69         #1         EA3A: Cxeuцение<br>kandfopasku ananor.         -         -         -           PAR_ANA_BIOS_69         #32768         32767         2500         -         -           PAR_ANA_BIOS_70         #2         EA3A: Cxeuцение<br>kandfopasku ananor.         -         -         -           PAR_ANA_BIOS_71         #3         BASE: Calibration<br>offset of<br>analogue output<br>kandfopasku ananor.         -         -         -                                                                                                    |                  | offset of                | ЬАЗА: смещение                  |        |            |       |      |
| PAR_ANA_BIOS_5         NTC103         NTC103         76         32763         32767         0           PAR_ANA_BIOS_5         NTC103         NTC103         76         32768         32767         0           PAR_ANA_BIOS_56         NTC1NK103C1R1         NTCNK103C1R1         77         32768         32767         0           PAR_ANA_BIOS_56         NTCNK103C1R1         NTCNK103C1R1         77         32768         32767         0           PAR_ANA_BIOS_56         NTCNK103C1R1         NTCNK103C1R1         77         32768         32767         0           PAR_ANA_BIOS_56         SA3: coequence<br>analogue input<br>social #8 (Vcrahosn, PTC)         78         32768         32767         0           PAR_ANA_BIOS_56         BASE: Calibration<br>offset of<br>salogue output<br>analogue output<br>sank6poakk ananor.         -         -         -         -           PAR_ANA_BIOS_70         #2         BASE: Calibration<br>offset of<br>salogue output<br>sank6poakk ananor.         -         -         -         -           PAR_ANA_BIOS_71         #3         BASE: Calibration<br>offset of<br>analogue output<br>sank6poakk ananor.         -         -         -         -           PAR_ANA_BIOS_72         #3         BASE: Calibration<br>offset of<br>sanalogue output<br>sank6poakk ananor.         -         -         -<                                                                                                    |                  | analogue input           | калибровки аналог.              |        |            |       |      |
| PAR_ANA_BIOS_05         PRIL 103         PRIL 103                                                                                                    |                  | #8 (Conf.                | входа #8 (установл.             | 70     | -          | 22767 | 0    |
| PAR. ANA. BIOS 56         FA3: слещение<br>калибровки аналог.<br>вхада #8 (VCTAIOB.         -           PAR. ANA. BIOS 56         NTCNK103C1R1)         NTCNK103C1R1)         77         32768         32767         0           PAR. ANA. BIOS 56         NTCNK103C1R1)         NTCNK103C1R1)         77         32768         32767         0           PAR. ANA. BIOS 56         NTCNK103C1R1)         NTCNK103C1R1)         77         32768         32767         0           PAR. ANA. BIOS 56         MTCNK103C1R1)         NTCNK103C1R1)         77         32768         32767         0           PAR. ANA. BIOS 67         #8 (Conf. 4-<br>20mA)         20MA)         79         32768         32767         0           PAR. ANA. BIOS 69         #1         sxoa #8 (VCTAIOB                                                                                                    | LAK_AINA_BIO2_02 |                          | NTC103)                         | 70     | 32/68      | 32/0/ | V    |
| DASK сиещение<br>ж8 (Conf.         DASK сиещение<br>клада #8 (Cranosn.         -           PAR_ANA_BIOS_66         NTCKN(D3CIR)         77         32768         32767         0           PAR_ANA_BIOS_67         #3 (Conf.         EA3A: сиещение<br>analogue input<br>#8 (Conf. PTC)         BASE: Calibration<br>offset of<br>analogue input<br>#8 (Conf. PTC)         EA3A: сиещение<br>клибровки аналог.         -         -         -         -           PAR_ANA_BIOS_68         20mA)         EA3A: сиещение<br>клибровки аналог.         -         -         -         -         -           PAR_ANA_BIOS_68         20mA)         EA3A: сиещение<br>клибровки аналог.         -         -         -         -         -           PAR_ANA_BIOS_68         20mA)         20mA)         79         32768         32767         0           PAR_ANA_BIOS_69         #1         выхода #1         80         32768         32767         2500           PAR_ANA_BIOS_70         #2         BASE: Calibration<br>offset of<br>analogue output<br>analogue output         EA3A: сиещение<br>клибровки аналог.         -         -         -         -         -         -         -         -         -         -         -         -         -         -         -         -         -         -         -         -         -                                                                                                    |                  | offect of                |                                 |        |            |       |      |
| PAR_ANA_BIOS_66         Annuelyse miguta<br>biology and biology and biology<br>analogy and biology and biology<br>biology and biology and biology<br>analogy and biology and biology<br>analogy and biology and biology<br>analogy and biology and biology<br>analogy and biology and biology<br>analogy and biology and biology<br>analogy and biology and biology<br>analogy and biology and biology<br>analogy and biology and biology<br>analogy and biology and biology<br>analogy and biology and biology<br>analogy and biology and biology<br>analogy and biology<br>analogy and biology<br>anology<br>anology<br>and biology<br>and biology<br>anology<br>and biology<br>anol                                                                                                    |                  | analogue input           | влая. смещение                  |        |            |       |      |
| PAR_ANA_BIOS_66         NTCKNED3CIRI         NTCKNED3CIRI         TT         32766         32767         0           PAR_ANA_BIOS_67         #SASE: Calibration<br>offset of<br>analogue input<br>analogue input<br>#8 (Conf. 4-<br>brance input<br>#8 (Conf. 4-<br>brance input<br>#8 (Conf. 4-<br>brance input<br>#8 (Conf. 4-<br>brance input<br>#8 (Conf. 4-<br>brance input<br>#8 (Conf. 4-<br>brance input<br>#8 (Conf. 4-<br>brance input<br>#8 (Conf. 4-<br>brance input<br>#8 (Conf. 4-<br>brance input<br>#8 (Conf. 4-<br>brance input<br>#8 (Conf. 4-<br>brance input<br>#8 (Conf. 4-<br>brance input<br>material input<br>#8 (Conf. 4-<br>brance input<br>material input<br>material input<br>material input<br>#8 (Conf. 4-<br>brance input<br>material input<br>material input<br>mate                                                                                                    |                  | #8 (Conf                 | входа #8 (Установо              |        | _          |       |      |
| PAR_ANA_BIOS_67         # PAR_EC Calibration<br>offset of<br>analogue input<br>analogue input<br>## (Conf. 4)         Framework<br>boxe<br>boxe<br>analogue input<br>## (Conf. 4)         Framework<br>boxe<br>boxe<br>analogue input<br>## (Conf. 4)         Framework<br>boxe<br>boxe<br>boxe<br>boxe<br>boxe<br>boxe<br>boxe<br>boxe                                                                                                    | PAR ANA BIOS 66  | NTCNK103C1R1)            | NTCNK103C1R1)                   | 77     | 32768      | 32767 | 0    |
| PAR_ANA_BIOS_67         BA3A: Смещение<br>калибровки аналог,<br>валибровки аналог,<br>валибровки аналог,<br>алаlogue output<br>калибровки аналог,<br>валибровки аналог,<br>алаlogue output<br>калибровки аналог,<br>валибровки аналог,<br>алаlogue output<br>калибровки аналог,<br>валабровки аналог,<br>алаlogue output<br>калибровки аналог,<br>валабровки аналог,<br>алаlogue output<br>калибровки аналог,<br>валас<br>выхода #4         80         32768         32767         2500           PAR_ANA_BIOS_70         #1         5A3. смещение<br>калибровки аналог,<br>выхода #3         82         32768         32767         2500           PAR_ANA_BIOS_71         #3         БА3. смещение<br>калибровки аналог,<br>выхода #4         83         32768         32767         2500           PAR_ANA_BIOS_72         #4         Ба3. смещение<br>калибровки аналог,<br>выхода #4         83         32768         32767         2500           PAR_ANA_BIOS_72         #4         Ба3. смещение<br>калибровки аналог,<br>валобровки аналог,<br>валобровки аналог,<br>валобровки аналог,<br>валобровки аналог,<br>валобровки аналог,<br>валобровки аналог,<br>валобровки аналог,<br>валобровки аналог,<br>валобровки аналог,<br>валобровся аналог,<br>валобровки аналог,<br>валобровки аналог,<br>в                                                                                                    |                  | BASE Calibration         |                                 | ,,     | 52700      | 52/0/ |      |
| PAR_ANA_BIOS_67         Anna Biogue input<br>#8 (Conf. PTC)<br>(axoud #8 (Vcranosn. PTC)         78         32767         0           PAR_ANA_BIOS_66         #3 (Conf. PTC)<br>analogue input<br>#8 (Conf. 4-<br>20mA)         EAA: cnequenie<br>xanu6poskie ananor.<br>analogue output<br>#8 (Conf. 4-<br>20mA)         532767         0           PAR_ANA_BIOS_68         20mA)         79         32768         32767         0           PAR_ANA_BIOS_68         20mA)         79         32768         32767         0           PAR_ANA_BIOS_68         20mA)         79         32768         32767         0           PAR_ANA_BIOS_69         #1         BkSE: Calibration<br>offset of<br>analogue output<br>xanu6poski ananor.<br>eskxopa #2         81         32768         32767         2500           PAR_ANA_BIOS_70         #2         BaSE: Calibration<br>offset of<br>analogue output<br>xanu6poski ananor.<br>eskxopa #3         82         32768         32767         2500           PAR_ANA_BIOS_71         #3         Baskopa #3         82         32768         32767         2500           PAR_ANA_BIOS_71         #4         BASE: Calibration<br>offset of<br>analogue output<br>xanu6poski ananor.<br>eset to default         62         32768         32767         2500           PAR_BOO_BIOS_1         reset to default         Montawain ananor.<br>escopic rapawerpos         810         1 <t< td=""><td></td><td>offset of</td><td>БАЗА: смешение</td><td></td><td></td><td></td><td></td></t<>                                                                                                    |                  | offset of                | БАЗА: смешение                  |        |            |       |      |
| PAR_ANA_BIOS_67         #8 (Conf. PTC)         входа #8 (Установа, PTC)         78         32768         32767         0           BASE: Calibration<br>offset of<br>analogue input<br>#8 (Conf. 4-<br>20MA)         БАЗА: смещение<br>калибровки аналог.<br>входа #8 (Установл. 4-<br>20MA)         -         -         -         -         -         -         -         -         -         -         -         -         -         -         -         -         -         -         -         -         -         -         -         -         -         -         -         -         -         -         -         -         -         -         -         -         -         -         -         -         -         -         -         -         -         -         -         -         -         -         -         -         -         -         -         -         -         -         -         -         -         -         -         -         -         -         -         -         -         -         -         -         -         -         -         -         -         -         -         -         -         -         -         -         -         -         - <td< td=""><td></td><td>analogue input</td><td>калибровки аналог.</td><td></td><td>-</td><td></td><td></td></td<>                                                                                                    |                  | analogue input           | калибровки аналог.              |        | -          |       |      |
| PAR_ANA_BIOS_68         BASE: Calibration<br>offset of<br>analogue output<br>#8 (Conf. 4-<br>20mA)         SA3A: смещение<br>калибровки аналог.<br>вохода #8 (Установл. 4-<br>20mA)         -         -           PAR_ANA_BIOS_68         20mA)         79         32768         32767         0           PAR_ANA_BIOS_69         BASE: Calibration<br>offset of<br>analogue output<br>analogue output         SA3A: смещение<br>калибровки аналог.<br>выхода #1         80         32768         32767         2500           PAR_ANA_BIOS_70         #2         BASE: Calibration<br>offset of<br>analogue output         SA3A: смещение<br>калибровки аналог.<br>выхода #2         81         32768         32767         2500           PAR_ANA_BIOS_70         #2         BASE: Calibration<br>offset of<br>analogue output         SA3A: смещение<br>калибровки аналог.<br>analogue output         -         -         -         -         2500           PAR_ANA_BIOS_71         #3         BASE: Calibration<br>offset of<br>analogue output         SA3A: смещение<br>калибровки аналог.<br>analogue output         -         -         -         -         2500           PAR_ANA_BIOS_71         #4         BASE: Calibration<br>offset of<br>analogue output         SA3A: смещение<br>калибровки аналог.<br>analogue output         -         -         -         -         -         -         -         -         -         -         -         -         -         -         -                                                                                                    | PAR_ANA BIOS 67  | #8 (Conf. PTC)           | входа #8 (Установл. РТС)        | 78     | 32768      | 32767 | 0    |
| offset of<br>analogue input<br>#3 (Conf. 4-<br>20mA)         БАЗА: смещение<br>калибровки аналог.<br>выхода #8 (Установл. 4-<br>20mA)         -         -           PAR_ANA_BIOS_68         20mA)         20mA)         79         32768         32767         0           PAR_ANA_BIOS_69         #1         6A3A: смещение<br>алаlogue output         6A3A: смещение<br>алаlogue output         -         -         -         -           PAR_ANA_BIOS_69         #1         80         32768         32767         2500           PAR_ANA_BIOS_70         #2         5A3A: смещение<br>алаlogue output         6A3A: смещение<br>калибровки аналог.         -         -         -           PAR_ANA_BIOS_71         #3         5A3C: смещение<br>калибровки аналог.         -         -         -           PAR_ANA_BIOS_71         #3         5A3C: смещение<br>калибровки аналог.         -         -         -           PAR_ANA_BIOS_72         #3         5A3C: смещение<br>калибровки аналог.         -         -         -           PAR_ANA_BIOS_72         #3         5A3A: смещение<br>калибровки аналог.         -         -         -           PAR_BOO_BIOS_1         reset to default         -         -         -         -           PAR_BOO_BIOS_3         RTC power error<br>reset to default         Norma-arius         84                                                                                                    |                  | BASE: Calibration        |                                 |        |            | -     |      |
| Analogue input<br>#8 (Conf. 4-<br>200A)         Калибровки аналог.<br>входа #8 (Установл. 4-<br>200A)         -         -         -           PAR_ANA_BIO5_68         20mA)         20AA)         79         32768         32767         0           PAR_ANA_BIO5_69         BASE: Calibration<br>offset of<br>analogue output<br>analogue output<br>exanu6posku ananor.<br>abixoga #1         80         32768         32767         2500           PAR_ANA_BIO5_69         #1         BASE: Calibration<br>offset of<br>analogue output<br>kanu6posku ananor.<br>abixoga #2         81         32768         32767         2500           PAR_ANA_BIO5_70         #2         BASE: Calibration<br>offset of<br>analogue output<br>kanu6posku ananor.<br>analogue output<br>kanu6posku ananor.<br>analogue output<br>kanu6posku ananor.<br>abixoga #3         82         32768         32767         2500           BASE: Calibration<br>offset of<br>analogue output<br>kanu6posku ananor.<br>analogue output<br>kanu6posku ananor.<br>analogue output<br>bioSC parameters         BASE         32768         32767         2500           BASE: Calibration<br>offset of<br>analogue output<br>kanu6posku ananor.<br>analogue output<br>bioSC parameters         BASE         32768         32767         2500           PAR_BOD_BIOS_1         reset to default         C6poc параметров         BIOS         92767         2500           PAR_BOO_BIOS_2         RTC power error<br>ters to default         Normatinna vanceneus<br>napamerpa         85         1                                                                                                    |                  | offset of                | БАЗА: смещение                  |        |            |       |      |
| РАК_АNA_BIOS_68         #8 (Conf. 4-<br>20mA)         входа #8 (Установл. 4-<br>20mA)         -         -         -         -         -         -         -         -         -         -         -         -         -         -         -         -         -         -         -         -         -         -         -         -         -         -         -         -         -         -         -         -         -         -         -         -         -         -         -         -         -         -         -         -         -         -         -         -         -         -         -         -         -         -         -         -         -         -         -         -         -         -         -         -         -         -         -         -         -         -         -         -         -         -         -         -         -         -         -         -         -         -         -         -         -         -         -         -         -         -         -         -         -         -         -         -         -         -         -         -         -                                                                                                    |                  | analogue input           | калибровки аналог.              |        |            |       |      |
| РАR_ANA_BIOS_68         20mA)         20MA)         79         32768         32767         0           PAR_ANA_BIOS_68         20mA)         EASE: Calibration<br>offset of<br>analogue output<br>manalogue output<br>analogue output<br>analogue output<br>analogue output<br>analogue output<br>analogue output<br>analogue output<br>analogue output<br>analogue output<br>analogue output<br>analogue output<br>analogue output<br>analogue output<br>analogue output<br>pAR_ANA_BIOS_70         BASE: Calibration<br>offset of<br>analogue output<br>analogue output<br>analogue output<br>analogue output<br>analogue output<br>pAR_ANA_BIOS_71         BASE: Calibration<br>offset of<br>analogue output<br>analogue output<br>baXA: cweщение<br>kanu6poexu ananor.<br>BBASE: Calibration<br>offset of<br>analogue output<br>pAR_ANA_BIOS_72         BASE: Calibration<br>offset of<br>analogue output<br>baXA: cweщение<br>kanu6poexu ananor.<br>BBIOS parameters<br>BIOS parameters<br>BIOS parameters<br>DIOS parameters<br>BIOS parameters<br>Copoc napawerpob<br>BIOS x значениям по<br>ymonчaniuo         82         32768         32767         2500           PAR_BOO_BIOS_1         reset to default<br>reset to default         EA3A: cweщение<br>kanu6poexu ananor.<br>BIOS s значениям по<br>ymonvaniuo         84         0         1         0           PAR_BOO_BIOS_3         RTC power error<br>(RTC)         Cópoc napawerpob<br>(RTC)         86         0         1         0           PAR_BOO_BIOS_4         RCD power error<br>(RTC)         Gabac INTAHUR HARDA         1         0           PAR_BOO_BIOS_5         RTC power error<br>(RTC)         Gabac MAEHARDA         89         0         1         0           PAR_B                                                                                                    |                  | #8 (Conf. 4-             | входа #8 (Установл. 4-          |        | -          |       |      |
| BASE: Calibration<br>offset of<br>analogue output<br>PAR_ANA_BIOS_69         BASE: Calibration<br>offset of<br>analogue output<br>analogue output<br>BASE: Calibration<br>offset of<br>analogue output<br>analogue output<br>BASE: Calibration<br>offset of<br>analogue output<br>analogue output<br>BASE: Calibration<br>offset of<br>analogue output<br>BASE: Calibration<br>offset of<br>analogue output<br>BIOS parameters<br>PAR_BOO_BIOS_1         BASE: Calibration<br>Copoc napametros<br>BIOS is raidentify<br>BIOS is raidentify<br>BIOS is r                                                                                                    | PAR_ANA_BIOS_68  | 20mA)                    | 20мА)                           | 79     | 32768      | 32767 | 0    |
| PAR_ANA_BIOS_69         БАЗА: смещение<br>калибровки аналог.<br>выхода #1         80         32768         32767         2500           BASE: Calibration<br>offset of<br>analogue output<br>analogue output<br>PAR_ANA_BIOS_70         BASE: Calibration<br>offset of<br>analogue output<br>analogue output<br>analogue output<br>analogue output<br>bixXoa #3         81         32768         32767         2500           PAR_ANA_BIOS_70         #2         BASE: Calibration<br>offset of<br>analogue output<br>analogue output<br>analogue analogue analogue<br>BIOS parameters<br>NOTB.30BATEITR K значени.<br>no yMORH.         83         32768         32767         2500           PAR_BOO_BIOS_3         RTC power error<br>(RTC parameter<br>Analogue anapametpa<br>anapametpa         1         0         1                                                                                                    |                  | <b>BASE:</b> Calibration |                                 |        |            |       |      |
| РАR_ANA_BIO5_69         алаlogue оиtput<br>#1         калибровки аналог.<br>выхода #1         80         -<br>32768         32767         2500           PAR_ANA_BIO5_70         #2         BASE: Calibration<br>offset of<br>analogue output<br>analogue output<br>analogue output<br>analogue output<br>analogue output<br>analogue output         БАЗА: смещение<br>калибровки аналог.<br>выхода #2         81         32768         32767         2500           PAR_ANA_BIO5_70         #2         BASE: Calibration<br>offset of<br>analogue output         БАЗА: смещение<br>калибровки аналог.<br>выхода #3         82         32768         32767         2500           PAR_ANA_BIO5_71         #3         БАЗА: смещение<br>калибровки аналог.<br>выхода #4         83         32768         32767         2500           PAR_ANA_BIO5_72         #4         БАЗА: смещение<br>калибровки аналог.<br>выхода #4         83         32768         32767         2500           PAR_BOO_BIO5_1         reset to default<br>norset of default<br>norymonu-unavio         64         0         1         0           PAR_BOO_BIO5_2         reset to default<br>norymonu-unavio         84         0         1         0           PAR_BOO_BIO5_3         RTC power error<br>menu         (RTC)         86         0         1         0           PAR_BOO_BIO5_5 <i>menu</i> Задержка меню         89         0         1         0 <td></td> <td>offset of</td> <td>БАЗА: смещение</td> <td></td> <td></td> <td></td> <td></td>                                                                                                    |                  | offset of                | БАЗА: смещение                  |        |            |       |      |
| РАR_ANA_BIOS_69         #1         выхода #1         80         32768         32767         2500           BASE: Calibration<br>offset of<br>analogue output<br>PAR_ANA_BIOS_70         BASE: Calibration<br>offset of<br>analogue output<br>#3         bA3A: смещение<br>калибровки аналог.<br>выхода #2         81         32768         32767         2500           PAR_ANA_BIOS_70         #2         BASE: Calibration<br>offset of<br>analogue output<br>analogue output<br>analogue output<br>#4         bA3A: смещение<br>калибровки аналог.<br>выхода #3         82         32768         32767         2500           PAR_ANA_BIOS_72         #4         BASE: Calibration<br>offset of<br>analogue output<br>#4         bA3A: смещение<br>калибровки аналог.<br>выхода #4         82         32768         32767         2500           PAR_ANA_BIOS_72         #4         C6poc параметров<br>BIOS к значениям по<br>ywonчанию         84         0         1         0           VSER parameters<br>PAR_BOO_BIOS_2         reset to default<br>no ymonч.         Nomova-<br>meter         66         1         0           PAR_BOO_BIOS_3         RTC power error<br>menu         Флаг изменения<br>параметра         87         0         1         0           PAR_BOO_BIOS_4         RTC activation         Активизация часов<br>Mar изменения<br>параметра         89         0         1         1           PAR_BOO_BIOS_5         RTC activation<br>Menu         Задержка MeHiO<                                                                                                    |                  | analogue output          | калибровки аналог.              |        | -          |       |      |
| BASE: Calibration<br>offset of<br>analogue output<br>analogue output<br>analogue output<br>#2       БАЗА: смещение<br>калибровки аналог.<br>выхода #2       81       32768       32767       2500         PAR_ANA_BIOS_70       #2       BASE: Calibration<br>offset of<br>analogue output<br>#3       БАЗА: смещение<br>калибровки аналог.<br>выхода #3       82       32768       32767       2500         PAR_ANA_BIOS_71       #3       BASE: Calibration<br>offset of<br>analogue output<br>analogue output<br>#4       БАЗА: смещение<br>калибровки аналог.<br>выхода #3       82       32768       32767       2500         PAR_ANA_BIOS_71       #4       BASE: Calibration<br>offset of<br>analogue output<br>Xanuбровки аналог.<br>ebixoga #4       83       32768       32767       2500         PAR_BOO_BIOS_1       reset to default<br>voorusanic       C6poc параметров<br>IDOIs 30 RTC power error<br>reset to default<br>no yonru.       84       0       1       0         PAR_BOO_BIOS_2       RTC power error<br>reset to default<br>reset to default<br>no yonru.       Quekoa питания часов<br>RTC power error<br>reset to default<br>no yonru.       85       0       1       0         PAR_BOO_BIOS_3       RTC power error<br>reset to default<br>reset to default       Флаг изменения<br>napaметра       87       1       0         PAR_BOO_BIOS_4       RTC activation<br>Arge flag       Активизация часов<br>Arge napametpa       89       1       1         PAR_BOO_BIOS_5 <i>Menu</i><br>Menu       За                                                                                                    | PAR_ANA_BIOS_69  | #1                       | выхода #1                       | 80     | 32768      | 32767 | 2500 |
| offset of<br>analogue output<br>PAR_ANA_BIOS_70         6A3A: смещение<br>калибровки аналог.<br>выхода #2         81         32768         32767         2500           BASE: Calibration<br>offset of<br>analogue output<br>PAR_ANA_BIOS_71         BASE: Calibration<br>offset of<br>analogue output<br>Ranufoposku ananor.<br>analogue output<br>analogue output<br>analogue output<br>analogue output<br>analogue output<br>PAR_ANA_BIOS_72         BASE: Calibration<br>offset of<br>analogue output<br>BASE: Calibration<br>offset of<br>analogue output<br>PAR_BOO_BIOS_72         BASE: Calibration<br>offset of<br>analogue output<br>BIOS parameters<br>BIOS parameters<br>BIOS parameters<br>BIOS c значениям по<br>Ywonчaнию         82         32768         32767         2500           PAR_BOO_BIOS_72         #4         BASE: Calibration<br>offset of<br>analogue output<br>PAR_BOO_BIOS_1         C6poc napametpos<br>BIOS s значениям по<br>Ywonчaнию         84         0         1         0           PAR_BOO_BIOS_1         reset to default<br>coset to default         reset to default<br>no ywonч.         85         0         1         0           PAR_BOO_BIOS_3         RTC power error<br>RTC activation         Язык меню         88         0         1         0           PAR_BOO_BIOS_5         menu         Язык меню         88         0         1         0           PAR_BOO_BIOS_6         RTC activation         Активизация часов<br>napametrpa         89         0         1         1           PAR_BOO_BIOS_6         RTC activation         Активизация                                                                                                    |                  | BASE: Calibration        |                                 |        |            |       |      |
| РАR_ANA_BIOS_70         #2         выхода #2         81         32768         32767         2500           BASE: Calibration<br>offset of<br>analogue output         BASE: Calibration<br>offset of<br>analogue output         BASE: Calibration<br>offset of<br>nOThe3OBATEIJR x значения         BASE         0         1         0           PAR_BOO_BIOS_2         RTC power error         (RTC)         86         0         1         0           PAR_BOO_BIOS_4         Cativation         Arruвизация часов         89         0         1         0           PAR_BOO_BIOS_5 <i>Menu</i> BAJEK MEHKO         88         0         1                                                                                                    |                  | offset of                | БАЗА: смещение                  |        |            |       |      |
| РАR_ANA_BIOS_70         #2         выхода #2         81         32768         32767         2500           BASE: Calibration<br>offset of<br>analogue output<br>manalogue output         БАЗА: смещение<br>калибровки аналог.<br>выхода #3         62         32768         32767         2500           PAR_ANA_BIOS_71         #3         BASE: Calibration<br>offset of<br>analogue output         БАЗА: смещение<br>калибровки аналог.<br>выхода #4         82         32768         32767         2500           PAR_ANA_BIOS_72         #4         BASE: calibration<br>offset of<br>analogue output         БАЗА: смещение<br>калибровки аналог.<br>выхода #4         83         32768         32767         2500           PAR_BOO_BIOS_72         #4         BIOS s havenumm no<br>ymonuanio         65poc параметров<br>BIOS s Havenumm no<br>ymonuanio         83         32768         32767         2500           PAR_BOO_BIOS_1         reset to default         roymonuanion         84         0         1         0           VSER parameters         InOJBSOBATEJR x значения<br>no ymonu.         85         0         1         0           PAR_BOO_BIOS_3         RTC power error         (RTC)         86         1         0           PAR_BOO_BIOS_5         Menu         лараметра         87         0         1         0           PAR_BOO_BIOS_5         RTC activ                                                                                                    |                  | analogue output          | калибровки аналог.              |        | -          |       |      |
| BASE: Calibration<br>offset of<br>analogue output         БАЗ: смещение<br>калибровки аналог.<br>выхода #3         БАЗ: 232768         32767         2500           PAR_ANA_BIOS_71         #3         ВАЗЕ: Calibration<br>offset of<br>analogue output         БАЗ: смещение<br>калибровки аналог.         5         32768         32767         2500           PAR_ANA_BIOS_72         #4         83         32768         32767         2500           PAR_BOO_BIOS_1         reset to default         клибровки аналог.         -         -         -           VONCHARDON         84         0         1         0         -         -           VONCHARDON         84         0         1         0         -         -           VONCHARDON         84         0         1         0         -         -           PAR_BOO_BIOS_2         reset to default         по умолча.         85         0         1         0           PAR_BOO_BIOS_3         RTC power error         (RTC)         86         0         1         0           PAR_BOO_BIOS_5 <i>menu</i> Язык менния         87         0         1         0           PAR_BOO_BIOS_5 <i>menu</i> Язык менню         88         0         1         0                                                                                                    | PAR_ANA_BIOS_70  | #2                       | выхода #2                       | 81     | 32768      | 32767 | 2500 |
| Offset of<br>analogue output<br>analogue output<br>#3         БАЗА: смещение<br>калибровки аналог.<br>выхода #3         62         32768         32767         2500           PAR_ANA_BIOS_71         #3         BASE: Calibration<br>offset of<br>analogue output<br>analogue output<br>analogue output<br>analogue output<br>analogue output<br>analogue output<br>analogue output<br>analogue output<br>BIOS parameters         БАЗА: смещение<br>baskoga #4         82         32768         32767         2500           PAR_ANA_BIOS_72         #4         Biskoga #4         83         32768         32767         2500           PAR_BOO_BIOS_1         reset to default         StarAvenue<br>ymonчaнию         84         0         1         0           C6poc параметров<br>BIOS parameters         C6poc параметров<br>BIOS к значениям по<br>ymonчaнию         84         0         1         0           PAR_BOO_BIOS_2         reset to default         по ymonч.         85         0         1         0           PAR_BOO_BIOS_3         RTC power error<br>change flag         Outufka питания часов<br>napaметра         87         0         1         0           PAR_BOO_BIOS_4         change flag         параметра         87         0         1         0           PAR_BOO_BIOS_5         menu         Язык меню         88         0         1         0           PAR_BOO_BIOS_6 <t< td=""><td></td><td>BASE: Calibration</td><td></td><td></td><td></td><td></td><td></td></t<>                                                                                                    |                  | BASE: Calibration        |                                 |        |            |       |      |
| апаlogue output         калибровки аналог.         -         -           PAR_ANA_BIOS_71         #3         выхода #3         82         32768         32767         2500           BASE: Calibration<br>offset of<br>analogue output         6A3A: смещение<br>калибровки аналог.         -         -         -         -           PAR_ANA_BIOS_72         #4         833         32768         32767         2500           BIOS parameters         BIOS parameters         C6poc napaмerpos         -         -         -           PAR_BOO_BIOS_1         reset to default         умолчанию         84         0         1         0           PAR_BOO_BIOS_2         reset to default         умолчанию         84         0         1         0           PAR_BOO_BIOS_2         reset to default         умолчания часов         85         0         1         0           PAR_BOO_BIOS_3         RTC power error         (RTC)         86         0         1         0           PAR_BOO_BIOS_5 <i>menu</i> 93alK меню         888         0         1         0           PAR_BOO_BIOS_6         RTC activation         Активизация часов         89         0         1         1           PAR_BOO_BIOS_6                                                                                                    |                  | offset of                | БАЗА: смещение                  |        |            |       |      |
| ГАК_АNA_BIOS_/1       #5       BASE: Calibration offset of analogue output калибровки аналог.       32/68       32/67       2500         PAR_ANA_BIOS_72       #4       BASE: Calibration offset of analogue output калибровки аналог.       -       -       -         PAR_BOO_BIOS_72       #4       BIOS parameters       BIOS parameters       BIOS rangemeters       BIOS rangemeters       BIOS rangemeters       BIOS rangemeters       BIOS rangemeters       BIOS rangemeters       BIOS rangemeters       BIOS rangemeters       DOIN=000       -       -       -       -       -       -       -       -       -       -       -       -       -       -       -       -       -       -       -       -       -       -       -       -       -       -       -       -       -       -       -       -       -       -       -       -       -       -       -       -       -       -       -       -       -       -       -       -       -       -       -       -       -       -       -       -       -       -       -       -       -       -       -       -       -       -       -       -       -       -       -       -                                                                                                    |                  | analogue output          | калибровки аналог.              | 07     | -          | 22767 | 2500 |
| BASE: Calubration<br>offset of<br>analogue output<br>Handogue output<br>kaлибровки аналог.<br>выхода #4Bask<br>star/beposku аналог.<br>выхода #4Bask<br>star/beposku аналог.<br>выхода #4Bask<br>star/beposku аналог.<br>выхода #4Bask<br>star/beta start:<br>TpeyronEHMK: Константа<br>PAR_BIOS_1C6poc napametpos<br>BIOS к значениям по<br>умолчаниюBask<br>star/beta start:<br>TpeyronEHMK: Константа<br>TpeyronEHMK: КонстантаBask<br>star/beta start:<br>TpeyronEHMK: KonctantraBask<br>star/beta start:<br>TpeyronEHMK: KonctantraBask<br>star/beta start:<br>TpeyronEHMK                                                                                                    | PAR_ANA_BIOS_71  | #3                       | выхода #3                       | 82     | 32/68      | 32/67 | 2500 |
| Offise Of<br>analogue output<br>analogue output<br>bks/, CMBUEHME<br>BIOS x значения no<br>yMONUAHUKO         -         -         -         -           PAR_BOO_BIOS_12         EdSD parameters<br>reset to default         C6poc napaмetpob<br>BIOS x значения no<br>yMONUAHUKO         84         0         1         0           PAR_BOO_BIOS_2         reset to default         C6poc napametpob<br>NONDABATEIR x значен.<br>no yMONU.         85         0         1         0           PAR_BOO_BIOS_2         reset to default         no yMONU.         85         0         1         0           PAR_BOO_BIOS_3         RTC power error         (RTC)         86         0         1         0           PAR_BOO_BIOS_4         change flag         napametpa         87         0         1         0           PAR_BOO_BIOS_5         menu         Язык меню         88         0         1         0           PAR_BOO_BIOS_6         RTC activation         Активизация часов         89         0         1         1           PAR_BOO_BIOS_5         Menu         Задержка меню         90         10         1000         300<                                                                                                    |                  | BASE: Calibration        |                                 |        |            |       |      |
| PAR_ANA_BIOS_72         #4         выхода #4         83         32768         32767         2500           PAR_BOO_BIOS_1         BIOS parameters         BIOS к значениям по<br>умолчанию         84         0         1         0           PAR_BOO_BIOS_1         reset to default         умолчанию         84         0         1         0           PAR_BOO_BIOS_2         reset to default         по умолчанию         84         0         1         0           PAR_BOO_BIOS_2         reset to default         по умолч.         85         0         1         0           PAR_BOO_BIOS_3         RTC power error         (RTC)         86         0         1         0           PAR_BOO_BIOS_4         change flag         параметра         87         0         1         0           PAR_BOO_BIOS_5         menu         ЯзыК МЕНЮ         88         0         1         0           PAR_BOO_BIOS_6         RTC activation         Активизация часов         89         0         1         1           PAR_BOO_BIOS_5         Menu         Задержка МЕНЮ         90         10         1000         300           PAR_BOO_BIOS_6         RTC activation         Активизация часов         89         0                                                                                                    |                  | analogue output          | влол. смещение                  |        | _          |       |      |
| PAR_BOO_BIOS_1         ит         облодинт         облодинт         облодинт         2000           PAR_BOO_BIOS_1         reset to default         умолчанию         84         0         1         0           PAR_BOO_BIOS_1         reset to default         умолчанию         84         0         1         0           PAR_BOO_BIOS_2         reset to default         по умолчанию         84         0         1         0           PAR_BOO_BIOS_2         reset to default         по умолч.         85         0         1         0           PAR_BOO_BIOS_3         RTC power error         (RTC)         86         0         1         0           PAR_BOO_BIOS_4         change flag         параметра         87         0         1         0           PAR_BOO_BIOS_5         menu         Язык меню         88         0         1         0           PAR_BOO_BIOS_6         RTC activation         Активизация часов         89         0         1         1           PAR_TMR_BIOS_1         Menu         Задержка меню         90         10         1000         300           PAR_TMR_BIOS_2         Constant KT1         KT1         91         0,1         60,0         1,0     <                                                                                                    | PAR ANA BIOS 72  | #4                       | калиоровки аналог.<br>выхода #4 | 82     | -<br>32768 | 37767 | 2500 |
| BIOS parameters         BIOS к значениям по<br>умолчанию         84         0         1         0           PAR_BOO_BIOS_1         reset to default<br>reset to default         C6poc параметров<br>BIOS к значения по<br>умолчанию         84         0         1         0           PAR_BOO_BIOS_2         reset to default         C6poc параметров<br>ПОЛЬЗОВАТЕЛЯ к значен.<br>по умолч.         85         0         1         0           PAR_BOO_BIOS_2         reset to default         по умолч.         85         0         1         0           PAR_BOO_BIOS_3         RTC power error         (RTC)         86         0         1         0           PAR_BOO_BIOS_4         change flag         параметра         87         0         1         0           PAR_BOO_BIOS_5 <i>menu</i> Язык меню         88         0         1         0           PAR_BOO_BIOS_6         RTC activation         Активизация часов         89         0         1         1           PAR_TMR_BIOS_1 <i>Menu</i> Задержка меню         90         10         1000         300           PAR_TMR_BIOS_2         Constant KT1         КТ1         91         0,1         60,0         1,0           PAR_TMR_BIOS_3         Constant KT2         КТ2 <td></td> <td>π<b>-</b>†</td> <td></td> <td>60</td> <td>52700</td> <td>52/0/</td> <td>2300</td>                                                                                                    |                  | π <b>-</b> †             |                                 | 60     | 52700      | 52/0/ | 2300 |
| PAR_BOO_BIOS_1         reset to default         умолчанию         84         0         1         0           PAR_BOO_BIOS_1         reset to default         умолчанию         84         0         1         0           PAR_BOO_BIOS_2         USER parameters         ПОЛЬЗОВАТЕЛЯ к значен.         NO 1         0           PAR_BOO_BIOS_3         RTC power error         (RTC)         85         0         1         0           PAR_BOO_BIOS_4         change flag         параметра         87         0         1         0           PAR_BOO_BIOS_5         menu         Язык меню         88         0         1         0           PAR_BOO_BIOS_6         RTC activation         Активизация часов         89         0         1         1           PAR_BOO_BIOS_6         RTC activation         Активизация часов         89         0         1         1           PAR_TMR_BIOS_1         Menu         Задержка меню         90         10         1000         300           PAR_TMR_BIOS_2         Constant KT1         KT1         91         0,1         60,0         1,0           PAR_TMR_BIOS_3         Constant KT2         XT1         92         50         250         50                                                                                                    |                  | <b>BIOS</b> parameters   | ВЮС параметров                  |        |            |       |      |
| PAR_BOO_BIOS_2         Instruction         Out of the control of the control of the                                                                                                    | PAR BOO BIOS 1   | reset to default         | УМОЛЧАНИЮ                       | 84     | 0          | 1     | 0    |
| USER parameters       ПОЛЬЗОВАТЕЛЯ к значен.       85       0       1       0         PAR_BOO_BIOS_2       reset to default       по умолч.       85       0       1       0         PAR_BOO_BIOS_3       RTC power error       (RTC)       86       0       1       0         PAR_BOO_BIOS_4       change flag       параметра       87       0       1       0         PAR_BOO_BIOS_5       menu       Язык меню       88       0       1       0         PAR_BOO_BIOS_6       RTC activation       Активизация часов       89       0       1       1         PAR_BOO_BIOS_6       RTC activation       Активизация часов       89       0       1       1         PAR_TMR_BIOS_1       Menu       Задержка меню       90       10       1000       300         PAR_TMR_BIOS_2       Constant KT1       KT1       91       0,1       60,0       1,0         PAR_TMR_BIOS_3       Star/Delta start:       Tpeyroльник: Константа       92       50       250       50                                                                                                    |                  |                          | Сброс параметров                |        | ~          |       | -    |
| PAR_BOO_BIOS_2         reset to default         по умолч.         85         0         1         0           PAR_BOO_BIOS_3         RTC power error         (RTC)         86         0         1         0           PAR_BOO_BIOS_4         change flag         параметра         87         0         1         0           PAR_BOO_BIOS_5         menu         Apar изменения<br>параметра         87         0         1         0           PAR_BOO_BIOS_5         menu         Язык меню         88         0         1         0           PAR_BOO_BIOS_6         RTC activation         Активизация часов         89         0         1         1           PAR_BOO_BIOS_6         RTC activation         Активизация часов         89         0         1         1           PAR_BOO_BIOS_6         RTC activation         Активизация часов         89         0         1         1           PAR_TMR_BIOS_1         Menu         Задержка меню         90         10         1000         300           PAR_TMR_BIOS_2         Constant KT1         КТ1         91         0,1         60,0         1,0           PAR_TMR_BIOS_3         Constant KT2         XT2         92         50         50 <td></td> <td>USER parameters</td> <td>ПОЛЬЗОВАТЕЛЯ к значен</td> <td></td> <td></td> <td></td> <td></td>                                                                                                    |                  | USER parameters          | ПОЛЬЗОВАТЕЛЯ к значен           |        |            |       |      |
| PAR_BOO_BIOS_3       RTC power error       Ошибка питания часов<br>(RTC)       86       0       1       0         PAR_BOO_BIOS_4       Parameter<br>change flag       Флаг изменения<br>параметра       87       0       1       0         PAR_BOO_BIOS_4       change flag       параметра       87       0       1       0         PAR_BOO_BIOS_5       menu       Язык меню       88       0       1       0         PAR_BOO_BIOS_6       RTC activation       Активизация часов       89       0       1       1         PAR_BOO_BIOS_1       Menu       Задержка меню       90       10       1000       300         PAR_TMR_BIOS_1       Menu       Запуск Звезда/<br>треугольник: Константа<br>КT1       91       0,1       60,0       1,0         PAR_TMR_BIOS_3       Constant KT2       КT2       92       50       250       50                                                                                                    | PAR BOO BIOS 2   | reset to default         | по умолч.                       | 85     | 0          | 1     | 0    |
| PAR_BOO_BIOS_3         RTC power error         (RTC)         86         0         1         0           PAR_BOO_BIOS_4         Parameter<br>change flag         Флаг изменения<br>параметра         87         0         1         0           PAR_BOO_BIOS_4         Language         87         0         1         0           PAR_BOO_BIOS_5         menu         Язык меню         88         0         1         0           PAR_BOO_BIOS_6         RTC activation         Активизация часов         89         0         1         1           PAR_BOO_BIOS_1         Menu         Задержка Меню         90         10         1000         300           PAR_TMR_BIOS_1         Menu         Задержка меню         90         10         1000         300           PAR_TMR_BIOS_2         Constant KT1         Треугольник: Константа<br>KT1         91         0,1         60,0         1,0           PAR_TMR_BIOS_3         Star/Delta start:<br>PAR_TMR_BIOS_3         Star/Delta start:<br>KT2         92         50         250         50                                                                                                    |                  |                          | Ошибка питания часов            |        | -          |       |      |
| PAR_BOO_BIOS_4         Рагатет<br>change flag         Флаг изменения<br>параметра         87         0         1         0           PAR_BOO_BIOS_4         Language         параметра         87         0         1         0           PAR_BOO_BIOS_5         menu         Язык меню         88         0         1         0           PAR_BOO_BIOS_6         RTC activation         Активизация часов         89         0         1         1           PAR_BOO_BIOS_1         Menu         Задержка меню         90         10         1000         300           PAR_TMR_BIOS_1         Menu         Задержка меню         90         10         1000         300           PAR_TMR_BIOS_2         Star/Delta start:<br>Constant KT1         Запуск Звезда/<br>Треугольник: Константа<br>КТ2         91         0,1         60,0         1,0           PAR_TMR_BIOS_3         Star/Delta start:<br>Constant KT2         КТ2         92         50         250         50                                                                                                    | PAR BOO BIOS 3   | RTC power error          | (RTC)                           | 86     | 0          | 1     | 0    |
| PAR_BOO_BIOS_4         change flag         параметра         87         0         1         0           Language         Language         Image         Image                                                                                                    |                  | Parameter                | Флаг изменения                  |        | -          |       |      |
| PAR_BOO_BIOS_5       menu       Язык меню       88       0       1       0         PAR_BOO_BIOS_6       RTC activation       Активизация часов       89       0       1       1         PAR_BOO_BIOS_6       RTC activation       Активизация часов       89       0       1       1         PAR_BOO_BIOS_6       RTC activation       Активизация часов       89       0       1       1         PAR_TMR_BIOS_1       Menu       Задержка меню       90       10       1000       300         PAR_TMR_BIOS_2       Star/Delta start:<br>Constant KT1       Star/Delta start:<br>Tpeyroльник: Константа<br>KT2       91       0,1       60,0       1,0         PAR_TMR_BIOS_3       Star/Delta start:<br>Constant KT2       KT2       92       50       250       50                                                                                                    | PAR BOO BIOS 4   | change flag              | параметра                       | 87     | 0          | 1     | 0    |
| PAR_BOO_BIOS_5       menu       Язык меню       88       0       1       0         PAR_BOO_BIOS_6       RTC activation       Активизация часов       89       0       1       1         PAR_BOO_BIOS_6       RTC activation       Активизация часов       89       0       1       1         PAR_BOO_BIOS_6       RTC activation       Активизация часов       89       0       1       1         PAR_TMR_BIOS_1       Menu       Задержка меню       90       10       1000       300         PAR_TMR_BIOS_2       Star/Delta start:<br>Constant KT1       Star/Delta start:<br>Tpeyroльник: Константа<br>KT1       91       0,1       60,0       1,0         PAR_TMR_BIOS_3       Star/Delta start:<br>Constant KT2       KT2       92       50       250       50                                                                                                    |                  |                          |                                 |        | -          |       |      |
| РАК_ВОО_ВІОS_S       ЛІСНИ       ЯЗЫК МЕНЮ       88       0       1       0         PAR_BOO_BIOS_6       RTC activation       Активизация часов       89       0       1       1         PAR_BOO_BIOS_6       RTC activation       Активизация часов       89       0       1       1         PAR_BIOS_1       Menu       Задержка меню       90       10       1000       300         PAR_TMR_BIOS_1       Menu       Задержка меню       90       10       1000       300         PAR_TMR_BIOS_2       Constant KT1       Запуск Звезда/<br>Треугольник: Константа<br>КТ2       91       0,1       60,0       1,0         PAR_TMR_BIOS_3       Star/Delta start:<br>Constant KT2       Запуск Звезда/<br>КТ2       92       50       250       50                                                                                                    |                  | manu                     |                                 |        | -          |       |      |
| PAR_BOO_BIOS_6         RTC activation         Активизация часов         89         0         1         1           PAR_TMR_BIOS_1         Menu         Задержка меню         90         10         1000         300           PAR_TMR_BIOS_1         Menu         Задержка меню         90         10         1000         300           PAR_TMR_BIOS_2         Star/Delta start:<br>Constant KT1         Запуск Звезда/<br>Треугольник: Константа<br>КТ2         91         0,1         60,0         1,0           PAR_TMR_BIOS_3         Star/Delta start:<br>Constant KT2         Запуск Звезда/<br>КТ2         92         50         250         50                                                                                                    | PAR_BOO_BIOS_5   | menu                     | лзык меню                       | 88     | 0          | 1     | U    |
| PAR_TMR_BIOS_1         Timeout<br>Menu         Задержка меню         90         10         1000         300           PAR_TMR_BIOS_1         Star/Delta start:<br>Constant KT1         Star/Delta start:<br>Constant KT1         Star/Delta start:<br>Tpeyroльник: Константа<br>KT1         91         0,1         60,0         1,0           PAR_TMR_BIOS_3         Star/Delta start:<br>Constant KT2         Star/Delta start:<br>KT2         92         50         250         50                                                                                                    | PAR_BOO_BIOS_6   | <b>RTC</b> activation    | Активизация часов               | 89     | 0          | 1     | 1    |
| PAR_TMR_BIOS_1         Menu         Задержка меню         90         10         1000         300           PAR_TMR_BIOS_2         Star/Delta start:<br>Constant KT1         Star/Delta start:<br>Constant KT1         Star/Delta start:<br>Tpeyroльник: Константа<br>KT1         91         0,1         60,0         1,0           PAR_TMR_BIOS_3         Star/Delta start:<br>Constant KT2         Star/Delta start:<br>KT2         92         50         250         50                                                                                                    |                  | Timeout                  |                                 |        |            |       |      |
| PAR_TMR_BIOS_3       Star/Delta start:       Запуск Звезда/       91       0,1       60,0       1,0         PAR_TMR_BIOS_3       Constant KT2       КТ2       92       50       250       50                                                                                                    | PAR TMR RIOS 1   | Menu                     | Залержка меню                   | ٩N     | 10         | 1000  | 300  |
| PAR_TMR_BIOS_2       Star/Delta start:       Треугольник: Константа       91       0,1       60,0       1,0         PAR_TMR_BIOS_3       Star/Delta start:       Треугольник: Константа       91       0,1       60,0       1,0         PAR_TMR_BIOS_3       Constant KT2       KT2       92       50       250       50                                                                                                    |                  | mena                     |                                 | 90     | 10         | 1000  | 500  |
| PAR_TMR_BIOS_2         Constant KT1         KT1         91         0,1         60,0         1,0           PAR_TMR_BIOS_3         Star/Delta start:         Запуск Звезда/<br>Треугольник: Константа         5         2         50         250         50                                                                                                    |                  | Star/Delta start         |                                 |        |            |       |      |
| PAR_TMR_BIOS_3Constant KT2КтСоловански иКтСоловански иКтСоловански иКтСоловански иКтСоловански иКтСоловански иКтСоловански иКтСоловански иКтСоловански иКтСоловански иКтСоловански иКтСоловански иКтСоловански иКтСоловански иКтСоловански иСоловански иСоловански и </td <td>PAR TMR BIOS 2</td> <td>Constant KT1</td> <td>КТ1</td> <td>91</td> <td>0.1</td> <td>60.0</td> <td>10</td>                                                                                                    | PAR TMR BIOS 2   | Constant KT1             | КТ1                             | 91     | 0.1        | 60.0  | 10   |
| Star/Delta start:Треугольник: КонстантаPAR_TMR_BIOS_3Constant KT2KT29250250                                                                                                    | <u></u>          |                          | Запуск Звезда/                  |        | 5,1        | 00,0  | 1,0  |
| PAR_TMR_BIOS_3         Constant KT2         KT2         92         50         250         50                                                                                                    |                  | Star/Delta start         | Треугольник: Константа          |        |            |       |      |
|                                                                                                    | PAR TMR BIOS 3   | Constant KT2             | KT2                             | 92     | 50         | 250   | 50   |
|                                                                                                    |                  | constant RTZ             | =                               | 52     | 50         | 200   |      |

| Имя             | Description      | Описание                                  | MODBUS | INF   | SUP   | DEF           |
|-----------------|------------------|-------------------------------------------|--------|-------|-------|---------------|
|                 | BASE: Units of   | БАЗА: Единицы                             |        |       |       |               |
| PAR_BOO_BIOS_7  | measurement      | измерения                                 | 93     | 0     | 1     | 0 (0=°C 1=°F) |
|                 | BASE:            |                                           |        | _     |       |               |
|                 | Configuration of | БАЗА: Конфигурация                        |        |       |       |               |
| PAR ANA PLOS 73 | All_ALA          | аналоговых входов АП-                     | 04     | Δ     | 2     | 0             |
|                 | RASE             | A14                                       | 54     | U     | 2     | U             |
|                 | Configuration of | БАЗА: Конфигурация                        |        |       |       |               |
|                 | analogue inputs  | аналоговых входов AI5-                    |        |       |       |               |
| PAR_ANA_BIOS_74 | AI5-AI6          | AI6                                       | 95     | 0     | 3     | 3             |
|                 | BASE:            |                                           |        |       |       |               |
|                 | Configuration of | БАЗА: Конфигурация                        |        |       |       |               |
| DAD ANA DIOG 75 | analogue inputs  | аналоговых входов AI7-                    | 0.0    |       | -     | 2             |
| PAR_ANA_BIOS_75 | AI/-AI8          | AI8                                       | 96     | 0     | 3     | 3             |
|                 | analogue input   | База: Смешение                            |        |       |       |               |
| PAR ANA BIOS 76 | #1               | аналогового входа #1                      | 97     | -10.0 | 10.0  | 0.0           |
|                 | BASE: Offset of  |                                           |        | ,.    | ,.    | -,-           |
|                 | analogue input   | База: Смещение                            |        |       |       |               |
| PAR_ANA_BIOS_77 | #2               | аналогового входа #2                      | 98     | -10,0 | 10,0  | 0,0           |
|                 | BASE: Offset of  |                                           |        |       |       |               |
|                 | analogue input   | База: Смещение                            |        |       |       |               |
| PAR_ANA_BIOS_78 | #3               | аналогового входа #3                      | 99     | -10,0 | 10,0  | 0,0           |
|                 | BASE: Offset of  |                                           |        |       |       |               |
| PAR ANA BIOS 79 | #4               | аза. Смещение<br>аналогового вхола #4     | 100    | -10 0 | 10.0  | 0.0           |
|                 | BASE: Offset of  |                                           | 100    | 10,0  | . 0,0 | -,-           |
|                 | analogue input   | База: Смещение                            |        |       |       |               |
| PAR_ANA_BIOS_80 | #5               | аналогового входа #5                      | 101    | -10,0 | 10,0  | 0,0           |
|                 | BASE: Offset of  |                                           |        |       |       |               |
|                 | analogue input   | База: Смещение                            |        |       |       |               |
| PAR_ANA_BIOS_81 | #6               | аналогового входа #6                      | 102    | -10,0 | 10,0  | 0,0           |
|                 | BASE: Offset of  | Easa: Chourseuro                          |        |       |       |               |
| PAR ANA BIOS 82 | #7               | раза. Смещение<br>анапогового входа #7    | 103    | _10.0 | 10.0  | 0.0           |
| <u>.///</u>     | BASE: Offset of  |                                           | 105    | 10,0  | 10,0  | 0,0           |
|                 | analogue input   | База: Смещение                            |        |       |       |               |
| PAR_ANA_BIOS_83 | #8               | аналогового входа #8                      | 104    | -10,0 | 10,0  | 0,0           |
|                 | BASE: 4mA top    |                                           |        |       |       |               |
|                 | scale for        | База: значение с датчика                  |        |       |       |               |
|                 | analogue input   | при токе 4мА                              | 105    | 1.0   | 1.0   |               |
| PAR_ANA_BIOS_84 | #5               | аналогового входа #5                      | 105    | -1,0  | 1,0   | 0,0           |
|                 | bottom scale for | База: значение с датимиз                  |        |       |       |               |
|                 | analogue input   | при токе 20мА                             |        |       |       |               |
| PAR_ANA_BIOS_85 | #5               | аналогового входа #5                      | 106    | -1,0  | 100,0 | 30,0          |
|                 | BASE: 4mA top    |                                           |        |       |       |               |
|                 | scale for        | База: значение с датчика                  |        |       |       |               |
|                 | analogue input   | при токе 4мА                              |        |       |       |               |
| PAR_ANA_BIOS_86 | #6               | аналогового входа #6                      | 107    | -1,0  | 1,0   | 0,0           |
|                 | BASE: 20mA       |                                           |        |       |       |               |
|                 | analogue input   | раза. зпачение с датчика<br>при токе 20мА |        |       |       |               |
| PAR ANA BIOS 87 | #6               | аналогового входа #6                      | 108    | -1.0  | 100.0 | 30,0          |
|                 | BASE: 4mA top    |                                           |        | ,-    |       |               |
|                 | scale for        | База: значение с датчика                  |        |       |       |               |
|                 | analogue input   | при токе 4мА                              |        |       |       |               |
| PAR_ANA_BIOS_88 | #7               | аналогового входа #7                      | 109    | -1,0  | 1,0   | 0,0           |
|                 | BASE: 20mA       |                                           |        |       |       |               |
|                 | pottom scale for | База: значение с датчика                  |        |       |       |               |
| PAR ANA BIOS 89 | #7               | аналогового вхола #7                      | 110    | -10   | 100.0 | 30.0          |
|                 | ,                |                                           |        | 1,0   | , .   |               |
|                 |                  |                                           |        |       |       |               |

| Имя              | Description      | Описание                                 | MODBUS | INF   | SUP   | DEF  |
|------------------|------------------|------------------------------------------|--------|-------|-------|------|
|                  | BASE: 4mA top    |                                          |        |       |       |      |
|                  | scale for        | База: значение с датчика                 |        |       |       |      |
| PAR ANA BIOS 90  | #8               | аналогового входа #8                     | 111    | -1,0  | 1.0   | 0,0  |
|                  | BASE: 20mA       |                                          |        |       |       |      |
|                  | bottom scale for | База: значение с датчика                 |        |       |       |      |
|                  | analogue input   | при токе 20мА                            | 112    | 1.0   | 100.0 | 20.0 |
| PAK_ANA_DIO5_91  | #o<br>Internal   | аналогового входа #о                     | 112    | -1,0  | 100,0 | 50,0 |
|                  | expansion        | Встроенный                               |        |       |       |      |
|                  | module:          | расширительный модуль:                   |        |       |       |      |
| PAR_BOO_BIOS_8   | Enabling         | Наличие                                  | 113    | 0     | 1     | 1    |
| PAR_BOO_BIOS_9   | N/A              | Не используется                          | 114    | 0     | 1     | 0    |
|                  | Internal         |                                          |        |       |       |      |
|                  | module:          | Встроенный                               |        |       |       |      |
|                  | Configuration of | расширительный модуль:                   |        |       |       |      |
|                  | analogue inputs  | Конфигур. аналоговых                     |        |       | -     |      |
| PAR_ANA_BIOS_92  | AI13-AI16        | входов АПЗ-АП6                           | 115    | 0     | 2     | 0    |
|                  | expansion        |                                          |        |       |       |      |
|                  | module:          | Встроенный                               |        |       |       |      |
|                  | Configuration of | расширительный модуль:                   |        |       |       |      |
|                  | analogue inputs  | Конфигур. аналоговых                     | 116    | 0     | 2     | 2    |
|                  | Internal         |                                          | 110    | 0     | 5     | 5    |
|                  | expansion        |                                          |        |       |       |      |
|                  | module:          | Встроенный                               |        |       |       |      |
|                  | Configuration of | расширительный модуль:                   |        |       |       |      |
| PAR ANA BIOS 94  | AI11-AI12        | конфигур. аналоговых<br>входов Аl11-Al12 | 117    | 0     | 3     | 3    |
|                  | Internal         |                                          |        |       |       |      |
|                  | expansion        | Встроенный                               |        |       |       |      |
|                  | module: Offset   | расширительный модуль:                   |        |       |       |      |
| PAR ANA BIOS 95  | input #9         | входа #9                                 | 118    | -10.0 | 10.0  | 0.0  |
|                  | Internal         |                                          |        | ,.    | ,.    |      |
|                  | expansion        | Встроенный                               |        |       |       |      |
|                  | module: Offset   | расширительный модуль:                   |        |       |       |      |
| PAR ANA BIOS 96  | input #10        | входа #10                                | 119    | -10.0 | 10.0  | 0.0  |
|                  | Internal         |                                          |        |       | - , - |      |
|                  | expansion        | Встроенный                               |        |       |       |      |
|                  | module: Offset   | расширительный модуль:                   |        |       |       |      |
| PAR ANA BIOS 97  | input #11        | смещение аналогового<br>входа #11        | 120    | -10.0 | 10.0  | 0.0  |
|                  | Internal         |                                          |        |       | -,•   |      |
|                  | expansion        | Встроенный                               |        |       |       |      |
|                  | module: Offset   | расширительный модуль:                   |        |       |       |      |
| PAR ANA BIOS 98  | input #12        | смещение аналогового<br>входа #12        | 121    | -10.0 | 10.0  | 0.0  |
|                  | Internal         |                                          |        |       | ,.    | - ,- |
|                  | expansion        | Встроенный                               |        |       |       |      |
|                  | module: Offset   | расширительный модуль:                   |        |       |       |      |
| PAR ANA BIOS 99  | input #13        | смещение аналогового<br>входа #13        | 122    | -10 0 | 10.0  | 0.0  |
|                  | Internal         |                                          |        | ,.    | . 5,0 |      |
|                  | expansion        | Встроенный                               |        |       |       |      |
|                  | module: Offset   | расширительный модуль:                   |        |       |       |      |
| PAR ANA BIOS 100 | input #14        | смещение аналогового<br>входа #14        | 123    | -10.0 | 10.0  | 0.0  |
|                  |                  |                                          | 125    | ,.    | . 0,0 | -,~  |

| Имя              | Description                 | Описание                                        | MODBUS | INF   | SUP   | DEF  |
|------------------|-----------------------------|-------------------------------------------------|--------|-------|-------|------|
|                  | Internal                    |                                                 |        |       |       |      |
|                  | expansion<br>module: Offcet | Встроенный                                      |        |       |       |      |
|                  | of analogue                 | Смешение аналогового                            |        |       |       |      |
| PAR_ANA_BIOS_101 | input #15                   | входа #15                                       | 124    | -10,0 | 10,0  | 0,0  |
|                  | Internal                    |                                                 |        |       |       |      |
|                  | expansion                   | Встроенный                                      |        |       |       |      |
|                  | module: Offset              | расширительный модуль:                          |        |       |       |      |
| PAR ANA BIOS 102 | input #16                   | входа #16                                       | 125    | -10.0 | 10.0  | 0.0  |
|                  | Internal                    |                                                 |        |       |       |      |
|                  | expansion                   |                                                 |        |       |       |      |
|                  | module: 4mA                 | Встроенный                                      |        |       |       |      |
|                  | top scale for               | расширительный модуль:<br>Значение при токе 4мА |        |       |       |      |
| PAR_ANA_BIOS_103 | #9                          | на аналоговом входе #9                          | 126    | -1,0  | 1,0   | 0,0  |
|                  | Internal                    |                                                 |        |       |       |      |
|                  | expansion                   |                                                 |        |       |       |      |
|                  | module: 20mA                | Встроенный                                      |        |       |       |      |
|                  | analogue input              | Значение при токе 20мА                          |        |       |       |      |
| PAR_ANA_BIOS_104 | #9                          | на аналоговом входе #9                          | 127    | -1,0  | 100,0 | 30,0 |
|                  | Internal                    |                                                 |        |       |       |      |
|                  | expansion                   | Встроенный                                      |        |       |       |      |
|                  | module: 4mA                 | расширительный модуль:                          |        |       |       |      |
|                  | analogue input              | на аналоговом входе                             |        |       |       |      |
| PAR_ANA_BIOS_105 | #10                         | input #10                                       | 128    | -1,0  | 1,0   | 0,0  |
|                  | Internal                    |                                                 |        |       |       |      |
|                  | expansion                   | Deme e e un u                                   |        |       |       |      |
|                  | hottom scale for            | встроенный молупь.                              |        |       |       |      |
|                  | analogue input              | Значение при токе 20мА                          |        |       |       |      |
| PAR_ANA_BIOS_106 | #10                         | на аналоговом входе #10                         | 129    | -1,0  | 100,0 | 30,0 |
|                  | Internal                    | Deme e e un u ă                                 |        |       |       |      |
|                  | module: 4mA                 | встроенный молупь.                              |        |       |       |      |
|                  | top scale for               | Значение при токе 4мА                           |        |       |       |      |
|                  | analogue input              | на аналоговом входе                             |        |       |       |      |
| PAR_ANA_BIOS_107 | #11                         | input #11                                       | 130    | -1,0  | 1,0   | 0,0  |
|                  | Internal                    |                                                 |        |       |       |      |
|                  | module: 20mA                | Встроенный                                      |        |       |       |      |
|                  | bottom scale for            | расширительный модуль:                          |        |       |       |      |
|                  | analogue input              | Значение при токе 20мА                          |        |       |       |      |
| PAR_ANA_BIOS_108 | #11                         | на аналоговом входе #11                         | 131    | -1,0  | 100,0 | 30,0 |
|                  | expansion                   | Встроенный                                      |        |       |       |      |
|                  | module: 4mA                 | расширительный модуль:                          |        |       |       |      |
|                  | top scale for               | Значение при токе 4мА                           |        |       |       |      |
|                  | analogue input              | на аналоговом входе                             | 127    | 1.0   | 1.0   | 0.0  |
|                  | #12<br>Internal             | iiiput #12                                      | 152    | -1,0  | 1,0   | 0,0  |
|                  | expansion                   |                                                 |        |       |       |      |
|                  | module: 20mA                | Встроенный                                      |        |       |       |      |
|                  | bottom scale for            | расширительный модуль:                          |        |       |       |      |
| PAR ANA BIOS 110 | analogue input<br>#12       | значение при токе 20мА на анапоговом вхоле #12  | 133    | -1 0  | 100.0 | 30.0 |
|                  | External                    | па апалетовот влоде и та                        |        | 1,5   |       | ,-   |
|                  | expansion                   |                                                 |        |       |       |      |
|                  | module #1:                  | Внешний расширитель                             | 174    | 0     | 1     |      |
|                  |                             | #1. Паличие                                     | 154    | 0     | 1     | 0    |
| LAK_POO_RIO2_11  | N/A                         | пе используется                                 | 135    | U     | I     | U    |

| Имя              | Description                                                                             | Описание                                                                            | MODBUS | INF   | SUP   | DEF  |
|------------------|-----------------------------------------------------------------------------------------|-------------------------------------------------------------------------------------|--------|-------|-------|------|
| PAR_ANA_BIOS_111 | N/A                                                                                     | Не используется                                                                     | 136    | 0     | 2     | 0    |
| PAR_ANA_BIOS_112 | External<br>expansion<br>module #1:<br>Configuration of<br>analogue inputs<br>AI1-AI2   | Внешний расширитель<br>#1: Конфигурация<br>аналоговых входов Al1-<br>Al2            | 137    | 0     | 3     | 3    |
| PAR ANA BIOS 113 | External<br>expansion<br>module #1:<br>Configuration of<br>analogue inputs<br>AI3-AI4   | Внешний расширитель<br>#1: Конфигурация<br>аналоговых входов АІЗ-<br>АІ4            | 138    | 0     | 3     | 3    |
| PAR ANA BIOS 114 | External<br>expansion<br>module #1:<br>Offset of<br>analogue input<br>#1                | Внешний расширитель<br>#1: Смещение<br>анапогового входа #1                         | 139    | -10.0 | 10.0  | 0.0  |
| PAR ANA BIOS 115 | External<br>expansion<br>module #1:<br>Offset of<br>analogue input<br>#2                | Внешний расширитель<br>#1: Смещение<br>аналогового входа #2                         | 140    | -10.0 | 10,0  | 0.0  |
| PAR_ANA_BIOS_116 | External<br>expansion<br>module #1:<br>Offset of<br>analogue input<br>#3                | Внешний расширитель<br>#1: Смещение<br>аналогового входа #3                         | 141    | -10,0 | 10,0  | 0,0  |
| PAR ANA BIOS 117 | External<br>expansion<br>module #1:<br>Offset of<br>analogue input<br>#4                | Внешний расширитель<br>#1: Смещение<br>анапогового вхола #4                         | 142    | -10.0 | 10.0  | 0.0  |
| PAR ANA BIOS 118 | N/A                                                                                     | Не используется                                                                     | 143    | -10.0 | 10.0  | 0.0  |
| PAR ANA BIOS 119 | N/A                                                                                     | Не используется                                                                     | 143    | -10.0 | 10,0  | 0,0  |
| PAR ANA BIOS 120 | N/A                                                                                     | Не используется                                                                     | 145    | -10.0 | 10,0  | 0.0  |
| PAR ANA BIOS 121 | N/A                                                                                     | Не используется                                                                     | 146    | -10.0 | 10.0  | 0.0  |
| PAR_ANA_BIOS_122 | External<br>expansion<br>module #1: 4mA<br>top scale for<br>analogue input<br>#1        | Внешний расширитель<br>#1: Значение при токе<br>4мА на аналоговом входе<br>input #1 | 147    | -1,0  | 1,0   | 0,0  |
| PAR ANA BIOS 123 | External<br>expansion<br>module #1:<br>20mA bottom<br>scale for<br>analogue input<br>#1 | Внешний расширитель<br>#1: Значение при токе<br>20мА на аналоговом<br>входе #1      | 148    | -1.0  | 100.0 | 30.0 |
| PAR_ANA_BIOS_124 | External<br>expansion<br>module #1: 4mA<br>top scale for<br>analogue input<br>#2        | Внешний расширитель<br>#1: Значение при токе<br>4мА на аналоговом входе<br>input #2 | 149    | -1,0  | 1,0   | 0,0  |

| Имя              | Description                                                        | Описание                                    | MODBUS | INF   | SUP   | DEF    |
|------------------|--------------------------------------------------------------------|---------------------------------------------|--------|-------|-------|--------|
|                  | External                                                           |                                             |        |       |       |        |
|                  | expansion                                                          |                                             |        |       |       |        |
|                  | module #1:                                                         |                                             |        |       |       |        |
|                  | 20mA bottom                                                        | внешнии расширитель                         |        |       |       |        |
|                  | analogue input                                                     | #1. Значение при токе<br>20мА на знапоговом |        |       |       |        |
| PAR ANA BIOS 125 | #2                                                                 | вхоле #2                                    | 150    | -1 0  | 100.0 | 30.0   |
|                  | Fxternal                                                           | Блоде и 2                                   | 150    | 1,0   | 100,0 | 50,0   |
|                  | expansion                                                          |                                             |        |       |       |        |
|                  | ,<br>module #1: 4mA                                                | Внешний расширитель                         |        |       |       |        |
|                  | top scale for                                                      | #1: Значение при токе                       |        |       |       |        |
|                  | analogue input                                                     | 4мА на аналоговом входе                     |        |       |       |        |
| PAR_ANA_BIOS_126 | #3                                                                 | input #3                                    | 151    | -1,0  | 1,0   | 0,0    |
|                  | External                                                           |                                             |        |       |       |        |
|                  | expansion                                                          |                                             |        |       |       |        |
|                  | module #1:                                                         | D                                           |        |       |       |        |
|                  | 20mA bottom                                                        | внешний расширитель                         |        |       |       |        |
|                  | analogue input                                                     | #1. Эпачение при токе<br>20мА на знапоговом |        |       |       |        |
| PAR ANA BIOS 127 | #3                                                                 | входе #3                                    | 152    | -1.0  | 100.0 | 30.0   |
|                  | External                                                           |                                             |        | .,.   | ,•    | ,-     |
|                  | expansion                                                          |                                             |        |       |       |        |
|                  | module #1: 4mA                                                     | Внешний расширитель                         |        |       |       |        |
|                  | top scale for                                                      | #1: Значение при токе                       |        |       |       |        |
|                  | analogue input                                                     | 4мА на аналоговом входе                     |        |       |       |        |
| PAR_ANA_BIOS_128 | #4                                                                 | input #4                                    | 153    | -1,0  | 1,0   | 0,0    |
|                  | External                                                           |                                             |        |       |       |        |
|                  | expansion                                                          |                                             |        |       |       |        |
|                  | module #1:                                                         |                                             |        |       |       |        |
|                  | scale for                                                          | #1: Значение при токе                       |        |       |       |        |
|                  | analogue input                                                     | 20мА на анапоговом                          |        |       |       |        |
| PAR_ANA_BIOS_129 | #4                                                                 | входе #4                                    | 154    | -1,0  | 100,0 | 30,0   |
|                  | External                                                           |                                             |        |       |       |        |
|                  | expansion                                                          |                                             |        |       |       |        |
|                  | module #2:                                                         | Внешний расширитель                         |        |       |       |        |
| PAR_BOO_BIOS_12  | Enabling                                                           | #2: Наличие                                 | 155    | 0     | 1     | 0      |
| PAR_BOO_BIOS_13  | N/A                                                                | Не используется                             | 156    | 0     | 1     | 0      |
| PAR_ANA_BIOS_130 | N/A                                                                | Не используется                             | 157    | 0     | 2     | 0      |
|                  | External                                                           |                                             |        |       |       |        |
|                  | expansion                                                          |                                             |        |       |       |        |
|                  | module #2:                                                         | Внешний расширитель                         |        |       |       |        |
|                  | Configuration of                                                   | #2: Конфигурация                            |        |       |       |        |
|                  | analogue inputs                                                    | аналоговых входов Al1-                      | 150    | Δ     | 5     | 2      |
|                  | AIT-AIZ<br>External                                                | AIZ                                         | IDØ    | U     | 3     | ر<br>ا |
|                  | expansion                                                          |                                             |        |       |       |        |
|                  | module #2                                                          | Внешний расширитель                         |        |       |       |        |
|                  | Configuration of                                                   | #2: Конфигурация                            |        |       |       |        |
|                  | analogue inputs                                                    | аналоговых входов АІЗ-                      |        |       |       |        |
| PAR_ANA_BIOS_132 | AI3-AI4                                                            | AI4                                         | 159    | 0     | 3     | 3      |
|                  | External                                                           |                                             |        |       |       |        |
|                  | expansion                                                          |                                             |        |       |       |        |
|                  | module #2:                                                         |                                             |        |       |       |        |
|                  | Offset of                                                          | Внешний расширитель                         |        |       |       |        |
|                  | #1                                                                 | #2: Смещение                                | 160    | _10.0 | 10.0  | 0.0    |
| PAR ANA RIOS 122 |                                                                    | апалогового входа #1                        | 100    | -10,0 | 10,0  | 0,0    |
| PAR_ANA_BIOS_133 | External                                                           |                                             |        |       |       | -      |
| PAR_ANA_BIOS_133 | External                                                           |                                             |        |       |       |        |
| PAR_ANA_BIOS_133 | External<br>expansion<br>module #2 <sup>.</sup>                    |                                             |        |       |       |        |
| PAR_ANA_BIOS_133 | External<br>expansion<br>module #2:<br>Offset of                   | Внешний расширитель                         |        |       |       |        |
| PAR_ANA_BIOS_133 | External<br>expansion<br>module #2:<br>Offset of<br>analogue input | Внешний расширитель<br>#2: Смещение         |        |       |       |        |

| Имя               | Description          | Описание                                     | MODBUS | INF   | SUP   | DEF  |
|-------------------|----------------------|----------------------------------------------|--------|-------|-------|------|
|                   | External             |                                              |        |       |       |      |
|                   | expansion            |                                              |        |       |       |      |
|                   | Module #2:           | Внешний рэсширитель                          |        |       |       |      |
|                   | analogue input       | #2: Смещение                                 |        |       |       |      |
| PAR_ANA_BIOS_135  | #3                   | аналогового входа #3                         | 162    | -10,0 | 10,0  | 0,0  |
|                   | External             |                                              |        |       |       |      |
|                   | expansion            |                                              |        |       |       |      |
|                   | Offset of            | Внешний расширитель                          |        |       |       |      |
|                   | analogue input       | #2: Смещение                                 |        |       |       |      |
| PAR_ANA_BIOS_136  | #4                   | аналогового входа #4                         | 163    | -10,0 | 10,0  | 0,0  |
| PAR_ANA_BIOS_137  | N/A                  | Не используется                              | 164    | -10,0 | 10,0  | 0,0  |
| PAR_ANA_BIOS_138  | N/A                  | Не используется                              | 165    | -10,0 | 10,0  | 0,0  |
| PAR_ANA_BIOS_139  | N/A                  | Не используется                              | 166    | -10,0 | 10,0  | 0,0  |
| PAR_ANA_BIOS_140  | N/A                  | Не используется                              | 167    | -10,0 | 10,0  | 0,0  |
|                   | External             |                                              |        |       |       |      |
|                   | expansion            |                                              |        |       |       |      |
|                   | module #2: 4mA       | внешнии расширитель<br>#2: Значение при токе |        |       |       |      |
|                   | analogue input       | 4мА на аналоговом входе                      |        |       |       |      |
| PAR_ANA_BIOS_141  | #1                   | input #1                                     | 168    | -1,0  | 1,0   | 0,0  |
|                   | External             |                                              |        |       |       |      |
|                   | expansion            |                                              |        |       |       |      |
|                   | 20mA bottom          | Внешний расширитель                          |        |       |       |      |
|                   | scale for            | #2: Значение при токе                        |        |       |       |      |
|                   | analogue input       | 20мА на аналоговом                           |        |       |       |      |
| PAR_ANA_BIOS_142  | #1                   | входе #1                                     | 169    | -1,0  | 100,0 | 30,0 |
|                   | expansion            |                                              |        |       |       |      |
|                   | module #2: 4mA       | Внешний расширитель                          |        |       |       |      |
|                   | top scale for        | #2: Значение при токе                        |        |       |       |      |
|                   | analogue input       | 4мА на аналоговом входе                      | 170    | 1.0   | 1.0   |      |
| PAR_AINA_BIO5_143 | #2<br>External       | input #2                                     | 170    | -1,0  | 1,0   | 0,0  |
|                   | expansion            |                                              |        |       |       |      |
|                   | module #2:           |                                              |        |       |       |      |
|                   | 20mA bottom          | Внешний расширитель                          |        |       |       |      |
|                   | analogue input       | #2. значение при токе<br>20мА на анапоговом  |        |       |       |      |
| PAR_ANA_BIOS_144  | #2                   | входе #2                                     | 171    | -1,0  | 100,0 | 30,0 |
|                   | External             |                                              |        |       |       |      |
|                   | expansion            | Duouuuž                                      |        |       |       |      |
|                   | top scale for        | внешнии расширитель                          |        |       |       |      |
|                   | analogue input       | 4мА на аналоговом входе                      |        |       |       |      |
| PAR_ANA_BIOS_145  | #3                   | input #3                                     | 172    | -1,0  | 1,0   | 0,0  |
|                   | External             |                                              |        |       |       |      |
|                   | expansion            |                                              |        |       |       |      |
|                   | 20mA bottom          | Внешний расширитель                          |        |       |       |      |
|                   | scale for            | #2: Значение при токе                        |        |       |       |      |
|                   | analogue input       | 20мА на аналоговом                           | 475    | 1.0   | 100.0 | 20.0 |
| PAR_ANA_BIOS_146  | #3<br>External       | входе #3                                     | 173    | -1,0  | 100,0 | 30,0 |
|                   | expansion            |                                              |        |       |       |      |
|                   | module #2: 4mA       | Внешний расширитель                          |        |       |       |      |
|                   | top scale for        | #2: Значение при токе                        |        |       |       |      |
| PAR ANA RIOS 147  | analogue input<br>#4 | 4мА на аналоговом входе                      | 17/    | _1 0  | 10    | 0.0  |
|                   | n. <del>4</del>      | iiiput #4                                    | 1/4    | -1,0  | 1,0   | 0,0  |
|                   |                      |                                              |        |       |       |      |

| Имя              | Description             | Описание                                | MODBUS | INF   | SUP   | DEF  |
|------------------|-------------------------|-----------------------------------------|--------|-------|-------|------|
|                  | External                |                                         |        |       |       |      |
|                  | expansion               |                                         |        |       |       |      |
|                  | 20mA bottom             | Внешний расширитель                     |        |       |       |      |
|                  | scale for               | #2: Значение при токе                   |        |       |       |      |
|                  | analogue input          | 20мА на аналоговом                      |        |       |       |      |
| PAR_ANA_BIOS_148 | #4                      | входе #4                                | 175    | -1,0  | 100,0 | 30,0 |
|                  | External                |                                         |        |       |       |      |
|                  | module #3:              | Внешний расширитель                     |        |       |       |      |
| PAR_BOO_BIOS_14  | Enabling                | #3: Наличие                             | 176    | 0     | 1     | 0    |
| PAR_BOO_BIOS_15  | N/A                     | Не используется                         | 177    | 0     | 1     | 0    |
| PAR_ANA_BIOS_149 | N/A                     | Не используется                         | 178    | 0     | 2     | 0    |
|                  | External                |                                         |        |       |       |      |
|                  | expansion               |                                         |        |       |       |      |
|                  | module #3:              | Внешнии расширитель<br>#3: Конфигурация |        |       |       |      |
|                  | analogue inputs         | аналоговых входов Al1-                  |        |       |       |      |
| PAR_ANA_BIOS_150 | AI1-AI2                 | AI2                                     | 179    | 0     | 3     | 3    |
|                  | External                |                                         |        |       |       |      |
|                  | expansion<br>module #3: | Внешний рэсширитель                     |        |       |       |      |
|                  | Configuration of        | #3: Конфигурация                        |        |       |       |      |
|                  | analogue inputs         | аналоговых входов АІЗ-                  |        |       |       |      |
| PAR_ANA_BIOS_151 | AI3-AI4                 | AI4                                     | 180    | 0     | 3     | 3    |
|                  | External                |                                         |        |       |       |      |
|                  | expansion<br>module #3: |                                         |        |       |       |      |
|                  | Offset of               | Внешний расширитель                     |        |       |       |      |
|                  | analogue input          | #3: Смещение                            |        |       |       |      |
| PAR_ANA_BIOS_152 | #1                      | аналогового входа #1                    | 181    | -10,0 | 10,0  | 0,0  |
|                  | External                |                                         |        |       |       |      |
|                  | module #3:              |                                         |        |       |       |      |
|                  | Offset of               | Внешний расширитель                     |        |       |       |      |
|                  | analogue input          | #3: Смещение                            |        |       |       |      |
| PAR_ANA_BIOS_153 | #2<br>Extornal          | аналогового входа #2                    | 182    | -10,0 | 10,0  | 0,0  |
|                  | expansion               |                                         |        |       |       |      |
|                  | module #3:              |                                         |        |       |       |      |
|                  | Offset of               | Внешний расширитель                     |        |       |       |      |
| PAR ANA BIOS 154 | analogue input          | #3: Смещение                            | 193    | -10.0 | 10.0  | 0.0  |
|                  | External                |                                         | 105    | -10,0 | 10,0  | 0,0  |
|                  | expansion               |                                         |        |       |       |      |
|                  | module #3:              |                                         |        |       |       |      |
|                  | Offset of               | Внешний расширитель                     |        |       |       |      |
| PAR ANA BIOS 155 | #4                      | аналогового входа #4                    | 184    | -10.0 | 10.0  | 0.0  |
| PAR ANA BIOS 156 | N/A                     | Не используется                         | 185    | -10.0 | 10.0  | 0.0  |
| PAR ANA BIOS 157 |                         | Не используется                         | 186    | -10.0 | 10,0  | 0.0  |
|                  |                         |                                         | 100    | 10,0  | 10,0  | 0,0  |
| PAR_ANA_BIOS_150 |                         |                                         | 107    | -10,0 | 10,0  | 0,0  |
| PAK_ANA_BIOS_159 | IN/A<br>External        | пе используется                         | 188    | -10,0 | 10,0  | 0,0  |
|                  | expansion               |                                         |        |       |       |      |
|                  | module #3: 4mA          | Внешний расширитель                     |        |       |       |      |
|                  | top scale for           | #3: Значение при токе                   |        |       |       |      |
| PAR ANA BIOS 160 | analogue input<br>#1    | 4мА на аналоговом входе                 | 180    | _1 0  | 10    | 0.0  |
|                  | <i>π</i> 1              | input #1                                | 103    | -1,0  | 1,0   | 0,0  |

| Имя               | Description             | Описание                                         | MODBUS | INF  | SUP   | DEF  |
|-------------------|-------------------------|--------------------------------------------------|--------|------|-------|------|
|                   | External                |                                                  |        |      |       |      |
|                   | expansion<br>module #3: |                                                  |        |      |       |      |
|                   | 20mA bottom             | Внешний расширитель                              |        |      |       |      |
|                   | scale for               | #3: Значение при токе                            |        |      |       |      |
|                   | analogue input          | 20мА на аналоговом                               |        |      |       |      |
| PAR_ANA_BIOS_161  | #1                      | входе #1                                         | 190    | -1,0 | 100,0 | 30,0 |
|                   | expansion               |                                                  |        |      |       |      |
|                   | module #3: 4mA          | Внешний расширитель                              |        |      |       |      |
|                   | top scale for           | #3: Значение при токе                            |        |      |       |      |
|                   | analogue input          | 4мА на аналоговом входе                          | 101    | 1.0  | 1.0   | 0.0  |
| PAR_AINA_BIO5_162 | #2<br>External          | input #2                                         | 191    | -1,0 | 1,0   | 0,0  |
|                   | expansion               |                                                  |        |      |       |      |
|                   | module #3:              |                                                  |        |      |       |      |
|                   | 20mA bottom             | Внешний расширитель                              |        |      |       |      |
|                   | scale for               | #3: Значение при токе                            |        |      |       |      |
| PAR ANA BIOS 163  | #2                      | входе #2                                         | 192    | -1.0 | 100.0 | 30.0 |
|                   | External                |                                                  |        | ,-   |       |      |
|                   | expansion               |                                                  |        |      |       |      |
|                   | module #3: 4mA          | Внешний расширитель                              |        |      |       |      |
|                   | top scale for           | #3: Значение при токе<br>ЛмА на знапоговом вхоле |        |      |       |      |
| PAR_ANA_BIOS_164  | #3                      | input #3                                         | 193    | -1,0 | 1,0   | 0,0  |
|                   | External                |                                                  |        |      |       |      |
|                   | expansion               |                                                  |        |      |       |      |
|                   | module #3:              | Внешний рэсширитель                              |        |      |       |      |
|                   | scale for               | #3: Значение при токе                            |        |      |       |      |
|                   | analogue input          | 20мА на аналоговом                               |        |      |       |      |
| PAR_ANA_BIOS_165  | #3                      | входе #3                                         | 194    | -1,0 | 100,0 | 30,0 |
|                   | External                |                                                  |        |      |       |      |
|                   | module #3: 4mA          | Внешний расширитель                              |        |      |       |      |
|                   | top scale for           | #3: Значение при токе                            |        |      |       |      |
|                   | analogue input          | 4мА на аналоговом входе                          |        |      |       |      |
| PAR_ANA_BIOS_166  | #4                      | input #4                                         | 195    | -1,0 | 1,0   | 0,0  |
|                   | expansion               |                                                  |        |      |       |      |
|                   | module #3:              |                                                  |        |      |       |      |
|                   | 20mA bottom             | Внешний расширитель                              |        |      |       |      |
|                   | scale for               | #3: Значение при токе                            |        |      |       |      |
| PAR ANA BIOS 167  | analogue input<br>#4    | 20мА на аналоговом<br>вхоле #4                   | 196    | -10  | 100.0 | 30.0 |
|                   | External                |                                                  | 155    | 1,0  | 100,0 |      |
|                   | expansion               |                                                  |        |      |       |      |
|                   | module #4:              | Внешний расширитель                              | 46-    | ~    |       |      |
| PAR_BOO_BIOS_16   | Enabling                | #4: Наличие                                      | 197    | 0    | 1     | 0    |
| PAR_BOO_BIOS_17   | N/A                     | Не используется                                  | 198    | 0    | 1     | 0    |
| PAR_ANA_BIOS_168  | N/A                     | Не используется                                  | 199    | 0    | 2     | 0    |
|                   | External                |                                                  |        |      |       |      |
|                   | module #4:              | Внешний расширитель                              |        |      |       |      |
|                   | Configuration of        | #4: Конфигурация                                 |        |      |       |      |
|                   | analogue inputs         | аналоговых входов Al1-                           |        |      |       |      |
| PAR_ANA_BIOS_169  | AI1-AI2                 | AI2                                              | 200    | 0    | 3     | 3    |

| Имя              | Description          | Описание                          | MODBUS | INF   | SUP   | DEF  |
|------------------|----------------------|-----------------------------------|--------|-------|-------|------|
|                  | External             |                                   |        |       |       |      |
|                  | expansion            |                                   |        |       |       |      |
|                  | module #4:           | Внешний расширитель               |        |       |       |      |
|                  | Configuration of     | #4: Конфигурация                  |        |       |       |      |
| PAR ANA BIOS 170 |                      |                                   | 201    | 0     | з     | 3    |
|                  | Evternal             |                                   | 201    | 0     | 5     | 5    |
|                  | expansion            |                                   |        |       |       |      |
|                  | module #4:           |                                   |        |       |       |      |
|                  | Offset of            | Внешний расширитель               |        |       |       |      |
|                  | analogue input       | #4: Смещение                      |        |       |       |      |
| PAR_ANA_BIOS_171 | #1                   | аналогового входа #1              | 202    | -10,0 | 10,0  | 0,0  |
|                  | External             |                                   |        |       |       |      |
|                  | expansion            |                                   |        |       |       |      |
|                  | Module #4:           |                                   |        |       |       |      |
|                  | analogue input       | #4: Смещение                      |        |       |       |      |
| PAR ANA BIOS 172 | #2                   | анапогового входа #2              | 203    | -10.0 | 10.0  | 0.0  |
|                  | External             |                                   |        |       | -,•   |      |
|                  | expansion            |                                   |        |       |       |      |
|                  | module #4:           |                                   |        |       |       |      |
|                  | Offset of            | Внешний расширитель               |        |       |       |      |
|                  | analogue input       | #4: Смещение                      |        |       | 4.5.5 |      |
| PAR_ANA_BIOS_173 | #3                   | аналогового входа #3              | 204    | -10,0 | 10,0  | 0,0  |
|                  | External             |                                   |        |       |       |      |
|                  | module #4:           |                                   |        |       |       |      |
|                  | Offset of            | Внешний расширитель               |        |       |       |      |
|                  | analogue input       | #4: Смещение                      |        |       |       |      |
| PAR_ANA_BIOS_174 | #4                   | аналогового входа #4              | 205    | -10,0 | 10,0  | 0,0  |
| PAR_ANA_BIOS_175 | N/A                  | Не используется                   | 206    | -10,0 | 10,0  | 0,0  |
| PAR_ANA_BIOS_176 | N/A                  | Не используется                   | 207    | -10,0 | 10,0  | 0,0  |
| PAR ANA BIOS 177 | N/A                  | Не используется                   | 208    | -10,0 | 10,0  | 0,0  |
| PAR ANA BIOS 178 | N/A                  | Не используется                   | 209    | -10,0 | 10,0  | 0,0  |
|                  | External             |                                   |        |       |       |      |
|                  | expansion            |                                   |        |       |       |      |
|                  | module #4: 4mA       | Внешний расширитель               |        |       |       |      |
|                  | top scale for        | #4: Значение при токе             |        |       |       |      |
| PAR ANA RIOS 170 | analogue input<br>#1 | 4мА на аналоговом входе           | 210    | 1.0   | 1.0   | 0.0  |
|                  | #1<br>Evternal       | iiiput #1                         | 210    | -1,0  | 1,0   | 0,0  |
|                  | expansion            |                                   |        |       |       |      |
|                  | module #4:           |                                   |        |       |       |      |
|                  | 20mA bottom          | Внешний расширитель               |        |       |       |      |
|                  | scale for            | #4: Значение при токе             |        |       |       |      |
|                  | analogue input       | 20мА на аналоговом                | 244    | 1.0   | 100.0 | 20.0 |
| PAR_ANA_BIOS_180 | #1                   | входе #1                          | 211    | -1,0  | 100,0 | 30,0 |
|                  | expansion            |                                   |        |       |       |      |
|                  | module #4: 4mA       | Внешний расширитель               |        |       |       |      |
|                  | top scale for        | #4: Значение при токе             |        |       |       |      |
|                  | analogue input       | 4мА на аналоговом входе           |        |       |       |      |
| PAR_ANA_BIOS_181 | #2                   | input #2                          | 212    | -1,0  | 1,0   | 0,0  |
|                  | External             |                                   |        |       |       |      |
|                  | expansion            |                                   |        |       |       |      |
|                  | module #4:           | Виенций расширитор                |        |       |       |      |
|                  | scale for            | #4 <sup>.</sup> Значение при токе |        |       |       |      |
|                  | analogue input       | 20мА на аналоговом                |        |       |       |      |
| PAR_ANA_BIOS_182 | #2                   | входе #2                          | 213    | -1,0  | 100,0 | 30,0 |
|                  |                      |                                   |        |       |       |      |

|                             |             |                         | mobboo | IINI       | 305   | DEF                         |
|-----------------------------|-------------|-------------------------|--------|------------|-------|-----------------------------|
| External                    |             |                         |        |            |       |                             |
| expansion                   | 1. 1.m.A    |                         |        |            |       |                             |
| top scale f                 | or          | #4. Значение при токе   |        |            |       |                             |
| analogue i                  | nput        | 4мА на аналоговом входе |        |            |       |                             |
| PAR_ANA_BIOS_183 #3         |             | input #3                | 214    | -1,0       | 1,0   | 0,0                         |
| External                    |             |                         |        |            |       |                             |
| expansion                   | 1.          |                         |        |            |       |                             |
| 20mA bott                   | +.<br>tom   | Внешний расширитель     |        |            |       |                             |
| scale for                   | .0111       | #4: Значение при токе   |        |            |       |                             |
| analogue i                  | nput        | 20мА на аналоговом      |        |            |       |                             |
| PAR_ANA_BIOS_184 #3         |             | входе #3                | 215    | -1,0       | 100,0 | 30,0                        |
| External                    |             |                         |        |            |       |                             |
| expansion<br>module #/      | 1· 1m∆      |                         |        |            |       |                             |
| top scale f                 | or          | #4. Значение при токе   |        |            |       |                             |
| analogue i                  | nput        | 4мА на аналоговом входе |        |            |       |                             |
| PAR_ANA_BIOS_185 #4         |             | input #4                | 216    | -1,0       | 1,0   | 0,0                         |
| External                    |             |                         |        |            |       |                             |
| expansion                   |             |                         |        |            |       |                             |
| 20mA bott                   | t:<br>tom   | Внешний рэсширитель     |        |            |       |                             |
| scale for                   | lonn        | #4: Значение при токе   |        |            |       |                             |
| analogue i                  | nput        | 20мА на аналоговом      |        |            |       |                             |
| PAR_ANA_BIOS_186 #4         |             | входе #4                | 217    | -1,0       | 100,0 | 30,0                        |
| PAR_ANA_BIOS_187 Instrument | t FAA       | FAA (сем.) прибора      | 218    | 0          | 14    | 0                           |
| Instrument                  | t           |                         | 210    | -<br>27760 | 22767 | 0                           |
|                             |             | излиов приобра          | 219    | -          | 52707 | 0                           |
| PAR_ANA_BIOS_189 Instrument | t PCH       | РСН прибора             | 220    | 32768      | 32767 | 0                           |
| MODEM                       |             |                         | 221    | 0          | 1     | 0                           |
| PAK_BOO_BIOS_18 enabling    |             | паличие модемя          | 221    | 0          | I     | 0                           |
|                             |             |                         |        |            |       |                             |
| active of                   | 1           | Активный протокол       |        |            |       | 2= <i>Micronet</i> ;        |
| serial po                   | rt          | для послед. порта       |        |            |       | 3=MODBUS RTU;               |
| PAR_ANA_BIOS_190 COM1       |             | COM1                    | 222    | 2          | 3     | 4=MODBUS ASCII              |
| Baud rat                    | e           |                         |        |            |       |                             |
| (speed)                     | of          | Скорость данных         |        |            |       |                             |
| serial po                   | rt          | для послед. порта       |        |            |       | 0=9600; 1=19200;            |
| PAR_ANA_BIOS_191 COM1       |             | COM1                    | 223    | 0          | 2     | 2=38400                     |
|                             |             | Четность для            |        |            |       | 0=NULL; 1=ODD;              |
| PAR_ANA_BIOS_192 COM1 p     | arity       | послед. порта СОМ1      | 224    | 0          | 2     | 2=EVEN                      |
|                             |             |                         |        |            |       | 0=Televis; 1=Televis        |
| Protocol a                  | ctive       |                         |        |            |       | Modem; 2= <i>Micronet</i> ; |
| on serial p                 | ort         | Активный протокол для   |        |            |       | 3=MODBUS RTU;               |
| PAR_ANA_BIOS_193 COM3       |             | послед. порта СОМЗ      | 225    | 0          | 4     | 4=MODBUS ASCII;             |
| Baud rate                   |             | C                       |        |            |       | 0-0000 1-10200              |
| PAR ANA BIOS 194 port COM   | serial<br>R | скорость данных для     | 226    | 0          | 2     | 0=9600; 1=19200;<br>2=38400 |
|                             |             |                         | -25    | ~          | -     |                             |
| PAR_ANA_BIOS 195 COM3 pari  | ity         | порта СОМЗ              | 227    | 0          | 2     | 2=EVEN                      |
| Data lengt                  | h on        | Длина данных для        |        |            |       |                             |
| PAR_BOO_BIOS_19 COM3        |             | послед. порта СОМЗ      | 228    | 0          | 1     | 0=7bit; 1=8bit              |
| RTS signal                  | ont         |                         |        |            |       |                             |
| enabling o                  | n           | RTS для послед. порта   |        |            |       |                             |
| PAR_BOO_BIOS_20 COM3        |             | COM3                    | 229    | 0          | 1     | 0                           |

| Имя               | Description    | Описание                     | MODBUS | INF        | SUP   | DEF |
|-------------------|----------------|------------------------------|--------|------------|-------|-----|
|                   | BIOS/USER      |                              |        |            |       |     |
|                   | parameters and | BIOS/ПОЛЬЗОВАТЕЛЬСКИЕ        |        |            |       |     |
|                   | keyboard items | параметры и структура        |        |            |       |     |
|                   | display in     | меню, отображаемые в         | 220    | -          | 22767 | 1   |
| PAR_AINA_BIUS_196 |                |                              | 230    | 32768      | 32/6/ | -1  |
|                   | BIUS/USER      |                              |        |            |       |     |
|                   | keyboard items | меню, отображаемые в         |        |            |       |     |
|                   | display in     | EEPROM                       |        | -          |       |     |
| PAR_ANA_BIOS_197  | EEPROM         |                              | 231    | 32768      | 32767 | -1  |
|                   | BIOS/USER      | BIOS/ПОЛЬЗОВАТЕЛЬСКИЕ        |        |            |       |     |
|                   | parameters and | <i>параметры</i> и структура |        |            |       |     |
|                   | keyboard items | меню, отображаемые в         |        |            |       |     |
|                   | display in     | EEPROM                       | 222    | -          | 22767 | 1   |
| PAR_AINA_BIUS_198 |                |                              | 232    | 32768      | 32/6/ | -1  |
|                   | parameters and |                              |        |            |       |     |
|                   | keyboard items | меню, отображаемые в         |        |            |       |     |
|                   | display in     | EEPROM                       |        | -          |       |     |
| PAR_ANA_BIOS_199  | EEPROM         |                              | 233    | 32768      | 32767 | -1  |
|                   | BIOS/USER      | BIOS/ПОЛЬЗОВАТЕЛЬСКИЕ        |        |            |       |     |
|                   | parameters and | параметры и структура        |        |            |       |     |
|                   | keyboard items | меню, отображаемые в         |        |            |       |     |
|                   | display in     | EEPROM                       | 724    | -          | 22767 | 1   |
| PAR_AINA_BIOS_200 |                |                              | 234    | 32768      | 32/6/ | -1  |
|                   | parameters and |                              |        |            |       |     |
|                   | keyboard items | меню, отображаемые в         |        |            |       |     |
|                   | display in     | EEPROM                       |        | -          |       |     |
| PAR_ANA_BIOS_201  | EEPROM         |                              | 235    | 32768      | 32767 | -1  |
|                   | BIOS/USER      | BIOS/ПОЛЬЗОВАТЕЛЬСКИЕ        |        |            |       |     |
|                   | parameters and | параметры и структура        |        |            |       |     |
|                   | keyboard items | меню, отображаемые в         |        |            |       |     |
| PAR ANA BIOS 202  |                | EEPROM                       | 236    | -<br>37768 | 32767 | _1  |
|                   |                | ΒΙΟς/ΠΟΠΑ3ΟΒΑΤΕΠΑCΚΙΛΕ       | 250    | 52700      | 52707 | -1  |
|                   | parameters and | параметры и структура        |        |            |       |     |
|                   | keyboard items | меню, отображаемые в         |        |            |       |     |
|                   | display in     | EEPROM                       |        | -          |       |     |
| PAR_ANA_BIOS_203  | EEPROM         |                              | 237    | 32768      | 32767 | -1  |
|                   | BIOS/USER      | BIOS/ПОЛЬЗОВАТЕЛЬСКИЕ        |        |            |       |     |
|                   | parameters and | параметры и структура        |        |            |       |     |
|                   | keyboard items | меню, отооражаемые в         |        |            |       |     |
| PAR ANA BIOS 204  | FFPROM         |                              | 238    | -<br>32768 | 32767 | -1  |
|                   | BIOS/USER      | ВІОЅ/ПОЛЬЗОВАТЕЛЬСКИЕ        | 250    | 52,00      | 52707 |     |
|                   | parameters     | параметры и структура        |        |            |       |     |
|                   | and keyboard   | меню, отображаемые в         |        |            |       |     |
|                   | display in     | EEPROM                       |        | -          |       |     |
| PAR_ANA_BIOS_205  | EEPROM         |                              | 239    | 32768      | 32767 | -1  |
|                   | BIOS/USER      | <b>ВІОЅ/ПОЛЬЗОВАТЕЛЬСКИЕ</b> |        |            |       |     |
|                   | parameters and | параметры и структура        |        |            |       |     |
|                   | display in     | FFPROM                       |        | -          |       |     |
| PAR ANA BIOS 206  | EEPROM         |                              | 240    | 32768      | 32767 | -1  |
|                   | BIOS/USER      | BIOS/ПОЛЬЗОВАТЕЛЬСКИЕ        |        |            |       |     |
|                   | parameters and | параметры и структура        |        |            |       |     |
|                   | keyboard items | меню, отображаемые в         |        |            |       |     |
|                   | display in     | EEPROM                       |        | -          |       |     |
| PAR_ANA_BIOS_207  | LEPROM         |                              | 241    | 32768      | 32767 | -1  |

| Имя              | Description                      | Описание                     | MODBUS | INF        | SUP   | DEF |
|------------------|----------------------------------|------------------------------|--------|------------|-------|-----|
|                  | BIOS/USER                        | BIOS/ПОЛЬЗОВАТЕЛЬСКИЕ        |        |            |       |     |
|                  | parameters and                   | параметры и структура        |        |            |       |     |
|                  | keyboard items                   | меню, отображаемые в         |        |            |       |     |
| PAR ANA BIOS 208 |                                  | EEFKOIVI                     | 242    | -<br>32768 | 32767 | -1  |
|                  | BIOS/USER                        | ВІОЅ/ПОЛЬЗОВАТЕЛЬСКИЕ        | 2.12   | 52,00      | 52707 |     |
|                  | parameters and                   | параметры и структура        |        |            |       |     |
|                  | keyboard items                   | меню, отображаемые в         |        |            |       |     |
|                  | display in                       | EEPROM                       |        | -          |       |     |
| PAR_ANA_BIOS_209 | EEPROM                           |                              | 243    | 32768      | 32767 | -1  |
|                  | BIOS/USER                        | ВІОЅ/ПОЛЬЗОВАТЕЛЬСКИЕ        |        |            |       |     |
|                  | parameters and                   | параметры и структура        |        |            |       |     |
|                  | display in                       | EEPROM                       |        | _          |       |     |
| PAR_ANA_BIOS_210 | EEPROM                           |                              | 244    | 32768      | 32767 | -1  |
|                  | BIOS/USER                        | BIOS/ПОЛЬЗОВАТЕЛЬСКИЕ        |        |            |       |     |
|                  | parameters and                   | <i>параметры</i> и структура |        |            |       |     |
|                  | keyboard items                   | меню, отображаемые в         |        |            |       |     |
|                  | display in                       | EEPROM                       | 245    | -          | 22767 | 1   |
|                  | BIOS/LISER                       | ΒΙΟς/ΠΟΠΡ3ΟΒΑΤΕΠΡΟΚΙΛΕ       | 240    | 32/00      | 32/0/ | -1  |
|                  | parameters and                   | параметры и структура        |        |            |       |     |
|                  | ,<br>keyboard items              | меню, отображаемые в         |        |            |       |     |
|                  | display in                       | EEPROM                       |        | -          |       |     |
| PAR_ANA_BIOS_212 | EEPROM                           |                              | 246    | 32768      | 32767 | -1  |
|                  | BIOS/USER                        | BIOS/ПОЛЬЗОВАТЕЛЬСКИЕ        |        |            |       |     |
|                  | parameters and<br>keyboard items | параметры и структура        |        |            |       |     |
|                  | display in                       | FFPROM                       |        | -          |       |     |
| PAR_ANA_BIOS_213 | EEPROM                           |                              | 247    | 32768      | 32767 | -1  |
|                  | BIOS/USER                        | BIOS/ПОЛЬЗОВАТЕЛЬСКИЕ        |        |            |       |     |
|                  | parameters and                   | параметры и структура        |        |            |       |     |
|                  | keyboard items                   | меню, отображаемые в         |        |            |       |     |
| DAD ANA DIOS 214 | display in                       | EEPROM                       | 240    | -          | 22767 | 1   |
|                  | BIOS/LISER                       |                              | 240    | 32700      | 32707 | -1  |
|                  | parameters and                   | параметры и структура        |        |            |       |     |
|                  | keyboard items                   | меню, отображаемые в         |        |            |       |     |
|                  | display in                       | EEPROM                       |        | -          |       |     |
| PAR_ANA_BIOS_215 | EEPROM                           |                              | 249    | 32768      | 32767 | -1  |
|                  | BIOS/USER                        | ВІОЅ/ПОЛЬЗОВАТЕЛЬСКИЕ        |        |            |       |     |
|                  | keyboard items                   | меню, отображаемые в         |        |            |       |     |
|                  | display in                       | EEPROM                       |        | -          |       |     |
| PAR_ANA_BIOS_216 | EEPROM                           |                              | 250    | 32768      | 32767 | -1  |
|                  | BIOS/USER                        | BIOS/ПОЛЬЗОВАТЕЛЬСКИЕ        |        |            |       |     |
|                  | parameters and                   | параметры и структура        |        |            |       |     |
|                  | keyboard items                   | меню, отображаемые в         |        |            |       |     |
| PAR ANA BIOS 217 | EEPROM                           |                              | 251    | -<br>32768 | 32767 | -1  |
|                  | BIOS/USER                        | BIOS/ПОЛЬЗОВАТЕЛЬСКИЕ        |        | 52,50      | 52,07 | · · |
|                  | parameters and                   | параметры и структура        |        |            |       |     |
|                  | keyboard items                   | меню, отображаемые в         |        |            |       |     |
|                  | display in                       | EEPROM                       | 252    | -          |       |     |
| PAR_ANA_BIOS_218 | EEPROM                           |                              | 252    | 32768      | 32767 | -1  |
|                  | BIUS/USER                        |                              |        |            |       |     |
|                  | keyboard items                   | меню, отображаемые в         |        |            |       |     |
|                  | display in                       | EEPROM                       |        | -          |       |     |
| PAR_ANA_BIOS_219 | EEPROM                           |                              | 253    | 32768      | 32767 | -1  |

| Имя                | Description    | Описание                                      | MODBUS | INF        | SUP   | DEF |
|--------------------|----------------|-----------------------------------------------|--------|------------|-------|-----|
|                    | BIOS/USER      | BIOS/ПОЛЬЗОВАТЕЛЬСКИЕ                         |        |            |       |     |
|                    | parameters and | параметры и структура                         |        |            |       |     |
|                    | keyboard items | меню, отображаемые в                          |        |            |       |     |
| PAR ANA BIOS 220   |                | EEPROM                                        | 254    | -<br>32768 | 32767 | -1  |
| 17/10/_0105_220    | BIOS/USER      | ВІОЅ/ПОЛЬЗОВАТЕЛЬСКИЕ                         | 234    | 52700      | 52707 | -1  |
|                    | parameters and | параметры и структура                         |        |            |       |     |
|                    | keyboard items | меню, отображаемые в                          |        |            |       |     |
|                    | display in     | EEPROM                                        |        | -          |       |     |
| PAR_ANA_BIOS_221   | EEPROM         |                                               | 255    | 32768      | 32767 | -1  |
|                    | BIOS/USER      | ВІОЅ/ПОЛЬЗОВАТЕЛЬСКИЕ                         |        |            |       |     |
|                    | keyboard items | параметры и структура<br>меню, отображаемые в |        |            |       |     |
|                    | display in     | EEPROM                                        |        | -          |       |     |
| PAR_ANA_BIOS_222   | EEPROM         |                                               | 256    | 32768      | 32767 | -1  |
|                    | BIOS/USER      | BIOS/ПОЛЬЗОВАТЕЛЬСКИЕ                         |        |            |       |     |
|                    | parameters and | параметры и структура                         |        |            |       |     |
|                    | keyboard items | меню, отображаемые в                          |        |            |       |     |
| PAR ANA BIOS 223   |                | EEPROM                                        | 257    | -<br>32768 | 32767 | -1  |
|                    | BIOS/USER      | ВІОS/ПОЛЬЗОВАТЕПЬСКИЕ                         | 251    | 52700      | 52/0/ |     |
|                    | parameters and | параметры и структура                         |        |            |       |     |
|                    | keyboard items | меню, отображаемые в                          |        |            |       |     |
|                    | display in     | EEPROM                                        |        | -          |       |     |
| PAR_ANA_BIOS_224   | EEPROM         |                                               | 258    | 32768      | 32767 | -1  |
|                    | BIOS/USER      | ВІОЅ/ПОЛЬЗОВАТЕЛЬСКИЕ                         |        |            |       |     |
|                    | keyboard items | меню, отображаемые в                          |        |            |       |     |
|                    | display in     | EEPROM                                        |        | -          |       |     |
| PAR_ANA_BIOS_225   | EEPROM         |                                               | 259    | 32768      | 32767 | -1  |
|                    | BIOS/USER      | BIOS/ПОЛЬЗОВАТЕЛЬСКИЕ                         |        |            |       |     |
|                    | parameters and | параметры и структура                         |        |            |       |     |
|                    | keyboard items | меню, отображаемые в                          |        |            |       |     |
| PAR ANA BIOS 226   |                | EEPROM                                        | 260    | -<br>32768 | 32767 | -1  |
| 1744_7447_0105_220 | BIOS/USER      | ВІОЅ/ПОЛЬЗОВАТЕЛЬСКИЕ                         | 200    | 52700      | 52707 |     |
|                    | parameters and | <i>параметры</i> и структура                  |        |            |       |     |
|                    | keyboard items | меню, отображаемые в                          |        |            |       |     |
|                    | display in     | EEPROM                                        |        | -          |       |     |
| PAR_ANA_BIOS_227   | EEPROM         |                                               | 261    | 32768      | 32/6/ | -1  |
|                    | parameters and |                                               |        |            |       |     |
|                    | keyboard items | меню, отображаемые в                          |        |            |       |     |
|                    | display in     | EEPROM                                        |        | -          |       |     |
| PAR_ANA_BIOS_228   | EEPROM         |                                               | 262    | 32768      | 32767 | -1  |
|                    | BIOS/USER      | <b>ВІОЅ/ПОЛЬЗОВАТЕЛЬСКИЕ</b>                  |        |            |       |     |
|                    | parameters and | параметры и структура                         |        |            |       |     |
|                    | display in     | FFPROM                                        |        | -          |       |     |
| PAR_ANA_BIOS_229   | EEPROM         |                                               | 263    | 32768      | 32767 | -1  |
|                    | BIOS/USER      | BIOS/ПОЛЬЗОВАТЕЛЬСКИЕ                         |        |            |       |     |
|                    | parameters and | параметры и структура                         |        |            |       |     |
|                    | keyboard items | меню, отображаемые в                          |        |            |       |     |
| PAR ANA BIOS 230   |                | EEPKUM                                        | 264    | -<br>32768 | 32767 | -1  |
|                    | BIOS/USER      | BIOS/ПОЛЬЗОВАТЕПЬСКИЕ                         | 204    | 52700      | 52/0/ |     |
|                    | parameters and | параметры и структура                         |        |            |       |     |
|                    | keyboard items | меню, отображаемые в                          |        |            |       |     |
|                    | display in     | EEPROM                                        |        | -          |       |     |
| PAR_ANA_BIOS_231   | EEPROM         |                                               | 265    | 32768      | 32767 | -1  |

| Имя               | Description    | Описание                                      | MODBUS | INF        | SUP   | DEF |
|-------------------|----------------|-----------------------------------------------|--------|------------|-------|-----|
|                   | BIOS/USER      | BIOS/ПОЛЬЗОВАТЕЛЬСКИЕ                         |        |            |       |     |
|                   | parameters and | параметры и структура                         |        |            |       |     |
|                   | keyboard items | меню, отображаемые в                          |        |            |       |     |
| PAR ANA BIOS 232  | FFPROM         | EEFROIN                                       | 266    | -<br>32768 | 32767 | -1  |
|                   | BIOS/USER      | ВІОS/ПОЛЬЗОВАТЕЛЬСКИЕ                         |        | 52,00      | 52/0/ |     |
|                   | parameters and | <i>параметры</i> и структура                  |        |            |       |     |
|                   | keyboard items | меню, отображаемые в                          |        |            |       |     |
|                   | display in     | EEPROM                                        | 267    | -          | 22767 | 1   |
| PAR_AINA_BIO5_233 |                |                                               | 267    | 32768      | 32/6/ | -1  |
|                   | parameters and | параметры и структура                         |        |            |       |     |
|                   | keyboard items | меню, отображаемые в                          |        |            |       |     |
|                   | display in     | EEPROM                                        |        | -          |       |     |
| PAR_ANA_BIOS_234  | EEPROM         |                                               | 268    | 32768      | 32767 | -1  |
|                   | BIOS/USER      |                                               |        |            |       |     |
|                   | keyboard items | меню, отображаемые в                          |        |            |       |     |
|                   | display in     | EEPROM                                        |        | -          |       |     |
| PAR_ANA_BIOS_235  | EEPROM         |                                               | 269    | 32768      | 32767 | -1  |
|                   | BIOS/USER      | BIOS/ПОЛЬЗОВАТЕЛЬСКИЕ                         |        |            |       |     |
|                   | parameters and | параметры и структура                         |        |            |       |     |
|                   | display in     | EEPROM                                        |        | _          |       |     |
| PAR_ANA_BIOS_236  | EEPROM         |                                               | 270    | 32768      | 32767 | -1  |
|                   | BIOS/USER      | BIOS/ПОЛЬЗОВАТЕЛЬСКИЕ                         |        |            |       |     |
|                   | parameters and | параметры и структура                         |        |            |       |     |
|                   | keyboard items | меню, отображаемые в                          |        |            |       |     |
| PAR ANA BIOS 237  | EEPROM         |                                               | 271    | -<br>32768 | 32767 | -1  |
|                   | BIOS/USER      | BIOS/ПОЛЬЗОВАТЕЛЬСКИЕ                         |        |            |       |     |
|                   | parameters and | <i>параметры</i> и структура                  |        |            |       |     |
|                   | keyboard items | меню, отображаемые в                          |        |            |       |     |
| PAR ANA BIOS 238  | display in     | EEPROM                                        | 272    | -<br>37768 | 37767 | -1  |
|                   | BIOS/USER      | ВІОЅ/ПОЛЬЗОВАТЕЛЬСКИЕ                         | 272    | 52700      | 52707 | -1  |
|                   | parameters and | параметры и структура                         |        |            |       |     |
|                   | keyboard items | меню, отображаемые в                          |        |            |       |     |
|                   | display in     | EEPROM                                        | 777    | -          | 22767 | 1   |
| PAR_ANA_BIOS_239  |                |                                               | 2/3    | 32/68      | 32/6/ | -1  |
|                   | parameters and | параметры и структура                         |        |            |       |     |
|                   | keyboard items | меню, отображаемые в                          |        |            |       |     |
|                   | display in     | EEPROM                                        |        | -          |       |     |
| PAR_ANA_BIOS_240  | EEPROM         |                                               | 274    | 32768      | 32767 | -1  |
|                   | BIOS/USER      |                                               |        |            |       |     |
|                   | keyboard items | меню, отображаемые в                          |        |            |       |     |
|                   | display in     | EEPROM                                        |        | -          |       |     |
| PAR_ANA_BIOS_241  | EEPROM         |                                               | 275    | 32768      | 32767 | -1  |
|                   | BIOS/USER      | BIOS/ПОЛЬЗОВАТЕЛЬСКИЕ                         |        |            |       |     |
|                   | keyboard items | параметры и структура<br>меню, отображаемые в |        |            |       |     |
|                   | display in     | EEPROM                                        |        | -          |       |     |
| PAR_ANA_BIOS_242  | EEPROM         |                                               | 276    | 32768      | 32767 | -1  |
|                   | BIOS/USER      | BIOS/ПОЛЬЗОВАТЕЛЬСКИЕ                         |        |            |       |     |
|                   | parameters and | параметры и структура                         |        |            |       |     |
|                   | keyboard items | меню, отображаемые в                          |        | _          |       |     |
| PAR ANA BIOS 243  | EEPROM         |                                               | 277    | 32768      | 32767 | -1  |
|                   |                |                                               |        |            |       |     |

| Имя                   | Description    | Описание                                      | MODBUS | INF        | SUP   | DEF |
|-----------------------|----------------|-----------------------------------------------|--------|------------|-------|-----|
|                       | BIOS/USER      | BIOS/ПОЛЬЗОВАТЕЛЬСКИЕ                         |        |            |       |     |
|                       | parameters and | параметры и структура                         |        |            |       |     |
|                       | keyboard items | меню, отображаемые в                          |        |            |       |     |
| PAR ANA BIOS 211      |                | EEPROM                                        | 278    | -<br>32768 | 32767 | -1  |
|                       | BIOS/USER      | ВІОЅ/ПОЛЬЗОВАТЕЛЬСКИЕ                         | 2/0    | 52,00      | 52707 |     |
|                       | parameters and | параметры и структура                         |        |            |       |     |
|                       | keyboard items | меню, отображаемые в                          |        |            |       |     |
|                       | display in     | EEPROM                                        |        | -          |       |     |
| PAR_ANA_BIOS_245      | EEPROM         |                                               | 279    | 32768      | 32767 | -1  |
|                       | BIOS/USER      | ВІОЅ/ПОЛЬЗОВАТЕЛЬСКИЕ                         |        |            |       |     |
|                       | keyboard items | параметры и структура<br>меню, отображаемые в |        |            |       |     |
|                       | display in     | EEPROM                                        |        | -          |       |     |
| PAR_ANA_BIOS_246      | EEPROM         |                                               | 280    | 32768      | 32767 | -1  |
|                       | BIOS/USER      | BIOS/ПОЛЬЗОВАТЕЛЬСКИЕ                         |        |            |       |     |
|                       | parameters and | параметры и структура                         |        |            |       |     |
|                       | keyboard items | меню, отображаемые в                          |        |            |       |     |
| PAR ANA BIOS 247      |                | EEPROM                                        | 281    | -<br>32768 | 32767 | -1  |
|                       | BIOS/USER      | ВІОЅ/ПОЛЬЗОВАТЕЛЬСКИЕ                         | 201    | 52700      | 52707 | -1  |
|                       | parameters and | параметры и структура                         |        |            |       |     |
|                       | keyboard items | меню, отображаемые в                          |        |            |       |     |
|                       | display in     | EEPROM                                        |        | -          |       |     |
| PAR_ANA_BIOS_248      | EEPROM         |                                               | 282    | 32768      | 32767 | -1  |
|                       | BIOS/USER      | ВІОЅ/ПОЛЬЗОВАТЕЛЬСКИЕ                         |        |            |       |     |
|                       | keyboard items | параметры и структура<br>меню, отображаемые в |        |            |       |     |
|                       | display in     | EEPROM                                        |        | -          |       |     |
| PAR_ANA_BIOS_249      | EEPROM         |                                               | 283    | 32768      | 32767 | -1  |
|                       | BIOS/USER      | BIOS/ПОЛЬЗОВАТЕЛЬСКИЕ                         |        |            |       |     |
|                       | parameters and | параметры и структура                         |        |            |       |     |
|                       | keyboard items | меню, отображаемые в                          |        |            |       |     |
| PAR ANA BIOS 250      |                | EEPROIN                                       | 284    | -<br>32768 | 32767 | -1  |
| 1711(_71117(_0103_230 | BIOS/USER      | BIOS/ПОЛЬЗОВАТЕЛЬСКИЕ                         | 204    | 52700      | 52707 | '   |
|                       | parameters and | параметры и структура                         |        |            |       |     |
|                       | keyboard items | меню, отображаемые в                          |        |            |       |     |
|                       | display in     | EEPROM                                        |        | -          |       |     |
| PAR_ANA_BIOS_251      | EEPROM         |                                               | 285    | 32768      | 32767 | -1  |
|                       | BIUS/USER      |                                               |        |            |       |     |
|                       | keyboard items | меню, отображаемые в                          |        |            |       |     |
|                       | display in     | EEPROM                                        |        | -          |       |     |
| PAR_ANA_BIOS_252      | EEPROM         |                                               | 286    | 32768      | 32767 | -1  |
|                       | BIOS/USER      | BIOS/ПОЛЬЗОВАТЕЛЬСКИЕ                         |        |            |       |     |
|                       | parameters and | параметры и структура                         |        |            |       |     |
|                       | display in     | меню, отооражаемые в                          |        | _          |       |     |
| PAR ANA BIOS 253      | EEPROM         |                                               | 287    | 32768      | 32767 | -1  |
|                       | BIOS/USER      | BIOS/ПОЛЬЗОВАТЕЛЬСКИЕ                         |        |            |       |     |
|                       | parameters and | <i>параметры</i> и структура                  |        |            |       |     |
|                       | keyboard items | меню, отображаемые в                          |        |            |       |     |
|                       | display in     | EEPROM                                        | ססר    | -          | 27767 | 1   |
|                       | BIOS/LISER     |                                               | 200    | 52/00      | 52101 | -1  |
|                       | parameters and | параметры и структура                         |        |            |       |     |
|                       | keyboard items | меню, отображаемые в                          |        |            |       |     |
|                       | display in     | EEPROM                                        |        | -          |       |     |
| PAR_ANA_BIOS_255      | EEPROM         |                                               | 289    | 32768      | 32767 | -1  |

| Имя               | Description          | Описание                     | MODBUS | INF        | SUP   | DEF |
|-------------------|----------------------|------------------------------|--------|------------|-------|-----|
|                   | BIOS/USER            | BIOS/ПОЛЬЗОВАТЕЛЬСКИЕ        |        |            |       |     |
|                   | parameters and       | параметры и структура        |        |            |       |     |
|                   | keyboard items       | меню, отображаемые в         |        |            |       |     |
| PAR ANA BIOS 256  | FFPROM               | EEFROIN                      | 290    | -<br>32768 | 32767 | -1  |
|                   | BIOS/USER            | ВІОЅ/ПОЛЬЗОВАТЕЛЬСКИЕ        | 250    | 52,00      | 52/0/ |     |
|                   | parameters and       | <i>параметры</i> и структура |        |            |       |     |
|                   | keyboard items       | меню, отображаемые в         |        |            |       |     |
|                   | display in           | EEPROM                       | 201    | -          | 22767 | 1   |
| PAR_AINA_BIO5_257 |                      |                              | 291    | 32/68      | 32/6/ | -1  |
|                   | parameters and       | параметры и структура        |        |            |       |     |
|                   | ,<br>keyboard items  | меню, отображаемые в         |        |            |       |     |
|                   | display in           | EEPROM                       |        | -          |       |     |
| PAR_ANA_BIOS_258  | EEPROM               |                              | 292    | 32768      | 32767 | -1  |
|                   | parameters and       |                              |        |            |       |     |
|                   | keyboard items       | меню, отображаемые в         |        |            |       |     |
|                   | display in           | EEPROM                       |        | -          |       |     |
| PAR_ANA_BIOS_259  | EEPROM               |                              | 293    | 32768      | 32767 | -1  |
|                   | BIOS/USER            | ВІОЅ/ПОЛЬЗОВАТЕЛЬСКИЕ        |        |            |       |     |
|                   | keyboard items       | меню, отображаемые в         |        |            |       |     |
|                   | display in           | EEPROM                       |        | -          |       |     |
| PAR_ANA_BIOS_260  | EEPROM               |                              | 294    | 32768      | 32767 | -1  |
|                   | BIOS/USER            | BIOS/ПОЛЬЗОВАТЕЛЬСКИЕ        |        |            |       |     |
|                   | parameters and       | параметры и структура        |        |            |       |     |
|                   | display in           | EEPROM                       |        | -          |       |     |
| PAR_ANA_BIOS_261  | EEPROM               |                              | 295    | 32768      | 32767 | -1  |
|                   | BIOS/USER            | BIOS/ПОЛЬЗОВАТЕЛЬСКИЕ        |        |            |       |     |
|                   | parameters and       | параметры и структура        |        |            |       |     |
|                   | display in           | меню, отооражаемые в         |        | _          |       |     |
| PAR ANA BIOS 262  | EEPROM               |                              | 296    | 32768      | 32767 | -1  |
|                   | BIOS/USER            | BIOS/ПОЛЬЗОВАТЕЛЬСКИЕ        |        |            |       |     |
|                   | parameters and       | параметры и структура        |        |            |       |     |
|                   | keyboard items       | меню, отображаемые в         |        |            |       |     |
| PAR ANA BIOS 263  | EEPROM               |                              | 297    | -<br>32768 | 32767 | -1  |
|                   | BIOS/USER            | BIOS/ПОЛЬЗОВАТЕЛЬСКИЕ        |        |            |       |     |
|                   | parameters and       | <i>параметры</i> и структура |        |            |       |     |
|                   | keyboard items       | меню, отображаемые в         |        |            |       |     |
| PAR ANA BIOS 264  | display in<br>FFPROM | EEPROM                       | 298    | -<br>32768 | 32767 | -1  |
|                   | BIOS/USER            | BIOS/ПОЛЬЗОВАТЕЛЬСКИЕ        |        | ,          |       |     |
|                   | parameters and       | <i>параметры</i> и структура |        |            |       |     |
|                   | keyboard items       | меню, отображаемые в         |        |            |       |     |
| PAR ANA BIOS 265  | display in           | EEPROM                       | 200    | -<br>32768 | 37767 | _1  |
|                   | BIOS/USER            | ВІОЅ/ПОЛЬЗОВАТЕЛЬСКИЕ        | 233    | 52700      | 52707 | ·   |
|                   | parameters and       | параметры и структура        |        |            |       |     |
|                   | keyboard items       | меню, отображаемые в         |        |            |       |     |
|                   | display in           | EEPROM                       | 200    | -          | 22767 | 1   |
| PAR_AINA_BIOS_266 |                      |                              | 300    | 32/68      | 32/6/ | -1  |
|                   | parameters and       | параметры и структура        |        |            |       |     |
|                   | keyboard items       | меню, отображаемые в         |        |            |       |     |
|                   | display in           | EEPROM                       |        | -          |       |     |
| PAR_ANA_BIOS_267  | EEPROM               |                              | 301    | 32768      | 32767 | -1  |

| Имя               | Description     | Описание                     | MODBUS | INF        | SUP   | DEF |
|-------------------|-----------------|------------------------------|--------|------------|-------|-----|
|                   | BIOS/USER       | BIOS/ПОЛЬЗОВАТЕЛЬСКИЕ        |        |            |       |     |
|                   | parameters and  | <i>параметры</i> и структура |        |            |       |     |
|                   | keyboard items  | меню, отображаемые в         |        |            |       |     |
|                   | display in      | EEPROM                       |        | -          |       |     |
| PAR_ANA_BIOS_268  | EEPROM          |                              | 302    | 32768      | 32767 | -1  |
|                   | BIOS/USER       | ВІОЅ/ПОЛЬЗОВАТЕЛЬСКИЕ        |        |            |       |     |
|                   | parameters and  | параметры и структура        |        |            |       |     |
|                   | keyboard items  | меню, отооражаемые в         |        |            |       |     |
| PAR ANA BIOS 269  |                 |                              | 303    | -<br>32768 | 32767 | -1  |
|                   | BIOS/USER       | ВІОЅ/ПОПЬЗОВАТЕЛЬСКИЕ        | 505    | 52700      | 52,0, | •   |
|                   | parameters and  | параметры и структура        |        |            |       |     |
|                   | keyboard items  | меню, отображаемые в         |        |            |       |     |
|                   | display in      | EEPROM                       |        | -          |       |     |
| PAR_ANA_BIOS_270  | EEPROM          |                              | 304    | 32768      | 32767 | -1  |
|                   | BIOS/USER       | BIOS/ПОЛЬЗОВАТЕЛЬСКИЕ        |        |            |       |     |
|                   | parameters and  | <i>параметры</i> и структура |        |            |       |     |
|                   | keyboard items  | меню, отображаемые в         |        |            |       |     |
|                   | display in      | EEPROM                       | 205    | -          | 22767 | 4   |
| PAR_ANA_BIOS_271  | EEPROM          |                              | 305    | 32768      | 32/6/ | -1  |
|                   | BIOS/USER       |                              |        |            |       |     |
|                   | keyboard items  | меню, отображаемые в         |        |            |       |     |
|                   | display in      | EEPROM                       |        | _          |       |     |
| PAR ANA BIOS 272  | EEPROM          |                              | 306    | 32768      | 32767 | -1  |
|                   | BIOS/USER       | ВІОЅ/ПОЛЬЗОВАТЕЛЬСКИЕ        |        |            |       |     |
|                   | parameters and  | параметры и структура        |        |            |       |     |
|                   | keyboard items  | меню, отображаемые в         |        |            |       |     |
|                   | display in      | EEPROM                       |        | -          |       |     |
| PAR_ANA_BIOS_273  | EEPROM          |                              | 307    | 32768      | 32767 | -1  |
|                   | BIOS/USER       | BIOS/ПОЛЬЗОВАТЕЛЬСКИЕ        |        |            |       |     |
|                   | parameters and  | параметры и структура        |        |            |       |     |
|                   | keyboard items  | меню, отображаемые в         |        |            |       |     |
|                   | display in      | EEPROM                       | 200    | -          | 22767 | 1   |
| PAR_AINA_BIOS_2/4 |                 |                              | 308    | 32/68      | 32/6/ | -1  |
|                   | BIUS/USER       |                              |        |            |       |     |
|                   | keyboard items  | меню, отображаемые в         |        |            |       |     |
|                   | display in      | EEPROM                       |        | -          |       |     |
| PAR_ANA_BIOS_275  | EEPROM          |                              | 309    | 32768      | 32767 | -1  |
|                   | Number of       |                              |        |            |       |     |
|                   | current menu    | Номер текушей                |        |            |       |     |
|                   |                 | страцици машо                | 210    |            |       |     |
| VAR_MISG_BIUS_I   | page            | Страницы меню                | 310    |            |       |     |
| VAR MSC BIOS 2    | string format   | дита и время в               | 211    |            |       |     |
| VAK_10130_0103_2  | Current time in | Токишоо вромя в              | 211    |            |       |     |
| VAR MSG BIOS 3    | string format   | строковом формате            | 312    |            |       |     |
| Wiki_Wise_bios_s  | TIMFOLIT alarm  |                              | 512    |            |       |     |
|                   | for internal    | ЗАДЕРЖКА аварий для          |        |            |       |     |
|                   | expansion       | внутреннего                  |        |            |       |     |
| VAR_BOO_BIOS_1    | module          | расширительного модуля       | 313    |            |       |     |
|                   | TIMEOUT alarm   | ЗАДЕРЖКА аварий для          |        |            |       |     |
|                   | for expansion   | внешнего расширителя         |        |            |       |     |
| VAR_BOO_BIOS_2    | module #1       | #1                           | 314    |            |       |     |
|                   | TIMEOUT alarm   | ЗАДЕРЖКА аварий для          |        |            |       |     |
|                   | for expansion   | внешнего расширителя         |        |            |       |     |
| VAR_BOO_BIOS_3    | module #2       | #2                           | 315    |            |       |     |
|                   | for expansion   | ЗАДЕРЖКА аварий для          |        |            |       |     |
| VAR BOO BLOG A    | nor expansion   | внешнего расширителя         | 216    |            |       |     |
|                   | module #3       | #5                           | 310    |            |       |     |

| Имя             | Description         | Описание                                        | MODBUS | INF | SUP | DEF |
|-----------------|---------------------|-------------------------------------------------|--------|-----|-----|-----|
|                 | TIMEOUT alarm       | ЗАДЕРЖКА аварий для                             |        |     |     |     |
|                 | for expansion       | внешнего расширителя                            | 217    |     |     |     |
| VAR_BOO_BIOS_5  | Module #4           | #4                                              | 317    |     |     |     |
|                 | diagnostics –       |                                                 |        |     |     |     |
|                 | Incorrect           | Диагностика при запуске                         |        |     |     |     |
|                 | external CRC        | – Неверная внешняя CRC                          |        |     |     |     |
|                 | EEPROM for          | EEPROM для зоны BIOS                            | 210    |     |     |     |
| VAR_BOO_BIOS_6  | Startun             | параметров                                      | 318    |     |     |     |
|                 | diagnostics-        | Диагностика при запуске                         |        |     |     |     |
|                 | Incorrect           | – Неверная внешняя CRC                          |        |     |     |     |
|                 | external CRC        | EEPROM для зоны                                 |        |     |     |     |
| VAR BOO BIOS 7  | LISER AREA          |                                                 | 310    |     |     |     |
|                 |                     |                                                 | 220    |     |     |     |
| VAR_BOO_BIOS_8  | N/A<br>Startup      | не используется                                 | 320    |     |     |     |
|                 | diagnostics - RTC   | Диагностика при запуске                         |        |     |     |     |
|                 | due to low          | – Низкий заряд батареи                          |        |     |     |     |
| VAR_BOO_BIOS_9  | battery             | часов (RTC)                                     | 321    |     |     |     |
|                 | Startup             |                                                 |        |     |     |     |
|                 | communication       | диагностика при запуске<br>– Ошибка связи часов |        |     |     |     |
| VAR BOO BIOS 10 | error               | (RTC)                                           | 322    |     |     |     |
|                 | Startup             |                                                 |        |     |     |     |
|                 | diagnostics –       | Диагностика при запуске                         |        |     |     |     |
|                 | Incongruent RTC     | – Неверный регистр                              | 272    |     |     |     |
| VAR_000_003_11  | Modem               |                                                 | 323    |     |     |     |
| VAR_BOO_BIOS_12 | connection error    | Ошибка связи с модемом                          | 324    |     |     |     |
|                 | Modem               | Неисправность                                   |        |     |     |     |
|                 | hardware            | модемного                                       |        |     |     |     |
| VAR_BOO_BIOS_13 | error               | устройства                                      | 325    |     |     |     |
|                 | Modem               | Неисправность                                   |        |     |     |     |
|                 | software            | модемного                                       |        |     |     |     |
| VAR_BOO_BIOS_14 | error               | устройства                                      | 326    |     |     |     |
|                 | word                |                                                 |        |     |     |     |
|                 | containing          |                                                 |        |     |     |     |
|                 | BIOS test and       | слово включает тест                             |        |     |     |     |
|                 | САПР                | BIOS и бит                                      |        |     |     |     |
|                 | enabling bit        | отображения                                     |        |     |     |     |
| VAR ANA BIOS 1  | image               | активизации САПР                                | 327    |     |     |     |
|                 | Current time in     |                                                 |        |     |     |     |
|                 | absolute            | Текущее время в                                 |        |     |     |     |
|                 | numerical           | абсолютном числовом                             | 220    |     |     |     |
| VAR_AINA_DIO5_2 | input               | формате                                         | 520    |     |     |     |
|                 | input<br>onabled in |                                                 |        |     |     |     |
|                 | Configuration       |                                                 |        |     |     |     |
|                 | mode                | консридници                                     | 220    |     |     |     |
| VAK_000_002_12  | input request       | конфигурации                                    | 329    |     |     |     |
|                 | input request       |                                                 |        |     |     |     |
|                 | Configuration       | Запрос входа в                                  |        |     |     |     |
|                 | configuration       | гежиме                                          |        |     |     |     |
| VAR_BOO_BIOS_16 |                     | Конфигурации                                    | 330    |     |     |     |
|                 | keyboard LFD        | состояние индикатора клавиатуры по              |        |     |     |     |
|                 | status (0=off;      | умолчанию (0=выключен;                          |        |     |     |     |
|                 |                     |                                                 |        |     |     |     |

| Имя             | Description      | Описание                             | MODBUS | INF | SUP | DEF |
|-----------------|------------------|--------------------------------------|--------|-----|-----|-----|
|                 | Flag for USER    | Флаг ФУНКЦИИ                         |        |     |     |     |
|                 | FUNCTION #0      | ПОЛЬЗОВАТЕЛЯ #0                      |        |     |     |     |
| VAR_BOO_BIOS_17 | enabling request | запрос активизации                   | 332    |     |     |     |
|                 | Flag for USER    | ФЛАГ ФУНКЦИИ<br>ПОПЬЗОВАТЕЛЯ #1      |        |     |     |     |
| VAR BOO BIOS 18 | enabling request | запрос активизации                   | 333    |     |     |     |
|                 | Flag for USER    | Флаг ФУНКЦИИ                         |        |     |     |     |
|                 | FUNCTION #2      | ПОЛЬЗОВАТЕЛЯ #2                      |        |     |     |     |
| VAR_BOO_BIOS_19 | enabling request | запрос активизации                   | 334    |     |     |     |
|                 | Flag for USER    | Флаг ФУНКЦИИ                         |        |     |     |     |
|                 | FUNCTION #3      |                                      | 335    |     |     |     |
| <u></u>         | Flag for USFR    | Фпаг лля ФУНКШИИ                     | 555    |     |     |     |
|                 | FUNCTION #4      | ПОЛЬЗОВАТЕЛЯ #4                      |        |     |     |     |
| VAR_BOO_BIOS_21 | enabling request | запрос активизации                   | 336    |     |     |     |
|                 | Flag for USER    | Флаг для ФУНКЦИИ                     |        |     |     |     |
|                 | FUNCTION #5      | ПОЛЬЗОВАТЕЛЯ #5                      | 227    |     |     |     |
| VAR_BOO_BIOS_22 | enabling request | запрос активизации                   | 337    |     |     |     |
|                 | FLINCTION #6     | ФЛАГ ДЛЯ ФУНКЦИИ<br>ПОПЬЗОВАТЕЛЯ #6  |        |     |     |     |
| VAR BOO BIOS 23 | enabling request | запрос активизации                   | 338    |     |     |     |
|                 | Flag for USER    | Флаг для ФУНКЦИИ                     |        |     |     |     |
|                 | FUNCTION #7      | ПОЛЬЗОВАТЕЛЯ #7                      |        |     |     |     |
| VAR_BOO_BIOS_24 | enabling request | запрос активизации                   | 339    |     |     |     |
|                 | Flag for USER    | Флаг для ФУНКЦИИ                     |        |     |     |     |
|                 | FUNCTION #8      |                                      | 240    |     |     |     |
|                 | Elag for LISER   | апросактивизации<br>Флаг для ФУНКШИИ | 540    |     |     |     |
|                 | FUNCTION #9      | ПОЛЬЗОВАТЕЛЯ #9                      |        |     |     |     |
| VAR_BOO_BIOS_26 | enabling request | запрос активизации                   | 341    |     |     |     |
|                 | Flag for USER    | Флаг для ФУНКЦИИ                     |        |     |     |     |
|                 | FUNCTION #10     | ПОЛЬЗОВАТЕЛЯ #10                     | 242    |     |     |     |
| VAR_BOO_BIOS_27 | Elag for LISER   | запрос активизации                   | 342    |     |     |     |
|                 | FUNCTION #11     | Флагдля ФУНКЦИИ<br>ПОПЬЗОВАТЕЛЯ #11  |        |     |     |     |
| VAR BOO BIOS 28 | enabling request | запрос активизации                   | 343    |     |     |     |
|                 | Flag for USER    | Флаг для ФУНКЦИИ                     |        |     |     |     |
|                 | FUNCTION #12     | ПОЛЬЗОВАТЕЛЯ #12                     |        |     |     |     |
| VAR_BOO_BIOS_29 | enabling request | запрос активизации                   | 344    |     |     |     |
|                 | Flag for USER    | Флаг для ФУНКЦИИ                     |        |     |     |     |
| VAR BOO BIOS 30 | enabling request | запросактивизации                    | 345    |     |     |     |
|                 | Flag for USER    | Флаг для ФУНКЦИИ                     | 5.5    |     |     |     |
|                 | FUNCTION #14     | ПОЛЬЗОВАТЕЛЯ #14                     |        |     |     |     |
| VAR_BOO_BIOS_31 | enabling request | запрос активизации                   | 346    |     |     |     |
|                 | Flag for USER    | Флаг для ФУНКЦИИ                     |        |     |     |     |
|                 | FUNCTION #15     |                                      | 247    |     |     |     |
| VAR_BOO_BIO3_32 | Flag for USER    | опаг лля ФУНКШИИ                     | 547    |     |     |     |
|                 | FUNCTION #16     | ПОЛЬЗОВАТЕЛЯ #16                     |        |     |     |     |
| VAR_BOO_BIOS_33 | enabling request | запрос активизации                   | 348    |     |     |     |
|                 | Flag for         |                                      |        |     |     |     |
|                 | FUNCTION #17     | Флаг для ФУНКЦИИ                     |        |     |     |     |
|                 | enabling         | ПОЛЬЗОВАТЕЛЯ #17                     | 240    |     |     |     |
|                 | request          | запрос активизации                   | 349    |     |     |     |
|                 | FUNCTION #18     | ПОЛЬЗОВАТЕЛЯ #18                     |        |     |     |     |
| VAR_BOO_BIOS_35 | enabling request | запрос активизации                   | 350    |     |     |     |
|                 | Flag for USER    | Флаг для ФУНКЦИИ                     |        |     |     |     |
|                 | FUNCTION #19     | ПОЛЬЗОВАТЕЛЯ #19                     |        |     |     |     |
| VAR_BOO_BIOS_36 | enabling request | запрос активизации                   | 351    |     |     |     |

| Имя                                                                      | Description                                                                                                    | Описание                                                                                                    | MODBUS                   | INF | SUP | DEF |
|--------------------------------------------------------------------------|----------------------------------------------------------------------------------------------------|----------------------------------------------------------------------------------------------------|--------------------------|-----|-----|-----|
|                                                                          | Flag for USER                                                                                                    | Флаг для ФУНКЦИИ                                                                                                    |                          |     |     |     |
|                                                                          | FUNCTION #20                                                                                                    | ПОЛЬЗОВАТЕЛЯ #20                                                                                                    |                          |     |     |     |
| VAR_BOO_BIOS_37                                                          | enabling request                                                                                                    | запрос активизации                                                                                                    | 352                      |     |     |     |
|                                                                          | Flag for USER                                                                                                    | Флаг для ФУНКЦИИ                                                                                                    |                          |     |     |     |
|                                                                          | FUNCTION #21                                                                                                    | ПОЛЬЗОВАТЕЛЯ #21                                                                                                    |                          |     |     |     |
| VAR BOO BIOS 38                                                          | enabling request                                                                                                    | запрос активизации                                                                                                    | 353                      |     |     |     |
|                                                                          | Flag for USFR                                                                                                    | Фпаг лпя ФУНКНИИ                                                                                                    |                          |     |     |     |
|                                                                          | FUNCTION #22                                                                                                    | ПОПЬЗОВАТЕПЯ #22                                                                                                    |                          |     |     |     |
| VAR BOO BIOS 39                                                          | enabling request                                                                                                    | запрос активизации                                                                                                    | 354                      |     |     |     |
| <u>//</u>                                                                |                                                                                                    |                                                                                                    | 551                      |     |     |     |
|                                                                          |                                                                                                    |                                                                                                    |                          |     |     |     |
| VAR BOO BIOS 10                                                          | enabling request                                                                                                    |                                                                                                    | 355                      |     |     |     |
| VAR_000_003_40                                                           |                                                                                                    | запрос активизации                                                                                                    | 555                      |     |     |     |
|                                                                          | FLAG TOT USER                                                                                                    |                                                                                                    |                          |     |     |     |
|                                                                          | FUNCTION #24                                                                                                    |                                                                                                    | 250                      |     |     |     |
| VAR_BOO_BIOS_41                                                          | enabling request                                                                                                    | запрос активизации                                                                                                    | 356                      |     |     |     |
|                                                                          | Flag for USER                                                                                                    | Флаг для ФУНКЦИИ                                                                                                    |                          |     |     |     |
|                                                                          | FUNCTION #25                                                                                                    | ПОЛЬЗОВАТЕЛЯ #25                                                                                                    |                          |     |     |     |
| VAR_BOO_BIOS_42                                                          | enabling request                                                                                                    | запрос активизации                                                                                                    | 357                      |     |     |     |
|                                                                          | Flag for USER                                                                                                    | Флаг для ФУНКЦИИ                                                                                                    |                          |     |     |     |
|                                                                          | FUNCTION #26                                                                                                    | ПОЛЬЗОВАТЕЛЯ #26                                                                                                    |                          |     |     |     |
| VAR_BOO_BIOS_43                                                          | enabling request                                                                                                    | запрос активизации                                                                                                    | 358                      |     |     |     |
|                                                                          | Flag for USER                                                                                                    | Флаг для ФУНКЦИИ                                                                                                    |                          |     |     |     |
|                                                                          | FUNCTION #27                                                                                                    | ПОЛЬЗОВАТЕЛЯ #27                                                                                                    |                          |     |     |     |
| VAR BOO BIOS 44                                                          | enabling request                                                                                                    | запрос активизации                                                                                                    | 359                      |     |     |     |
|                                                                          | Flag for USER                                                                                                    | Флаг для ФУНКЦИИ                                                                                                    |                          |     |     |     |
|                                                                          | FUNCTION #28                                                                                                    | ПОЛЬЗОВАТЕЛЯ #28                                                                                                    |                          |     |     |     |
| VAR BOO BIOS 45                                                          | enabling request                                                                                                    | запрос активизации                                                                                                    | 360                      |     |     |     |
|                                                                          | Elag for LISER                                                                                                    |                                                                                                    | 500                      |     |     |     |
|                                                                          |                                                                                                    |                                                                                                    |                          |     |     |     |
| VAR BOO BIOS 16                                                          | enabling request                                                                                                    |                                                                                                    | 361                      |     |     |     |
| VAIC_000_003_40                                                          |                                                                                                    | бапрос активизации                                                                                                    | 501                      |     |     |     |
|                                                                          | FLAG TOT USER                                                                                                    |                                                                                                    |                          |     |     |     |
|                                                                          | FUNCTION #30                                                                                                    |                                                                                                    | 262                      |     |     |     |
| VAR_BOO_BIOS_4/                                                          | enabling request                                                                                                    | запрос активизации                                                                                                    | 362                      |     |     |     |
|                                                                          | Flag for USER                                                                                                    | Флаг для ФУНКЦИИ                                                                                                    |                          |     |     |     |
|                                                                          | FUNCTION #31                                                                                                    | ПОЛЬЗОВАТЕЛЯ #31                                                                                                    |                          |     |     |     |
| VAR_BOO_BIOS_48                                                          | enabling request                                                                                                    | запрос активизации                                                                                                    | 363                      |     |     |     |
|                                                                          | Flag for USER                                                                                                    | Флаг для ФУНКЦИИ                                                                                                    |                          |     |     |     |
|                                                                          | FUNCTION #32                                                                                                    | ПОЛЬЗОВАТЕЛЯ #32                                                                                                    |                          |     |     |     |
| VAR_BOO_BIOS_49                                                          | enabling request                                                                                                    | запрос активизации                                                                                                    | 364                      |     |     |     |
|                                                                          | Flag for USER                                                                                                    | Флаг для ФУНКЦИИ                                                                                                    |                          |     |     |     |
|                                                                          | FUNCTION #33                                                                                                    | ПОЛЬЗОВАТЕЛЯ #33                                                                                                    |                          |     |     |     |
| VAR_BOO_BIOS_50                                                          | enabling request                                                                                                    | запрос активизации                                                                                                    | 365                      |     |     |     |
|                                                                          | Flag for USER                                                                                                    | Флаг для ФУНКЦИИ                                                                                                    |                          |     |     |     |
|                                                                          | FUNCTION #34                                                                                                    | ПОЛЬЗОВАТЕЛЯ #34                                                                                                    |                          |     |     |     |
| VAR_BOO BIOS 51                                                          | enabling request                                                                                                    | запрос активизации                                                                                                    | 366                      |     |     |     |
|                                                                          | Flag for USER                                                                                                    | Флаг для ФУНКШИИ                                                                                                    |                          |     |     |     |
|                                                                          | FUNCTION #35                                                                                                    | ПОЛЬЗОВАТЕЛЯ #35                                                                                                    |                          |     |     |     |
| VAR BOO BIOS 52                                                          | enabling request                                                                                                    | запрос активизации                                                                                                    | 367                      |     |     |     |
|                                                                          | Flag for LISER                                                                                                    |                                                                                                    | 507                      |     |     |     |
|                                                                          |                                                                                                    |                                                                                                    |                          |     |     |     |
|                                                                          |                                                                                                    |                                                                                                    |                          |     |     |     |
| VAR BOO BIOS 52                                                          | enabling request                                                                                                    |                                                                                                    | 262                      |     |     |     |
| VAR_BOO_BIOS_53                                                          | enabling request                                                                                                    | запрос активизации                                                                                                    | 368                      |     |     |     |
| VAR_BOO_BIOS_53                                                          | enabling request                                                                                                    | запрос активизации<br>Флаг для ФУНКЦИИ                                                                                                    | 368                      |     |     |     |
| VAR_BOO_BIOS_53                                                          | enabling request<br>Flag for USER<br>FUNCTION #37                                                                                                    | запрос активизации<br>Флаг для ФУНКЦИИ<br>ПОЛЬЗОВАТЕЛЯ #37                                                                                                    | 368                      |     |     |     |
| VAR_BOO_BIOS_53<br>VAR_BOO_BIOS_54                                       | enabling request<br>Flag for USER<br>FUNCTION #37<br>enabling request                                                                                                    | запрос активизации<br>Флаг для ФУНКЦИИ<br>ПОЛЬЗОВАТЕЛЯ #37<br>запрос активизации                                                                                                    | 368<br>369               |     |     |     |
| VAR_BOO_BIOS_53                                                          | enabling request<br>Flag for USER<br>FUNCTION #37<br>enabling request<br>Flag for USER                                                                                                    | запрос активизации<br>Флаг для ФУНКЦИИ<br>ПОЛЬЗОВАТЕЛЯ #37<br>запрос активизации<br>Флаг для ФУНКЦИИ                                                                                                    | 368                      |     |     |     |
| VAR_BOO_BIOS_53<br>VAR_BOO_BIOS_54                                       | enabling request<br>Flag for USER<br>FUNCTION #37<br>enabling request<br>Flag for USER<br>FUNCTION #38                                                                                                    | запрос активизации<br>Флаг для ФУНКЦИИ<br>ПОЛЬЗОВАТЕЛЯ #37<br>запрос активизации<br>Флаг для ФУНКЦИИ<br>ПОЛЬЗОВАТЕЛЯ #38                                                                                                    | 368                      |     |     |     |
| VAR_BOO_BIOS_53<br>VAR_BOO_BIOS_54<br>VAR_BOO_BIOS_55                    | enabling request<br>Flag for USER<br>FUNCTION #37<br>enabling request<br>Flag for USER<br>FUNCTION #38<br>enabling request                                                                                       | запрос активизации<br>Флаг для ФУНКЦИИ<br>ПОЛЬЗОВАТЕЛЯ #37<br>запрос активизации<br>Флаг для ФУНКЦИИ<br>ПОЛЬЗОВАТЕЛЯ #38<br>запрос активизации                                                                                                    | 368<br>369<br>370        |     |     |     |
| VAR_BOO_BIOS_53<br>VAR_BOO_BIOS_54<br>VAR_BOO_BIOS_55                    | enabling request<br>Flag for USER<br>FUNCTION #37<br>enabling request<br>Flag for USER<br>FUNCTION #38<br>enabling request<br>Flag for USER                                                                      | запрос активизации<br>Флаг для ФУНКЦИИ<br>ПОЛЬЗОВАТЕЛЯ #37<br>запрос активизации<br>Флаг для ФУНКЦИИ<br>ПОЛЬЗОВАТЕЛЯ #38<br>запрос активизации<br>Флаг для ФУНКЦИИ                                                                                   | 368<br>369<br>370        |     |     |     |
| VAR_BOO_BIOS_53<br>VAR_BOO_BIOS_54<br>VAR_BOO_BIOS_55                    | enabling request<br>Flag for USER<br>FUNCTION #37<br>enabling request<br>Flag for USER<br>FUNCTION #38<br>enabling request<br>Flag for USER<br>FUNCTION #39                                                      | запрос активизации<br>Флаг для ФУНКЦИИ<br>ПОЛЬЗОВАТЕЛЯ #37<br>запрос активизации<br>Флаг для ФУНКЦИИ<br>ПОЛЬЗОВАТЕЛЯ #38<br>запрос активизации<br>Флаг для ФУНКЦИИ<br>ПОЛЬЗОВАТЕЛЯ #39                                                               | 368<br>369<br>370        |     |     |     |
| VAR_BOO_BIOS_53<br>VAR_BOO_BIOS_54<br>VAR_BOO_BIOS_55<br>VAR_BOO_BIOS_56 | enabling request<br>Flag for USER<br>FUNCTION #37<br>enabling request<br>Flag for USER<br>FUNCTION #38<br>enabling request<br>Flag for USER<br>FUNCTION #39<br>enabling request                                  | запрос активизации<br>Флаг для ФУНКЦИИ<br>ПОЛЬЗОВАТЕЛЯ #37<br>запрос активизации<br>Флаг для ФУНКЦИИ<br>ПОЛЬЗОВАТЕЛЯ #38<br>запрос активизации<br>Флаг для ФУНКЦИИ<br>ПОЛЬЗОВАТЕЛЯ #39<br>запрос активизации                                         | 368<br>369<br>370<br>371 |     |     |     |
| VAR_BOO_BIOS_53<br>VAR_BOO_BIOS_54<br>VAR_BOO_BIOS_55<br>VAR_BOO_BIOS_56 | enabling request<br>Flag for USER<br>FUNCTION #37<br>enabling request<br>Flag for USER<br>FUNCTION #38<br>enabling request<br>Flag for USER<br>FUNCTION #39<br>enabling request<br>Flag for USER                 | запрос активизации<br>Флаг для ФУНКЦИИ<br>ПОЛЬЗОВАТЕЛЯ #37<br>запрос активизации<br>Флаг для ФУНКЦИИ<br>ПОЛЬЗОВАТЕЛЯ #38<br>запрос активизации<br>Флаг для ФУНКЦИИ<br>ПОЛЬЗОВАТЕЛЯ #39<br>запрос активизации<br>Флаг для ФУНКЦИИ                     | 368<br>369<br>370<br>371 |     |     |     |
| VAR_BOO_BIOS_53<br>VAR_BOO_BIOS_54<br>VAR_BOO_BIOS_55<br>VAR_BOO_BIOS_56 | enabling request<br>Flag for USER<br>FUNCTION #37<br>enabling request<br>Flag for USER<br>FUNCTION #38<br>enabling request<br>Flag for USER<br>FUNCTION #39<br>enabling request<br>Flag for USER<br>FUNCTION #40 | запрос активизации<br>Флаг для ФУНКЦИИ<br>ПОЛЬЗОВАТЕЛЯ #37<br>запрос активизации<br>Флаг для ФУНКЦИИ<br>ПОЛЬЗОВАТЕЛЯ #38<br>запрос активизации<br>Флаг для ФУНКЦИИ<br>ПОЛЬЗОВАТЕЛЯ #39<br>запрос активизации<br>Флаг для ФУНКЦИИ<br>ПОЛЬЗОВАТЕЛЯ #40 | 368<br>369<br>370<br>371 |     |     |     |

| Имя                  | Description        | Описание                              | MODBUS | INF | SUP | DEF |
|----------------------|--------------------|---------------------------------------|--------|-----|-----|-----|
|                      | Flag for USER      | Флаг для ФУНКЦИИ                      |        |     |     |     |
|                      | FUNCTION #41       | ПОЛЬЗОВАТЕЛЯ #41                      |        |     |     |     |
| VAR_BOO_BIOS_58      | enabling request   | запрос активизации                    | 373    |     |     |     |
|                      | Flag for USER      | Флаг для ФУНКЦИИ                      |        |     |     |     |
| VAR BOO BIOS 59      | enabling request   | запрос активизации                    | 374    |     |     |     |
|                      | Flag for USER      | Флаг для ФУНКЦИИ                      | 571    |     |     |     |
|                      | FUNCTION #43       | ПОЛЬЗОВАТЕЛЯ #43                      |        |     |     |     |
| VAR_BOO_BIOS_60      | enabling request   | запрос активизации                    | 375    |     |     |     |
|                      | Flag for USER      | Флаг для ФУНКЦИИ                      |        |     |     |     |
|                      | FUNCTION #44       | ПОЛЬЗОВАТЕЛЯ #44                      | 276    |     |     |     |
| VAK_600_6105_61      | Elag for LISER     | запросактивизации<br>Флаг лля ФУНКПИИ | 570    |     |     |     |
|                      | FUNCTION #45       | ПОЛЬЗОВАТЕЛЯ #45                      |        |     |     |     |
| VAR_BOO_BIOS_62      | enabling request   | запрос активизации                    | 377    |     |     |     |
|                      | Flag for USER      | Флаг для ФУНКЦИИ                      |        |     |     |     |
|                      | FUNCTION #46       | ПОЛЬЗОВАТЕЛЯ #46                      |        |     |     |     |
| VAR_BOO_BIOS_63      | enabling request   | запрос активизации                    | 378    |     |     |     |
|                      | Flag for USER      | ФЛАГ ДЛЯ ФУНКЦИИ<br>ПОПЬЗОВАТЕЛЯ #17  |        |     |     |     |
| VAR BOO BIOS 64      | enabling request   | запрос активизации                    | 379    |     |     |     |
|                      | Flag group for     | Группа флагов для                     |        |     |     |     |
|                      | dynamic visibility | динамической                          |        |     |     |     |
| VAR_ANA_BIOS_4       | #0                 | визуализации #0                       | 380    |     |     |     |
|                      | Flag group for     | Группа флагов для                     |        |     |     |     |
|                      | dynamic visibility | динамической                          | 201    |     |     |     |
|                      | Flag group for     | Гоуппа флагов для                     | 501    |     |     |     |
|                      | dynamic visibility | динамической                          |        |     |     |     |
| VAR_ANA_BIOS_6       | #2                 | визуализации #2                       | 382    |     |     |     |
|                      | Flag group for     | Группа флагов для                     |        |     |     |     |
|                      | dynamic visibility | динамической                          | 242    |     |     |     |
| _VAR_ANA_BIOS_/      | #3                 | визуализации #3                       | 383    |     |     |     |
|                      | dynamic visibility | труппа флагов для<br>линамической     |        |     |     |     |
| VAR_ANA_BIOS_8       | #4                 | визуализации #4                       | 384    |     |     |     |
|                      | Flag group for     | Группа флагов для                     |        |     |     |     |
|                      | dynamic visibility | динамической                          |        |     |     |     |
| VAR_ANA_BIOS_9       | #5                 | визуализации #5                       | 385    |     |     |     |
|                      | Flag group for     | Группа флагов для                     |        |     |     |     |
| VAR ANA BIOS 10      | #6                 | динамической визуализации #6          | 386    |     |     |     |
|                      | Flag group for     | Группа флагов для                     |        |     |     |     |
|                      | dynamic visibility | динамической                          |        |     |     |     |
| VAR_ANA_BIOS_11      | #7                 | визуализации #7                       | 387    |     |     |     |
|                      | Flag group for     | Группа флагов для                     |        |     |     |     |
| VAR ANA BIOS 12      |                    | динамическои                          | 288    |     |     |     |
| V/II(_/III)/_DIO5_12 | Flag group for     | Группа флагов для                     | 500    |     |     |     |
|                      | dynamic visibility | динамической                          |        |     |     |     |
| VAR_ANA_BIOS_13      | #9                 | визуализации #9                       | 389    |     |     |     |
|                      | Flag group for     | Группа флагов для                     |        |     |     |     |
|                      | dynamic visibility | динамической                          | 200    |     |     |     |
|                      | Flag group for     | визуализации #10<br>Группа фрагов для | 220    |     |     |     |
|                      | dynamic visibility | динамической                          |        |     |     |     |
| VAR_ANA_BIOS_15      | #11                | визуализации #11                      | 391    |     |     |     |
|                      | Flag group for     | Группа флагов для                     |        | -   |     |     |
|                      | dynamic visibility | динамической                          |        |     |     |     |
| _VAR_ANA_BIOS_16     | #12                | визуализации #12                      | 392    |     |     |     |
|                      | dynamic visibility | труппа флагов для<br>линамической     |        |     |     |     |
| VAR ANA BIOS 17      | #13                | визуализации #13                      | 393    |     |     |     |
|                      |                    |                                       |        |     |     | 1   |

| Имя             | Description        | Описание                 | MODBUS | INF | SUP | DEF |
|-----------------|--------------------|--------------------------|--------|-----|-----|-----|
|                 | Flag group for     | Группа флагов для        |        |     |     |     |
|                 | dynamic visibility | динамической             |        |     |     |     |
| VAR_ANA_BIOS_18 | #14                | визуализации #14         | 394    |     |     |     |
|                 | Flag group for     | Группа флагов для        |        |     |     |     |
|                 | dynamic visibility | динамической             |        |     |     |     |
| VAR_ANA_BIOS_19 | #15                | визуализации #15         | 395    |     |     |     |
| VAR_ANA_BIOS_20 | RTC Seconds        | Секунды часов (RTC)      | 396    |     |     |     |
| VAR_ANA_BIOS_21 | RTC Minutes        | Минуты часов (RTC)       | 397    |     |     |     |
|                 | RTC Current        | Текущее время часов      |        |     |     |     |
| VAR_ANA_BIOS_22 | time               | (RTC)                    | 398    |     |     |     |
| VAR_ANA_BIOS_23 | RTC Weekday        | День недели часов (RTC)  | 399    |     |     |     |
|                 | RTC Day of the     |                          |        |     |     |     |
| VAR_ANA_BIOS_24 | month              | Число месяца часов (RTC) | 400    |     |     |     |
| VAR_ANA_BIOS_25 | RTC Month          | Месяц часов (RTC)        | 401    |     |     |     |
| VAR_ANA_BIOS_26 | RTC Current year   | Текущий год часов (RTC)  | 402    |     |     |     |

Помните, что TabMaker и MenuMaker PRO воспринимают параметры только с MODBUS адресами.

## 12.5 Имеющаяся в Energy XT-PRO память

Память Energy XT PRO Под этим понимается максимальное количество *MODBUS* адресов, которое может быть использовано для BIOS и ПОЛЬЗОВАТЕЛЬСКИХ *параметров*/переменных. Ниже приводятся данные о максимальном количестве *MODBUS* адресов, которые Вы можете использовать:

| Общее допустимое количество modbus адресов     | = [1 6599 ]                      |
|------------------------------------------------|----------------------------------|
| Modbus адреса параметров BIOS                  | = [1 402 ]                       |
| Modbus адреса ПОЛЬЗОВАТЕЛЬСКИХ параметров      | = [403 6599]                     |
| Максимальное число ПОЛЬЗОВАТЕЛЬСКИХ параметров | = 3570, но строковых не более 51 |
| Максимальное число ПОЛЬЗОВАТЕЛЬСКИХ переменных | = 2118                           |

Пользователь может иметь максимум 484 статических визуализаций, приходящихся на пользовательские переменные и ячейки меню.
| Порты UART              |                                                                                                   |                                                                                                    |                                                                                                    |
|-------------------------|---------------------------------------------------------------------------------------------------|----------------------------------------------------------------------------------------------------|----------------------------------------------------------------------------------------------------|
|                         | Energy XTPRO имеет два по                                                                         | орта связи UART, которые обозначаются і                                                                                                    | как <i>СОМ1</i> и СОМ3.                                                                                                    |
| Порт СОМ1               | сом1:                                                                                             |                                                                                                    |                                                                                                    |
|                         | Это порт шины RS485 с си                                                                          | гналами RS485+,RS485- и RS485GND                                                                                                    |                                                                                                    |
| Порт СОМЗ               | СОМ3:<br>Это порт шины RS232 с с<br>разное, через разъем DB<br>сигналы TX,RX и RTS на эл          | сигналами TX, RX, CTS, RTS и DTR (фик<br>9 и через разъем MOLEX (расположенн<br><b>ектрический уровень TTL</b> .                                  | сированными). Подключение к нему возмо<br>ным за портом COM4), который «возвраща                                                                          |
| Параметры<br>М1 и СОМ3• | Параметры портов <i>СОМ1</i>                                                                      | и <i>СОМ3</i> приводятся ниже:                                                                                                    |                                                                                                    |
| INT VICONS.             | Parameter Name                                                                                    | Description (English)                                                                                                    | Описание (Русский)                                                                                                    |
|                         | PAR_ANA_BIOS_187                                                                                  | Device serial address family                                                                                                    | Семейство сетевого адреса                                                                                                    |
|                         | PAR_ANA_BIOS_190                                                                                  | COM1 protocol selection<br>2=Micronet<br>3=Modbus/RTU                                                                                             | выбор протокола для <i>COM1</i><br>2= <i>Micronet</i><br>3= <i>Modbus/</i> RTU                                                                            |
|                         | PAR_ANA_BIOS_191                                                                                  | COM1 baud selection<br>0=9600 b/s<br>1=19200 b/s<br>2=38400 b/s                                                                                   | скорость порта СОМ1<br>0=9600 бит/сек<br>1=19200 бит/сек<br>2=38400 бит/сек                                                                               |
|                         | PAR_ANA_BIOS_192                                                                                  | COM1 parity selection<br>0=null<br>1=odd<br>2=even                                                                                                | четность порта <i>COM1</i><br>0=нет<br>1=нечет<br>2=чет                                                                                                   |
|                         | PAR ANA BIOS 193                                                                                  | COM3 protocol selection<br>0=Televis<br>1=Televis MODEM<br>2=Micronet<br>3=Modbus/RTU<br>4=Modbus/ASCII                                           | выбор протокола для <i>COM3</i><br>0= <i>Televis</i><br>1= <i>Televis</i> MODEM<br>2= <i>Micronet</i><br>3= <i>Modbus</i> /RTU<br>4= <i>Modbus</i> /ASCII |
|                         |                                                                                                   | COM3 baud selection<br>0=9600 b/s<br>1=19200 b/s                                                                                                  | скорость порта <i>COM3</i><br>0=9600 b/s<br>1=19200 b/s                                                                                                   |
|                         | PAR_ANA_BIOS_194                                                                                  | 2=38400 b/s<br>COM3 parity selection<br>0=null<br>1=odd                                                                                           | 2=38400 b/s<br>четность порта СОМЗ<br>0=нет<br>1=нечет                                                                                                    |
|                         | PAR_ANA_BIOS_195                                                                                  | 2=even                                                                                                    | 2=чет                                                                                                    |
|                         | PAR_BOO_BIOS_19                                                                                   | Selection 7/8 data bits COM3<br>0=7 data bits<br>1=8 data bits                                                                                    | Выбор 7/8 бит в данных для <i>СОМ3</i><br>0=7 бит данных<br>1=8 бит данных                                                                                |
|                         | PAR_BOO_BIOS_20                                                                                   | RTS signal management<br>0=normal management: -12V<br>received,+12V transmitted<br>1=always +12V to supply<br>external converters RS232-<br>RS485 | Обслуживание сигнала RTS<br>0=нормальное управление:<br>-12В получение,+12В передача;<br>1=всегда +12В для питания внешнего<br>конвертера RS232-RS485     |
|                         | Сетевой адрес один для п<br>Адрес = это бит, состоящи                                             | ортов <i>СОМ1</i> и <i>СОМ3.</i><br>й из двух частей:                                                                                             |                                                                                                    |
|                         | <ul> <li>Полубайт MSB<br/>(PAR_ANA_BIOS)</li> <li>Полубайт LSB – з<br/>(возможно подк.</li> </ul> | – это семейство прибора и являетс<br>_187);<br>это адрес прибора, который устанавливае<br>пючение до 8 приборов);                                 | я параметром, хранимым в памяти EEPR<br>ется тремя DIP переключателями (DIP2,3,4)                                                                         |
|                         | <ul> <li>Например, если</li> <li>Например, если</li> <li>(LSB=J2+J3*2+J4*</li> </ul>              | J2=Включен (ON), J3=Выключен (OFF), J4=<br>J2=Включен (ON), J3=Включен (ON), J4= В<br><b>'4)</b>                                                  | = Выключен (OFF), то полубайт LSB равен 1<br>Зыключен (OFF), то полубайт LSB равен 3                                                                      |

Рабочий протокол для портов <u>COM1 и COM3 и сетевой адрес прибора зависят от рабочего режима Energy XTPRO.</u> <u>Протокол на COM1 изменяется через 15 секунд после запуска без отклонений XTPRO.</u>

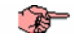

T

Два следующих раздела разъясняют данную в этом разделе информацию.

# Запуск без карточки восстановления

T

# 13.1 СОМ1 и СОМ3 при запуске без карточки IIС

При включении прибор тестирует наличие проблем в оборудовании и проверяет наличие данных для запуска приложения. Если данные в расширенной FLASH не доступны или FLASH, внешняя RAM или EEPROM не могут быть использованы, то следующие сообщения об ошибке появится:

- product codes and external FLASH device code incorrect ERR[1]
- (код продукта и код внешней FLASH прибора неверен)
- External RAM check error ERR[2] (ошибка проверки внешней RAM)
- Linker table programming error ERR[3]
- (ошибка таблицы программирования связей)
- Menu descriptor programming error ERR[4] (ошибка программирования описания меню)
- Сошиока программирования описания мен Corrupt unrecoverable external EEPROM ERR[5]
- (Повреждение неперезаписываемой внешней EEPROM)
  - TIC programming error ERR[6]
  - (Ошибка программирования ТІС кода)

Если ни одна из этих ошибок не выявлена, то происходит нормальный запуск.

Ниже приведены настройки СОМ1 и СОМ3 в этих ситуациях:

|                                       |                                 |                                          | RS232          |                            |                    | RS485                                                   |                                          |                              |
|---------------------------------------|---------------------------------|------------------------------------------|----------------|----------------------------|--------------------|---------------------------------------------------------|------------------------------------------|------------------------------|
| Ситуация                              | Ошибка                          | Режим                                    | Прото-<br>кол  | Адрес                      | Пара-<br>метры     | Протокол                                                | Адрес                                    | Пара-<br>метры               |
| Приложения<br>нет или не<br>закончено | ERR[3],<br>ERR[4] или<br>ERR[6] | Energy XT-<br>PRO в                      | Televis        | DIP перек-<br>лючатель     | 19200,<br>чет, 8,1 | ISaGRAF<br>(EXTENDED<br>MODBUS)                         | DIP перек-<br>лючатель                   | 19200,<br>нет, 8,1           |
| Проблемы с<br>оборудованием           | ERR[1],<br>ERR[2] или<br>ERR[5] | «крити-<br>ческом»<br>режиме             | Televis        | DIP перек-<br>лючатель     | 19200,<br>чет, 8,1 | UNet                                                    | DIP перек-<br>лючатель                   | 19200,<br>x, 8,1             |
| Проблем не                            |                                 | Energy XT-<br>PRO в                      | Задается       | DIP перек-                 | Задаются           | ISaGRAF в<br>первые 15<br>секунд                        | DIP перек-<br>лючатель                   | 19200,<br>нет, 8,1           |
| (нормальный<br>запуск)                | HET                             | «запрог-<br>рамиро-<br>ванном»<br>режиме | парамет<br>ром | ночатель<br>+<br>СЕМЕЙСТВО | пара-<br>метрами   | по истечении<br>15 секунд<br>определяется<br>параметром | DIP перек-<br>лючатель<br>+<br>СЕМЕЙСТВО | Задаются<br>пара-<br>метрами |

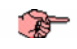

Замечание: в таблице ISaGRAF рассматривается как САПР

Если связь с Energy XTPRO осуществляется по установленному параметрами протоколу через *COM1*, то Вы можете перейти на протокол связи *CAПP* (Включив режим Отладки) и обратно (Выключив режим Отладки) с помощью клавиатуры XTK перейдя в меню Сервиса (SERVICE) и выбрав нужную функцию.

# 13.2 СОМ1 и СОМ3 при запуске с карточкой IIC

Запуск с карточкой восстановления

| Если прибор  | обнаруживает | при з | апуске | КАРТОЧКУ | восстановления | I (RECOVERY | CARD), | то порта | COM1 | и | COM3 |
|--------------|--------------|-------|--------|----------|----------------|-------------|--------|----------|------|---|------|
| работают сле | дующим образ | ом:   |        |          |                |             |        |          |      |   |      |

| Карта             |                                        |                                                         |                                   |               | RS232                   |                   |                                         | RS485                     |                   |  |
|-------------------|----------------------------------------|---------------------------------------------------------|-----------------------------------|---------------|-------------------------|-------------------|-----------------------------------------|---------------------------|-------------------|--|
| lic               | Ситуация                               | Ошибка                                                  | Режим                             | Прото-<br>кол | Адрес                   | Пара-<br>метры    | Протокол                                | Адрес                     | Пара-<br>метры    |  |
| Код               | Проблемы<br>с оборудо-<br>ванием       | ERR[3],<br>ERR[4] или Energy<br>ERR[6], XT-Pro          |                                   | DIP           |                         | UNet              | DIP<br>переклю-<br>чатель               | 9600,<br>x,8,1            |                   |  |
| безопас-<br>ности | Нет<br>проблем с<br>оборудо-<br>ванием | + Неиспр.<br>оборуд.<br>ERR[1],<br>ERR[2] или<br>ERR[5] | в<br>«крити-<br>ческом»<br>режиме | Televis       | пере-<br>ключа-<br>тель | 19200,<br>чет,8,1 | ISaGRAF<br>(EXTENDED<br><i>MODBUS</i> ) | Dip<br>переклю-<br>чатель | 19200,<br>нет,8,1 |  |

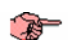

Замечание: в таблице ISaGRAF рассматривается как *САПР*, а «Код безопасности» - как Карточка восстановления (RECOVERY card).

# 13.3 Порт «СОМ1» (RS485)

# 13.3.1 Использование

### Использование порта COM1

T

Используется для соединения Energy XTPRO с внешними устройствами и только этот порт может использоваться для установления связи между *САПР* и Energy XT и их взаимодействия. Это порт может использоваться для выполнения операций с внешними и внутренними флагами микропроцессора для загрузки таблицы связи BIOS-*САПР*, структуры меню и программы *САПР* приложения (TIC+BD). Это «ведомый» порт и поэтому пакеты не выдаются спонтанно этим портом, а только как отклики в соответствии с указанными ниже протоколами.

Скорость связи и четность задается оборудованием, а протокол используется в рамках возможностей.

# 13.3.2 Используемый на «СОМ1» протокол

# САПР САПР

Для связи между прибором и *САПР*. Используется также для загрузки таблицы связей BIOS-*САПР*, структуры меню и программы *САПР* приложения (TIC+BD).

### Micronet Micronet

Для подключения прибора в роли ВЕДОМОГО (SLAVE) к сети RS485, где в качестве MACTEPA (MASTER) используются такие устройства как TelevisCompact, система *Televis* (через PC Interface 1110,1120), программа *ParamManager* (через PC Interface 2150).

### MODBUS MODBUS

Для подключения прибора в роли ВЕДОМОГО (SLAVE) к сети RS485, где в качестве MACTEPA (MASTER) используются любой *MODBUS* HOST(станция), в том числе на ПК. Используется только *MODBUS* протокол RTU типа с фиксированной скоростью 9600.

# 13.3.3 ПАРАМЕТРЫ СОМ1 ДЛЯ САПР ПРОТОКОЛА

| COM1_BAUD   | Скорость     | 19200    |
|-------------|--------------|----------|
| COM1_PARITY | Четность     | нет/null |
| COM1_DATA   | Бит в данных | 8        |
| COM1_STOP   | Стоповых бит | 1        |

# 13.3.4 ПАРАМЕТРЫ СОМ1 ДЛЯ ПРОТОКОЛОВ Micronet и MODBUS (параметры из EEPROM выделены фоном)

|                    | Описание      | Micronet | ModBUS/RTU |
|--------------------|---------------|----------|------------|
| COM1_PROTOCOLTYPE  | Тип протокола | 2        | 3          |
| COM1_BAUD          | Скорость      | hot      | 9600       |
| 0: 9600 байт/сек   |               | Х        |            |
| 1 : 19200 байт/сек |               | Х        |            |
| 2 : 38400 байт/сек |               | Х        |            |
| COM1_PARITY        | Четность      | Odd/even | hot        |
| 0 : нет/null       |               |          | X          |
| 1 : нечет/odd      |               |          | X          |
| 2 : чет/even       |               |          | X          |
| COM1_DATA          | Бит в данных  | 8        | 8          |
| 7:7 бит данных     |               |          |            |
| 8:8 бит данных     |               |          |            |
| COM1_STOP          | Стоповых бит  | 1        | 1          |
| 1 :1 стоповый бит  |               |          |            |
| 2 :2 стоповых бита |               |          |            |

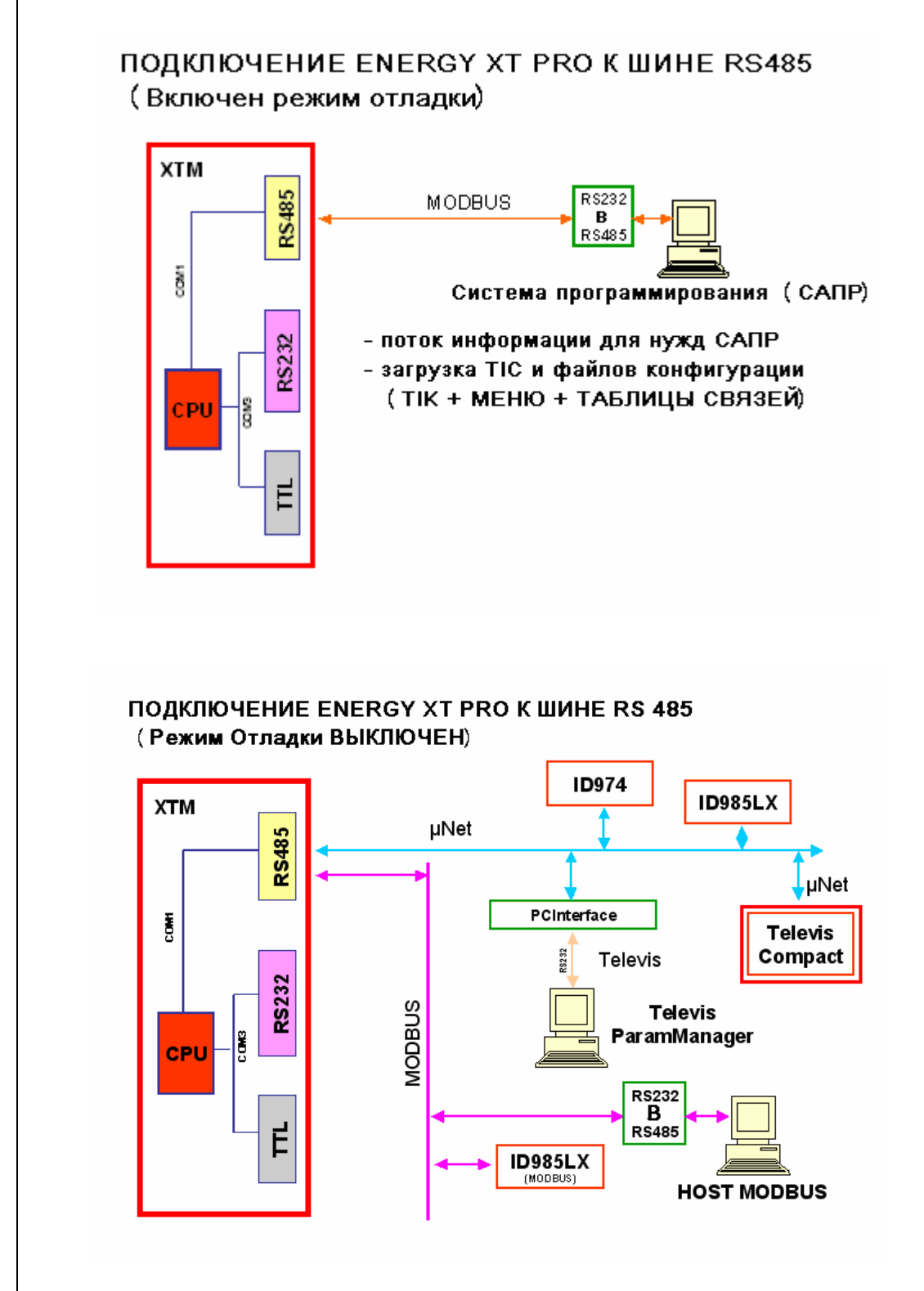

T

ЗАМЕЧАНИЕ. Для включения/Выключения режима Отладки обратитесь к разделу For «СОМ1 и СОМ3 при запуске без карточки IIС».

#### Порт «СОМЗ» (RS232 / TTL) 13.4

#### 13.4.1 Использование

# Использование порта СОМ1

T

Этот порт может использоваться для подключения прибора к внешним устройствам. Этот порт выполняет не только роль «ведомого», но может и выдавать спонтанные пакеты данных. Например, при управлении МОДЕМОМ, это строки инициализации. Он поддерживает стандартные типы PTSN или GSM МОДЕМОВ (только для удаленного программирования) с соединением по шине RS232 (МОДЕМ 485, ФАКСМОДЕМ Класса 1 или 2 не поддерживаются).

Скорость связи и четность задается параметрами.

#### 13.4.2 Протоколы

# Micronet

Протокол Для подключения прибора в роли ВЕДОМОГО (SLAVE) к сети RS485, где в качестве MACTEPA (MASTER) Micronet используются система Televis (через PC Interface 1110/1120).

#### Протокол **MODBUS**

Для подключения прибора в роли ВЕДОМОГО (SLAVE) к MODBUS

- локальной сети с MODBUS HOST (станцией) на ПК (пока не идентифицированной) в качестве MACTEPA. Может использоваться MODBUS протокол RTU (фиксированная скорость 9600) или ASCII\$ - удаленной сети через МОДЕМ с MODBUS HOST (станцией) на ПК (пока не идентифицированной). При этом может использоваться MODBUS/ASCII.

#### Протокол TELEVIS **TELEVIS**

Для локального подключения прибора к Televis HOST (станции) на ПК.

#### **TELEVIS для МОДЕМА** Протокол TELEVIS

Для удаленного подключения через модем прибора к Televis HOST (станции) на ПК. для Модема

#### 13.4.3 ПАРАМЕТРЫ ПОРТА СОМЗ (параметры из ЕЕРROM выделены фоном)

|                    |              | Micronet | ModBUS/RTU | ModBUS/ASCII | Televis | Televis<br>MODEM |
|--------------------|--------------|----------|------------|--------------|---------|------------------|
| COM3_PROTOCOLTYPE  | Протокол     | 2        | 3          | 4            | 0       | 1                |
| COM3_BAUD          | Скорость     | hot      | 9600       | hot          | hot     | hot              |
| 0: 9600 байт/сек   |              | х        |            | х            | х       | Х                |
| 1 : 19200 байт/сек |              | х        |            | Х            | Х       | Х                |
| 2 : 38400 байт/сек |              | х        |            | Х            | Х       | Х                |
| COM3_PARITY        | Четность     | Odd/even | hot        | hot          |         |                  |
| 0 : нет/null       |              |          | x          | x            |         |                  |
| 1 : нечет/odd      |              |          | x          | x            |         |                  |
| 2 : чет/even       |              |          | x          | x            |         |                  |
| COM3_DATA          | Бит в данных | 8        | 8          | hot          | 8       | 8                |
| 7:7 бит данных     |              |          |            | x            |         |                  |
| 8:8 бит данных     |              |          |            | x            |         |                  |
| COM3_STOP          |              | 1        | auto (*)   | auto (*)     | 1       | 1                |
| 1 :1 стоповый бит  |              |          | x          | x            |         |                  |
| 2 :2 стоповых бита |              |          | x          | x            |         |                  |

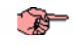

Q

# ЗАМЕЧАНИЕ (\*)

по умолчанию *COM3\_*STOP = 1, но: - если (*COM3\_*PROTOCOLTYPE = *Modbus*/RTU и *COM3\_*PARITY = null), то *COM3\_*STOP = 2

- если (COM3 PROTOCOLTYPE = Modbus/ASCII), то

если ( $\overline{COM3}$  PARITY = null и COM3 DATA = 7)

TO COM3\_STOP = 2

иначе <u>COM3\_</u>STOP = 1 /\* (чет или нечет с 7-ю битами данных)

или (любая четность с 8-ю битами данных)\*/

ПОМНИТЕ: Если для связи используется Модем и протокол Modbus/ASCII, то работа обеспечивается для большинства модемов если установлен 1 стоповый бит, 8 бит данных и нет четности. Для других настроек важно поддерживаемые модемом форматы данных.

### 13.4.4 Управление МОДЕМОМ

Управление МОДЕМ можно подключить к *COM3* (RS232) с обычной телефонной линией. GSM МОДЕМ может использоваться для удаленного программирования BIOS.

# Ниже приведен перечень параметров Energy XTPRO для настройки МОДЕМА:

| Parameter Name   | Description                                | Описание                                   |
|------------------|--------------------------------------------|--------------------------------------------|
| PAR_BOO_BIOS_18  | Modem enabling                             | Наличие Модема                             |
| PAR_MSG_BIOS_9   | Modem initialization string (first part)   | Строка инициализации модема (первая часть) |
| PAR_MSG_BIOS_10  | Modem initialization string (continuation) | Строка инициализации модема (продолжение)  |
| PAR_MSG_BIOS_11  | Modem hangup string                        | Строка принятия вызова                     |
| PAR_ANA_BIOS_229 | RS232 protocol selection                   | Выбор протокола RS232                      |
| PAR_ANA_BIOS_230 | Baud RS232                                 | Скорость RS232                             |

При PAR BOO BIOS 18=1 с включением XTPRO происходит инициализация модема и он готов к работе.

PAR\_MSG\_BIOS\_9 и PAR\_MSG\_BIOS\_10 – это первая и вторая часть строки инициализации. PAR\_MSG\_BIOS\_10 используется только при необходимости использования строки длиной более 20 символов; при этом убедитесь в том, что в первой части строки (PAR\_MSG\_BIOS\_9) нет пробелов, иначе строка будет усечена. Приводим пример строки, которая используется большинством модемов с некоторыми примечаниями:

### AT&F&C1&D2E0X1S0=0

Во многих случаях рекомендуется устанавливать значение скорости соединения в строке. Например, для модема US ROBOTICS можно использовать AT&F&C1&D2E0X1S0=0&N6, где &N6 активизирует соединение со скоростью 9600 байт/сек.

Часть «S0=0» строки инициализации отменяет автоматический ответ (поднятие трубки) модемом. Поднятие трубки всегда осуществляется прибором XTPRO. При «S0=n» поднятие трубки прибором XTPRO происходит при первом 3BOHKE.

PAR\_MSG\_BIOS\_11 — это строка Ответа (Поднятия трубки) и используется для рассоединения. Вот пример строки, использующейся большинством модемов:

ATH0

Параметр PAR\_ANA\_BIOS\_229 позволяет выбрать протокол порта RS232 для управления модемом. В частности:

- PAR\_ANA\_BIOS\_229 = Televis для Модема;
- PAR ANA BIOS 229 = ASCII MODBUS;

Только эти два протокола гарантируют использование фиксированной четности HET/NULL (RTU MODBUS позволяет выбрать ее, но это протокол, управляемый в режиме реального времени).

PAR\_ANA\_BIOS\_230 определяет скорость связи между XTPRO и модемом. Для GSM модема всегда необходимо устанавливать 9600 байт/сек. Для аналоговых модемов мы рекомендуем выбирать скорость, которая ниже скорости связи между двумя модемами. На практике значение 9600 бит/сек – это скорость, гарантирующая связь в любой ситуации. Для настройки модема US ROBOTICS на скорость 9600 байт/сек добавьте «&N6» в строку инициализации.

Проверьте настройку на наличие модема установкой параметра PAR\_BOO\_BIOS\_18=TRUE, допускается проверка состояния модемной линии и/или связи каждую минуту.

# Эта операция рассоединят (если соединение активно) и повторно инсталлирует модем.

Функция активизируется если связь для Мастера или Слэйва уже активизирована, но нет потока данных, и не проходят известные команды. Если связь не активизирована, то процедура повторяется каждую минуту.

Эта последовательность прерывается, если модем не отвечает на посылаемые команды и генерируется авария «modem HW failure» («неисправность оборудования модема») [VAR\_BOO\_BIOS\_13]; она также прерывается, если модем отвечает строкой «ERROR» («ОШИБКА») и выдается авария «modem SW failure» («программная неисправность модема») [VAR\_BOO\_BIOS\_14].

В обоих случаях both cases, запрос на новое соединение или отправку SMS принимается и Авария сбрасывается, если запрос обрабатывается успешно.

Замечание по отправке SMS сообщений Для отправки SMS сообщений с помощью GSM модема убедитесь, что в модем установлена SIM карта с активизированными всеми сетевыми функциями и со снятым вводом PIN при включении, а так же в том, что используется подходящий источник питания модема и антенна. XTPRO не проверяет наличие/отсутствие сигнала о размещении модема. Для использования GSM модема устанавливаются описанные выше параметры. Особенно важно проверить установку параметра PAR\_ANA\_BIOS\_230 в значение 9600 байт/сек. Вызов абонента и отправка SMS управляется из программы приложения пользователя с помощью С функции САПР, входящей в поставляемый Eliwell диск для Energy XTPRO. Использование Список некоторых МОДЕМОВ/ФАКСОВ и GSMS модемов, которые могут использоватьсяd: Факс\Модема и 3COM U.S.Robotics 56K Message Modem / Модем для Сообщений GSM модема ЗСОМ U.S.Robotics 56K FaxModem / Факс-Модем Wavecom WMOD2 DUAL BAND MODEM (GSM модем для удаленного программирования BIOS)

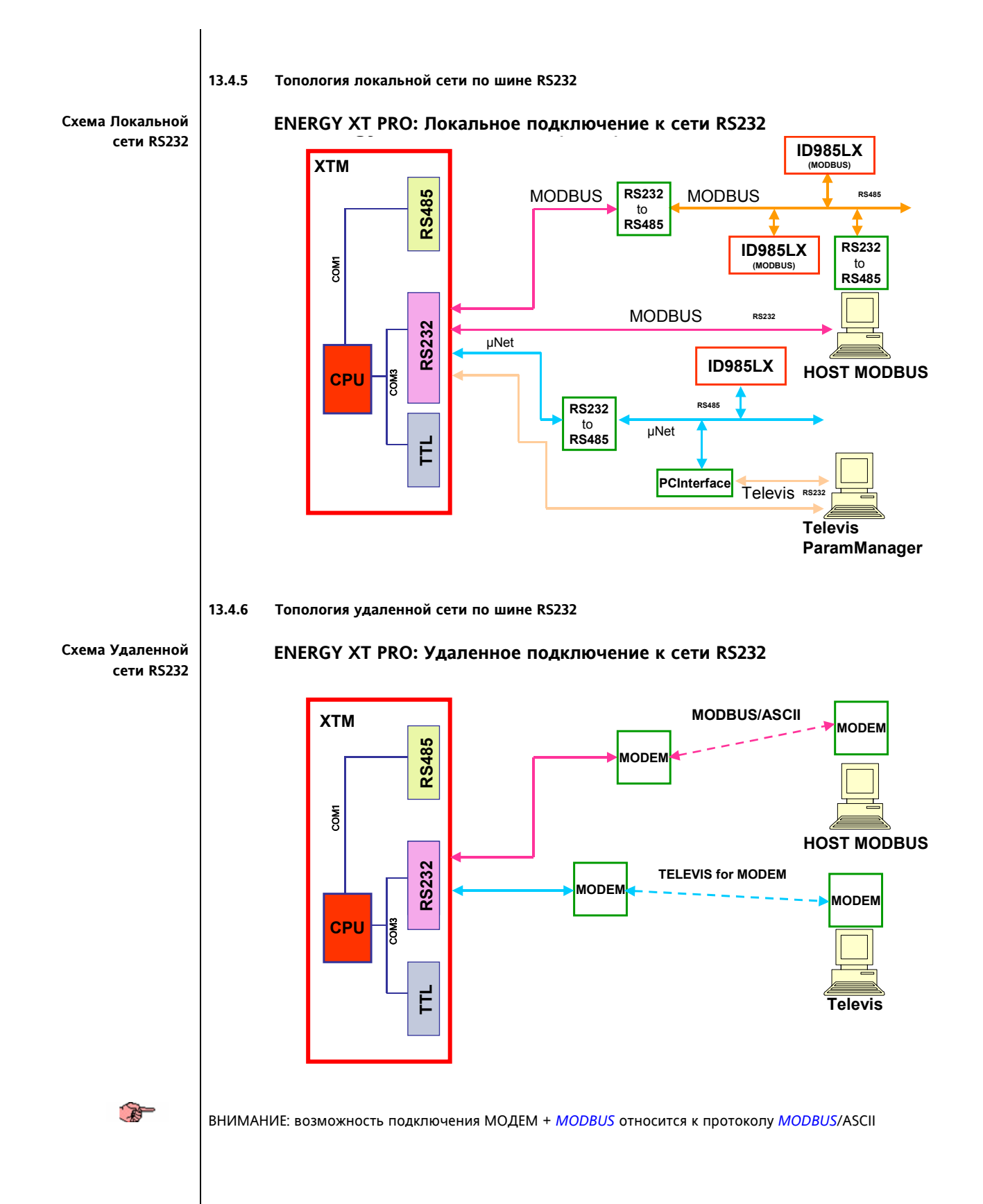

13.4.7 Топология Локальной сети с использованием TTL разъема

Схема Локальной сети RS232 с TTL разъемом

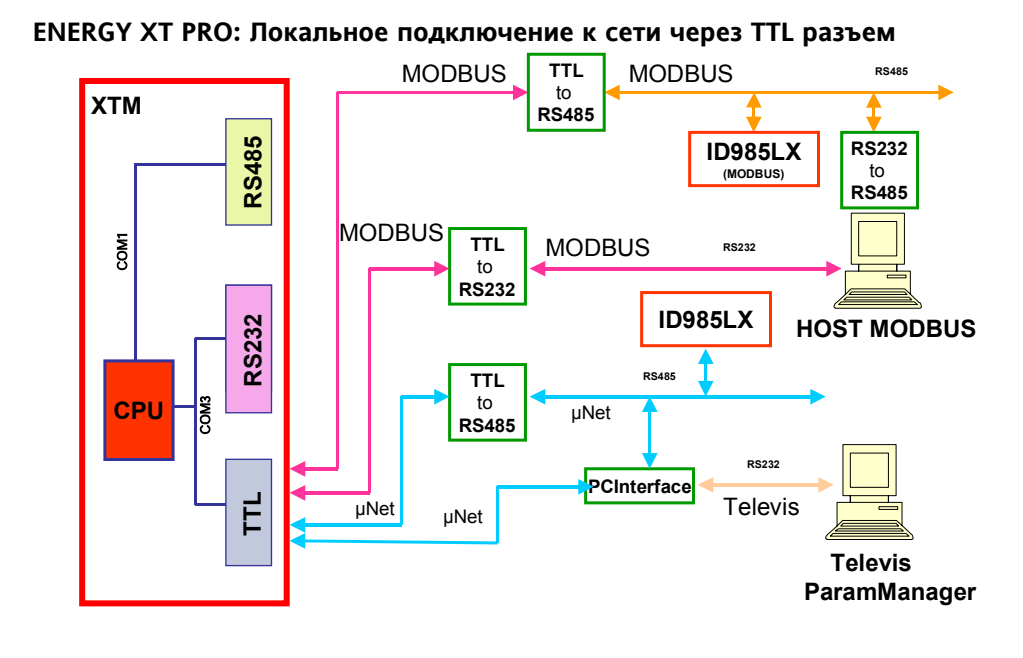

13.4.8 9 штырьковый (папа) разъем (SUB-D 9 MALE) Energy XT

9 штырьковый (папа) разъем (SUB-D 9 MALE) Energy XT (стандартный интерфейс RS232)

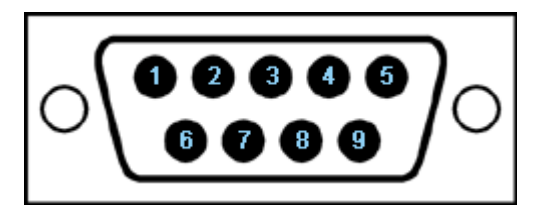

Назначение контактов стандартного разъема шины RS232:

1

| N°<br>контакта | Код             | Описание на Английском | Описание на Русском         |
|----------------|-----------------|------------------------|-----------------------------|
| 1              | CD<br>(или DCD) | Carrier Detect         | Обнаружение несущей         |
| 2              | RxD             | Receive Data           | Получение Данных            |
| 3              | TxD             | Transmit Data          | Передача Данных             |
| 4              | DTR             | Data Terminal ready    | Готовность Терминала Данных |
| 5              | GND             | Signal Ground          | Сигнальная земля            |
| 6              | DSR             | Data Set ready         | Готовность Установки Данных |
| 7              | RTS             | Request to send        | Запрос на отправку          |
| 8              | CTS             | Clear to Send          | Чист для отправки           |
| 9              | RI              | Ring Indicator         | Индикатор звонка            |

Контакты разъема, использующиеся приложением EnergyXT выделены жирным шрифтом. Контакт 8 CTS не используется на текущий момент и поэтому управление потоком не представляется возможным

# A Contraction

# 14 ПРАВИЛА И ОГРАНИЧЕНИЯ ИСПОЛЬЗОВАНИЯ

# 14.1 Правила использования

Для обеспечения безопасности очень важно убедиться что контроллер установлен и используется в соответствии с прилагаемой инструкцией и все части устройства, находящаяся под высоким напряжением, находятся вне доступа обслуживающего персонала при нормальной работе устройства.

Прибор должен быть защищен от воды и пыли и доступ нему должен осуществляться только с помощью специального инструмента. Этот прибор может использоваться домашних или подобных установках, используемых для кондиционирования воздуха или других целей.

По отношению к стандартам блок классифицируется следующим образом:

- как автоматический электронный контроллер, устанавливающийся отдельно или в составе другого устройства, в зависимости от производителя оборудования;
- как контроллер Типа 1 по отношению к точности производства и, как следствие, характеристик автоматического управления ;
- как устройство Класса 2, по отношению к устойчивости от воздействия электрошока;
- как устройство Класса А по отношению класса и структуры программы.

# 14.2 Ограничение использования

Любое применение, отличное от описанного, запрещается.

# 15 ОТКЛОНЕНИЕ ОТВЕТСТВЕННОСТИ

# 15.1 Отклонение ответственности

Этот документ является исключительной собственностью Eliwell Controls и не может размножаться и

распространяться без прямого разрешения Eliwell Controls. Несмотря на то, что Eliwell Controls приняля все меры для гарантирования точности излагаемой информации, фирма отклоняет любую ответственность за повреждения, возникшие вследствие ее использования.

# 15.2 АррМакег и САПР

T

AppMaker и САПР базируются на программе IsaGraf, продукте зарегистрированной торговой марки ICS Triplex. Все права защищены.

# 16 АЛФАВИТНЫЙ УКАЗАТЕЛЬ

| Α                                                                                                    |                                  |
|----------------------------------------------------------------------------------------------------|----------------------------------|
| Аварии BIOS                                                                                                | 65                               |
| Архивирование проекта                                                                                      | .100                             |
| Б                                                                                                    |                                  |
|                                                                                                    | 10                               |
|                                                                                                    | 10                               |
|                                                                                                    | 07                               |
| Ввоо времени                                                                                               | 67                               |
| Beod zoda (AA)                                                                                             | 67                               |
| Ввод даты                                                                                                  | 66                               |
| Ввод месяца (ММ)                                                                                           | 67                               |
| Ввод минут (ММ)                                                                                            | 68                               |
| Beod yaca (HH)                                                                                             | 67                               |
| Ввод числа месяца (GG)                                                                                     | 66                               |
| Buavanusauur                                                                                               | 105                              |
|                                                                                                    | 100                              |
|                                                                                                    | . 103                            |
| Выноски                                                                                                    | 1                                |
| Г                                                                                                    |                                  |
| Горячие параметры                                                                                          | 72                               |
| Д                                                                                                    |                                  |
| Демонстрационное приложение                                                                                | 21                               |
| Прайвер Settinel                                                                                           | 10                               |
| Прайвер USB ключа                                                                                          | 25                               |
|                                                                                                    | 20                               |
|                                                                                                    | <b>2</b> 5                       |
| соиницы измерения                                                                                          | 25                               |
| 3                                                                                                    | ~~                               |
| Загрузка проекта                                                                                           | 93                               |
| Запуск без карточки восстановления                                                                         | .146                             |
| Запуск без неисправностей                                                                                  | .103                             |
| Запуск с карточкой восстановления                                                                          | .146                             |
| 3                                                                                                    |                                  |
| Иконки внимания                                                                                            | 7                                |
| Импортирование функций С                                                                                   | 15                               |
| Инструментарий СЛПР                                                                                        | 10                               |
|                                                                                                    | ZI                               |
|                                                                                                    | . 101                            |
| Использование порта СОМ1                                                                                   | .147                             |
| Использование порта СОМЗ                                                                                   | .149                             |
| Использование руководства                                                                                  | 7                                |
| К                                                                                                    |                                  |
| Карточка AI ХТЕН1                                                                                          | 47                               |
| Карточка АІ ХТЕН2                                                                                          |                                  |
| Карточка АГХТЕНЗ                                                                                           | 54                               |
| Kapmoura AI XTEH4                                                                                          | 57                               |
|                                                                                                    |                                  |
| Kapmouvo AO XTEH1                                                                                          | 43                               |
|                                                                                                    |                                  |
| Карточка АО ХТЕН2                                                                                          | 51                               |
| Карточка АО ХТЕН3                                                                                          | 54                               |
| Карточка АО ХТЕН4                                                                                          | 58                               |
| Карточка АО ХТМН                                                                                           | 44                               |
| Карточка ID ХТЕН1                                                                                          | 49                               |
| Карточка ID ХТЕН2                                                                                          |                                  |
| Карточка ID ХТЕНЗ                                                                                          | 56                               |
| Kapmoura ID XTEHA                                                                                          | 50                               |
| Kapmoura ID XTMU                                                                                           |                                  |
|                                                                                                    | 40                               |
| карточка № ХТЕН1                                                                                           | 48                               |
| Карточка NO XTEH2                                                                                          | <b>F A</b>                       |
|                                                                                                    | 51                               |
| Карточка NO XTEH3                                                                                          | 51<br>55                         |
| Карточка NO XTEH3<br>Карточка NO XTEH4                                                                     | 51<br>55<br>58                   |
| Карточка NO XTEH3<br>Карточка NO XTEH4<br>Карточка NO XTMH                                                 | 51<br>55<br>58<br>41             |
| Карточка NO XTEH3<br>Карточка NO XTEH4<br>Карточка NO XTMH<br>Карточка аварий                              | 51<br>55<br>58<br>41             |
| Карточка NO XTEH3<br>Карточка NO XTEH4<br>Карточка NO XTMH<br>Карточка аварий<br>Карточка быстрого доступа | 51<br>55<br>58<br>41<br>65<br>36 |

| Карточка Входов/Выходов                | 40  |
|----------------------------------------|-----|
| Карточка Входов/Выходов ХТЕН1          | 47  |
| Карточка Входов/Выходов ХТЕН2          | 50  |
| Карточка Входов/Выходов ХТЕНЗ          | 53  |
| Карточка Входов/Выходов ХТЕН4          | 57  |
| Карточка Входов/Выходов ХТМН           | 41  |
| Карточка даты и времени                | 66  |
| Карточка конфигурирования              | 40  |
| Карточка меню                          | 37  |
| Карточка параметров BIOS базы          | 60  |
| Карточка параметров BIOS расширит      | 60  |
| Карточка параметров                    | 60  |
| Карточка паралопя                      | 39  |
| Карточка форматирования                | 39  |
| Карточки серенса                       | 38  |
| Карточки сосредса                      | 37  |
| Карадор ТМР                            | 24  |
|                                        | 01  |
| м                                      | 04  |
|                                        | 26  |
|                                        | 30  |
| Минимальная конфигурация               | 9   |
| Множитель                              | 10  |
| мооель оля ParamManager                | 31  |
| H ,                                    | ~-  |
| Настроика параметров конфигурации      | 95  |
| Настроика приборов                     | 36  |
| 0                                      | ~   |
| Общее описание                         | 8   |
| Общие параметры BIOS                   | 61  |
| Объявление параметров                  | 80  |
| Объявление параметров BIOS 1           | 14  |
| Объявление параметров САПР 1           | 10  |
| Объявление переменных                  | 78  |
| Объявление переменных и параметров     | 77  |
| Операционная система                   | 9   |
| Описание параетров и переменных BIOS 1 | 17  |
| Опции копиляции                        | 90  |
| П                                      |     |
| Память Energy XT PRO 1                 | 44  |
| Параметры BIOS коммуникации            | 65  |
| Параметры BIOS конфигурирования базы   | 62  |
| Параметры BIOS конфиг. расширителя 1   | 63  |
| Параметры BIOS конфиг. расширителя 2   | 63  |
| Параметры BIOS конфиг. расширителя 3   | 64  |
| Параметры BIOS конфиг. расширителя 4   | 64  |
| Параметры портов СОМ1 и СОМ3 1         | 45  |
| Перекресные ссылки                     | . 7 |
| Порт СОМ1 1                            | 45  |
| Порт СОМЗ 1                            | 45  |
| Порты UART1                            | 45  |
| Пример САПР приложения                 | 20  |
| Присваивание имен параметров           | 05  |
| Присвоение имени САПР проекту          | 74  |
| Программа АррСreator                   | 33  |
| Программа Glossi oader                 | 31  |
| Программа MenuMaker PRO                | 36  |
| Программа ParamManager                 | 90  |
| Программа TabMaker                     | 20  |
| Просрамма Taximanci                    | 20  |
| Программа I EXILOAUEI                  | 10  |
|                                        | 49  |

| <i>Протокол MODBUS</i> 149                 |
|--------------------------------------------|
| Протокол TELEVIS                           |
| Протокол TELEVIS для модема                |
| P                                          |
| Рекомендуемая конфигурация9                |
| C                                          |
| Связь с переменными Входов/Выходов87       |
| Симулирование и тестирование83             |
| Система програмирования9                   |
| Система управления авариями                |
| Создание нового проекта75                  |
| Строковые параметры BIOS61                 |
| Схема Локальной сети RS 232152             |
| Схема Локальной сети RS 232 с TTL153       |
| Схема Удаленной сети RS 232152             |
| Т                                          |
| Таблица связей                             |
| Таблица состояний и ошибок конфигурац. 103 |
| Тестирование прибора Отладчиком            |
| Тип данных105                              |
| Транскодировка106                          |
| У                                          |
| Управление РШМ/ШИМ                         |
| Управление модемом150                      |
| Установка Входов/Выходов11                 |
| Установка состояний76                      |
| Φ                                          |
| Файлы компиляции91                         |
| X                                          |
| Холодные параметры72                       |
| Холодный и Горячий параметры110            |
| Ч                                          |
| Чтение и запись параметров и переменных    |
| 101                                        |

EVENT Search State State

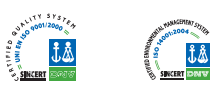

Московский офис

Нагатинская ул. 2/2 (3-й этаж) 115230 Москва РОССИЯ тел./факс (095) 1117975 тел./факс (095) 1117829 e-mail: *invensys@postgate.ru* 

**Технические Консультации:** *leonid\_mosinvensys@postgate.ru*